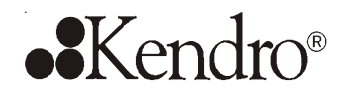

# **Operating Instructions**

# CO<sub>2</sub> incubator HERAcell<sup>®</sup> 150 with decontamination routine

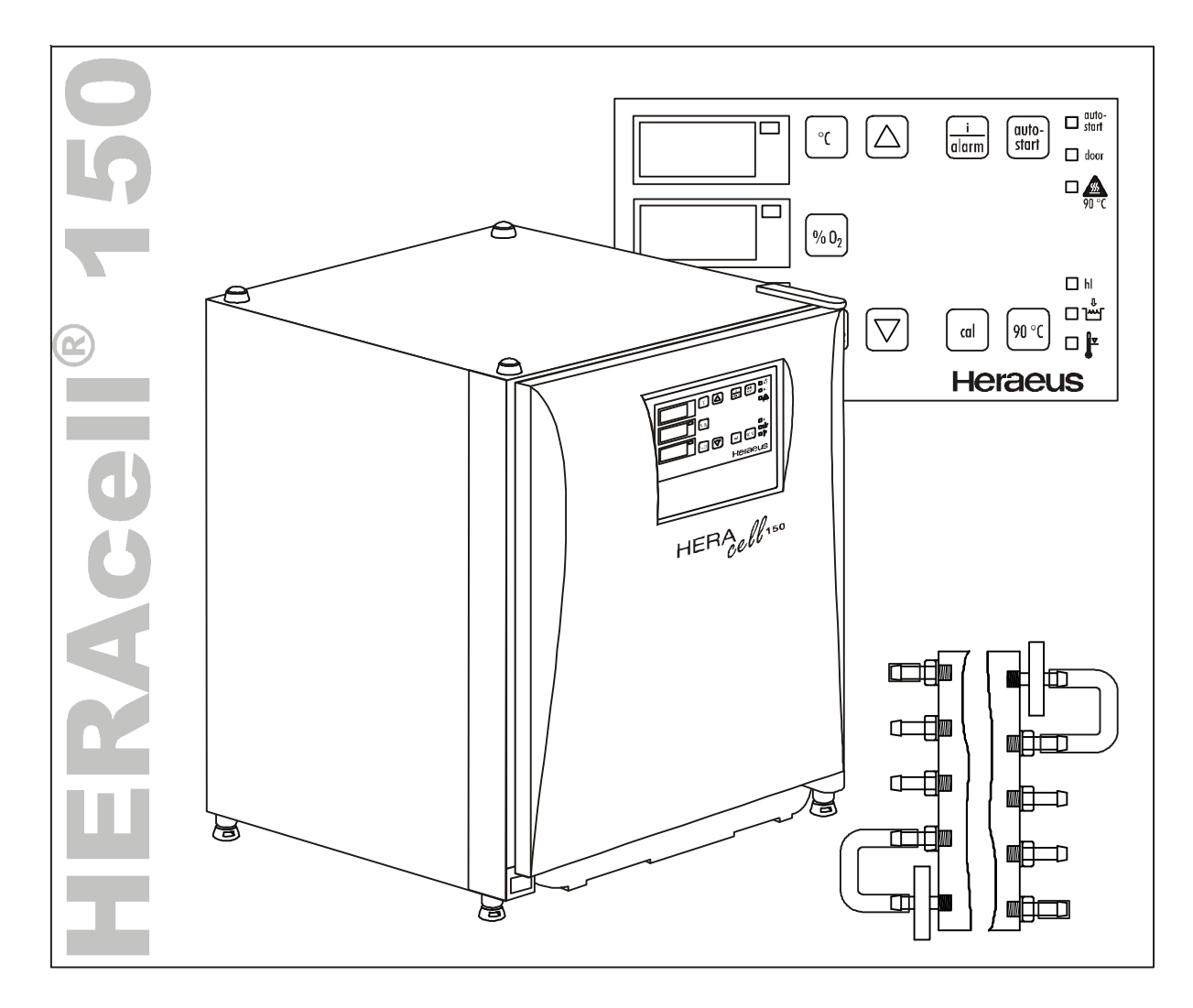

Valid: 07.2004 / 50075549 B

### Copyright<sup>©</sup>

These operating instructions are protected by copyright. Rights resulting thereof, particularly reprint, photomechanical or digital postprocessing or reproduction, even in part, are only allowed with the written consent of Kendro Laboratory Products GmbH.

This regulation does not apply to reproductions for in-plant use.

The contents of the operating instructions are subject to change without further notice. For translations into foreign languages, the German version of these operating instructions is binding.

### Trademarks

HERAcell<sup>®</sup> and Heraeus are registered trademarks of Kendro Laboratory Products GmbH. All other trademarks mentioned in the operating instructions are the exclusive property of the respective manufacturers.

Kendro Laboratory Products GmbH Robert-Bosch-Straße 1 D - 63505 Langenselbold Germany

# ••Kendro

## Contens

| 1.                                     | General notes                                                                                                    |                                                                                                    |                                                                                                    |
|----------------------------------------|----------------------------------------------------------------------------------------------------|----------------------------------------------------------------------------------------------------|----------------------------------------------------------------------------------------------------|
|                                        | 1.1                                                                                                    | General safety instructions                                                                                                    | . 7                                                                                                    |
|                                        | 1.2                                                                                                    | Warranty                                                                                                    | . 7                                                                                                    |
|                                        | 1.3                                                                                                    | Explanation of symbols                                                                                                    | . 8                                                                                                    |
|                                        | 1.3.1                                                                                                    | Symbols used in the operating instructions:                                                                                                    | . 8                                                                                                    |
|                                        | 1.3.2                                                                                                    | Symbols used in the quick referenc:                                                                                                    | . 9                                                                                                    |
|                                        | 1.3.3                                                                                                    | Symbols on the device:                                                                                                    | 10                                                                                                    |
|                                        | 1.4                                                                                                    | Intended purpose of the device                                                                                                    | .11                                                                                                    |
|                                        | 1.4.1                                                                                                    | Correct use                                                                                                    | .11                                                                                                    |
|                                        | 1.4.2                                                                                                    | Incorrect use:                                                                                                    | .11                                                                                                    |
|                                        | 1.5                                                                                                    | Standards and directives                                                                                                    | 12                                                                                                    |
|                                        | 1.6                                                                                                    | Safety notes on gases                                                                                                    | 12                                                                                                    |
|                                        |                                                                                                    |                                                                                                    |                                                                                                    |
| 2.C                                    | Delivery                                                                                                    |                                                                                                    | 15                                                                                                    |
|                                        | 2.1                                                                                                    | Packaging                                                                                                    | 15                                                                                                    |
|                                        | 2.2                                                                                                    | Components standard equipment                                                                                                    | 15                                                                                                    |
|                                        | 2.3                                                                                                    | Acceptance inspection                                                                                                    | 16                                                                                                    |
| 2                                      | Inctall                                                                                                    | ation of the device                                                                                                    | 17                                                                                                    |
| э.                                     | 2 1                                                                                                    | Ambient conditions                                                                                                    | 17                                                                                                    |
|                                        | 3.1<br>2.2                                                                                                    | Recent ventilation                                                                                                    | 17                                                                                                    |
|                                        | 3.Z                                                                                                    | Room ventilation                                                                                                    | 11                                                                                                    |
|                                        | 3.3                                                                                                    | Space requirements                                                                                                    | 10                                                                                                    |
|                                        | 3.4                                                                                                    | I ransport                                                                                                    | 18                                                                                                    |
|                                        | 3.5                                                                                                    |                                                                                                    | 19                                                                                                    |
|                                        | 3.0                                                                                                    |                                                                                                    | 19                                                                                                    |
|                                        | 3.7                                                                                                    | i ray                                                                                                    | 19                                                                                                    |
|                                        |                                                                                                    |                                                                                                    |                                                                                                    |
| 4.                                     | Descri                                                                                                    | ption of the device                                                                                                    | 20                                                                                                    |
| 4.                                     | Descri<br>4.1                                                                                                    | ption of the device<br>Front view                                                                                                    | <b>20</b><br>20                                                                                                    |
| 4.                                     | <b>Descri</b><br>4.1<br>4.2                                                                                                    | ption of the device<br>Front view<br>Rear view                                                                                                    | <b>20</b><br>20<br>21                                                                                                    |
| 4.                                     | <b>Descri</b><br>4.1<br>4.2<br>4.3                                                                                                    | ption of the device<br>Front view<br>Rear view<br>Safety devices                                                                                                    | <b>20</b><br>20<br>21<br>22                                                                                                    |
| 4.                                     | <b>Descri</b><br>4.1<br>4.2<br>4.3<br>4.4                                                                                                    | ption of the device<br>Front view<br>Rear view<br>Safety devices<br>Work space atmosphere                                                                                                    | <b>20</b><br>20<br>21<br>22<br>22                                                                                                    |
| 4.                                     | <b>Descri</b><br>4.1<br>4.2<br>4.3<br>4.4<br>4.5                                                                                                    | ption of the device<br>Front view<br>Rear view<br>Safety devices<br>Work space atmosphere<br>ContraCon decontamination routine                                                                                                    | <b>20</b><br>20<br>21<br>22<br>22<br>23                                                                                                    |
| 4.                                     | <b>Descri</b><br>4.1<br>4.2<br>4.3<br>4.4<br>4.5<br>4.6                                                                                                    | ption of the device<br>Front view<br>Rear view<br>Safety devices<br>Work space atmosphere<br>ContraCon decontamination routine<br>Sensor system                                                                                                    | 20<br>21<br>22<br>22<br>23<br>24                                                                                                    |
| 4.                                     | <b>Descri</b><br>4.1<br>4.2<br>4.3<br>4.4<br>4.5<br>4.6<br>4.7                                                                                                    | ption of the device<br>Front view<br>Rear view<br>Safety devices<br>Work space atmosphere<br>ContraCon decontamination routine<br>Sensor system<br>Door switch                                                                                                    | 20<br>21<br>22<br>22<br>23<br>24<br>24                                                                                                    |
| 4.                                     | <b>Descri</b><br>4.1<br>4.2<br>4.3<br>4.4<br>4.5<br>4.6<br>4.7<br>4.8                                                                                                    | ption of the device<br>Front view<br>Rear view<br>Safety devices<br>Work space atmosphere<br>ContraCon decontamination routine<br>Sensor system<br>Door switch<br>Switchbox with supply interface                                                                                                    | 20<br>21<br>22<br>22<br>23<br>24<br>24<br>25                                                                                                    |
| 4.                                     | <b>Descri</b><br>4.1<br>4.2<br>4.3<br>4.4<br>4.5<br>4.6<br>4.7<br>4.8<br>4.9                                                                                                    | ption of the device<br>Front view                                                                                                    | 20<br>21<br>22<br>22<br>23<br>24<br>24<br>25<br>26                                                                                                    |
| 4.                                     | <b>Descri</b><br>4.1<br>4.2<br>4.3<br>4.4<br>4.5<br>4.6<br>4.7<br>4.8<br>4.9                                                                                                    | ption of the device<br>Front view                                                                                                    | 20<br>21<br>22<br>23<br>24<br>24<br>25<br>26                                                                                                    |
| <b>4</b> .<br><b>5</b> .               | Descri<br>4.1<br>4.2<br>4.3<br>4.4<br>4.5<br>4.6<br>4.7<br>4.8<br>4.9<br>Start-u                                                                                                    | ption of the device<br>Front view                                                                                                    | <ul> <li>20</li> <li>21</li> <li>22</li> <li>23</li> <li>24</li> <li>24</li> <li>25</li> <li>26</li> <li>29</li> </ul>                                                                         |
| <b>4</b> .<br><b>5</b> .               | Descri<br>4.1<br>4.2<br>4.3<br>4.4<br>4.5<br>4.6<br>4.7<br>4.8<br>4.9<br>Start-u<br>5.1                                                                                              | ption of the device         Front view         Rear view         Safety devices         Work space atmosphere         ContraCon decontamination routine         Sensor system         Door switch         Switchbox with supply interface         Work space components                                                                                                    | 20<br>21<br>22<br>23<br>24<br>24<br>25<br>26<br><b>29</b>                                                                                                    |
| <b>4</b> .<br><b>5</b> .               | Descri<br>4.1<br>4.2<br>4.3<br>4.4<br>4.5<br>4.6<br>4.7<br>4.8<br>4.9<br>Start-u<br>5.1<br>5.2                                                                                       | ption of the device         Front view         Rear view         Safety devices         Work space atmosphere         ContraCon decontamination routine         Sensor system         Door switch         Switchbox with supply interface         Work space components         P         Preparing the work space         Installing the shelf system                                                                                                    | <ul> <li>20</li> <li>21</li> <li>22</li> <li>23</li> <li>24</li> <li>24</li> <li>25</li> <li>26</li> <li>29</li> <li>29</li> </ul>                                                             |
| <b>4</b> .<br><b>5</b> .               | Descri<br>4.1<br>4.2<br>4.3<br>4.4<br>4.5<br>4.6<br>4.7<br>4.8<br>4.9<br>Start-u<br>5.1<br>5.2<br>5.3                                                                                | ption of the device         Front view         Rear view         Safety devices         Work space atmosphere         ContraCon decontamination routine         Sensor system         Door switch         Switchbox with supply interface         Work space components         P         Preparing the work space         Installing the shelf system         Gas connection                                                                                                    | <ul> <li>20</li> <li>21</li> <li>22</li> <li>23</li> <li>24</li> <li>24</li> <li>25</li> <li>26</li> <li>29</li> <li>29</li> <li>31</li> </ul>                                                 |
| <b>4</b> .<br><b>5</b> .               | Descri<br>4.1<br>4.2<br>4.3<br>4.4<br>4.5<br>4.6<br>4.7<br>4.8<br>4.9<br>Start-u<br>5.1<br>5.2<br>5.3<br>5.3.1                                                                       | ption of the device         Front view         Rear view         Safety devices         Work space atmosphere         ContraCon decontamination routine         Sensor system         Door switch         Switchbox with supply interface         Work space components         P         Preparing the work space         Installing the shelf system         Gas connection         Installing gas pressure hoses                                                                                                    | <ul> <li>20</li> <li>21</li> <li>22</li> <li>22</li> <li>23</li> <li>24</li> <li>24</li> <li>25</li> <li>26</li> <li>29</li> <li>29</li> <li>29</li> <li>31</li> <li>32</li> </ul>             |
| <b>4</b> .<br><b>5</b> .               | Descri<br>4.1<br>4.2<br>4.3<br>4.4<br>4.5<br>4.6<br>4.7<br>4.8<br>4.9<br>Start-u<br>5.1<br>5.2<br>5.3<br>5.3.1<br>5.3.2                                                              | ption of the device         Front view         Rear view         Safety devices         Work space atmosphere         ContraCon decontamination routine         Sensor system         Door switch         Switchbox with supply interface         Work space components         Installing the work space         Installing gas pressure hoses         Installing devices without gas guard                                                                                                    | <ul> <li>20</li> <li>21</li> <li>22</li> <li>23</li> <li>24</li> <li>25</li> <li>26</li> <li>29</li> <li>29</li> <li>31</li> <li>32</li> <li>32</li> </ul>                                     |
| 4.                                     | Descri<br>4.1<br>4.2<br>4.3<br>4.4<br>4.5<br>4.6<br>4.7<br>4.8<br>4.9<br>Start-u<br>5.1<br>5.2<br>5.3<br>5.3.1<br>5.3.2<br>5.3.3                                                     | ption of the device         Front view         Rear view         Safety devices         Work space atmosphere         ContraCon decontamination routine         Sensor system         Door switch         Switchbox with supply interface         Work space components         P         Preparing the work space         Installing the shelf system         Gas connection         Installing devices without gas guard         Connecting devices with gas guard                                                                                                    | <ul> <li>20</li> <li>21</li> <li>22</li> <li>23</li> <li>24</li> <li>25</li> <li>26</li> <li>29</li> <li>29</li> <li>31</li> <li>32</li> <li>33</li> </ul>                                     |
| 4.                                     | Descri<br>4.1<br>4.2<br>4.3<br>4.4<br>4.5<br>4.6<br>4.7<br>4.8<br>4.9<br>Start-u<br>5.1<br>5.2<br>5.3<br>5.3.1<br>5.3.2<br>5.3.3<br>5.4                                              | ption of the device                                                                                                    | <ul> <li>20</li> <li>21</li> <li>22</li> <li>23</li> <li>24</li> <li>25</li> <li>26</li> <li>29</li> <li>29</li> <li>31</li> <li>32</li> <li>33</li> <li>35</li> </ul>                         |
| 4.                                     | Descri<br>4.1<br>4.2<br>4.3<br>4.4<br>4.5<br>4.6<br>4.7<br>4.8<br>4.9<br>Start-u<br>5.1<br>5.2<br>5.3<br>5.3.1<br>5.3.2<br>5.3.3<br>5.4<br>5.5                                       | ption of the device                                                                                                    | <ul> <li>20</li> <li>21</li> <li>22</li> <li>23</li> <li>24</li> <li>25</li> <li>26</li> <li>29</li> <li>29</li> <li>31</li> <li>32</li> <li>32</li> <li>33</li> <li>35</li> <li>36</li> </ul> |
| 4.                                     | Descri<br>4.1<br>4.2<br>4.3<br>4.4<br>4.5<br>4.6<br>4.7<br>4.8<br>4.9<br>Start-u<br>5.1<br>5.2<br>5.3<br>5.3.1<br>5.3.2<br>5.3.3<br>5.4<br>5.5<br>5.6                                | ption of the device                                                                                                    | <ul> <li>20</li> <li>21</li> <li>22</li> <li>23</li> <li>24</li> <li>25</li> <li>26</li> <li>29</li> <li>31</li> <li>32</li> <li>32</li> <li>33</li> <li>35</li> <li>36</li> <li>38</li> </ul> |
| 4.<br>5.                               | Descri<br>4.1<br>4.2<br>4.3<br>4.4<br>4.5<br>4.6<br>4.7<br>4.8<br>4.9<br>Start-u<br>5.1<br>5.2<br>5.3<br>5.3.1<br>5.3.2<br>5.3.3<br>5.4<br>5.5<br>5.6<br>Handli                      | ption of the device                                                                                                    | <b>20</b> 20 21 22 23 24 25 26 <b>29</b> 29 31 32 33 35 36 38 <b>40</b>                                                                                                    |
| <b>4</b> .<br><b>5</b> .<br><b>6</b> . | Descri<br>4.1<br>4.2<br>4.3<br>4.4<br>4.5<br>4.6<br>4.7<br>4.8<br>4.9<br>Start-u<br>5.1<br>5.2<br>5.3<br>5.3.1<br>5.3.2<br>5.3.3<br>5.4<br>5.5<br>5.6<br>Handli<br>6.1               | ption of the device         Front view         Rear view         Safety devices         Work space atmosphere         ContraCon decontamination routine         Sensor system         Door switch         Switchbox with supply interface         Work space components         P         Preparing the work space         Installing the shelf system         Gas connection         Installing devices without gas guard         Connecting devices with gas guard         Power supply connection         RS 232 interface connection         Connecting the alarm contact                                                                                                    | <b>20</b> 20 21 22 23 24 24 25 26 <b>29</b> 29 31 32 33 35 36 38 <b>40</b>                                                                                                    |
| <b>4</b> .<br><b>5</b> .<br><b>6</b> . | Descri<br>4.1<br>4.2<br>4.3<br>4.4<br>4.5<br>4.6<br>4.7<br>4.8<br>4.9<br>Start-u<br>5.1<br>5.2<br>5.3<br>5.3.1<br>5.3.2<br>5.3.3<br>5.4<br>5.5<br>5.6<br>Handli<br>6.1<br>6.2        | ption of the device       Front view         Front view       Rear view         Safety devices       Work space atmosphere         Work space atmosphere       ContraCon decontamination routine         Sensor system       Door switch         Door switch       Switchbox with supply interface         Work space components       Work space components         P       Preparing the work space         Installing the shelf system       Gas connection         Installing devices without gas guard       Connecting devices with gas guard         Power supply connection       RS 232 interface connection         RS 232 interface connection       Connecting the alarm contact         Nower switch       Operating panel                                                                         | <b>20</b> 20 21 22 23 24 25 26 <b>29</b> 29 31 32 33 35 36 38 <b>40</b> 40                                                                                                    |
| <b>4</b> .<br><b>5</b> .<br><b>6</b> . | Descri<br>4.1<br>4.2<br>4.3<br>4.4<br>4.5<br>4.6<br>4.7<br>4.8<br>4.9<br>Start-u<br>5.1<br>5.2<br>5.3<br>5.3.1<br>5.3.2<br>5.3.3<br>5.4<br>5.5<br>5.6<br>Handli<br>6.1<br>6.2<br>6.3 | ption of the device       Front view         Front view       Rear view         Rear view       Safety devices         Work space atmosphere       ContraCon decontamination routine         Sensor system       Door switch         Door switch       Switchbox with supply interface         Work space components       Work space components         Installing the work space       Installing the shelf system         Gas connection       Installing devices without gas guard         Connecting devices with gas guard       Connecting devices with gas guard         Power supply connection       RS 232 interface connection         Connecting the alarm contact       Connecting the alarm contact         Power switch       Operating panel         Control self-test       Control self-test | <b>20</b> 20 21 22 23 24 25 26 <b>29</b> 29 31 32 33 35 36 38 <b>40</b> 40 41                                                                                                    |

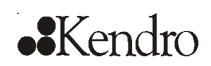

## Contens

|     | 6.4    | Setting the nominal temperature value            | 42 |
|-----|--------|--------------------------------------------------|----|
|     | 6.5    | Setting the O <sub>2</sub> nominal value         | 42 |
|     | 6.6    | Disabling the O <sub>2</sub> control             | 43 |
|     | 6.7    | Enabling the $O_2$ control                       | 44 |
|     | 6.8    | Setting the CO <sub>2</sub> nominal value        | 45 |
|     | 6.9    | Setting the high/low humidity                    | 45 |
|     | 6.10   | Activating the auto-start routine                | 47 |
|     | 6.11   | Reading failure codes                            | 49 |
|     | 6.12   | Failure code list                                | 52 |
|     | 6.13   | Gas guard failure display                        | 53 |
|     | 6.14   | Resetting the thermal protection                 | 54 |
|     |        |                                                  |    |
| 7.  | Opera  | tion                                             | 55 |
|     | 7.1    | Preparing the device                             | 55 |
|     | 7.2    | Starting operation                               | 56 |
|     |        |                                                  |    |
| 8.  | Shut-d | lown                                             | 57 |
|     | 8.1    | Shutting the device down                         | 57 |
|     |        |                                                  |    |
| 9.  | Cleani | ng and disinfection                              | 58 |
|     | 9.1    | Decontamimation procedures                       | 58 |
|     | 9.2    | Wipe/Spray disinfection                          | 58 |
|     | 9.3    | ContraCon decontamination routine                | 62 |
|     | 9.4    | Activating the ContraCon decontamination routine | 65 |
|     | 9.5    | Cancelling the ContraCon decontamination routine | 65 |
|     |        |                                                  |    |
| 10. | Mainte | nance                                            | 66 |
|     | 10.1   | Inspections and checks                           | 66 |
|     | 10.2   | Service intervals                                | 66 |
|     | 10.3   | Preparing the temperature calibration            | 67 |
|     | 10.4   | Temperature calibration procedure                | 68 |
|     | 10.5   | Preparing the CO <sub>2</sub> calibration        | 69 |
|     | 10.6   | CO <sub>2</sub> calibration procedure            | 70 |
|     | 10.7   | Replacing the sterile filters                    | 71 |
|     | 10.8   | Replacing the device fuses                       | 71 |
|     | 10.9   | Replacing the door seal                          | 72 |
|     | _      |                                                  |    |
| 11. | Spare  | parts and accessories                            | 73 |
|     | 11.1   | List of spare parts and accessories              | 73 |
| 40  | Taaba  |                                                  | 75 |
| 12. | Techn  | ical data                                        | /5 |
| 13  | Disnos |                                                  | 78 |
| 10. | Bisho  | ו••                                              |    |
| 14. | Princi | oles of good microbiological proceedings1        | 79 |
| 15. | Device | e log                                            | 81 |
|     |        |                                                  |    |
| 40  | 0      | - to of decontoning tion                         | 00 |

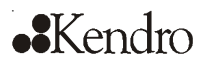

# Figures

| <b>F</b> : | Device disconsistent and activity of distances                                   | 40 |
|------------|----------------------------------------------------------------------------------|----|
| Fig. 1     | Lift a sints                                                                     | 18 |
| FIG. Z     | Lin points                                                                       | 10 |
| FIG. 3     | Slacking                                                                         | 19 |
| FIG. 4     |                                                                                  | 19 |
| Fig. 5     | Pront view                                                                       | 20 |
| Fig. 6     |                                                                                  | 21 |
|            | $CO_2$ and $O_2$ sensors                                                         | 24 |
| Fig. 8     | Door Switch                                                                      | 24 |
| FIG. 9     |                                                                                  | 25 |
| FIG.10     | Work space layout                                                                | 26 |
| FIG.11     | water reservoir, gas numidification                                              | 27 |
| FIG.12     | Rear panel openings                                                              | 28 |
| FIG.13     | Support rail installation/removal                                                | 29 |
| FIG.14     | Support nook/insertion sneet installation                                        | 30 |
| Fig.15     | Center strut/gas numidification installation                                     | 30 |
| Fig.16     | Gas pressure hose installation                                                   | 32 |
| Fig.17     | $CO_2$ connection, combined $CO_2$ - $/O_2$ - $/N_2$ - connection                | 32 |
| Fig. 18    | Switchbox with gas guard                                                         | 33 |
| Fig. 19    | CO <sub>2</sub> connection with gas guard                                        | 33 |
| Fig.20     | Combined CO <sub>2</sub> -/O <sub>2</sub> -/N <sub>2</sub> -connection gas guard | 34 |
| Fig.21     | Power supply connection                                                          | 35 |
| Fig.22     | RS 232 interface connection                                                      | 36 |
| Fig.23     | Example of a connection scheme for an external alarm system.                     | 39 |
| Fig.24     | Power switch                                                                     | 40 |
| Fig.25     | Operating panel functions                                                        | 40 |
| Fig.26     | Blower wheel/Cover removal                                                       | 61 |
| Fig.27     | ContraCon decontamination routine procedure                                      | 63 |
| Fig.28     | Temperature calibration                                                          | 67 |
| Fig.29     | CO <sub>2</sub> calibration                                                      | 69 |
| Fig.30     | Sterile filter replacement                                                       | 71 |
| Fig.31     | Device fuse replacement                                                          | 71 |
| Fig.32     | Door seal replacement                                                            | 72 |
| Fig.33     | Gas consumption                                                                  | 77 |

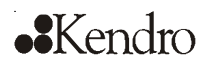

### 1.

### **General notes**

The following are the addresses of the international Kendro Sales Organisations.

#### Postal address Germany

Kendro Laboratory Products GmbH Robert-Bosch-Straße 1 D - 63505 Langenselbold

#### Postal address USA

Kendro Laboratory Products Inc. 275 Aiken Road Asheville, NC 28804 USA

#### Anfragen aus Deutschland Telefon

| Vertrieb         | 0800 1 536376  |
|------------------|----------------|
| Service          | 0800 1 112110  |
| Fax              |                |
| Vertrieb/Service | 0800 1 112114  |
| E-Mail           | info@kendro.de |
|                  |                |

#### Enquiries from Europe, Middle East and Africa

| Tel.   | + 49 (0) 6184 / 90-6940 |
|--------|-------------------------|
| Fax    | + 49 (0) 6184 / 90-7474 |
| E-Mail | info@kendro.com         |

| Enquiries from North America |                 |  |  |
|------------------------------|-----------------|--|--|
| Phone                        | +1 800-879 7767 |  |  |
| Fax                          | +1 828-658 0363 |  |  |
| E-Mail                       | info@kendro.com |  |  |

#### **Enquiries from Latin America**

| Phone  | +1 828-658 2711 |
|--------|-----------------|
| Fax    | +1 828-645 9466 |
| E-Mail | info@kendro.com |

#### **Enquiries from Asia Pacific**

| Phone  | +852-2711 3910  |
|--------|-----------------|
| Fax    | +852-2711 3858  |
| E-Mail | info@kendro.com |
|        |                 |

### 1.1 General safety instructions

These operating instructions describe the  $CO_2$  incubator HERAcell<sup>®</sup> 150. The  $CO_2$  incubator has been manufactured in keeping with the latest technological developments and is operationally safe. However, the device may present potential hazards, particularly if it is operated by inadequately trained personnel or if it is not used in accordance with the intended purpose. Therefore, the following must be observed to prevent accidents:

• The CO<sub>2</sub> incubator must only be operated by trained and authorized personnel.

- For personnel operating this device, the operator must prepare written instructions in a reasonable form based on these operating instructions, the safety data sheets, the hygiene regulations and the applicable Technical Guidelines, in particular:
  - which decontamination measures are to be taken for the device and for the accessories used,
  - which safety measures are to be taken when gases and pressurized gas containers are used,
  - which measures are to be taken in case of an accident.
- Any repairs to the device must only be performed by adequately trained and authorized expert personnel.
- The contents of the operating instructions are subject to change without further notice.
- Concerning translations into foreign languages, the German version of these operating instructions is binding.
- Keep these operating instructions in the vicinity of the device so that safety instructions and important information are always accessible.
- Should you encounter problems that are not mentioned in these operating instructions, please contact Kendro Laboratory Products GmbH immediately for your own safety.

### 1.2 Warranty

Kendro Laboratory Products warrant the operational safety and the operativeness of the CO<sub>2</sub> incubator HERAcell<sup>®</sup>150 only under the condition that:

- the device is operated and serviced exclusively in accordance with its intended purpose and as described in these operating instructions,
- · the device is not modified,
- only original spare parts and accessories that have been approved by Kendro Laboratory Products are used,
- inspections and maintenance works are carried out at the specified intervals.

The warranty is valid from the date of delivery of the device to the operator.

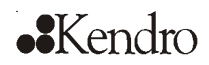

### 1.3 Explanation of symbols

1.3.1 Symbols used in the operating instructions:

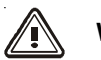

### WARNING!

is used if non-observance may cause serious or even lethal injuries.

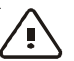

### CAUTION!

is used if non-observance may cause medium to minor injuries or damage.

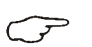

### NOTE

is used for applicational hints and useful information.

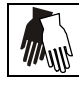

Wear safety gloves!

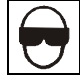

Wear safety goggles!

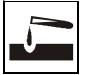

Harmful liquids!

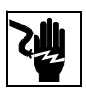

Electric shock!

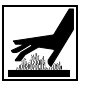

Hot surfaces!

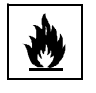

Fire hazard!

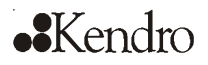

1.

### General notes

#### 1.3.2 Symbols used in the quick referenc:

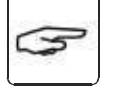

Operational steps to be performed at the device

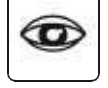

**Display state of device indicators** 

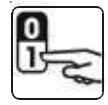

Turn device on

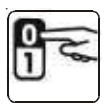

Turn device off

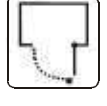

Open device doors

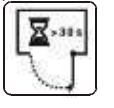

Leave device doors open for at least 30 seconds

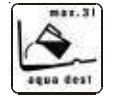

Check humidification system water level, refill as necessary, level between 1.2 I (min.) and 3.0 I (max.)

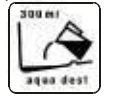

Refill 300 ml water for ContraCon disinfection routine

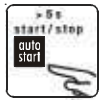

Initiate auto-start, keep key depressed for at least 5 seconds

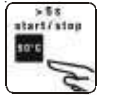

Initiate ContraCon decontamination routine, keep key depressed for approx 5 seconds

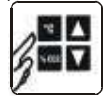

Set nominal values for temperature,  $CO_2$  and  $O_2$ .

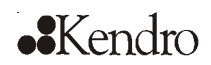

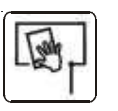

1.

Clean device work space

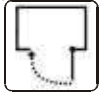

Close device doors

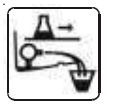

Remove samples and water from device

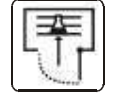

Charge device

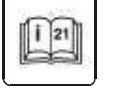

Note in operating instructions, page ...

1.3.3 Symbols on the device:

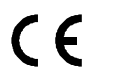

CE symbol

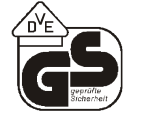

VDE - safety-tested

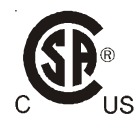

Test certificate for USA/Canada

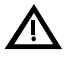

Observe operating instructions!

### 1.4 Intended purpose of the device

#### 1.4.1 Correct use

The CO<sub>2</sub> incubator HERAcell<sup>®</sup> 150 is a laboratory device for preparing and cultivating cell and tissue cultures. The device allows the simulation of the special physiological ambient conditions for these cultures due to the exact control of:

- temperature,
- CO<sub>2</sub> content,
- $O_2$  content,
- and the setting of an increased relative humidity.

The HERAcell<sup>®</sup> 150 has been designed for installation and operation in the following fields of application:

- Laboratories for cytobiological and biotechnological experiments of safety levels L1, L2, and L3.
- Medical-microbiological laboratories in accordance with DIN 58 956.
- Laboratories in the central area of clinics and hospitals.

The gases required for the incubator (CO<sub>2</sub> and/or N<sub>2</sub> / O<sub>2</sub>) are supplied to the device from a separate gas supply system, either from gas cylinders or from a central pressurized gas container.

The layout of the gas supply system must ensure that the operating pressure of the gas supply lines can be set to a range between 0.8 bar (min.) to 1 bar (max.) and that the pressure cannot be changed.

Depending on the capability of the gas supply system, several devices may be connected in series.

The  $CO_2$  incubator is suited for continuous operation.

#### 1.4.2 Incorrect use:

Do not use cell or tissue cultures in the device that are not in accordance with the regulations of safety levels L1, L2, and L3.

Do not use tissues, substances or liquids that:

- · are easily ignitible or explosive,
- release vapors that form combustible or explosive mixtures when exposed to air,
- · release poisons.

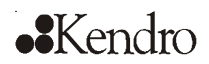

### 1.5 Standards and directives

The device is in accordance with the following standards and guidelines:

• DIN EN 61010

1.

- Low Voltage Guideline 73/23 EWG
- EMC Guideline 89/336 EWG
- UVV VBG 20
- DIN 12880 Part 1/11.78

The following safety regulations must be observed if the device is operated within the territory of the Federal Republic of Germany:

- ZH 1/10
- ZH 1/119
- ZH 1/342
- ZH 1/343
- ZH 1/598
- TRG 280
- EC Official Gazette, L 374
- Safety data sheets of the gas supplier relevant to the particular characteristics of CO<sub>2</sub>, O<sub>2</sub>, and N<sub>2</sub>.
- Principles of good microbiological proceedings, notice of the trade association of the German chemical industry.

For other countries, the applicable national regulations are binding.

### 1.6 Safety notes on gases

#### Carbon dioxide (CO<sub>2</sub>):

As  $CO_2$  is rated as a harmful gas, certain safety instructions must be observed when the  $CO_2$  incubator is started up and when the device is operated.

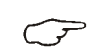

**NOTE – Personnel instruction** 

Personnel operating devices with  $CO_2$  supply must be instructed about the particularities in the handling of  $CO_2$  before starting their work:

- Correct operation of pressurized gas containers and gas supply systems (e.g. TRG 280),
- Obligation to report damages and shortcomings in CO, supply lines,
- Measures to be taken in case of accidents or failures.

These instructions must be repeated in appropriate intervals and must comprise the particular operating instructions of the gas supplier.

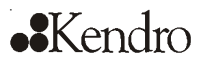

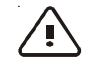

WARNING - Suffocation hazard!

00

 $CO_2$  released in large amounts into the room atmosphere may cause suffocation. If  $CO_2$  is released, initiate safety measures

- immediately!Leave the room immediately and do not al
  - low others to enter the room!
- Inform security service or fire department!

### Oxygen (O<sub>2</sub>):

O<sub>2</sub> is a gas that promotes combustion and may explode in combination with grease-containing materials.

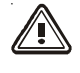

WARNING – Oxygen explosion!

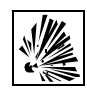

O<sub>2</sub> may explode in combination with oils, greases, and lubricants. If highly compressed oxygen comes in contact with grease- or oilcontaining substances, the mixture may explode!

- For cleaning these device components, use only oil- and grease-free lubricants.
- Keep all connections and components of the oxygen system free from substances that contain oil, grease, or lubricant!

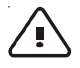

CAUTION – Fire hazard!

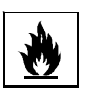

Released oxygen promotes combustion. Do not use open flames in the vicinity of oxygenoperated systems!

- Do not smoke in the vicinity of oxygen systems.
- Do not expose the components of an oxygen system to excessive heat.

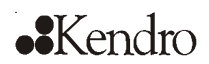

#### Nitrogen (N<sub>2</sub>):

1.

Nitrogen mixes easily with air. High concentrations of nitrogen reduce the oxygen content in the air.

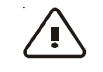

**CAUTION – Suffocation hazard!** 

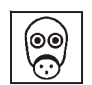

N2 released in large amounts into the room atmosphere may cause suffocation due to oxygen deficiency.

If N<sub>2</sub> is released, initiate safety measures immediately!!

- Leave the room immediately and do not allow others to enter the room!
- Inform security service or fire department!

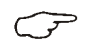

NOTE – Installation work

Any work to supply lines and pressurized gas containers, cylinders or containers used for storing  $N_2$ , CO<sub>2</sub> or O<sub>2</sub> must only be carried out by expert personnel using the appropriate tools.

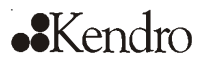

2.

### Delivery

### 2.1 Packaging

The CO<sub>2</sub> incubator HERAcell<sup>®</sup> 150 is delivered in a stable packaging box. All packaging materials can be separated and are reusable:

#### **Packaging materials**

- Packaging carton
- Recycled paper
- Foam elements
   Styrofoam (CFC-free)
- Pallet Untreated wood
- Packaging film
   Polyethylene
- Packaging ribbons
   Polypropylene

### 2.2 Components standard equipment

| Quantity of the delivered components                                  | CO2 or CO2/O2 incubator with<br>solid glass door and with<br>continuous shelves<br>(standard version) | CO <sub>2</sub> - or CO <sub>2</sub> /O <sub>2</sub> -Incubator with<br>3-door gas tight screen and with<br>continuous shelves<br>(optional) |
|-----------------------------------------------------------------------|----------------------------------------------------------------------------------------------------|----------------------------------------------------------------------------------------------------|
| Shelf                                                                 | 3                                                                                                    | 3                                                                                                    |
| Support rail for shelf                                                | 4                                                                                                    | 4                                                                                                    |
| Shelf supports for shelf                                              | 6                                                                                                    | 6                                                                                                    |
| Tray                                                                  | 1                                                                                                    | 1                                                                                                    |
| Insert for pressure compensation opening                              | 1                                                                                                    | 1                                                                                                    |
| Plug for pipe channel                                                 | 1                                                                                                    | 1                                                                                                    |
| Power supply cable                                                    | 1                                                                                                    | 1                                                                                                    |
| Connector, potential-free contact                                     | 1                                                                                                    | 1                                                                                                    |
| Spare caps, set                                                       | 1                                                                                                    | 1                                                                                                    |
| CO <sub>2</sub> connecting hose set                                   | 1                                                                                                    | 1                                                                                                    |
| Immersion water pump                                                  | 1                                                                                                    | 1                                                                                                    |
| Open-end wrench,<br>24 mm                                             | 1                                                                                                    | 1                                                                                                    |
| Allen wrench 2 mm for blower wheel                                    | 1                                                                                                    | 1                                                                                                    |
| Allen wrench 3 mm for blower wheel cover                              | 1                                                                                                    | 1                                                                                                    |
| Operating instructions                                                | 1                                                                                                    | 1                                                                                                    |
| Quick reference                                                       | 2                                                                                                    | 2                                                                                                    |
| Additional equipment                                                  |                                                                                                    |                                                                                                    |
| O <sub>2</sub> connecting hose set                                    | 1                                                                                                    | 1                                                                                                    |
| O <sub>2</sub> sensor with set for gas<br>humidification <sup>1</sup> | 1                                                                                                    | 1                                                                                                    |

<sup>1</sup> The gas humidification set is packed in a separate carton and placed in the sample chamber during transport.

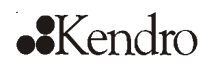

### Delivery

2.

### 2.3 Acceptance inspection

After the device has been delivered, check the delivery immediately for:

- completeness,
- · possible damages.

If damages are detected or if components are missing, please contact the carrier and Kendro Laboratory Products immediately.

### 3. Installation of the device

### 3.1 Ambient conditions

The device must only be operated at locations that meet the particular ambient conditions listed below.

#### **Requirements:**

- Draft-free and dry location.
- The minimal distance to adjacent surfaces must be observed on all sides (see Section 3.3.).
- The operating room must be equipped with an appropriate room ventilation.
- Solid, level, fire-proof surface.
- Vibration-proof substructure (floor stand, lab table) capable of bearing the weight of the device and of accessories (particularly if several devices are stacked).
- To ensure a constant incubation temperature of 37° C, the ambient temperature must be within a range of +18° C to +33° C.
- Relative humidity up to 80 % (max.).
- No direct exposure to sunlight.
- Devices that produce excessive heat are not allowed near the location of the HERAcell<sup>®</sup> 150.

### 3.2 Room ventilation

When  $CO_2/O_2/N_2$  is supplied, the work space of the incubator is slightly pressurized. The pressure is released through the pressure compensation opening into the operating room.

As the pressure compensation and any opening of the glass door/gas tight screen during the operation of the device will release **very small quantities of CO**<sub>2</sub>/ $O_2/N_2$  into the operating room, the room ventilation must be capable of carrying the released gas safely off into the open.

In addition, heat dissipating from the device during permanent operation may cause a change in the room climate.

- Therefore, the HERAcell<sup>®</sup> 150 must only be installed in rooms with sufficient ventilation.
- Do not install the device in room recesses without ventilation.
- The room ventilation should be a technical ventilation that is in accordance with the requirements of ZH 1/119 (Guidelines for laboritories) or some other suited ventilation system with appropriate capacity.

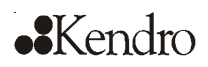

### 3. Installation of the device

### 3.3 Space requirements

**Fig. 1:** When installing the device, make sure that the installation and supply connections are freely accessible.

The control box at the rear panel of the device may serve as a spacer to adjacent objects. The side distances given are minimal distances.

To protect the  $CO_2$  incubator against contamination, use a floor stand even if the device is installed near the floor. The height of the floor stand should not fall below 200 mm.

Several floor stands and carriers are available as options from Kendro (part numbers see Section 11.1, "Spare parts and accessories").

#### NOTE – Accessibility of the devices

To ensure the accessibility for care and maintenance works, keep larger side and rear distances.

### 3.4 Transport

**Fig. 2:** For the transport do not lift the device using the doors or components attached to the device (e.g. control box on rear panel) as lift points.

NOTE - Lift points

Lift the device only using the lift points shown in Fig. 2.

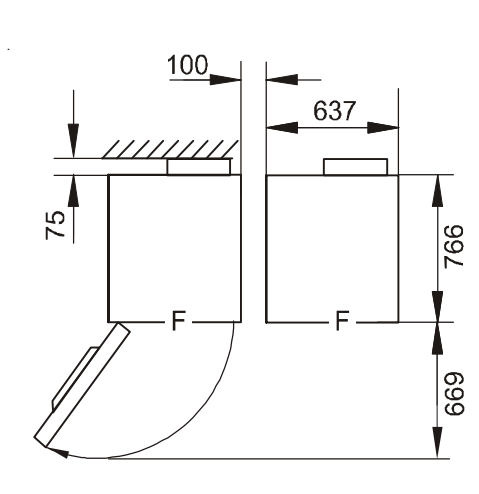

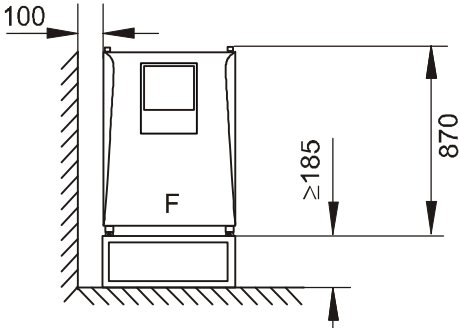

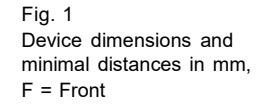

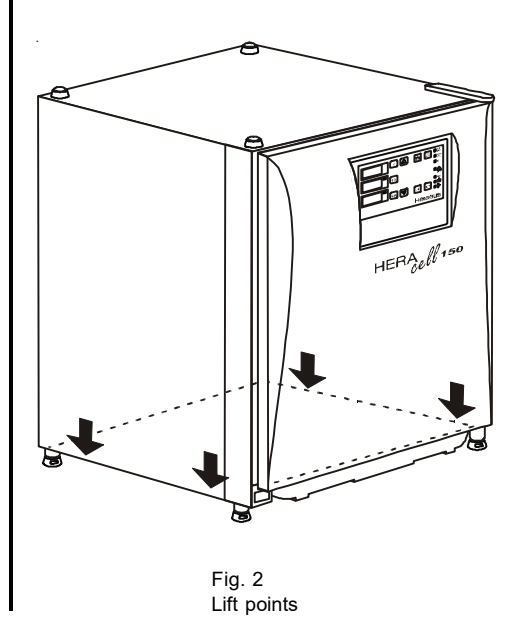

# ••Kendro

#### Installation of the device 3.

#### 3.5 Stacking

Fig. 3: Two HERAcell® 150 devices can be stacked on top of each other. The upper device is secured to the lower device by inserting the device stands [1] into the stacking elements [2] on the device ceiling.

If the devices are placed onto mobile racks, ensure that the rollers [3] are secured by an arresting device during operation. For reasons of stability, the rollers should be oriented to the front.

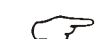

#### NOTE – Transporting stacked devices

The stacking elements are anot connecting elements. Therefore, the transport of stacked devices on sloped surfaces is not allowed.

#### 3.6 **Retrofitting/Modifications**

The outer door and the glass door can be equipped with left or right side fasteners. The door fastening can also be reversed later.

The standard version can also be retrofitted with a three-element split gas bezel by replacing the glass door with the gas bezel.

#### **NOTE – Modifications**

Retrofittings and modifications must only be performed by the Technical Service of Kendro Laboratory Products.

#### 3.7 Tray

Fig. 4: After the device has been installed, the tray is inserted between the two guide straps below the bottom of the device.

- 1. Open the outer door of the device all the way to the stop.
- 2. Fold the guide straps [1] all the way down.
- 3. Position tray [4] with vertical edge [2] below cable guide [3]. The quick reference [5] faces the front of the device.
- 4. Lift tray slightly and tilt it downward.
- 5. Push tray in until resistance is observed, then push tray in all the way to the stop by pushing onto guide straps.

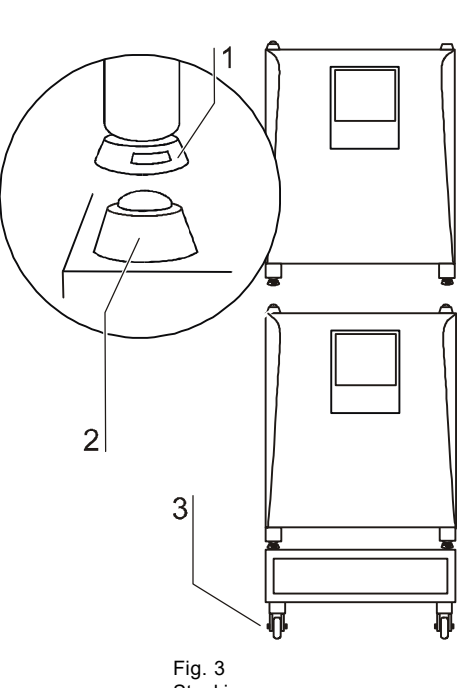

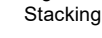

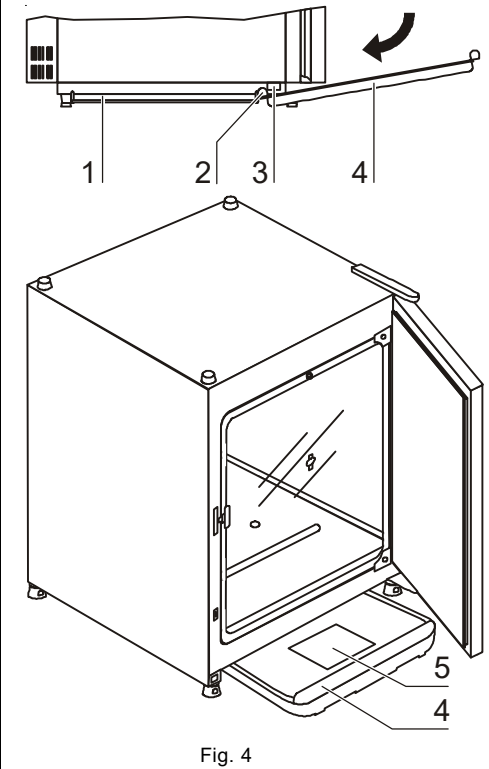

Tray installation

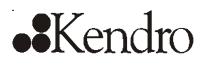

#### **Description of the device** 4.

#### 4.1 **Front view**

- Stacking elements [1]
- [2] Plug caps
- [3] Glass door
- [4] Measuring cell with blower wheel and sensors
- [5] Door switch
- [6] [7] Oxygen sensor (optional)
- Pressure compensation opening with insert Measuring opening
- [8]
- [9] Outer door
- [10] Outer door seal, replaceable
- [11] Foot, height-adjustable

- Gas humidification (optional) [12]
- [13] Water level sensor
- [14] Nameplate
- Tray, extractable [15]
- [16] Power switch
- Support rail [17]
- Shelf [18]
- [19] Latch, glass door
- [20] Support hook for shelf
- [21] Access port with plug
- [22] Glass door seal, replaceable

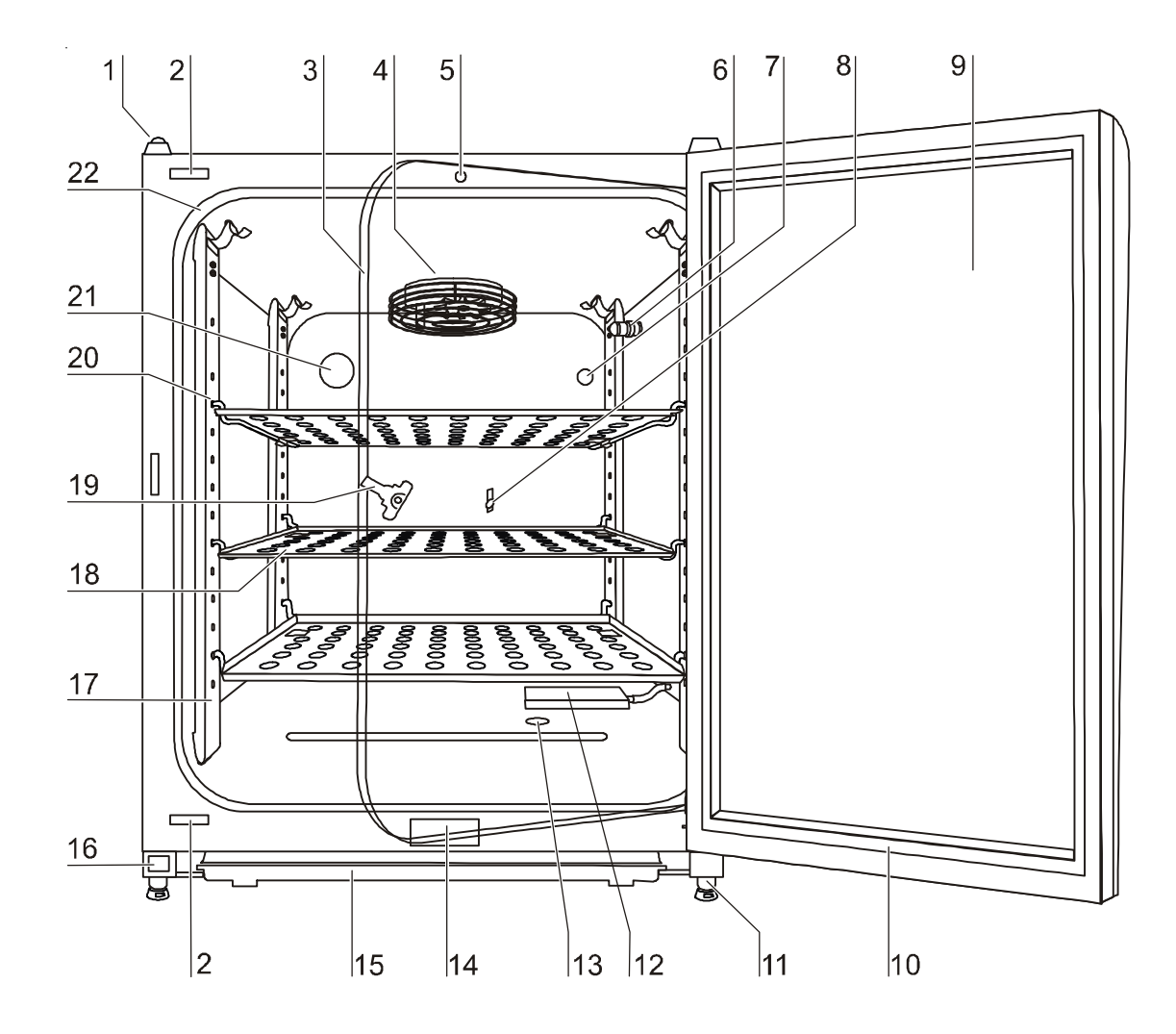

Fig. 5 Front view

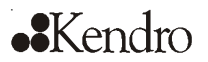

### 4. Description of the device

### 4.2 Rear view

- [1] Pressure compensation opening
- [2] Access port, Ø 42 mm
- [3] Stacking elements
- [4] Switchbox with supply interfaces for combined gas connection  $CO_2$  and  $O_2/N_2$  with gas guard
- [5] Switchbox with supply interfaces for combined gas connection CO<sub>2</sub> and O<sub>2</sub>/N, without gas guard

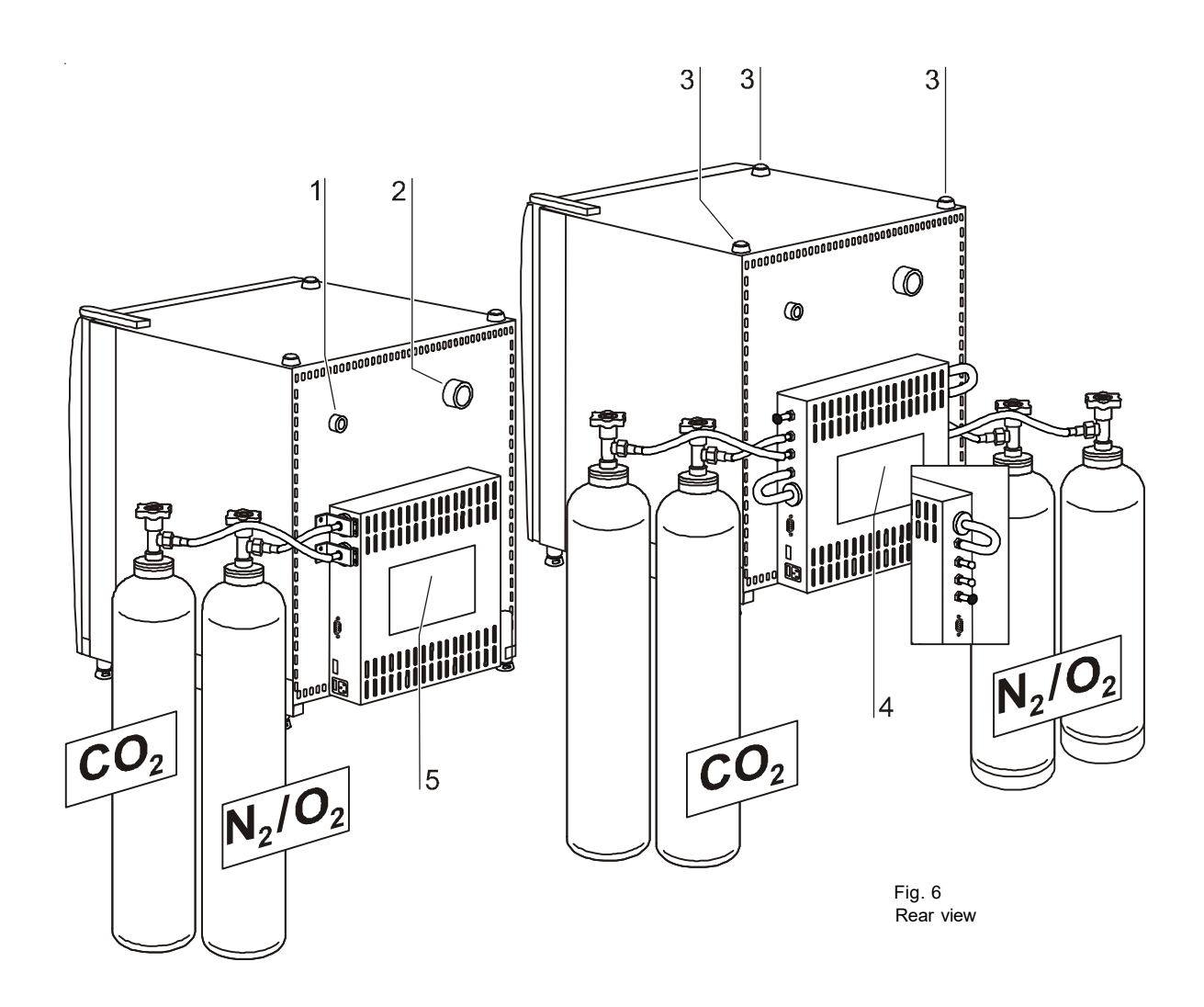

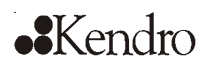

### 4. Description of the device

### 4.3 Safety devices

The device is equipped with the following safety devices:

- A door switch interrupts the CO<sub>2</sub> and O<sub>2</sub> supply and the work space heating when the glass door is opened.
- The optional gas guard switches the gas supply over to a full gas cylinder.
- An independent thermal protection protects the samples from harmful overheating in case of failures.
- A pressure compensation opening ensures pressure compensation in the device work space.
- Audible and visual alarms indicate failures during operation.

#### 4.4 Work space atmosphere

In the work space of the incubator, the particular physiological ambient conditions for the preparation and cultivation of cell and tissue cultures are simulated. The work space atmosphere is determined by the following factors:

- Temperature,
- Relative humidity,
- CO<sub>2</sub> concentration,
- $O_2$  concentration (option).

#### **Temperature:**

To ensure undisturbed operation, the temperature in the operating room must be at least 18° C and the incubation temperature must be at least 3° C higher than this temperature.

The heating system controls the incubation temperature from this temperature threshold up to 55° C. The principle of air jacket heating and the additional, separate heating of the outer door and glass door/gas tight screen minimize the risk of condensate formation at the side walls, at the ceiling of the work space, and at the glass door/gas tight screen.

#### **Relative humidity:**

The water tray of the work space can hold 3.0 liters of processed water. The heating of the work space supports the condensation of the water, thereby ensuring a constant humidity within the work space. Under normal operating conditions and at the usual incubation temperature of 37° C, a constant relative humidity of approx 95 % is achieved in the work space.

A high/low switch-over function allows the selection of two humidity settings:

- Select setting 0 (High) for a relative humidity of approx 95 % (standard setting).
- Select setting I (Low) for a relative humidity of approx 90 %.

If heated containers are removed and put back into the work space, the elevated humidity and the cooling may cause condensate to form on the outer sides of the container.

The low humidity regulation effectively prevents the formation of condensate on containers.

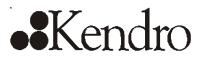

### 4.

### **Description of the device**

For humidification, processed water of the following quality is required:

· distilled,

or

· demineralized and destilled/autoclaved,

or

deionized and destilled/autoclaved.

#### CO<sub>2</sub> supply:

To ensure the growth conditions for the cell and tissue cultures, the work space is supplied with  $CO_2$ .

The pH of the bicarbonate-buffered culture media largely depends on the CO<sub>2</sub> content of the work space atmosphere.

The CO $_2$  content of the work space atmosphere can be controlled within a range of 0-20 %.

The supplied CO<sub>2</sub> must have one of the following quality characteristics:

- Purity 99,5 % min.,
- · medical gas quality.

#### O<sub>2</sub> supply:

If the  $O_2$  incubator is to operated with more than 21 % oxygen, the work space is supplied with oxygen. The  $O_2$  content of the work space atmosphere can be controlled within a range of 21-90 %.

#### N<sub>2</sub> supply:

If the oxygen content during operation is to be lowered to less than 21 % (air oxygen content), the work space is supplied with nitrogen. The  $O_2$  content of the work space atmosphere can be controlled depending on the configuration of the sensor in a range of 1 % to 21 % or of 5 % to 21 %.

### 4.5 ContraCon decontamination routine

The ContraCon decontamination routine is used to decontaminate the complete work space including all installed components and sensors.

During this routine, a moist and wet atmosphere with highly decontaminating effect is created for 9 hours at a temperature of 90° C.

The effectiveness of the ContraCon decontamination routine has been tested and certified by independent institutes. Information about these tests is available at request from Kendro Laboratory Products.

The entire program run of the ContraCon decontamination routine will take approx 25 hours.

After the run has been completed, the device must be reactivated using the autostart routine.

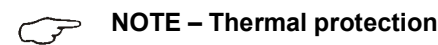

If the thermal protection for the device responds, the ContraCon decontamination routine can only be be started after the cause of the failure has been repaired or reset (see Section 6.13).

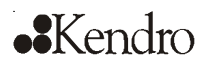

### 4. Description of the device

#### 4.6 Sensor system

Fig. 7: The blower wheel and two sensor modules are integral to the baseplate [1] of the measuring cell:

- Sensor [2] for the acquisition of the work space temperature and of the thermal protection,
- CO<sub>2</sub> sensor [3] for the acquisition of the CO<sub>2</sub> content in the work space atmosphere.

The  $O_2$  sensor (optional) [4] for the acquisition of the  $O_2$  content in the work space atmosphere is installed in the upper area of the right sidewall.

The sensor for the acquisition of the work space temperature as well as the  $CO_2$  sensor and the  $O_2$  sensor are integral to the control system of the device. Their measured values are compared to the set nominal values. Based on this data, the control system controls heating and  $CO_2/O_2$  supply. The blower intermixes the supplied gases and ensures an even temperature distribution within the work space.

The thermal protection has been preprogrammed at the factory and cannot be changed. It protects the stored cultures from overheating. If the temperature is exceeded by more than 1° C, the thermal protection responds and the work space temperature is automatically reduced to the set nominal value so that the incubation process can be continued even in case of a failure. Any response of the thermal protection will simultaneously trigger a visual alarm.

#### 4.7 Door switch

A door switch [1] is installed at the upper edge of the work space opening. If the door switch is activated by opening the glass door, the gas supply and the heating of the work space are interrupted and the display shows a corresponding message. If the door remains open for more than 30 seconds, a short acoustic alarm sounds. If the door remains open for more than 10 minutes, the acoustic alarm sounds continuously.

The outer door can only be closed after the glass door has been latched properly.

 $\overline{\mathcal{F}}$ 

NOTE – Version with gas tight screen

For devices with the optional gas tight screen, the door switch function described above is triggered when the outer door is opened.

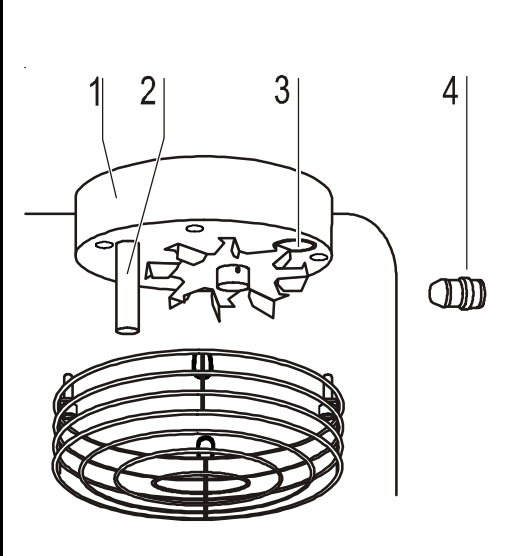

Fig. 7  $CO_2$  and  $O_2$  sensors

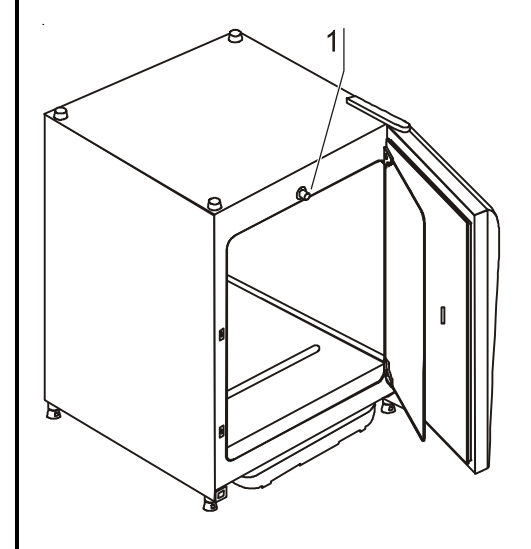

Fig. 8 Door switch

### 4.

### Description of the device

### 4.8 Switchbox with supply interface

All supply connections are installed in the switchbox at the rear of the device.

#### Gas connection:

The gas supply line between the device and the gas supply system is connected using the supplied connecting hoses. Fig. 9 shows the connection of a device with combined  $CO_2/O_2/N_2$  connection. Further optional connections are described in Section 5.3.

 $O_2/N_2$ , and  $CO_2$  are supplied to the device through separate connecting sleeves [1] and [2].

All process gases must be supplied to the device at a fixed pressure that has been preset within a range of 0.8-1.0 bar and must remain unchanged.

Befire the gases are fed into the work space, they flow through a sterile filter with a separation rate of 99.97 % for a particle size of  $0.3 \ \mu m$  (HEPA filter quality).

#### Gas guard:

The devices can be equipped with an optional gas guard. The gas guard allows the connection of a secondary gas supply system and automatically controls the gas supply when the primary gas container becomes empty.

Devices with gas guard have an additional distributor for the connection of an additional  $CO_2$  incubator so that several devices can be supplied by one central gas supply system.

#### Label:

Fig. 9: The label [3] contains information about gas supply, an alarm contact terminal legend, and notes about the electrical fusing of the device.

#### RS 232 interface:

Fig. 9: Via the RS 232 interface [4], the incubator can be connected to the serial interface of a PC. This connection allows the computer-aided acquisition and documentation of the major operating parameters (temperature,  $CO_2/O_2$  concentration, failure codes, etc.).

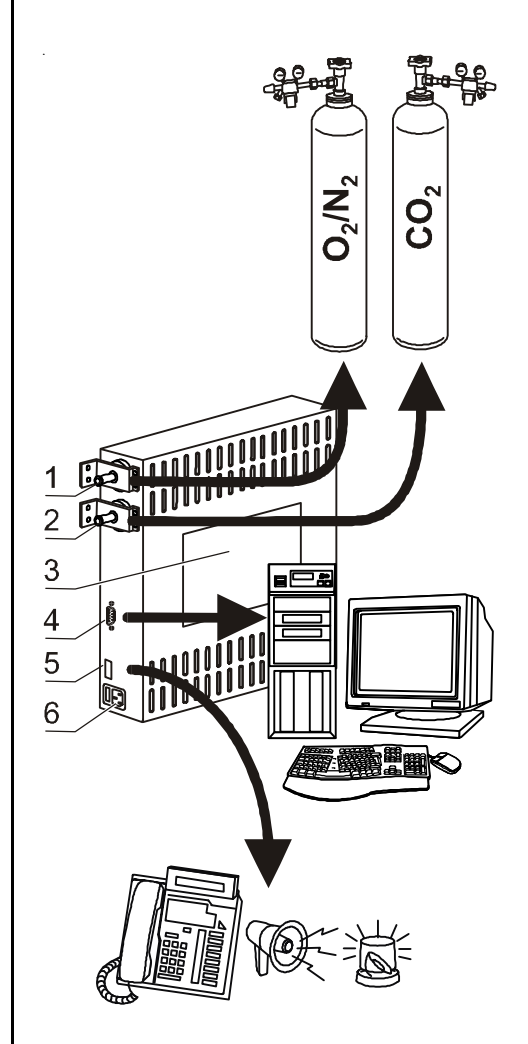

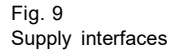

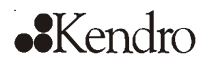

### 4.

### **Description of the device**

#### Alarm contact:

Fig. 9: The device can be connected to an on-site, external alarm system (e.g. telephone system, building monitoring system, visual or acoustic alarm system). For this purpose, a potential-free alarm contact [5] is preinstalled in the device.

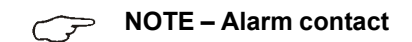

# The alarm contact receives only messages caused by work space atmosphere conditions (temperature or gas).

#### Power supply connection:

**Fig. 9:** The power supply connection [6] of the device is established via a cable with a connector for non-heating appliances. The holder for the two device fuses is integral to the power supply socket for non-heating appliances of the supply interface.

### 4.9 Work space components

The work space of the incubator has only a minimum of surface, thereby supporting both the prevention of contamination and the easy, effective decontamination.

#### Interior container:

All components of the work space are made of stainless steel and have a burnished, absolutely smooth and easy-to-clean surface. Any embossings have a large radius.

As an option, the interior container, the shelf system, and the blower wheel with its cover can be made of copper material.

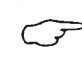

#### NOTE – Oxidation of copper components

When exposed to heat and humid air, the copper material of the interior container will oxidize. This results in a discoloration of the copper components during the test run for checking the device functions.

Do not remove the oxide layer during routine cleaning as the antimicrobial effect of the copper material is based on it.

**Fig. 10:** The components of the shelf system can be removed easily so that only the easily treatable, surface-reduced interior container [1] remains in the work space for cleaning and manual disinfection works.

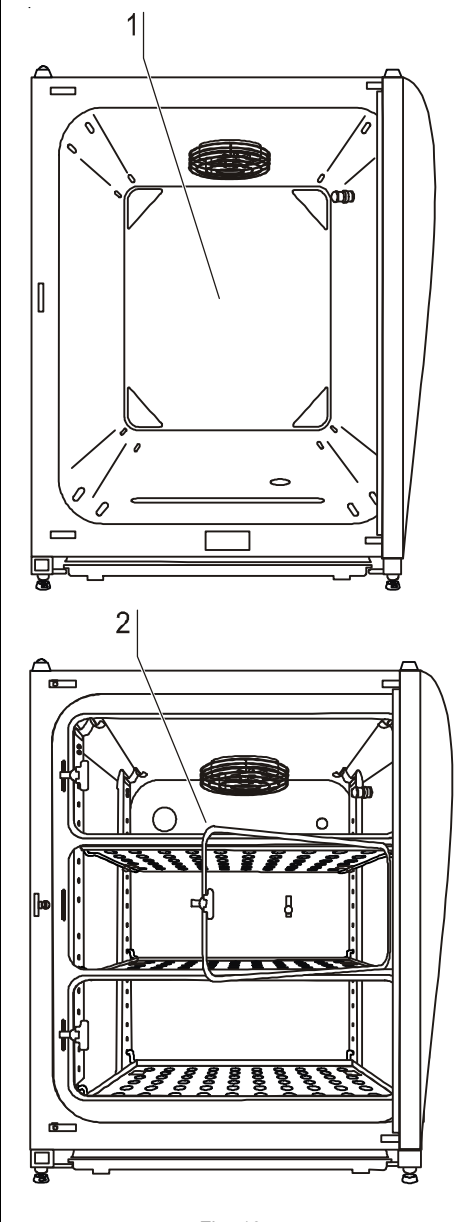

Fig. 10 Work space layout!

# ••Kendro

### 4. Description of the device

#### Optional 3-door gas tight screen:

Fig. 10: For devices that are equipped with the optional gas tight screen [2], the contamination hazard is considerably lower and the recovery times of the incubation parameters

- work space temperature,
- CO<sub>2</sub> concentration,
- O<sub>2</sub> concentration,
- relative humidity.

#### Water reservoir:

Fig. 11: The water reservoir [1] is integral to the interior container floor and inclines toward the rear. The water level is monitored by a water level sensor [2] that issues an alarm message at the display and an audible signal when the water falls below the minimal level. The embossings [3] in the water tray are used as indicators for the maximal level.

#### Heating system:

An air jacket heating is used for heating the work space. The arrangement of the heating elements ensures that condensate formation above the water reservoir is prevented as fast as possible.

The outer door of the device is also heated. The heat radiated onto the interior glass door/gas tight screen prevents condensate formation. The work space of the device always remains visible, despite high humidity.

#### Gas humidification (only for O<sub>2</sub> control):

A hose [5] connects the gas humidification [6] to the deviceintegral oxygen or nitrogen supply line [4]. The inflowing oxygen or nitrogen is fed to the heated water. This ensures humidification of the gases as they enter the work space and prevents an undesired drop of the work space humidity.

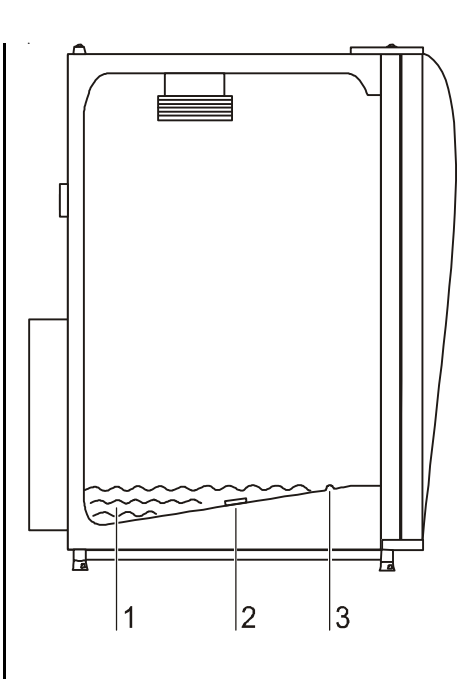

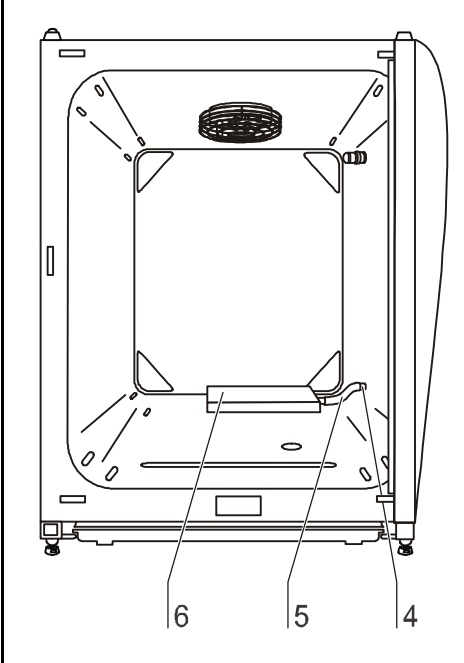

Fig. 11 Water reservoir, gas humidification

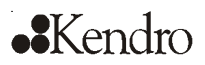

### 4.

### Description of the device

#### **Rear panel openings:**

**Fig. 12:** A sealable access port [1] allows cables, hoses or additional sensors to be routed into the work space of the device. A pressure compensation opening with insert [2] at the rear panel of the device allows a compensation between the pressures in the work space and in the operating room.

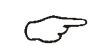

#### NOTE – Operating conditions

When accessories are to be operated in the work space of the  $CO_2$  incubator, the ambient condition requirements must be observed (see table below). The energy introduced into the work space affects the beginning of the temperature control range. When additional heating sources are introduced into the work space, condensation (e.g. at the glass door) may occur.

| Introduced energy         | Control range of the temperature |             |
|---------------------------|----------------------------------|-------------|
|                           | General                          | Example:    |
|                           |                                  | RT* = 21° C |
| 0 W                       | RT + 3° C                        | 24° C       |
| 5 W                       | RT + 6,5° C                      | 27,5° C     |
| 10 W                      | RT + 9,5° C                      | 30,5° C     |
| 15 W                      | RT + 13° C                       | 34° C       |
| 20 W                      | RT + 16° C                       | 37° C       |
| *RT = Ambient temperature |                                  |             |

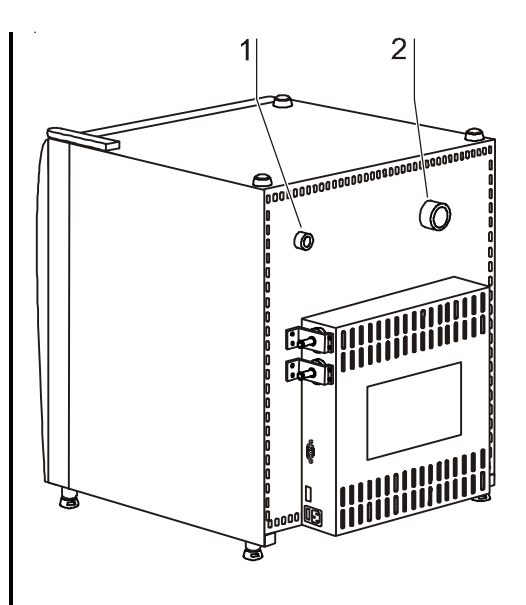

Fig. 12 Rear panel openings

# ••Kendro

### Start-up

### 5.1 Preparing the work space

The incubator is not delivered in a sterile state. Before the initial start-up, the device must be decontaminated. Before the decontamination is performed, the following work space components must be cleaned:

- Support rails,
- support hooks,
- shelves,
- gas humidification,
- work space surfaces,
- work space seals and gaskets,
- glass door

**NOTE – Decontamination** 

For details about the cleaning and disinfection of the device, see Section 9.

### 5.2 Installing the shelf system

Tools are not required for the installation of the shelf system. The support rails are secured using spring pressure. After the support hooks have been inserted into the rail, the shelves are pushed onto the support hooks.

### Support rail installation/removal:

**Fig. 13:** The support rails are held at the sides by the embossings [2] and [5] and secured by the embossings [1] and [6]. The support rails marked with  $(\diamond)$  are inserted at the rear panel of the device with the locksprings [3] facing upward.

- 1. Position support rail [4] onto lower embossing [6] and tilt toward the work space side wall so that the rail is positioned over the two embossings [5] and [2].
- 2. Clamp lockspring [3] behind upper embossing [1].
- 3. To remove the support rails, pull lockspring tab down out of the embossing and remove rail.

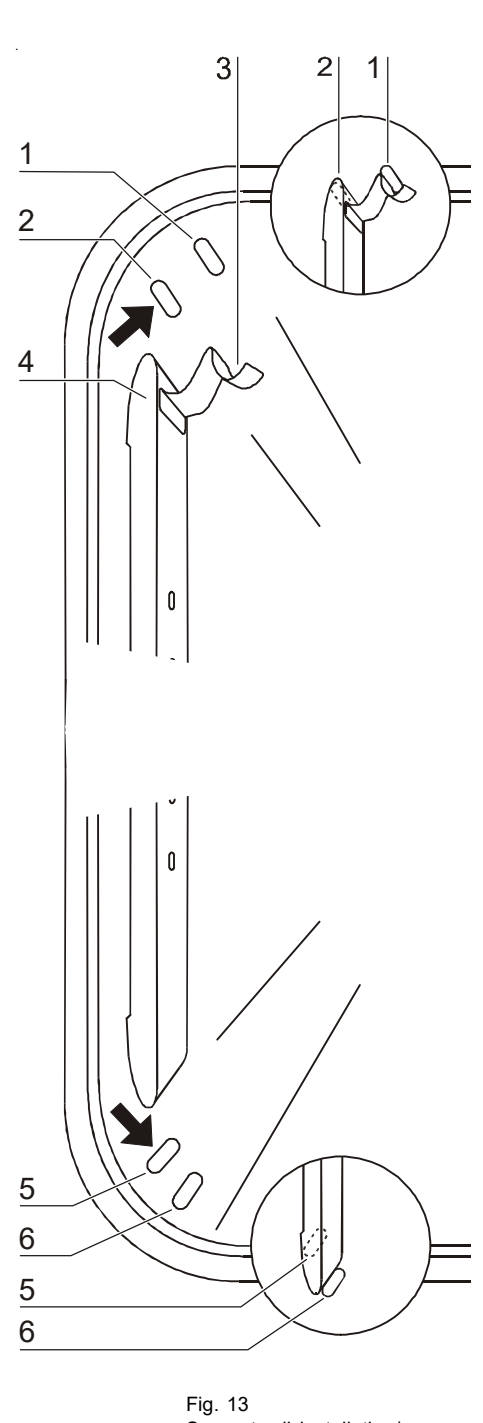

Support rail installation/ removal

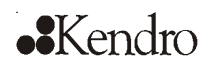

### Start-up

5.

#### Installing the shelf supports:

- 1. **Fig. 14:** Insert the shelf supports [3] into the perforations [1] of the support rail with the bar facing down.
- 2. Make sure that the two vertical elements [2] of the shelf support are flush with the support rail.

#### Installing the shelves:

- 1. **Fig. 14:** Push the shelf [4] onto the shelf supports with the tilt protection [5] facing the rear panel of the device. The tilt protection [5] is also used as a guide for the shelf.
- 2. Slightly raise shelf so that the withdrawal stop [6] can be routed over the shelf supports.
- 3. Make sure that the shelf supports is positioned in the two tilt protections in a way that it can move freely.

### Levelling the device:

- 1. Position a bubble level onto the center shelf.
- 2. Rotate the adjustable device stands using the supplied 24 mm wrench until the shelf is positioned horizontally in all directions. Perform the adjustment of the device stands from left to right and from rear to front.

#### Installing the gas humidification (only for O<sub>2</sub> control):

**Fig. 15:** The gas humidification [10] is installed to the water tray parallel to the rear panel of the device. The position to the right side wall is predetermined by the hose length.

- 1. Install hose [8] to the sleeve [9] of the gas humidification and then to the sleeve [7] of the device-integral oxygen or nitrogen supply line.
- 2. Place gas humidification immediately to the rear panel of the device.

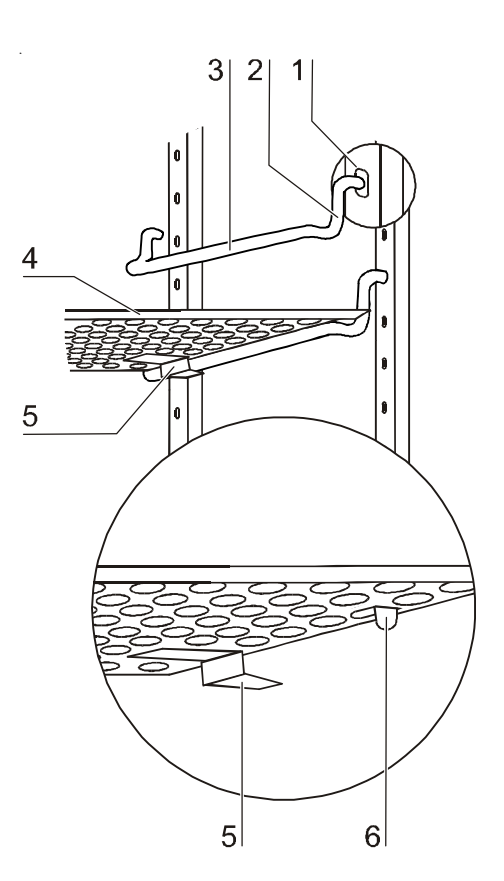

Fig. 14 Shelf support/ sheet/insert installation

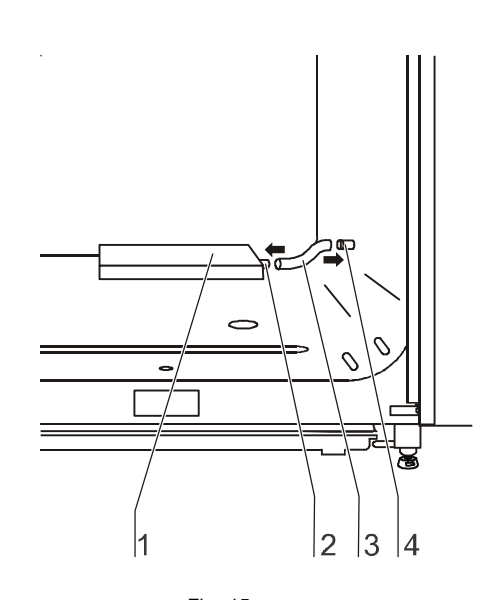

Fig. 15 Installing gas humidification

# •Kendro

5.

### Start-up

### 5.3 Gas connection

> NOTE – Gas quality

The gases must have one of the following qualities:

- Purity 99.5 % min,
- medical gas quality.

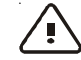

CAUTION – Overpressure!

The operating pressure of the gas applied to the device must not exceed 1 bar. If the gas is supplied at a higher pressure, the valves integral to the device may not close correctly and the gas supply control may be impaired. Set the gas supply to a range between 0.8 bar min. and 1.0 bar max. and make sure that this pressure setting cannot be changed!

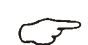

**NOTE – Pressure compensation opening** 

To ensure permanent pressure compensation, the pressure compensation opening must not be connected to an exhaust air system. The pipe of the pressure compensation opening must not be extended or redirected.

 $\overline{\mathcal{F}}$ 

#### NOTE – Pipe lead-through

If the pipe lead-through is not used, it must be capped during operation.

The device can be supplied with process gases from four different connections:

- CO<sub>2</sub> connection,
- combined CO<sub>2</sub> and O<sub>2</sub>/N<sub>2</sub> connection,
- CO<sub>2</sub> connection with gas guard,
- combined CO<sub>2</sub> and O<sub>2</sub>/N<sub>2</sub> connection with gas guard.

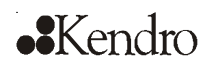

### Start-up

5.

#### 5.3.1 Installing gas pressure hoses

**Fig. 16:** The gas supply from the gas supply system to the device is achieved using the supplied flexible gas pressure hoses:

- 1. Connect gas pressure hose [1] to the sleeve of the gas supply system.
- 2. Remove protective cap [3] from sterile filter.
- 3. Slide hose clamp [2] onto gas pressure hose and connect hose to the sleeve of the sterile filter.
- 4. Secure gas pressure hose to the sleeve of the sterile filter using the hose clamp.
- 5. Make sure that the access port is sealed when it is not used.

# 5.3.2 Installing devices without gas guard CO<sub>2</sub> connection:

**Fig. 17:** For a device with CO<sub>2</sub> connection, connect the gas supply to the sterile filter [1].

#### Combined CO<sub>2</sub> and O<sub>2</sub>/N<sub>2</sub> connection:

Fig. 17: For a combined  $\overline{CO}_2/O_2/N_2$  connection, proceed as follows:

- connect the  $O_2/N_2$  supply line to the sterile upper filter [2],
- connect the  $\overline{CO}_2$  supply line to the lower sterile filter [3].

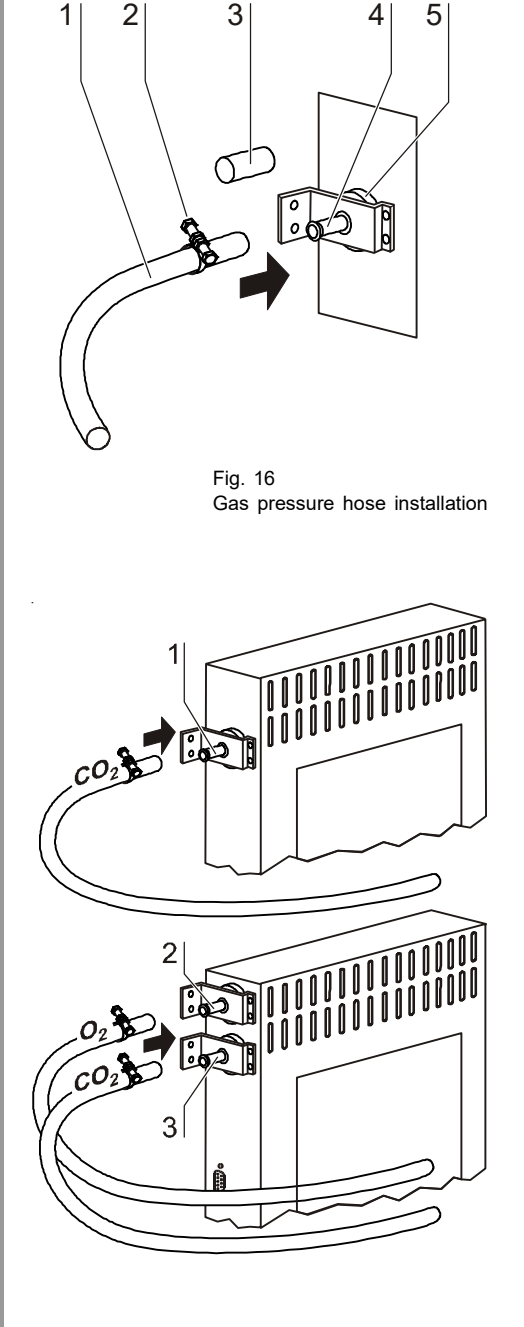

Fig. 17  $CO_2$  connection, combined  $CO_2/O_2/N_2$  connection

32

# ••Kendro

### Start-up

#### 5.3.3 Connecting devices with gas guard

**Fig. 18:** Devices equipped with the optional gas guard have the following gas connections:

- [1] Distributor connection for additional CO<sub>2</sub> incubator
- [2] Primary connection for process gas
- [3] Secondary connection for process gas
- [4] Gas guard output
- [5] Connecting hose
- [6] Sterile filter (gas supply to device work space)

#### CO<sub>2</sub> connection with gas guard:

**Fig. 19:** For a device that is operated with process gas  $CO_2$  and equipped with the optional gas guard, connect the gas supply lines as follows:

- The distributor connection [1] is capped.
- Connect the primary gas supply line [7] to the upper connection [2] of the gas guard,
- connect the secondary gas supply line [8] to the lower connection [3] of the gas guard.
- Upon delivery of the device, a short gas pressure hose [5] connects the output of the gas guard [4] to the sterile filter [6].

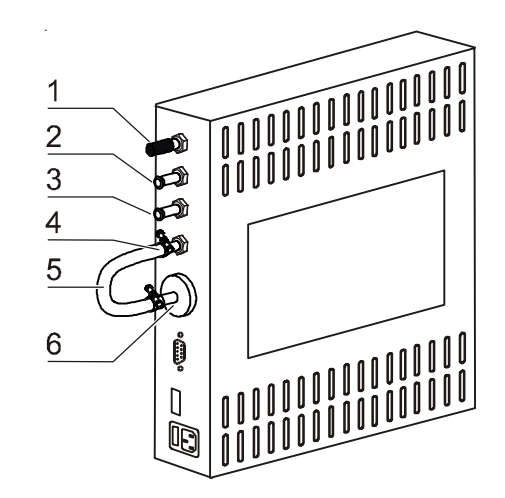

Fig. 18 Switchbox with gas guard

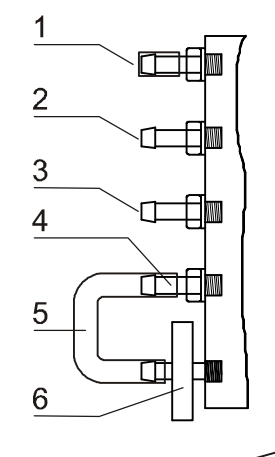

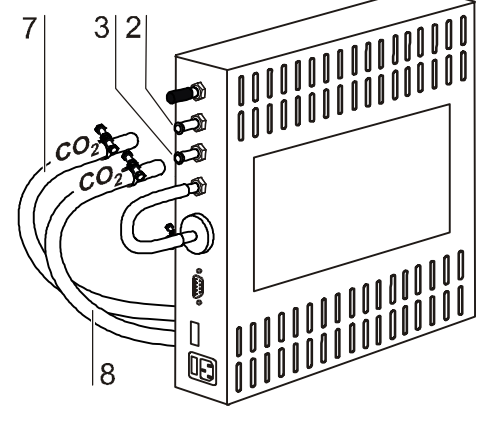

Fig. 19  $CO_2$  connection with gas guard

5.

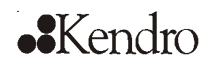

### Start-up

### Combined $CO_2$ and $O_2/N_2$ connection with gas guard:

**Fig. 20:** For a combined  $CO_2/O_2/N_2$  connection, the gas connections are installed separately on both sides of the switchbox:

- the CO<sub>2</sub> supply connection is located on the left side,
- the  $O_2/N_2$  supply connection is located on the right side.

#### CO<sub>2</sub> supply

5.

- The distributor connection [1] is capped.
- The primary gas supply line [7] is connected to the **upper** connection [2] of the gas guard,
- the secondary gas supply line [8] is connected to the **lower** connection [3] of the gas guard.
- Upon delivery of the device, a short gas pressure hose [5] connects the output of the gas guard [4] to the sterile filter [6].

#### O<sub>2</sub>/N<sub>2</sub> supply

- The distributor connection [11] is capped.
- The primary gas supply line [9] is connected to the **lower** connection [12] of the gas guard,
- the secondary gas supply line [10] is connected to the **upper** connection [13] of the gas guard.
- Upon delivery of the device, a short gas pressure hose [15] connects the output of the gas guard [14] to the sterile filter [16]

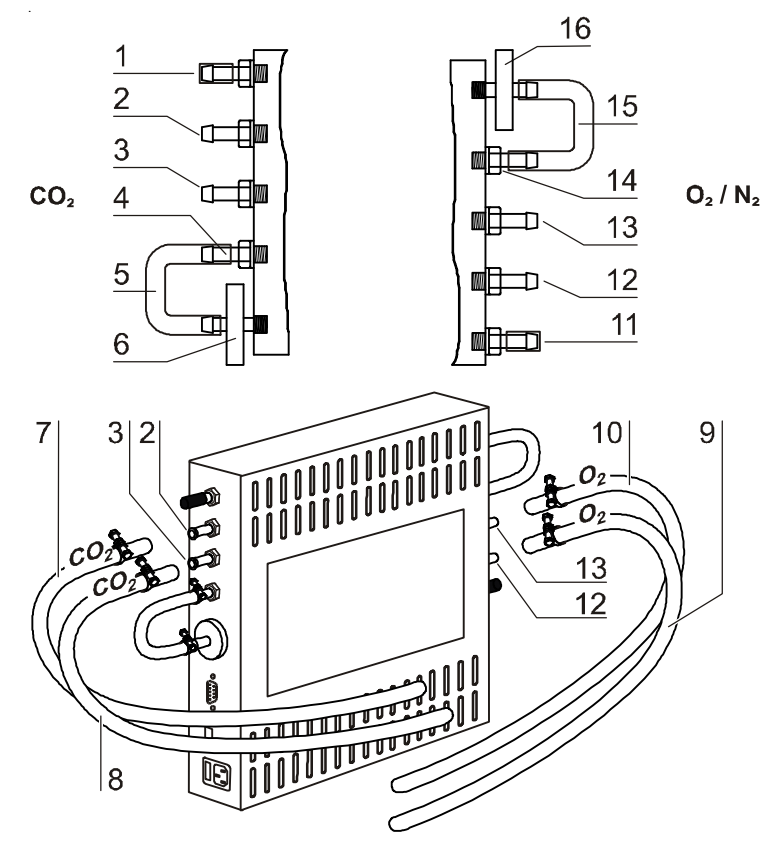

Fig. 20 Combined  $CO_2$ -/ $O_2$ -/ $N_2$ - connection gas guard

# ••Kendro

### Start-up

### 5.4 Power supply connection

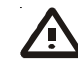

WARNING - Electric shock!

Contact with current-carrying components may cause a lethal electric shock.

Before connecting the device to the power supply, check plug and connection line for damage.

Do not use damaged components when connecting the device to the power supply!

The device must be connected only to a correctly installed and grounded power supply source:

- Fusing T 16 A
- Circuit breaker G 16

#### Connection to the power supply system:

- Before connecting the device to the power supply, check to see if the voltage of the power supply corresponds with the specifications on the nameplate at the front of the device. If the ratings given for voltage (V) and current (A) are not correct, the device must not be connected to the power supply.
- Fig. 21: Connect the connector for non-heating appliances
   [2] to the socket [1] at the control box of the device.
- 3. Connect the grounding plug [3] of the power supply cable to a correctly grounded and fused socket.
- 4. Make sure the power supply cable is not subjected to tensile or compressive force.

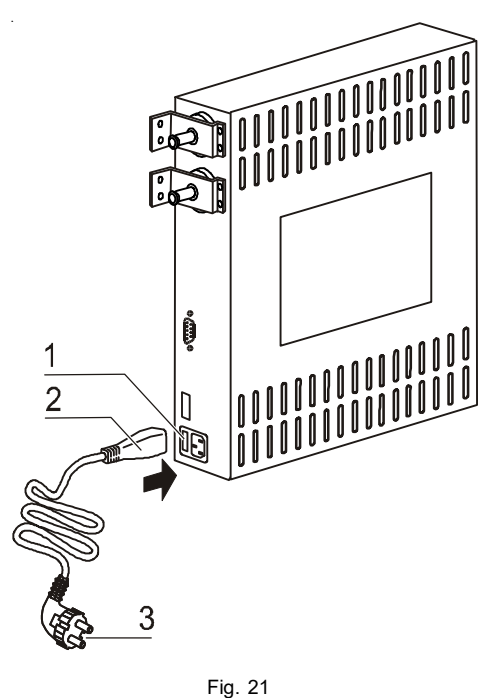

Power supply connection

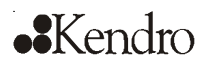

### Start-up

### 5.5 RS 232 interface connection

The RS 232 interface has been designed for a cable connection with 9-pin connectors and a contact assignment of 1:1.

#### Connection of the device:

1. Turn PC off.

5.

- 2. **Fig. 22:** Connect the connector [2] of the serial interface cable [3] (not comprised in the scope of delivery) to the socket [1] at the supply interface at the rear of the device.
- 3. Connect the remaining other connector [4] to an unassigned slot COM 1/COM 2 etc. at the PC.
- 4. Turn PC on.

#### Transfer protocol:

The interface must be configured as follows: 9600 baud, 8 data bits, 1 stop bit, no parity.

#### **Command sequences:**

Data communication is achieved with a defined structure of command sequences (frames).

#### Frame structure:

<STX | command | data | BCC | ETX>

#### Command:

Bit 0 - 3 = data field length in byte Bit 4 - 7 = command

#### Check sum:

BCC = 1 - complement (command XOR data XOR ... XOR dataN XOR  $FF_{H}$ )

#### Command list - Reading control loop data

Command: 0110 0001 ( $61_H$ ) Data: 0001 0000 ( $10_H$ ) for temperature during incubation operation 0001 0001 ( $11_H$ ) for CO<sub>2</sub> 0001 0011 ( $13_H$ ) for O<sub>2</sub> 0001 0010 ( $12_H$ ) for temperature during decontamination

# Device response for temperature, $CO_2$ , $O_2$ , and decontamination

Data: Nominal value x 10 Nominal value Internal use

x 10 (2 bytes, integer) (4 bytes, floating point number) (5 bytes for CO<sub>2</sub> and O<sub>2</sub>, otherwise 7 Bytes)

(see example next side)

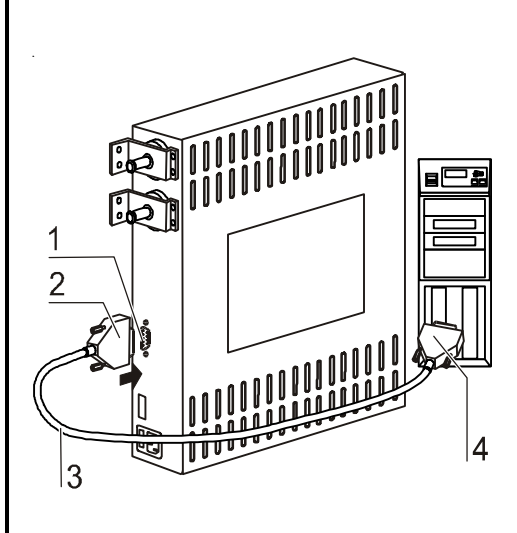

Fig. 22 RS 232 interface
5.

### Start-up

### **Command list - Requesting failure codes**

Command: 1001 0000 (90<sub>H</sub>)

Data: none

### **Response - Reading failure codes**

The microprocessor returns a total of 10 bytes (5 integer values). Each integer value represents a current failure code in the assigned control loop (incubation temperature,  $CO_2$  content, decontamination temperature, general,  $O_2$  content).

The failure code "General failure" belongs to a superior failure that is shown simultaneously in all displays (e.g. failure code 99).

The failure codes for incubation temperature and decontamination temperature are shown in the temperature display, the codes for  $CO_2$  are shown in the  $CO_2$  display, the codes for  $O_2$  are shown in the  $O_2$  display. Value "----" shows that there is no current failure.

### Faulty response from control unit:

If a returned response is incomplete or faulty, the CPU responds with an NAK  $(15_{\rm H}, \text{ only 1 byte}, \text{ without frame})$ . Otherwise, the command code (with pertaining length information) is regarded as a response and the data that may be required is transmitted.

#### Particularities during data communication:

For the data communication between PC and microcontroller, the following particularities must be observed:

The microprocessor stores an **int or unsigned int** value with the sequence <Highbyte>, <Lowbyte> in the memory. For the PC, this sequence is reversed. The microcontroller transmits these values in its format, i.e. the PC must reverse the sequence of the bytes. For floats, there is no difference.

### Example: Temperature data request and response

```
Request

O2_{H} 61_{H} 10_{H} 8E_{H} 03_{H}

Response:

O2_{H} 6D_{H} 01_{H} 72_{H} 38_{H} 91_{H} C7_{H} 41_{H} F5_{H} 6B_{H} F4_{H} 43_{H} 9E_{H} 00_{H} 32_{H} 4B_{H} 03_{H}

integer float intern

(37.0) (24.946)
```

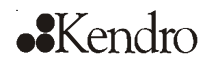

### Start-up

5.

#### 5.6 Connecting the alarm contact

NOTE – Expert work

Kendro Laboratory Products warrants the operational safety and the operativeness of the device only if installation and repairs are performed properly.

The connection of the device to an external alarm system must only be carried out by adequately trained and authorized expert electrical/telecommunication personnel!

### **Function:**

When failures occur in the temperature or gas control circuits, an alarm message is issued to the connected alarm/monitoring system. The potential-free contacts (1 changeover contact) have been laid out for the following circuits:

| Circuit                           | Voltage      | External fusing |
|-----------------------------------|--------------|-----------------|
| Circuits with system voltage      | max. 250 V ~ | max. 6 A        |
| SELV circuits (cf. VDE 0100, Part | 25 V ~       | max. 2 A        |
| 410)                              | 60 V =       | max. 1 A        |
| SELV-E circuits (cf. VDE 0100,    | 50 V ~       | max. 1 A        |
| Part 410)                         | 120 V =      | max. 0.5 A      |

### HERAcell<sup>®</sup> alarm relay

| Operating state                     | Contact 4 - 1 | Contact 4 - 3 |
|-------------------------------------|---------------|---------------|
| No failure, power off               | Х             | 0             |
| No failure, power on                | 0             | Х             |
| Failure                             | Х             | 0             |
| X: Contact closed / O: Contact open |               |               |

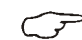

### NOTE – Switching structure

For all failures reported by the device (sensor circuit open, deviation from the nominal value and door open for more than 10 minutes), the alarm relay drops.

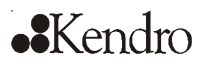

5.

### Start-up

### **Connection example:**

**Fig. 23:** The connector [5] for the connecting cable is comprised in the scope of delivery. The values for the operating voltage of the external circuits and of the fusing of the alarm system are given in the table below.

- 1. Connect the individual conductors [1] to [4] of the connecting cable as shown in the wiring diagram.
- 2. Connect the connector [5] of the alarm system connecting cable to the interface [6] at the control box at the rear panel of the device.

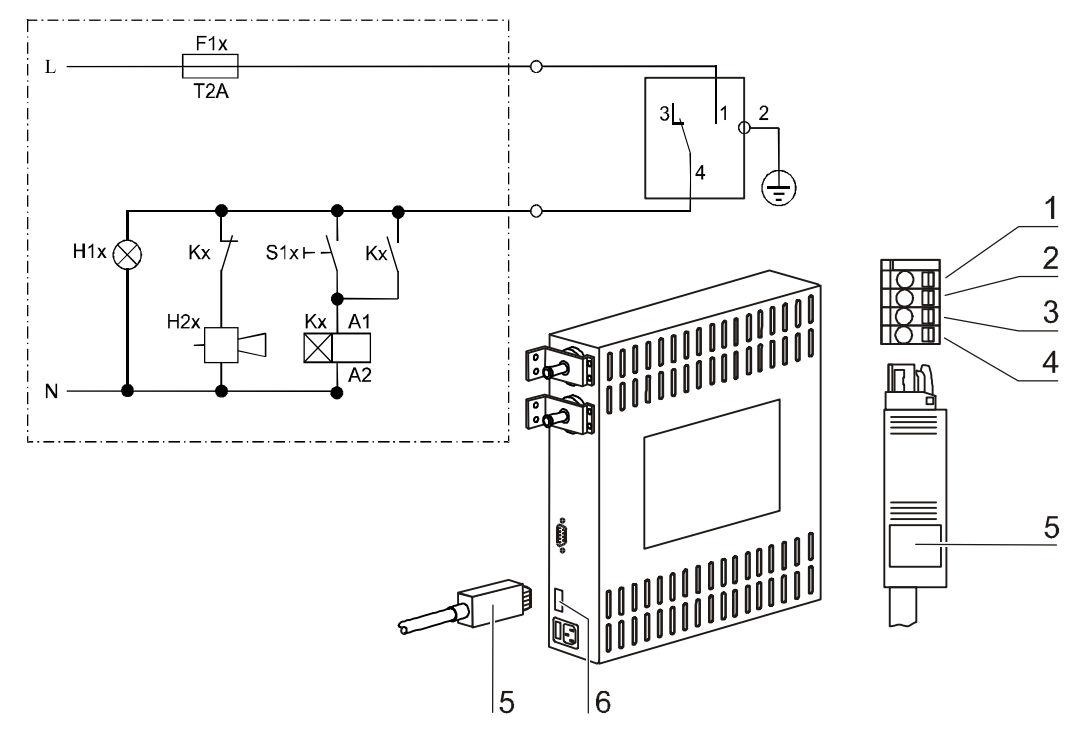

Fig. 23 Example of a connection scheme for an external alarm system (changeover contact: device off, no failure) 6.

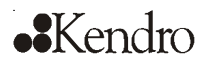

### Handling and control

### 6.1 Power switch

**Fig. 24:** Depending on which side the door hinges are installed, the power switch [1] is integral to the front cover [2] of one of the front device stands.

- To turn the device on: Press the power switch [1]; the switch illumination comes on.
- To turn the device off: Press the power switch; the switch illumination goes off.

### 6.2 Operating panel

**Fig. 25:** The operating panel is divided into three functional areas:

- 3 displays that show numeric values for temperature, O<sub>2</sub> content, CO<sub>2</sub> content (fully equipped).
- 9 keys for selecting functions and for entering data (fully equipped).
- 9 LEDs that show functions or operating states.

For devices without  $O_2$  supply, the key for setting the  $O_2$  nominal value and the  $O_2$  display are not installed on the operating panel.

- [1] Temperature display
- [2] Heating LED
- [3] Key for setting temperature nominal value
- [4] Key for setting O<sub>2</sub> nominal value
- [5] Key for increasing value
- [6] Key for reading failure codes/stopping acoustic alarm
- [7] Key for activating auto-start
- [8] LED for indicating active auto-start
- [9] LED for indicating door (open door)
- [10] LED for indicating active ContraCon decontamination routine

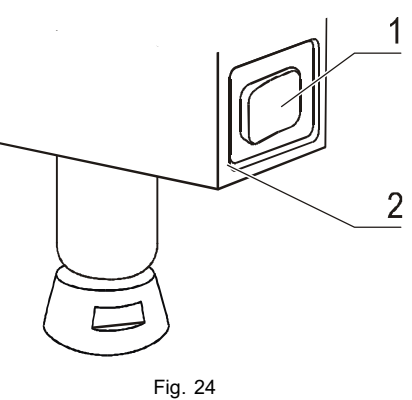

Power switch

- [11] LED for indicating active low humidity
- [12] LED for indicating low water level
- [13] LED for indicating active overtemperature protection
- [14] Key for starting ContraCon decontamination routine
- [15] Key for starting cal function
- [16] Key for reducing value
- [17] Key for setting CO<sub>2</sub> nominal value
- [18] CO<sub>2</sub> display
- [19] LED for indicating active CO<sub>2</sub> gas supply
- [20] O<sub>2</sub> display
- [21] LED for indicating active O<sub>2</sub> gas supply

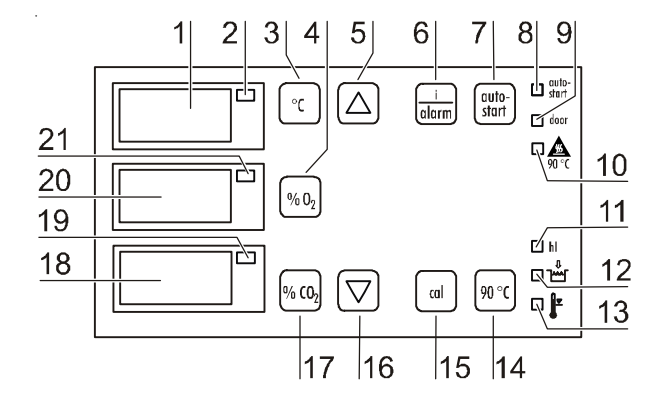

Fig. 25 Operating panel functions

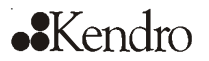

### 6.3 Control self-test

After the device has been turned on, the control goes through a test routine.

### 1. Turn the device on

- Press power switch.
- O All indicators on the operating panel come on, all displays show the numeric value 8 to indicate that the test routine is being run.

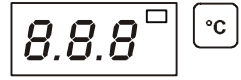

- O The temperature display shows a three-digit number for the corresponding assembly/parameter set:
  - P 1: Operating and display board
  - P 2: Measuring cell
  - P 3: Main board
  - P n: Parameter number

The CO<sub>2</sub> display shows the software version/device version.

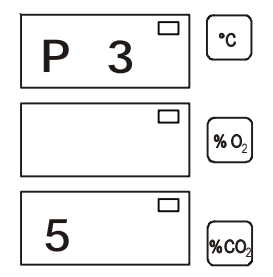

#### 2. Test routine completed

O The temperature display shows the current temperature value, the  $CO_2$  display shows the current  $CO_2$  value. For devices with IR measuring cell, the  $CO_2$  display shows "IR" during the heating-up period of approx 5 minutes. The  $O_2$  display shows "run" to indicate the preheating cycle for the measuring process. After approx 5 minutes, the measured actual  $O_2$  value is displayed.

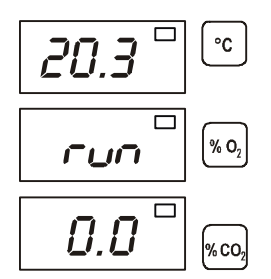

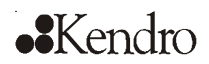

NOTE – Factory presettings

Upon delivery of the device, the following nominal values have been set:

- Temperature: 37° C
- CO<sub>2</sub> content: 0.0 %
- O<sub>2</sub> content: 21.0 % (optional)

As the O<sub>2</sub> concentration of the air is 21 %, the control is deactivated for an O<sub>2</sub> nominal value setting of 21 %.

#### 6.4 Setting the nominal temperature value

### 1. Display the nominal value:

- Press the | °C key.
- O The temperature display shows the current nominal value.

### 2. Enter the nominal value:

The nominal value can be increased or reduced in increments; if you keep the key depressed, the UP/DOWN function switches to a rapid increase/reduction; after approx 3 seconds, another increase/reduction occurs.

To increase the nominal value:

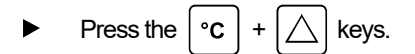

To reduce the nominal value:

Press the | °C | ► + keys.

### 3. Accept and store the nominal value:

- Release both keys. ►
- O The temperature display shows the current actual value measured in the work space.

#### 6.5 Setting the O<sub>2</sub> nominal value

### 1. Display the nominal value:

- Press the  $|O_2|$  key. ►
- O The O<sub>2</sub> display shows the current **nominal value**.

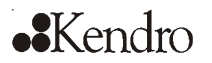

#### 2. Enter the nominal value:

Depending on the requirements for the working process, two different  $O_2$  control ranges are preprogrammed at the factory. Control range I: 1 % - 21 % Control range II: 5 % - 90 %

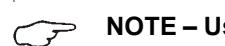

NOTE – Using of process gases

For nominal values below 21 % O<sub>2</sub>, the device must be connected to a nitrogen supply system. For nominal values above 21 % O<sub>2</sub>, the device must be connected to an oxygen supply system.

The nominal value can be increased or reduced in increments; if you keep the key depressed, the UP/DOWN function switches to a rapid increase/reduction; after approx 3 seconds, another increase/reduction occurs.

To increase the nominal value:

• Press the  $O_2$  +  $\bigtriangleup$  keys.

To reduce the nominal value:

• Press the  $O_2$  +  $\bigtriangledown$  keys.

### 3. Accept and store the nominal value:

- Release both keys.
- O The O<sub>2</sub> display shows the current **actual value** measured in the work space.

### 6.6 Disabling the O<sub>2</sub> control

If required by the application, the O<sub>2</sub> control can be disabled.

#### 1. Set nominal value to the following minimal oxygen concentration:

- Control range I: < 1 % or > 21 %
- Control range II: < 5 % or > 90 %

▶ Press the 
$$O_2$$
 +  $\bigtriangledown$  keys or the  $O_2$  +  $\land$  keys.

### 2. Disable the control:

▶ Press the  $O_2$  +  $\bigtriangledown$  keys or the  $O_2$  +  $\bigtriangleup$  keys

The display shows that the control has been disabled.

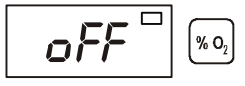

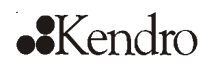

### 3. Accept and store the new control state:

- Release both keys.
- O The "off" message in the O<sub>2</sub> display disappears. The oxygen supply system is now disabled.

### 6.7 Enabling the O<sub>2</sub> control

The  $O_2$  control can be reenabled at any time during the operation.

### 1. Enable the control function:

- ► Press the  $O_2$  +  $\bigcirc$  keys or the  $O_2$  +  $\bigcirc$  keys.
- O Set the oxygen concentration on a value according to the control range:

Control range I: 1 % - 21 % Control range II: 5 % - 90 %

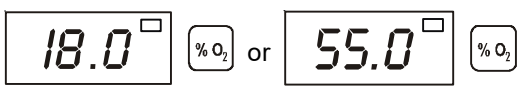

- 2. Accept and store the new control state:
  - Release both keys.

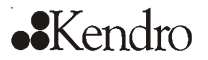

### 6.8 Setting the CO<sub>2</sub> nominal value

#### 1. Indicate the nominal value:

- Press the % CO<sub>2</sub> key.
- O The CO<sub>2</sub> display shows the current **nominal value**.

#### 2. Enter the nominal value:

The nominal value can be increased or reduced in increments; if you keep the key depressed, the UP/DOWN function switches to a rapid increase/reduction; after approx 3 seconds, another increase/reduction occurs.

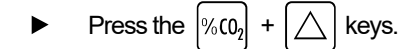

To reduce the nominal value:

• Press the  $\%(0_2)$  +  $\bigtriangledown$  keys.

#### 3. Accept and store the nominal value:

- Release both keys.
- O The CO<sub>2</sub> display shows the current **nominal value** measured in the work space.

### 6.9 Setting the high/low humidity

If condensate forms at the culture containers due to high relative humidity, the humidity in the work space can be reduced to a lower value.

F

NOTE – Humidity presetting

The factory setting for the program control of the device is "high humidity".

- Use setting 0 (high) for a relative humidity of approx 95 % in the work space,
- use detting I (low) for a relative humidity of approx 90 %.

It takes some time for the change of relative humidity in the work space to be effected. Therefore, the setting "low humidity" should be used permanently to prevent condensate formation on containers.

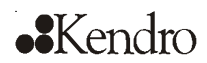

### 1. Activate the configuration mode:

- ► Keep the | al | key depressed for 5 seconds, then release key.
- O All indicators on the operating panel flash.

### 2. Display the mode:

- Press the  $\begin{bmatrix} auto-\\start \end{bmatrix}$  key.
- O The temperature display shows the current mode (high humidity).

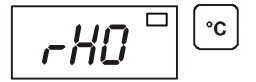

### 3. Change the mode:

Use the following key combinations to switch between the two modes:

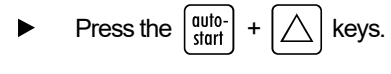

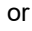

- Press the  $\begin{bmatrix} auto-\\ start \end{bmatrix}$  +  $\bigtriangledown$  keys.
- O The temperature display shows the new mode (low humidity).

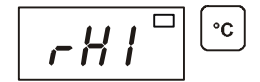

### 4. Accept and store the desired mode:

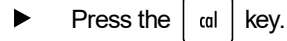

O The temperature, O<sub>2</sub>, and CO<sub>2</sub> displays show the actual values.

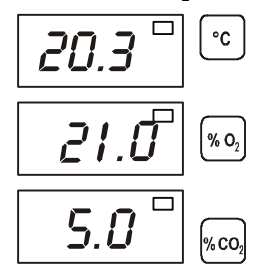

O The new mode is accepted. The mode "low humidity" is indicated by the yellow LED "Low Humidity Active".

## Kendro

### 6.

### Handling and control

#### 6.10 Activating the auto-start routine

The auto-start function is an automated routine for the start and the subsequent adjustment of the CO<sub>2</sub> measuring system. After the start, the device control adjusts the temperature to the set nominal value while humidity is generated. When temperature and relative humidity have reached constant values, the CO<sub>2</sub> measuring system is automatically adjusted to these values, and the work space is supplied with the preset quantity of CO<sub>2</sub>.

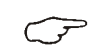

NOTE – Application of the routine

To ensure that the specified accuracy of the CO<sub>2</sub> measuring system is maintained, the device should always be started using the autostart routine after the nominal temperature setting has been changed by more than 1° C or after extended interruptions of the operation of the device. The auto-start routine should be run at least every three months on the occasion of cleaning and maintenance works.

Running the routine usually takes 5 to 7 hours. At low room temperatures and when the device is cold, it may take up to 10 hours until the auto-start routine has been completed. If the glass door is opened or if the power supply of the device is interrupted while the routine is running, the routine is interrupted and rerun after the glass door has been closed and after the power supply has been reestablished.

At the start of the auto-start routine, the work space atmosphere must consist only of ambient air. The floorpan must be filled with a sufficient quantity of water!

#### 1. Open both doors until the acoustic alarm sounds after 30 seconds:

O All current actual values flash at the displays, the "door" LED illuminates, after 30 seconds the acoustic alarm sounds.

### 2. Enter nominal values:

See sections 6.4 / 6.8.

### 3. Activate the auto-start routine:

- Keep the start key depressed for 5 seconds. ►
- O The "auto-start" LED flashes.

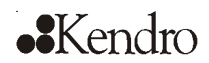

### 4. Close all device doors:

O The temperature display shows the actual value, the CO<sub>2</sub> display shows "run", the "door" LED goes off.

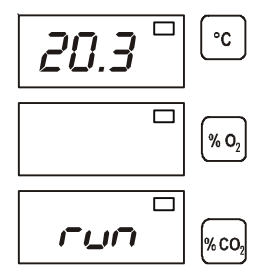

### 5. Cancel the auto-start routine:

- Keep the  $\begin{bmatrix} auto-\\ start \end{bmatrix}$  depressed for 5 seconds.
- O The displays returns to normal operation (incubation operation).

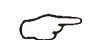

►

NOTE – Cancelling the routine!

The auto-start routine can be cancelled any time.

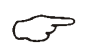

NOTE – Failure code

The cancelling of the routine is indicated by a corresponding failure code. For a list and for a description of the codes, please refer to Section 6.12, "Failure code list".

## •Kendro

### 6. Handling and control

### 6.11 Reading failure codes

The device is equipped with a failure diagnostic system. This system recognizes failures during the operation and allows the allocation of failure causes due to numeric codes. Failure recognition is displayed by an acoustic and a visual alarm at the operating panel. The diagnostic system stores the last 10 failures in the sequence of their occurence. The failure table can be requested and read. If the cause of a failure cannot be repaired, please have the fault code and the serial number of the device available when contacting Technical Service.

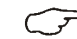

NOTE – Response delay

To prevent short-time changes of the operating conditions from resulting in repeated failure messages during the operation of the incubator, the diagnostic system has a response delay:

- After changes to nominal values: max. 152 min
- After the glass door has been opened: max. 45 min
- Other failure causes: max. 1 min

NOTE - Delay time reset

If the set nominal value is reached during the specified period, the delay time is reset to 1 min.

S N

NOTE – Failure cause

When the temperature nominal value and/or the  $CO_2$  nominal value is reduced, a failure message (code 101/201) may be set due to the inertia of the atmosphere within the work space. Therefore, the device doors should be opened for some time if the nominal values are reduced.

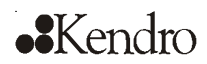

- 1. The audible alarm sounds.
- 2. Silence the audible alarm:
  - Press any key.
  - O The audible alarm is silenced.

### 3. Read failure codes:

- Keep the  $\frac{i}{a \text{larm}}$  key depressed.
- O If no failure is detected, each display shows three hyphens.

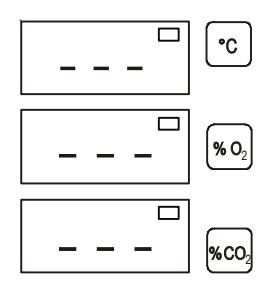

O If the system detects a failure, the display that is assigned to the corresponding control circuit shows a failure code. Example: If the temperature display shows failure code 101, a failure in the temperature control circuit was detected.

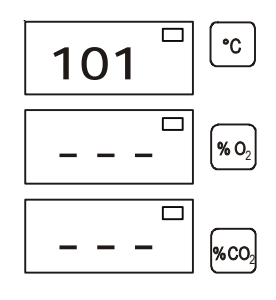

NOTE – Failure codes

For a list and a description of the failure codes, please refer to Section 6.12, "Failure code list".

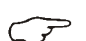

NOTE – Water level failure code

When the water level is low, the water level LED illuminates in addition to the failure code.

# ••Kendro

## 6. Handling and control

### 5. Scroll through the failure code table:

To read stored failure codes from the failure code table:

- Keep the  $\frac{i}{a \text{ larm}}$  key depressed.
- To scroll, keep the  $|\nabla|$  or  $|\triangle|$  key depressed.
- O The temperature display shows the 10 failure codes that had been registered last. The  $CO_2$  display shows the ranking of the individual failure codes within the table.

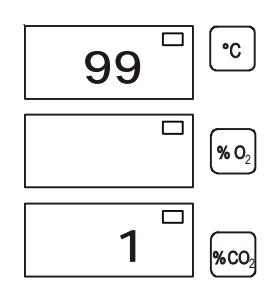

### 6. Exit the failure code table:

- Release the  $\frac{i}{a \text{larm}}$  key.
- O The temperature, O<sub>2</sub>, and CO<sub>2</sub> displays show the current actual values.

### 7. Erase the failure code table:

- Keep the  $\frac{i}{a \text{ larm}}$  +  $\alpha$  depressed for 5 seconds.
- O The temperature and CO<sub>2</sub> displays flash to indicate that the failure table has been erased.

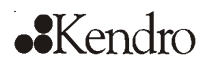

### 6.12 Failure code list

| Code | Description                                          | Cause                                                                                            | Repair                                                                                                    |
|------|------------------------------------------------------|--------------------------------------------------------------------------------------------------|----------------------------------------------------------------------------------------------------|
| ???  | No values displayed                                  | Communication between<br>display and CPU- main<br>board faulty                                   | Contact Service                                                                                                  |
| 42   | NV RAM read failure                                  | NV RAM faulty,<br>default values loaded                                                          | Contact Service                                                                                                  |
| 43   | NV RAM read failure                                  | NV RAM faulty,<br>mirrored values loaded                                                         | Contact Service                                                                                                  |
| 44   | NV RAM faulty                                        | CO <sub>2</sub> measuring cell values<br>not overwritten, device works<br>with default values    | Contact Service                                                                                                  |
| 54   | Manipulated variable failure                         | Calculation error, device<br>performed RESET                                                     | Contact Service                                                                                                  |
| 55   | I <sup>2</sup> C bus failure                         | Data transfer faulty,<br>measured value quality<br>dropped below 50 %                            | Eliminate source of interference, e.g.<br>cellular phone                                                         |
| 66   | Deviation of temperature<br>sensors from one another | Temperature signal<br>plausibility doubtful                                                      | Contact Service                                                                                                  |
| 77   | CO <sub>2</sub> cal range exceeded                   | Max. adjustment value<br>exceeded                                                                | Contact Service                                                                                                  |
| 88   | Failure upon auto-start                              | Total time elapsed or max.<br>adjustment value exceeded                                          | Repeat auto-start                                                                                                |
| 99   | Device doors open                                    | Doors open for more than<br>10 minutes, door switch                                              | Close device doors, test door switch for<br>correct function                                                     |
| 100  | Temperature below nominal value                      | Actual value < nominal<br>value –1° C                                                            | Contact Service                                                                                                  |
| 101  | Temperature above nominal value                      | Actual value > nominal<br>value +1° C                                                            | Do not exceed ambient temperature limit                                                                          |
| 104  | Temperature sensor faulty                            | Sensor circuit open/shorted                                                                      | Contact Service                                                                                                  |
| 200  | CO <sub>2</sub> below nominal value                  | Act. val. < nom. val. –1 %<br>• No CO <sub>2</sub><br>• Prepressure low<br>• Supply line blocked | Check gas supply:<br>• Connect new gas cylinder<br>• Raise prepressure to 1 bar<br>• Check supply line to device |
| 201  | CO <sub>2</sub> above nominal value                  | Act. val. > nom. val. +1 %<br>• Prepressure high                                                 | Check gas supply:<br>• Reduce prepressure to 1 bar                                                               |
| 204  | CO <sub>2</sub> measuring cell faulty                | Sensor circuit open/shorted                                                                      | Contact Service                                                                                                  |
| 206  | No $CO_2$ supply                                     | Both CO <sub>2</sub> cylinders empty                                                             | Replace one or both CO <sub>2</sub> cylinders                                                                    |
| 207  | CO <sub>2</sub> gas monitor failure                  | CO <sub>2</sub> gas monitor faulty or not<br>connected                                           | Check connection of CO <sub>2</sub> gas monitor at gas cylinders, contact Service as required                    |

| Code | Description                        | Cause                                    | Repair                                              |
|------|------------------------------------|------------------------------------------|-----------------------------------------------------|
| 300  | O <sub>2</sub> below nominal value | Act. val. < nom. val. –1 %               | Check gas supply:                                   |
|      |                                    | • No O <sub>2</sub>                      | <ul> <li>Connect new gas cylinder</li> </ul>        |
|      |                                    | Prepressure low                          | <ul> <li>Raise prepressure to 1 bar max.</li> </ul> |
|      |                                    | Supply line blocked                      | <ul> <li>Check supply line to device</li> </ul>     |
| 301  | O <sub>2</sub> above nominal value | Act. Val. > nom. Val. +1 %               | Check gas supply:                                   |
|      |                                    | Prepressure high                         | <ul> <li>Reduce prepressure to 1 bar</li> </ul>     |
|      |                                    |                                          |                                                     |
| 304  | O <sub>2</sub> sensor faulty       | Sensor circuit open/shorted              | Contact Service                                     |
| 306  | No O <sub>2</sub> supply           | Both O <sub>2</sub> cylinders empty      | Replace one or both O <sub>2</sub> cylinders        |
| 307  | O, gas monitor failuro             | O <sub>2</sub> gas monitor faulty or not | Check connection of O <sub>2</sub> gas monitor at   |
| 307  | O <sub>2</sub> gas monitor failure | connected                                | cylinders, contact Service as required              |
| 400  | Water level low                    | Water level <sup>3</sup> 1 min below     | Check water level and refill water as               |
|      |                                    | lower limit                              | required                                            |
| 500  | Temperature ContraCon              | Actual value < 85 °C                     | Repeat decontamination routine; contact             |
|      | routine below nom. val.            |                                          | Service, as required                                |
| 501  | Temperature ContraCon              | Actual value > 95 °C                     | Contact Service                                     |
|      | routine above nom. val.            |                                          |                                                     |
| 502  | Failure in ContraCon               | Power failure during heating             | Silence alarm by pressing key "90 °C" (2            |
|      | routine                            | or holding phase                         | times 5 sec), then restart routine                  |

### 6.13 Gas guard failure display

When the pressure in one of the two gas cylinders drops below the limit value of 0.6 bar for more than two minutes, the gas guard switches the gas supply over to the other cylinder (filling pressure > 0.6 bar).

The response time of two minutes prevents the gas minitor from switching over upon momentary pressure fluctuations (e.g. when opening device doors).

The failure appears alternatingly as "actual value" and "error message" (see below) on the display of the detected process gas.

If the filling pressure is below the limit value in both cylinders, the audible alarm is triggered, the potential-free contact is activated, and a visual alarm (flashing failure code) appears on the display of the detected process gas.

### Error messages (Example: CO<sub>2</sub> supply):

Pressure drop in gas cylinder A (pressure < 0.6 bar)

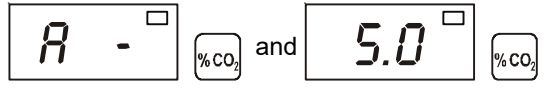

Pressure drop in gas cylinder B (pressure < 0.6 bar)

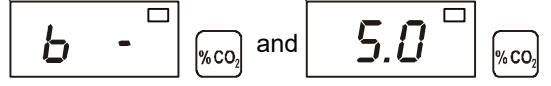

Pressure drop in both monitored gas cylinders A and B (pressure < 0.6 bar)

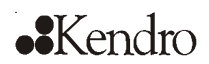

### 6.14 Resetting the thermal protection

- 1. The "Thermal Protection Active " LED illuminates.
- 2. Turn the device off:
  - Press the power switch.
  - O All indicators go off.

### 3. Turn the device back on:

Press the power switch.

### NOTE – Thermal protection

When the cause of the failure (e.g. excessive temperature in the operating room) has been repaired, the device is set to normal incubation operation after it has been turned on again. If the cause of the failure cannot be repaired with simple measures (e.g. by ventilating the room or by reducing the temperature in the operating room), the thermal protection will respond again immediately; in this case, contact Technical Service.

# ••Kendro

7.

### Operation

### 7.1 Preparing the device

The device must only be released for operation after all major measures for the start-up have been taken (Section 5.1-5.6).

Prior to starting operation, the following device components must be checked for their correct function:

- Gas hoses must be seated tight on the connecting filter and must be secured using a hose clamp.
- The access port must be capped.
- The pressure compensation opening must be permeable, its insert must be installed in the work space.
- The glass door seal must not be damaged.
- The glass door measurement opening must be capped.
- The shelf system components must be installed safely.
- The optional gas humidification must be connected to the device-integral gas supply and aligned parallel to the rear panel.

NOTE – Hygiene regulations  $\overline{\mathcal{T}}$ 

Prior to any operation, the user must clean and disinfect the work space in accordance with the hygiene regulations set forth by the ope-

rator to protect the cultures.

The "Principles of good microbiological proceedings" at the end of these instructions are to be used as safety information for personnel operating the device.

NOTE – Water supply

The water tray of the work space can hold up to 3.0 I of processed water. For the running operation, always keep a sufficient quantity of processed water of the following quality available:

distilled,

or

• demineralized and destilled/autoclaved, or

• deionized and destilled/autoclaved. When the water level falls below the lower limit, refill water.

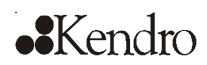

### Operation

7.

### 7.2 Starting operation

#### Starting and loading the device:

- 1. Fill the water tray with up to max. 3.0 l of processed water. Do not exceed the upper level mark.
- 2. Make sure that the  $CO_2/N_2/O_2$  supply system valves are open.
- 3. Turn the device on using the power switch.
- 4. Set nominal values for temperature and CO<sub>2</sub>/ O<sub>2</sub> content at the operating panel.
- 5. Ventilate work space by leaving both device doors open until acoustic alarm sounds.
- 6. Start device using auto-start routine.
- 7. Close device doors.
- 8. The temperature control adjusts the temperature to the set nominal value, humidity rises.
- 9. When temperature and relative humidity are constant, the automatic adjustment of the CO<sub>2</sub>/O<sub>2</sub> measuring system is performed.
- 10. The "auto-start" indicator goes off.
- 11. The  $CO_2/O_2$  control supplies the set amount of  $CO_2/O_2$ .
- 12. The device is ready for operation.
- 13.Load work space with cultures.

NOTE – Duration of the auto-start routine

When the device is cold and when the ambient temperature is low, the auto-start routine may take up to 10 hours.

 $\overline{\mathcal{F}}$ 

### NOTE – Charge

To ensure sufficient air circulation and even heating of the samples, the charge surface within the work space should be used up to 70 % max. Voluminous objects in the work space that dissipate heat may impair heat distribution.

# ••Kendro

8.

### Shut-down

### 8.1 Shutting the device down

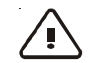

CAUTION! - Contamination hazard!

If the work space surfaces are contaminated, germs my be transferred to the environment of the device. In case of a shut-down, the device must be decontaminated!

- 1. Remove culture containers and all accessories from the work space.
- 2. Pump water off (see Section 9.2).
- 3. Fill in 350 ml of fresh processed water and start the ContraCon decontamination routine.

After the ContraCon decontamination routine has been run, disconnect the device from the power and gas supply:

- 4. Wipe device dry.
- 5. Turn device off using the power switch.
- 6. Unplug power connector and protect it against accidental reconnection.
- 7. Close the  $CO_2/O_2/N_2$  supply system shut-off valves.
- 8. Disconnect gas pressure hoses from sleeve at the rear of the device.
- Until the device is shut down, the work space must be continuously ventilated: Leave the glass door and the outer door open and secure them in this state.

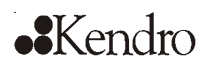

### 9.1 Decontamimation procedures

The operator must prepare hygiene regulations for the decontamination of the device in accordance with the application of the device.

**ContraCon decontamination routine:** is used to decontaminate the entire work space including all installed components and sensors in an automated program run. During this routine, a wet/hot atmosphere at a temperature of 90° C is created for a period of 9 hours.

**Wipe/spray disinfection:** is used as the standardized manual disinfection procedure for the device and for all accessories.

### 9.2 Wipe/Spray disinfection

The wipe/spray disinfection is carried out in three stages:

- Predisinfection,
- cleaning,
- final disinfection.

Recommended cleaning and disinfection agents:

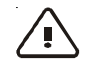

CAUTION – Incompatible cleaning agents!

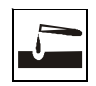

Some device components are made of plastic. Solvents may dissolve plastics. Powerful acids or lyes may cause embrittlement of the plastics.

For cleaning the plastic components and surfaces, do not use hydrocarbon-containing solvents, detergents with an alcohol content of more than 10 % or powerful acids and lyes!

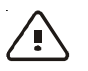

CAUTION – Chloride-containing disinfectants!

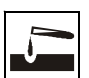

Chloride-containing disinfectants may corrode stainless steel.

Use only disinfectants that do not affect stainless steel!

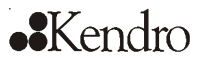

9.

### Cleaning and disinfection

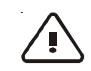

### CAUTION – Alcoholic disinfectants!

Disinfectants with an alcohol content of more than 10 % may form, in combination with air, easily combustible and explosive gas mixtures.

When using such disinfectants, avoid open flames or exposure to excessive heat during the entire disinfection process!

- Use such disinfectants only in adequately ventilated rooms.
- After the disinfectant has been allowed to react, wipe the cleaned device components thoroughly dry.
- Observe safety regulations to avoid fire and/ or explosion hazard caused by alcohol-containing disinfectants (ZH 1/598).

Kendro Laboratory Products recommend the disinfectant Barrycidal 36. When applied properly, Barrycidal 36 is a highly effective broad-range disinfectant. The effectiveness of the product is the result of its ammonium compounds. The broad-range disinfectant is effective against viruses, bacteriae, yeasts, funguses and AIDS causatives (HIV). Barrycidal 36 is DGHM-listed. Part no. for Barrycidal 36: 50 052 425 and 50 051 939

#### Restrictions:

In some European countries and in the U.S.A., Barrycidal 36 has not been approved as a disinfectant. In these areas, some other suited disinfectant that meets the aforementioned safety requirements must be used.

As an alternative for the U.S.A., Kendro Laboratory Products recommends Microcide SQ. Microcide SQ is EPA-listed.

Direct order: www.globalbio.com.

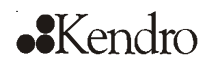

Preparing the manual wipe/spray disinfection:

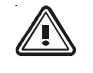

WARNING – Electric shock!

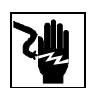

Contact with current-carrying components may cause a lethal electric shock.

Prior to cleaning and disinfection work, disconnect the device from the power supply!

- Turn the device off using the power switch.
- Unplug power connector and protect it against accidental reconnection.
- · Check to see if the device is deenergized.

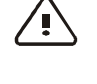

CAUTION! – Health hazard!

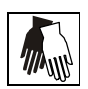

The surfaces of the work space may be contaminated. Contact with contaminated cleaning liquids may cause infections. Disinfectants may contain harmful substances.

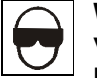

When cleaning and disinfecting, always observe the safety instructions and hygiene

- regulations!
- Wear safety gloves.
- Wear safety goggles.
- Wear mouth and respiratory system protection gear to protect the mucous membranes.
- Observe the safety instructions of the manufacturer of the disinfectant and of the hygiene experts.

### Pumping water out of the water tray:

The standard equipment of the device comprises an electrical suction pump for removing the water from the water tray.

- 1. Attach pump to work space rear panel using the three suction cups with the suction opening of the pump facing downward.
- 2. Insert pump drain hose into an appropriate reservoir.
- 3. Connect pump power cable connector to a properly grounded and fused socket.
- 4. Pump water out of water tray.
- 5. Disconnect connector from socket and remove pump from rear panel.
- 6. Wipe remaining water off using a cloth.

# Kendro

### Cleaning and disinfection

#### Predisinfection:

- 1. Remove all samples from the work space and store them at a safe place.
- 2. Spray disinfectant onto the surfaces of the work space and of the accessories or wipe the surfaces clean using disinfectant.
- 3. Allow disinfectant to react as speciefied by manufacturer.

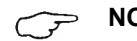

 $\sim$  NOTE – CO<sub>2</sub> and O<sub>2</sub> sensors

Do not spray disinfectant onto the CO<sub>2</sub> sensor in the baseplate of the measuring cell and onto the O<sub>2</sub> sensor.

### Removing accessories and shelf system:

- 1. Remove gas humidification and shelves, then remove the entire shelf system from the work space. For removal and installation of the shelf system, please refer to Section 5.2.
- 2. If required, remove the blower wheel and its cover from the baseplate of the measuring cell. The wheel and the cover can be autoclaved.

#### Removing blower wheel and cover:

- 1. Fig. 26: Remove the two retaining screws [3] of the cover using the supplied Allen wrench (3 mm) and remove the cover.
- 2. The blower wheel [1] is secured to the axle by a set screw [2]. Remove set screw using the Allen wrench (2 mm) and pull blower wheel off.

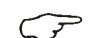

### **NOTE – Functional check**

After the installation, check to see if the blower wheel is securely attached to the axle and if it can rotate freely, then secure cover using the screws.

### Cleaning the work space and accessories:

- 1. Thoroughly remove dirt residues and deposits using a solution of tepid water and dishwashing agent.
- 2. Wipe surfaces clean using a clean cloth and plenty of clear water.
- 3. Remove cleaning liquid from water tray and wipe all surfaces of the work space thoroughly dry.
- 4. Wipe accessories thoroughly dry.

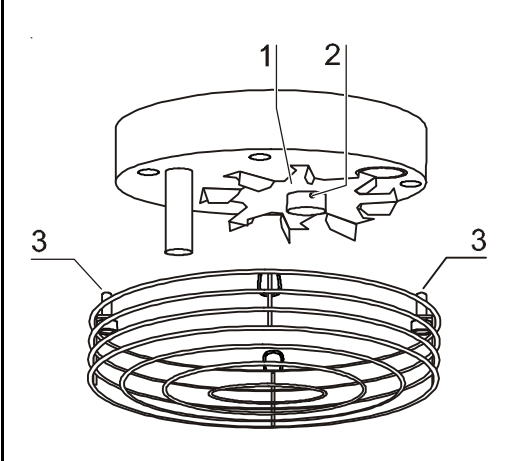

Fig. 26 Blower wheel/cover removal

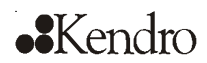

#### Final disinfection:

- 1 Install shelf system and accessories.
- 2. Again, spray disinfectant onto the surfaces of the work space and of the accessories or wipe the surfaces clean using disinfectant.
- 3. Allow disinfectant to react as speciefied by manufacturer.

### 9.3 ContraCon decontamination routine

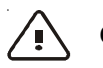

### CAUTION! – Hot surface!

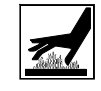

The surfaces of the work space, particularly the glass door armatures and the interior sheet of the outer door, are heated during the decontamination routine. During the routine run or immediately after completion of the run, always wear safety gloves when touching these surfaces; observe

the warning indicator at the operating panel!

The entire program run of the decontamination routine takes approx 25 hours.

- 1. After the cleaning, reinstall the shelf system components into the work space.
- 2. Fill the water tray with 300 ml of processed water.
- 3. Turn the device on using the power switch.
- 4. Activate decontamination routine (see table in Section 9.4).
- 5. After the decontamination routine has been completed, remove the remaining water using a sterile cloth.
- 6. Turn the device off or restart the device operation using auto-start (see Section 7.2).

> NOTE – Duration of the auto-start routine

When the device is cold and when the ambient temperature is low, the auto-start routine may take up to 10 hours.

#### ContraCon decontamination routine procedure:

**Fig. 27:** The routine is divided into four phases. Each individual phase or several phases can be cancelled (i.e. skipped).

If the operating step "Cancel ContraCon routine" is executed, the routine moves to the next program phase. To cancel the routine completely, the operating step must be executed repeatedly until the remaining run time display shows the value 0.

When the glass door is opened, this operating step cancels the routine completely.

The remaining run time of the ContraCon decontamination routine designates the period between the start or the current routine time state and the cooling down to the preset temperature nominal value ( $\pm 2^{\circ}$  C).

#### Heating phase: Remaining run time approx 25 hours

The work space is heated to a temperature of 90° C while an elevated relative humidity is created. The current decontamination temperature is shown at the temperature display.

**Decontamination phase:** Remaining run time approx 23 hours After the decontamination atmosphere has been created, the decontamination phase with a run time of 9 hours is started.

If the door is opened during this time, the decontamination routine is restarted automatically as soon as the door has been closed.

### Cool-down phase: Remaining run time approx 14 hours

The device cools down until the originally set temperature nominal value is reached.

#### Postheating phase: Remaining run time approx 3 hours

During the postheating phase, condensate within the device is eliminated as far as possible; remaining condensate accumulates at the bottom of the work space.

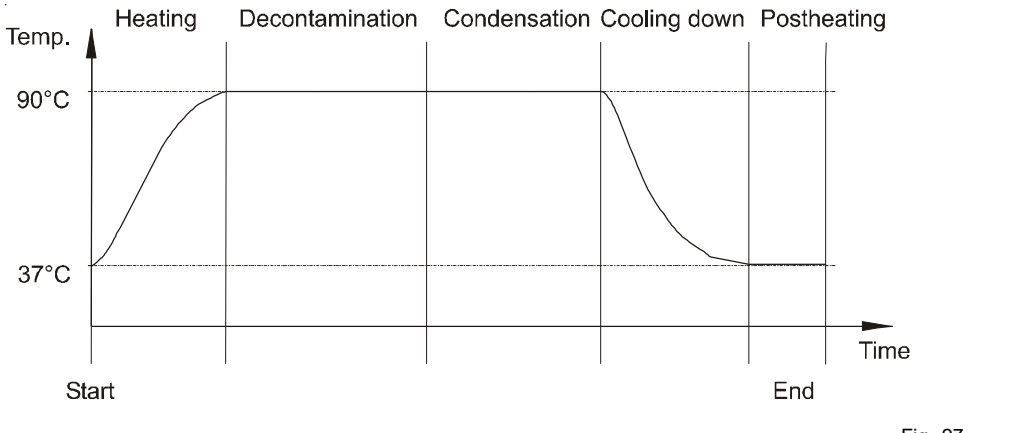

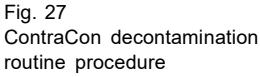

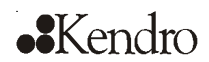

**End of the decontamination routine:** Remaining run time 0 hours When the remaining run time has elapsed to 0 hours, the device has reached the originally set working temperature again (e.g. 37° C). The ContraCon decontamination routine must then be ended by pressing the appropriate key.

 $\bigcirc \mathcal{F}$ 

NOTE – Overtemperature

If the maximum temperature of 95° C is exceeded during the ContraCon decontamination routine, the routine is interrupted and the device heating is switched off.

### 9.4 Activating the ContraCon decontamination routine

Before running the decontamination routine, fill the water tray with 300 ml of water.

### 1. Turn the device on:

- Press the power switch.
- O All indicators at the control panel illuminate. The software version is shown at the temperature display and at the CO<sub>2</sub> display.

# 2. Ventilate work space: Open both doors until the acoustic alarm sounds after 30 seconds:

O The current actual values flash at the displays, the "door" LED illuminates, the acoustic alarm sounds after 30 seconds.

#### 3. Start the ContraCon routine:

- Keep the  $|\mathfrak{N}\circ c|$  key depressed for 5 seconds.
- O The " ContraCon routine" LED flashes.

### 4. Close the device doors:

O The actual value is shown at the temperature display. The remaining run time is shown at the CO<sub>2</sub> display. The "door" LED goes off.

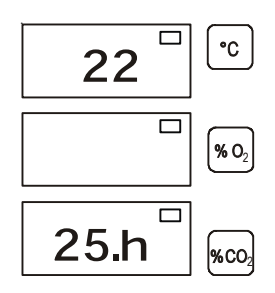

#### 5. Complete the ContraCon routine:

- Keep the  $\mathfrak{M}^{\circ}\mathfrak{C}$  key depressed for 5 seconds.
- O The display returns to the normal operating state (incubation operation).

### 9.5 Cancelling the ContraCon decontamination routine

- Keep the  $90 \circ c$  key depressed for 5 seconds.
- O The routine advances to the next phase. To completely cancel the routine, each phase must be skipped individually by pressing the key until a remaining run time of 0 hours is displayed as the routine cannot be completed earlier.

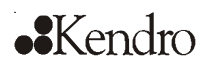

### Maintenance

### 10.1 Inspections and checks

To ensure the operativeness and the operational safety of the device, the functions and device components listed below must be checked at different intervals.

### Daily check:

10.

- Gas supply of the CO<sub>2</sub> supply system.
- Gas supply of the  $O_2/\bar{N}_2$  supply system.

### Annual inspection:

- Tightness of the glass door seal.
- Permeability of the pressure compensation opening with insert.
- Functional check of the operating panel and of the device control.
- Electrical safety check in accordance with the relevant national regulations (e.g. VBG 4).

NOTE – Functional check  $\overline{\mathcal{F}}$ 

If safety devices were removed or disabled for inspections, the device must not be operated before the safety devices have been reinstalled and checked for their correct function.

### 10.2 Service intervals

During running operation, the following service works must be performed:

### Weekly service:

· Refill the work space water tray with fresh processed water.

### 3-month service:

- Run auto-start routine.
- Perform temperature and CO<sub>2</sub>/O<sub>2</sub> calibration.

### Annual service:

Replace sterile filter.

 $\overline{\mathcal{P}}$ 

NOTE – Service contract

Kendro Laboratory Products offer a devicespecific service contact that comprises all test and service works required. 10.

### Maintenance

### **10.3** Preparing the temperature calibration

To determine the exact measured value of the device-integral temperature sensor, a temperature comparison measurement has to be performed every three months.

If a major temperature deviation is found during this check, a temperature calibration is required.

During this process, the temperature control of the device is set to the value measured during the temperature comparison measurement.

Use a calibrated measuring instrument with an accuracy of  $\leq \pm 0.1^{\circ}$  C for this test. To minimize temporary temperature fluctuations during the measurement, the measuring instrument is placed into the work space in an isothermal container (e.g. a bowl filled with glycerol). The center of the work space is the reference location for the comparison measurement.

> NOTE – Isothermal container

Do not use a container filled with water as an isothermal container as the evaporation of water will result in a lower temperature reading.

### Comparison measurement procedure:

- 1. Turn device on using power switch.
- 2. Set temperature nominal value and allow device to be heated. This may take up to several hours.
- 3. Fig. 28: Place measuring instrument [3] onto the center area of the work space.

Alternatively, a temperature sensor may be positioned in this location. Route the connecting cable either through the measurement opening [2] in the glass door or through the access port [1] at the rear panel of the device.

- 4. Close doors.
- 5. Wait until the temperature value displayed at the measuring instrument has stabilized.
- 6. Calibrate temperature control as described in Section 10.4.

#### Measurement example:

- Temperature nominal value: 37° C
- Reference temperature: 36.4° C

**NOTE – Excessive work space temperature** 

Excessive work space temperature after the calibration can be reduced by leaving the doors open for approx 30 seconds.

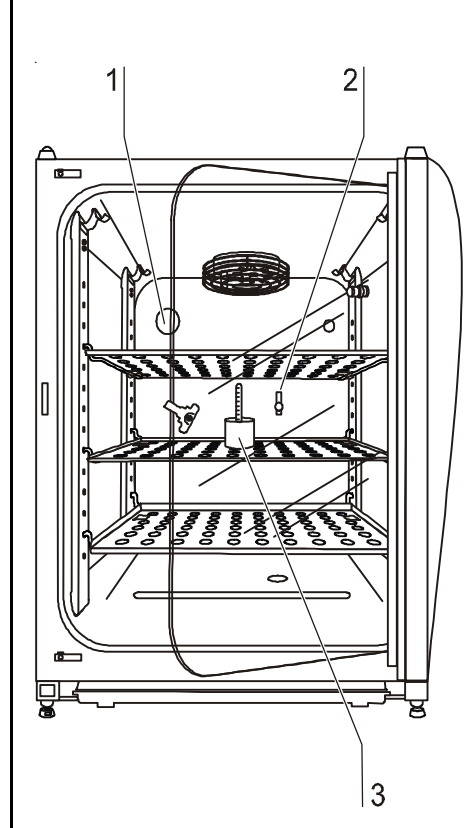

Fig. 28 Temperature calibration

10.

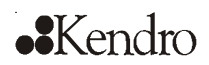

### Maintenance

### 10.4 Temperature calibration procedure

### 1. Activate calibration:

► Keep the all key depressed for 5 seconds.

O All operating panel indicators flash.

### 2. Display the nominal value:

- ► Press the |°C | key.
- O The preset value of 37° C is displayed.

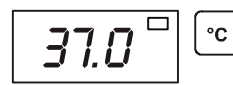

#### 3. Enter the measured value (destination value):

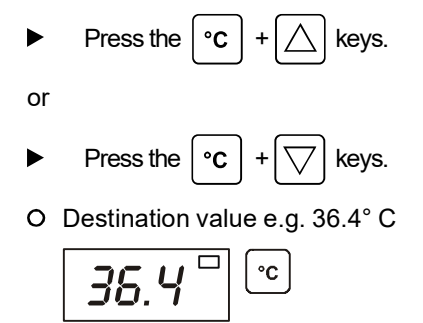

#### 4. Accept the destination value:

- Press the cal key.
- O The temperature display momentarily shows "CAL",

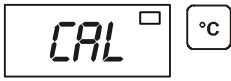

O then the corrected actual value (measured destination value 36.4° C) is displayed.

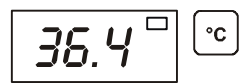

5. Cancel the calibration process:

- Press any key.
- O The temperature display and the CO<sub>2</sub> display show the actual values.

## •Kendro

### Maintenance

#### Preparing the CO<sub>2</sub> calibration 10.5

To determine the exact measured value of the device-integral CO2 sensor, a CO2 comparison measurement has to be performed every three months.

If a major deviation is found during this check, a CO<sub>2</sub> calibration is required.

During this process, the CO<sub>2</sub> control of the device is set to the value measured during the comparison measurement. Use a calibrated measuring instrument with an accuracy of  $\leq \pm 0.3 \%$  CO<sub>2</sub> for this test.

Suited instrument:

Portable IR readout instrument. (Part no. see Section 11, "Spare parts and accessories")

The measuring sample is withdrawn through the sealable measurement opening of the glass door. The comparison measurement must be performed when the device is completely heated up.

### Comparison measurement procedure:

- 1. Turn device on using power switch.
- 2. Set CO<sub>2</sub> nominal value and allow device to heat up completely and to create humidity. This process may take several hours.
- 3. Fig. 29: Insert the measuring instrument probe through the measurement opening [1] into the work space. Wait until the CO<sub>2</sub> value displayed by the instrument has stabilized.
- 4. Remove measuring probe, plug measurement opening and close doors.

5 %

5. Calibrate  $CO_2$  control as described in Section 10.6.

#### Measurement example:

- CO<sub>2</sub> nominal value:
- Measured value: 5.6 %

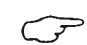

NOTE – Excessive CO<sub>2</sub> content

Excessive CO<sub>2</sub> content after the calibration can be reduced by leaving the device doors open for approx 30 seconds.

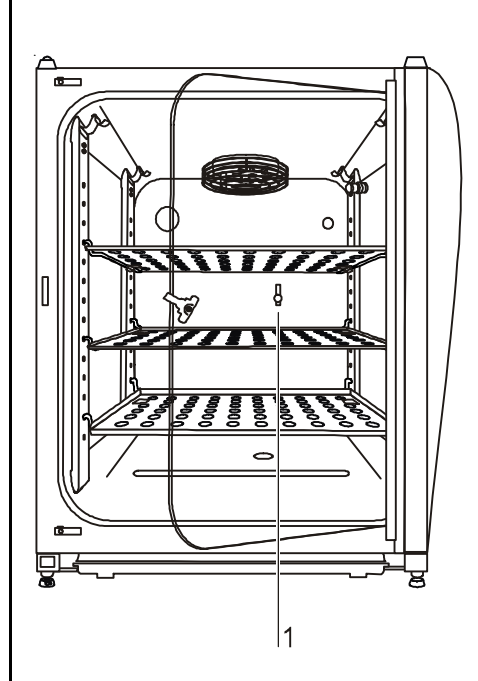

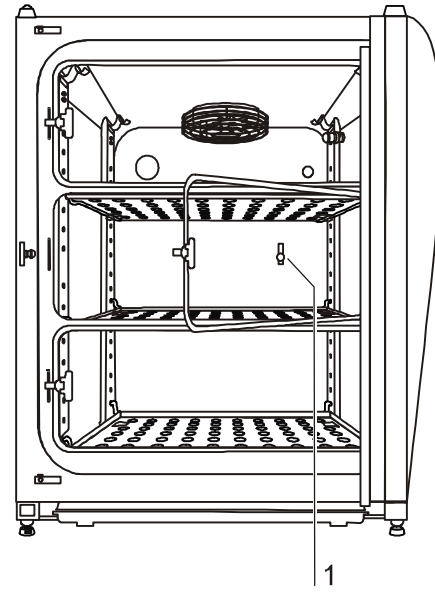

Fig. 29 CO<sub>2</sub> calibration

10.

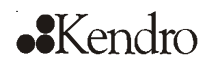

### Maintenance

⇒ NOTE - IR measuring cell

For devices with infrared (IR) measuring cells, the  $CO_2$  calibration can only be performed when the  $CO_s$  concentration has been set to 4.0 % or more. The maximal settable correction is restricted to the range of the  $CO_2$  nominal value +/- 1.0 %. Should deviations of more than 1.0 % occur, the problem must be repaired by the Technical Service only.

### 10.6 CO<sub>2</sub> calibration procedure

### 1. Activate the calibration:

- Keep the α key depressed for 5 seconds.
- O All operating panel indicators flash.

### 2. Display the nominal value:

- Press the % CO<sub>2</sub> key.
- O The set nominal value of 5 % is displayed.

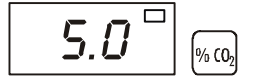

### 3. Enter the measured value (destination value):

• Press the  $[\% C0_2] + (\bigtriangleup)$  keys.

or

- Press the  $|\%(0_2| + |\bigtriangledown | \text{keys.})$
- O Destination value e.g. 5.6 %.

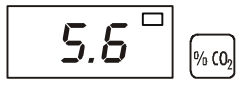

### 4. Accept the destination value:

Press the cal key.

O The CO<sub>2</sub> display momentarily shows "CAL",

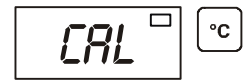

# ••Kendro

10.

### Maintenance

O then the corrected actual value (measured destination value 5.6 %) is displayed.

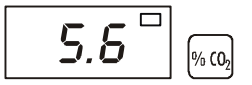

### 5. Cancel the calibration process:

- Press any key.
- O The temperature display and the CO<sub>2</sub> display show the actual values.

### 10.7 Replacing the sterile filters

The sterile filters  $(CO_2/O_2/N_2 \text{ supply and auto-zero air inlet})$  have plastic threads and are screwed by hand into the threaded hole at the control box.

### Procedure for gas supply sterile filter:

- 1. Make sure that the gas supply is shut off.
- 2. Fig. 30: Loosen hose clamp [4].
- 3. Remove gas hose [5] from sterile filter sleeve [2].

### Procedure for all sterile filters:

- 4. Remove retainer [1].
- 5. Unscrew sterile filter [2] from the threaded hole [3].
- 6. When installing the new sterile filter, make sure that the plastic thread is not canted. Screw filter in carefully all the way to the stop.
- 7. Install retainer [1].

### Procedure for gas supply sterile filter:

 Connect gas hose to sterile filter sleeve and secure it using hose clamp. Check to see if the gas hose is securely seated on the sleeve.

### **10.8** Replacing the device fuses

**Fig. 31:** The two identical device fuses [4] are installed in the fuse compartment [1] next to the power plug receptacle of the device:

- Time delay fuses, 6.3 A (5x20 mm)
- 1. The fuse holder is secured to the fuse compartment [1] using two locking tabs [2].
- 2. To remove the fuse holder, squeeze the two locking tabs and pull holder [3] out of fuse compartment.
- 3. Remove faulty fuse from holder and install new fuse.
- 4. Slide fuse holder into fuse compartment and press holder on until locking tabs are fully engaged.

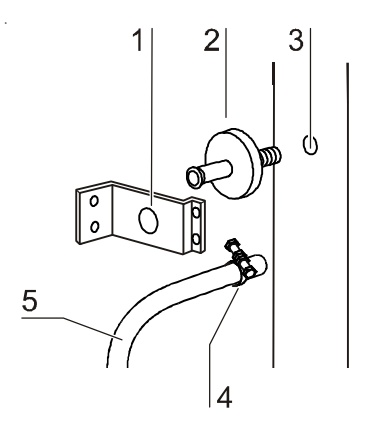

Fig. 30 Sterile filter replacement

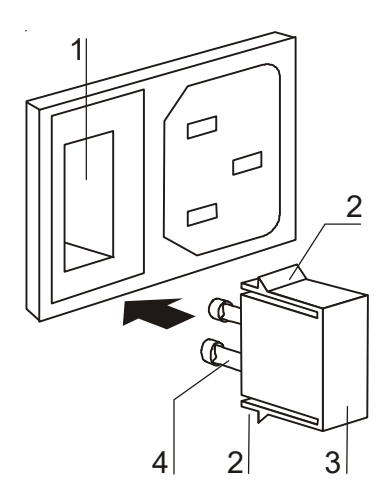

Fig. 31 Device fuse replacement

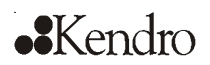

### Maintenance

10.

### 10.9 Replacing the door seal

The door seal (magnetic seal) of the outer door is located in the retaining slot. No tools are required to replace the seal.

- 1. Fig. 32: Pull magnetic seal [3] out of the guide slot [1].
- 2. Position new seal at a corner [2] and press seal retaining rail [4] into slot.
- 3. Make sure that the retaining rail taper is positioned correctly in the slot [1] and that the seal is flush with the door frame.

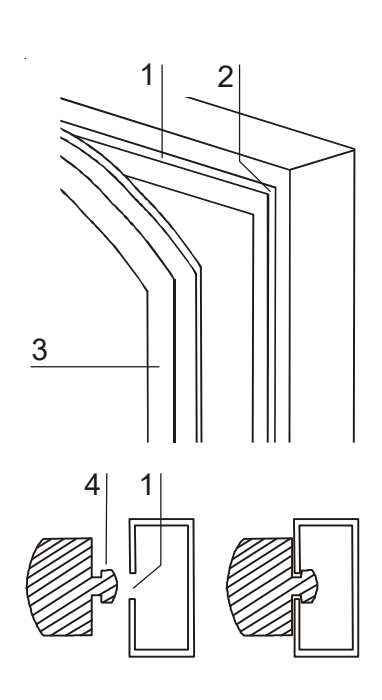

Fig. 32 Door seal replacement
# ••Kendro

# 11. Spare parts and accessories

## 11.1 List of spare parts and accessories

When ordering spare parts, please have the device specifications of the nameplate available.

## NOTE – Repairs

Use only original spare parts that have been tested and approved by Kendro Laboratory Products. The use of other spare parts presents potential hazards and will make the warranty void.

| Description                                                                  | Туре                          | Part No. |  |
|------------------------------------------------------------------------------|-------------------------------|----------|--|
| Operating instructions                                                       | Set                           | 50075547 |  |
| Quick reference                                                              | Single item                   | 50049917 |  |
| Stacking element                                                             | Ceiling, set of 3             | 50049238 |  |
| Stand                                                                        | Height-adjustable             | 50049939 |  |
| Floor stand                                                                  | Height 200 mm                 | 50051376 |  |
| Floor stand with rollers                                                     | Height 185 mm                 | 50057161 |  |
| Floor stand                                                                  | Height 780 mm                 | 50051436 |  |
| Roller set for floor stand, set of 4                                         | Guide rollers                 | 50052528 |  |
| Adapter plate HERAcell 150<br>in combination with BB 6220 or B 5060 / B 5061 |                               | 50066094 |  |
| Adapter plate HERAcell 240<br>in combination with HERAcell 150               |                               | 50068677 |  |
| Gas tight screen, split, 3 elements, retrofitting kit                        | Stainless steel and<br>copper | 50077587 |  |
| Spare caps                                                                   | Set                           | 50052958 |  |
| Outer door magnetic seal                                                     | 637 x 858                     | 50049711 |  |
| Glass door silicone seal                                                     |                               | 50048705 |  |
| Glass door                                                                   | Complete                      | 50050779 |  |
| Glass door latch                                                             | Complete                      | 50058542 |  |
| Shelf, set with 2 shelf supports                                             | Stainless steel               | 50051909 |  |
| Split shelf, set with 2 shelf supports                                       | Copper                        | 50052454 |  |
| Support rail, front                                                          | Stainless steel               | 50050923 |  |
| Support rail, rear                                                           | Stainless steel               | 50050924 |  |
| Support rail, front                                                          | Copper                        | 50051420 |  |
| Support rail, rear                                                           | Copper                        | 50051421 |  |
| Spring for support rail                                                      |                               | 50050922 |  |
| Shelf, extractable                                                           | Plastic                       | 50048409 |  |
| HERAtray 1/3 width, set of 3                                                 | Stainless steel               | 50051913 |  |
| HERAtray 1/3 width, set of 3                                                 | Copper                        | 50051914 |  |
| HERAtray, 1/2 width, set of 2                                                | Stainless steel               | 50058672 |  |
| HERAtray, 1/2 width, set of 2                                                | Copper                        | 50061050 |  |

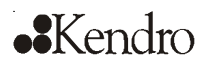

# 11.

# Spare parts and accessories

| Description                                                       | Туре               | Part No.  |
|-------------------------------------------------------------------|--------------------|-----------|
| Electrical suction pump                                           | 230 V              | 50051461  |
| Electrical suction pump                                           | 120 V              | 50051937  |
| Blower wheel                                                      | Stainless steel    | 50049692  |
| Blower wheel                                                      | Copper             | 50051184  |
| Device fuse                                                       | T 6.3 A (set of 2) | 3002641   |
| Power supply cable                                                | EU                 | 50043143  |
| Power supply cable                                                | GB                 | 50047100  |
| Power supply cable                                                | IT                 | 50047101  |
| Power supply cable                                                | СН                 | 50047099  |
| Power supply cable                                                | 120 V, USA         | 50048111  |
| Hose set for gas connection                                       |                    | 50062701  |
| Hose set for gas monitor                                          |                    | 50077523  |
| Sterile filter, gas inlet                                         | With thread        | 50050737  |
| Cylinder pressure reducer CO <sub>2</sub>                         | Dual-stage         | 3429937   |
| Cylinder pressure reducer O <sub>2</sub>                          | Dual-stage         | 3429943   |
| Cylinder pressure reducer N <sub>2</sub>                          | Dual-stage         | 3429942   |
| Measurement opening plug                                          |                    | 26139262  |
| Insert for pressure compensation opening                          |                    | 50070316  |
| Plug for pipe channel                                             |                    | 50063283  |
| IR CO <sub>2</sub> gas tester (incl.charger)                      | 100 V – 230 V      | 50060283  |
| Spare filters, set of 5, for IR CO <sub>2</sub> gas tester        |                    | 50060287  |
| IrDa computer interface with connecting cable and PM COM software |                    | 50060289  |
| CO <sub>2</sub> gas tester with 10 test tubes                     | Measurement kit    | 50051 435 |
| CO <sub>2</sub> test tubes, set of 10                             | 0 10 % vol.        | 50055124  |
| Surface disinfectant, 250 ml, spray bottle                        | Barrycidal 36      | 50052425  |
| Surface disinfectant, 500 ml, refill bottle                       | Barrycidal 36      | 50051939  |
| HERALINE analogue interface (01 VDC), retrofit kit                | EU                 | 50055102  |
| HERALINE analogue interface (01 VDC), retrofit kit                | GB                 | 50059353  |
| HERALINE analogue interface (01 VDC), retrofit kit                | USA                | 50055160  |
| HERALINE analog interface (420 mA), retrofitting kit              | EU                 | 50077463  |
| HERALINE analog interface (420 mA), retrofitting kit              | USA                | 50076266  |
| Gas cylinder monitor GM 2                                         | EU                 | 50046033  |
| Gas cylinder monitor GM 2                                         | GB                 | 50054748  |
| Gas cylinder monitor GM 2                                         | USA                | 50059043  |
| Gas humidification for O <sub>2</sub> /N <sub>2</sub> devices     | Stainless steel    | 50072122  |
| Gas humidification for O <sub>2</sub> /N <sub>2</sub> devices     | Copper             | 50073523  |

# ••Kendro

12.

# Technical data

| Description                                                                          | Unit           | Value                                                                                               |
|--------------------------------------------------------------------------------------|----------------|----------------------------------------------------------------------------------------------------|
|                                                                                      |                | -                                                                                                   |
| Mechanical                                                                           |                |                                                                                                    |
| External dimensions (W x H x T)                                                      | mm             | 637 x 870 x 766                                                                                     |
| Interior dimensions (W x H x T)                                                      | mm             | 470 x 607 x 530                                                                                     |
| Chamber volume                                                                       | I              | approx. 151                                                                                         |
| Shelves (W x T)                                                                      | mm             | 423 x 455                                                                                           |
| Standard quantity                                                                    | Piece          | 3                                                                                                   |
| Maximal quantity                                                                     | Piece          | 10                                                                                                  |
| Maximal surface load                                                                 | kg             | 10 / insertion shelf                                                                                |
| Maximal device overall load                                                          | kg             | 30                                                                                                  |
| Weight, without accessories                                                          | kg             | 60 (stainless steel)                                                                                |
| Thermal                                                                              | •              | -                                                                                                   |
| Ambient temperature range                                                            | °C             | +1833                                                                                               |
| Temperature control range                                                            | °C             | RT + 3 55                                                                                           |
| Temperature deviation, time (DIN 12880, Part 2)                                      | °C             | ± 0.1                                                                                               |
| Temperature deviation, spatial (DIN 12880, Part 2) at 37 °C                          | C              | ± 0.5                                                                                               |
| Duration of the auto-start routine, to 37 °C<br>ambient temperature 20 °C            | h              | 5 10                                                                                                |
| Temperature recovery time, at 37 °C, door open 30 seconds (to 98 % of initial value) | min            | < 10                                                                                                |
| Heat transfer to environment:<br>at 37 °C<br>during ContraCon decontamination        | kWh/h<br>kWh/h | 0.085<br>0.112                                                                                      |
| Humidity                                                                             |                |                                                                                                    |
| Water quality                                                                        |                | demineralized / distilled or<br>autoclaved or completely<br>deionized / distilled or<br>autoclaved. |
| Liquid quantity:                                                                     | 1              |                                                                                                    |
| Incubation operation                                                                 |                | max. 3. 0 / min 1.2                                                                                 |
| ContraCon disinfection operation                                                     |                | 300                                                                                                 |
| Constant humidity at 37 °C (high-humidity mode)                                      | % rH           | approx. 95                                                                                          |
| Constant humidity at 37 °C (low-humidity mode)                                       | % rH           | approx. 90                                                                                          |
| Humidity recovery time, at 95 % rH, door open 30                                     | min            | approx. 30 (stainless steel)                                                                        |
| seconds (to 98 % of initial value) <sup>1</sup>                                      | min            | approx. 30 (copper)                                                                                 |
|                                                                                      |                |                                                                                                    |

 $^{\rm 1}$  The specified technical data do not apply for devices with  $\rm O_2$  equipment

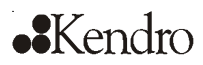

# 12. Technical data

| Description                                                                                        | Unit              | Value                                                                          |  |  |  |
|----------------------------------------------------------------------------------------------------|-------------------|--------------------------------------------------------------------------------|--|--|--|
|                                                                                                    | -                 | -                                                                              |  |  |  |
| CO <sub>2</sub> gas supply system                                                                  |                   |                                                                                |  |  |  |
| Gas purity                                                                                         | %                 | min. 99.5 or medical quality                                                   |  |  |  |
| Prepressure                                                                                        | bar               | min. 0.8 - max. 1                                                              |  |  |  |
| Measuring and control range                                                                        | % vol.            | 0 20                                                                           |  |  |  |
| Control deviation, temporal                                                                        | % vol.            | ± 0.1                                                                          |  |  |  |
| Recovery time, at 5 %, door open 30 seconds<br>(to 98 % of initial value)                          | min               | < 8                                                                            |  |  |  |
| CO <sub>2</sub> measuring cell                                                                     | -                 | -                                                                              |  |  |  |
| Accuracy (absolute)                                                                                | % CO <sub>2</sub> | ± 0.3                                                                          |  |  |  |
| N <sub>2</sub> /O <sub>2</sub> gas supply system                                                   | ·                 |                                                                                |  |  |  |
| Gas purity                                                                                         | %                 | min. 99.5 or medical quality                                                   |  |  |  |
| Prepressure                                                                                        | bar               | min. 0.8 - max. 1                                                              |  |  |  |
| Measuring and control range                                                                        | % vol.            | 1 21 or 5 90                                                                   |  |  |  |
| Control deviation, temporal                                                                        | % vol.            | ± 0.1                                                                          |  |  |  |
| Retention time, door open 30 seconds<br>(to 98 % of initial value)<br>Option: 121 % O <sub>2</sub> | min               | ~ 0,5 % O <sub>2</sub> /min                                                    |  |  |  |
| Option: 590 % O <sub>2</sub>                                                                       |                   | ~ 1,0 % O <sub>2</sub> /min                                                    |  |  |  |
| Retention time, door open 30 seconds<br>(to 98 % of initial value)                                 | min               |                                                                                |  |  |  |
| Option: 3 % O <sub>2</sub>                                                                         | 36                | ~ 0,5 % O <sub>2</sub> /min                                                    |  |  |  |
| Option: 70 % O <sub>2</sub>                                                                        | 51                | ~ 1,0 % O <sub>2</sub> /min                                                    |  |  |  |
| O <sub>2</sub> measuring cell                                                                      |                   |                                                                                |  |  |  |
| Accuracy (absolute)                                                                                | % O <sub>2</sub>  | ± 0.5 (Option: 121 % O <sub>2</sub> )<br>± 2.0 (Option: 590 % O <sub>2</sub> ) |  |  |  |
| Electrical system                                                                                  |                   |                                                                                |  |  |  |
| Rated voltage                                                                                      |                   | 1/N/PE 230 V, AC<br>1/N/PE 120 V, AC                                           |  |  |  |
|                                                                                                    | V                 | 1/N/PE 100 V, AC                                                               |  |  |  |
| Rated frequency                                                                                    | Hz                | 50/60                                                                          |  |  |  |
| Interference suppression (DIN VDE 0875)                                                            |                   | Interference level N                                                           |  |  |  |
| Type of protection (DIN 40 050)                                                                    |                   | IP 20                                                                          |  |  |  |
| Protection class                                                                                   |                   | 1                                                                              |  |  |  |
| Overvoltage category (IEC 1010, EN 61010)                                                          |                   | П                                                                              |  |  |  |
| Pollution severity (IEC 1010, EN 61010)                                                            |                   | 2                                                                              |  |  |  |
| Rated current                                                                                      | A                 | 2,6 (230 V, AC)<br>5,3 (120 V, AC)<br>6,2 (100 V, AC)                          |  |  |  |
| On-site fusing:                                                                                    |                   | Т 16 А                                                                         |  |  |  |
| Fuse<br>Circuit breaker                                                                            |                   | G 16                                                                           |  |  |  |

# ••Kendro

12.

# Technical data

| Description                               | Unit  | Value          |
|-------------------------------------------|-------|----------------|
|                                           | kW    | 0.60 (230 VAC) |
| Rated input                               | kW    | 0.64 (120 VAC) |
|                                           | kW    | 0.62 (100 VAC) |
| EMC class                                 |       | В              |
| Others                                    |       |                |
| Sound pressure level (DIN 45 635, Part 1) | dB(A) | < 50           |
| Relative humidity of environment          | % rH  | max. 80        |
| Location elevation                        | m NN  | max. 2000      |

## Fig. 33: Overview of gas consumption (CO<sub>2</sub>)

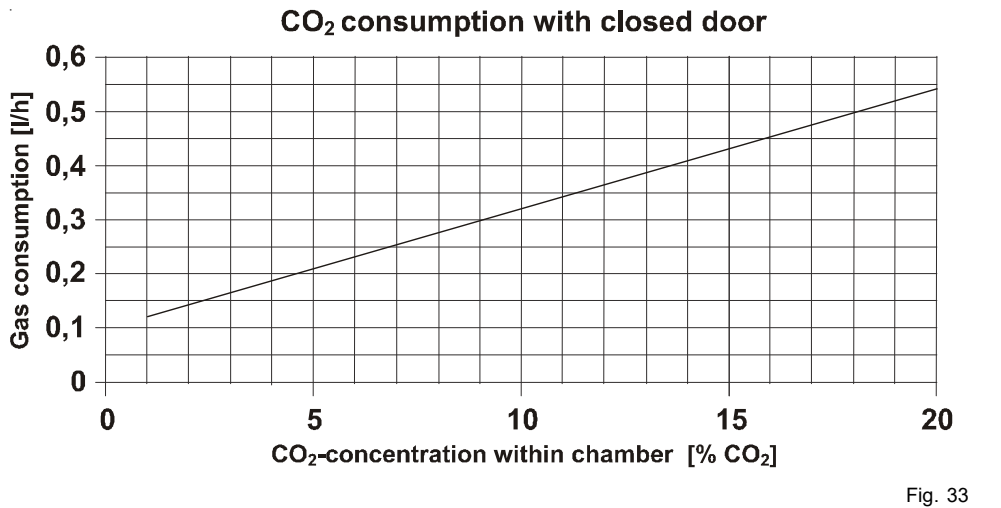

Gas consumption

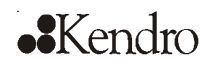

# Disposal

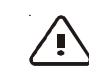

13.

### **CAUTION – Contamination hazard!**

The device can be used for preparing and processing infectious substances so that the device or device components may become contaminated.

Before device components are discarded, they must be decontaminated!

- The device components must be cleaned ٠ thoroughly; after the cleaning, they must be disinfected or sterilized, as required by the application.
- Discarded devices or device components ٠ must be provided with an appropriate certificate showing the decontamination measures performed.

All device components can be discarded properly after they have been decontaminated properly.

NOTE – Recycling service

Kendro Laboratory Products offer, for a small fee, an environmentally compatible recycling service for discarded devices.

| Component                                 | Material                                             |
|-------------------------------------------|------------------------------------------------------|
| Thermal insulation components             | Polystyrene foam EPS/PPS-Compound                    |
| Drinted aircuit bearde                    | Enclosed electrical components coated with different |
| Printed circuit boards                    | plastics, equipped on epoxy resin-bound boards.      |
| Plastic components, general               | Note material labelling                              |
| Exterior housing                          | Galvanized steel sheet, painted                      |
| Device rear panel                         | Galvanized steel sheet                               |
| Outer door                                | Fiberglass reinforced epoxy resin                    |
| Door inner panel                          | Galvanized steel sheet, painted                      |
| Operating panel and indicator foil        | Polyethylene                                         |
| Magnetic door seal                        | Magnetic core sheathed with EMPP                     |
| Heating                                   | Silicone-sheathed resistance-type wires              |
| Interior containers, installed components | Stainless steel 1 / 301 or conner                    |
| and shelves                               | Stanless steel 1.4501 of copper                      |
| Plug for pipe channel                     | Silicone                                             |
| Pressure compensation opening insert      | POM with brass sinter filter                         |
| Glas screen                               | Soda-silicate glass                                  |
| Glass door seal, measurement opening      | Tempered silicone                                    |
| Sensor block                              | Stainless steel 1.4301                               |
| Blower wheel                              | Stainless steel 1.4305 or copper                     |
| Measuring cell baseplate seal             | Tempered silicone                                    |
| Cables                                    | Plastic-sheathed copper flexible                     |
| Packaging                                 | Corrugated board, polyethylene film, and styrofoam   |

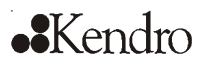

# 14. Principles of good microbiological proceedings<sup>1</sup>

#### **General information:**

- Keep windows and doors at the place of location closed while carrying out work.
- Do not eat, drink or smoke in the work area.
  Do not store food in the work area.
- · Wear laboratory frocks or other protective clothing in the work area.
- Always use auxiliaries when pipetting.
- · Do not use syringes and hollow needles unless absolutely necessary.
- For all manipulators, try to avoid aerosol formation.
- After completion of the work and prior to leaving the work area, wash your hands thoroughly and disinfect and regrease them, as required.
- Keep the work area tidy and clean. The work tables should contain only the required devices and materials. Store stocks only in the designated containers and cabinets.
- Check the identity of the used agents at regular intervals as required for assessing the potential hazard. The intervals depend on the potential hazard.
- When handling agents, employees are subject to a verbal, job-related instruction prior to starting work and subsequently at least once a year.
- Employees with no or little experience in microbiology, virology or cellular biology must be carefully instructed, guided, and looked after.
- Vermins must be exterminated at regular intervals, as required.

#### The following additional principles apply to the handling of causatives:

- Disinfect all workplaces every day. If required, the growth of resistent germs must be prevented by using a different disinfectant.
- Do not wear protective clothing outside the work area.
- · Autoclave or disinfect contaminated devices prior to cleaning.
- Germ-contaminated waste must be collected safely and destroyed by autoclaving or disinfecting.
- If infectious material is spilled, the contaminated area must be immediately blocked and disinfected.
- When handling humanopathogenic germs for which an effective vaccine is available, all employees must be vaccinated and immunity has to be chekked at regular intervals using appropriate measures.
- The health conditions of the employees must be monitored using occupational medicine check-ups, i.e. initial examination prior to starting work and annual follow-ups. For the check-ups, particularly the guidelines G24, "Skin Diseases", and G42, "Infection Diseases", of the German trade associations apply; these guidelines are used as generally acknowledged occupational medicine guidelines by physicians to rate, evaluate, and acquire examination results based on identical criteria.
- For handling genetically manipulated organisms, viruses, and subviral agents with potential hazards, proceeding according to guideline G43, "Biotechnology", of the German trade associations is required.
- First aid instructions for accidents with pathogenic microorganisms and viruses must always be freely accessible in the work area. All accidents must be reported immediately to the supervisor in charge.

#### Further safety measures in dependence of the potential hazard:

- Usage of safety cabinets (airflow directed away from the experimentator) according to Class I, Class II (type-tested)<sup>2</sup> or Class III.
- Restriction and monitoring of the access to certain areas.
- Usage of special protective clothing and breathing equipment.

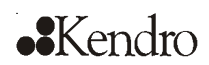

# 14. Principles of good microbiological proceedings

- Disinfection of all germ-contaminated materials before they are removed from the worktable.
- Constant vacuum in the work area.
- Reduction of the germ quantity in the exhaust air by suited measures, e.g. HEPA filters.

#### The following general directives apply to the handling of humanopathogenic and livestock-pathogenic biological agents:

- For handling humanopathogenic biological agents, a permission according to the German Federal Epidemic Act is required.
- For the handling of livestock epidemic germs, a permission in accordance with the German Livestock Epidemic Act and Livestock Epidemic Germ Directive is required.
- Pregnant women and breast-feeding mothers must not handle infectious humanopathogenic biological agents or materials containing these agents.

<sup>1</sup>To be applied accordingly to cell cultures.

<sup>2</sup>Manufacturers' references are published in the information bulletins "Safe Chemical Working" of the German chemical industry's trade association and of the German trade association for health and welfare service and also on demand by the inspection office of the expert commission "Health and Welfare Service". The commission can be contacted at the trade association for health and welfare service, Pappelallee 35-37, D-2000 Hamburg

Reference: Notice B003, Issue 1/92 - ZH 1/343 of the trade association of the German chemical industry, published by Jedermann Verlag, Postfach 103140, D-69O21 Heidelberg.

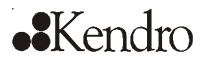

# 15. Device log

## ( NOTE – Device log!

Record nameplate information, work carried out, maintenance work, and repairs here.

| Device type:   |     | Part number:     |      |           |
|----------------|-----|------------------|------|-----------|
| Serial number: |     | Service number:  |      |           |
| Location:      |     | Operator's note: |      |           |
| Work carried   | out | Notes            | Date | Signature |
|                |     |                  |      |           |
|                |     |                  |      |           |
|                |     |                  |      |           |
|                |     |                  |      |           |
|                |     |                  |      |           |
|                |     |                  |      |           |
|                |     |                  |      |           |
|                |     |                  |      |           |
|                |     |                  |      |           |
|                |     |                  |      |           |
|                |     |                  |      |           |
|                |     |                  |      |           |
|                |     |                  |      |           |
|                |     |                  |      |           |
|                |     |                  |      |           |
|                |     |                  |      |           |
|                |     |                  |      |           |
|                |     |                  |      |           |
|                |     |                  |      |           |
|                |     |                  |      |           |
|                |     |                  |      |           |
|                |     |                  |      |           |
|                |     |                  |      |           |
|                |     |                  |      |           |
|                |     |                  |      |           |
|                |     |                  |      |           |
|                |     |                  |      |           |
|                |     |                  |      |           |
|                |     |                  |      |           |
|                |     |                  |      |           |
|                |     |                  |      |           |
|                |     |                  |      |           |
|                |     |                  |      |           |
|                |     |                  |      |           |
|                |     |                  |      |           |
|                |     |                  |      |           |
|                |     |                  |      |           |
|                |     |                  |      |           |
|                |     |                  |      |           |

16.

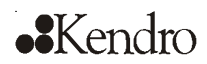

# Certificate of decontamination

| Invoice recipient / Customer no.:                                                                                                    |       |                |        |              | Location / Forwarding address: |     |        |                           |                                                |            |                   |      |           |
|----------------------------------------------------------------------------------------------------|-------|----------------|--------|--------------|--------------------------------|-----|--------|---------------------------|------------------------------------------------|------------|-------------------|------|-----------|
|                                                                                                    |       |                |        |              |                                |     |        |                           |                                                |            |                   |      |           |
| Year of manufacturer:                                                                                                    |       | KC:            | ST:    |              |                                | Nam | e of t | echnician:                |                                                |            | Appointed date:   |      |           |
| order date:                                                                                                    | Ord   | ered by:       |        | Order i      | 10.:                           |     |        |                           |                                                |            |                   |      |           |
| Type of device:                                                                                                    |       |                |        | -!           |                                |     |        | ID no. / Order no.:       |                                                | Operating  | hours:            |      |           |
| Equipment no.:                                                                                                    | Fac   | tory no.:      | Servio | ce device no | ).:                            |     |        | Date of delivery:         | Date of start-u                                | p:         | Customer inventor | y no | e:        |
| Certficate of c                                                                                                    | le    | contaminat     | tion   |              |                                |     |        |                           |                                                |            |                   |      |           |
| Dear customer,                                                                                                    |       |                |        |              |                                |     |        |                           |                                                |            |                   |      |           |
| when using biological and chemical agents within and ouside of devices, hazards to the health of the operating personnel may be present<br>and contamination of the surroundings of the device may occur when service or repair works are carried out.<br>Within the scope of national and international legal regulations, such as<br>- responsibility of a company for the protection of its employees,<br>- responsibility of the operator for the operational safety of devices,<br>all possible hazards must absolutely be prevented. Prior to any calibration, service, and repair works, prior to any relocation of a device,<br>and prior to the shut-down of a device, the device must be decontaminated, disinfected, and cleaned as required by the work to be carried out.<br>Therefore, we ask you to fill in this certificate of decontamination before you start with the required work. |       |                |        |              |                                | ut. |        |                           |                                                |            |                   |      |           |
| Works to be car                                                                                                    | rie   | d out (please  | mar    | k whe        | re                             | ar  | n      | icable)                   |                                                |            |                   |      |           |
| Service                                                                                                    |       |                | , man  |              | Ť                              |     | 7      | Filter replacement        |                                                |            |                   | Γ    | $\square$ |
| Repair                                                                                                    |       |                |        |              | ┫                              | Γ   | ╡      | Relocation                |                                                |            |                   | t    | $\exists$ |
| Calibration                                                                                                    |       |                |        |              |                                |     |        | Transport                 |                                                |            |                   |      |           |
| Declaration of p                                                                                                    | os    | sible contam   | inatic | on (ple      | ea                             | se  | ma     | ark where applica         | able)                                          |            |                   |      |           |
| The device is clear of bid                                                                                                    | olog  | gical material |        |              | Τ                              | Γ   |        | The device is clear of d  | angerous che                                   | emical sub | ostances          | Γ    | $\square$ |
| The device is clear of rac                                                                                                    | dioc  | activity       |        |              | 1                              |     |        | The device is clear of ot | The device is clear of other dangerous substar |            | nces              | T    |           |
| The device is clear of cy                                                                                                    | toste | atic agents    |        |              | T                              |     |        |                           |                                                |            |                   | Γ    |           |
| Certification:                                                                                                    |       |                |        |              |                                |     |        | -                         |                                                |            |                   |      |           |
| Prior to carrying out the required work, we have decontaminated, disinfected, and cleaned the device as described in the operating instructions of the device and in accordance with nationally applicable regulations. The device does not present any hazards.                                                                                                    |       |                |        |              |                                |     |        |                           |                                                |            |                   |      |           |
| Note:                                                                                                    |       |                |        |              |                                |     |        |                           |                                                |            |                   |      |           |
| Date, legally binding signature, stamp                                                                                                    |       |                |        |              |                                |     |        |                           |                                                |            |                   |      |           |

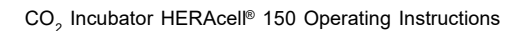

# ••Kendro

# 16. Certificate of decontamination

| Rechnungsempfänger / Kundennr.:                                                                                                    |                                    |                      |                                     |            |        | Aufstellungsort / Versandanschrift: |                                                |                |             |                    |  |  |
|----------------------------------------------------------------------------------------------------|------------------------------------|----------------------|-------------------------------------|------------|--------|-------------------------------------|------------------------------------------------|----------------|-------------|--------------------|--|--|
| rkeunningsemplidinger / Kondeninit.                                                                                                    |                                    |                      | Autstellungsort / Versandanschrift: |            |        |                                     |                                                |                |             |                    |  |  |
| Baujahr:                                                                                                    | Т                                  | KC:                  | ST:                                 |            | Techni | kern                                | ame:                                           |                |             | Termin:            |  |  |
| Bestellung vom:                                                                                                    | dure                               | ch:                  |                                     | Bestellnr: |        |                                     |                                                |                |             |                    |  |  |
| Gerötetyp:                                                                                                    |                                    |                      |                                     |            |        |                                     | Identnr. / Bestellnr.:                         |                | Betriebsstu | nden:              |  |  |
| Faujomentor :                                                                                                    | Fat                                | nrikor :             | Serviceo                            | nerötenr.: |        |                                     | Auslieferungsdatum:                            | Inbetriebnahme | edatum:     | Kunden-Inventaror. |  |  |
|                                                                                                    |                                    |                      |                                     | ,          |        |                                     | · · · · · · · · · · · · · · · · · · ·          |                |             |                    |  |  |
| Unbedenklich                                                                                                    | ke                                 | itserklärun          | g                                   |            |        |                                     |                                                |                |             |                    |  |  |
| Sehr verehrte Kundin, sehr geehrter Kunde,      beim Einsatz von biologischen und chemischen Agenzien in und außerhalb von Geräten können bei Wartungs- und      Instandsetzungsarbeiten gesundheitsschödliche Risiken für das durchführende Personal, sowie Kontamination der Umgebung      auftreten.      Im Rahmen der national und international geltenden gesetzlichen Vorschriften, wie      • Schutzpflicht des Unternehmers gegenüber seinen Beschäftigten      • Verkehrsicherheitspflicht des Betreibers      ist es zwingend erforderlich etwaige Gefährdungen zu vermeiden. Vor Beginn von Kalibrier-, Wartungs- und      Instandsetzungsorbeiten, vor Änderung des Aufstellungsortes sowie vor der Außerbetriebnahme von Geräten müssen diese in      Abhängigkeit der durchgeführten Arbeiten gegebenenfalls dekontaminiert, desinfiziert und gereinigt werden.      Vor der Durchführung der erforderlichen Arbeiten bitten wir Sie daher um diese Bestätigung.      Mit freundlichen Grüßen      KENDRO Laboratory Products GmbH      Durchzuführende Arbeiten (Zutreffendes bitte ankreuzen)      Wartung    Filterwechsel      Instandsetzung    Standortwechsel |                                    |                      |                                     |            |        |                                     |                                                |                |             |                    |  |  |
| Erklärung über e                                                                                                    | eve                                | ntuelle Bela         | stunger                             | n (Zutr    | reffer | nde                                 | es bitte ankreuzen)                            |                |             |                    |  |  |
| Das Gerät ist frei von bi                                                                                                    | oloç                               | gischem Material     |                                     |            |        |                                     | Das Gerät ist frei von chemischen Gefahrstof   |                |             | en                 |  |  |
| Das Gerät ist frei von Ro                                                                                                    | adio                               | aktivität            |                                     |            |        |                                     | Das Gerät ist frei von sonstigen Gefahrstoffen |                |             |                    |  |  |
| Das Gerät ist frei von Z                                                                                                    | Pas Gerät ist frei von Zytostatika |                      |                                     |            |        |                                     |                                                |                |             |                    |  |  |
| Bestätigung:                                                                                                    |                                    |                      |                                     |            |        |                                     |                                                |                |             |                    |  |  |
| Das Gerät wurde von uns vor der Durchführung der erforderlichen Arbeiten entsprechend den Angaben in<br>der Betriebsanleitung des Gerätes und den bei uns geltenden Vorschriften dekontaminiert, desinfiziert<br>und gereinigt. Eine Gefährdung besteht nicht.                                                                                                    |                                    |                      |                                     |            |        |                                     |                                                |                |             |                    |  |  |
| Bemerkung:                                                                                                    |                                    |                      |                                     |            |        |                                     |                                                |                |             |                    |  |  |
| Datum, rechtsverbindlic                                                                                                    | ne L                               | Jnterschrift , Stemp | el                                  |            |        |                                     |                                                |                |             |                    |  |  |

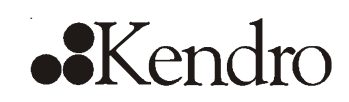

Internet: http://www.kendro.com

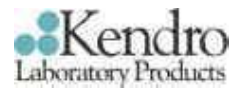

# RohrdurchführungCO2-Inkubator HERAcellAccess portCO2-Incubator HERAcell

## Rohrdurchführung

Die Rohrdurchführung ermöglicht die Durchführung von zusätzlichen Sensoren, Leitungen oder Schläuchen in den Innenraum des HERAcell Inkubators.

Beim Betrieb von Geräten im Innenraum des Inkubators müssen die Sicherheitshinweise zu den Umgebungsbedingungen dieser Geräte beachtet werden.

Die in den Innenraum eingebrachte Energie hat Einfluss auf den Beginn des Regelbereichs der Temperatur (vgl. Tabelle 1).

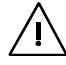

Bei Einbringung zusätzlicher Wärmequellen kann es zur Bildung von Kondensat (z.B. im Bereich der Glastür) kommen.

#### Tabelle 1:

| Eingebrachte | Beginn des Regelbereichs der |             |  |  |  |  |  |
|--------------|------------------------------|-------------|--|--|--|--|--|
| Energie      | Temperatur                   |             |  |  |  |  |  |
|              | allgemein                    | Beispiel:   |  |  |  |  |  |
|              |                              | RT* = 21 °C |  |  |  |  |  |
| 0 W          | RT + 3 °C                    | 24 °C       |  |  |  |  |  |
| 5 W          | RT + 6,5 °C                  | 27,5 °C     |  |  |  |  |  |
| 10 W         | RT + 9,5 °C                  | 30,5 °C     |  |  |  |  |  |
| 15 W         | RT + 13 °C                   | 34 °C       |  |  |  |  |  |
| 20 W         | RT + 16 °C                   | 37 °C       |  |  |  |  |  |
|              | *RT = Raumtempera            | tur         |  |  |  |  |  |

### Access port

The access port enables the lead-through of additional sensors, wires or flexible hoses into the interior of the HERAcell incubator.

When running electrical equipment in the interior of the HERAcell incubator the safety requirements concerning the environmental parameters of the equipment must be observed.

The load which is brought into the HERAcell incubator has an impact on the beginning of the temperature control range (see table 1).

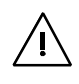

The bringing-in of additional energy sources can lead to condensation formation (e.g. in the area of the glass door).

Table 1:

| Brought-in<br>energy   | Beginning of the control range | temperature             |  |  |
|------------------------|--------------------------------|-------------------------|--|--|
|                        | In general                     | Example:<br>BT* = 21 °C |  |  |
| 0 W                    | RT + 3 °C                      | 24 °C                   |  |  |
| 5 W                    | RT + 6,5 °C                    | 27,5 °C                 |  |  |
| 10 W                   | RT + 9,5 °C                    | 30,5 °C                 |  |  |
| 15 W                   | RT + 13 °C                     | 34 °C                   |  |  |
| 20 W                   | RT + 16 °C                     | 37 °C                   |  |  |
| *RT = Room temperature |                                |                         |  |  |

#### Deutschland

Anschrift Kendro Laboratory Products GmbH Heraeusstraße 12-14 D – 63450 Hanau Telefon Vertrieb: + 49 (0) 1805 - 536376 Service: + 49 (0) 1805 - 112 110 Fax Service & Vertrieb: + 49 (0) 1805 - 112 114

### USA

Address Kendro Laboratory Products 31 Pecks Lane Newtown, CT 06470-2337

| Telephone: | 1-800-522-7746 |
|------------|----------------|
| Fax:       | 1-203-270-2210 |

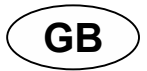

# Gas Cylinder Change-Over Unit GM 2 Operating instructions

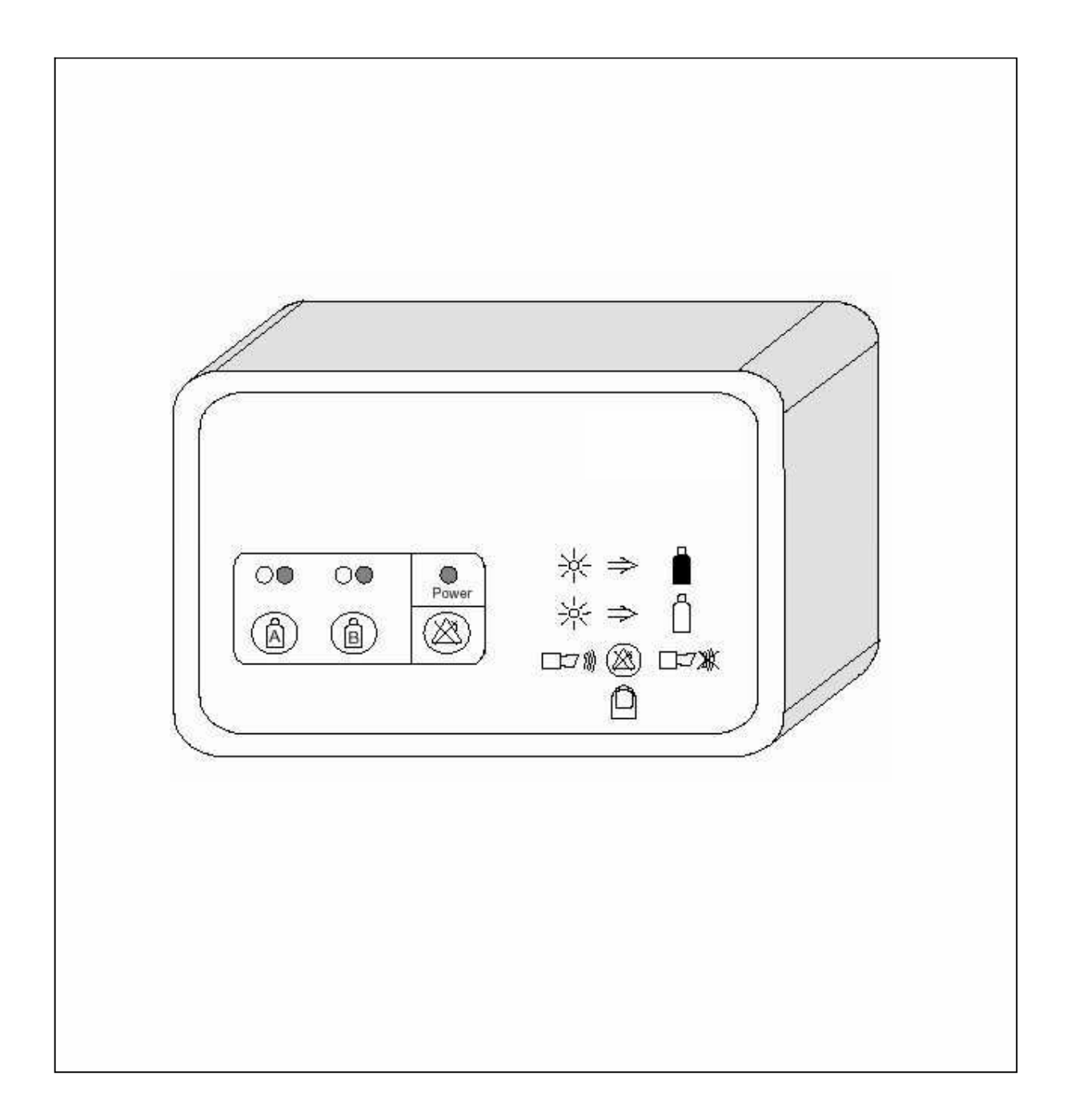

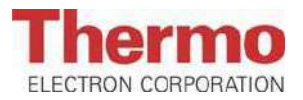

Below is a list of the international Thermo marketing organizations.

#### Postal address Germany

Thermo Electron LED GmbH D – 63505 Langenselbold Robert-Bosch-Strasse 1

### **Enquiries from Germany**

PhoneSales0800 1 536376Service0800 1 112110FaxSales/ServiceSales/Service0800 1 112114E-Mailinfo.labequipment.de@thermo.com

#### Enquiries from Europe, Middle East and Africa Phone + 49(0) 6184 / 90-6940 Fax + 49(0) 6184 / 90-7474 E-Mail info.labequipment.de@thermo.com

#### Postal address USA

Thermo Electron Corporation. 275 Aiken Road Asheville, NC 28804 USA

#### Enquiries from North America Phone + 1 800-879 7767 Fax + 1 828-658 0363 E-Mail info.labequipment@thermo.com

Enquiries from Latin America Phone + 1 828-658 2711

Fax + 1 828-645 9466 E-Mail info.labequipment@thermo.com

#### Enquiries from Asia Pacific Phone + 1 852-2711 3910 Fax + 1 852-2711 3858 E-Mail info.labequipment@thermo.com

Internet: www.thermo.com

# **WEEE Compliance:**

This product is required to comply with the European Union's Waste Electrical & Electronic Equipment (WEEE) Directive 2002/96/EC. It is marked with the following symbol:

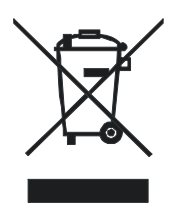

Thermo Electron has contracted with one or more recycling/disposal companies in each EU Member State, and this product should be disposed of or recycled through them. Further information on Thermo Electron's compliance with these Directives, the recyclers in your country, and information on Thermo Electron products wich may assist the detection of substances subject to the RoHS Directive are available at <u>www.thermo.com/WEEERoHS</u>.

© Thermo Electron LED GmbH, 63505 Langenselbold, Germany

As regards foreign-language translations, the German version of this manual is binding.

Nominal charge

This instruction manual information is important for your safety as well as the setup, installation, use and maintenance of the equipment.

To avoid errors and causing damage, especially personal injury, read this manual carefully before using the equipment and follow all instructions.

| 1. | INSTRUCTIONS FOR SAFE OPERATION              | 3     | - 4    |
|----|----------------------------------------------|-------|--------|
|    | Explanation of icons                         |       | 3<br>⊿ |
|    | Areas of application                         |       | 4      |
|    | Safety instructions                          |       | 4      |
| 2. | SETUP AND INSTALLATION                       | 5     | - 6    |
|    | Setup                                        |       | 5      |
|    | Power connection                             |       | 5      |
|    | Gas supply connection                        |       | 5      |
|    |                                              | • • • | 6      |
| 3. | UNIT DESCRIPTION                             |       | 6      |
|    | Operator panel                               |       | 6      |
| 4. | STARTING / OPERATION                         |       | 7      |
|    | Operation                                    |       | 7      |
|    | Possible error messages                      |       | 7      |
| 5. | SPECIFICATIONS                               | •••   | . 8    |
| 6. | MATERIALS USED                               | •••   | 8      |
| 7. | AUTHORIZED REPLACEMENT PARTS AND ACCESSORIES |       | . 8    |

## 1. INSTRUCTIONS FOR SAFE OPERATION

### EXPLANATION FOR SAFE OPERATION

| Â   | In chapters of the instruction manual which have to do with safety, this icon appears under the title of the chapter. When displayed on the equipment, this icon denotes that special attention must be paid to the instruction manual. |
|-----|----------------------------------------------------------------------------------------------------|
| Ŧ   | Indicates information in the instruction manual for using the equipment most effectively.                                                                                                    |
|     | Gas cylinder full (cylinder pressure > 0.6 bar)                                                                                                    |
|     | Gas cylinder empty (cylinder pressure < 0.6 bar)                                                                                                    |
| A   | Manual selection, gas cylinder A                                                                                                    |
|     | Manual selection, gas cylinder B                                                                                                    |
|     | Acoustic alarm ON                                                                                                    |
| œ₩  | Acoustic alarm OFF                                                                                                    |
|     | Fault/alarm acknowledgement                                                                                                    |
| N.  | Yellow indicator lamp: Selected cylinder                                                                                                    |
| -0- | Red indicator lamp: Cylinder empty                                                                                                    |
|     |                                                                                                    |

## 1. INSTRUCTIONS FOR SAFE OPERATION

#### General

When setting up and operating the unit, make sure that you comply with the instructions contained in this manual as well as all applicable laws, regulations and directives in your country. (FRG: e.g. ZH 1/119, VBG 4, VBG 61, VBG 62)

The unit meets the following safety regulations:

DIN VDE 0700 Part 1 (IEC 335-1; EN 60335-1/11.90)

If you have any queries or if you are ordering replacement parts, quote the data on the nameplate.

#### Areas of application

The gas cylinder change-over unit is a laboratory unit designed for **setup and operation** in the following **functions**:

To change over the gas supply (e.g.: gas supply of a hot-air disinfectable gassed incubator) for laboratories, e.g. as used in commerce, industry, schools, universities, hospitals (safety classes L 1, L 2 and L 3).

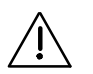

Note:

This unit is only designed for **non-aggressive and non-flammable gases**, e.g.  $CO_2$ ,  $O_2$  and  $N_2$ . Maximum input pressure may <u>not</u> exceed 2 bar.

#### Safety instructions

À

Follow the instruction manual and keep it near the equipment for reference purposes.

Carefully read the instruction manual before starting up the units and follow the instructions contained therein to avoid errors and damage resulting therefrom (especially damage to health).

The unit may only be operated by personnel instructed in its use.

When setting up and operating the unit, make sure that you comply with the instructions contained in this manual as well as all applicable laws, regulations and directives in your country.

Check whether power connection line and connectors are not damaged before using them. If they are damaged, do not connect the unit to the mains.

The voltage specified on the nameplate (measuring voltage) must comply with the rated power voltage.

Work on electrotechnical equipment may only be performed in de-energized state by authorised electrotechnical personnel (voltage off, power plug removed from wall socket).

Only use authorised accessories and original replacement parts. Using other parts will cause unknown risks and should therefore be avoided in all cases.

Safe and reliable operation of the unit can only be guaranteed if the necessary checks, maintenance and repair work are carried out by Thermo Service personnel or by personnel authorised by us.

Thermo Electron LED GmbH shall accept no liability for damage resulting from incorrectly performed repair work which was not carried out by Thermo Service personnel or if components are replaced with non-original replacement parts or accessories. We can assume no liability for improper use.

| Setup                                                                                                    |                                                                                                    |  |  |  |
|----------------------------------------------------------------------------------------------------|----------------------------------------------------------------------------------------------------|--|--|--|
| Set up the gas cylinder change-over unit either as a standalone unit or mount it on the wall.<br>Free standing setup: The attached rubber feet must be stuck on the bottom of the unit. |                                                                                                    |  |  |  |
| Wall mounting:                                                                                                    | The attached fixing flaps must be mounted at the back. The unit should be used as a stencil for drilling, and bored accordingly. Use suitable mounting hardware such as dowels and screws. |  |  |  |

#### **Power connection**

-

The unit is equipped with a flexible plug-in power cord. The **plug** disconnects **the unit from the power supply network**. Compare the power voltage and nameplate data (**note the position of voltage selection switch**) and plug in the power cord. At delivery, the unit is set up for **230 V**. If required, it can be switched to **115 V** operation. To change the input voltage, use a suitable tool to alter the setting of the red selector switch on the side of the unit. So that the indicated setting, **230**, changes to **115**.

#### Gas supply connection

The gas supply connections of the gas cylinder change-over unit are designed for pressure hoses with an inner diameter of 4 mm and a wall thickness of 1 mm. Attach the hose connections between the gas cylinder, GM 2 gas cylinder change-over unit and the consumer as specified in the connection drawing. Cut the supplied hose to appropriate lengths. Connect the supplied hose nozzles to the pressure reducer and secure the connected hoses with ties.

Only two-stage devices should be employed as cylinder pressure reducers, as these will maintain a constant output supply pressure.

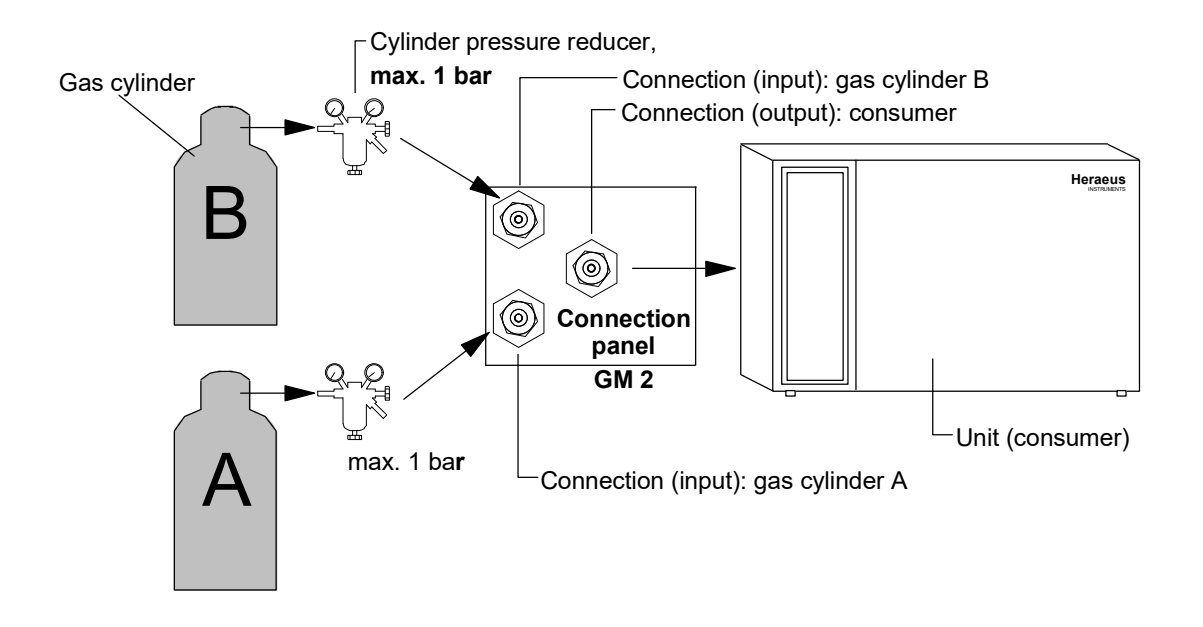

#### Fig. 1: Gas supply connections

### "Floating contact" connection

The gas cylinder change-over unit is equipped with a floating contact for connection to external control and instrumentation systems. As soon as a fault occurs (cylinder empty), a contact is activated.

Reset the unit when a full cylinder is connected.

The floating contact (1 changeover contact) is rated for the following power circuits:

| Circuit                                             | Voltage                   | Fuse supplied by customer  |
|-----------------------------------------------------|---------------------------|----------------------------|
| Power-operated circuits                             | max. 250 V AC             | max. 6 A                   |
| SELV / SELV - E circuits<br>(cf. VDE 0100 Part 410) | 25/50 V AC<br>60/120 V DC | max. 2/1 A<br>max. 1/0.5 A |

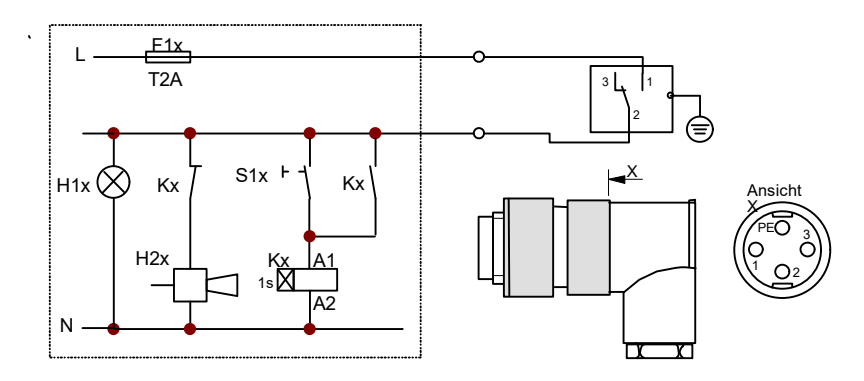

Fig. 2.: Application example of "floating contact" connection Notice: WARNING EXTERNAL VOLTAGE

## **3. UNIT DESCRIPTION**

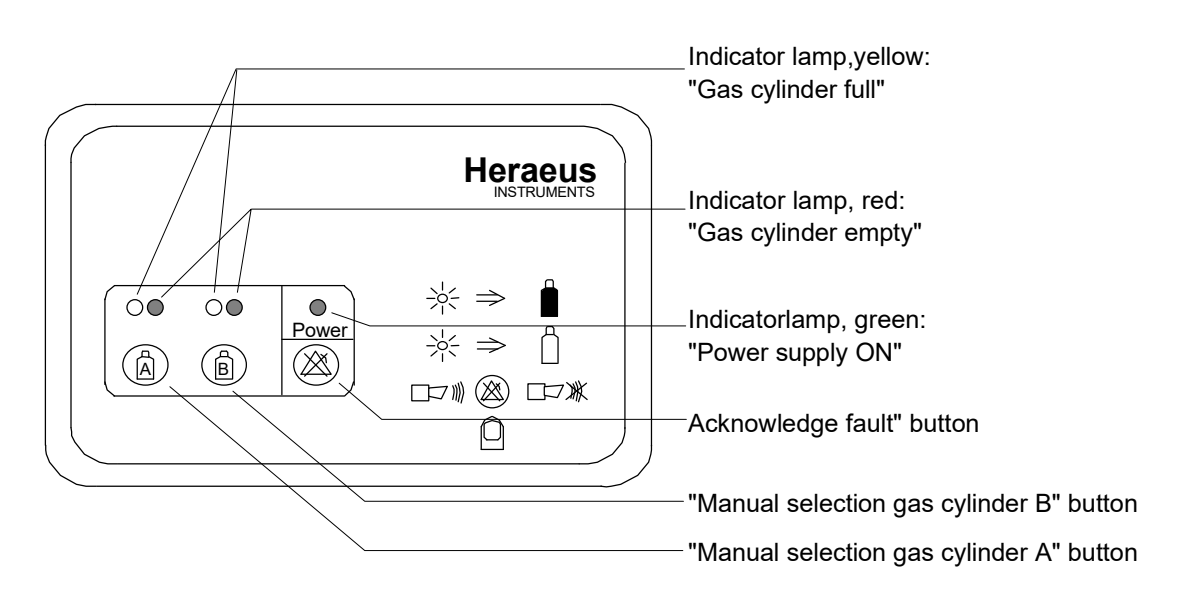

Fig. 3: Operator panel overview

## 5. SPECIFICATIONS

#### Operation

Plug in the power cord. The **green** signal lamp indicates that the unit is switched on. Until the input pressure from the connected cylinders, A and B, drops below **0,6 bar**, the **red** signal lamp remains on. The yellow signal lamp indicates the cylinder currently selected.

Open the valve on the gas cylinders and set the pressure regulator on the cylinders for an initial pressure between **0,9 to 1,1 bar**. The **red** signal lamps should go out. Press the **blue** buttons to select the desired cylinder (either A or B), and to switch it to the output. After a cylinder has been manually selected, selection of the remaining cylinder is prevented for approx. 5 seconds. When the connected device (i.e. a gassed incubator) begins draining gas from the selected cylinder, a pressure drop may occur at that cylinder's pressure reducer. For this reason, we recommend adjusting the output pressure at the pressure reducers to **0,9 to 1,1 bar** when gas is being removed. An increase in input pressure once gas has been removed has no negative effect on the operation of the unit as long as the maximum pressure of **2 bar** is not exceeded.

If the pressure in the selected cylinder drops below **0,6 bar** for more than 1 minute, the gas cylinder monitor automatically switches the supply to the second gas cylinder, and the **red** signal lamp of the empty cylinder comes on. Simultaneously, the acoustic alarm is switched on and the alarm output becomes active. Press the "Acknowledge Fault" button to turn the acoustic alarm off. Should the pressure in the empty cylinder again rise above **0,7 bar** after the unit has already switched over to the new cylinder, the unit will not automatically switch back to the previously empty cylinder. However, the empty cylinders **red** signal lamp will go out and its **yellow** signal lamp will begin flashing, so that the empty cylinder can be identified. After the empty cylinder has been replaced, the **red** or flashing **yellow** signal lamps will turn off and the alarm output will no longer be activated.

If, one the alarm has been acknowledged, the empty cylinder is not replaced with a full one, the acoustic alarm is again activated once the second, full cylinder becomes empty. Whenever the pressure in one or both cylinders drops below 0.6 bar for more than 1 minute, the alarm output will be continuously activated.

#### Possible error messages

#### 1. Green signal lamp flashing

Switching between gas cylinders is performed by a built-in magnetic valve (bi-stable magnetic valve). This prevents a switchover from occurring if there is a power failure. The unit's electronics determines and monitors the position of the magnetic valve. If the unit does **not** detect any response from the magnetic valve after switching over, the procedure is repeated up to 10 times. If the magnetic valve fails to switch over despite repeated attempts to do so, the green signal lamp will flash. A flashing **green** lamp can only be reset by unplugging the unit from the mains power supply.

#### 2. A yellow signal lamp is flashing

Pressure dropped below **0,6 bar** for longer than one minute. However, after switching over to a full cylinder, the pressure climbed above **0,7 bar**. This condition can occur if the pressure at the cylinder ouptut drops below **0,6 bar** as gas is being removed. In this case, adjust the pressure at the pressure reducer so that it lies between **0.9 to 1.1 bar** when gas is drained from the cylinder.

#### 3. Both yellow signal lamps are flashing

This is the same problem as described under 2. above. Here however, the pressure in the second cylinder has also dropped below 0.6 bar for more than one minute after the switchover. In this case, adjust the pressure at both pressure reducers so that it lies between **0**,**9 to 1**,**1 bar** when gas is drained from the cylinder.

## 5. SPECIFICATIONS

|                           | Unit | Value                                                                       |
|---------------------------|------|-----------------------------------------------------------------------------|
| Mechanical                |      |                                                                             |
| Dimensions (W x H x D)    | mm   | 201 x 120 x 95                                                              |
| Weight:                   | kg   | approx. 2.0                                                                 |
| Gas data                  |      |                                                                             |
| Gas types                 |      | not suitable for non-aggressive, non-cor-<br>rosive and non-flammable gases |
| Purity                    | %    | 99,5                                                                        |
| Supply pressure           | bar  | 0,9 to 1,1                                                                  |
| Approval excessy pressure | bar  | max. 2                                                                      |
| Electrical                |      |                                                                             |
| Rated voltage             | V    | 120 / 230 (switchable)                                                      |
| Rated frequency           | Hz   | 50 / 60                                                                     |
| Degree of protection      |      | IP 20                                                                       |
| Protection class          |      | 1                                                                           |
| Rated power consumption   | W    | 5                                                                           |
| Fuse supplied by customer |      |                                                                             |
| Fuse                      |      | T 16 A                                                                      |
| Power contactor           |      | G 16                                                                        |

## 6. MATERIALS USED

| Component                  | Material                                                                                                    |
|----------------------------|----------------------------------------------------------------------------------------------------|
| Outer housing              | ABS                                                                                                    |
| Controls and display panel | Polyethylene                                                                                                    |
| Other components           | Encapsulated electrical components coated with various pla-<br>stics, some mounted on glass-fibre reinforced PCBs with<br>epoxy resin |

Safe and reliable operation of the unit can only be ensured if the following authorised original replacement parts are used.

Using other parts causes unknown risks and must be avoided in all cases.

## 7. AUTHORISED REPLACEMENT PARTS AND ACCESSORIES

| Replacement part                   | Туре    | Order No.  |
|------------------------------------|---------|------------|
| Instruction manual                 |         | 50 047 292 |
| Hose set for gas supply connection |         | 26 139 129 |
| Supply main                        | 230 VAC | 50 043 143 |
| Supply main                        | 120 VAC | 50 043 145 |
| Plug for "floating contact"        |         | 50 034 772 |
| Hose nozzle                        |         | 26 137 409 |
| Flexible pressure tubing           |         | 03 651 009 |

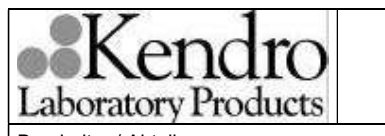

Seite 11 von 14 Datum: 13.04.04

Bearbeiter / Abteilung:

Detlef Dornseiff / DT

Identnummer:

# 9. Description for HERAcell, HERAcell 150 and HERAcell 240 (no O2 – models)

The HERAline analog interface converts the digital values of temperature and CO2 from the RS 232 interface of the incubator in 4 analog signals, having 0....1 VDC, by using a 4 channel D/A converter together with a microprocessor. The resolution of the D/A conversation is 10 bit for each channel, which means totally 1024 steps.. Since the RS 232 will be used for the HERAline interface, it will not be possible to connect an additional computer to the RS 232 interface of the incubator.

The analog outputs are connected to a female 15 pole D-Sub connector, which is located at the rear of the incubator. External devices can be connected to the interface by using the standart RGB/S video cable which commes with the HERAline interface.

The analog output signals are:

| Red   | "R" | Actual temperature incubation mode    | 10 mV/°C | 055 °C   | = 00,55 VDC |
|-------|-----|---------------------------------------|----------|----------|-------------|
|       |     | Actual temperature desinfection mode  | 10 mV/°C | 090°C    | = 00,9 VDC  |
| Green | "G" | Actual CO2 – concentration            | 50 mV/%  | 020% CO2 | = 01 VDC    |
| Blue  | "B" | Set temperature                       | 10 mV/°C | 055 °C   | = 00,55 VDC |
|       |     | Set temperature<br>desinfektions mode | 10 mV/°C | 090°C    | = 00,9 VDC  |
| Black | "S" | Set CO2 -<br>concentration            | 50 mV/%  | 020% CO2 | = 01 VDC    |

It will be possible to connect the external devices directly to a male 15 pole D-Sub connector which fits to the female output connector of the incubator. The outputs are connected to:

| Actual temperature | e Pin 1             | (+) |
|--------------------|---------------------|-----|
| Actual CO2         | Pin 2               | (+) |
| Set temperature    | Pin 3               | (+) |
| Set CO2            | Pin 13              | (+) |
| Ground (-)         | Pin 4,6,7,10 und 11 | (-) |

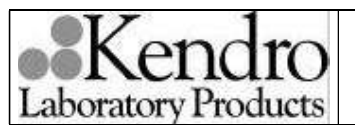

Seite 12 von 14 Datum: 13.04.04

Bearbeiter / Abteilung:

Identnummer:

Detlef Dornseiff / DT

50 055 159

interner Vermerk 50055159 Index B.doc

# 10. Mounting instruction for HERAline at HERAcell, HERAcell 150 and HERAcell 240 (no O2 – models)

- 1. Disconnect incubator.
- 2. Open the HERAline interface with a cross tip srewdriver and stick the jumpers S1 according to drawing 50 053 075.
- 3. Close the analog interface.
- 4. Use interface cable to connect interface of the intubator and HERAline (digital input .
- 5. Connect RGB/S cable to HERAline (analog output).
- 6. Connect adapter (BNC connector / banana plug) to RGB/S cable.
- 7. Connect power pack.
- 8. Connect incubator.
- 9. Now you can program the set value on the banana plugs.

| Laboratory Products     | BETRIEBSANLEITUNG<br>HERAline | Seite 13 von 14<br>Datum: 13.04.04 |
|-------------------------|-------------------------------|------------------------------------|
| Bearbeiter / Abteilung: | Identnummer:                  | interner Vermerk                   |
| Detlef Dornseiff / DT   | 50 055 159                    | 50055159 Index                     |

#### 11. Description for HERAcell 150 and HERAcell 240 (O2 – models)

B.doc

The HERAline analog interface converts the digital values of temperature, CO2 and O2 from the RS 232 interface of the incubator in 3 analog signals, having 0....1 VDC, by using a 4 channel D/A converter together with a microprocessor. The resolution of the D/A conversation is 10 bit for each channel, which means totally 1024 steps.. Since the RS 232 will be used for the HERAline interface, it will not be possible to connect an additional computer to the RS 232 interface of the incubator.

The analog outputs are connected to a female 15 pole D-Sub connector, which is located at the rear of the incubator. External devices can be connected to the interface by using the standart RGB/S video cable which commes with the HERAline interface.

The analog output signals are:

| Red   | "R" | Actual temperature incubation mode   | 10 mV/°C | 055 °C   | = 00,55 VDC    |
|-------|-----|--------------------------------------|----------|----------|----------------|
|       |     | Actual temperature desinfection mode | 10 mV/°C | 090°C    | = 00,9 VDC     |
| Green | "G" | Actual CO2 –<br>concentration        | 50 mV/%  | 020% CO2 | = 01 VDC       |
| Blue  | "B" | Actual O2 –                          | 10 mV/%  | 121 %O2  | = 0,010,21 VDC |
|       |     | Concentration                        | 10 mV/%  | 590 %O2  | = 0,050,9 VDC  |

Black "S" Not occupied

It will be possible to connect the external devices directly to a male 15 pole D-Sub connector which fits to the female output connector of the incubator.

The outputs are connected to:

| Actual temperature | Pin 1               | (+) |
|--------------------|---------------------|-----|
| Actual CO2         | Pin 2               | (+) |
| Actual O2          | Pin 3               | (+) |
| Not occupied       | Pin 13              | (+) |
| Ground (-)         | Pin 4,6,7,10 und 11 | (-) |

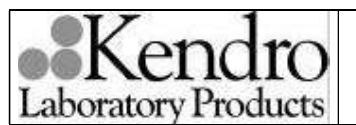

Seite 14 von 14 Datum: 13.04.04

Bearbeiter / Abteilung:

Detlef Dornseiff / DT

Identnummer:

50 055 159

interner Vermerk 50055159 Index B.doc

# 12. Mounting instruction for HERAline at HERAcell 150 and HERAcell 240 (O2 – models)

- 2. Disconnect incubator.
- 2. Open the HERAline interface with a cross tip srewdriver and stick the jumpers S1 according to drawing 50 053 075.
- 3. Close the analog interface.
- 4. Use interface cable to connect interface of the intubator and HERAline (digital input .
- 5. Connect RGB/S cable to HERAline (analog output).
- 6. Connect adapter (BNC connector / banana plug) to RGB/S cable.
- 7. Connect power pack.
- 8. Connect incubator.
- 9. Now you can program the set value on the banana plugs.

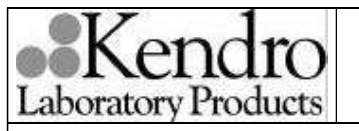

Seite 11 von 14 Datum: 13.04.04

Bearbeiter / Abteilung:

Detlef Dornseiff / DT

Identnummer:

50 076 300

interner Vermerk 50076300 Index A.doc

# 9. Description for HERAcell, HERAcell 150 and HERAcell 240 (no O2 – models)

The HERAline analog interface converts the digital values of temperature and CO2 from the RS 232 interface of the incubator in 4 analog signals, having 4....20 mA, by using a 4 channel D/A converter together with a microprocessor. The resolution of the D/A conversation is 10 bit for each channel, which means totally 1024 steps. Since the RS 232 will be used for the HERAline interface, it will not be possible to connect an additional computer to the RS 232 interface of the incubator.

The analog outputs are connected to a female 15 pole D-Sub connector, which is located on the analog interface. External devices can be connected to the interface by using the standart RGB/S video cable which commands with the HERAline interface.

The analog output signals are:

| Red   | "R" | Actual temperature incubation mode    | 0,16 mA/°C | 055 °C   | = 412,8 mA |
|-------|-----|---------------------------------------|------------|----------|------------|
|       |     | Actual temperature desinfection mode  | 0,16 mA/°C | 090°C    | = 418,4 mA |
| Green | "G" | Actual CO2 – concentration            | 0,8 mA/%   | 020% CO2 | = 420 mA   |
| Blue  | "B" | Set temperature                       | 0,16 mA/°C | 055 °C   | = 418,4 mA |
|       |     | Set temperature<br>desinfektions mode | 0,16 mA/°C | 090°C    | = 412,8 mA |
| Black | "S" | Set CO2 -<br>concentration            | 0,8 mA/%   | 020% CO2 | = 420 mA   |

It will be possible to connect the external devices directly to a male 15 pole D-Sub connector which fits to the female output connector of the incubator. The outputs are connected to:

| Actual temperature | e Pin 1             | (+) |
|--------------------|---------------------|-----|
| Actual CO2         | Pin 2               | (+) |
| Set temperature    | Pin 3               | (+) |
| Set CO2            | Pin 13              | (+) |
| Ground (-)         | Pin 4,6,7,10 und 11 | (-) |

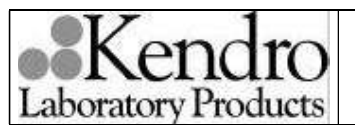

Seite 12 von 14 Datum: 13.04.04

Bearbeiter / Abteilung:

Detlef Dornseiff / DT

Identnummer:

50 076 300

interner Vermerk 50076300 Index A.doc

# 10. Mounting instruction for HERAline at HERAcell, HERAcell 150 and HERAcell 240 (no O2 – models)

- 1. Disconnect incubator.
- 2. Open the HERAline interface with a cross tip srewdriver and stick the jumpers S1 according to drawing 50 053 075.
- 3. Close the analog interface.
- 4. Use interface cable to connect interface of the intubator and HERAline (digital input .
- 5. Connect RGB/S cable to HERAline (analog output).
- 6. Connect adapter (BNC connector / banana sockets) to RGB/S cable.
- 7. Connect power pack.
- 8. Connect incubator.
- 9. The analog output signals are now avaiable on the banana sockets.

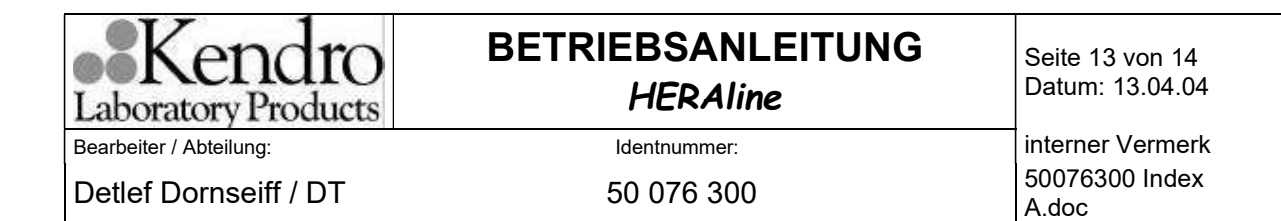

# 11. Description for HERAcell 150 and HERAcell 240 (O2 – models)

The HERAline analog interface converts the digital values of temperature and CO2 from the RS 232 interface of the incubator in 4 analog signals, having 4....20 mA, by using a 4 channel D/A converter together with a microprocessor. The resolution of the D/A conversation is 10 bit for each channel, which means totally 1024 steps. Since the RS 232 will be used for the HERAline interface, it will not be possible to connect an additional computer to the RS 232 interface of the incubator.

The analog outputs are connected to a female 15 pole D-Sub connector, which is located on the analog interface. External devices can be connected to the interface by using the standart RGB/S video cable which commands with the HERAline interface.

The analog output signals are:

| Red   | "R" | Actual temperature incubation mode   | 0,16 mA/°C | 055 °C   | = 412,8 mA    |
|-------|-----|--------------------------------------|------------|----------|---------------|
|       |     | Actual temperature desinfection mode | 0,16 mA/°C | 090°C    | = 418,4 mA    |
| Green | "G" | Actual CO2 – concentration           | 0,8 mA/%   | 020% CO2 | = 420 mA      |
| Blue  | "B" | Actual O2 –<br>concentra             | 0,16 mA/%  | 121 % O2 | = 4,167,36 mA |
|       |     |                                      | 0,16 mA/%  | 590 % O2 | = 4,818,4 mA  |

Black "S" Not connected

It will be possible to connect the external devices directly to a male 15 pole D-Sub connector which fits to the female output connector of the incubator. The outputs are connected to:

| Actual temperature | Pin 1               | (+) |
|--------------------|---------------------|-----|
| Actual CO2         | Pin 2               | (+) |
| Set temperature    | Pin 3               | (+) |
| Set CO2            | Pin 13              | (+) |
| Ground (-)         | Pin 4,6,7,10 und 11 | (-) |

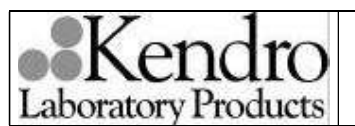

Seite 14 von 14 Datum: 13.04.04

Bearbeiter / Abteilung:

Detlef Dornseiff / DT

Identnummer:

50 076 300

interner Vermerk 50076300 Index A.doc

# 12. Mounting instruction for HERAline at HERAcell 150 and HERAcell 240 (O2 – models)

- 2. Disconnect incubator.
- 2. Open the HERAline interface with a cross tip srewdriver and stick the jumpers S1 according to drawing 50 053 075.
- 3. Close the analog interface.
- 4. Use interface cable to connect interface of the intubator and HERAline (digital input .
- 5. Connect RGB/S cable to HERAline (analog output).
- 6. Connect adapter (BNC connector / banana sockets) to RGB/S cable.
- 7. Connect power pack.
- 8. Connect incubator.
- 9. The analog output signals are now avaiable on the banana sockets.

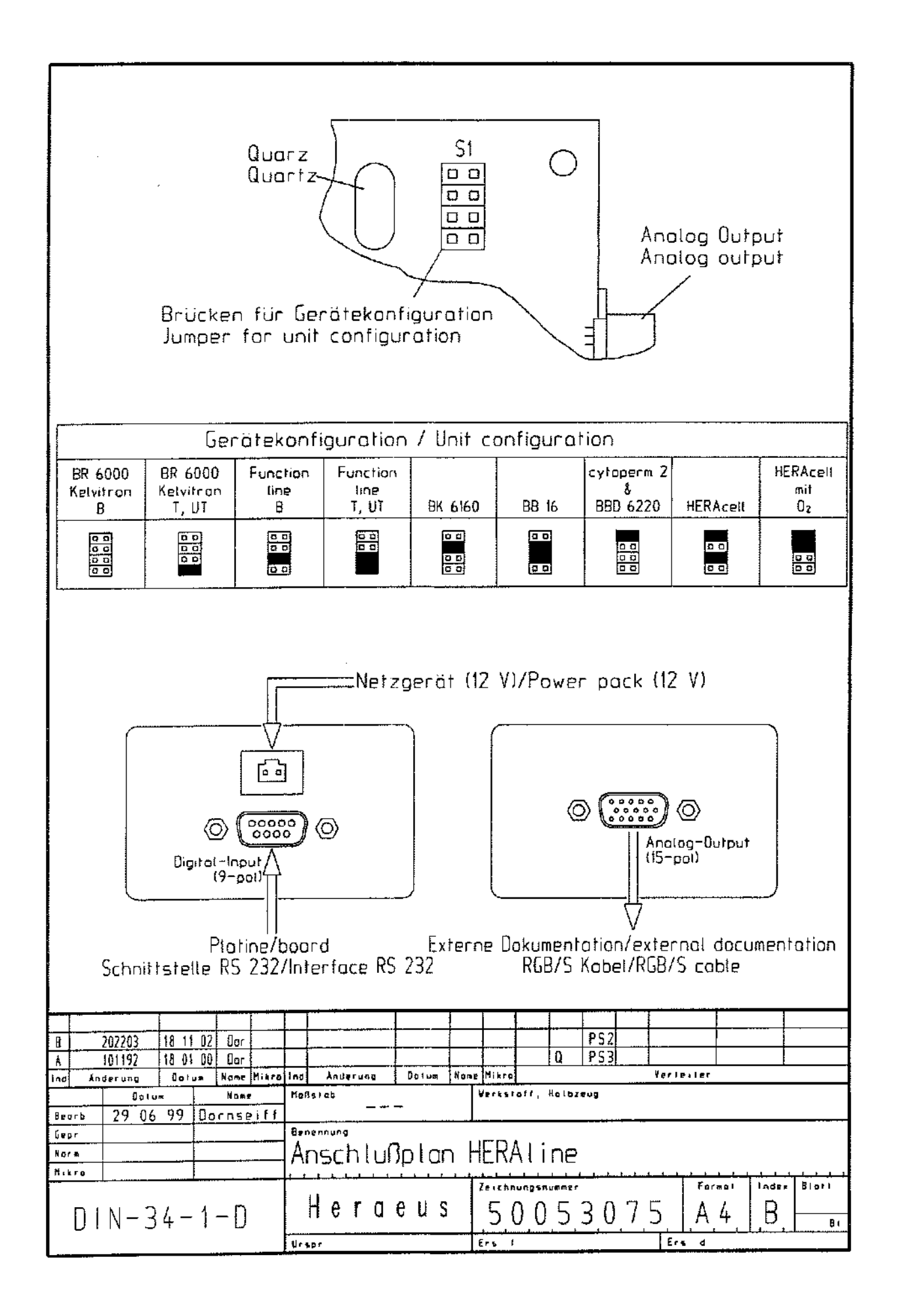

# 4 CONTROL AND REGULATING SYSTEM

| HERAcell 150 with water level sensor(WLS), $O_2$ addition(O2), and gas guard |                                                                 |    |  |  |  |  |
|------------------------------------------------------------------------------|-----------------------------------------------------------------|----|--|--|--|--|
| Conter                                                                       | Contents Page                                                   |    |  |  |  |  |
| 4.1                                                                          | DESCRIPTION OF CONTROL AND REGULATING SYSTEM                    | 3  |  |  |  |  |
| 4.2                                                                          | DESCRIPTION OF ELECTRONIC CONCEPT                               | 4  |  |  |  |  |
| 4.3                                                                          | DESCRIPTION OF FUNCTIONAL GROUPS                                | 7  |  |  |  |  |
| 4.4                                                                          | SWITCHING THE UNIT ON                                           | 11 |  |  |  |  |
| 4.5                                                                          | CONTROL AND REGULATING SYSTEMS CONFIGURATION                    | 12 |  |  |  |  |
| 4.6                                                                          | ERROR TABLE                                                     | 20 |  |  |  |  |
| 4.7                                                                          | ERROR EXAMINATION AND REGULATION CIRCUIT SCHEMATICS             | 22 |  |  |  |  |
| 4.7.1                                                                        | GENERAL ERRORS                                                  | 22 |  |  |  |  |
| 4.7.2                                                                        | TEMPERATURE MEASUREMENT/REGULATING CIRCUIT-INCUBATION MODE      | 24 |  |  |  |  |
| 4.7.3                                                                        | ERROR IN TEMP. MEASUREMENT/REGULATING CIRCUIT-INCUBATION MODE   | 25 |  |  |  |  |
| 4.7.4                                                                        | TEMPERATURE MEASUREMENT/REGULATING CIRCUIT-DECONTAMINATION MODE | 26 |  |  |  |  |
| 4.7.5                                                                        | ERROR IN TEMPERATURE MEASUREMENT/REGULATING CIRCUIT-            |    |  |  |  |  |
|                                                                              | DECONTAMINATION MODE AT 90°C                                    | 28 |  |  |  |  |
| 4.7.6                                                                        | CO2-METERING AND REGULATION CIRCUIT                             | 29 |  |  |  |  |
| 4.7.7                                                                        | ERROR IN CO2-METERING AND REGULATION CIRCUIT                    | 30 |  |  |  |  |
| 4.7.8                                                                        | O2 - METERING AND REGULATION CIRCUIT                            | 31 |  |  |  |  |
| 4.7.9                                                                        | ERROR IN O2-METERING AND REGULATION CIRCUIT                     | 32 |  |  |  |  |
| 4.7.10                                                                       | FAULTS WITHOUT ERROR MESSAGES                                   | 33 |  |  |  |  |
| 4.8                                                                          | FAN SYSTEM AND ERRORS                                           | 34 |  |  |  |  |
| 4.9                                                                          | GAS GUUARD AND ERRORS                                           | 35 |  |  |  |  |
| 4.10                                                                         | DISPLAY PCB OR I <sup>2</sup> C-BUS CABLE REPLACEMENT           | 37 |  |  |  |  |
| 4.11                                                                         | SENSOR BLOCK REPLACEMENT                                        | 37 |  |  |  |  |
| 4.12                                                                         | MAIN BOARD REPLACEMENT                                          | 38 |  |  |  |  |
| 4.13                                                                         | CHECKING / REPLACING THE WATER LEVEL SENSOR                     | 39 |  |  |  |  |

|                                                                                                    |                                                   | Name/Name   | Datum/Date | Benennung/Designation         |                          |            |  |  |
|----------------------------------------------------------------------------------------------------|---------------------------------------------------|-------------|------------|-------------------------------|--------------------------|------------|--|--|
| Erstellt/Prepared                                                                                                    |                                                   | D.Dornseiff | 01/15/98   | Service Handbuch HERAcell 150 |                          | 50         |  |  |
| Index                                                                                                    | Änderung                                          | Name/Name   | Datum/Date | Service Manual HERAcell 150   |                          | 0          |  |  |
| С                                                                                                    | 202613                                            | D.Dornseiff | 06/26/03   | Kendro                        | Dokumentnr./Document No. | Seite/Page |  |  |
| Da                                                                                                    | Datei/File 50051109_04_EN_C.doc 50051109 / C 1/ 9 |             |            |                               |                          |            |  |  |
| Weitergabe sowie Vervielfältigung dieser Unterlage, Verwertung oder Mitteilung ihres Inhalts nicht gestattet, soweit nicht ausdrücklich zugestanden. Zuwiderhandlungen ver-<br>pflichten zu Schadensersatz. Alle Rechte für den Fall der Patenterteilung oder Gebrauchsmustereintragung vorbehalten. © Kendro Laboratory Products GmbH, Germany |                                                   |             |            |                               |                          |            |  |  |

| 4.14   | PERFORMING ADJUSTMENTS                                         | 40 |
|--------|----------------------------------------------------------------|----|
| 4.14.1 | ADJUSTMENTS - INCUBATION MODE                                  | 40 |
| 4.14.2 | ADJUSTMENTS - DECONTAMINATION MODE                             | 41 |
| 4.14.3 | ADJUSTMENTS - CO <sub>2</sub> -METERING AND REGULATION CIRCUIT | 42 |
| 4.14.4 | ADJUSTMENTS - O2-METERING AND REGULATION CIRCUIT               | 44 |
| 4.14.5 | ADJUSTMENTS – IR SENSOR                                        | 45 |

# **GENERAL NOTE:**

## AN UNDERSTANDING OFT HE OPERATING INSTRUCTIONS IS AN ESSEN-TIAL REQUIREMENT FOR OPERATING THIS DEVICE!

|                                                                                                    |          | Name/Name   | Datum/Date | Benennung/Designation         |                          |            |  |
|----------------------------------------------------------------------------------------------------|----------|-------------|------------|-------------------------------|--------------------------|------------|--|
| Erstellt/Prepared                                                                                                    |          | D.Dornseiff | 01/15/98   | Service Handbuch HERAcell 150 |                          |            |  |
| Index                                                                                                    | Änderung | Name/Name   | Datum/Date | service Manual HERAcell 150   |                          | i0         |  |
| С                                                                                                    | 202613   | D.Dornseiff | 06/26/03   | Kendro                        | Dokumentnr./Document No. | Seite/Page |  |
| Datei/File 50051109_04_EN_C.doc 50051109 / C 2/ 9                                                                                                    |          |             |            |                               |                          |            |  |
| Weitergabe sowie Vervielfältigung dieser Unterlage, Verwertung oder Mitteilung ihres Inhalts nicht gestattet, soweit nicht ausdrücklich zugestanden. Zuwiderhandlungen ver-<br>pflichten zu Schadensersatz. Alle Rechte für den Fall der Patenterteilung oder Gebrauchsmustereintragung vorbehalten. © Kendro Laboratory Products GmbH, Germany |          |             |            |                               |                          |            |  |
# 4.1 DESCRIPTION OF CONTROL AND REGULATING SYSTEM

HERAcell unit is equipped with the following measurement, control, and regulating circuits:

- Temperature measurement / Temperature regulation
  - \* Incubation
  - \* Decontamination routine
  - \* Sample protection function
- **Plausibility test** of the temperature signal with a second, digital temperature sensor
- **CO<sub>2</sub> measurement / regulation** (thermal conductivity sensor or, optionally, infrared sensor)
- Fan control
- Door recognition (door switch)
- Error diagnostics system
- RS 232 interface
- Alarm contact, zero potential
- Acoustic alarm signal (horn)
- Power supply
- O2 measurement / regulation
- Water level sensor
- Gas guard

| Name/Name Datum/Date                                                                                                    |                                 |             | Datum/Date                    | Benennung/Designation       |                          |            |
|----------------------------------------------------------------------------------------------------|---------------------------------|-------------|-------------------------------|-----------------------------|--------------------------|------------|
| Erstellt/Prepared D.Dornseiff                                                                                                    |                                 | 01/15/98    | Service Handbuch HERAcell 150 |                             |                          |            |
| Index                                                                                                    | Änderung                        | Name/Name   | Datum/Date                    | Service Manual HERAcell 150 |                          |            |
| С                                                                                                    | 202613                          | D.Dornseiff | 06/26/03                      | Kendro                      | Dokumentnr./Document No. | Seite/Page |
| Da                                                                                                    | Datei/File 50051109_04_EN_C.doc |             |                               | ·····                       | 50051109 / C             | 3/ 9       |
| Weitergabe sowie Vervielfältigung dieser Unterlage, Verwertung oder Mitteilung ihres Inhalts nicht gestattet, soweit nicht ausdrücklich zugestanden. Zuwiderhandlungen ver-<br>pflichten zu Schadensersatz. Alle Rechte für den Fall der Patenterteilung oder Gebrauchsmustereintragung vorbehalten. © Kendro Laboratory Products GmbH, Germany |                                 |             |                               |                             |                          |            |

# **4.2 DESCRIPTION OF ELECTRONIC CONCEPT**

The system in question is a PC-bus-driven measurement and control system, operating in the "single master" mode.

In other words, the total system is made up of a number of components with separate  $\mu$ P's, with one of these (the master on the main board) assuming management and control of the entire PC bus system, as well as performing the actual evaluation of the signals and regulatory functions.

The so-called "slaves" perform the input/output and measurement tasks "on site". Thus, one  $\mu$ P controls the display on the unit door, while another one, on the sensor board, controls the fan and generates measured values for temperature and CO<sub>2</sub> (only if the thermal conductivity detector is installed).

Ann additional  $\mu$ P in the O<sub>2</sub> sensor's separate electronics performs the calculation of the O<sub>2</sub> value and switches the O<sub>2</sub> valve based on the specifications of the processor on the main board. Both the O<sub>2</sub> sensor's electronics as well as the electronics board of the flask rotation equipment on which the power drivers for the DC motors are mounted, have a separate mains power supply.

If the unit is equipped with an infrared metering cell, this cell also has its own slave  $\mu P$ .

There are also other bus subscribers aside from the "slaves", e.g., the digital temperature sensor, LM 75, and the NVRAM's (memory building blocks) on the sensor and main boards, all of which send their values directly to the master via the bus system, and receive instructions from it.

This system offers the advantage of having a self-configurable design (e.g., when switching from a  $CO_2$  thermal conductivity detector to an infrared detector), and that it is "open" for the addition of optional equipment in the future.

Power to the electronic boards is provided by a combinational circuit component.

| Name/Name Datum/Date Benennung/Designation |                                                                                                    | Benennung/Designation |            |                               |                          |            |  |  |
|--------------------------------------------|----------------------------------------------------------------------------------------------------|-----------------------|------------|-------------------------------|--------------------------|------------|--|--|
| Erstellt/Prepared                          |                                                                                                    | D.Dornseiff           | 01/15/98   | Service Handbuch HERAcell 150 |                          | 50         |  |  |
| Index                                      | Änderung                                                                                                    | Name/Name             | Datum/Date | Service Manual HERAcell 150   |                          |            |  |  |
| С                                          | 202613                                                                                                    | D.Dornseiff           | 06/26/03   | Kendro                        | Dokumentnr./Document No. | Seite/Page |  |  |
| Da                                         | Datei/File 50051109_04_EN_C.doc                                                                                                    |                       |            | ·····                         | 50051109 / C             | 4/ 9       |  |  |
| Weiterga<br>pflichte                       | Weitergabe sowie Vervielfältigung dieser Unterlage, Verwertung oder Mitteilung ihres Inhalts nicht gestattet, soweit nicht ausdrücklich zugestanden. Zuwiderhandlungen ver-<br>pflichten zu Schadensersatz. Alle Rechte für den Fall der Patenterteilung oder Gebrauchsmustereintragung vorbehalten. © Kendro Laboratory Products GmbH, Germany |                       |            |                               |                          |            |  |  |

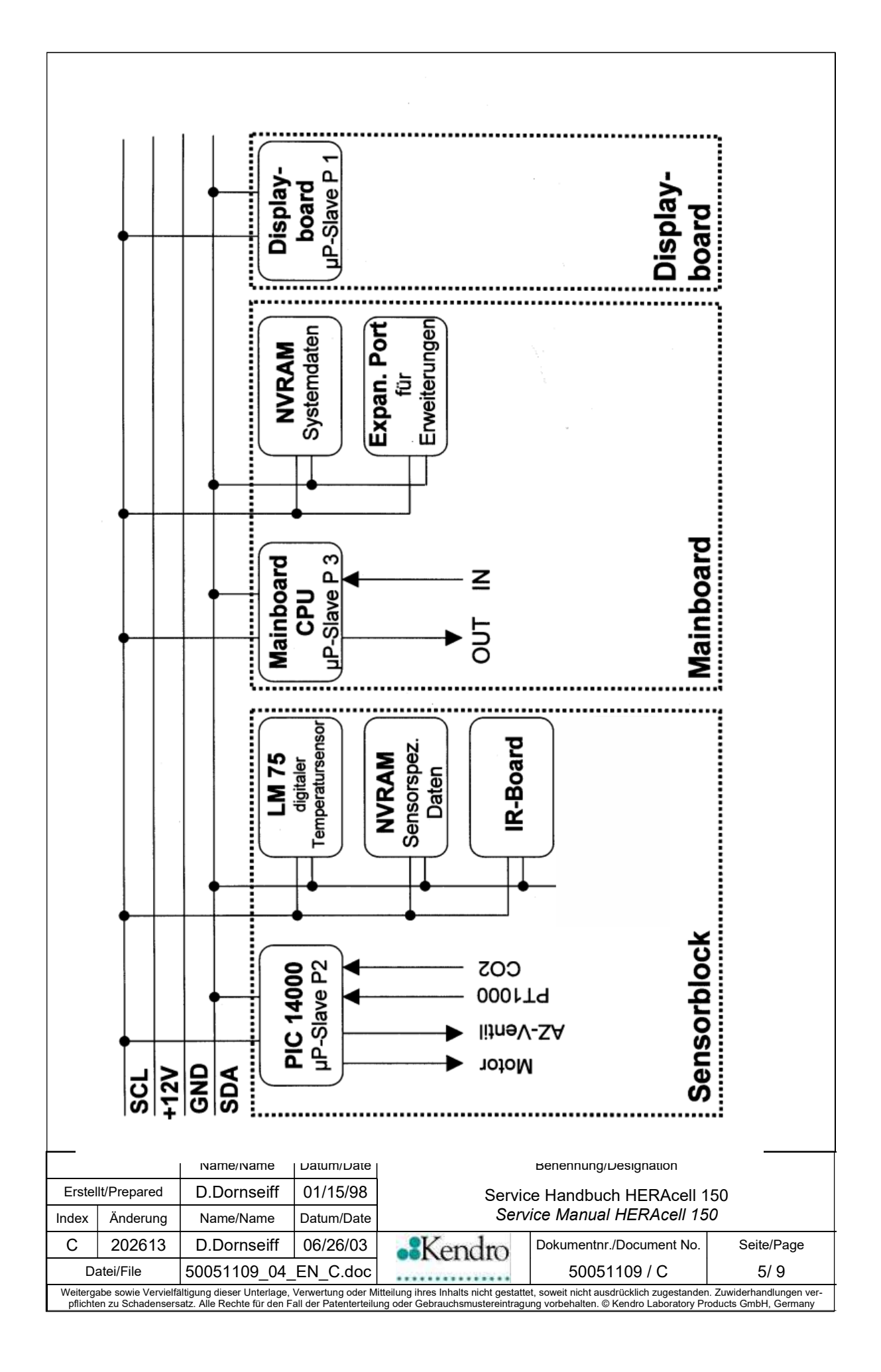

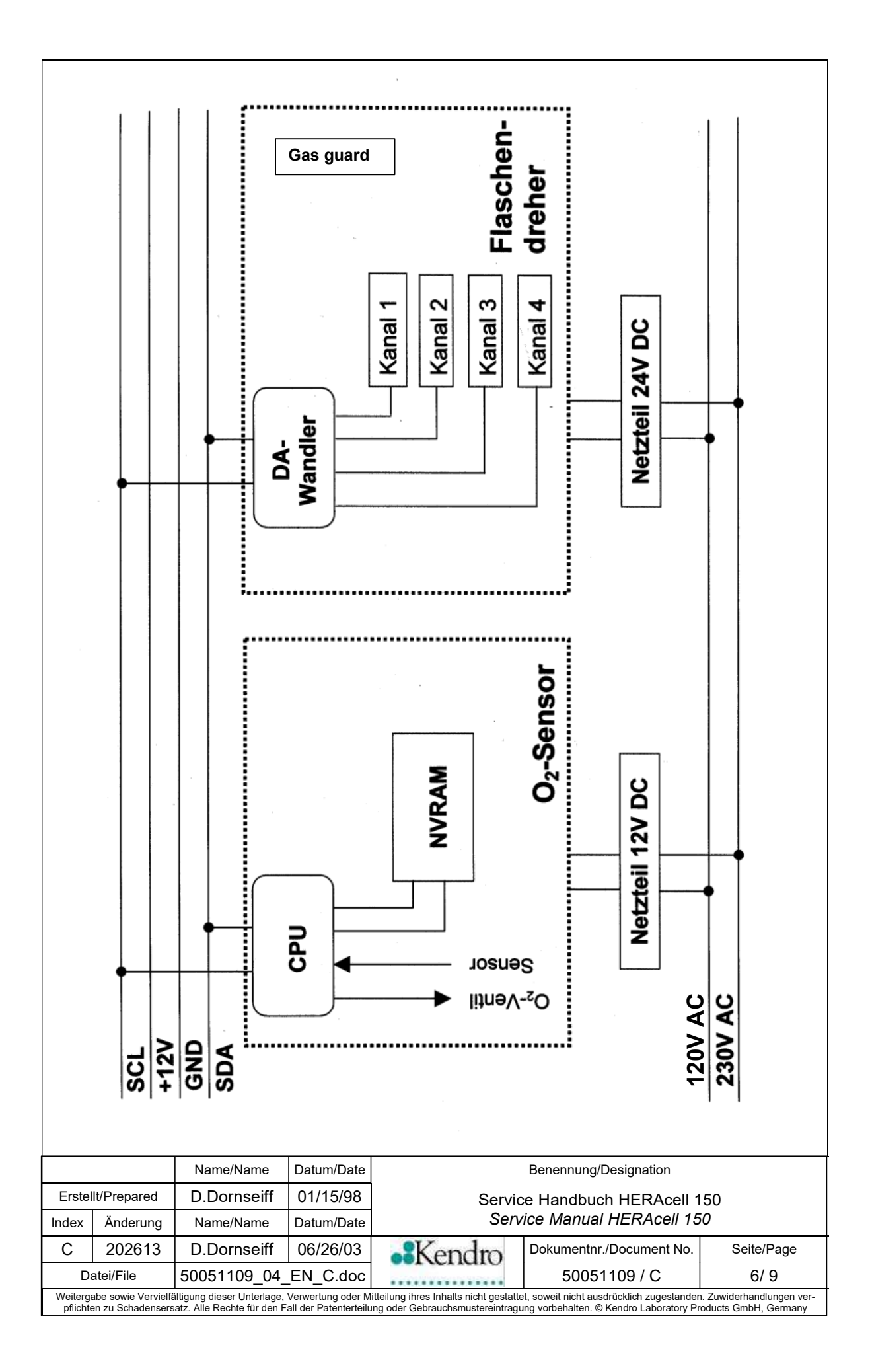

# **4.3 DESCRIPTION OF FUNCTIONAL GROUPS**

#### Display board P001:

This is used to input and display the operating parameters, to initiate the various routines, and to provide access to the adjustment levels. If necessary, FL 9 can be used to adjust the display brightness.

#### Sensor block P002:

This is a multifunctional assembly that provides the following functions:

- Sample chamber temperature measurement, Sensor PT 1000.
   This is the actual lead sensor for temperature measurement and regulation.
- Sample chamber temperature monitor, digital temperature sensor, type LM 75. National Semiconductor.
   Sends a temperature signal via the PC bus directly to the master processor. The signal is compared with the PT1000 value to serve as a "plausibility check" of the measured temperatures. If the difference between the two measured temperatures exceeds a range that can be separately defined for the incubation and decontamination modes, the entire system is completely shut down. In such cases, the user can assume that the problem is either sensor drift or an incorrect measurement. This function also represents an overtemperature protection. Both sensors have been preadjusted to one another at the factory (the PT1000 value is used as the reference value for the digital temperature sensor).
- Sample chamber refresh, electronic commutated DC fan motor. The air exchange rate for the fan is automatically switched between incubation mode (low rate of 32%) and decontamination mode (high rate of 100%) by means of pulse packet control. Control is performed directly on the sensor board by the PIC 14000 slave µP. Supply voltage: 12 V.
- CO<sub>2</sub> concentration measurement, thermal conductivity detector (TCD).
   The thermal conductivity of the sample chamber atmosphere is measured with he aid of an NTC thermistor bridge.
- CO<sub>2</sub> concentration measurement, infrared detector (NDIR), OPTIONAL.
   The CO<sub>2</sub> absorption band is measured at definite wavelength in the infrared range. Compensation of drift and grow old with a beam with CO2 independent wavelength. Compensation of the barometric influence by means of an internal pressure sensor.

|                                 |                                                                                                    | Name/Name   | Datum/Date   | Benennung/Designation         |                          |            |  |
|---------------------------------|----------------------------------------------------------------------------------------------------|-------------|--------------|-------------------------------|--------------------------|------------|--|
| Erstellt/Prepared               |                                                                                                    | D.Dornseiff | 01/15/98     | Service Handbuch HERAcell 150 |                          |            |  |
| Index                           | Änderung                                                                                                    | Name/Name   | Datum/Date   | Service Manual HERAcell 150   |                          |            |  |
| С                               | 202613                                                                                                    | D.Dornseiff | 06/26/03     | Kendro                        | Dokumentnr./Document No. | Seite/Page |  |
| Datei/File 50051109_04_EN_C.doc |                                                                                                    |             | 50051109 / C | 7/9                           |                          |            |  |
| Weiterga<br>pflichte            | Weitergabe sowie Vervielfältigung dieser Unterlage, Verwertung oder Mitteilung ihres Inhalts nicht gestattet, soweit nicht ausdrücklich zugestanden. Zuwiderhandlungen ver-<br>pflichten zu Schadensersatz. Alle Rechte für den Fall der Patenterteilung oder Gebrauchsmustereintragung vorbehalten. © Kendro Laboratory Products GmbH. Germany |             |              |                               |                          |            |  |

 Sensor-specific data storage, NVRAM.
 All sensor-block-specific data are stored in the NVRAM on the sensor board. The master processor reads/writes this information via the PC bus.

Main board P003 (also main board or main PCB)

Provides the following functions:

- Mains power connection: Device power socket with integrated fuse holder
- Power supply creation:

The combinational circuit component (input voltage range ~ 80 - 270 V) generates the 12 V DC low power voltage for the electronic components. Voltage is displayed by an LED. Power for the auto-zero air pump is derived from the main PCB's power supply.

- Signal processing, water level sensor
- •
- Temperature and CO<sub>2</sub> calculation and regulation, O<sub>2</sub> regulation: The measured values from the sensor board are adjusted by the offset and amplification, and corresponding set values are generated. Control of all software routines. The O<sub>2</sub> concentration is calculated by a separate O<sub>2</sub> board, described in more detail below. O<sub>2</sub> regulation is also a function of the main board.
- Actuator controls:

All heating system actuators are located on the main PCB.

- - CO<sub>2</sub> solenoid activation:

The 12 VDC  $CO_2$  solenoid is connected directly to the board.

- - Sample protection:

In case of overtemperature, a special software routine linked to a universally switching relay assumes the temperature regulating function. This upper temperature limit band (set value +1 °C) acts as the trigger band for this controller. The software attempts to readjust the unit to the specified desired temperature value.

## • Temperature limiting during the decontamination routine:

If the upper temperature limit band (set value + 5 °C) is exceeded during the decontamination routine, a universal relay shuts the unit's heating system down permanently.

| Name/Name Datum/Date Benennung/Designation |                                                                                                    |             |              |                               |                          |            |  |  |
|--------------------------------------------|----------------------------------------------------------------------------------------------------|-------------|--------------|-------------------------------|--------------------------|------------|--|--|
| Erstellt/Prepared                          |                                                                                                    | D.Dornseiff | 01/15/98     | Service Handbuch HERAcell 150 |                          | 50         |  |  |
| Index                                      | Änderung                                                                                                    | Name/Name   | Datum/Date   | Service Manual HERAcell 150   |                          |            |  |  |
| С                                          | 202613                                                                                                    | D.Dornseiff | 06/26/03     | Kendro                        | Dokumentnr./Document No. | Seite/Page |  |  |
| Datei/File 50051109_04_EN_C.doc            |                                                                                                    | ·····       | 50051109 / C | 8/ 9                          |                          |            |  |  |
| Weiterga<br>pflichte                       | Weitergabe sowie Vervielfältigung dieser Unterlage, Verwertung oder Mitteilung ihres Inhalts nicht gestattet, soweit nicht ausdrücklich zugestanden. Zuwiderhandlungen ver-<br>pflichten zu Schadensersatz. Alle Rechte für den Fall der Patenterteilung oder Gebrauchsmustereintragung vorbehalten. © Kendro Laboratory Products GmbH, Germany |             |              |                               |                          |            |  |  |

| • | Fault detection and display (software):<br>The error diagnostics system detects faulty functions and passes corresponding<br>information to the display board. |
|---|----------------------------------------------------------------------------------------------------|
| • | <b>RS 232 interface:</b><br>An RS 232 interface is part of the standard unit equipment.                                                                        |
| • | Control of the zero-potential alarm contact:<br>In case of a fault, the standard alarm contact (center-zero relay) is activated.                               |

#### Door switch connection: The glass door state is determined by the door switch (contact closed when the glass door is open!).

#### Acoustic signal generator:

A short acoustic signal sounds if the door remains open for longer than 30 sec. to indicate that the various "time-locked" routines can be selected (auto-start; 90 °C decontamination routine).

In addition, the horn on the main PCB is activated when a fault is detected. The horn signal can be separately turned off for error reporting and the door open state, using FL 6.

# Expansion port / 3rd I<sup>2</sup>C bus connector

This is designed to be used to connect future bus subscriber components.

#### O<sub>2</sub> board

Comprises the following functions:

- Measured value acquisition
- O<sub>2</sub> valve activation.

#### Gas guard

For change-over from one gas cylinder to the other.

|                                            |                                                                                                    | 1           | · · · · · · |                               |                          |            |  |
|--------------------------------------------|----------------------------------------------------------------------------------------------------|-------------|-------------|-------------------------------|--------------------------|------------|--|
| Name/Name Datum/Date Benennung/Designation |                                                                                                    |             |             |                               |                          |            |  |
| Erstellt/Prepared D.[                      |                                                                                                    | D.Dornseiff | 01/15/98    | Service Handbuch HERAcell 150 |                          | 50         |  |
| Index                                      | Änderung                                                                                                    | Name/Name   | Datum/Date  | Service Manual HERAcell 150   |                          |            |  |
| С                                          | 202613                                                                                                    | D.Dornseiff | 06/26/03    | Kendro                        | Dokumentnr./Document No. | Seite/Page |  |
| D                                          | Datei/File 50051109_04_EN_C.doc                                                                                                    |             |             | ·····                         | 50051109 / C             | 9/ 9       |  |
| Weiterg<br>pflichte                        | Weitergabe sowie Vervielfältigung dieser Unterlage, Verwertung oder Mitteilung ihres Inhalts nicht gestattet, soweit nicht ausdrücklich zugestanden. Zuwiderhandlungen ver-<br>pflichten zu Schadensersatz. Alle Rechte für den Fall der Patenterteilung oder Gebrauchsmustereintragung vorbehalten. © Kendro Laboratory Products GmbH, Germany |             |             |                               |                          |            |  |

In addition to the information provided in the operating instructions, the following information may also be helpful:

- The unit is equipped with a programmed, electronic, compact control and regulator unit (refer to the device description).
- The basic device configuration parameters are stored on functional levels (refer to the control and regulating system configuration description).
- All essential adjustment routines are performed automatically.
- Should the customer enter incorrect adjustments via the "cal" key, the unit can be reset (refer to the adjustment description).
- Faults and errors that arise and are detected during operation are stored in the form of error messages with an associated error code. Steps to correct the problem can be initiated after reading the error code (i key) (refer to the section on reading error codes).
- The "sample protection" unit function is a special software routine that is activated if the upper temperature limit band (set value: +1 °C) is exceeded. Because the routine switches all heaters in parallel without any special weighting (refer to the heating system information) condensation may form in the unit and on the glass door.
- Mains interruptions of up to 1 sec. in duration can be bridged by the power supply buffer.

| Name/Name Datum/Date Benennung/I                   |                                                                                                    | Benennung/Designation         |              |                             |                          |            |  |
|----------------------------------------------------|----------------------------------------------------------------------------------------------------|-------------------------------|--------------|-----------------------------|--------------------------|------------|--|
| Erstellt/Prepared D.Dornseiff 01/15/98 Service Han |                                                                                                    | Service Handbuch HERAcell 150 |              |                             |                          |            |  |
| Index                                              | Änderung                                                                                                    | Name/Name                     | Datum/Date   | Service Manual HERAcell 150 |                          |            |  |
| С                                                  | 202613                                                                                                    | D.Dornseiff                   | 06/26/03     | Kendro                      | Dokumentnr./Document No. | Seite/Page |  |
| Datei/File 50051109_04_EN_C.doc                    |                                                                                                    | ·····                         | 50051109 / C | 10/ 9                       |                          |            |  |
| Weiterga<br>pflichte                               | Weitergabe sowie Vervielfältigung dieser Unterlage, Verwertung oder Mitteilung ihres Inhalts nicht gestattet, soweit nicht ausdrücklich zugestanden. Zuwiderhandlungen ver-<br>pflichten zu Schadensersatz. Alle Rechte für den Fall der Patenterteilung oder Gebrauchsmustereintragung vorbehalten. © Kendro Laboratory Products GmbH, Germany |                               |              |                             |                          |            |  |

# 4.4 SWITCHING THE UNIT ON

The following actions are initiated when the unit is switched on:

- The green toggle switch on the main power control indicates that power to the unit has been turned on.
- Both displays perform an 8-digit test, and all LEDs come on.

When high/low humidity, O<sub>2</sub>, and/or flask rotation equipment are configured their LEDs also light up during the 8-digit check. Options that are not configured do no light.

• The version information of the various software versions is then displayed:

| Ρ | 1 (operator and display PCB): | e.g., 010 = Version 10  |
|---|-------------------------------|-------------------------|
| Ρ | 2 (sensor PCB):               | e.g., 026 = Version 26  |
| Ρ | 3 (main board):               | e.g., 204 = Version 204 |

The unit then displays the current actual values.

 The selected unit version is shown after the three version numbers during initialization. If the unit version comprises more than three figures, the full number appears in two areas on the display.

Example: Pr (unit version) = 1000  $\rightarrow$  First, "1" is displayed, followed by "000" on the display.

Please provide the program version when making inquiries, particularly with regard to avoidable software problems.

| Name/Name Datum/Date Benennung/Designation |                                                                                                    | Benennung/Designation |            |                               |                          |            |  |  |
|--------------------------------------------|----------------------------------------------------------------------------------------------------|-----------------------|------------|-------------------------------|--------------------------|------------|--|--|
| Erstellt/Prepared                          |                                                                                                    | D.Dornseiff           | 01/15/98   | Service Handbuch HERAcell 150 |                          | 50         |  |  |
| Index                                      | Änderung                                                                                                    | Name/Name             | Datum/Date | Service Manual HERAcell 150   |                          |            |  |  |
| С                                          | 202613                                                                                                    | D.Dornseiff           | 06/26/03   | Kendro                        | Dokumentnr./Document No. | Seite/Page |  |  |
| D                                          | Datei/File 50051109_04_EN_C.doc                                                                                                    |                       |            | ·····                         | 50051109 / C             | 11/9       |  |  |
| Weiterg<br>pflichte                        | Weitergabe sowie Vervielfältigung dieser Unterlage, Verwertung oder Mitteilung ihres Inhalts nicht gestattet, soweit nicht ausdrücklich zugestanden. Zuwiderhandlungen ver-<br>pflichten zu Schadensersatz. Alle Rechte für den Fall der Patenterteilung oder Gebrauchsmustereintragung vorbehalten. © Kendro Laboratory Products GmbH, Germany |                       |            |                               |                          |            |  |  |

# 4.5 CONTROL AND REGULATING SYSTEMS CONFIGURATION

#### NOTE:

Function levels FL 1 - FL 4 described below are only used to monitor the values entered here. Normally, these values should only be changed by the factory adjustment.

Any required device calibrations can be performed with the aid of the adjustment routine, initiated by the "cal" key (refer to the operating instructions)!

- 1) To access the function levels described below, simultaneously press the **cal** key, the **i** key, and the **auto-start** key, and hold them down for at least 5 seconds. The program enters function level 0.
- To move between various function levels, press and hold down the cal key and use the ▲ / ▼ keys.
- 3) To access a particular sublevel, press and release the **cal** key until you reach the desired sublevel.
- 4) To modify a sublevel, press and hold down the **cal** key on the desired item, then change its value with the ▲ / ▼ keys.
- 5) To exit a function level:
- Press the °C or the % CO<sub>2</sub> key.
- Wait 30 sec. Without pressing another key.

| Name/Name Datum/Date                                                                                                    |                                 | Benennung/Designation |            |                               |                          |            |  |
|----------------------------------------------------------------------------------------------------|---------------------------------|-----------------------|------------|-------------------------------|--------------------------|------------|--|
| Erstellt/Prepared D.D                                                                                                    |                                 | D.Dornseiff           | 01/15/98   | Service Handbuch HERAcell 150 |                          | 50         |  |
| Index                                                                                                    | Änderung                        | Name/Name             | Datum/Date | Service Manual HERAcell 150   |                          |            |  |
| С                                                                                                    | 202613                          | D.Dornseiff           | 06/26/03   | Kendro                        | Dokumentnr./Document No. | Seite/Page |  |
| Da                                                                                                    | Datei/File 50051109_04_EN_C.doc |                       |            | ·····                         | 50051109 / C             | 12/ 9      |  |
| Weitergabe sowie Vervielfältigung dieser Unterlage, Verwertung oder Mitteilung ihres Inhalts nicht gestattet, soweit nicht ausdrücklich zugestanden. Zuwiderhandlungen ver-<br>pflichten zu Schadensersatz. Alle Rechte für den Fall der Patenterteilung oder Gebrauchsmustereintragung vorbehalten. © Kendro Laboratory Products GmbH, Germany |                                 |                       |            |                               |                          |            |  |

Table 3/1: Function levels (FL)

# CAUTION!

Function levels are for factory settings only, or are automatically determined. The settings may only be modified after consultation with the factory.

| Leve | evers                     |                           |                                                      |  |  |  |  |  |  |
|------|---------------------------|---------------------------|------------------------------------------------------|--|--|--|--|--|--|
| 1    | Adjustments               | for regulating range 1 (i | incubation mode, 0 - 55 °C)                          |  |  |  |  |  |  |
|      | Sublevel                  | Sublevel value range      | Description                                          |  |  |  |  |  |  |
|      | [CO <sub>2</sub> display] | [temperature display]     |                                                      |  |  |  |  |  |  |
|      | 1                         | 0 = (+) / -0 = (-)        | Temperature offset value sign                        |  |  |  |  |  |  |
|      | 2                         | 0.0 99.9                  | Offset value temperature, in °C                      |  |  |  |  |  |  |
|      | 3                         | 0 1                       | Temperature amplification, pre-decimal               |  |  |  |  |  |  |
|      |                           |                           | places                                               |  |  |  |  |  |  |
|      | 4 000 999                 |                           | Temperature amplification, decimal places            |  |  |  |  |  |  |
|      | 5 0 1                     |                           | cal factor, pre-decimal places                       |  |  |  |  |  |  |
|      | 6 800999 / 000200         |                           | cal factor, decimal places                           |  |  |  |  |  |  |
|      | 7                         | 0 = (+) / -0 = (-)        | auto-start offset value sign (NV RAM on              |  |  |  |  |  |  |
|      |                           |                           | the sensor board)                                    |  |  |  |  |  |  |
|      | 8                         | 0.0 99.9                  | auto-start offset, in % CO <sub>2</sub> (measuring   |  |  |  |  |  |  |
|      |                           |                           | cell, NV RAM)                                        |  |  |  |  |  |  |
|      | 9                         | 0 1                       | CO <sub>2</sub> amplification, pre-decimal places    |  |  |  |  |  |  |
|      |                           |                           | (measuring cell, NV RAM)                             |  |  |  |  |  |  |
|      | 10                        | 000 999                   | CO <sub>2</sub> amplification, decimal places (meas- |  |  |  |  |  |  |
|      |                           |                           | uring cell, NV RAM)                                  |  |  |  |  |  |  |
|      | 11                        | 0 = (+) / -0 = (-)        | cal value sign                                       |  |  |  |  |  |  |
|      | 12                        | 0.0 99.9                  | cal value, in % CO <sub>2</sub>                      |  |  |  |  |  |  |
|      |                           |                           |                                                      |  |  |  |  |  |  |

The items identified by "-cal-" are automatically modified by the adjustment routine initiated with the **cal** key.

|                     |                                                                                                    | Name/Name   | Datum/Date | Benennung/Designation         |                          |            |  |
|---------------------|----------------------------------------------------------------------------------------------------|-------------|------------|-------------------------------|--------------------------|------------|--|
| Erstellt/Prepared   |                                                                                                    | D.Dornseiff | 01/15/98   | Service Handbuch HERAcell 150 |                          |            |  |
| Index               | Änderung                                                                                                    | Name/Name   | Datum/Date | Service Manual HERAcell 150   |                          |            |  |
| С                   | 202613                                                                                                    | D.Dornseiff | 06/26/03   | Kendro                        | Dokumentnr./Document No. | Seite/Page |  |
| D                   | Datei/File 50051109_04_EN_C.doc                                                                                                    |             |            | ·····                         | 50051109 / C             | 13/ 9      |  |
| Weiterg<br>pflichte | Weitergabe sowie Vervielfältigung dieser Unterlage, Verwertung oder Mitteilung ihres Inhalts nicht gestattet, soweit nicht ausdrücklich zugestanden. Zuwiderhandlungen ver-<br>pflichten zu Schadensersatz. Alle Rechte für den Fall der Patenterteilung oder Gebrauchsmustereintragung vorbehalten. © Kendro Laboratory Products GmbH, Germany |             |            |                               |                          |            |  |

| FL posit | ion FL value range | Description                                                                   |
|----------|--------------------|-------------------------------------------------------------------------------|
| 1        | 0 = (+) / -0 = (-) | Temperature offset value sign                                                 |
| 2        | 0 99               | Decontamination temperature offset value, in °C                               |
| 3        | 0 1                | Decontamination temperature amplific tion, pre-decimal places                 |
| 4        | 000 999            | Decontamination temperature amplific tion, decimal places                     |
| 5        | 55 90              | Decontamination temperature set valu (90°C)                                   |
| 6        | 30 999             | Decontamination hold time, in min. (to time = equilibrium time + time at 90°C |

| 3 | Outputs, mar | Dutputs, manual control (main PCB) |                                        |  |  |  |
|---|--------------|------------------------------------|----------------------------------------|--|--|--|
|   | FL position  | FL value range                     | Description                            |  |  |  |
|   | 1            | 0 / 1                              | Heater actuator, unit body: X5X8       |  |  |  |
|   | 2            | 0 / 1                              | Heater actuator, unit door: X3         |  |  |  |
|   | 3            | 0 / 1                              | Heater actuator, base: X10             |  |  |  |
|   | 4            | 0 / 1                              | Actuator, CO <sub>2</sub> valve: JP5   |  |  |  |
|   | 5            | 0 / 1                              | Actuator, common alarm: X11            |  |  |  |
|   | 6            | 0 / 1                              | Actuator, horn                         |  |  |  |
|   | 7            | 0 / 1                              | Actuator, fan                          |  |  |  |
|   | 8            | 0/1                                | Actuators remain active as long as the |  |  |  |
|   |              |                                    | cal key is pressed.                    |  |  |  |
|   | 9            | 0/1                                | O <sub>2</sub> valve switch            |  |  |  |

The output actuators can be manually activated on this function level. The switch state (1) can be reset by: - Manually returning it to 0, or; - Performing a mains reset.

|                                                                      |                                                    |                                                           | ,                                           |                                                                          |                                                                                      |                                                  |
|----------------------------------------------------------------------|----------------------------------------------------|-----------------------------------------------------------|---------------------------------------------|--------------------------------------------------------------------------|--------------------------------------------------------------------------------------|--------------------------------------------------|
|                                                                      | Name/Name Datum/Date Benennung/Designation         |                                                           |                                             |                                                                          |                                                                                      |                                                  |
| Erstellt/Prepared D.Dornseiff 01/15/98 Service Handbuch HERAcell 150 |                                                    |                                                           |                                             | 50                                                                       |                                                                                      |                                                  |
| Index                                                                | Änderung                                           | Name/Name                                                 | Datum/Date                                  | Serv                                                                     | vice Manual HERAcell 15                                                              | 0                                                |
| С                                                                    | 202613                                             | D.Dornseiff                                               | 06/26/03                                    | Kendro                                                                   | Dokumentnr./Document No.                                                             | Seite/Page                                       |
| D                                                                    | Datei/File 50051109_04_EN_C.doc 50051109 / C 14/ 9 |                                                           |                                             |                                                                          |                                                                                      |                                                  |
| Weiterg<br>pflicht                                                   | abe sowie Vervielfå<br>en zu Schadensers           | ältigung dieser Unterlage,<br>satz. Alle Rechte für den F | Verwertung oder Mi<br>all der Patenterteilu | tteilung ihres Inhalts nicht gestatte<br>ng oder Gebrauchsmustereintragi | et, soweit nicht ausdrücklich zugestanden<br>ung vorbehalten. © Kendro Laboratory Pr | . Zuwiderhandlungen ver-<br>oducts GmbH, Germany |

| 4       Adjustment LM 75 / PT 1000 and CO₂ countervoltage (TCD)         FL position       FL value range       Description         1       0 / 1       Adjust LM 75 value to PT 1000 value         2       0 / 1       Determine the CO₂ metering bridge countervoltage         3       0 / 1       Activation of the IR sensor zero point calibration         4       0 / 1       Manual auto-zero activation         5       0      99.9       Display of LM 75, without correction         6       -19.9      19.9       Display of LM 75, without correction offset         The CO₂ metering bridge countervoltage is automatically adjusted during the -auto-start-routine.         5       CO₂ countervoltage values       Escription         1       0       255       Countervoltage value A (NV RAM on 1 sensor board)         2       0       255       Countervoltage value A (NV RAM on 1 sensor board)         2       0       255       Countervoltage value C (NV RAM on 1 sensor board)         2       0       255       Countervoltage value C (NV RAM on 1 sensor board)         2       0       255       Countervoltage value C (NV RAM on 1 sensor board)         7       Horn, on/off       Entervoltage value C (NV RAM on 1 sensor board)         2<                                                                                                    |                                                                                                    |                             |             |                             |                                               |                                          |                          |                     |              |
|----------------------------------------------------------------------------------------------------|----------------------------------------------------------------------------------------------------|-----------------------------|-------------|-----------------------------|-----------------------------------------------|------------------------------------------|--------------------------|---------------------|--------------|
| FL position       FL value range       Description         1       0 / 1       Adjust LM 75 value to PT 1000 value         2       0 / 1       Determine the CO2 metering bridge         3       0 / 1       Activation of the IR sensor zero point calibration         4       0 / 1       Manual auto-zero activation         5       0 99.9       Display of LM 75, without correction offset         The CO2 metering bridge countervoltage is automatically adjusted during the -auto-start-routine.       The CO2 metering bridge countervoltage values         FL position       FL value range       Description         1       0       Countervoltage values         2       0       Countervoltage value A (NV RAM on 1 sensor board)         2       0       Countervoltage value C (NV RAM on 1 sensor board)         2       0       Countervoltage value C (NV RAM on 1 sensor board)         2       0       Countervoltage value C (NV RAM on 1 sensor board)         The values are automatically determined during the -auto-start- routine.       FL position         4       A0       Horn OFF         1       A0       Horn OFF         2       0       Large       Description         1       A1       Horn ON       A1         2                                                                                                    | 4 Adjusti                                                                                                    | ment LM 75 /                | PT 1000 a   | and CO <sub>2</sub> co      | ounter                                        | voltage (TCD)                            |                          |                     |              |
| 1       0 / 1       Adjust LM 75 value to PT 1000 value         2       0 / 1       Determine the CO2 metering bridge<br>countervoltage         3       0 / 1       Activation of the IR sensor zero point<br>calibration         4       0 / 1       Manual auto-zero activation         5       0      99.9       Display of LM 75, without correction<br>of 6         6       -19.9      19.9       Display LM 75 correction offset         The CO2 metering bridge countervoltage is automatically adjusted during the -auto-<br>start-routine.       Countervoltage value A (NV RAM on 1<br>sensor board)         2       0       255       Countervoltage value B (NV RAM on 1<br>sensor board)         2       0       255       Countervoltage value B (NV RAM on 1<br>sensor board)         2       0       255       Countervoltage value C (NV RAM on 1<br>sensor board)         2       0       255       Countervoltage value C (NV RAM on 1<br>sensor board)         2       0       255       Countervoltage value C (NV RAM on 1<br>sensor board)         1       A 0       Horn OFF         1       A 0       Horn OFF         1       A 0       Horn OFF         2       1.0       Door signal, in sec.         3       Ar 2       Alarm relay inverted<br>Ar 1<                                                                                                    | FL posi                                                                                                    | tion FL val                 | ue range    | C                           | Descrip                                       | otion                                    |                          |                     |              |
| 2     0 / 1     Determine the CO2 metering bridge countervoltage       3     0 / 1     Activation of the IR sensor zero point calibration       4     0 / 1     Manual auto-zero activation       5     0                                                                                                    | 1                                                                                                    | 0 / 1                       |             | A                           | djust                                         | LM 75 value to PT 1                      | 000 value                |                     |              |
| a       0 / 1       countervoltage       countervoltage         3       0 / 1       Activation of the IR sensor zero point calibration         4       0 / 1       Manual auto-zero activation         5       0      99.9       Display of LM 75, without correction         6       -19.9      19.9       Display LM 75 correction offset         The CO2 metering bridge countervoltage is automatically adjusted during the -auto-start- routine.         5       CO2 countervoltage values         FL position       FL value range       Description         1       0                                                                                                    | 2                                                                                                    | 0 / 1                       |             |                             | Determ                                        | nine the CO <sub>2</sub> meterin         | a bridae                 |                     |              |
| 3       0 / 1       Activation of the IR sensor zero point calibration         4       0 / 1       Manual auto-zero activation         5       0       99.9       Display of LM 75, without correction         6       -19.9       19.9       Display of LM 75, without correction offset         The CO2 metering bridge countervoltage is automatically adjusted during the -auto-start-routine.         5       CO2 countervoltage values         FL position       FL value range       Description         1       0       255       Countervoltage value B (NV RAM on 1 sensor board)         2       0       255       Countervoltage value C (NV RAM on 1 sensor board)         2       0       255       Countervoltage value C (NV RAM on 1 sensor board)         2       0       255       Countervoltage value C (NV RAM on 1 sensor board)         1       A 0       Horn OFF       Alarn relay inverted         4.1       A 0       Horn OFF       Alarn relay inverted         1       A 0       Horn OFF       Alarn relay inverted         3       Ar 2       Alarn relay inverted       Alarn relay inverted         4       S 0       Set values incked       S 1       Set values incked         5 <td></td> <td></td> <td></td> <td>c</td> <td>ounte</td> <td>rvoltage</td> <td>9</td>                                                                                                    |                                                                                                    |                             |             | c                           | ounte                                         | rvoltage                                 | 9                        |                     |              |
| S       0 / 1       Calibration       Calibration       Calibr                                                                                                    | 3                                                                                                    | 0/1                         |             | A                           | Activat                                       | ion of the IR sensor:                    | zero point               |                     |              |
| 4       0 / 1       Manual auto-zero activation         5       0      99.9       Display of LM 75, without correction         6       -19.9       Display LM 75 correction offset         The CO2 metering bridge countervoltage is automatically adjusted during the -auto-start-routine.       5       CO2 countervoltage values         FL position       FL value range       Description         1       0       255       Countervoltage value A (NV RAM on issensor board)         2       0       255       Countervoltage value C (NV RAM on issensor board)         2       0       255       Countervoltage value C (NV RAM on issensor board)         2       0       255       Countervoltage value C (NV RAM on issensor board)         2       0       255       Countervoltage value C (NV RAM on issensor board)         7       Horn, on/off       Estimation       FL position         1       A 0       Horn ON       A         2       0       1.0       Door signal, in sec.         3       Ar 2       Alarm relay normal         Factory setting: Horn ON; door signal, 0.3 sec.       Set values locked         5       1       S 0       Set values locked         S 1       Set values released                                                                                                    | Ũ                                                                                                    | 0,1                         |             | ,                           | alibrat                                       | tion                                     |                          |                     |              |
| 7       0 /                                                                                                    | 4                                                                                                    | 0/1                         |             |                             | Janua                                         | l auto-zero activation                   | 1                        |                     |              |
| B       D       Display of LM 75, without concented on offset         16       -19.9       19.9       Display of LM 75, without concention offset         The CO2 metering bridge countervoltage is automatically adjusted during the -auto-start- routine.       End of L alue range       Description         1       0                                                                                                    | 5                                                                                                    | 0,1                         | 0 0         | Г<br>Г                      | Dienlas                                       | of LM 75 without of                      | orrection                |                     |              |
| Columetering bridge countervoltage is automatically adjusted during the -auto-start- routine.       Display LW // Start adjusted during the -auto-start- routine.         S       CO2 countervoltage values       End of the sensor board       Countervoltage value A (NV RAM on sensor board)         2       0       255       Countervoltage value B (NV RAM on sensor board)         2       0       255       Countervoltage value C (NV RAM on sensor board)         2       0       255       Countervoltage value C (NV RAM on sensor board)         2       0       255       Countervoltage value C (NV RAM on sensor board)         2       0       255       Countervoltage value C (NV RAM on the sensor board)         The values are automatically determined during the -auto-start- routine.       Image: the sensor board         6       Horn, on/off       FL position       FL value range         1       A 0       Horn OFF       A 1         2       0       1.0       Door signal, in sec.       3         3       Ar 2       Alarm relay inverted       Alarm relay inverted         Ar 1       Alarm relay normal       Factory setting: Horn ON; door signal, 0.3 sec.       Set values locked         7       Set value locking, on/off       FL position       FL value range       Description <td>6</td> <td>10.0</td> <td>10.0</td> <td></td> <td>Display</td> <td><math>\frac{1}{1}</math> M 75 correction of</td> <td>feet</td>                                                                                                    | 6                                                                                                    | 10.0                        | 10.0        |                             | Display                                       | $\frac{1}{1}$ M 75 correction of         | feet                     |                     |              |
| The Cost metering bridge countervoltage is automatically adjusted during the -auto-start- routine.         5       CO2 countervoltage values<br>FL position       FL value range       Description         1       0                                                                                                    |                                                                                                    | - 19.9 .<br>oring bridge (  | 19.9<br>    |                             | motio                                         | LIVE 75 CONECTION OF                     | he oute                  |                     |              |
| Sector              Image: text of the sector              Image: text of text of text | start routine                                                                                                    | ening bridge d              | Journervor  | lage is auto                | matica                                        | any adjusted during t                    | ne -auto-                |                     |              |
| 5         CO <sub>2</sub> countervoltage values           FL position         FL value range         Description           1         0                                                                                                    | start- routine                                                                                                    | •                           |             |                             |                                               |                                          |                          |                     |              |
| S       CO2 countervoltage values         FL position       FL value range       Description         1       0                                                                                                    | 5 CO 00                                                                                                    | untorvoltogo                | values      |                             |                                               |                                          |                          |                     |              |
| FL position       FL value range       Description         1       0                                                                                                    | 5 CO2 CO                                                                                                    |                             | values      |                             | <u>,                                     </u> | 1.                                       |                          |                     |              |
| 1       0        255       Countervoltage value A (NV RAM on isensor board)         2       0        255       Countervoltage value B (NV RAM on isensor board)         2       0        255       Countervoltage value C (NV RAM on isensor board)         2       0        255       Countervoltage value C (NV RAM on isensor board)         The values are automatically determined during the -auto-start- routine.       Environment of the sensor board)       Environment of the sensor board)         6       Horn, on/off       Environment of the sensor board)       Environment of the sensor board)         1       A 0       Horn OFF       Horn OFF         1       A 0       Horn OFF       Horn ON         2       0       1.0       Door signal, in sec.         3       Ar 2       Alarm relay inverted         Ar 1       Alarm relay inverted       Alarm relay normal         Factory setting: Horn ON; door signal, 0.3 sec.       Set values locked         5       1       Set values released         Factory setting: Set values released       Set values released         Factory setting: Set values released       Service Handbuch HERAcell 150         Index Anderung Name/Name       Datum/Date       Benennung/Desi                                                                                                    | FL posi                                                                                                    | tion FL Val                 | ue range    | L                           | Descrip                                       |                                          | <u>,</u>                 |                     |              |
| 2       0                                                                                                    | 1                                                                                                    | 0                           | 255         | (<br>  s                    | Sounte<br>sensor                              | ervoltage value A (N\<br>board)          | / RAM on the             |                     |              |
| 2       0       sensor board)         2       0       Countervoltage value C (NV RAM on the sensor board)         The values are automatically determined during the -auto-start- routine.         6         Horn, on/off         FL position       FL value range       Description         1       A 0       Horn OFF         A 1       Horn OFF         3       Ar 2         Alarm relay inverted         Ar 1       Alarm relay inverted         Ar 1       Alarm relay normal         Factory setting: Horn ON; door signal, 0.3 sec.         7         Set value locking, on/off         FL position       FL value range       Description         1       S 0       Set values locked         S 1       Set values released       Set values released         Factory setting: Set values released         Erstellt/Prepared       D.Dornseiff         01/15/98       Service Handbuch HERAcell 150         Service Handbuch HERAcell 150         Set value         Detwiff         01/15/98       Service Manual HERAcell 150         Soute/File <td <="" colspan="2" td=""><td>2</td><td>0</td><td>255</td><td>(</td><td>Counte</td><td>rvoltage value B (N</td><td>/ RAM on the</td></td>                                                                                                    | <td>2</td> <td>0</td> <td>255</td> <td>(</td> <td>Counte</td> <td>rvoltage value B (N</td> <td>/ RAM on the</td>                       |                             | 2           | 0                           | 255                                           | (                                        | Counte                   | rvoltage value B (N | / RAM on the |
| 2       0                                                                                                    |                                                                                                    |                             |             | s                           | ensor                                         | board)                                   |                          |                     |              |
| Ite sensor board)         The values are automatically determined during the -auto-start- routine.         6       Horn, on/off         FL position       FL value range       Description         1       A 0       Horn OFF         A 1       Horn ON       2       0 1.0         2       0 1.0       Door signal, in sec.       3         3       Ar 2       Alarm relay inverted         Ar 1       Alarm relay normal         Factory setting: Horn ON; door signal, 0.3 sec.         7       Set value locking, on/off         FL position       FL value range       Description         1       S 0       Set values locked         S 1       Set values locked       S 1         Factory setting: Set values released       Set values released         Factory setting: Set values released         Name/Name       Datum/Date         Erstell/Prepared       D.Dornseiff       01/15/98         Service Manual HERAcell 150       Service Manual HERAcell 150         Index       Anderung       Name/Name       Datum/Date         C       202613       D.Dornseiff       06/26/03       Dokumentnr/Document No.       Sete/Page                                                                                                    | 2                                                                                                    | 0                           | 255         | (                           | Counte                                        | rvoltage value C (N                      | / RAM on                 |                     |              |
| The values are automatically determined during the -auto-start- routine.         6       Horn, on/off         FL position       FL value range       Description         1       A 0       Horn OFF         A 1       Horn ON         2       0       O         3       Ar 2       Alarm relay inverted         Ar 1       Alarm relay inverted         Ar 1       Alarm relay normal         Factory setting: Horn ON; door signal, 0.3 sec.         7       Set value locking, on/off         FL position       FL value range       Description         1       S 0       Set values locked         S 1       Set values locked       S 1         Factory setting: Set values released       Set values released         Factory setting: Set values released         Benennung/Designation         key combination (refer to the operating instructions).         Erstellt/Prepared       D.Dornseiff       01/15/98         Index       Anderung       Name/Name       Datum/Date         C       202613       D.Dornseiff       06/26/03         Datei/File       50051109_04_EN_C.doc       Okumentar./Document No.       Seite/Page                                                                                                    |                                                                                                    |                             |             | t                           | he ser                                        | isor board)                              |                          |                     |              |
| 6       Horn, on/off         FL position       FL value range       Description         1       A 0       Horn OFF         A 1       Horn ON         2       0 1.0       Door signal, in sec.         3       Ar 2       Alarm relay inverted         Ar 1       Alarm relay normal         Factory setting: Horn ON; door signal, 0.3 sec.         7       Set value locking, on/off         FL position       FL value range       Description         1       S 0       Set values locked         S 1       Set values locked       S 1         Factory setting: Set values released       Set values released         Factory setting: Set values released         Name/Name         Very Combination (refer to the operating instructions).         Benennung/Designation       Service Handbuch HERAcell 150         Index Anderung Name/Name       Datum/Date       Service Manual HERAcell 150         C       202613       D.Dornseiff       06/26/03         Datei/File       50051109_04_EN_C.doc       Dokumentnr./Document No.       Seite/Page                                                                                                    | The values a                                                                                                    | re automatica               | llv determ  | ined durina                 | the -a                                        | uto-start- routine                       |                          |                     |              |
| 6       Horn, on/off         FL position       FL value range       Description         1       A 0       Horn OFF         A 1       Horn ON         2       0 1.0       Door signal, in sec.         3       Ar 2       Alarm relay inverted         Ar 1       Alarm relay inverted         Ar 1       Alarm relay normal         Factory setting: Horn ON; door signal, 0.3 sec.         7       Set value locking, on/off         FL position       FL value range       Description         1       S 0       Set values locked         51       Set values locked       S1         Factory setting: Set values released       Set values released         Factory setting: Set values released         Benennung/Designation         Factory setting: Det willow free to the operating instructions).         Benennung/Designation         Faretell/Prepared         D.Dornseiff       01/15/98         Index       Anderung       Name/Name         Daten/File       50051109_04_EN_C.doc       Okumentnr./Document No.         Seite/Page         Daten/File       50051109_04_EN_C.doc                                                                                                    |                                                                                                    |                             | ing dotoini | inea aanng                  |                                               |                                          |                          |                     |              |
| FL position       FL value range       Description         1       A 0       Horn OFF         2       0 1.0       Door signal, in sec.         3       Ar 2       Alarm relay inverted         Ar 1       Alarm relay normal         Factory setting: Horn ON; door signal, 0.3 sec.         7       Set value locking, on/off         FL position       FL value range         Description         1       S 0         Set values locked         S 1         Set values released    Factory setting: Set values released          Factory setting: Set values released    Factory setting: Set values released          Set values released    Factory setting: Mame/Name          Datum/Date       Benennung/Designation         Key combination (refer to the operating instructions).       Service Handbuch HERAcell 150    Service Manual HERAcell 150          Index       Anderung       Name/Name         Datum/Date       Service Manual HERAcell 150         C       202613       D.Dornseiff       06/26/03         Datum/Date       Southerthr./Document No.       Seite/Page         Datuir/File       50051109 / C       15/9                                                                                                    | 6 Horn. c                                                                                                    | n/off                       |             |                             |                                               |                                          |                          |                     |              |
| Image       Decomposition         1       A 0         4       A 0         Horn OFF         4       Horn ON         2       0         3       Ar 2         Alarm relay inverted         Ar 1       Alarm relay inverted         Ar 1       Alarm relay inverted         Ar 1       Alarm relay normal         Factory setting: Horn ON; door signal, 0.3 sec.         7       Set value locking, on/off         FL position       FL value range         1       S 0         Set values locked       S 1         S 1       Set values locked         S 1       Set values released         Factory setting: Set values released         Mame/Name         Datum/Date       Benennung/Designation         key combination (refer to the operating instructions).       Service Handbuch HERAcell 150         Index       Anderung       Name/Name       Datum/Date         C       202613       D.Dornseiff       06/26/03         Datei/File       50051109/C       15/9                                                                                                    | FL posi                                                                                                    | tion EL val                 | ue range    | Г                           | Descrir                                       | otion                                    |                          |                     |              |
| A1       Horn ON         2       0 1.0       Door signal, in sec.         3       Ar 2       Alarm relay inverted         Ar 1       Alarm relay normal         Factory setting: Horn ON; door signal, 0.3 sec.         7       Set value locking, on/off         FL position       FL value range       Description         1       S 0       Set values locked         S 1       Set values locked       S 1         Factory setting: Set values released       Set values released         Factory setting: Set values released       Set values released         Factory setting: Set values released       Set values released         Factory setting: Set values released       Set values released         Factory setting: Set values released       Set value interlock can also be activated via key combination (refer to the operating instructions).         Service Handbuch HERAcell 150       Service Handbuch HERAcell 150         Index Anderung Name/Name       Datum/Date       Service Manual HERAcell 150         C       202613       D.Dornseiff       06/26/03         Datei/File       50051109_04_EN_C.doc       Dokumentnr./Document No.       Seite/Page                                                                                                    | 1                                                                                                    |                             | aerange     |                             | Horn C                                        | )FF                                      |                          |                     |              |
| 2       0 1.0       Door signal, in sec.         3       Ar 2       Alarm relay inverted         Ar 1       Alarm relay inverted         Factory setting: Horn ON; door signal, 0.3 sec.         7       Set value locking, on/off         FL position       FL value range       Description         1       S 0       Set values locked         5 1       Set values released       Set values released         Factory setting: Set values released         Factory setting: Set values released         Benennung/Designation         Key combination (refer to the operating instructions).         Name/Name       Datum/Date       Benennung/Designation         Erstellt/Prepared       D.Dornseiff       01/15/98       Service Handbuch HERAcell 150         C       202613       D.Dornseiff       06/26/03       Okumentnr./Document No.       Seite/Page         Datei/File       50051109_04_EN_C.doc       Okumentnr./Document No.       Seite/Page                                                                                                    | 1                                                                                                    |                             |             |                             | Horn C                                        | N                                        |                          |                     |              |
| 2       0 mm 1.0       Door signal, in sec.         3       Ar 2       Alarm relay inverted         Ar 1       Alarm relay normal         Factory setting: Horn ON; door signal, 0.3 sec.         7       Set value locking, on/off         FL position       FL value range       Description         1       S 0       Set values locked         51       Set values released       Set values released         Factory setting: Set values released         As of software version 200, the set value interlock can also be activated via key combination (refer to the operating instructions).         Name/Name         Datum/Date       Benennung/Designation         Erstellt/Prepared       D.Dornseiff       01/15/98         C       202613       D.Dornseiff       06/26/03         Datei/File       50051109_04_EN_C.doc       Marmether./Document No.       Seite/Page                                                                                                    | 2                                                                                                    | 0 1                         | 0           | I                           | Door signal in sec                            |                                          |                          |                     |              |
| 3       Al 2       Alarm relay inverted         Ar 1       Alarm relay inverted         Factory setting: Horn ON; door signal, 0.3 sec.         7       Set value locking, on/off         FL position       FL value range       Description         1       S 0       Set values locked         5       S1       Set values released         Factory setting: Set values released       Set values released         Factory setting: Set values released       Set value interlock can also be activated via key combination (refer to the operating instructions).         Erstellt/Prepared       D.Dornseiff       01/15/98         Index       Anderung       Name/Name       Datum/Date         Erstellt/Prepared       D.Dornseiff       06/26/03         C       202613       D.Dornseiff       06/26/03         Datei/File       50051109_04_EN_C.doc       Morenther./Document No.                                                                                                    | 2                                                                                                    | 0 1                         | .0          | L                           | Alarm relay inverted                          |                                          |                          |                     |              |
| Factory setting: Horn ON; door signal, 0.3 sec.         7       Set value locking, on/off         FL position       FL value range       Description         1       S 0       Set values locked         2       S 1       Set values released         Factory setting: Set values released         Factory setting: Set values released         Factory setting: Set values released         Set values released                                                                                                    | 5                                                                                                    | $\Delta r 1$                |             | Alarm rolay normal          |                                               |                                          |                          |                     |              |
| Name/Name       Datum/Date       Benennung/Designation         Erstellt/Prepared       D.Dornseiff       01/15/98         Index       Änderung       Name/Name       Datum/Date         Erstellt/File       50051109_04_EN_C.doc       SetValue       SetValue                                                                                                    | Eactory settir                                                                                                    |                             | door signs  |                             |                                               | ciay normai                              |                          |                     |              |
| 7       Set value locking, on/off         FL position       FL value range       Description         1       S 0       Set values locked         2       S 1       Set values released         Factory setting: Set values released         Factory setting: Set values released         Mame/Name         Datum/Date       Benennung/Designation         Erstellt/Prepared         D.Dornseiff       01/15/98         Index       Anderung       Name/Name         Datum/Date       Service Handbuch HERAcell 150         C       202613       D.Dornseiff       06/26/03         Datei/File       50051109_04_EN_C.doc       Service                                                                                                    | actory settin                                                                                                    | ig. Hom ON,                 | uoor signe  | al, 0.0 360.                |                                               |                                          |                          |                     |              |
| 7       Set value locking, on/off         FL position       FL value range       Description         1       S 0       Set values locked         2       S 1       Set values released         Factory setting: Set values released         Factory setting: Set values released         Mame/Name       Datum/Date         Benennung/Designation         Key combination (refer to the operating instructions).         Erstellt/Prepared       D.Dornseiff       01/15/98         Index       Anderung       Name/Name       Datum/Date         C       202613       D.Dornseiff       06/26/03         Datei/File       50051109_04_EN_C.doc       Mame/Name       Dokumentnr./Document No.       Seite/Page         Datei/File       50051109_04_EN_C.doc       Mame/Name       Dokumentnr./Document No.       Seite/Page                                                                                                    | 7 0 . 4                                                                                                    |                             |             |                             |                                               |                                          |                          |                     |              |
| FL position       FL value range       Description         1       S 0       Set values locked         S 1       Set values released         Factory setting: Set values released         As of software version 200, the set value interlock can also be activated via key combination (refer to the operating instructions).         Image: Mame/Name       Datum/Date       Benennung/Designation         Erstellt/Prepared       D.Dornseiff       01/15/98       Service Handbuch HERAcell 150         Index       Anderung       Name/Name       Datum/Date       Service Manual HERAcell 150         C       202613       D.Dornseiff       06/26/03       Service Manual HERAcell 150       Seite/Page         Datu/File       50051109_04_EN_C.doc       Set Kendtro       Dokumentnr./Document No.       Seite/Page                                                                                                    | / Set val                                                                                                    | ue locking, o               | n/ott       |                             | <u>.</u>                                      |                                          |                          |                     |              |
| 1       S 0       Set values locked         Factory setting: Set values released       Set values released         Factory setting: Set values released       As of software version 200, the set value interlock can also be activated via key combination (refer to the operating instructions).         Image: Set values released       Name/Name         Datum/Date       Benennung/Designation         Erstellt/Prepared       D.Dornseiff         01/15/98       Service Handbuch HERAcell 150         Index       Änderung         Name/Name       Datum/Date         C       202613         D.Dornseiff       06/26/03         Set values locked       Sobstitlog / C         Sobstitlog / C       15/9                                                                                                    | FL posi                                                                                                    | tion FL Val                 | ue range    | L                           | Descrip                                       | Dtion                                    |                          |                     |              |
| S1       Set values released         Factory setting: Set values released       Set values released         Factory setting: Set values released       As of software version 200, the set value interlock can also be activated via key combination (refer to the operating instructions).         Index       Name/Name       Datum/Date       Benennung/Designation         Erstellt/Prepared       D.Dornseiff       01/15/98       Service Handbuch HERAcell 150         Index       Änderung       Name/Name       Datum/Date       Detum/Date       Dokumentnr./Document No.       Seite/Page         Datei/File       50051109_04_EN_C.doc       Okumentnr./Document No.       Seite/Page                                                                                                    | 1                                                                                                    | S 0                         |             |                             | set val                                       | ues locked                               |                          |                     |              |
| Factory setting: Set values released         As of software version 200, the set value interlock can also be activated via key combination (refer to the operating instructions).         Image: Name/Name       Datum/Date       Benennung/Designation         Erstellt/Prepared       D.Dornseiff       01/15/98         Index       Änderung       Name/Name       Datum/Date         C       202613       D.Dornseiff       06/26/03       Dokumentnr./Document No.       Seite/Page         Datei/File       50051109_04_EN_C.doc       Image: Name / Name       Date       Dokumentnr./Document No.       Seite/Page                                                                                                    |                                                                                                    | <u> S1</u>                  |             |                             | set val                                       | ues released                             |                          |                     |              |
| Name/Name       Datum/Date       Benennung/Designation         Erstellt/Prepared       D.Dornseiff       01/15/98         Index       Änderung       Name/Name       Datum/Date         C       202613       D.Dornseiff       06/26/03         Date://File       50051109_04_EN_C.doc       Service       Dokumentnr./Document No.                                                                                                    | Factory settir                                                                                                    | ng: Set values              | released    |                             |                                               |                                          |                          |                     |              |
| Name/Name     Datum/Date       Erstellt/Prepared     D.Dornseiff     01/15/98       Index     Änderung     Name/Name     Datum/Date       C     202613     D.Dornseiff     06/26/03       Datei/File     50051109_04_EN_C.doc     State/Page                                                                                                    | As of software version 200, the set value interlock can also be activated via a key combination (refer to the operating instructions). |                             |             |                             |                                               |                                          |                          |                     |              |
| Erstellt/Prepared     D.Dornseiff     01/15/98       Index     Änderung     Name/Name     Datum/Date       C     202613     D.Dornseiff     06/26/03       Datei/File     50051109_04_EN_C.doc     Dokumentnr./Document No.     Seite/Page                                                                                                    |                                                                                                    | Name/Name                   | Datum/Date  |                             |                                               | Benennung/Designation                    |                          |                     |              |
| Index         Änderung         Name/Name         Datum/Date         Service Manual HERAcell 150           C         202613         D.Dornseiff         06/26/03         •Kendro         Dokumentnr./Document No.         Seite/Page           Datei/File         50051109_04_EN_C.doc         •S0051109 / C         15/ 9                                                                                                    | Erstellt/Prepared                                                                                                    | D.Dornseiff                 | 01/15/98    |                             | Servic                                        | e Handbuch HERAcell 1                    | 50                       |                     |              |
| C         202613         D.Dornseiff         06/26/03         Seite/Page           Datei/File         50051109_04_EN_C.doc         50051109 / C         15/ 9                                                                                                    | Index Änderung                                                                                                    | Name/Name                   | Datum/Date  | service Manual HERAcell 150 |                                               | 0                                        |                          |                     |              |
| Datei/File         50051109_04_EN_C.doc         50051109 / C         15/ 9                                                                                                    | C 202613                                                                                                    | D.Dornseiff                 | 06/26/03    | Kon                         | Im                                            | Dokumentnr./Document No.                 | Seite/Page               |                     |              |
| 50051105_04_L14_0.000 1057.0 10/9                                                                                                    | Datei/File                                                                                                    | 50051109_04                 | EN C doc    | oonen                       | on                                            | 50051100 / C                             | 15/0                     |                     |              |
| Weitergabe sowie Vervielfältigung dieser Unterlage. Verwertung oder Mitteilung ihres Inhalts nicht gestattet soweit nicht ausdrücklich zugestanden. Zuwiderbandlunger                                                                                                    | Weitergabe sowie Vervie                                                                                                    | Ifältigung dieser Unterlage | O.000       | itteilung ihres Inhalts n   | icht gestatte                                 | t. soweit nicht ausdrücklich zugestanden | . Zuwiderhandlungen ver- |                     |              |

| 0        | Doorho                                                                                                    | oting footor                                 | onloff                |                     |                  |                                                 |                                                   |
|----------|----------------------------------------------------------------------------------------------------|----------------------------------------------|-----------------------|---------------------|------------------|-------------------------------------------------|---------------------------------------------------|
| Ō        | EL popiti                                                                                                    |                                              |                       |                     | Josoria          | ation                                           |                                                   |
|          | 1 position                                                                                                    |                                              | ie range              |                     | Jesuil<br>Joor h | eating factor OEE                               |                                                   |
|          |                                                                                                    |                                              |                       |                     | Door h           | eating factor OFF                               |                                                   |
|          | 2                                                                                                    |                                              | 3.0                   | I                   | Door h           | eating factor                                   |                                                   |
| Facto    |                                                                                                    |                                              |                       | I May not           | t he ch          | angedl                                          |                                                   |
| 1 dol    | ory sound                                                                                                    |                                              |                       | TT. May no          |                  |                                                 |                                                   |
| (ig      | When replacing the main board, the door heating factor for the model in question must be checked in function level 8, position 2. Readjust if necessary:<br>Units with stainless steel interior fittings: 1.4<br>Units with copper interior fittings: 2.2 |                                              |                       |                     |                  |                                                 |                                                   |
| 9        | Display                                                                                                    | brightness                                   |                       |                     | ·                |                                                 |                                                   |
|          | FL positi                                                                                                    | on 🛛 FL valu                                 | le range              |                     | Desci            | ription                                         |                                                   |
|          | 1                                                                                                    | 1 1                                          | 5                     |                     | Displa           | ay brightness                                   |                                                   |
| Facto    | ory setting                                                                                                    | g: Brightness                                | stage 8               |                     |                  |                                                 |                                                   |
| 40       |                                                                                                    |                                              |                       |                     |                  |                                                 |                                                   |
| 10       | Auto-zei                                                                                                    | o settings                                   |                       |                     | Deer             | intin n                                         |                                                   |
|          |                                                                                                    | on FL Valu                                   | le range              |                     | Descr            |                                                 | <b>. f</b> :                                      |
|          | 1                                                                                                    |                                              | 0                     |                     | auto-z           | zero not configured/o                           | configured                                        |
|          | 2                                                                                                    | 010                                          | 0                     |                     | Interv           | al between two auto                             | -zeros, or                                        |
|          |                                                                                                    |                                              |                       |                     |                  |                                                 | sure and next                                     |
|          | 2                                                                                                    | 0 10                                         | 0                     |                     | Eluch            | time (outo zero volv                            | in (in                                            |
|          | 3                                                                                                    | 010                                          | .0                    |                     | min              | line (auto-zero vaiv                            | e 01), 11                                         |
|          | 1                                                                                                    | 0 20                                         | 0                     |                     | Comr             | ensation time after y                           | valve do                                          |
|          | 4                                                                                                    | 0 20                                         | .0                    |                     | sure             | in min                                          |                                                   |
|          | 5                                                                                                    |                                              |                       |                     | Displa           | av auto-zero value                              |                                                   |
| Facto    | orv setting                                                                                                    | n: 1: 6hr : 1.5                              | min · 11              | min                 |                  |                                                 |                                                   |
|          |                                                                                                    | <b>,</b> , , , , , , , , , , , , , , , , , , | ,                     |                     |                  |                                                 |                                                   |
|          |                                                                                                    |                                              |                       |                     |                  |                                                 |                                                   |
|          |                                                                                                    |                                              |                       |                     |                  |                                                 |                                                   |
|          |                                                                                                    |                                              |                       |                     |                  |                                                 |                                                   |
|          |                                                                                                    |                                              |                       |                     |                  |                                                 |                                                   |
|          |                                                                                                    |                                              |                       |                     |                  |                                                 |                                                   |
|          |                                                                                                    |                                              |                       |                     |                  |                                                 |                                                   |
|          |                                                                                                    |                                              |                       |                     |                  |                                                 |                                                   |
|          |                                                                                                    | Name/Name                                    | Datum/Date            |                     |                  | Benennung/Designation                           |                                                   |
| Fretel   | lt/Prenared                                                                                                    |                                              | 01/15/08              |                     | C                |                                                 | 50                                                |
| Index    | Änderung                                                                                                    | Name/Name                                    | Datum/Data            |                     | Servic<br>Serv   | е напорисп нЕRAcell 1<br>ice Manual HERAcell 15 | 50<br>60                                          |
|          | Anderung                                                                                                    |                                              |                       | AT Z                | 1                |                                                 | Califa (D                                         |
| U -      | 202613                                                                                                    | D.Dornseitt                                  | 06/26/03              | ••Ken               | dro              | Dokumentnr./Document No.                        | Seite/Page                                        |
| Da       | atei/File                                                                                                    | 50051109_04_                                 | EN_C.doc              | ·····               | *****            | 50051109 / C                                    | 16/ 9                                             |
| pflichte | abe sowie vervielfa<br>en zu Schadensers                                                                                                    | atz. Alle Rechte für den F                   | all der Patenterteilu | ing oder Gebrauchsm | ustereintragu    | ng vorbehalten. © Kendro Laboratory Pr          | i. ∠uwidernandlungen ver-<br>oducts GmbH, Germany |

| 11 O <sub>2</sub> setti | ngs                       |                                                   |
|-------------------------|---------------------------|---------------------------------------------------|
| FL posit                | ion FL value range        | Description                                       |
| 1                       | 0 = Bo O <sub>2</sub>     | O <sub>2</sub> sensor configuration               |
|                         | 1 = 5 90% O <sub>2</sub>  |                                                   |
|                         | 2 = 1 21% O <sub>2</sub>  |                                                   |
| 2                       | 000 999                   | $O_2$ ->CO <sub>2</sub> correction value (NV RAM  |
|                         |                           | on the sensor board).                             |
|                         |                           | The decimal places are displayed.                 |
| 3                       | 000 999                   | $N_2 \rightarrow CO_2$ correction value (NV RAM   |
|                         |                           | on the sensor board).                             |
|                         |                           | The decimal places are displayed.                 |
| 4                       | 0 / 1                     | 1 = Starts the determination of the in-           |
|                         |                           | dividual correction value.                        |
| For new units           | , the compensation is pr  | reset at the factory. Replacement measuring cells |
| are programr            | ned with default values a | and should be checked after installation.         |
|                         |                           |                                                   |
|                         |                           |                                                   |
| 12 Water I              | evel sensing settings     |                                                   |
| FL posit                | ion FL value range        | Description                                       |

| FL position                            | on FL value range | Description                      |  |  |
|----------------------------------------|-------------------|----------------------------------|--|--|
| 1                                      | 0 / 1             | Monitoring activated/deactivated |  |  |
| 2                                      | 0 240             | High/low switch time, in sec.    |  |  |
| 3                                      | 0 240             | High/low switch time, in sec.    |  |  |
| 4                                      | 0 / 1             | Alarm active                     |  |  |
| Factory setting: 1; 60 sec.; 10 sec; 1 |                   |                                  |  |  |

| 13 Flask rot    | ator settings            |                                    |
|-----------------|--------------------------|------------------------------------|
| FL position     | on FL value range        | Description                        |
| 1               | 0 / 1                    | Level 1 deactivated/activated      |
| 2               | 0 / 1                    | Level 2 deactivated/activated      |
| 3               | 0 / 1                    | Level 3 deactivated/activated      |
| 4               | 0 / 1                    | Level 4 deactivated/activated      |
| 5               | 0 100                    | Speed during the ContraCon routine |
| 6               | 0 100                    | Maximum AD value                   |
| Factory setting | : Position 5=0; position | on 6=100                           |

|                                                                                                    |          | Name/Name                     | Datum/Date |              | Benennung/Designation    |            |
|----------------------------------------------------------------------------------------------------|----------|-------------------------------|------------|--------------|--------------------------|------------|
| Erstellt/Prepared D.Dornseiff 01/15/98 Service Hand                                                                                                    |          | Service Handbuch HERAcell 150 |            |              |                          |            |
| Index                                                                                                    | Änderung | Name/Name                     | Datum/Date | Sen          | vice Manual HERAcell 15  | 50         |
| С                                                                                                    | 202613   | D.Dornseiff                   | 06/26/03   | Kendro       | Dokumentnr./Document No. | Seite/Page |
| Datei/File 50051109_04_EN_C.doc                                                                                                    |          |                               |            | 50051109 / C | 17/ 9                    |            |
| Weitergabe sowie Vervielfältigung dieser Unterlage, Verwertung oder Mitteilung ihres Inhalts nicht gestattet, soweit nicht ausdrücklich zugestanden. Zuwiderhandlungen ver-<br>pflichten zu Schadensersatz. Alle Rechte für den Fall der Patenterteilung oder Gebrauchsmustereintragung vorbehalten. © Kendro Laboratory Products GmbH, Germany |          |                               |            |              |                          |            |

| 14 | Gas guard CO2 settings |                |                                       |  |
|----|------------------------|----------------|---------------------------------------|--|
|    | FL position            | FL value range | Description                           |  |
|    | 1                      | 0 / 1          | Gas guard not configured / configured |  |
|    | 2                      | 0 / 1          | Display bottle 1 pressure low / o.K.  |  |
|    | 3                      | 0 / 1          | Display bottle 2 pressure low / o.K.  |  |
|    | 4                      | 0 / 1          | Display valve position:               |  |
|    |                        |                | bottle 1 / bottle 2                   |  |

Г

| 15 | Gas guard O | Gas guard O2 settings |                                       |  |  |  |
|----|-------------|-----------------------|---------------------------------------|--|--|--|
|    | FL position | FL value range        | Description                           |  |  |  |
|    | 1           | 0 / 1                 | Gas guard not configured / configured |  |  |  |
|    | 2           | 0 / 1                 | Display Bottle 1 pressure low / o.K.  |  |  |  |
|    | 3           | 0 240                 | Display Bottle 2 pressure low / o.K.  |  |  |  |
|    | 4           | 0 / 1                 | Display valve position:               |  |  |  |
|    |             |                       | bottle 1 / bottle 2                   |  |  |  |

| 20 | Memory management |                |                                                 |  |  |
|----|-------------------|----------------|-------------------------------------------------|--|--|
|    | FL position       | FL value range | Description                                     |  |  |
|    | 1                 | 0 / 1          | Mirror NV RAM on the main PCB.                  |  |  |
|    | 2                 | 0 / 1          | Write default values to measuring cell.         |  |  |
|    | 3                 | 0 / 1          | Write default values to IRCO <sub>2</sub> meas- |  |  |
|    |                   |                | uring cell.                                     |  |  |
|    | 4                 | 0 / 1          | Upgrade measuring cell NV RAM to                |  |  |
|    |                   |                | software version 204                            |  |  |

| These values may only be readjusted after consultation with the factory test fa- |
|----------------------------------------------------------------------------------|
| cilities!                                                                        |

| Name/Name Datum/Date                                                                                                    |          |             | Datum/Date |                               | Benennung/Designation |       |  |
|----------------------------------------------------------------------------------------------------|----------|-------------|------------|-------------------------------|-----------------------|-------|--|
| Erstellt/Prepared D.Dornseiff 0                                                                                                    |          |             | 01/15/98   | Service Handbuch HERAcell 150 |                       |       |  |
| Index                                                                                                    | Änderung | Name/Name   | Datum/Date | Service Manual HERAcell 150   |                       |       |  |
| С                                                                                                    | 202613   | D.Dornseiff | 06/26/03   | Seite/Pag                     |                       |       |  |
| Datei/File 50051109_04_EN_C.doc                                                                                                    |          |             | EN_C.doc   | ·····                         | 50051109 / C          | 18/ 9 |  |
| Weitergabe sowie Vervielfältigung dieser Unterlage, Verwertung oder Mitteilung ihres Inhalts nicht gestattet, soweit nicht ausdrücklich zugestanden. Zuwiderhandlungen ver-<br>pflichten zu Schadensersatz. Alle Rechte für den Fall der Patenterteilung oder Gebrauchsmustereintragung vorbehalten. © Kendro Laboratory Products GmbH, Germany |          |             |            |                               |                       |       |  |

| 21 Unit configuration |                                                      |                                                  |                       |                           |                      |                                                                                                    |                           |  |
|-----------------------|------------------------------------------------------|--------------------------------------------------|-----------------------|---------------------------|----------------------|----------------------------------------------------------------------------------------------------|---------------------------|--|
| 21                    | EL positi                                            |                                                  | e rango               |                           | Deco                 | ription                                                                                                    |                           |  |
|                       |                                                      |                                                  |                       |                           |                      |                                                                                                    |                           |  |
|                       |                                                      |                                                  | acell 100             |                           |                      | guie unit size.                                                                                                    |                           |  |
|                       | 2                                                    |                                                  |                       |                           | Confi                | aure interior fittings                                                                                                    |                           |  |
|                       | 2                                                    | 1 = CU                                           |                       |                           |                      | gure interior intilligs.                                                                                                    |                           |  |
|                       | 3                                                    | 0 = 230                                          | ) Volt                |                           | Confi                | aure mains voltage                                                                                                    |                           |  |
|                       |                                                      | 1 = 120                                          | ) Volt                |                           |                      | gure mains voltage.                                                                                                    |                           |  |
|                       | 4                                                    | 0 = Not                                          | installed             |                           | Confi                | oure das diaphradm                                                                                                    |                           |  |
|                       |                                                      | $1 = \ln s$                                      | talled                |                           |                      | garo guo alapinagin                                                                                                    |                           |  |
|                       | 5                                                    | 0 = Nc                                           | $0.0_2$               |                           | Confi                | aure O <sub>2</sub>                                                                                                    |                           |  |
|                       |                                                      | 1 = 5                                            | . 90% O <sub>2</sub>  |                           |                      | <u><u></u><u></u><u></u><u></u><u></u><u></u><u></u><u></u><u></u><u></u><u></u><u></u><u></u><u></u><u></u><u></u><u></u><u></u><u></u></u> |                           |  |
|                       |                                                      | 2 = 1                                            | . 21% O <sub>2</sub>  |                           |                      |                                                                                                    |                           |  |
|                       | 6                                                    | 0 = Not                                          | t installed           |                           | Confi                | gure flask rotator.                                                                                                    |                           |  |
|                       |                                                      | 1 = Ins                                          | talled                |                           |                      | 0                                                                                                    |                           |  |
|                       | 7                                                    | 0 = Sta                                          | ndard TC              | D or IR                   | Confi                | gure installed measu                                                                                                    | uring cell.               |  |
|                       |                                                      | 1 = Aut                                          | o-zero me             | easuring                  |                      | 0                                                                                                    | 0                         |  |
|                       |                                                      | cell                                             |                       | Ŭ                         |                      |                                                                                                    |                           |  |
|                       | 8                                                    | 0 = No                                           | t installed           |                           | Confi                | gure water level mor                                                                                                    | nitor.                    |  |
|                       |                                                      | 1 = Ins                                          | talled                |                           |                      | •                                                                                                    |                           |  |
|                       | 9                                                    | 0 = Ina                                          | ctive                 |                           | Confi                | gure low humidity op                                                                                                    | otion.                    |  |
|                       |                                                      | 1 = Act                                          | ive                   |                           |                      |                                                                                                    |                           |  |
|                       | 10                                                   | 0 = Not                                          | installed             |                           | Gas g                | guard CO2.                                                                                                    |                           |  |
|                       |                                                      | 1 = Ins                                          | talled                |                           |                      |                                                                                                    |                           |  |
|                       | 11                                                   | 0 = Ina                                          | ctive                 |                           | Gas g                | guard O2/N2.                                                                                                    |                           |  |
|                       |                                                      | 1 = Act                                          | ive                   |                           |                      |                                                                                                    |                           |  |
|                       | 12                                                   | 0                                                |                       |                           | - with               | out function -                                                                                                    |                           |  |
|                       | 13                                                   | 0                                                |                       |                           | - with               | out function -                                                                                                    |                           |  |
|                       | 14                                                   | 0                                                |                       |                           | - without function - |                                                                                                    |                           |  |
|                       | 15                                                   | 0                                                |                       |                           | - with               | out function -                                                                                                    |                           |  |
|                       | 16                                                   | 0                                                |                       |                           | - with               | out function -                                                                                                    |                           |  |
|                       | 17                                                   | 0                                                |                       |                           | - without function - |                                                                                                    |                           |  |
|                       | 18                                                   | 0                                                |                       |                           | - with               | out function -                                                                                                    |                           |  |
|                       | 19                                                   | 0                                                |                       |                           | - without function - |                                                                                                    |                           |  |
|                       | 20                                                   | 0/1                                              |                       |                           | Start                | write process.                                                                                                    |                           |  |
| -                     | 21                                                   | 0 / 1                                            |                       |                           | Secu                 | rity bit for position 1-                                                                                                    | 10                        |  |
|                       |                                                      |                                                  | For initi             | al configu                | ration               | only!                                                                                                    |                           |  |
|                       | Using thi                                            | s function v                                     | vill overw            | rite all uni              | t adju               | stments on the mai                                                                                                    | n board!                  |  |
|                       | When FL 601 is called up, the system jumps to FL 21. |                                                  |                       |                           |                      |                                                                                                    |                           |  |
|                       |                                                      | Name/Name                                        | Datum/Date            |                           |                      | Benennung/Designation                                                                                                    |                           |  |
| Erste                 | llt/Prepared                                         | D.Dornseiff                                      | 01/15/98              |                           | Servio               | ce Handbuch HERAcell                                                                                                    | 150                       |  |
| Index                 | Änderung                                             | Name/Name Datum/Date Service Manual HERAcell 150 |                       |                           | 50                   |                                                                                                    |                           |  |
| С                     | 202613                                               | D.Dornseiff                                      | 06/26/03              | Kon                       | Im                   | Dokumentnr./Document No.                                                                                                    | Seite/Page                |  |
| D                     | atei/File                                            | 50051109 04                                      | EN C.doc              | UNCIN                     | aio                  | 50051109 / C                                                                                                    | 19/ 9                     |  |
| Weiterg               | abe sowie Vervielfä                                  | Iltigung dieser Unterlage,                       | Verwertung oder M     | itteilung ihres Inhalts r | nicht gestatte       | et, soweit nicht ausdrücklich zugestande                                                                                                    | n. Zuwiderhandlungen ver- |  |
| pflicht               | en zu Schadensers                                    | atz. Alle Rechte für den F                       | all der Patenterteilu | ing oder Gebrauchsmi      | ustereintragi        | ung vorbehalten. © Kendro Laboratory P                                                                                                    | roducts GmbH, Germany     |  |

## **Determining the unit version**

The following table can be used to determine the unit version:

| Values determining the unit version    | Version                    |
|----------------------------------------|----------------------------|
| 0 = Heracell 150                       | Unit size                  |
| 1 = Heracell 240                       |                            |
| 0 = VA                                 | Interior fittings material |
| 2 = CU                                 |                            |
| 0 = 230 Volt                           | Mains voltage              |
| 4 = 120 Volt                           |                            |
| 0 = Not installed                      | Gas tight screen           |
| 8 = Installed                          |                            |
| $0 = \text{No } O_2$                   | O <sub>2</sub>             |
| $16 = 5 \dots 90\% O_2$                |                            |
| $32 = 1 \dots 21\% O_2$                |                            |
| 0 = Not installed                      | Flask rotator              |
| 64 = Installed                         |                            |
| 0 = Standard TCD or IR                 | Installed measuring cell   |
| 128 = Auto-zero measuring cell         |                            |
| 0 = Not installed                      | Water level monitoring     |
| 256 = Installed                        |                            |
| 0 = Inactive                           | Low humidity function      |
| 512 = Active                           |                            |
| 0 = Inactive                           | Gas guard CO2              |
| 1024 = Active                          |                            |
| 0 = Inactive                           | Gas guard O2/N2            |
| 2048 = Active                          |                            |
| The unit version is represented by the |                            |
| sum of the values.                     |                            |

If low humidity is not configured, the unit always operates with high humidity. No selection is possible for the customer.

| Name/Name Datum/Date                                                                                                    |          |             | Datum/Date | Benennung/Designation         |                          |            |
|----------------------------------------------------------------------------------------------------|----------|-------------|------------|-------------------------------|--------------------------|------------|
| Erstellt/Prepared                                                                                                    |          | D.Dornseiff | 01/15/98   | Service Handbuch HERAcell 150 |                          |            |
| Index                                                                                                    | Änderung | Name/Name   | Datum/Date | Service Manual HERAcell 150   |                          |            |
| С                                                                                                    | 202613   | D.Dornseiff | 06/26/03   | Kendro                        | Dokumentnr./Document No. | Seite/Page |
| Datei/File 50051109_04_EN_C.doc                                                                                                    |          |             | EN_C.doc   | ·····                         | 50051109 / C             | 20/ 9      |
| Weitergabe sowie Vervielfältigung dieser Unterlage, Verwertung oder Mitteilung ihres Inhalts nicht gestattet, soweit nicht ausdrücklich zugestanden. Zuwiderhandlungen ver-<br>pflichten zu Schadensersatz. Alle Rechte für den Fall der Patenterteilung oder Gebrauchsmustereintragung vorbehalten. © Kendro Laboratory Products GmbH, Germany |          |             |            |                               |                          |            |

# 4.6 ERROR TABLE

Aside from the current error, outputting the unit's error history may be helpful in correcting a problem.

To output the last 10 errors, press the **i** and the  $\blacktriangle$  /  $\blacktriangledown$  keys. The most recent error is displayed in position 1, the oldest in position 10 (refer to the section on error storage in the operating instructions).

| Erro  | r tal                                               | ole                                                                                                  |                                        |                       |     |                                                                                                    |  |  |
|-------|-----------------------------------------------------|----------------------------------------------------------------------------------------------------|----------------------------------------|-----------------------|-----|----------------------------------------------------------------------------------------------------|--|--|
| Со    | de                                                  | Caus                                                                                                 | se                                     |                       |     | Fault condition                                                                                                    |  |  |
| =     | =                                                   | Com<br>displ<br>interi                                                                               | munications<br>ay mP and rr<br>rupted. | between<br>nain board | ł   | The display is not receiving display values from the master processor.                                                                                                    |  |  |
| 42    | 2                                                   | Main<br>ror                                                                                          | board NVRA                             | AM read e             | er- | Default values were loaded.                                                                                                    |  |  |
| 43    | 3                                                   | Main<br>ror                                                                                          | board NVRA                             | AM read e             | er- | The mirrored values were loaded.                                                                                                    |  |  |
| 44    | 4                                                   | NVR                                                                                                  | AM defect                              |                       |     | Values of the measuring cell are not overwrit-<br>ten, unit runs using default values                                                                                                    |  |  |
| 54    | 4                                                   | Set v                                                                                                | value error                            |                       |     | Error in the calculation of the ser values. The processor performs a "reset".                                                                                                    |  |  |
| 5     | 5                                                   | l²C b                                                                                                | us error                               |                       |     | Data transfer to the I <sup>2</sup> bus interrupted.                                                                                                    |  |  |
| 6     | 6                                                   | Deviation between tempera-<br>ture probe PT1000 and LM<br>75 is too large.<br>(No longer plausible.) |                                        |                       | ā-  | The validity of the temperature signals is no longer assured because the permissible deviation between the measured values for:<br>The incubation mode are $> \pm 2$ °C, or;                                                                                                    |  |  |
| 7     | 7                                                   | 7 CO <sub>2</sub> calculation range exceeded.                                                        |                                        |                       |     | <ul> <li>The offset value for the CO<sub>2</sub> adjustment made by the cal function exceeds the maximum permissible adjustment range of <u>+</u> 10.0 % CO<sub>2</sub></li> <li>The calculated temperature adjustment factor exceeds the maximum permissible adjustment range of 0.8 <u>1.2</u></li> </ul> |  |  |
| 8     | 88 auto-start error                                 |                                                                                                    |                                        |                       |     | The total running time (1080 min.) has passed without the routine concluding, or the maximum $CO_2$ countervoltage adjustment value has been exceeded.                                                                                                    |  |  |
| 99    | <b>99</b> Glass door open or door switch defective. |                                                                                                    |                                        | or door               |     | The door or door switch have remained in the<br>"open" state for more than 10 min. (The door<br>switch contact is closed when the glass door is                                                                                                    |  |  |
| 10    | 0                                                   | Tem                                                                                                  | perature belo                          | w set valu            | ue  | Actual value < set value - 1.0 °C                                                                                                    |  |  |
| 10    | )1                                                  | Tem                                                                                                  | perature abo                           | ve set val            | ue  | Actual value > set value + 1.0 °C<br>(Sample protection function active.)                                                                                                    |  |  |
|       |                                                     |                                                                                                    | Name/Name                              | Datum/Data            |     | Renennung/Designation                                                                                                    |  |  |
| Freto | llt/Dror                                            | ared                                                                                                 |                                        |                       |     |                                                                                                    |  |  |
| Index | Änd                                                 | eruna                                                                                                | Name/Name                              | Datum/Date            |     | Service Handbuch HERAcell 150<br>Service Manual HERAcell 150                                                                                                    |  |  |
| С     | 202                                                 | 2613                                                                                                 | D.Dornseiff                            | 06/26/03              |     | • Seite/Page                                                                                                    |  |  |

 Datei/File
 50051109\_04\_EN\_C.doc
 50051109 / C
 21/9

 Weitergabe sowie Vervielfältigung dieser Unterlage, Verwertung oder Mitteilung ihres Inhalts nicht gestattet, soweit nicht ausdrücklich zugestanden. Zuwiderhandlungen verpflichten zu Schadensersatz. Alle Rechte für den Fall der Patenterteilung oder Gebrauchsmustereintragung vorbehalten. © Kendro Laboratory Products GmbH, Germany

| 104 | Temperature probe PT1000                | Probe break or sensor short-circuit                                  |
|-----|-----------------------------------------|----------------------------------------------------------------------|
|     | or digital temperature sensor           |                                                                      |
| 200 | $CO_2$ below set value                  | Actual value < set value - $1.0 \% CO_2$                             |
| 201 | $CO_2$ above set value                  | Actual value > set value + 1.0 % $CO_2$                              |
| 204 | $CO_2$ measuring cell defective         | Sensor break or short-circuit or infrared                            |
|     |                                         | measuring cell defective.                                            |
| 205 | Humidity sensor probe break             | Humidity sensor in the sensor block defective.                       |
| 206 | CO <sub>2</sub> gas cylinders empty     | Booth gas cylinders are empty                                        |
| 207 | $CO_2$ gas guard defective              | CO <sub>2</sub> gas guard defective or not connected                 |
| 300 | $O_2$ below set value                   | Actual value < set value - 1.0 % CO <sub>2</sub> (1.0 ad-            |
|     |                                         | iustable and halved for values $< 2\%$ )                             |
| 301 | O <sub>2</sub> above set value          | Actual value > set value + 1.0 % $CO_2$                              |
| 304 | O <sub>2</sub> measuring cell defective | Sensor break or sensor short-circuit                                 |
| 305 | $O_2/N_2$ gas cylinders empty           | Booth gas cylinders are empty                                        |
| 306 | $O_2/N_2$ gas guard defective           | O <sub>2</sub> /NO <sub>2</sub> gas guard defective or not connected |
| 400 | Water level alarm                       | Water level in the base pan too low.                                 |
| 500 | 90°C temperature below set              | Actual value < set value - 5 °C                                      |
|     | value                                   |                                                                      |
| 501 | 90°C temperature above set              | Actual value > set value + 5 °C (Unit will be                        |
|     | value                                   | completely shut down.)                                               |
| 502 | Error in the 90 °C decontami-           | Mains interrupt during the decontamination                           |
|     | nation routine                          | routine.                                                             |
|     |                                         |                                                                      |
|     |                                         |                                                                      |
|     | Name/Name Datum/Date                    | Benennung/Designation                                                |

| Erste                           | llt/Prepared                                                                                                    | D.Dornseiff | 01/15/98   | Service Handbuch HERAcell 150 |                          |            |  |  |
|---------------------------------|----------------------------------------------------------------------------------------------------|-------------|------------|-------------------------------|--------------------------|------------|--|--|
| Index                           | Änderung                                                                                                    | Name/Name   | Datum/Date | Service Manual HERAcell 150   |                          |            |  |  |
| С                               | 202613                                                                                                    | D.Dornseiff | 06/26/03   | Kendro                        | Dokumentnr./Document No. | Seite/Page |  |  |
| Datei/File 50051109_04_EN_C.doc |                                                                                                    |             | EN_C.doc   | ·····                         | 50051109 / C             | 22/ 9      |  |  |
| Weiterga<br>pflichte            | Weitergabe sowie Vervielfältigung dieser Unterlage, Verwertung oder Mitteilung ihres Inhalts nicht gestattet, soweit nicht ausdrücklich zugestanden. Zuwiderhandlungen ver-<br>pflichten zu Schadensersatz. Alle Rechte für den Fall der Patenterteilung oder Gebrauchsmustereintragung vorbehalten. © Kendro Laboratory Products GmbH, Germany |             |            |                               |                          |            |  |  |

# 4.7 ERROR EXAMINATION AND REGULATING CIRCUIT SCHEMATICS

#### 4.7.1 GENERAL ERRORS:

General errors are those that cannot be assigned to a specific regulating circuit.

| Error<br>code                | Test equip-<br>ment / Test at<br>the unit                 | Inspections and tests                                                                                                    | Possible correctiv                                                                                                    | e actions                                                                  |
|------------------------------|-----------------------------------------------------------|----------------------------------------------------------------------------------------------------|----------------------------------------------------------------------------------------------------|----------------------------------------------------------------------------|
| ===                          | Multimeter                                                | <ul> <li>Check the power supply<br/>to the O2 board and<br/>flask rotating equipment.</li> </ul>                                                                                                    | Replace the ma supply unit.                                                                                                    | ins power                                                                  |
|                              | Bus cable and<br>display PCB<br>both in working<br>order. | <ul> <li>Switch the unit off.</li> <li>Disconnect the bus cable to the display PCB at the main board.</li> <li>Attach the test set (cable/display PCB).</li> <li>Switch the unit on.</li> <li>Perform the functional test.</li> </ul> | <ul> <li>Test set operationa</li> <li>Repeat the function the individual instruction ponents. Replace or display PCB.</li> <li>Test set not operational the replace the matrix</li> </ul> | l:<br>tional test of<br>stalled com-<br>ce the cable<br>onal:<br>in board. |
| 44                           |                                                           | <ul> <li>Switch unit off then on.</li> <li>Check if error reoccurs.</li> </ul>                                                                                                    | <ul> <li>Replace the me</li> </ul>                                                                                                    | asuring cell.                                                              |
| 42                           |                                                           |                                                                                                    | Replace the main                                                                                                    | board.                                                                     |
| 43                           |                                                           | Switch the unit off, then<br>on. Check if the error re-<br>occurs.                                                                                                    | Replace the main                                                                                                    | board.                                                                     |
| 54                           |                                                           | Check the error list.                                                                                                    | If the error reoccur the factory (Q).                                                                                                    | rs, inform                                                                 |
|                              |                                                           |                                                                                                    |                                                                                                    |                                                                            |
|                              | Name/Name                                                 | e Datum/Date                                                                                                    | Benennung/Designation                                                                                                    |                                                                            |
| Erstellt/Prepared D.Dornseit |                                                           |                                                                                                    | e Handbuch HERAcell 150                                                                                                    |                                                                            |
| Erstellt/P                   | Prepared D.Dornseif                                       | f 01/15/98 Servic                                                                                                    | e Handbuch HERAcell 1                                                                                                    | 50                                                                         |
| Erstellt/P<br>Index Ä        | Prepared D.Dornseif                                       | if     01/15/98     Service       e     Datum/Date     Service                                                                                                    | e Handbuch HERAcell 1<br><i>ice Manual HERAcell 15</i>                                                                                                    | 50<br>0                                                                    |

 Date//File
 50051109\_04\_EN\_C.doc
 50051109 / C
 23/ 9

 Weitergabe sowie Vervielfältigung dieser Unterlage, Verwertung oder Mitteilung ihres Inhalts nicht gestattet, soweit nicht ausdrücklich zugestanden. Zuwiderhandlungen verpflichten zu Schadensersatz. Alle Rechte für den Fall der Patenterteilung oder Gebrauchsmustereintragung vorbehalten. © Kendro Laboratory Products GmbH, Germany

| 55       | Multimeter                                             | <ul> <li>Check<br/>to the<br/>flask ro</li> </ul>                                                                                                    | the power supply<br>O2 board and<br>otating equipment.                                                                                       | Replace the mai<br>supply unit.                                                                                                    | ns power                                                               |  |  |
|----------|--------------------------------------------------------|----------------------------------------------------------------------------------------------------|----------------------------------------------------------------------------------------------------|----------------------------------------------------------------------------------------------------|------------------------------------------------------------------------|--|--|
|          | Bus cable an<br>sensor bloch<br>both in work<br>order. | nd Switch<br>C Discond<br>S Discond<br>S Discond | the unit off.<br>nect the bus ca-<br>he sensor block<br>main board.<br>the test set (ca-<br>nsor block).<br>the unit on.<br>m the functional | <ul> <li>Test set operational</li> <li>Repeat the funct<br/>the individual ins<br/>ponents. Replac<br/>or sensor block.</li> <li>Test set not operation</li> <li>Replace the main</li> </ul> | :<br>ional test of<br>stalled com-<br>e the cable<br>onal:<br>n board. |  |  |
| 99       | Ohmmeter                                               | <ul> <li>The do is close door is</li> <li>Perfore test at put.</li> </ul>                                                                                                    | or switch contact<br>ed when the glass<br>open!<br>n the functional<br>the main bard in-                                                     | <ul> <li>If defective: Rep door switch.</li> <li>If defective: Rep main board.</li> </ul>                                                                                                    | lace the<br>lace the                                                   |  |  |
| 77       |                                                        | Error in the<br>Initiate                                                                                                    | e CO <sub>2</sub> cal range:<br>an auto-start.                                                                                               | <ul> <li>If the error reoc<br/>place the meas</li> </ul>                                                                                                    | curs, re-<br>uring cell.                                               |  |  |
|          |                                                        | l emperatu                                                                                                    | ire adjustment er-                                                                                                    | <ul> <li>Replace the me<br/>cell</li> </ul>                                                                                                    | asuring                                                                |  |  |
| 88       |                                                        | <ul> <li>Check<br/>tion (dr<br/>light, e</li> </ul>                                                                                                    | the setup loca-<br>afty, direct sun-<br>tc.)                                                                                                 | <ul> <li>If necessary, ch<br/>setup location/c</li> <li>Replace the me<br/>cell.</li> </ul>                                                                                                  | ange the<br>conditions.<br>easuring                                    |  |  |
|          |                                                        |                                                                                                    |                                                                                                    |                                                                                                    |                                                                        |  |  |
|          | Name                                                   | /Name Datum/Date                                                                                                    |                                                                                                    | Benennung/Designation                                                                                                    |                                                                        |  |  |
| Erstell  | It/Prepared D.Do                                       | rnseiff 01/15/98                                                                                                    | Servic                                                                                                    | e Handbuch HERAcell 15                                                                                                    | 50                                                                     |  |  |
|          | Anderung Name                                          | rnseiff 06/26/02                                                                                                    |                                                                                                    |                                                                                                    | Seite/Page                                                             |  |  |
|          | atei/File 50051                                        | 109 04 EN C doc                                                                                                    | ••Kendro                                                                                                    |                                                                                                    | 2 <u>4/</u> 0                                                          |  |  |
| Weiterga | abe sowie Vervielfältigung dies                        | er Unterlage, Verwertung oder                                                                                                    | Mitteilung ihres Inhalts nicht gestatte                                                                                                    | t, soweit nicht ausdrücklich zugestanden.                                                                                                    | Zuwiderhandlungen ver-                                                 |  |  |
| pflichte | en zu Schadensersatz. Alle Red                         | me iur den ⊢all der Patenterte                                                                                                    | iung oder Gebrauchsmustereintragu                                                                                                    | ng vordenalten. © Kendro Laboratory Pro                                                                                                    | aucis GmbH, Germany                                                    |  |  |

# 4.7.2 TEMPERATURE MEASUREMENT/REGULATING CIRCUIT – INCUBATION MODE

## Short description:

- Sample chamber with controlled, directly mounted heating lines. The unit's air jacket supports the temperature equilibrium.
- Exterior door with mounted heating lines to prevent condensation from forming on the glass.
- μP-based temperature regulator with PT1000 as the temperature sensor (integrated in the sensor block).
- μP-based sample protection function with an upper limit band value that serves as the trigger threshold to activate the software module.
- Plausibility check of the temperature sensor signals (PT1000 and digital sensor, LM 75, in the sensor block).
- The individual heating circuits are activated separately, and for varying lengths of time.

#### Circuit diagram:

• See circuit diagrams in Chapter 3.

#### Technical specifications - incubation mode:

| • | Nominal voltage:   | 230 VAC                    | or           | 120 VAC                              |
|---|--------------------|----------------------------|--------------|--------------------------------------|
| • | Power consumption: | 0.63 kW (HE<br>0.64 kW (HE | RAce<br>RAce | ll 240, 230 VAC)<br>ll 240, 120 VAC) |

Heater resistors

Chapter 6: Metering and Test List

| Name/Name Datum/Date                                                                                                    |          |             | Datum/Date |                               | Benennung/Designation    |            |  |
|----------------------------------------------------------------------------------------------------|----------|-------------|------------|-------------------------------|--------------------------|------------|--|
| Erstellt/Prepared                                                                                                    |          | D.Dornseiff | 01/15/98   | Service Handbuch HERAcell 150 |                          |            |  |
| Index                                                                                                    | Änderung | Name/Name   | Datum/Date | Service Manual HERAcell 150   |                          |            |  |
| С                                                                                                    | 202613   | D.Dornseiff | 06/26/03   | Kendro                        | Dokumentnr./Document No. | Seite/Page |  |
| Datei/File 50051109_04_EN_C.doc                                                                                                    |          |             | EN_C.doc   | ·····                         | 50051109 / C             | 25/ 9      |  |
| Weitergabe sowie Vervielfältigung dieser Unterlage, Verwertung oder Mitteilung ihres Inhalts nicht gestattet, soweit nicht ausdrücklich zugestanden. Zuwiderhandlungen ver-<br>pflichten zu Schadensersatz. Alle Rechte für den Fall der Patenterteilung oder Gebrauchsmustereintragung vorbehalten. © Kendro Laboratory Products GmbH, Germany |          |             |            |                               |                          |            |  |

# <u>4.7.3 ERROR IN THE TEMPERATURE MEASUREMENT/REGULATING CIRCUIT -</u> INCUBATION MODE

| Err      | or Test                                  | equip-                                                   | Inspectio                                                                                                    | ns and tests                                                                                                    |                                                       | Possible cor                                                                                                    | rective ac-                                       |
|----------|------------------------------------------|----------------------------------------------------------|----------------------------------------------------------------------------------------------------|----------------------------------------------------------------------------------------------------|-------------------------------------------------------|----------------------------------------------------------------------------------------------------|---------------------------------------------------|
| cod      | de men                                   | t / Test at                                              |                                                                                                    |                                                                                                    |                                                       | tions                                                                                                    |                                                   |
| 60       | 6 Bus<br>sens<br>both<br>orde            | cable and<br>or block<br>in working<br>r.                | <ul> <li>Switch</li> <li>Attach<br/>ble/ser</li> <li>Switch</li> <li>Perform</li> </ul>                                       | the unit off.<br>the test set (ca-<br>nsor block).<br>the unit on.<br>m the functional te                                                                                        | est                                                   | <ul> <li>Test set opera</li> <li>Replace th block.</li> <li>Test set not o</li> <li>Replace th board.</li> </ul>        | ational:<br>le sensor<br>perational:<br>le main   |
| 10       | 0 Heate<br>contir<br>Watt                | er on LED<br>nuously lit.<br>meter                       | <ul> <li>Perform<br/>relay k<br/>(Switcl)</li> <li>Check<br/>(FL 3).<br/>consum</li> </ul>                                    | m the functional te<br>(1 on the main boan<br>the unit off and o<br>the heater actuato<br>Check the power<br>mption.                                                             | est of<br>ard.<br>on.)<br>ors                         | <ul> <li>Replace the board.</li> </ul>                                                                                  | e main                                            |
| 10       | 1 Samp<br>LED a                          | ole protection<br>active.                                | <ul> <li>The ur than the peratu the reg</li> <li>Room high.</li> <li>Check tion (e. light).</li> <li>Check (FL 3).</li> </ul> | hit's set value is low<br>the ambient room te<br>re or countermand<br>gulating system.<br>temperature is too<br>the unit's setup lo<br>xposure to direct s<br>the heater actuato | wer<br>em-<br>ds<br>D<br>D<br>D<br>Ca-<br>sun-<br>ors | <ul> <li>Select a hi value.</li> <li>Lower the perature.</li> <li>Change th tion.</li> <li>Replace th board.</li> </ul> | gher set<br>room tem-<br>e setup loca-<br>le main |
| 10       | 4 The to<br>displa                       | emperature<br>ay reads 99.9.                             |                                                                                                    |                                                                                                    |                                                       | <ul> <li>Replace se</li> </ul>                                                                                          | ensor block.                                      |
|          |                                          |                                                          |                                                                                                    |                                                                                                    |                                                       |                                                                                                    |                                                   |
|          |                                          | Name/Name                                                | Datum/Date                                                                                                    | E                                                                                                    | Benennu                                               | ung/Designation                                                                                                    |                                                   |
| Erstel   | llt/Prepared                             | D.Dornseiff                                              | 01/15/98                                                                                                    | Service                                                                                                    | e Handl                                               | buch HERAcell 1                                                                                                    | 50                                                |
| Index    | Anderung                                 | Name/Name                                                | Datum/Date                                                                                                    |                                                                                                    |                                                       |                                                                                                    | Seito/Doco                                        |
|          | 202013                                   |                                                          | EN C doc                                                                                                    | ••Kendro                                                                                                    | 50kume                                                | 0.51109 / C                                                                                                    | Selle/Page<br>26/ 0                               |
| Weiterga | abe sowie Vervielfa<br>en zu Schadensers | altigung dieser Unterlage,<br>atz. Alle Rechte für den F | Verwertung oder Mi<br>all der Patenterteilu                                                                                   | tteilung ihres Inhalts nicht gestattet,<br>ng oder Gebrauchsmustereintragung                                                                                                    | soweit nich                                           | nt ausdrücklich zugestanden<br>en. © Kendro Laboratorv Pro                                                              | . Zuwiderhandlungen ver-<br>oducts GmbH, Germanv  |

# 4.7.4 TEMPERATURE MEASUREMENT/REGULATING CIRCUIT - DECONTAMINA-TION MODE AT 90°C

#### Short description of the decontamination routine:

With 300 ml of water in the sample chamber, the decontamination heaters raise the unit temperature to 90  $^{\circ}$ C. The exterior door is also heated in order to prevent condensation from forming.

Press the -90 °C- key to start the decontamination routine.

Warm-up phase:

The unit heats up to the decontamination temperature.

Decontamination phase:

Duration: 9 hours. Once the unit reaches the lower limit band value (85 °C), the decontamination time holding counter starts.

#### Condensation phase:

Duration: 6 hours. The unit's base heater is turned off during this phase (water will condense on the floor of the sample chamber as it cools).

#### Cool-down phase:

The unit cools down naturally to the specified set incubation temperature. During this phase, the exterior door is heated with a base load factor to reduce the amount of condensation that forms on the glass door.

#### Reheat phase:

Duration: 3 hours. In this phase, the unit operates at, for example, 37 °C. The base heater remains off. Heat applied to the interior sample chamber surfaces and the glass door removes as much condensation as possible.

To reactivate the base heater and switch to the incubation mode, either perform a mains reset, or press the -90°C- key to exit the decontamination routine.

#### Remaining time table:

The remaining decontamination routine time shown in the  $CO_2$  display only indicates the holding value until the end of the decontamination routine! The total time is calculated from the values of the time-controlled phases and the

values from a temperature/reset table for the set-value-controlled phases.

|                                     |                                          | -                                                         |                                             |                                                                        |                                                                                         |                                                |
|-------------------------------------|------------------------------------------|-----------------------------------------------------------|---------------------------------------------|------------------------------------------------------------------------|-----------------------------------------------------------------------------------------|------------------------------------------------|
| Name/Name Datum/Date                |                                          | Benennung/Designation                                     |                                             |                                                                        |                                                                                         |                                                |
| Erstellt/Prepared D.Dornseiff 01/15 |                                          | 01/15/98                                                  | Service Handbuch HERAcell 150               |                                                                        |                                                                                         |                                                |
| Index                               | Änderung                                 | Name/Name                                                 | Datum/Date                                  | Service Manual HERAcell 150                                            |                                                                                         |                                                |
| С                                   | 202613                                   | D.Dornseiff                                               | 06/26/03                                    | Kendro                                                                 | Dokumentnr./Document No.                                                                | Seite/Page                                     |
| Datei/File 5                        |                                          | 50051109_04_                                              | EN_C.doc                                    | ·····                                                                  | 50051109 / C                                                                            | 27/ 9                                          |
| Weiterga                            | abe sowie Vervielfa<br>en zu Schadensers | ältigung dieser Unterlage,<br>satz. Alle Rechte für den F | Verwertung oder Mi<br>all der Patenterteilu | tteilung ihres Inhalts nicht gestatt<br>ng oder Gebrauchsmustereintrag | tet, soweit nicht ausdrücklich zugestanden.<br>ung vorbehalten. © Kendro Laboratory Pro | Zuwiderhandlungen ver-<br>oducts GmbH, Germany |

#### Decontamination status:

You can also output the precise phase of the decontamination routine that the unit is currently going through. The phase is shown on the CO<sub>2</sub> display.

Simultaneously press and hold down the –90°C- and -i- keys for approx. 5 seconds:

- [**S**--] Warm-up phase
- [-S-] Decontamination phase
- [-H-] Condensation phase
- [--S] Cool-down phase
- [--H] Reheat phase

#### - Circuit diagram:

See circuit diagrams in Chapter 3.

#### Technical specifications - same as for the incubation mode:

| • | Nominal voltage:   | 230 VAC                  | or               | 120 VAC                                |
|---|--------------------|--------------------------|------------------|----------------------------------------|
| • | Power consumption: | 0.63 kW (⊢<br>0.64 kW (⊢ | IERAce<br>IERAce | ell 240, 230 VAC)<br>ell 240, 120 VAC) |
|   | Heater resistors   | Chapter 6:               | Meteri           | ng and Test List                       |

|                                                                     |                                          | Name/Name                                                 | Datum/Date                                  |                                                                        | Benennung/Designation                                                                |                                                   |
|---------------------------------------------------------------------|------------------------------------------|-----------------------------------------------------------|---------------------------------------------|------------------------------------------------------------------------|--------------------------------------------------------------------------------------|---------------------------------------------------|
| Erstellt/Prepared D.Dornseiff 01/15/98 Service Handbuch HERAcell 15 |                                          | Service Handbuch HERAcell 150                             |                                             | 50                                                                     |                                                                                      |                                                   |
| Index                                                               | Änderung                                 | Name/Name                                                 | Datum/Date                                  | Service Manual HERAcell 150                                            |                                                                                      |                                                   |
| С                                                                   | 202613                                   | D.Dornseiff                                               | 06/26/03                                    | Kendro                                                                 | Dokumentnr./Document No.                                                             | Seite/Page                                        |
| Datei/File 50051109_04_EN_C.doc                                     |                                          | ·····                                                     | 50051109 / C                                | 28/ 9                                                                  |                                                                                      |                                                   |
| Weiterg<br>pflichte                                                 | abe sowie Vervielfa<br>en zu Schadensers | ältigung dieser Unterlage,<br>satz. Alle Rechte für den F | Verwertung oder Mi<br>all der Patenterteilu | tteilung ihres Inhalts nicht gestatt<br>ng oder Gebrauchsmustereintrag | et, soweit nicht ausdrücklich zugestander<br>ung vorbehalten. © Kendro Laboratory Pr | n. Zuwiderhandlungen ver-<br>oducts GmbH, Germany |

# <u>4.7.5 ERROR IN THE TEMPERATURE MEASUREMENT/REGULATING CIRCUIT -</u> <u>DECONTAMINATION MODE AT 90°C</u>

| Error<br>code | (Unit display)<br>Test equipment<br>/ Test at the<br>unit | Inspections and tests                                                                                                    | Possible corrective actions                                       |
|---------------|-----------------------------------------------------------|----------------------------------------------------------------------------------------------------|-------------------------------------------------------------------|
| 500           | Heater on LED<br>continuously lit.<br>Wattmeter           | <ul> <li>Perform the functional test for<br/>relay K1 on the main board.<br/>(Switch the unit off and on.)</li> <li>Check the heater actuators (FL<br/>3).</li> </ul> | <ul> <li>Replace the main<br/>board.</li> </ul>                   |
| 501           | Sample protection LED active.                             | <ul> <li>Check the heater actuators (FL 3).</li> </ul>                                                                                                    | <ul> <li>Replace the main<br/>board.</li> </ul>                   |
| 502           | Determine any mains interrupt.                            |                                                                                                    | <ul> <li>Repeat the de-<br/>contamination<br/>routine.</li> </ul> |

| Name/Name Datum/Date                                      |                                          |                                                           |                                             | Benennung/Designation                                                  |                                                                                      |                                                  |
|-----------------------------------------------------------|------------------------------------------|-----------------------------------------------------------|---------------------------------------------|------------------------------------------------------------------------|--------------------------------------------------------------------------------------|--------------------------------------------------|
| Erstellt/Prepared D.Dornseiff 01/15/98 Service Handbuch H |                                          | ce Handbuch HERAcell 1                                    | 50                                          |                                                                        |                                                                                      |                                                  |
| Index                                                     | Änderung                                 | Name/Name                                                 | Datum/Date                                  | Service Manual HERAcell 150                                            |                                                                                      |                                                  |
| С                                                         | 202613                                   | D.Dornseiff                                               | 06/26/03                                    | Kendro                                                                 | Dokumentnr./Document No.                                                             | Seite/Page                                       |
| Datei/File 50051109_04_EN_C.doc                           |                                          | ·····                                                     | 50051109 / C                                | 29/ 9                                                                  |                                                                                      |                                                  |
| Weiterg<br>pflichte                                       | abe sowie Vervielfå<br>en zu Schadensers | ältigung dieser Unterlage,<br>satz. Alle Rechte für den F | Verwertung oder Mi<br>all der Patenterteilu | tteilung ihres Inhalts nicht gestatt<br>ng oder Gebrauchsmustereintrag | et, soweit nicht ausdrücklich zugestanden<br>ung vorbehalten. © Kendro Laboratory Pr | . Zuwiderhandlungen ver-<br>oducts GmbH, Germany |

# 4.7.6 CO<sub>2</sub> METERING AND REGULATION CIRCUIT

## Short description:

- The replaceable, connector-compatible, thermal conductivity detector (TCD with auto-zero or infrared (IR) sensor) is integrated in the sensor block. CO<sub>2</sub> regulation is µP-based.
- CO<sub>2</sub> gas input is metered by a solenoid. The gas flowrate is also restricted by a capillary opening with a diameter of 0.7 mm, integrated in the valve block. Before entering the unit, the gas passes through a sterile filter that can be accessed from outside the unit for replacement.

#### TCD:

In units equipped with the O<sub>2</sub> option, a cross-sensitivity of the O<sub>2</sub> concentration in the sample chamber to the CO<sub>2</sub> measured value must be taken into account. The compensation has been factory preset for new units. The steps required to check this setting or when replacing the measuring cell are described in Section 4.14.3.

#### **IR Sensor:**

- IR-absoption-sensor with auto-zero function for automatic zero-point correction of drift and grow old.
- Selection of the wavelenght with two different filters.
- Compensation of the barometric influence with an internal pressure sensor.
- Finding of the CO2 value in the microcontroller of the sensor.

#### Circuit diagram:

See circuit diagrams in Chapter 3.

## **Technical specifications:**

Gas flowrate: Gas input pressure:

| ~ | 5  | l/min |
|---|----|-------|
| 1 | ba | ar    |

|                                    |                                          | Name/Name                                                 | Datum/Date                                 |                                                                           | Benennung/Designation                                                                |                                                   |
|------------------------------------|------------------------------------------|-----------------------------------------------------------|--------------------------------------------|---------------------------------------------------------------------------|--------------------------------------------------------------------------------------|---------------------------------------------------|
| Erstellt/Prepared D.Dornseiff 01/1 |                                          | 01/15/98                                                  | Service Handbuch HERAcell 150              |                                                                           |                                                                                      |                                                   |
| Index                              | Änderung                                 | Name/Name                                                 | Datum/Date                                 | Service Manual HERAcell 150                                               |                                                                                      |                                                   |
| С                                  | 202613                                   | D.Dornseiff                                               | 06/26/03                                   | Kendro                                                                    | Dokumentnr./Document No.                                                             | Seite/Page                                        |
| Datei/File 50051109_04_EN_C.doc    |                                          | EN_C.doc                                                  | ·····                                      | 50051109 / C                                                              | 30/ 9                                                                                |                                                   |
| Weiterg<br>pflichte                | abe sowie Vervielfa<br>en zu Schadensers | ältigung dieser Unterlage,<br>satz. Alle Rechte für den F | Verwertung oder M<br>all der Patenterteilu | itteilung ihres Inhalts nicht gestatte<br>ng oder Gebrauchsmustereintrage | et, soweit nicht ausdrücklich zugestander<br>ung vorbehalten. © Kendro Laboratory Pr | n. Zuwiderhandlungen ver-<br>oducts GmbH, Germany |

# 4.7.7 ERROR IN CO2 METERING AND REGULATION CIRCUIT

| Err     | ror ((<br>de T<br>n<br>tl | Jnit display)<br>'est equip-<br>nent / Test at<br>he unit | Inspectio                                                                                                    | ons and tests                                                                                                    | ł                                       | Possible corr<br>ions                                                                                                    | ective ac-                                                                 |
|---------|---------------------------|-----------------------------------------------------------|----------------------------------------------------------------------------------------------------|----------------------------------------------------------------------------------------------------|-----------------------------------------|----------------------------------------------------------------------------------------------------|----------------------------------------------------------------------------|
| 20      | <b>)0</b> G<br>c          | :O₂ Gas: on LED<br>ontinuously lit.                       | <ul> <li>Check<br/>sure.</li> <li>Check<br/>sterile</li> <li>Perfor<br/>tional f</li> <li>Check<br/>solence</li> <li>Check<br/>tector.</li> <li>Check</li> <li>Check</li> <li>Check</li> <li>Check</li> <li>Check</li> <li>Check</li> </ul> | the initial gas pre<br>the flow through<br>filter.<br>m the solenoid fun<br>test (FL 3).<br>the flow through<br>oid.<br>the tubing to the<br>the air pump.<br>the auto-zero val | es-<br>the<br>nc-<br>the<br>de-<br>lve. | <ul> <li>Adjust the gas pressu</li> <li>Replace ar parts.</li> <li>Replace th board as respondent of the second second se</li></ul> | correct initial<br>re.<br>ny defective<br>e main<br>equired.               |
| 20      | <b>)1</b> C<br>a          | :O <sub>2</sub> Gas: off LED<br>lways off.                | <ul> <li>Initial (<br/>high.</li> <li>Perfor<br/>tional f</li> <li>Check</li> <li>Check</li> <li>Check</li> <li>Check</li> <li>the dir</li> </ul>                                                                                           | gas pressure far to<br>m the solenoid fur<br>test (FL 3).<br>the air pump.<br>the auto-zero val<br>the set value (ag<br>ection of regulatic                                     | nc-<br>lve.<br>gainst                   | <ul> <li>Adjust the gas pressu</li> <li>Replace ar parts.</li> <li>Replace th board as re</li> <li>Remove ex</li> </ul>                                                                                                    | correct initial<br>re.<br>ny defective<br>e main<br>equired.<br>ccess gas. |
| 20      | <b>)4</b> C<br>9          | O <sub>2</sub> display reads<br>9.9.                      | <ul> <li>Check</li> <li>For TCD</li> <li>Check</li> <li>comperison</li> <li>4.14.3</li> <li>Measu</li> <li>P3/P4</li> <li>U=0 V</li> <li>detection</li> <li>U=2 0</li> </ul>                                                                | the O <sub>2</sub> sensor.<br>the cross-<br>ensation (see Sec<br>)<br>ure voltage P1/P2<br>or U=VCC (~5V)<br>or defective.                                                      | c.<br>cor                               | <ul> <li>Reinsert/resensor heat</li> <li>Adjust the compensat</li> <li>Replace th cell, as required</li> </ul>                                                                                                    | place the<br>id.<br>cross-<br>ion.<br>e measuring<br>uired.                |
| 20      | <b>)5</b> H<br>tr<br>d    | lumidity sensor in<br>ne sensor block<br>efective         | are Or<br>No tes                                                                                                    | K.<br>t possible.                                                                                                    |                                         | <ul> <li>Replace th<br/>block.</li> </ul>                                                                                                    | e sensor                                                                   |
|         |                           | Napes (Alexe -                                            | Deture /Det                                                                                                    |                                                                                                    | Boncorr                                 | na/Dopigneti-r                                                                                                    |                                                                            |
| Fretoll | lt/Prenare                |                                                           |                                                                                                    | 0                                                                                                    |                                         |                                                                                                    | 50                                                                         |
| Index   | Änderur                   | Name/Name                                                 | Datum/Date                                                                                                    | Servic<br>Servi                                                                                                    | ce Handb<br><i>vice Man</i> u           | ucn HERAcell 1<br>Jal HERAcell 150                                                                                                    | วบ<br>ว                                                                    |
|         |                           |                                                           | 00/00/00                                                                                                    |                                                                                                    | Dekumen                                 | tor (Decument No                                                                                                    | 0.11/0                                                                     |
| С       | 20261                     | 3   D.Dornseiff                                           | 06/26/03                                                                                                    | A Andro                                                                                                    | Dokumen                                 | Inf./Document No.                                                                                                    | Seite/Page                                                                 |

# 4.7.8 O2 METERING AND REGULATION CIRCUIT

#### **Short description:**

- Zink oxide sensor located in the sample chamber and with replaceable, plugged-in sensor head.
- auto-cal routine for automatic adjustment is integrated into the auto-start routine.
- µP-based O<sub>2</sub> regulator.
- O<sub>2</sub> or N<sub>2</sub> input via the same connection spout.
- After entering the sample chamber, the gas is dispersed across the surface of the water to increase the rate of humidity regeneration.
- The O<sub>2</sub> or N<sub>2</sub> gas input is metered by a valve. The gas flowrate is also restricted by a capillary opening in the connection spout.
- Prior to entering the unit, the O<sub>2</sub> or N<sub>2</sub> passes through a sterile filter.
- The O<sub>2</sub> metering and regulation circuit can be manually switched off by adjusting the set value to < 5 % (for the O<sub>2</sub> range of 5 ... 90 %) or adjusting the set value >21 % (for the O<sub>2</sub> range of 1 ... 21 %).
- The initial startup "run" phase of the O<sub>2</sub> sensor is approx. 5 min. During this time, CO<sub>2</sub> gas addition is suppressed.

# Circuit diagram:

See circuit diagrams in Chapter 3.

## **Technical specifications:**

| Gas flowrate:       | O <sub>2</sub> ~ 11 l/min |
|---------------------|---------------------------|
|                     | N <sub>2</sub> ~ 13 l/min |
| Gas input pressure: | 1 bar                     |

| Name/Name Datum/Date                   |                                          |                                                           | Datum/Date                                  | Benennung/Designation                                                  |                                                                                      |                                                  |
|----------------------------------------|------------------------------------------|-----------------------------------------------------------|---------------------------------------------|------------------------------------------------------------------------|--------------------------------------------------------------------------------------|--------------------------------------------------|
| Erstellt/Prepared D.Dornseiff 01/15/98 |                                          | Service Handbuch HERAcell 150                             |                                             |                                                                        |                                                                                      |                                                  |
| Index                                  | Änderung                                 | Name/Name                                                 | Datum/Date                                  | Service Manual HERAcell 150                                            |                                                                                      |                                                  |
| С                                      | 202613                                   | D.Dornseiff                                               | 06/26/03                                    | Kendro                                                                 | Dokumentnr./Document No.                                                             | Seite/Page                                       |
| Datei/File 50051109_04_EN_C.doc        |                                          | ·····                                                     | 50051109 / C                                | 32/ 9                                                                  |                                                                                      |                                                  |
| Weiterg<br>pflichte                    | abe sowie Vervielfa<br>en zu Schadensers | ältigung dieser Unterlage,<br>satz. Alle Rechte für den F | Verwertung oder Mi<br>all der Patenterteilu | tteilung ihres Inhalts nicht gestatt<br>ng oder Gebrauchsmustereintrag | et, soweit nicht ausdrücklich zugestanden<br>ung vorbehalten. © Kendro Laboratory Pr | . Zuwiderhandlungen ver-<br>oducts GmbH, Germany |

# 4.7.9 ERROR IN O2 METERING AND REGULATION CIRCUIT

| cod                 | or (Unit<br>e Tes<br>mer<br>the | t display)<br>t equip-<br>nt / Test at<br>unit | Inspections and tests                                                                                                    | Possible corrective ac-<br>tions                                                                                                    |
|---------------------|---------------------------------|------------------------------------------------|----------------------------------------------------------------------------------------------------|----------------------------------------------------------------------------------------------------|
| 300                 | ) O <sub>2</sub> G<br>conti     | as: on LED<br>nuously lit.                     | <ul> <li>Check the initial gas pressure.</li> <li>Check the flow through the sterile filter.</li> <li>Perform an O<sub>2</sub> valve functional test (FL3)</li> <li>Check the flow through the O<sub>2</sub> valve.</li> <li>Check the tubing.</li> </ul> | <ul> <li>Adjust the correct initial gas pressure.</li> <li>Replace any defective parts.</li> <li>Replace the main board as required.</li> </ul>                             |
| 301                 | O <sub>2</sub> G<br>alwa        | as: off LED<br>ys off.                         | <ul> <li>Initial gas pressure far too<br/>high.</li> <li>Perform an O<sub>2</sub> valve func-<br/>tional test (FL3)</li> <li>Check the set value (agains<br/>the direction of regulation).</li> </ul>                                                     | <ul> <li>Adjust the correct initial gas pressure.</li> <li>Replace any defective parts.</li> <li>Remove excess gas.</li> <li>Replace the main board as required.</li> </ul> |
| 304                 | I. O <sub>2</sub> di<br>99.9.   | splay reads                                    | <ul> <li>Check the O<sub>2</sub> sensor<br/>(plugged in / operational?)</li> <li>For TCD</li> <li>Check the cross-<br/>compensation (see Sec.<br/>4.14.3)</li> </ul>                                                                                      | <ul> <li>Plug sensor head in, if<br/>required; replace if de-<br/>fective.</li> <li>Adjust the cross-<br/>compensation.</li> </ul>                                          |
|                     | I                               |                                                |                                                                                                    | 1                                                                                                    |
|                     |                                 | Name/Name                                      | Datum/Date Bone                                                                                                    | nnung/Designation                                                                                                    |
| Erstellt/F          | Prepared                        | Name/Name<br>D.Dornseiff                       | Datum/Date Bene<br>01/15/98 Service Ha                                                                                                    | nnung/Designation<br>ndbuch HERAcell 150                                                                                                    |
| Erstellt/F<br>Index | Prepared<br>Änderung<br>202613  | Name/Name<br>D.Dornseiff<br>Name/Name          | Datum/Date     Bene       01/15/98     Service Ha       Datum/Date     Service M       06/26/03     OF                                                                                                    | nnung/Designation<br>ndbuch HERAcell 150<br>Janual HERAcell 150                                                                                                    |

| 4.7.10 Faults without Error Messages |                                                                                        |                                                                        |                                                                                                    |                                                                                                    |        |                                                                     |                                                         |  |
|--------------------------------------|----------------------------------------------------------------------------------------|------------------------------------------------------------------------|----------------------------------------------------------------------------------------------------|----------------------------------------------------------------------------------------------------|--------|---------------------------------------------------------------------|---------------------------------------------------------|--|
| Err                                  | ror Fa                                                                                 | aulty function                                                         | Inspec                                                                                                    | tions and tests                                                                                                    | Po     | ossible correctiv                                                   | ve actions                                              |  |
| -                                    | He<br>tion                                                                             | avy condensa-<br>n in the sample<br>amber                              | <ul> <li>Che cha tuat E8)</li> <li>Che sior</li> </ul>                                                                 | eck the sample<br>mber heater ac-<br>ors (heaters E2-<br>eck the unit ver-<br>1.                                                                                  | •      | Replace the ma<br>Return to factor<br>Set correct set o<br>(FL 601) | in board.<br>y for repairs.<br>of parameters            |  |
| -                                    | - Heavy condensa-<br>tion on the glass                                                 |                                                                        | <ul> <li>Che<br/>hea<br/>(hea<br/>Che<br/>swit<br/>terio</li> <li>For</li> <li>&lt;20<br/>fact</li> <li>Che</li> </ul> | eck the door<br>ter actuator<br>ater E1).<br>eck temperature<br>tch N2 in the ex-<br>or door.<br>software version<br>0: check door<br>or (FL 8)<br>eck set of pa- | •      | Replace the ma<br>Replace the ent<br>door.<br>Set correct door      | in board.<br>ire exterior<br>factor                     |  |
|                                      |                                                                                        |                                                                        | ram<br>soft                                                                                                    | eters (since<br>ware version<br>)                                                                                                    |        | (since software<br>FL 601)                                          | version 200,                                            |  |
| -                                    | - Incorrect CO <sub>2</sub><br>concentration in<br>the unit (see also<br>Sec. 4.14.3). |                                                                        | <ul> <li>Che</li> <li>For</li> <li>Che</li> <li>com</li> <li>Che</li> <li>fund</li> <li>Che</li> <li>valv</li> </ul>   | eck the air pump.<br>WLD:<br>eck the $O_2$ cross-<br>pensation<br>eck the $O_2$ sensor<br>ction.<br>eck the auto-zero<br>ve.                                      | •      | Replace any de<br>Adjust the cross<br>compensation.                 | fective parts.<br>-                                     |  |
| -                                    | - Wa<br>soi<br>vat                                                                     | ater level sen-<br>r fails to acti-<br>te when water<br>rel is too low | <ul> <li>Che sup</li> <li>Che</li></ul>                                                                                | eck the power<br>ply.<br>eck the voltage at                                                                                                    | •      | Replace the m<br>Contact the fac                                    | ain board.<br>ctory.                                    |  |
|                                      |                                                                                        |                                                                        | See<br>in S                                                                                                    | e circuit diagram<br>ec. 4.13.                                                                                                    |        |                                                                     |                                                         |  |
|                                      |                                                                                        |                                                                        |                                                                                                    |                                                                                                    |        |                                                                     |                                                         |  |
|                                      |                                                                                        | Name/Name                                                              | Datum/Date                                                                                                    |                                                                                                    | Ben    | ennung/Designation                                                  |                                                         |  |
| Erstell                              | lt/Prepared                                                                            | D.Dornseiff                                                            | 01/15/98                                                                                                    | Service Handbuch HERAcell 150                                                                                                    |        | 50                                                                  |                                                         |  |
| Index                                | Änderung                                                                               | Name/Name E                                                            | Datum/Date                                                                                                    | Servi                                                                                                    | ce I   | vianual HERAcell 15                                                 |                                                         |  |
| C                                    | 202613                                                                                 | D.Dornseitt (                                                          | U6/26/03                                                                                                    | ••Kendro                                                                                                    | Dok    | umentnr./Document No.                                               | Seite/Page                                              |  |
| Weiterga                             | abe sowie Vervie                                                                       | Ifältigung dieser Unterlage, Ve                                        | rwertung oder M                                                                                                    | itteilung ihres Inhalts nicht gestattet                                                                                                    | , sowe | eit nicht ausdrücklich zugestander                                  | リー・フ<br>. Zuwiderhandlungen ver-<br>oducts GmbH Germany |  |

# 4.8 FAN SYSTEM AND ERRORS

## Short description:

- DC motor (nominal voltage: 24 V; operating voltage: 12 V) mounted on the sensor block. Located outside the sample chamber.
- The fan speed is adjusted to the various operating modes by pulse package control: Incubation mode:
   Low speed
   Decontamination mode:
   Maximum speed
- The fan runs continuously.
- After a mains reset or when the door is closed, the fan runs at maximum speed for 2 sec., even in the incubation mode.
- In units with the O<sub>2</sub> option, the fan always runs at maximum speed outside the CO<sub>2</sub> limit band.
- Fan control

# Errors in the fan system

| Error<br>code | Faulty function   | Inspections and tests                                                                                                    | Possible correc-<br>tive actions                  |
|---------------|-------------------|----------------------------------------------------------------------------------------------------|---------------------------------------------------|
| -             | Fan not rotating. | <ul> <li>LED LD1 on the sensor<br/>board must be flashing or lit.</li> <li>Check the solder connec-<br/>tions.</li> </ul> | <ul> <li>Replace the<br/>sensor block.</li> </ul> |

|                                                                                                    |          | Name/Name   | Datum/Date |                               | Benennung/Designation |       |  |  |
|----------------------------------------------------------------------------------------------------|----------|-------------|------------|-------------------------------|-----------------------|-------|--|--|
| Erstellt/Prepared                                                                                                    |          | D.Dornseiff | 01/15/98   | Service Handbuch HERAcell 150 |                       |       |  |  |
| Index                                                                                                    | Änderung | Name/Name   | Datum/Date | Service Manual HERAcell 150   |                       |       |  |  |
| С                                                                                                    | 202613   | D.Dornseiff | 06/26/03   | Seite/Page                    |                       |       |  |  |
| Datei/File 50051109_04_EN_C.doc                                                                                                    |          |             | EN_C.doc   | <b>WITCHENO</b>               | 50051109 / C          | 35/ 9 |  |  |
| Weitergabe sowie Vervielfältigung dieser Unterlage, Verwertung oder Mitteilung ihres Inhalts nicht gestattet, soweit nicht ausdrücklich zugestanden. Zuwiderhandlungen ver-<br>pflichten zu Schadensersatz. Alle Rechte für den Fall der Patenterteilung oder Gebrauchsmustereintragung vorbehalten. © Kendro Laboratory Products GmbH, Germany |          |             |            |                               |                       |       |  |  |

# 4.9 GAS GUARD AND ERRORS

## Short description:

- When the pressure in one of the gas guards falls below 0.6 bar for 2 minutes, the gas supply is automatically switched to the other gas cylinder.
- The reaction time of two minutes avoids the possibility of the gas guard switching the brief pressure changes.
- In the event of an error the appropriate display (CO<sub>2</sub> or O<sub>2</sub>) will alternate between the actual value and the error info.
- If the pressure in both cylinders is below 0.6 bar an alarm will sound, the potential free contact will switch and an error info on the display (CO<sub>2</sub> or O<sub>2</sub>) will flash.

## Errors ot the gaws guard:

| Error<br>info                                                      | Faul                     | ty function                                | lr           | nsp                                                   | ections and tests                                    | Pc<br>ac                                                   | ossible corrective<br>tions                                |
|--------------------------------------------------------------------|--------------------------|--------------------------------------------|--------------|-------------------------------------------------------|------------------------------------------------------|------------------------------------------------------------|------------------------------------------------------------|
| A -                                                                | Gas<br>emp               | cylinder A is<br>x.                        | •            | C                                                     | Check the bottle pressure.<br>Check hose connection. | •                                                          | Change gas cylin-<br>der.<br>Recover hose con-<br>nection. |
| В -                                                                | Gas<br>emp               | cylinder B is<br>x.                        | •            | C                                                     | Check the bottle pressure.<br>Check hose connection. |                                                            | Change gas cylin-<br>der.<br>Recover hose con-<br>nection. |
| Ab-                                                                | Boo<br>are               | th gas cylinde<br>empty.                   | ers ■        | C                                                     | Check the bottle pressure.<br>Check hose connection. | •                                                          | Change gas cylin-<br>der.<br>Recover hose con-<br>nection. |
| Error                                                              | Faul                     | ty function                                | Ir           | nsp                                                   | ections and tests                                    | Possible corrective                                        |                                                            |
| 206                                                                | Boo <sup>-</sup><br>inde | th CO <sub>2</sub> gas cy<br>rs are empty. | yl- ■        | C                                                     | Check the bottle pressure.<br>Check hose connection. | •                                                          | Change gas cylin-<br>der.<br>Recover hose con-<br>nection. |
| 207 CO <sub>2</sub> gas guard is defective.                        |                          | •                                          | C<br>a<br>to | Check hose connection<br>nd electical connec-<br>ors. |                                                      | Recover connec-<br>tors<br>Change gas guard                |                                                            |
| 306 Booth O <sub>2</sub> /NO <sub>2</sub> gas cylinders are empty. |                          | s ■<br>oty.<br>■                           | C            | Check the bottle pressure.<br>Check hose connection.  | •                                                    | Change gas cylin-<br>der.<br>Recover hose con-<br>nection. |                                                            |
| 307 CO2 gas guard is defective.                                    |                          | s C<br>e                                   | heol         | ck hose connection and tical connectors.              |                                                      | Recover connec-<br>tors<br>Change gas guard.               |                                                            |
|                                                                    |                          | Name/Name                                  | Datum/D      | ate                                                   | Benennung/D                                          | esig                                                       | nation                                                     |

|                                                                                                    |           | Name/Name    | Datum/Date | Benennung/Designation         |  |  |  |  |
|----------------------------------------------------------------------------------------------------|-----------|--------------|------------|-------------------------------|--|--|--|--|
| Erstellt/Prepared                                                                                                    |           | D.Dornseiff  | 01/15/98   | Service Handbuch HERAcell 150 |  |  |  |  |
| Index                                                                                                    | Änderung  | Name/Name    | Datum/Date | Service Manual HERAcell 150   |  |  |  |  |
| С                                                                                                    | 202613    | D.Dornseiff  | 06/26/03   | Seite/Page                    |  |  |  |  |
| Da                                                                                                    | atei/File | 50051109_04_ | EN_C.doc   | 50051109 / C 36/              |  |  |  |  |
| Weitergabe sowie Vervielfältigung dieser Unterlage, Verwertung oder Mitteilung ihres Inhalts nicht gestattet, soweit nicht ausdrücklich zugestanden. Zuwiderhandlungen ver-<br>nflichten zu Schadensersatz Alle Rechte für den Fall der Patenterteilung oder Gebrauchsmustereintragung vorhehalten © Kendro Laboratory Products GmbH Germany |           |              |            |                               |  |  |  |  |

# 4.10 DISPLAY PCB OR I<sup>2</sup>C BUS CABLE REPLACEMENT

- In order to change the I<sup>2</sup>C bus cable the exterior door must be removed and disassembled.
- In order to change the display board of the operating panel must be removed. For this, remove the caps, loosen the screws, and remove the front panel upwards.

# **4.11 SENSOR BLOCK REPLACEMENT**

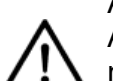

After completing the service tasks:

After the sensor block has been replaced and all functional tests and control measurements have been performed, the unit MUST be restarted with the auto-start routine.

## Units without O<sub>2</sub>:

The replacement sensor block has been fully preadjusted and calibrated.

#### Units with O<sub>2</sub>:

The replacement sensor block has been preset with the  $O_2$  compensation default values.

Refer to Section 4.14.3 regarding the method to check the compensation values.

## In either case, the following steps are designed as a functional check.

- The unit must be disconnected from the mains power.
- The I<sup>2</sup>C bus system is self-configuring, that is, no adjustments are required.
- Switch the unit on, close the glass door, prevent the unit from heating up, check the operation of the fan.

## Units equipped with thermal conductivity detectors:

- Initiate the countervoltage adjustment by activating the -auto-start- routine and closing the glass door.
- The fan will stop for several seconds. The adjustment process is automatic. Once the countervoltage adjustment is complete, the fan will switch on again.
- Manually interrupt the -auto-start- routine (the same procedure as starting the routine).
- Auto-zero starts automatically. Wait for the adjustment to be completed (auto-zero LED goes out).
- Trigger a mains reset since software version 200.

|                                                                                                    |           | Name/Name    | Datum/Date | Benennung/Designation               |  |  |  |  |
|----------------------------------------------------------------------------------------------------|-----------|--------------|------------|-------------------------------------|--|--|--|--|
| Erstellt/Prepared                                                                                                    |           | D.Dornseiff  | 01/15/98   | Service Handbuch HERAcell 150       |  |  |  |  |
| Index                                                                                                    | Änderung  | Name/Name    | Datum/Date | Service Manual HERAcell 150         |  |  |  |  |
| С                                                                                                    | 202613    | D.Dornseiff  | 06/26/03   | Dokumentnr./Document No. Seite/Page |  |  |  |  |
| Da                                                                                                    | atei/File | 50051109_04_ | EN_C.doc   | 50051109 / C 37/ 9                  |  |  |  |  |
| Weitergabe sowie Vervielfältigung dieser Unterlage, Verwertung oder Mitteilung ihres Inhalts nicht gestattet, soweit nicht ausdrücklich zugestanden. Zuwiderhandlungen ver-<br>pflichten zu Schadensersatz. Alle Rechte für den Fall der Patenterteilung oder Gebrauchsmustereintragung vorbehalten. © Kendro Laboratory Products GmbH, Germany |           |              |            |                                     |  |  |  |  |

- Use the "cal" key to perform the zero-point adjustment of the CO<sub>2</sub> metering circuit.
- Run a test gas addition to check the metering and regulating functions with CO<sub>2</sub>.
- For O<sub>2</sub>/N<sub>2</sub> units:
  - Remove the CO<sub>2</sub> from the unit.
  - Run a test gas addition with 70% O<sub>2</sub> or 10% N<sub>2</sub>.
  - Observe the CO<sub>2</sub> zero point.
  - If required, start the O<sub>2</sub> compensation (see Sec. 14.4.3).
- Remove the gas from the unit and restart the unit with the -auto-start- routine.

Unit with IR measuring cell: Se Section 4.14.5.

# 4.12 MAIN BOARD REPLACEMENT

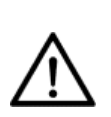

After completing the service tasks: After the main board has been replaced and all functional tests and control measurements have been performed, the unit MUST be restarted with the auto-start routine.

- The unit must be disconnected from the mains power.
- Replace the PCB.
- The PC bus lines can be connected to the sockets in any desired order.

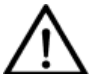

- After installation, switch the unit on.
- Press and hold down the -cal- key.
   This will reset any -cal- adjustments that may have been performed.
   The unit is now operating with its original specified adjustment values.
- In units equipped with copper interior fittings, set the door factor in FL 8. Refer to Section 4.5, Control and Regulating System Configuration. The replacement PCB is set up for units with stainless steel interior fittings. (Door factor for copper interior fittings 2.2).
- Test the unit's control and regulating functions:
  - Allow the unit to heat up to, for example, 37.0°C.
  - Once the unit reaches the specified temperature, use the -cal- key to perform

|                                                                                                    |          | Name/Name   | Datum/Date | Benennung/Designation         |              |       |  |  |
|----------------------------------------------------------------------------------------------------|----------|-------------|------------|-------------------------------|--------------|-------|--|--|
| Erstellt/Prepared                                                                                                    |          | D.Dornseiff | 01/15/98   | Service Handbuch HERAcell 150 |              |       |  |  |
| Index                                                                                                    | Änderung | Name/Name   | Datum/Date | Service Manual HERAcell 150   |              |       |  |  |
| С                                                                                                    | 202613   | D.Dornseiff | 06/26/03   | Seite/Page                    |              |       |  |  |
| Datei/File 50051109_04_EN_C.do                                                                                                    |          |             | EN_C.doc   | ·····                         | 50051109 / C | 38/ 9 |  |  |
| Weitergabe sowie Vervielfältigung dieser Unterlage, Verwertung oder Mitteilung ihres Inhalts nicht gestattet, soweit nicht ausdrücklich zugestanden. Zuwiderhandlungen ver-<br>pflichten zu Schadensersatz. Alle Rechte für den Fall der Patenterteilung oder Gebrauchsmustereintragung vorbehalten. © Kendro Laboratory Products GmbH, Germany |          |             |            |                               |              |       |  |  |
the zero-point adjustment of the CO<sub>2</sub> metering circuit.

- Run a test gas addition to check the metering and regulating functions.
- Remove the gas from the unit and restart the unit with the -auto-start- routine.

#### 4.13 CHECKING / REPLACING THE WATER LEVEL SENSOR

To check the water level sensor, check the voltage at JP1. The voltage tolerance range is  $\pm 0.1$  Volt.

Water below:High level between signal and GND at JP1: ~ 5 VWater over:Low level between signal and GND at JP1: ~ 0 V

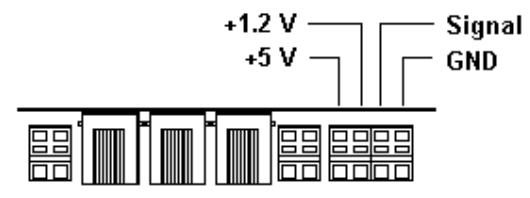

If possible, the water level sensor should be replaced at the factory.

| Name/Name Datum/Date |                                                                                                    |             |            | Benennung/Designation         |                          |            |
|----------------------|----------------------------------------------------------------------------------------------------|-------------|------------|-------------------------------|--------------------------|------------|
| Erstellt/Prepared    |                                                                                                    | D.Dornseiff | 01/15/98   | Service Handbuch HERAcell 150 |                          | 50         |
| Index                | Änderung                                                                                                    | Name/Name   | Datum/Date | Service Manual HERAcell 150   |                          |            |
| С                    | 202613                                                                                                    | D.Dornseiff | 06/26/03   | Kendro                        | Dokumentnr./Document No. | Seite/Page |
| Da                   | Datei/File 50051109_04_EN_C.doc 50051109 / C 39/ 9                                                                                                    |             |            |                               |                          |            |
| Weiterga<br>pflichte | Weitergabe sowie Vervielfältigung dieser Unterlage, Verwertung oder Mitteilung ihres Inhalts nicht gestattet, soweit nicht ausdrücklich zugestanden. Zuwiderhandlungen ver-<br>pflichten zu Schadensersatz. Alle Rechte für den Fall der Patenterteilung oder Gebrauchsmustereintragung vorbehalten. © Kendro Laboratory Products GmbH, Germany |             |            |                               |                          |            |

# 4.14 PERFORMING ADJUSTMENTS

In general, a comparative measurement should be made. Refer to the chapter, "Comparative Measurements and Adjustments" in the operating instructions.

An adjustment routine can be initiated for each adjustable regulation circuit by using the -cal- key.

# 4.14.1 TEMPERATURE ADJUSTMENT INCUBATION MODE

Comparative meas- Incubation temperature urement:

Perform the comparative measurement at the user's normal operating temperature, e.g., 37.0°C. Make sure the unit has adequate time to reach equilibrium before taking a reading:

- For cold units: No sooner than 5 hours after the temperature has reached equilibrium or the end of a complete -auto-start- procedure.
- For units at oper- No sooner than 45 min. after probe placement. ating temp.:

<u>Comparative measurement proce</u> (Calibrated thermometer:  $37.0 \text{ }^{\circ}\text{C} \pm 0.1 \text{ }^{\circ}\text{C}$ ) <u>dure:</u>

- Place the probe in the center of the sample chamber, 15 mm above the insert tray. Open the doors as briefly as possible for this step.
- Allow the unit to reach equilibrium or the -auto-start- routine to finish.
- Read the probe value and compare it with the displayed value.
- Deviation:  $< \pm 0.2$ °C No adjustment necessary.
  - $\geq$  ± 0.2°C Refer to Section 9.1 of the operating instructions (p. 42 onwards).

|                          |                                                                                                    | 1                     |            |                               |                          |            |  |
|--------------------------|----------------------------------------------------------------------------------------------------|-----------------------|------------|-------------------------------|--------------------------|------------|--|
| Name/Name Datum/Date     |                                                                                                    | Benennung/Designation |            |                               |                          |            |  |
| Erstellt/Prepared D.Dorr |                                                                                                    | D.Dornseiff           | 01/15/98   | Service Handbuch HERAcell 150 |                          |            |  |
| Index                    | Änderung                                                                                                    | Name/Name             | Datum/Date | Service Manual HERAcell 150   |                          | )          |  |
| С                        | 202613                                                                                                    | D.Dornseiff           | 06/26/03   | •Kendro                       | Dokumentnr./Document No. | Seite/Page |  |
| D                        | Datei/File         50051109_04_EN_C.doc         50051109 / C         40/ 9                                                                                                    |                       |            |                               |                          |            |  |
| Weiterg<br>pflichte      | Weitergabe sowie Vervielfältigung dieser Unterlage, Verwertung oder Mitteilung ihres Inhalts nicht gestattet, soweit nicht ausdrücklich zugestanden. Zuwiderhandlungen ver-<br>pflichten zu Schadensersatz. Alle Rechte für den Fall der Patenterteilung oder Gebrauchsmustereintragung vorbehalten. © Kendro Laboratorv Products GmbH. Germany |                       |            |                               |                          |            |  |

# 4.14.2 TEMPERATURE ADJUSTMENTS DECONTAMINATION MODE

#### **Comparative measurement:**

Perform the comparative measurement during the decontamination phase of the decontamination routine. Allow the unit to reach equilibrium before taking the reading:

- <u>For cold units:</u> No sooner than 3 hours after reaching equilibrium at 90°C.
- <u>For units at op-</u> No sooner than 45 min. after probe placement. <u>erating temp.:</u>

<u>Comparative measurement proce-</u> (Calibrated thermometer:  $90.0^{\circ}C \pm 1^{\circ}C$ ) <u>dure:</u>

- Place the probe in the center of the sample chamber, 15 mm above the insert tray.
   Open the doors as briefly as possible for this step.
- Allow the unit to reach equilibrium.
- Read the probe value and compare it with the displayed value.
- Deviation: < ± 1°C No adjustment necessary.</li>

 $\geq \pm 2^{\circ}$ C Perform the adjustment:

- Press and hold down the -cal- and –90°C- keys for 5 seconds.
- Enter the target temperature.
- Initiate the adjustment procedure by pressing the -cal- key.

The unit displays the correct actual value.

|                                            |                                                                                                    | -                             |            |                             |                          |            |  |
|--------------------------------------------|----------------------------------------------------------------------------------------------------|-------------------------------|------------|-----------------------------|--------------------------|------------|--|
| Name/Name Datum/Date Benennung/Designation |                                                                                                    |                               |            |                             |                          |            |  |
| Erstellt/Prepared D.Dornseiff 01/15/98     |                                                                                                    | Service Handbuch HERAcell 150 |            | 50                          |                          |            |  |
| Index                                      | Änderung                                                                                                    | Name/Name                     | Datum/Date | Service Manual HERAcell 150 |                          |            |  |
| С                                          | 202613                                                                                                    | D.Dornseiff                   | 06/26/03   | Kendro                      | Dokumentnr./Document No. | Seite/Page |  |
| Da                                         | Datei/File 50051109_04_EN_C.doc 50051109 / C 41/ 9                                                                                                    |                               |            |                             |                          |            |  |
| Weiterga<br>pflichte                       | Weitergabe sowie Vervielfältigung dieser Unterlage, Verwertung oder Mitteilung ihres Inhalts nicht gestattet, soweit nicht ausdrücklich zugestanden. Zuwiderhandlungen ver-<br>pflichten zu Schadensersatz. Alle Rechte für den Fall der Patenterteilung oder Gebrauchsmustereintragung vorbehalten. © Kendro Laboratory Products GmbH, Germany |                               |            |                             |                          |            |  |

# <u>4.14.3 PERFORMING ADJUSTMENTS CO<sub>2</sub> METERING AND REGULATION</u> <u>CIRCUIT</u>

#### Performing adjustments:

The following steps can be performed for units equipped with either a thermal conductivity or an infrared detector.

In general, a comparative measurement should be made, unless the actual value is known, e.g.,  $CO_2$  display deviation at 0.0 %  $CO_2$ .

Adjustment routine activation: Refer to the example in the operating instructions (Chapter 6: Switch Function, Manual Zero-point Adjustment of the CO<sub>2</sub> Metering System)

Comparative measurement: CO<sub>2</sub> regulating circuit

Perform the comparative measurement at the user's normal CO<sub>2</sub> concentration, e.g., 5.0 %. Make sure the unit has adequate time to reach equilibrium before taking a reading:

- For test addition: No sooner than 45 min. after all regulating circuits have reached equilibrium.
- For units at oper- The measurement can be made immediately. ating temp., with gas, stable humidity:

<u>Comparative measurement proce-</u> <u>dure:</u> (Portable IR meter or hand pump w. sample tube 0..10 % CO<sub>2</sub>)

- Extract three gas samples through the metering opening in the gas diaphragm/glass door.
- Read and average the values, then compare with the displayed value.
- Deviation:  $< \pm 0.5 \% CO_2$  No adjustment necessary.
  - $\geq$   $\pm$  0.5 % CO\_2  $\,$  Refer to Section 10.6 of the operating instructions.

|                                                    | Name/Name Datum/Date Benennung/Designation                                                                                                    |             |                               |                             |                          |            |
|----------------------------------------------------|----------------------------------------------------------------------------------------------------|-------------|-------------------------------|-----------------------------|--------------------------|------------|
| Erstellt/Prepared D.Dornseiff 01/15/               |                                                                                                    | 01/15/98    | Service Handbuch HERAcell 150 |                             | 50                       |            |
| Index                                              | Änderung                                                                                                    | Name/Name   | Datum/Date                    | Service Manual HERAcell 150 |                          |            |
| С                                                  | 202613                                                                                                    | D.Dornseiff | 06/26/03                      | Kendro                      | Dokumentnr./Document No. | Seite/Page |
| Datei/File 50051109_04_EN_C.doc 50051109 / C 42/ 9 |                                                                                                    |             |                               |                             |                          | 42/9       |
| Weiterga                                           | Weitergabe sowie Vervielfältigung dieser Unterlage, Verwertung oder Mitteilung ihres Inhalts nicht gestattet, soweit nicht ausdrücklich zugestanden. Zuwiderhandlungen ver- |             |                               |                             |                          |            |

## Checking and Adjusting the O<sub>2</sub> Compensation at the TCD Measuring Cell

Preparation:

- Remove the CO<sub>2</sub> from the unit
- Adjust the O<sub>2</sub> set value to 10% O<sub>2</sub> (sensor 1..21% O<sub>2</sub>) or 70% O<sub>2</sub> (sensor 5..90% O<sub>2</sub>).
- What for the conditions to stabilize (humidity, O<sub>2</sub>).

To check a previously set compensation, observe the CO<sub>2</sub>- zero point. If, after O<sub>2</sub> gas addition, the zero point does not lie in the range of  $\pm$  0,1 % CO<sub>2</sub>, you must perform a new compensation.

Compensation procedure:

- On function level 11, item 4, set a value of 1.
- The compensation is then automatically calculated.

For sensor 5...90%  $O_2$ , the compensation should then be repeated at 10%  $O_2$ . If no  $N_2$  is present, this step can be omitted.

| Name/Name Datum/Date            |                                                                                                    |             | Datum/Date | Benennung/Designation         |                          |            |
|---------------------------------|----------------------------------------------------------------------------------------------------|-------------|------------|-------------------------------|--------------------------|------------|
| Erstellt/Prepared               |                                                                                                    | D.Dornseiff | 01/15/98   | Service Handbuch HERAcell 150 |                          | 50         |
| Index                           | Änderung                                                                                                    | Name/Name   | Datum/Date | Service Manual HERAcell 150   |                          |            |
| С                               | 202613                                                                                                    | D.Dornseiff | 06/26/03   | Kendro                        | Dokumentnr./Document No. | Seite/Page |
| Datei/File 50051109_04_EN_C.doc |                                                                                                    |             |            | ·····                         | 50051109 / C             | 43/ 9      |
| Weiterga<br>pflichte            | Weitergabe sowie Vervielfältigung dieser Unterlage, Verwertung oder Mitteilung ihres Inhalts nicht gestattet, soweit nicht ausdrücklich zugestanden. Zuwiderhandlungen ver-<br>pflichten zu Schadensersatz. Alle Rechte für den Fall der Patenterteilung oder Gebrauchsmustereintragung vorbehalten. © Kendro Laboratory Products GmbH, Germany |             |            |                               |                          |            |

# 4.14.4 ADJUSTMENTS - O2 METERING AND REGULATION CIRCUIT

In general, a comparative measurement with  $O_2$  gas addition to the recommended values for the individual sensor should be performed.

## Comparative measurement: O, regulation circuit

Perform the comparative measurements at the following O<sub>2</sub> concentrations:

| Sensor measurement range 121% O <sub>2</sub> : | approx. 5% O <sub>2</sub>  |
|------------------------------------------------|----------------------------|
| Sensor measurement range 590% O <sub>2</sub> : | approx. 90% O <sub>2</sub> |

Give the unit sufficient time to stabilize before reading the measured values:

| - | For test gas addition:                                   | No sooner than 45 min. after all regulating circuits have reached equilibrium |
|---|----------------------------------------------------------|-------------------------------------------------------------------------------|
| - | For units at operating temp., with gas, stable humidity: | The comparative measurement can be made im-<br>mediately.                     |

<u>Performing the comparative measure-</u> (O<sub>2</sub> reference measuring instrument) <u>ment:</u>

- Extract three gas samples through the metering opening in the gas diaphragm/glass door.
- Read and average the values, then compare with the displayed value.

Sensor measurement range 1...21% O2

• Deviation:  $< \pm 0.5 \% O_2$  No adjustment necessary.

 $\geq$  ± 0.5 % O<sub>2</sub> Perform the adjustment (see below)

Sensor measurement range 5...90% O<sub>2</sub>

Deviation:  $< \pm 2 \% O_2$  No adjustment necessary.

 $\geq$  ± 2 % O<sub>2</sub> Perform the adjustment (see below)

#### O2 adjustment procedure:

- Press and hold down the -cal-, -i-, and -O<sub>2</sub>- keys simultaneously until the O<sub>2</sub> display flashes.
- Set the reference measured value.
- Press any key to return to the normal operating mode.

|                                        |          | Name/Name   | Datum/Date                    | Benennung/Designation       |                          |            |
|----------------------------------------|----------|-------------|-------------------------------|-----------------------------|--------------------------|------------|
| Erstellt/Prepared D.Dornseiff 01/15/98 |          | 01/15/98    | Service Handbuch HERAcell 150 |                             | 0                        |            |
| Index                                  | Änderung | Name/Name   | Datum/Date                    | Service Manual HERAcell 150 |                          |            |
| С                                      | 202613   | D.Dornseiff | 06/26/03                      | Kendro                      | Dokumentnr./Document No. | Seite/Page |
| Datei/File 50051109_04_EN_C.doc        |          |             | 50051109 / C                  | 44/ 9                       |                          |            |

# 4.14.5 ADJUSTMENTS - IR SENSOR

## Calibrating the sensor:

The IR – absorption – sensor is a high precision measurement instrument, therefore, extreme care must be taken when performing any work on the measurement system. Due to the non-linear nature of the sensor signal characteristic curve, the effects of an incorrect zero-point calibration are far greater than is the case with the TCD measuring cell, which has a linear characteristic curve.

The sensor should be recalibrated whenever the zero-point deviates by more than  $\pm 0.3 \%$  CO<sub>2</sub>.

All water must be completly removed from the incubator before attempting to calibrate the sensor, as  $CO_2$  dissolved in water will falsify the measurement result.

Prior to calibrating the sensor, a reference device must be employed to ensure that the device setup area is not being artificially enriched with  $CO_2$  as a result of inadequate ventilation.

- Zero-point calibration: CO<sub>2</sub> controller
- 1. Remove all water from the device.
- Select the function level: Simultaneously press the i; cal and auto-start keys and hold them for 5 sec. The programm shifts to function level 0.
- 3. Continue pressing the cal key and use the arrow keys to select function level 4.
- Repeatedly press cal key to select sublevel 3. Display 0 (on the temperature display) Display 3 (on the CO<sub>2</sub> – display)
- 5. Activate the sublevel: Using the arrow keys, set the upper display, 0.
- 6. Release the keys.
- 7. The device rests the  $CO_2$  display to 0.
- 8. Press any key to return to the normal display.

#### Operating point calibration: CO<sub>2</sub> – controller

After recalibrating the zero-point, you must calibrate the operating point. This procedure is similar to the customer adjustment of the TCD measuring cell.

- Add CO" until the gas concentration in the device reches the operating point (e.g. 5%). The actual value must remain stable at 0,1 %. Since the IR sensor does not indicate the influence of moisture, you need not wait until the humidity in the chamber has built up.
- 2. Press the cal key for 5 sec. All displays flash.
- 3. Press the % CO<sub>2</sub> key (e.g. 5.0 %)
- 4. Use the arrow keys to adjust the measured value. (e.g. 5.4)
- 5. Press the cal key to acknowledge the value. The display briefly shows cal, followed by the correct actual value.
- 6. Press any key to exit the adjustment routine.

|                                 |                                                                                                    | Name/Name   | Datum/Date   | Benennung/Designation         |                          |            |  |
|---------------------------------|----------------------------------------------------------------------------------------------------|-------------|--------------|-------------------------------|--------------------------|------------|--|
| Erstellt/Prepared               |                                                                                                    | D.Dornseiff | 01/15/98     | Service Handbuch HERAcell 150 |                          | 50         |  |
| Index                           | Änderung                                                                                                    | Name/Name   | Datum/Date   | Service Manual HERAcell 150   |                          |            |  |
| С                               | 202613                                                                                                    | D.Dornseiff | 06/26/03     | Kendro                        | Dokumentnr./Document No. | Seite/Page |  |
| Datei/File 50051109_04_EN_C.doc |                                                                                                    |             | 50051109 / C | 45/ 9                         |                          |            |  |
| Weiterga<br>pflichte            | Weitergabe sowie Vervielfältigung dieser Unterlage, Verwertung oder Mitteilung ihres Inhalts nicht gestattet, soweit nicht ausdrücklich zugestanden. Zuwiderhandlungen ver-<br>pflichten zu Schadensersatz. Alle Rechte für den Fall der Patenterteilung oder Gebrauchsmustereintragung vorbehalten. © Kendro Laboratory Products GmbH. Germany |             |              |                               |                          |            |  |

# 2. TECNICAL DATA

| Description                                     |                                            |                            |                                           |                                               | Unit              | Va                                                                              | Value                                                    |  |
|-------------------------------------------------|--------------------------------------------|----------------------------|-------------------------------------------|-----------------------------------------------|-------------------|---------------------------------------------------------------------------------|----------------------------------------------------------|--|
|                                                 |                                            |                            |                                           |                                               |                   | HERAcell & 150                                                                  | HERAcell 240                                             |  |
| Mechani                                         | ical                                       |                            |                                           |                                               |                   |                                                                                 |                                                          |  |
| Exterior dimensions (W x H x D)                 |                                            |                            |                                           |                                               | mm                | 637 x 870 x 766                                                                 | 780 x 934 x 834                                          |  |
| Interior d                                      | limensio                                   | ons (W x H x D)            |                                           |                                               | mm                | 470 x 607x 530                                                                  | 607 x 670 x 583                                          |  |
| Chambe                                          | r volume                                   | Э                          |                                           |                                               | I                 | approx. 151                                                                     | approx. 238                                              |  |
| Insertion                                       | shelfs (                                   | W x D)                     |                                           |                                               | mm                | 423 x 445                                                                       | 560 x 500                                                |  |
| Standard                                        | d quantit                                  | .y                         |                                           |                                               | each              | 3                                                                               | 3                                                        |  |
| Maximur                                         | n quanti                                   | ity                        |                                           |                                               | each              | 10                                                                              | 12                                                       |  |
| Maximur                                         | n surfac                                   | e load                     |                                           |                                               | kg                | 10 / per shelf                                                                  | 10 per shelf                                             |  |
| Maximur                                         | n device                                   | e overall load             |                                           |                                               | kg                | 30                                                                              | 30                                                       |  |
| Weight, v                                       | without a                                  | accessories                |                                           |                                               | kg                | 70 (stainless                                                                   | 85 (stainless                                            |  |
|                                                 |                                            |                            |                                           |                                               | kg                | steel)                                                                          | steel)                                                   |  |
|                                                 |                                            |                            |                                           |                                               |                   | 75 (copper)                                                                     | 90 (copper)                                              |  |
| Therma                                          |                                            |                            |                                           |                                               | 1                 | - 1                                                                             |                                                          |  |
| Ambient                                         | tempera                                    | ature range                |                                           |                                               | °C                | + 18 + 33                                                                       | +18 + 33                                                 |  |
| Tempera                                         | ature cor                                  | ntrol range                |                                           |                                               | °C                | RT + 3 + 55                                                                     | RT + 3 + 55                                              |  |
| Deconta                                         | minatior                                   | <u>temperature (C</u>      | ContraCon-                                | routine)                                      | <u>°C</u>         | 90                                                                              | 90                                                       |  |
| Tempera                                         | ature dev                                  | viation, tempora           | I (DIN 1288                               | 30, Part 2)                                   | <u>ل</u>          | ± 0.1                                                                           | ± 0.1                                                    |  |
|                                                 | ature dev                                  | viation, local (Di         | N 12880, F                                | art 2)                                        | •                 |                                                                                 |                                                          |  |
| at 37°C                                         |                                            |                            |                                           |                                               |                   | ± 0.5                                                                           | $\pm 0.5$                                                |  |
|                                                 |                                            |                            |                                           |                                               |                   | ± 0.0                                                                           | ± 1.0                                                    |  |
| auto-start routine duration, to 37 °C           |                                            |                            |                                           |                                               | h h               | approx. 6                                                                       | 5 10                                                     |  |
| Tempera                                         | ature rec                                  | overv time, at 3           | 7 °C. door                                | open 30 s                                     | min               | < 10                                                                            | < 5                                                      |  |
| (to 98 %                                        | of initial                                 | l value)                   | , ucor                                    | 0000                                          |                   | _ 10                                                                            |                                                          |  |
| Cool-dov                                        | vn time,                                   | from 37° C to 2            | S °C                                      |                                               | h                 | approx. 6                                                                       | approx. 5                                                |  |
| Ambient                                         | tempera                                    | ature 20 °C                |                                           |                                               |                   |                                                                                 |                                                          |  |
| Heat dise                                       | sipation                                   | to environment             |                                           |                                               |                   |                                                                                 |                                                          |  |
| at 37 °C                                        |                                            |                            |                                           |                                               | kWh/h             | approx. 0.085                                                                   | 0.1                                                      |  |
| at 50 °C                                        |                                            |                            |                                           |                                               | kWh/h             | approx. 0.095                                                                   | 0.2                                                      |  |
| during C                                        | ontraCo                                    | n decontaminat             | ion (90 °C)                               |                                               | kWh/h             | approx. 0.112                                                                   | 0.25                                                     |  |
| Humidit                                         | у                                          |                            |                                           |                                               | •                 |                                                                                 |                                                          |  |
| Water qu                                        | ality                                      |                            |                                           |                                               |                   | demineralized / dis                                                             | tilled or autoclaved                                     |  |
|                                                 | -                                          |                            |                                           |                                               | or                |                                                                                 |                                                          |  |
|                                                 |                                            |                            |                                           |                                               | comp              | letely deionized / des                                                          | tilled or autoclaved                                     |  |
| Liquid qu                                       | uantity:                                   |                            |                                           |                                               |                   |                                                                                 |                                                          |  |
| Incubatio                                       | on opera                                   | ation                      |                                           |                                               |                   | max. 3                                                                          | 4.5 max, / 1.8 min                                       |  |
| ContraC                                         | on disin                                   | fection operatio           | n                                         |                                               | ml                | 300                                                                             | 350 max.                                                 |  |
| Constant                                        | t humidi <sup>.</sup>                      | ty at 37 °C (higł          | n humidity r                              | node)                                         | % rH              | approx. 95                                                                      | approx. 95                                               |  |
| Constant                                        | t humidi                                   | ty at 37 °C (low           | humidity m                                | ode)                                          | % rH              | approx. 90                                                                      | approx. 90                                               |  |
| Humidity                                        | recove                                     | ry time, at 95 %           | rH, door o                                | oen 30 s                                      | min               | ≤ 17 (stainless                                                                 | approx 18                                                |  |
| (to 98 %                                        | of initial                                 | value)                     |                                           |                                               |                   | steel)                                                                          | (stainless steel)                                        |  |
|                                                 |                                            |                            |                                           |                                               | min               | $\leq$ 10 (copper)                                                              | approx 18                                                |  |
|                                                 |                                            |                            |                                           |                                               |                   |                                                                                 | (copper)                                                 |  |
|                                                 |                                            |                            |                                           |                                               |                   |                                                                                 |                                                          |  |
|                                                 |                                            | Name/Name                  | Datum/Date                                |                                               |                   | Benennung/Designation                                                           |                                                          |  |
| Erstellt/Prenared D Dornseiff 15.01.08 or start |                                            |                            |                                           | andhuah L                                     |                   |                                                                                 |                                                          |  |
| Index Är                                        | ndex Änderung Name/Name Datum/Date Service |                            |                                           |                                               | Manual HE         | ERAcell / HERAcell 1                                                            | 50 / HERAcell 240                                        |  |
| C 20                                            | 02613                                      | D.Dornseiff                | 26.06.03                                  | Ke                                            | ndro              | Dokumentnr./Document                                                            | No. Seite/Page                                           |  |
| Datei/f                                         | File                                       | 50051109 02                | EN C.doc                                  |                                               |                   | 50051109 / C                                                                    | 1/5                                                      |  |
| Weitergabe                                      | sowie Vervie                               | fältigung dieser Unterlage | e, Verwertung oder<br>Fall der Patenterte | ı<br>Mitteilung ihres Ir<br>ilung oder Gebrau | halts nicht gesta | I<br>ttet, soweit nicht ausdrücklich zuge<br>zung vorbehalten. © Kendro I abora | standen. Zuwiderhandlungen<br>torv Products GmbH Germany |  |

| Description                       |                                         |                                                           |                                            | Unit                    | Value                                                     |                                                                           |                                                               |
|-----------------------------------|-----------------------------------------|-----------------------------------------------------------|--------------------------------------------|-------------------------|-----------------------------------------------------------|---------------------------------------------------------------------------|---------------------------------------------------------------|
|                                   |                                         |                                                           |                                            |                         |                                                           | HERAcell & 150                                                            | HERAcell 240                                                  |
|                                   | gas supply                              | system                                                    |                                            |                         |                                                           |                                                                           |                                                               |
| Gas p                             | ourity                                  |                                                           |                                            |                         | %                                                         | 99.5 min. or<br>medical quality                                           | 99.5 min. or<br>medical quality                               |
| Prepr                             | essure                                  |                                                           |                                            |                         | bar                                                       | 0.8 min. – 1 max.                                                         | 0.8 min. – 1 max.                                             |
| Meas                              | uring and c                             | ontrol range                                              |                                            |                         | vol - %                                                   | 0 20                                                                      | 0 20                                                          |
| Contr                             | ol deviation                            | i, temporal                                               |                                            |                         | vol - %                                                   | ± 0.1                                                                     | ± 0.1                                                         |
| Recov                             | Recovery time, at 5 %, door open 30s    |                                                           |                                            |                         | min                                                       | ≤ <b>5</b>                                                                | < 8                                                           |
| (to 98                            | 8 % of initial                          | value)                                                    |                                            |                         |                                                           |                                                                           |                                                               |
| CO <sub>2</sub> r                 | neasuring                               | cell                                                      |                                            |                         |                                                           |                                                                           |                                                               |
| Accuracy after auto-start routine |                                         |                                                           | % CO <sub>2</sub>                          | ± 0.3                   | ± 0.3                                                     |                                                                           |                                                               |
| Drift                             |                                         |                                                           |                                            |                         | % CO <sub>2</sub> /month                                  | typically ± 0.2<br>(± 0.5 max.)                                           | typically ± 0.2<br>(± 0.5 max.)                               |
| O <sub>2</sub> ga                 | is supply s                             | system                                                    |                                            |                         |                                                           | r                                                                         |                                                               |
| Gas p                             | ourity                                  |                                                           |                                            |                         | %                                                         | 99.5 min. or<br>medical quality                                           | 99.5 min. or<br>medical quality                               |
| Prepr                             | ressure                                 |                                                           |                                            |                         | bar                                                       | 0.8 min. – 1 max.                                                         | 0.8 min. – 1 max.                                             |
| Meas                              | uring and c                             | ontrol range                                              |                                            |                         | vol - %                                                   | 1 20 or<br>590                                                            | 1 20 or<br>590                                                |
| Contr                             | ol deviation                            | i, temporal                                               |                                            |                         | vol - %                                                   | ± 0.1                                                                     | ± 0.1                                                         |
| Recov<br>(to 98                   | very time, a<br>8 % of initial          | it 5 %, door ope<br>value)                                | n 30s                                      |                         | min                                                       | range 121 %<br>range 590%                                                 | < 0,5 % O2/min.<br>< 1.0 % O2/min.                            |
| $O_2$ me                          | easuring c                              | ell                                                       |                                            | 1                       |                                                           |                                                                           | .,                                                            |
| Accuracy (totally)                |                                         |                                                           |                                            | % O <sub>2</sub>        | range 121 %<br>range 2190%                                | <u>+</u> 0.5<br>+ 1.0                                                     |                                                               |
| Drift                             |                                         |                                                           |                                            | % O <sub>2</sub> /month |                                                           |                                                                           |                                                               |
| Electrical system                 |                                         |                                                           | I                                          | -                       |                                                           |                                                                           |                                                               |
| Rated voltage                     |                                         |                                                           | V                                          | 1/N/PE 230 V, AC        | 1/N/PE 230 V, AC                                          |                                                                           |                                                               |
|                                   | •                                       |                                                           |                                            |                         | V                                                         | 1/N/PE 120 V, AC                                                          | 1/N/PE 120 V, AC                                              |
|                                   |                                         |                                                           |                                            |                         | V                                                         | 1/N/PE 100 V, AC                                                          | 1/N/PE 100 V, AC                                              |
| Ratec                             | d frequency                             |                                                           |                                            |                         | Hz                                                        | 50/60                                                                     | 50/60                                                         |
| Interfe                           | erence sup                              | pression (DIN V                                           | DE 0875)                                   |                         |                                                           | Interference level N                                                      | Interference level N                                          |
| Туре                              | of protectio                            | n (DIN 40 050)                                            |                                            |                         |                                                           | IP 20                                                                     | IP 20                                                         |
| Prote                             | ction class                             |                                                           |                                            |                         |                                                           | 1                                                                         | 1                                                             |
| Overv                             | oltage cate                             | gory (IEC 1010                                            | , EN 61010                                 | )                       |                                                           |                                                                           |                                                               |
| Pollut                            | ion severity                            | / (IEC 1010, EN                                           | 61010)                                     |                         |                                                           | 2                                                                         | 2                                                             |
| Ratec                             | d current                               |                                                           |                                            |                         | A<br>A<br>A                                               | 2.4 (230 VAC)<br>5.3 (120 VAC)<br>6.2 (100 VAC)                           | 2.7 (230 VAC)<br>5.2 (120 VAC)<br>6.2 (100 VAC)               |
| On-si                             | te fusina:                              |                                                           |                                            |                         | <u></u>                                                   |                                                                           |                                                               |
| Fuse                              | te ruonig.                              |                                                           |                                            |                         |                                                           | Т 16 А                                                                    | T 16 A                                                        |
| Circui                            | it breaker                              |                                                           |                                            |                         |                                                           | G 16                                                                      | G 16                                                          |
| Ratec                             | d input                                 |                                                           |                                            |                         | kW                                                        | 0.60 (230 VAC)                                                            | 0.61 (230 VAC)                                                |
|                                   |                                         |                                                           |                                            |                         | kW                                                        | 0.64 (120 VAC)                                                            | 0.62 (120 VAC)                                                |
|                                   | -                                       |                                                           |                                            |                         | kW                                                        | 0.62 (100 VAC)                                                            | 0.62 (100 VAC)                                                |
|                                   | class                                   |                                                           |                                            |                         |                                                           | B                                                                         | R                                                             |
| Source                            | d pressure                              |                                                           | 35 Part 1)                                 | -                       | dR(A)                                                     | < 50                                                                      | < 50                                                          |
| Relative humidity of environment  |                                         |                                                           |                                            | <u> </u>                | 80 max                                                    | 80 max                                                                    |                                                               |
|                                   |                                         |                                                           |                                            | m NN                    | 2000                                                      | 2000 max                                                                  |                                                               |
|                                   |                                         |                                                           |                                            |                         |                                                           |                                                                           |                                                               |
|                                   |                                         | Name/Name                                                 | Datum/Date                                 |                         |                                                           | Benennung/Designation                                                     | l                                                             |
| Erstel                            | llt/Prepared                            | D.Dornseiff                                               | 15.01.98                                   | Ser                     | vice Handbuch                                             | HERAcell / HERAcel                                                        | I 150 / HERAcell 24                                           |
| Index                             | Änderung                                | Name/Name                                                 | Datum/Date                                 | Se                      | ervice Manual H                                           | IERAcell / HERAcell                                                       | 150 / HERAcell 240                                            |
| С                                 | 202613                                  | D.Dornseiff                                               | 26.06.03                                   |                         | Kendro                                                    | Dokumentnr./Document                                                      | No. Seite/Page                                                |
| Da                                | atei/File                               | 50051109_02_                                              | EN_C.doc                                   |                         |                                                           | 50051109 / C                                                              | 2/5                                                           |
| Weite<br>verpflich                | rgabe sowie Vervie<br>nten zu Schadense | elfältigung dieser Unterlag<br>rsatz. Alle Rechte für den | e, Verwertung oder<br>Fall der Patentertei | Mitteilu<br>lung od     | ing ihres Inhalts nicht gesi<br>ler Gebrauchsmustereintra | tattet, soweit nicht ausdrücklich zug<br>agung vorbehalten. © Kendro Labo | gestanden. Zuwiderhandlungen<br>ratory Products GmbH. Germany |

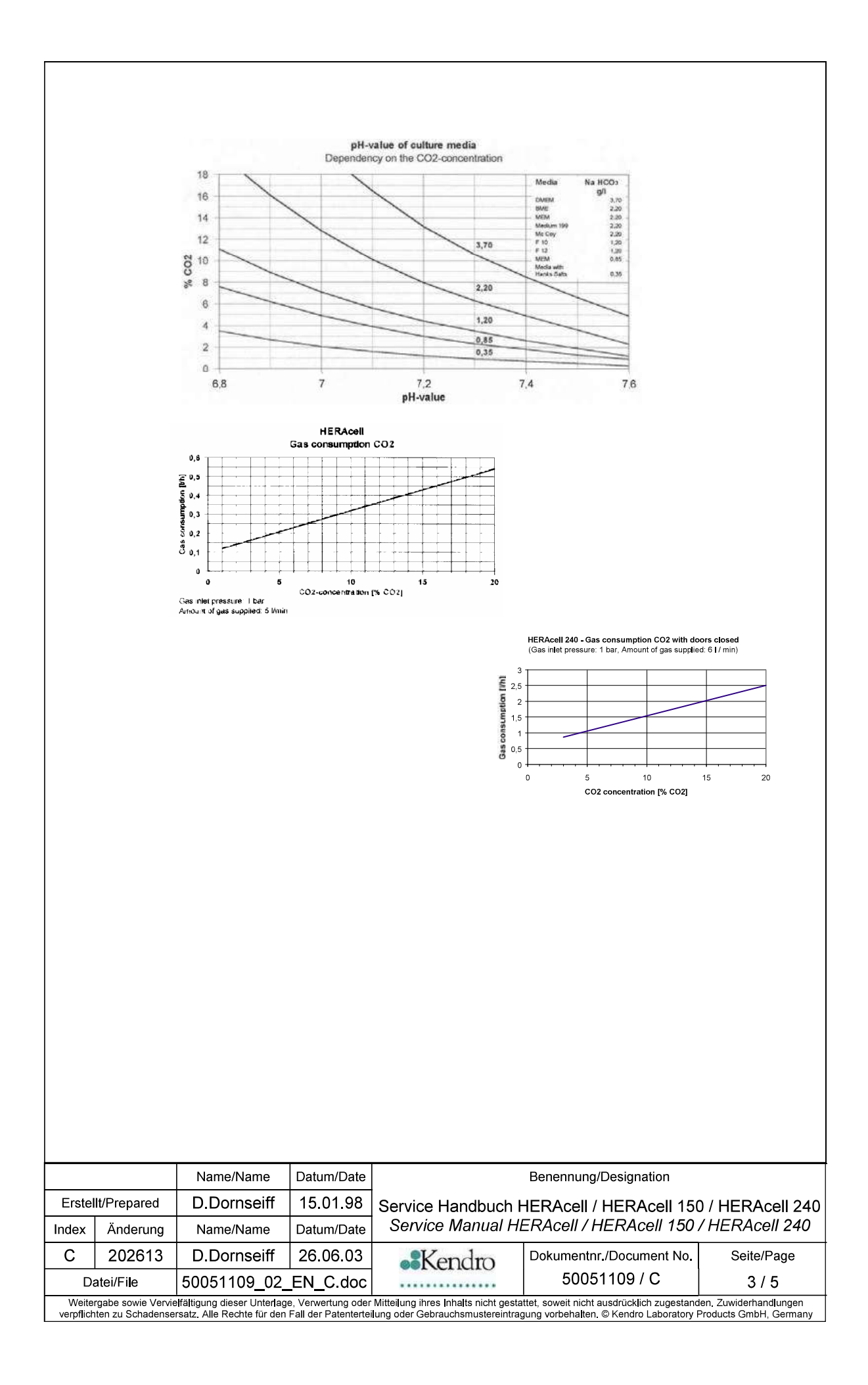

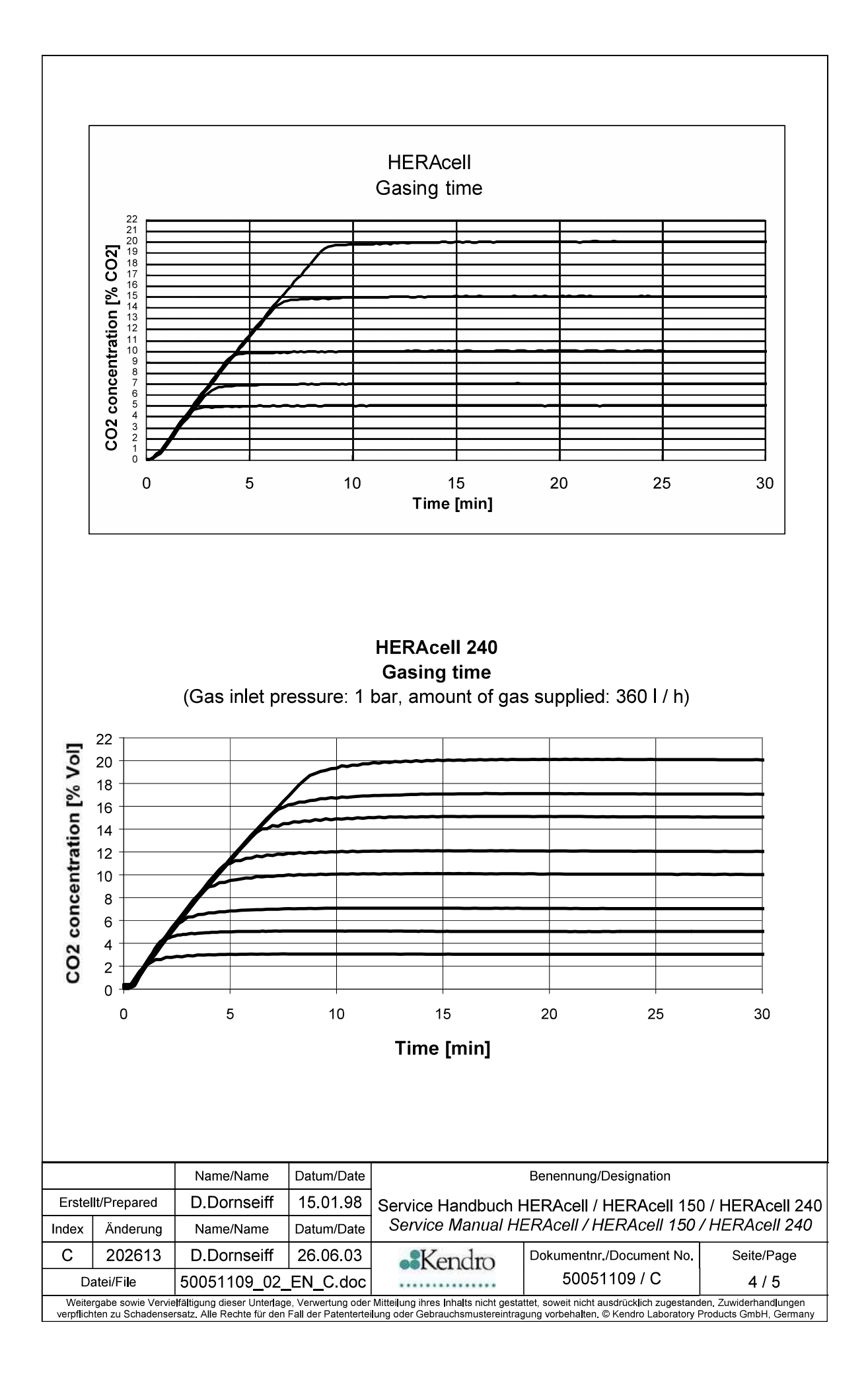

|            |                    | Name/Name    | Datum/Date |                  | Benennung/Designation   |                  |
|------------|--------------------|--------------|------------|------------------|-------------------------|------------------|
| Erste      | llt/Prepared       | D.Dornseiff  | 15.01.98   | Service Handbuch | HERAcell / HERAcell 150 | ) / HERAcell 240 |
| Index<br>C | Anderung<br>202613 | Name/Name    | Datum/Date |                  | Dokumentnr./Document No | Seite/Page       |
|            | atei/Fi <b>l</b> e | 50051109_02_ | ENC.doc    | ••Nendro         | 50051109 / C            | 5 / 5            |
| Weite      |                    |              |            |                  | u                       |                  |

# Alarm Table

| Error Code | Description                                       | Time to Alarm                                                                                                    |
|------------|---------------------------------------------------|----------------------------------------------------------------------------------------------------|
| 42, 43, 44 | NV RAM failure                                    | Immediate                                                                                                    |
| 55         | BUS failure                                       | Immediate                                                                                                    |
| 66         | Temperature sensor mis-match                      | 1 minute                                                                                                    |
| 77         | CO2 Cal error                                     | Immediate                                                                                                    |
| 88         | Auto Start Error                                  | Up to 24 hours                                                                                                    |
| 99         | Door Open too long                                | 10 minutes                                                                                                    |
| 100        | Temperature more than 1 degree<br>below set point | <ul> <li>a) 152 minutes from<br/>switch on or<br/>change of set<br/>point.</li> <li>b) 45 minutes after<br/>the door is closed</li> <li>c) 1 minute<br/>continuously<br/>below.</li> </ul> |
| 101        | Temperature more that 1-degree above set point.   | <ul> <li>a) 152 minutes from<br/>switch on or<br/>change of set<br/>point.</li> <li>b) 45 minutes after<br/>the door is closed</li> <li>c) 1 minute<br/>continuously<br/>above.</li> </ul> |
| 104        | Temperature sensor faulty                         | 1 minute                                                                                                    |
| 200/201    | CO2 more than – or + 1% from set<br>point.        | <ul> <li>a) 152 minutes from<br/>switch on or<br/>change of set<br/>point.</li> <li>b) 45 minutes after<br/>the door is closed</li> <li>c) 1 minute<br/>continuous.</li> </ul>             |
| 204        | CO2 Measuring cell faulty                         | 1 minute                                                                                                    |
| 205        | Compensation board faulty                         | 1 minute                                                                                                    |
| 300/301    | N2/O2 more that – or + 2% from set point.         | <ul> <li>a) 152 minutes from<br/>switch on or<br/>change of set<br/>point.</li> <li>b) 45 minutes after<br/>the door is closed</li> <li>c) 1 minute<br/>continuous.</li> </ul>             |

| 304     | O2 sensor faulty                                              | 1 minute                                                                                                    |
|---------|---------------------------------------------------------------|----------------------------------------------------------------------------------------------------|
| 400     | RH more than 5% below set point.                              | a) 152 minutes from<br>switch on or<br>change of set<br>point.                                                                                                 |
|         |                                                               | the door is closed                                                                                                    |
|         |                                                               | c) 1 minute<br>continuously<br>below.                                                                                                    |
| 500/501 | Temperature more than – or + 10<br>degrees from the set point | <ul> <li>a) 152 minutes from<br/>switch on or<br/>change of set<br/>point.</li> <li>d) 45 minutes after<br/>the door is closed</li> <li>e) 1 minute</li> </ul> |
|         |                                                               | continuous.                                                                                                    |
| 502     | Error during Contracon cycle.                                 | 1 minute                                                                                                    |

| S. INITIAL SETUP         Instruction       Input / key(s) / comments       Display / comment /state         Open all doors.       Imput / key(s) / comments       Display / comment /state         Remove shipping restraints and fixed equipment from sample chamber.       Imput / key(s) / comments       Display / comment /state         Clean the unit.       Add water.       Do not exceed max. leve use only distilled and stewater.         Switching on the unit       Set the main power switch to its "I" position.       Adl indicators on the cont panel go on for approx. 1 sec. (8-digit test). Software versions and parameter set are shown of parameter set are shown of parameter set are                                                                                                    |                   |                                    |                                        |                      |                                                               |                                                                                                    |                                                        |
|----------------------------------------------------------------------------------------------------|-------------------|------------------------------------|----------------------------------------|----------------------|---------------------------------------------------------------|----------------------------------------------------------------------------------------------------|--------------------------------------------------------|
| Instruction       Input / key(s) / comments       Display / comment /state         Open all doors.                                                                                                    | 5. I              | NIIIAL                             | SETUP                                  |                      |                                                               |                                                                                                    |                                                        |
| Open all doors.       Remove shipping restraints and fixed equipment from sample chamber.         Clean the unit.       Do not exceed max. leve use only distilled and ste water.         Switching on the unit       Set the main power switch to its "I" position.       All indicators on the cont panel go on for approx. 1 sc. (8-digit test). Software versions and parameter set are shown parameter set are shown parameter set are shown parameter set are shown parameter set are shown parameter set are shown parameter set are shown parameter set are shown parameter set point.         Setpoint specification       Current setpoint is displa digit to the right of decim. flashes.         Increase the setpoint.       Press       C         Press       C       & △         Save NEW temperature setpoint.       Press       C       Sample chamber temper is displa digit to the right of decim. flashes.         Display O <sub>2</sub> setpoint.       Press       C       & △       Current setpoint is displa digit to the right of decim. flashes.         Enter new O <sub>2</sub> setpoint.       Press       v/b       Q       Current setpoint.         Press       v/b       Q       & △       Current setpoint.         Press       v/b       Q       & △       Current setpoint.         Press       v/b       Q       & △       Current setpoint.         Press       v/b       Q       & △       Decrease the setpo                                                                                                    | Inst              | ruction                            |                                        | Input /              | key(s) / comments                                             | Display / comm                                                                                         | ent /status                                            |
| Remove shipping restraints and fixed equipment from sample chamber.         Set dequipment from sample chamber.         Clean the unit.         Water reservoir       Add water.         Do not exceed max. leve use only distilled and stewater.         Switching on the unit       Set the main power switch to its "I" position.       All indicators on the cont panel go on for approx. 1 sec. (8-digit test). Software versions and parameter set are shown         Setpoint specification       Increase the setpoint adjustment         Display temperature setpoint.       Press       C         Press       C       & $\bigtriangleup$ Enter new temperature setpoint.       Press       C         Press       C       & $\bigcirc$ Decrease the setpoint.         Press       C       & $\bigcirc$ Decrease the setpoint.         Press       C       & $\bigcirc$ Sample chamber temper is displayed.         Save NEW temperature setpoint.       Press       C       Sample chamber temper is displayed.         Display O <sub>2</sub> setpoint.       Press       C       Sample chamber temper is displayed.         Display O <sub>2</sub> setpoint.       Press       Increase the setpoint.       Increase the setpoint.         Press       % 0, 0, & $\bigcirc$ Increase the setpoint.       Increase the setpoint.         Press       % 0                                                                                                    | Ope               | n all dooi                         | 'S.                                    |                      |                                                               |                                                                                                    |                                                        |
| Clean the unit.       Do not exceed max. leve use only distilled and stewater.         Water reservoir       Add water.       Do not exceed max. leve use only distilled and stewater.         Switching on the unit       Set the main power switch to its "I" position.       All indicators on the contrane panel go on for approx. 1 sec. (8-digit test). Software versions and parameter set are shown         Setpoint specification                                                                                                    | Rem<br>and<br>sam | nove ship<br>fixed equ<br>ple cham | ping restraints<br>ipment from<br>ber. | 5                    |                                                               |                                                                                                    |                                                        |
| Water reservoir       Add water.       Do not exceed max. leve<br>use only distilled and ste<br>water.         Switching on the unit       Set the main power switch to<br>its "I" position.       All indicators on the cont<br>panel go on for approx. 1<br>software versions and<br>parameter set are shown         Setpoint specification       Current setpoint is displation         Temperature setpoint adjustment       Current setpoint is displating to decimant<br>flashes.         Display temperature setpoint.       Press       C       Current setpoint.         Press       CC       & $\bigcirc$ Decrease the setpoint.         Press $\bigcirc$ C       Sample chamber temper<br>is displayed.         Save NEW temperature set-<br>point.       Press $\bigcirc$ C       Sample chamber temper<br>is displayed.         Display O2 setpoint.       Press $\%$ $\bigcirc$ Current setpoint is displating to decimant<br>flashes.         Enter new O2 setpoint.       Press $\%$ $\bigcirc$ Current setpoint is displating to decimant<br>flashes.         Enter new O2 setpoint.       Press $\%$ $\bigcirc$ Current setpoint.         Press $\%$ $\bigcirc$ $\bigcirc$ $\bigcirc$ $\bigcirc$ $\bigcirc$ Increase the setpoint.       Press $\%$ $\bigcirc$ $\bigcirc$ $\bigcirc$ $\bigcirc$ $\bigcirc$ $\bigcirc$                                                                                                    | Clea              | in the uni                         | t.                                     |                      |                                                               |                                                                                                    |                                                        |
| Switching on the unit       Set the main power switch to its "I" position.       All indicators on the contigenel go on for approx. 1 sec. (8-digit test). Software versions and parameter set are shown         Setpoint specification       Image: Control is and parameter set are shown         Setpoint specification       Image: Control is and parameter set are shown         Setpoint specification       Image: Control is display digit to the right of decimal flashes.         Display temperature setpoint.       Press       Image: Control is display digit to the right of decimal flashes.         Enter new temperature setpoint.       Press       Image: Control is display digit to the right of decimal flashes.         Increase the setpoint.       Press       Image: Control is displayed.         Save NEW temperature setpoint.       Press       Image: Control is displayed.         Display O2 setpoint.       Press       Image: Control is displayed.         Display O2 setpoint.       Press       Image: Control is displayed.         Press       Image: Control is displayed.       Image: Control is displayed.         Display O2 setpoint.       Press       Image: Control is displayed.         Press       Image: Control is displayed.       Image: Control is displayed.         Display O2 setpoint.       Press       Image: Control is displayed.         Press       Image: Control is dimage: Control is dimage: Con                                                                                                    | Wat               | er reservo                         | Dir                                    | Add wa               | ater.                                                         | Do not exceed n<br>use only distilled<br>water.                                                        | nax. level,<br>I and sterile                           |
| Setpoint specification       C       Current setpoint adjustment         Display temperature setpoint.       Press       C       Current setpoint is displadigit to the right of decimination flashes.         Enter new temperature setpoint.       Press       C       A       Increase the setpoint.         Press       C       & △       Increase the setpoint.       Increase the setpoint.         Save NEW temperature setpoint.       Press       C       Sample chamber temper is displayed.         Oz setpoint adjustment (option)       Display O2 setpoint.       Press       Current setpoint is displating to the right of decimination flashes.         Enter new O2 setpoint.       Press       0/0 02 & △       Current setpoint.         Press       0/0 02 & △       Increase the setpoint.       Increase the setpoint.         Press       0/0 02 & △       Increase the setpoint.       Increase the setpoint.         Press       0/0 02 & △       Increase the setpoint.       Increase the setpoint.         Press       0/0 02 & △       Increase the setpoint.       Increase the setpoint.         Press       0/0 02 & △       Increase the setpoint.       Increase the setpoint.         Press       0/0 02 & △       Increase the setpoint.       Increase the setpoint.         Press       0/0 02 & △       In                                                                                                    | Swit              | tching on                          | the unit                               | Set the<br>its "I" p | main power switch to sition.                                  | to All indicators on<br>panel go on for a<br>sec. (8-digit test<br>Software version<br>parameter set a | the control<br>approx. 15<br>).<br>ns and<br>re shown. |
| Temperature setpoint adjustment         Display temperature setpoint.       Press       C       Current setpoint is displadigit to the right of decimalitation flashes.         Enter new temperature setpoint.       Press       C       C       Correase the setpoint.         Press       Press       C       C       Correase the setpoint.       Increase the setpoint.         Save NEW temperature setpoint.       Press       C       C       Correase the setpoint.         Save NEW temperature setpoint.       Press       C       Corrent setpoint is displayed.         Display O2 setpoint.       Press       Corrent setpoint is displayed.       Current setpoint is displayed.         Display O2 setpoint.       Press       0/0 0/2 &        Current setpoint.       Increase the setpoint.         Enter new O2 setpoint.       Press       0/0 0/2 &        Correase the setpoint.       Increase the setpoint.         Press       Press       0/0 0/2 &        Correase the setpoint.       Increase the setpoint.         Press       0/0 0/2 &        Correase the setpoint.       Service Handbuch HERAcell / HERAcell 150 / HERAcell 150 / HERAcell 150 / HERAcell 20 / HERAcell 150 / HERAcell 20 / HERAcell 150 / HERAcell 20 / HERAcell 150 / HERAcell 20 / HERAcell 150 / HERAcell 20 / HERAcell 20 / HERAcell 20 / HERAcell 20 / HERAcell 20 / HERAcell 20 / HERAcell 20 / HERAcell 20 / HERAcell 20 / HERAcell 20 / HERAcell 20                                                                                                    | Set               | oint spec                          | ification                              |                      |                                                               |                                                                                                    |                                                        |
| Display temperature setpoint.       Press       Current setpoint is displadigit to the right of decimination flashes.         Enter new temperature setpoint.       Press       C       A         Press       °C       & △       Increase the setpoint.         Press       °C       & △       Decrease the setpoint.         Press       °C       & ✓       Decrease the setpoint.         Save NEW temperature setpoint.       Press       °C       Sample chamber temper is displayed.         O2 setpoint adjustment (option)       Release       °C       Sample chamber temper is displadigit to the right of decimination flashes.         Enter new O2 setpoint.       Press       % 02       & △       Current setpoint.         Press       % 02       & △       Increase the setpoint.       Increase the setpoint.         Press       % 02       & △       Increase the setpoint.       Increase the setpoint.         Press       % 02       & △       Decrease the setpoint.       Increase the setpoint.         Press       % 02       & △       Decrease the setpoint.       Increase the setpoint.         Press       % 02       & △       Decrease the setpoint.       Increase the setpoint.         Press       % 02       & △       Decrease the setpoint.       Inc                                                                                                    | Tem               | perature                           | setpoint adjus                         | stment               |                                                               |                                                                                                    |                                                        |
| Enter new temperature set-<br>point.       Press       Image: Constraint of the set point of the set point.         Press       Image: Constraint of the set point.       Image: Constraint of the set point.       Image: Constraint of the set point.         Save NEW temperature set-<br>point.       Press       Image: Constraint of the set point.       Image: Constraint of the set point.       Image: Constraint of the set point.       Image: Constraint of the set point.         Display O2 setpoint.       Press       Image: Constraint of the set point.       Image: Constraint of the set point.       Image: Constraint of the set point.         Enter new O2 setpoint.       Press       Image: Constraint of the set point.       Image: Constraint of the set point.       Image: Constraint of the set point.         Press       Image: Constraint of the set point.       Press       Image: Constraint of the set point.       Image: Constraint of the set point.         Press       Image: Constraint of the set point.       Press       Image: Constraint of the set point.       Image: Constraint of the set point.         Press       Image: Constraint of the set point.       Press       Image: Constraint of the set point.       Image: Constraint of the set point.         Image: Constraint of the set point.       Press       Image: Constraint of the set point.       Image: Constraint of the set point.       Image: Constraint of the set point.         Image: Conset the set point                                                                                                    | Disp              | lay tempe                          | rature setpoint                        | Press                | <b>D</b> °                                                    | Current setpoint digit to the right flashes.                                                           | is displayed,<br>of decimal                            |
| Image: Save NEW temperature set-point.       Press       Image: Sample chamber temper is displayed.         Save NEW temperature set-point.       Release       Image: Sample chamber temper is displayed.         O2 setpoint adjustment (option)       Press       Image: Sample chamber temper is displayed.         Display O2 setpoint.       Press       Image: Sample chamber temper is displayed.         Enter new O2 setpoint.       Press       Image: Sample chamber temper is displayed.         Image: Press       Image: Sample chamber temper is displayed.       Image: Sample chamber temper is displayed.         Image: Press       Image: Sample chamber temper is displayed.       Image: Sample chamber temper is displayed.         Image: Press       Image: Sample chamber temper is displayed.       Image: Sample chamber temper is displayed.         Image: Press       Image: Sample chamber temper is displayed.       Image: Sample chamber temper is displayed.         Image: Press       Image: Sample chamber temper is displayed.       Image: Sample chamber temper is displayed.         Image: Press       Image: Sample chamber temper is displayed.       Image: Sample chamber temper is displayed.         Image: Press       Image: Sample chamber temper is displayed.       Image: Sample chamber temper is displayed.         Image: Press       Image: Sample chamber temper is displayed.       Image: Sample chamber temper is displayed.         <                                                                                                    | Ente<br>poin      | er new terr<br>t.                  | perature set-                          | Press                | °c *                                                          | Increase the set                                                                                       | point.                                                 |
| Save NEW temperature set-point.       Release       C       Sample chamber temper is displayed.         O2 setpoint adjustment (option)       Display O2 setpoint.       Press       0% 02       Current setpoint is displa digit to the right of decimal flashes.         Enter new O2 setpoint.       Press       0% 02       &        Current setpoint.         Press       0% 02       &        Current setpoint is displa digit to the right of decimal flashes.         Enter new O2 setpoint.       Press       0% 02       &        Decrease the setpoint.         Press       0% 02       &        Decrease the setpoint.       Decrease the setpoint.         Press       0% 02       &         Decrease the setpoint.         Press       0% 02       &        Decrease the setpoint.         Press       0% 02       &        Decrease the setpoint.         Press       0% 02       &        Decrease the setpoint.         Press       0% 02       &        Decrease the setpoint.         Press       0% 02       &        Decrease the setpoint.         Service Handbuch HERAcell / HERAcell 150 / HERAce       Service Manual HERAcell / HERAcell 150 / HERAce         C       202613       D.Dornseiff       04/30/03         Setvice Manual HERAcell / HERAcell 100                                                                                                    |                   |                                    |                                        | Press                | °c " (                                                        | Decrease the se                                                                                        | etpoint.                                               |
| O₂ setpoint adjustment (option)         Display O₂ setpoint.       Press       0,02       Current setpoint is displadigit to the right of decimating flashes.         Enter new O₂ setpoint.       Press       0,02       & △       Increase the setpoint.         Press       0,02       & △       Decrease the setpoint.       Decrease the setpoint.         Press       0,02       & ✓       Decrease the setpoint.         Press       0,02       & ✓       Decrease the setpoint.         Press       0,02       & ✓       Decrease the setpoint.         Press       0,02       & ✓       Decrease the setpoint.         Press       0,02       & ✓       Decrease the setpoint.         Press       0,02       & ✓       Decrease the setpoint.         Display       Datum/Date       Service Handbuch HERAcell / HERAcell 150 / HERAcell Service Manual HERAcell / HERAcell 150 / HERAcell         Index       Anderung       Name/Name       Datum/Date         C       202613       D.Dornseiff       04/30/03         Other       50.051100.05       EN. C dae                                                                                                    | Save<br>poin      | e NEW ter<br>t.                    | nperature set-                         | Releas               | e °C                                                          | Sample chambe is displayed.                                                                            | r temperature                                          |
| Display O2 setpoint.       Press       0/0 02       Current setpoint is displading to the right of decimating the right of decimating to the right of decimating to the right of de | 0 <sub>2</sub> s  | etpoint a                          | djustment (op                          | tion)                |                                                               | 1                                                                                                    | <u> </u>                                               |
| Enter new O2 setpoint.       Press       002 & Increase the setpoint.         Press       002 & Increase the setpoint.       Decrease the setpoint.         Press       002 & Increase the setpoint.       Decrease the setpoint.         Press       002 & Increase the setpoint.       Decrease the setpoint.         Press       002 & Increase the setpoint.       Decrease the setpoint.         Press       01/19/98       Service Handbuch HERAcell / HERAcell 150 / HERAcell 150                                                                                                    | Disp              | lay O <sub>2</sub> set             | point.                                 | Press                | <b>⁰∕₀</b> 0 <sub>2</sub>                                     | digit to the right flashes.                                                                            | is displayed,<br>of decimal                            |
| Name/Name       Datum/Date       Benennung/Designation         Erstellt/Prepared       D.Dornseiff       01/19/98         Index       Änderung       Name/Name       Datum/Date         C       202613       D.Dornseiff       04/30/03         Datum/Date       Service Manual HERAcell / HERAcell 150 / HERAcell         C       202613       D.Dornseiff       04/30/03                                                                                                    | Ente              | er new O <sub>2</sub>              | setpoint.                              | Press                | <sup>0</sup> / <sub>0</sub> 0 <sub>2</sub> <sub>&amp;</sub> ∠ | Increase the set                                                                                       | point.                                                 |
| Name/Name     Datum/Date     Benennung/Designation       Erstellt/Prepared     D.Dornseiff     01/19/98     Service Handbuch HERAcell / HERAcell 150 / HERAcell       Index     Änderung     Name/Name     Datum/Date     Service Manual HERAcell / HERAcell 150 / HERAcell       C     202613     D.Dornseiff     04/30/03     Okumentnr./Document No.     Seite/I       Data     Service Annual HERAcell / HERAcell 150 / HERAcell     Seite/I     Seite/I                                                                                                    |                   |                                    |                                        | Press                | <sup>%</sup> 0₂ & ▽                                           | Decrease the se                                                                                        | etpoint.                                               |
| Name/Name     Datum/Date     Benennung/Designation       Erstellt/Prepared     D.Dornseiff     01/19/98     Service Handbuch HERAcell / HERAcell 150 / HERAcell       Index     Änderung     Name/Name     Datum/Date     Service Manual HERAcell / HERAcell 150 / HERAcell       C     202613     D.Dornseiff     04/30/03     Observice Manual HERAcell / HERAcell 100 / HERAcell                                                                                                    |                   |                                    |                                        |                      |                                                               |                                                                                                    |                                                        |
| Erstellt/Prepared     D.Dornseiff     01/19/98     Service Handbuch HERAcell / HERAcell 150 / HERAcell       Index     Änderung     Name/Name     Datum/Date     Service Manual HERAcell / HERAcell 150 / HERAcell       C     202613     D.Dornseiff     04/30/03     Service Manual HERAcell / HERAcell 100 / HERAcell       Datei//File     50.051100.05     EN.0 dee     Dokumentnr./Document No.     Seite/I                                                                                                    |                   |                                    | Name/Name                              | Datum/Date           | E                                                             | Benennung/Designation                                                                                  |                                                        |
| Index         Änderung         Name/Name         Datum/Date         Service Manual HERAcell / HERAcell 150 / HERAcell           C         202613         D.Dornseiff         04/30/03         ••Kendro         Dokumentnr./Document No.         Seite/I                                                                                                    | Erstel            | lt/Prepared                        | D.Dornseiff                            | 01/19/98             | Service Handbuch HI                                           | ERAcell / HERAcell 15                                                                                  | 0 / HERAcell 24                                        |
| C 202613 D.Dornseiff 04/30/03 Seite/                                                                                                    | Index             | Änderung                           | Name/Name                              | Datum/Date           | Service Manual HE                                             | RAcell / HERAcell 150                                                                                  | /HERAcell 240                                          |
| Detail[5]                                                                                                    | С                 | 202613                             | D.Dornseiff                            | 04/30/03             | • Kendro                                                      | Dokumentnr./Document No.                                                                               | Seite/Page                                             |
|                                                                                                    | Da                | atei/Fi <b>l</b> e                 | 50051109_05_                           | EN_C.doc             |                                                               | 50 051 109 / C                                                                                         | 1/3                                                    |

| Save NEW O <sub>2</sub> setpoint             | Release   |                   |      | % 0 <sub>2</sub>   | O <sub>2</sub> concentration in the sample chamber is displayed.            |
|----------------------------------------------|-----------|-------------------|------|--------------------|-----------------------------------------------------------------------------|
| CO <sub>2</sub> setpoint adjustment          |           |                   |      |                    |                                                                             |
| Display CO <sub>2</sub> setpoint.            | Press     |                   |      | % CO <sub>2</sub>  | Current setpoint is displayed,<br>digit to the right of decimal<br>flashes. |
| Enter new CO <sub>2</sub> setpoint.          | Press     | % CO <sub>2</sub> | &    | $\bigtriangleup$   | Increase the setpoint.                                                      |
|                                              | Press     | % CO <sub>2</sub> | &    | $\bigtriangledown$ | Decrease the setpoint.                                                      |
| Save NEW CO <sub>2</sub> setpoint.           | Release   |                   |      | % CO <sub>2</sub>  | CO <sub>2</sub> concentration in the sample chamber is displayed.           |
| Flask rotating equipment sp                  | eed adjus | tment (o          | ptic | on)                |                                                                             |
| Display speed of the driven roller, in %.    | Press     |                   |      | FLD                | Current setpoint is displayed                                               |
| Enter new speed for the driven roller, in %. | Press     | FLD               | &    | $\bigcirc$         | Increase the setpoint.                                                      |
|                                              | Press     | FLD               | &    | $\bigcirc$         | Decrease the setpoint.                                                      |
| Save NEW speed setpoint.                     | Release   |                   |      | FLD                | Speed of the driven roller is displayed.                                    |

| Inst       | ruction                  |                        | Input /    | key(s) / comn | nents                 | Display / comm                          | ient /status           |
|------------|--------------------------|------------------------|------------|---------------|-----------------------|-----------------------------------------|------------------------|
| Hice       | h/low hum                | vidity adjuste         | ont        |               |                       |                                         |                        |
| Disp       | lay the mo               | nany adjustin<br>ode.  | Press (    | 5 sec.)       | cal<br>auto-<br>start | Current mode is<br>rH0 = High, rH1      | displayed;<br>= Low    |
| Cha        | nge the m                | ode.                   | Press      |               |                       | New mode is dis                         | splayed.               |
| Save       | e the NEW                | / mode.                | Press      |               | cal                   | "hi" indicator ligh<br>the low humidity | it flashes in<br>mode. |
| Que<br>(ma | ry the err<br>x. 10 erro | or code<br>rs stored). | Press      | i<br>alarm &  | $\bigcirc$            | Scroll forward in table.                | the error              |
|            |                          |                        | Press      | i<br>alarm &  | $\bigtriangledown$    | Scroll backward table.                  | s in the error         |
|            |                          | Name/Name              | Datum/Date |               | В                     | enennung/Designation                    |                        |
| Erstel     | lt/Prepared              | D.Dornseiff            | 01/19/98   | Service Handh | uch HE                | RAcell / HERAcell 15                    | ) / HERAcell 24(       |
| Index      | Änderung                 | Name/Name              | Datum/Date | Service Manu  | ial HER               | RAcell / HERAcell 150                   | / HERAcell 240         |
| С          | 202613                   | D.Dornseiff            | 04/30/03   | • Kendr       | o D                   | okumentnr./Document No.                 | Seite/Page             |

. . . . . . . . . . . . . . . . Weitergabe sowie Vervielfältigung dieser Unterlage, Verwertung oder Mitteilung ihres Inhalts nicht gestattet, soweit nicht ausdrücklich zugestanden. Zuwiderhandlungen verpflich-ten zu Schadensersatz, Alle Rechte für den Fall der Patenterteilung oder Gebrauchsmustereintragung vorbehalten. © Kendro Laboratory Products GmbH, Germany

50 051 109 / C

2/3

50051109\_05\_EN\_C.doc

Datei/File

| Activ          | ate auto                                       | -start.                                                 | auto-<br>start<br>See op                                                                            | /<br>perating instructions.                                                                                                    | "auto-start" indic<br>flashes.<br><b>Please note the</b>                                                                                                    | ator light                                         |
|----------------|------------------------------------------------|---------------------------------------------------------|----------------------------------------------------------------------------------------------------|----------------------------------------------------------------------------------------------------|----------------------------------------------------------------------------------------------------|----------------------------------------------------|
| Activ<br>tion. | ate equa                                       | lization func                                           | cal ,<br>See op                                                                                     | /<br>erating instructions.                                                                                                    |                                                                                                    |                                                    |
| Activ<br>deco  | ate 90 °C<br>ntamina                           | C ContraCon<br>tion routine.                            | 90 °C<br>See op                                                                                     | /<br>perating instructions.                                                                                                    | "90 °C" indicator                                                                                                    | light flashes.                                     |
| Activ          | ate othe                                       | r functions.                                            | Go to t<br>levels v<br>(see C                                                                       | he associated functi<br>via the control panel<br>hapter 4).                                                                                                    | ion                                                                                                    |                                                    |
| Close          | e all doo                                      | rs.                                                     | Tempe<br>O₂ disp<br>CO₂ dis<br>TCD di<br>auto-st<br>► Con<br>► Rel<br>► On<br>ure<br>► "au<br>► Uni | erature display: "actu<br>play: "21.0<br>splay: "0.0"<br>isplay: "actu<br>art routine performe<br>ntroller regulates the<br>lative humidity is bui<br>ce the temperature is<br>ment system is equa<br>to-start" indicator lig<br>it adds gas up to the | al value"<br>"<br>al value"<br>d automatically.<br>e defined temperature<br>ilt up.<br>remains constant, the<br>alized.<br>ht goes out.<br>e adjusted CO <sub>2</sub> / O <sub>2</sub> se | e setpoint.<br>• CO <sub>2</sub> meas-<br>•tpoint. |
|                |                                                | Name/Name                                               | Datum/Date                                                                                          |                                                                                                    | Benennung/Designation                                                                                                    |                                                    |
| Erstellt/      | Prepared                                       | D.Dornseiff                                             | 01/19/98                                                                                            | Service Handbuch H                                                                                                    | ERAcell / HERAcell 15                                                                                                    | ) / HERAcell 240                                   |
| Index          | Änderung                                       | Name/Name                                               | Datum/Date                                                                                          | Service Manual HE                                                                                                    | RAcell / HERAcell 150                                                                                                    | / HERAcell 240                                     |
| C              | 202613                                         | D.Dornseiff                                             | 04/30/03                                                                                            | • Kendro                                                                                                    | Dokumentnr./Document No.                                                                                                    | Seite/Page                                         |
| Weitergabe so  | ei/FIIe<br>owie Vervielfältig<br>Schadenserset | gung dieser Unterlage, Ve<br>Z Alle Rechte für den Fall | EN_C. COC<br>rwertung oder Mitte                                                                    | eilung ihres Inhalts nicht gestattet, so                                                                                                    | SU US1 1US / C<br>oweit nicht ausdrücklich zugestanden. 2<br>vorbehalten © Kendro Laboratory Prod                                                                                         | Uuviderhandlungen verpflich-                       |

Г

|          |                   |       |              |              |          | Seite/Page               | 1/6                               |                                |                                                                                                    |
|----------|-------------------|-------|--------------|--------------|----------|--------------------------|-----------------------------------|--------------------------------|----------------------------------------------------------------------------------------------------|
|          |                   |       |              |              |          | Dokumentnr./Document No. | 50051109 / C                      |                                | schadensersatz.                                                                                                    |
|          |                   |       |              |              |          | Benennung/Designation    | Service Handbuch HERAcell Familie | Service Manual HERAcell family | ittet, soweit nicht ausdrücklich zugestanden. Zuwiderhandlungen verpflichten zu S<br>gung vorbehalten. © Kendro Laboratory Products GmbH, Germany |
|          | O                 | page  | 2            | 0 4 u        | ω        | .Vanden                  | onnendio                          |                                | Mitteilung ihres Inhalts nicht gesta<br>lung oder Gebrauchsmustereintra                                                                           |
|          | Acell 24          |       |              |              |          | Datum/Date               | 30.04.03                          |                                | ge, Verwertung oder<br>n Fall der Patenterteil                                                                                                    |
| ST       | 50 / HER          |       |              |              |          | Name/Name                | D.Dornseiff                       |                                | Ifältigung dieser Unterk<br>Alle Rechte für de                                                                                                    |
| / TEST L | Acell 1           |       | .<br>1460    | II 240       |          | <br>x Anderung           | 202613                            |                                | rgabe sowie Vervie                                                                                                    |
| UREMENT- | <u>sell / HER</u> |       | tests HERAce | tests HERAce | ts.      | Datum/Date Inde          | 19.01.98 C                        | EN_C.doc                       | Weitr                                                                                                    |
| EAS      | RAC               | tents | sistors      | sistors      | fety te: | ame                      | seiff                             | 06_1                           |                                                                                                    |

| <b>RESISTOR TES</b>                      | STS (I         | efer to th                | e circuit                                 | diagram,                                                | disconnect the un                                                                             | it from the mains pov                                                                           | ver supply) HE                               | ERAcell           |                |
|------------------------------------------|----------------|---------------------------|-------------------------------------------|---------------------------------------------------------|-----------------------------------------------------------------------------------------------|-------------------------------------------------------------------------------------------------|----------------------------------------------|-------------------|----------------|
| ltem                                     | Cor            | nment                     | Proc                                      | cedure                                                  |                                                                                               | Equipment                                                                                       | Result for 230                               | VAC Result        | for 120 VAC    |
| E1; Door heater                          |                |                           | Disc<br>resis                             | onnect the p<br>stance                                  | olug and measure the                                                                          | Meter                                                                                           | 198 Ω – 229                                  | Ω 47,1            | Ω – 55,6 Ω     |
| E3; Sample chambe<br>left side           | jr,            |                           | Disc<br>resis                             | onnect the p<br>stance                                  | olug and measure the                                                                          | Meter                                                                                           | 2458 Ω – 284                                 | 6Ω 570            | Ω – 660 Ω      |
| E4; Sample chambe<br>right side          | jr,            |                           | Disc<br>resis                             | onnect the p<br>stance                                  | olug and measure the                                                                          | Meter                                                                                           | 2458 Ω – 284                                 | .6 Ω 570          | Ω – 660 Ω      |
| E5; Sample chambe<br>rear wall           | яг, 230<br>and | <u>V – Units, C</u><br>VA | Cu Disc<br>resis                          | onnect the p<br>stance                                  | olug and measure the                                                                          | Meter                                                                                           | 2294 Ω – 265                                 | 6 Ω               | _              |
| E5; Sample chambe<br>rear wall           | ır, 120        | <u>V – Gerät ir</u>       | n Cu Disc<br>resis                        | onnect the p<br>stance                                  | olug and measure the                                                                          | Meter                                                                                           | _                                            | 532               | Ω – 616 Ω      |
| E5; Sample chambe<br>rear wall and top   | er, 120        | V – Gerät ir              | n VA Disc<br>resis                        | onnect the p<br>stance                                  | olug and measure the                                                                          | Meter                                                                                           | _                                            | 333               | Ω – 386 Ω      |
| E6; Sample chambe<br>front side          | er, 230        | V – Gerät ir              | n Cu Disc<br>resis                        | onnect the p<br>stance                                  | olug and measure the                                                                          | Meter                                                                                           | 382 Ω – 443                                  | q                 | _              |
| E6; Sample chambe<br>front side and top  | ir, 230        | V – Gerät ir              | n VA Disc<br>resis                        | onnect the p<br>stance                                  | olug and measure the                                                                          | Meter                                                                                           | 331 Ω – 383                                  | a                 | /              |
| E6; Sample chambe<br>front side          | یر, 120<br>und | <u>V - Gerät in</u><br>VA | resis                                     | onnect the p<br>stance                                  | olug and measure the                                                                          | Meter                                                                                           | ~                                            | 87.               | 2 – 101 Ω      |
| E8; Sample chambe<br>base                | ůr,            |                           | Disc<br>resis                             | onnect the p<br>stance                                  | olug and measure the                                                                          | Meter                                                                                           | 594 Ω – 688                                  | t Ω 134           | Ω – 155 Ω      |
| Y1; Magnetic valve                       | Col            | d resistor                | Loos<br>resis                             | sen the conr<br>stance                                  | rection and measure th                                                                        | le Meter                                                                                        | ~126 Ω                                       |                   | 126 Ω          |
| S2; Door switch                          |                |                           | Loos<br>oper<br>Glas<br>Glas              | sen the conr<br>ation.<br>ss door oper<br>ss door close | rection and check the<br>ר<br>ed                                                              | Meter<br>Switch closed<br>Switch open                                                           | 0 8<br>C C                                   |                   | C C            |
| Name/Name Datum/D                        | ate Inde       | < Änderung                | Name/Name                                 | Datum/Date                                              | 1 1                                                                                           | Benennung/Designatio                                                                            | Do                                           | kumentnr./Documen | No. Seite/Page |
| D.Dornseiff 19.01.<br>50051109 06 EN C.d | 98<br>0C C     | 202613 I                  | D.Dornseiff                               | 30.04.03                                                | • Kendro                                                                                      | Service Handbuch HERAce<br>Service Manual HERAce                                                | ell Familie<br>Il family                     | 50051109 / C      | 2/6            |
|                                          | Weite          | rgabe sowie Vervielfäl    | ltigung dieser Unter<br>Alle Rechte für d | I<br>lage, Verwertung ode<br>den Fall der Patenterte    | I<br>r Mitteilung ihres Inhalts nicht gestattet, s<br>eilung oder Gebrauchsmustereintragung v | weit nicht ausdrücklich zugestanden. Zuwiderha<br>orbehalten. © Kendro Laboratory Products Gmbi | ndlungen verpflichten zu Schad<br>H. Germany | ensersatz.        |                |

| RESISTOR                          | TESTS               | S (refer to            | the circ                           | cuit diagram,                                                        | disconnect the uni                                                                         | t from the mains pow                                                                         | /er supply) HE                                | RAcell 150            |            |
|-----------------------------------|---------------------|------------------------|------------------------------------|----------------------------------------------------------------------|--------------------------------------------------------------------------------------------|----------------------------------------------------------------------------------------------|-----------------------------------------------|-----------------------|------------|
| ltem                              |                     | Comment                |                                    | Procedure                                                            |                                                                                            | Equipment                                                                                    | Result for 230 \                              | /AC Result for        | 120 VAC    |
| E1; Door heate                    | jr                  |                        |                                    | Disconnect the presistance                                           | olug and measure the                                                                       | Meter                                                                                        | 198 Ω – 229 i                                 | Ω 47,1 Ω-             | - 55,6 Ω   |
| E3; Sample ch<br>left side        | amber,              |                        |                                    | Disconnect the presistance                                           | olug and measure the                                                                       | Meter                                                                                        | 2458 Ω – 2846                                 | Ω 570 Ω-              | - 660 Ω    |
| E4; Sample ch<br>right side       | amber,              |                        |                                    | Disconnect the presistance                                           | olug and measure the                                                                       | Meter                                                                                        | 2458 Ω – 2846                                 | Ω 570 Ω-              | - 660 Ω    |
| E5; Sample ch<br>rear wall        | amber, 2            | 230 V – Unit<br>and VA | ts, Cu                             | Disconnect the presistance                                           | olug and measure the                                                                       | Meter                                                                                        | 2294 Ω – 2656                                 | q                     |            |
| E5; Sample ch<br>rear wall        | amber,              | 120 V – Ger            | rät in Cu                          | Disconnect the presistance                                           | olug and measure the                                                                       | Meter                                                                                        | _                                             | 532 Ω -               | - 616 Ω    |
| E5; Sample ch<br>rear wall and to | amber, <sup>.</sup> | 120 V – Ger            | rät in VA                          | Disconnect the presistance                                           | olug and measure the                                                                       | Meter                                                                                        | _                                             | - 333 Ω -             | - 386 Ω    |
| E6; Sample ch<br>front side       | amber, 2            | 230 V – Ger            | rät in Cu                          | Disconnect the presistance                                           | olug and measure the                                                                       | Meter                                                                                        | 382 Ω <b>-</b> 443 (                          | C                     |            |
| E6; Sample ch<br>front side and t | amber, 2            | 230 V – Ger            | rät in VA                          | Disconnect the presistance                                           | olug and measure the                                                                       | Meter                                                                                        | 331 Ω – 383 (                                 | C                     |            |
| E6; Sample ch<br>front side       | amber, '            | 120 V - Gerá<br>und VA | ät in Cu                           | Disconnect the presistance                                           | olug and measure the                                                                       | Meter                                                                                        | _                                             | 87 D -                | 101 Ω      |
| E8; Sample ch<br>base             | amber,              |                        |                                    | Disconnect the presistance                                           | olug and measure the                                                                       | Meter                                                                                        | 594 Ω – 688 j                                 | Ω 134 Ω-              | - 155 Ω    |
| Y1; Magnetic v                    | alve (              | Cold resistor          |                                    | Loosen the conr<br>resistance                                        | nection and measure th                                                                     | e Meter                                                                                      | ~126 Ω                                        | ~12                   | 6 Ω        |
|                                   | -                   |                        |                                    |                                                                      |                                                                                            | -                                                                                            |                                               | -                     |            |
| S2; Door switc                    | ے                   |                        |                                    | Loosen the conr<br>operation.<br>Glass door oper<br>Glass door close | າection and check the<br>າ<br>ed                                                           | Meter<br>Switch closed<br>Switch open                                                        | 0 %<br>C C                                    | 0 8                   | aa         |
|                                   |                     |                        |                                    |                                                                      |                                                                                            |                                                                                              |                                               |                       |            |
| Name/Name C                       | atum/Date           | Index Änderung         | g Name/N                           | ame Datum/Date                                                       | 1 1                                                                                        | Benennung/Designation                                                                        | Dok                                           | umentnr./Document No. | Seite/Page |
| D.Dornseiff                       | 19.01.98            | C 202613               | 3 D.Dorn:                          | seiff 30.04.03                                                       | • Nendro                                                                                   | Service Handbuch HERAce                                                                      | ill Familie                                   | 50051109 / C          | 3/6        |
|                                   |                     |                        |                                    |                                                                      | 1                                                                                          | Service Manual HERAce                                                                        | I tamiy                                       |                       |            |
|                                   |                     | weitergabe sowie ve    | ervieirairigung aies:<br>Alle Recl | er Unterlage, verwerung oge<br>hte für den Fall der Patenterte       | r mittellung inres innalts nicht gestattet, so<br>eilung oder Gebrauchsmustereintragung vo | veit nicht ausorucklich zugestanden zuwidemat<br>rbehalten © Kendro Laboratory Products GmbF | nalungen verpilicmen zu ocnaaen<br>I, Germany | sersarz.              |            |

| RESISTOR                     | TESTS                                       | (refer to              | the circuit o                          | diagram, (                                           | disconnect the ur                         | nit from the mains p                         | ower supply) l                   | HERACE         | ell 240       |             |
|------------------------------|---------------------------------------------|------------------------|----------------------------------------|------------------------------------------------------|-------------------------------------------|----------------------------------------------|----------------------------------|----------------|---------------|-------------|
| ltem                         | С<br>П                                      | omment                 | Proc                                   | edure                                                |                                           | Equipment                                    | Result for 2                     | 230 VAC        | Result for 1  | 20 VAC      |
| E1; Door heate               | <u>ــــــــــــــــــــــــــــــــــــ</u> |                        | Disco<br>resist                        | onnect the p<br>tance                                | lug and measure the                       | Meter                                        | 207 Ω – 2                        | 240 Ω          | 59 Ω – (      | 0 Ο         |
| E3; Sample cha<br>left side  | amber,                                      |                        | Disco<br>resist                        | onnect the p<br>tance                                | lug and measure the                       | Meter                                        | 2325 A – 2                       | 2693 Ω         | 646 Ω – 7     | 48 Ω        |
| E4; Sample cha<br>right side | amber,                                      |                        | Disco                                  | onnect the p<br>tance                                | lug and measure the                       | Meter                                        | 2325 A – 2                       | 2693 N         | 646 Ω – 7     | 48 Ω        |
| E5; Sample cha<br>rear wall  | amber,                                      |                        | Disco<br>resist                        | onnect the p<br>tance                                | lug and measure the                       | Meter                                        | 1539 Ω – 1                       | 1782 Ω         | 427 Ω – 4     | -95 Ω       |
| E6; Sample cha<br>front side | amber,                                      |                        | Disco<br>resist                        | onnect the p<br>tance                                | lug and measure the                       | Meter                                        | 311 Ω – 3                        | 361 Ω          | 87 Ω – 1      | 01 Ω        |
| E8; Sample chɛ<br>base       | amber,                                      |                        | Disco<br>resist                        | onnect the p<br>tance                                | lug and measure the                       | Meter                                        | 399 Ω <b>–</b> 4                 | 462 Ω          | 91 Ω – 1      | <b>36 Ω</b> |
|                              |                                             |                        |                                        |                                                      |                                           |                                              |                                  |                |               |             |
| Y1; Magnetic v<<br>CO2       | alve; C                                     | old resistor           | Loos<br>resist                         | en the conn<br>tance                                 | ection and measure t                      | he Meter                                     | ~126                             | a              | ~126          | a           |
| Y2; Magnetic va<br>O2        | alve; C                                     | old resistor           | Loos<br>resist                         | en the conn<br>tance                                 | ection and measure t                      | he Meter                                     | ~71,5                            | a              | ~71,5         | a           |
|                              |                                             |                        |                                        |                                                      |                                           |                                              |                                  |                |               |             |
| S2; Door switch              | _                                           |                        | Loos<br>opera<br>Glass<br>Glass        | en the conn<br>ation.<br>s door open<br>s door close | ection and check the                      | Meter<br>Switch closed<br>Switch open        | 0 Ω<br>Ω Ω                       |                | 0 0<br>0 0    |             |
|                              |                                             |                        |                                        |                                                      |                                           |                                              |                                  |                |               |             |
| Name/Name Da                 | tum/Date In                                 | dex Änderung           | Name/Name                              | Datum/Date                                           | 1 1                                       | Benennung/Design                             | ation                            | Dokumentnr.    | /Document No. | Seite/Page  |
| D.Dornseiff 1                | 9.01.98                                     | C 202613               | D.Dornseiff                            | 30.04.03                                             | • Nendro                                  | Service Handbuch HER                         | Acell Familie                    | 50051          | 109 / C       | 4/6         |
|                              | ×<br>0,000                                  | /eitergabe sowie Verv. | ////////////////////////////////////// | age, Verwertung oder                                 | Mitteilung ihres Inhalts nicht gestattet, | Seveit nicht ausdrücklich zugestanden. Zuwie | ierhandlungen verpflichten zu So | chadensersatz. |               |             |
|                              |                                             |                        | Alle Rechte für de                     | en Fall der Patentertei                              | lung oder Gebrauchsmustereintragung       | vorbehalten © Kendro Laboratory Products (   | SmbH, Germany                    |                |               |             |

| i Datua (Datua (Datua (Data I) atau atau atau atau atau atau atau ata                                                                                                    |                                                                                                    | Determined Redenie Determined Determined Determine                                                                                                    | Determined index in the first first | Control Control Contro | Determined international Determined Determined Det                                                                                                    |                                                                                                    |                                                                                                    |                                                                                                    |                                                                                                    |                                                                                                    |                                                                                                    |                                                                                                    |                                                                                                    |                                                                                                    |                                                                                                    |                                                                                                    |                                                                                                    |                                                                                                    |                                                                                                    |                                                                                                    |                                                                                                    |                                                                                                    |                                                                                                    |                                                                                                    |                                                                                                    |                                                                                                    |                                                                                                    |                                                                                                    |                                                                                                    |                                                                                                    |                                                                                                    |                                                                                                    | Distriction and Distriction Distriction Contraction Contraction Contraction Contraction                                                                                                    | Datum/Data Nadauna I Namadum Nata I Cata Nama Nata I Cata Nata I Cata Nata I Cata Nata I Cata Nata I Cata Nata                                                                                                    |                                                                                                    |                                                                                                    |                                                                                                    |                                                                                                    |                                                                                                    | iff 19.01.98 C 202613 D.Dornseiff 30.04.03 Strendto Service Handbuch HERAcell Familie 50051109 / C 5 / 6                                                                                                    | iff 19.01.98 C 202613 D.Dornseiff 30.04.03 Skendto Service Handbuch HERAcell Familie 50051109 / C 5 / 6                                                                                                    | iff 19.01.98 C 202613 D.Dornseiff 30.04.03 • Rendro Service Handbuch HERAcell Familie 50051109 / C 5 / 6                                                                                                    | iff 19.01.98 C 202613 D.Dornseiff 30.04.03 Skendto Service Handbuch HERAcell Familie 50051109 / C 5 / 6                                                                                                    | iff 19.01.98 C 202613 D.Dornseiff 30.04.03 <b>Mendro</b> Service Handbuch HERAcell Familie 50051109 / C 5 / 6                                                                                                    | Image: Index Anderung Index Anderung Index Anderung Index Anderung Index Anderung Index Anderung Index Anderung Index Index Ind | iff 19.01.98 C 202613 D.Dornseiff 30.04.03 wKendro Service Handbuch HERAcell Familie 50051109 / C 5 / 6                                                                                                    | iff 19.01.98 C 202613 D.Dornseiff 30.04.03 Mendro Service Handbuch HERAcell Familie 50051109 / C 5/6                                                                                                    | iff 19.01.98 C 202613 D.Dornseiff 30.04.03 alkendro Service Handbuch HERAcell Familie 50051109 / C 5/6                                                                                                    | iff 19.01.98 C 202613 D.Dornseiff 30.04.03 Mendro Service Handbuch HERAcell Familie 50051109 / C 5/6                                                                                                    | iff 19.01.98 C 202613 D.Dornseiff 30.04.03 Mendro Service Handbuch HERAcell Familie 50051109 / C 5/6                                                                                                    | iff 19.01.98 C 202613 D.Dornseiff 30.04.03 <b>Skendro</b> Service Handbuch HERAcell Familie 50051109 / C 5/6                                                                                                    | iff 19.01.98 C 202613 D.Dornseiff 30.04.03 Service Handbuch HERAcell Familie 50051109 / C 5/6                                                                                                    | iff 19.01.98 C 202613 D.Dornseiff 30.04.03 •Kendro Service Handbuch HERAcell Familie 50051109 / C 5/6                                                                                                    | iff 19.01.98 C 202613 D.Dornseiff 30.04.03 • Kendro Service Handbuch HERAcell Familie 50051109 / C 5/6                                                                                                    | iff 19.01.98 C 202613 D.Dornseiff 30.04.03 • Kendro Service Handbuch HERAcell Familie 50051109 / C 5/6                                                                                                    | iff 19.01.98 C 202613 D.Dornseiff 30.04.03 • Kendro Service Handbuch HERAcell Familie 50051109 / C 5/6                                                                                                    | iff 19.01.98 C 202613 D.Dornseiff 30.04.03 Service Handbuch HERAcell Familie 50051109 / C 5/6                                                                                                    | iff 19.01.98 C 202613 D.Dornseiff 30.04.03 wKendro Service Handbuch HERAcell Familie 50051109 / C 5/6                                                                                                    | iff 19.01.98 C 202613 D.Dornseiff 30.04.03 • Kendro Service Handbuch HERAcell Familie 50051109 / C 5/6                                                                                                    | iff 19.01.98 C 202613 D.Dornseiff 30.04.03 eXendro Service Handbuch HERAcell Familie 50051109 / C 5 / 6                                                                                                    | iff 19.01.98 C 202613 D.Dornseiff 30.04.03 • Kendro Service Handbuch HERAcell Familie 50051109 / C 5 / 6                                                                                                    | iff 19.01.98 C 202613 D.Dornseiff 30.04.03 • Kendro Service Handbuch HERAcell Familie 50051109 / C 5 / 6                                                                                                    | iff 19.01.98 C 202613 D.Dornseiff 30.04.03 exterine Service Handbuch HERAcell Familie 50051109 / C 5 / 6                                                                                                    | iff 19.01.98 C 202613 D.Dornseiff 30.04.03 •Kendro Service Handbuch HERAcell Familie 50051109 / C 5 / 6                                                                                                    | iff 19.01.98 C 202613 D.Dornseiff 30.04.03 externation Service Handbuch HERAcell Familie 50051109 / C 5 / 6                                                                                                    | iff 19.01.98 C 202613 D.Dornseiff 30.04.03 Service Handbuch HERAcell Familie 50051109 / C 5/6                                                                                                    | iff 19.01.98 C 202613 D.Dornseiff 30.04.03 • Kendro Service Handbuch HERAcell Familie 50051109 / C 5 / 6                                                                                                    | iff 19.01.98 C 202613 D.Dornseiff 30.04.03 •Kendro Service Handbuch HERAcell Familie 50051109 / C 5/6                                                                                                    | Image: Determining relation     Determining/Designation     Determining/Designation     Determining/Designation       If     19.01.98     C     202613     D.Dornseiff     30.04.03 <b>Mining/Designation</b> Service Handbuch HERAcell Familie           50051109 / C           5 / 6                                                             | #     Determining/Designation     Determining/Designation     Determining/Designation     Determining/Designation       ff     19.01.98     C     202613     D.Dornseiff     30.04.03 <b>Service Handbuch HERAcell Familie</b> 50051109 / C     5/6                                                                                                    | #     Determining/Designation     Determining/Designation     Determining/Designation     Determining/Designation       ff     19.01.98     C     202613     D.Dornseiff     30.04.03 <b>Mendin</b>                                                                                                    | ff 19.01.98 C 202613 D.Dornseiff 30.04.03 Schendto Service Handbuch HERAcell Familie 50051109 / C 5 / 6                                                                                                    | ff 19.01.98 C 202613 D.Dornseiff 30.04.03 • Kendro Service Handbuch HERAcell Familie 50051109 / C 5 / 6                                                                                                    | iff 19.01.98 C 202613 D.Dornseiff 30.04.03 Service Handbuch HERAcell Familie 50051109 / C 5 / 6                                                                                                    | iff 19.01.98 C 202613 D.Dornseiff 30.04.03 Strendto Service Handbuch HERAcell Familie 50051109 / C 5 / 6                                                                                                    | iff 19.01.98 C 202613 D.Dornseiff 30.04.03 • Rendro Service Handbuch HERAcell Familie 50051109 / C 5 / 6                                                                                                    | H     19.01.98     C     202613     D.Dornseiff     30.04.03     Service Handbuch HERAcell Familie     50051109 / C     5/6                                                                                                    | #     19.01 gR     C. 202613     D Dornseiff     30.04.03     Service Handbuch HERAcell Familie     50051109 / C     5/6                                                                                                    | He 10.01.08 C 200613 D. Downieling Variety 30.04.03 C 200610 Service Handhuch HERAcell Familie 50051109./C 5./6                                                                                                    | # 10.01 08 C 20061019 Name/Name Datant/Date Datant/Date Datant/Document.No. Senetrage # 10.01 08 C 20061161011./Document.No. Senetrage # 10.01 08 C 20061161 Document.No. Senetrage # 10.01 08 C 20061161 Document.No. Senetrage                                                                                                    | e benerindate intex Anderung Name/Name Datum/Date Datum/Date intex Anderung/Designation Dokumentum/Document No. Selectrage                                                                                                    |                                                                                                    |                                                                                                    |                                                                                                    |                                                                                                    |                                                                                                    |                                                                                                    |                                                                                                    |                                                                                                    |                                                                                                    |                                                                                                    |                                                                                                    |                                                                                                    |
|----------------------------------------------------------------------------------------------------|----------------------------------------------------------------------------------------------------|----------------------------------------------------------------------------------------------------|----------------------------------------------------------------------------------------------------|----------------------------------------------------------------------------------------------------|----------------------------------------------------------------------------------------------------|----------------------------------------------------------------------------------------------------|----------------------------------------------------------------------------------------------------|----------------------------------------------------------------------------------------------------|----------------------------------------------------------------------------------------------------|----------------------------------------------------------------------------------------------------|----------------------------------------------------------------------------------------------------|----------------------------------------------------------------------------------------------------|----------------------------------------------------------------------------------------------------|----------------------------------------------------------------------------------------------------|----------------------------------------------------------------------------------------------------|----------------------------------------------------------------------------------------------------|----------------------------------------------------------------------------------------------------|----------------------------------------------------------------------------------------------------|----------------------------------------------------------------------------------------------------|----------------------------------------------------------------------------------------------------|----------------------------------------------------------------------------------------------------|----------------------------------------------------------------------------------------------------|----------------------------------------------------------------------------------------------------|----------------------------------------------------------------------------------------------------|----------------------------------------------------------------------------------------------------|----------------------------------------------------------------------------------------------------|----------------------------------------------------------------------------------------------------|----------------------------------------------------------------------------------------------------|----------------------------------------------------------------------------------------------------|----------------------------------------------------------------------------------------------------|----------------------------------------------------------------------------------------------------|----------------------------------------------------------------------------------------------------|----------------------------------------------------------------------------------------------------|----------------------------------------------------------------------------------------------------|----------------------------------------------------------------------------------------------------|----------------------------------------------------------------------------------------------------|----------------------------------------------------------------------------------------------------|----------------------------------------------------------------------------------------------------|----------------------------------------------------------------------------------------------------|----------------------------------------------------------------------------------------------------|----------------------------------------------------------------------------------------------------|----------------------------------------------------------------------------------------------------|----------------------------------------------------------------------------------------------------|----------------------------------------------------------------------------------------------------|----------------------------------------------------------------------------------------------------|----------------------------------------------------------------------------------------------------|----------------------------------------------------------------------------------------------------|----------------------------------------------------------------------------------------------------|----------------------------------------------------------------------------------------------------|----------------------------------------------------------------------------------------------------|----------------------------------------------------------------------------------------------------|----------------------------------------------------------------------------------------------------|----------------------------------------------------------------------------------------------------|----------------------------------------------------------------------------------------------------|----------------------------------------------------------------------------------------------------|----------------------------------------------------------------------------------------------------|----------------------------------------------------------------------------------------------------|----------------------------------------------------------------------------------------------------|----------------------------------------------------------------------------------------------------|----------------------------------------------------------------------------------------------------|----------------------------------------------------------------------------------------------------|----------------------------------------------------------------------------------------------------|----------------------------------------------------------------------------------------------------|----------------------------------------------------------------------------------------------------|----------------------------------------------------------------------------------------------------|----------------------------------------------------------------------------------------------------|----------------------------------------------------------------------------------------------------|----------------------------------------------------------------------------------------------------|----------------------------------------------------------------------------------------------------|----------------------------------------------------------------------------------------------------|----------------------------------------------------------------------------------------------------|----------------------------------------------------------------------------------------------------|----------------------------------------------------------------------------------------------------|----------------------------------------------------------------------------------------------------|----------------------------------------------------------------------------------------------------|----------------------------------------------------------------------------------------------------|----------------------------------------------------------------------------------------------------|----------------------------------------------------------------------------------------------------|----------------------------------------------------------------------------------------------------|----------------------------------------------------------------------------------------------------|----------------------------------------------------------------------------------------------------|----------------------------------------------------------------------------------------------------|----------------------------------------------------------------------------------------------------|----------------------------------------------------------------------------------------------------|----------------------------------------------------------------------------------------------------|----------------------------------------------------------------------------------------------------|----------------------------------------------------------------------------------------------------|----------------------------------------------------------------------------------------------------|----------------------------------------------------------------------------------------------------|----------------------------------------------------------------------------------------------------|----------------------------------------------------------------------------------------------------|----------------------------------------------------------------------------------------------------|----------------------------------------------------------------------------------------------------|
| ne Datum/Date Index Anderung Name/Name Datum/Date 017 J. Benennung/Designation 100kumentinr./Document No. Seiter/age                                                                                                    | ne Datum/Date Index Änderung Name/Name Datum/Date Zeite/Page Benennung/Designation Dokumentnr/Document No. Seite/Page                                                                                                    | ne   Datum/Date   Index  Änderung   Name/Name   Datum/Date   👡 🗸 🔒   Benennung/Designation   Dokumentnr./Document No.   Seite/Page                                                                                                    | ne   Datum/Date  Index  Änderung   Name/Name   Datum/Date   Benennung/Designation   Dokumentnr./Document No.   Seite/Page                                                                                                    | ne   Datum/Date   Index  Änderuna   Name/Name   Datum/Date   👡 🗸 🕴   Benennung/Designation   Dokumentnr./Document No.   Seite/Page                                                                                                    | ne Datim/Date Index Ändering Name/Name Datum/Date Benennung/Designation Dokumenthr/Document No. Sejte/Page                                                                                                    |                                                                                                    |                                                                                                    |                                                                                                    | -                                                                                                    |                                                                                                    |                                                                                                    |                                                                                                    |                                                                                                    | -                                                                                                    | -                                                                                                    |                                                                                                    |                                                                                                    |                                                                                                    |                                                                                                    |                                                                                                    |                                                                                                    |                                                                                                    |                                                                                                    |                                                                                                    |                                                                                                    |                                                                                                    |                                                                                                    |                                                                                                    |                                                                                                    |                                                                                                    |                                                                                                    | - Datum/Date Index/ Kadarura Nomonther (Datum Not) - Cotto Datum Not                                                                                                    | I Datum/Date Index   Änderung   Name/Name   Datum/Date                                                                                                    | e   Datum/Date   Index  Anderung   Name/Name   Datum/Date   🚮 🔭 🕴 Benennung/Designation   Dokumentur./Document No.   Seite/Page                                                                                                    |                                                                                                    |                                                                                                    |                                                                                                    |                                                                                                    |                                                                                                    | iff   19.01.98   C   202613   D.Dornseiff   30.04.03   C   Service Handbuch HERAcell Familie   50051109 / C   5 / 6                                                                                                    | iff   19.01.98   C   202613   D.Dornseiff   30.04.03   OLIVITION   Service Handbuch HERAcell Familie   50051109 / C   5 / 6                                                                                                    | iff   19.01.98   C   202613   D.Dornseiff   30.04.03   •• LELIULU   Service Handbuch HERAcell Familie   50051109 / C   5 / 6                                                                                                    | iff   19.01.98   C   202613   D.Dornseiff   30.04.03   C   Service Handbuch HERAcell Familie   50051109 / C   5 / 6                                                                                                    | iff   19.01.98   C   202613   D.Dornseiff   30.04.03   D.Dornseiff   30.04.03   D.Dornseiff   30.04.03   D.Dornseiff   50.04.03   D.Dornseiff   50.04.03   D.Dornseiff   20.04.03   D.Dornseiff   20 | ff   19.01.98   C   202613   D.Dornseiff   30.04.03   OLIVITION Service Handbuch HERAcell Familie 50051109 / C 5 / 6                                                                                                    | iff   19.01.98   C   202613   D.Dornseiff   30.04.03   OLIVITION   Service Handbuch HERAcell Familie   50051109 / C   5 / 6                                                                                                    | iff   19.01.98   C   202613   D.Dornseiff   30.04.03   OLIVITION Service Handbuch HERAcell Familie   50051109 / C   5 / 6                                                                                                    | iff   19.01.98   C   202613   D.Dornseiff   30.04.03   D.Dornseiff   30.04.03   D.Dornseiff   30 | iff   19.01.98   C   202613   D.Dornseiff   30.04.03   D.Dornseiff   30.04.03   D.Dornseiff   30.04.03   D.Dornseiff   50051109 / C   5/6                                                                                                    | iff   19.01.98   C   202613   D.Dornseiff   30.04.03   C   202613   D.Dornseiff   30.04.03   C   5/6                                                                                                    | iff   19.01.98   C   202613   D.Dornseiff   30.04.03   OLIVITION Service Handbuch HERAcell Familie   50051109 / C   5 / 6                                                                                                    | iff   19.01.98   C   202613   D.Dornseiff   30.04.03   OLIVITION Service Handbuch HERAcell Familie   50051109 / C   5 / 6                                                                                                    | iff   19.01.98   C   202613   D.Dornseiff   30.04.03   OLIVITION Service Handbuch HERAcell Familie   50051109 / C   5 / 6                                                                                                    | iff   19.01.98   C   202613   D.Dornseiff   30.04.03   OLIVITION Service Handbuch HERAcell Familie 50051109 / C 5 / 6                                                                                                    | iff   19.01.98   C   202613   D.Dornseiff   30.04.03   OLIVITION   Service Handbuch HERAcell Familie   50051109 / C   5 / 6                                                                                                    | iff   19.01.98   C   202613   D.Dornseiff   30.04.03   OLIVITION Service Handbuch HERAcell Familie   50051109 / C   5 / 6                                                                                                    | iff   19.01.98   C   202613   D.Dornseiff   30.04.03   OLIVITION Service Handbuch HERAcell Familie   50051109 / C   5 / 6                                                                                                    | iff   19.01.98   C   202613   D.Dornseiff   30.04.03   OLIVITION Service Handbuch HERAcell Familie 50051109 / C 5 / 6                                                                                                    | iff   19.01.98   C   202613   D.Dornseiff   30.04.03   OLIVITION   Service Handbuch HERAcell Familie   50051109 / C   5 / 6                                                                                                    | iff   19.01.98   C   202613   D.Dornseiff   30.04.03   ••• NCLUUU   Service Handbuch HERAcell Familie   50051109 / C   5 / 6                                                                                                    | iff   19.01.98   C   202613   D.Dornseiff   30.04.03   OLIVITION Service Handbuch HERAcell Familie   50051109 / C   5 / 6                                                                                                    | iff   19.01.98   C   202613   D.Dornseiff   30.04.03   OLIVITION Service Handbuch HERAcell Familie   50051109 / C   5 / 6                                                                                                    | iff   19.01.98   C   202613   D.Dornseiff   30.04.03   ••• NCLUUU   Service Handbuch HERAcell Familie   50051109 / C   5 / 6                                                                                                    | iff   19.01.98   C   202613   D.Dornseiff   30.04.03   ••• NCLUUU   Service Handbuch HERAcell Familie   50051109 / C   5 / 6                                                                                                    | iff   19.01.98   C   202613   D.Dornseiff   30.04.03   ••• NCLIULU   Service Handbuch HERAcell Familie   50051109 / C   5 / 6                                                                                                    | iff   19.01.98   C   202613   D.Dornseiff   30.04.03   OLIVITION Service Handbuch HERAcell Familie   50051109 / C   5 / 6                                                                                                    | iff   19.01.98   C   202613   D.Dornseiff   30.04.03   OLIVITION Service Handbuch HERAcell Familie   50051109 / C   5 / 6                                                                                                    | iff   19.01.98   C   202613   D.Dornseiff   30.04.03   OLIVITION Service Handbuch HERAcell Familie   50051109 / C   5 / 6                                                                                                    | ff   19.01.98   C   202613   D.Dornseiff   30.04.03   C   576   Service Handbuch HERAcell Familie   50051109 / C   576                                                                                                    | ff   19.01.98   C   202613   D.Dornseiff   30.04.03   C   Service Handbuch HERAcell Familie   50051109 / C   5 / 6                                                                                                    | ff   19.01.98   C   202613   D.Dornseiff   30.04.03   C   20051109 / C   5/6                                                                                                    | ff   19.01.98   C   202613   D.Dornseiff   30.04.03   OLIVITION Service Handbuch HERAcell Familie   50051109 / C   5 / 6                                                                                                    | ff   19.01.98   C   202613   D.Dornseiff   30.04.03   C   Service Handbuch HERAcell Familie   50051109 / C   5 / 6                                                                                                    | iff   19.01.98   C   202613   D.Dornseiff   30.04.03   C I.C.LULU   Service Handbuch HERAcell Familie   50051109 / C   5 / 6                                                                                                    | iff   19.01.98   C   202613   D.Dornseiff   30.04.03   C   Service Handbuch HERAcell Familie   50051109 / C   5 / 6                                                                                                    | iff   19.01.98   C   202613   D.Dornseiff   30.04.03   C   20.04.03   Service Handbuch HERAcell Familie   50051109 / C   5 / 6                                                                                                    | ff   19 01 98   C   202613   D.Dornseiff   30.04.03   C 2010100   Service Handbuch HERAcell Familie   50051109 / C 5 / 6                                                                                                    | ff   19 01 98   C.   202613   D.Dornseiff   30 04 03   C. LIULU   Service Handbuch HERAcell Familie   50051109 / C   5 / 6                                                                                                    | ff   10 01 08   C   202413   D Dornceiff   30 04 03   COLUCIU   Service Handbuch HER Acell Familie   50051109 / 5 / 6                                                                                                    | # 100108 C 200613 D Dornceiff 200403 C 200403 C 200400 C 200500 C 200500 C 200500 C 200500 C 200500 C 200500 C                                                                                                    |                                                                                                    |                                                                                                    |                                                                                                    |                                                                                                    |                                                                                                    |                                                                                                    |                                                                                                    |                                                                                                    |                                                                                                    |                                                                                                    |                                                                                                    | -                                                                                                    |                                                                                                    |
|                                                                                                    |                                                                                                    |                                                                                                    |                                                                                                    |                                                                                                    |                                                                                                    | me   Datum/Date   Index   Anderung   Name/Name   Datum/Date   🔐 Benennung/Designation   Dokumentmr/Document No.   Seite/Page                                                                                                    | ne Datum/Date Index Änderung Name/Name Datum/Date arx 1 Benennung/Designation Dokumentur./Document No. Seite/Page                                                                                                    | Datum/Date Index Änderung Name/Name Datum/Date Datum/Date                                                                                                    | Datum/Date Index Änderung Name/Name Datum/Date Datum/Date Benennung/Designation Dokumentnr/Document No. Seite/Page                                                                                                    | : Datum/Date Index Änderung Name/Name Datum/Date Datum/Date DeterPage Benennung/Designation Dokumentnr./Document No. Seite/Page                                                                                                    | 2 Datum/Date Index Änderung Name/Name Datum/Date Benennung/Designation Benennung/Designation Benennung/Designation Seite/Page                                                                                                    | Patum/Date     Index     Änderung     Name/Name     Datum/Date     Anter/No.     Seite/Page                                                                                                    | e Datum/Date Index Änderung Name/Name Datum/Date arx 1 Benennung/Designation Dokumentnr./Document No. Seite/Page                                                                                                    | e Datum/Date Index Änderung Name/Name Datum/Date Datum/Date Seite/Page                                                                                                    | e Datum/Date Index Änderung Name/Name Datum/Date Datum/Date Detum/Date Datum/Date Datum/Date                                                                                                    | e Datum/Date Index Änderung Name/Name Datum/Date Datum/Date Seite/Page                                                                                                    | e Datum/Date Index Änderung Name/Name Datum/Date Datum/Date Datum/Date Benennung/Designation Dokumentnr./Document No. Seite/Page                                                                                                    | Datum/Date Index Änderung Name/Name Datum/Date Datum/Date Datum/Date Datum/Date Detument No. Seite/Page                                                                                                    | : Datum/Date Index Änderung Name/Name Datum/Date Datum/Date Detum/Date Detum/Date Detument No. Seite/Page                                                                                                    | Datum/Date Index Änderung Name/Name Datum/Date Datum/Date Detum/Date Detum/Date Detum/Date Detument No. Seite/Page                                                                                                    | Datum/Date Index Änderung Name/Name Datum/Date Datum/Date Benennung/Designation Dokumentnr./Document No. Seite/Page                                                                                                    | Datum/Date     Index     Änderung     Name/Name     Datum/Date     Mr     Seite/Page                                                                                                    | Datum/Date     Index     Name/Name     Datum/Date     Maternal     Seite/Page                                                                                                    | Datum/Date Index Änderung Name/Name Datum/Date Transform Benennung/Designation Dokumentnr./Document No. Seite/Page                                                                                                    | Datum/Date Index Änderung Name/Name Datum/Date Transform Benennung/Designation Dokumentnr./Document No. Seite/Page                                                                                                    | Datum/Date     Index     Änderung     Name/Name     Datum/Date     Seite/Page                                                                                                    | Datum/Date Index Änderung Name/Name Datum/Date Datum/Date Datum/Date Datum/Date Datum/Date Datum/Date Datum/Date                                                                                                    | Datum/Date Index Änderung Name/Name Datum/Date Datum/Date Benennung/Designation Benennung/Designation Dokumentnr./Document No. Seite/Page                                                                                                    | Datum/Date Index Änderung Name/Name Datum/Date Detum/Date Benennung/Designation Dokumentur./Document No. Seite/Page                                                                                                    | Datum/Date Index Änderung Name/Name Datum/Date Seite/Page Benennung/Designation Dokumentnr./Document No. Seite/Page                                                                                                    | Datum/Date Index Anderung Name/Name Datum/Date Datum/Date Benennung/Designation Dokumentnr./Document No. Sette/Page                                                                                                    |                                                                                                    |                                                                                                    |                                                                                                    |                                                                                                    |                                                                                                    | # 10.01.00 C 100213 D Domenite 130.01.03 CONCID Centice Handbuck HEBAcell Familie 50.61.06 C 57.6                                            | ff   19.01.98   C   202613   D.Dornseiff   30.04.03   ••1.01.01.01   Service Handbuch HERAcell Familie   50051109 / C   5/6                                                                                                    |                                                                                                    |                                                                                                    |                                                                                                    |                                                                                                    |                                                                                                    |                                                                                                    |                                                                                                    |                                                                                                    |                                                                                                    |                                                                                                    |                                                                                                    |                                                                                                    |                                                                                                    |                                                                                                    |                                                                                                    |                                                                                                    |                                                                                                    |                                                                                                    |                                                                                                    |                                                                                                    |                                                                                                    |                                                                                                    |                                                                                                    |                                                                                                    |                                                                                                    |                                                                                                    |                                                                                                    |                                                                                                    |                                                                                                    |                                                                                                    |                                                                                                    |                                                                                                    |                                                                                                    |                                                                                                    |                                                                                                    |                                                                                                    |                                                                                                    |                                                                                                    |                                                                                                    |                                                                                                    |                                                                                                    |                                                                                                    |                                                                                                    |                                                                                                    | T 19.01.98 C 202613 D. Dornseitt 30.04.03 Terrererere Service Handbuch HEKAcell Familie 1 50051109 / 5 1 5 1 5                                                                                                    | ff   19.01.98   C   202613   D.Dornseiff   30.04.03   •••••••••••   Service Handbuch HERAcell Familie   50051109 / C   5 / 6                          | ff   19 01 98   C   202613   D Dornseiff   30 04 03   C LIVILU   Service Handbuch HERAcell Familie   50051109 / C   5 / 6                                                                                                    | ff   10 01 08   C   200613   D Dornseiff   30 04 03   OONCINUIO   Service Handbuch HERAcell Familie   50051109 / C   5 / 6                                                     | itte   10 01 08   C   200613   D Durnseitte   20 04 03   💿 💽 CIIUIU   Service Handhrich HERAcell Familie   50051100 / 5 / 6                                                                                                    |                                                                                                    |                                                                                                    | Datum/Date Index Anderung Name/Name Datum/Date Vereirage Senennung/Designation                                                                                                    | Datum/Date Index Änderung Name/Name Datum/Date Seite/Page Benennung/Designation Dokumentur./Document No. Seite/Page                                                                                                    | Datum/Date Index Änderung Name/Name Datum/Date Datum/Date Seite/Page Benennung/Designation Dokumentnr./Document No. Seite/Page                                                                                                    | Datum/Date Index Änderung Name/Name Datum/Date Datum/Date Datum/Date Datum/Date Datum/Date Datum/Date Datum/Date                                                                                                    |
| eiff 19.01.98 C 202613 D.Dornseiff 30.04.03 •• CIJUU Service Handbuch HERAcell Familie 50051109 / C 5 / 6                                                                                                    | eiff 19.01.98 C 202613 D.Dornseiff 30.04.03 • Cendro Service Handbuch HERAcell Familie 50051109 / C 5 / 6                                                                                                    | eiff 19.01.98 C 202613 D.Dornseiff 30.04.03 • Kendro Service Handbuch HERAcell Familie 50051109 / C 5 / 6                                                                                                    | eiff 19.01.98 C 202613 D.Dornseiff 30.04.03                                                                                                    | eiff 19.01.98 C 202613 D.Dornseiff 30.04.03 • Kendro Service Handbuch HERAcell Familie 50051109 / C 5 / 6                                                                                                    | eiff 19.01.98 C 202613 D.Dornseiff 30.04.03 • Kendto Service Handbuch HERAcell Familie 50051109 / C 5 / 6                                                                                                    | me Datum/Date Index Anderung Name/Name Datum/Date eiff 19.01.98 C 202613 D.Dornseiff 30.04.03 Sevent C Sevent C Service Handbuch HERAcell Familie 50051109 / C 5 / 6                                                                                                    | ne Datum/Date Index Änderung Name/Name Datum/Date Datum/Date Index Änderung Name/Name Datum/Date Datum/Date Datum No Experimentary Service Handbuch HERAcell Familie 50051109 / C 5 / 6                                                                                     | Datum/Date     Index     Änderung     Name/Name     Datum/Date     Datum/Date     Dokumentinr/Document No.     Selic/Page       19.01.98     C     202613     D.Dornseiff     30.04.03     Monthle control of the control of the control o | Datum/Date     Index     Änderung     Name/Name     Datum/Date     Datum/Date     Dokumentnr/Document No.     Sette/Page       1     19.01.98     C     202613     D.Dornseiff     30.04.03     Monthle control of the control of the control of | <ul> <li>Datum/Date Index Änderung Name/Name Datum/Date</li> <li>Datum/Date Index Änderung Name/Name Datum/Date</li> <li>Dokumentin./Document No.</li> <li>Service Handbuch HERAcell Familie 50051109 / C 5 / 6</li> </ul>                                                                                                    | Datum/Date         Index         Änderung         Name/Name         Datum/Date         Datum/Date         Dokumentrr./Document No.         Seite/Page           ff         19.01.98         C         202613         D.Dornseiff         30.04.03         Service Handbuch HERAcell Familie         50051109 / C         5 / 6 | <ul> <li>Datum/Date Index Änderung Name/Name Datum/Date</li> <li>Datum/Date Index Änderung Name/Name</li> <li>Datum/Date Datum/Date</li> <li>Datum/Date Index Änderung Name/Name</li> <li>Datum/Date Index Änderung Name/Name</li> <li>Datum/Date Index Anderung Name/Name</li> <li>Datum/Date Index Anderung Name/Name</li> <li>Datum/Date Index Anderung Name/Name</li> <li>Datum/Date Index Anderung Name/Name</li> <li>Datum/Date Index Anderung Name/Name</li> <li>Datum/Date Index Anderung Name/Name</li> <li>Datum/Date Index No.</li> <li>Datum/Date Index No.</li> <li>Datum/Date Index No.</li> <li>Datum/Date Index No.</li> <li>Datum/Date Index No.</li> <li>Datum/Date Index No.</li> <li>Datum/Date Index No.</li> <li>Datum/Date Index No.</li> <li>Datum/Date Index No.</li> <li>Datum/Date Index No.</li> <li>Datum/Date Index No.</li> <li>Datum/Date Index No.</li> <li>Datum/Date Index No.</li> <li>Data Index No.</li> <li>Data Index No.</li></ul>                                                                                                    | a Datum/Date       Index       Name/Name       Datum/Date       Detum/Date       Dokumentar./Document No.       Selic/Page         ff       19.01.98       C       202613       D.Dornseiff       30.04.03       Service Handbuch HERAcell Familie       50051109 / C       5 / 6                                                                                                    | e     Datum/Date     Index     Änderung     Name/Name     Datum/Date       iff     19.01.98     C     202613     D.Dornseiff     30.04.03     Service Handbuch HERAcell Familie     50051109 / C     5 / 6 | e     Datum/Date     Index     Name/Name     Datum/Date     Datum/Date     Dokumentrr./Document No.     Setter/Page       iff     19.01.98     C     202613     D.Dornseiff     30.04.03     Service Handbuch HERAcell Familie     50051109 / C     5 / 6                                                                                                    | e     Datum/Date     Index     Änderung     Name/Name     Datum/Date     Dokumentin./Document No.     Seite/Page       iff     19.01.98     C     202613     D.Dornseiff     30.04.03     Service Handbuch HERAcell Familie     50051109 / C     5 / 6                                                                                                    | Image: Selection of the state in the state of the state in the state in the sta | Datum/Date       Index       Änderung       Name/Name       Datum/Date       Datum/Date       Downment       No.       Seite/Page         ff       19.01.98       C       202613       D.Dornseiff       30.04.03       Service Handbuch HERAcell Familie       50051109 / C       5 / 6                                                                                                    | <ul> <li>Datum/Date Index Änderung Name/Name Datum/Date</li> <li>Datum/Date Index Änderung Name/Name Datum/Date</li> <li>Dokumentnr./Document No. Seite/Page</li> <li>19.01.98 C 202613 D.Dornseiff 30.04.03</li> <li>Service Handbuch HERAcell Familie 50051109 / C 5 / 6</li> </ul>                                                                                                    | Datum/Date         Index         Änderung         Name/Name         Datum/Date         Datum/Date         Dokumentur/Document No.         Seite/Page           7         19.01.98         C         202613         D.Dornseiff         30.04.03         Service Handbuch HERAcell Familie         50051109 / C         5 / 6                                                                                                    | Datum/Date         Index         Änderung         Name/Name         Datum/Date         Dokumentnr /Document No.         Seite/Page           f         19.01.98         C         202613         D.Dornseiff         30.04.03         Service Handbuch HERAcell Familie         50051109 / C         5 / 6                                                                                                    | Datum/Date         Index         Änderung         Name/Name         Datum/Date         Datum/Designation         Dokumentnr /Document No.         Seite/Page           f         19.01.98         C         202613         D.Dornseiff         30.04.03         Service Handbuch HERAcell Familie         50051109 / C         5 / 6 | Datum/Date         Index // Anderung         Name/Name         Datum/Date         Datum/Designation         Dokumentrr./Document No.         Seite/Page           f         19.01.98         C         202613         D.Dornseiff         30.04.03         Service Handbuch HERAcell Familie         50051109 / C         5 / 6                                                                                                    | Datum/Date         Index         Änderung         Name/Name         Datum/Date         Datum/Designation         Dokumentnr./Document No.         Seite/Page           f         19.01.98         C         202613         D.Dornseiff         30.04.03         Service Handbuch HERAcell Familie         50051109 / C         5 / 6                                                                                                    | Datum/Date         Index         Änderung         Name/Name         Datum/Date         Datum/Designation         Dokumentary (No.         Seite/Page           f         19.01.98         C         202613         D.Dornseiff         30.04.03         Service Handbuch HERAcell Familie         50051109 / C         5 / 6                                                                                                    | Datum/Date         Index         Änderung         Name/Name         Datum/Date         Datum/Designation         Dokumentar /Document No.         Seite/Page           19.01.98         C         202613         D.Dornseiff         30.04.03         Service Handbuch HERAcell Familie         50051109 / C         5 / 6 | Datum/Date         Index         Änderung         Name/Name         Datum/Date         Dokumentin/Document No.         Seite/Page           f         19.01.98         C         202613         D.Dornseiff         30.04.03         Monthle control of the control of the co | Datum/Date     Index     Änderung     Name/Name     Datum/Date     Datum/Date     Dokumentur./Document No.     Seite/Page       f     19.01.98     C     202613     D.Dornseiff     30.04.03     March and the seite/Page     Service Handbuch HERAcell Familie     50051109 / C     5 / 6 | Patum/Date         Index         Änderung         Name/Name         Datum/Date         Dokumentnr./Document No.         Seite/Page           f         19.01.98         C         202613         D.Dornseiff         30.04.03         Service Handbuch HERAcell Familie         50051109 / C         5 / 6 | Datum/Date     Index     Änderung     Name/Name     Datum/Date     Datum/Date     Dokumentur./Document No.     Seite/Page       f     19.01.98     C     202613     D.Dornseiff     30.04.03     Service Handbuch HERAcell Familie     50051109 / C     5 / 6                                                                                                    | Datum/Date     Index     Anderung     Name/Name     Datum/Date     Datum/Date     Document No.     Setet/Page       f     19.01.98     C     202613     D.Dornseiff     30.04.03     Service Handbuch HERAcell Familie     50051109 / C     5 / 6 | F 19.01.98 C 202613 D.Dornseiff 30.04.03 Mcmdro Service Handbuch HERAcell Familie 50051109 / C 5/6                                                                                                    | If         19.01.98         C         202613         D.Dornseiff         30.04.03         Service Handbuch         Service Handbuch         Service H                                                                                                    | ff 19.01.98 C 202613 D.Dornseiff 30.04.03 • Kendto Service Handbuch HERAcell Familie 50051109 / C 5 / 6                                                                                                    | ff   19.01.98   C   202613   D.Dornseiff   30.04.03   ONCINUIO   Service Handbuch HERAcell Familie   50051109 / C   5 / 6 | ff   19.01.98   C   202613   D.Dornseiff   30.04.03   •• LVCLUUU   Service Handbuch HERAcell Familie   50051109 / C   5 / 6 |                                                                                                    |                                                                                                    |                                                                                                    |                                                                                                    |                                                                                                    |                                                                                                    |                                                                                                    |                                                                                                    |                                                                                                    |                                                                                                    |                                                                                                    |                                                                                                    |                                                                                                    |                                                                                                    |                                                                                                    |                                                                                                    |                                                                                                    |                                                                                                    |                                                                                                    |                                                                                                    |                                                                                                    |                                                                                                    |                                                                                                    |                                                                                                    |                                                                                                    |                                                                                                    |                                                                                                    |                                                                                                    |                                                                                                    |                                                                                                    |                                                                                                    |                                                                                                    |                                                                                                    |                                                                                                    |                                                                                                    |                                                                                                    |                                                                                                    |                                                                                                    |                                                                                                    |                                                                                                    |                                                                                                    |                                                                                                    |                                                                                                    |                                                                                                    |                                                                                                    |                                                                                                    |                                                                                                    |                                                                                                    |                                                                                                    |                                                                                                    |                                                                                                    |                                                                                                    | ff   19.01.98   C   202613   D.Dornseift   30.04.03   •••••••••••••   Service Handbuch HERAcell Familie   50051109 / C   5 / 6                                         | Datum/Date Index Anderung Name/Name Datum/Date Setter/Page Benennung/Designation Dokumentin:/Document No. Setter/Page 19.01.98 C 202613 D.Dornseiff 30.04.03 SetVice Handbuch HERAcell Familie 50051109 / C 5 / 6                                                                                                    | Datum/Date     Index     Änderung     Name/Name     Datum/Date     Datum/Date     Dokumentnr./Document No.     Seite/Page       19.01.98     C     202613     D.Dornseiff     30.04.03     Service Handbuch HERAcell Familie     50051109 / C     5 / 6                                                                                                    | Datum/Date     Index     Änderung     Name/Name     Datum/Date     Datum/Date     Dokumentur./Document No.     Seite/Page       19.01.98     C     202613     D.Dornseiff     30.04.03     Monocharantian     Service Handbuch HERAcell Familie     5/6 | Datum/Date         Index // Anderung         Name/Name         Datum/Date         Detum/Date         Detum/Date         Detum/Date         Detum/Date         Detum/Date         Detum/Document No.         Seite/Page           19.01.98         C         202613         D.Dornseiff         30.04.03         Service Handbuch HERAcell Familie         50051109 / C         5 / 6 |
|                                                                                                    |                                                                                                    |                                                                                                    |                                                                                                    |                                                                                                    |                                                                                                    | me Datum/Date Index Anderung Name/Name Datum/Date Seite/Page                                                                                                    | ne Datum/Date Index Änderung Name/Name Datum/Date arXandth Benennung/Designation Dokumentnr./Document No. Seite/Page                                                                                                    | Datum/Date Index Änderung Name/Name Datum/Date Seite/Page Benennung/Designation Dokumentur./Document No. Seite/Page                                                                                                    | Datum/Date Index Änderung Name/Name Datum/DateKAn1th Benennung/Designation Dokumentnr./Document No. Seite/Page                                                                                                    | Datum/Date Index Änderung Name/Name Datum/Date Seite/Page                                                                                                    | batum/Date Index Änderung Name/Name Datum/Date Seite/Page                                                                                                    | Datum/Date Index Änderung Name/Name Datum/Date Seite/Page                                                                                                    | Benennung/Designation Dokumentnr./Document No. Seite/Page                                                                                                    | e Datum/Date Index Änderung Name/Name Datum/Date                                                                                                    | e Datum/Date Index Änderung Name/Name Datum/Date Seite/Page                                                                                                    | e Datum/Date Index Änderung Name/Name Datum/Date Seite/Page                                                                                                    | e Datum/Date Index Änderung Name/Name Datum/Date Seite/Page                                                                                                    | Benennung/Designation Dokumentur./Document No. Seite/Page                                                                                                    | Benennung/Designation Dokumentur./Document No. Seite/Page                                                                                                    | Datum/Date     Index     Name/Name     Datum/Date       Datum/Date     Index     Index     Index       Datum/Date     Index     Index     Index       Datum/Date     Index     Index       Datum/Date     Index     Index       Datum/Date     Index     Index       Datum/Date     Index     Index       Datum/Date     Index     Index       Datum/Date     Index     Index       Datum/Date     Index     Index       Datum/Date     Index     Index       Datum/Date     Index     Index       Datum/Date     Index     Index       Datum/Date     Index     Index       Datum/Date     Index     Index       Index     Index     Index       Index     Index     Index       Index     Index     Index       Index     Index     Index       Index     Index     Index       Index     Index     Index       Index     Index     Index       Index     Index     Index       Index     Index     Index       Index     Index     Index       Index     Index       Index     Index <td>Datum/Date     Index Index Index     Name/Name     Datum/Date       Datum/Date     Datum/Date     Dokumentur./Document No.     Seite/Page</td> <td>Datum/Date     Index Index Index     Name/Name     Datum/Date     Seite/Page       Datum/Date     Index     Index     Index     Index     Index</td> <td>Datum/Date     Index     Name/Name     Datum/Date     Seite/Page       Description     Dokumentur./Document No.     Seite/Page</td> <td>Datum/Date     Index     Anderung     Name/Name     Datum/Date     Seite/Page       Datum/Date    </td> <td>Datum/Date     Index     Anderung     Name/Name     Datum/Date     Seite/Page       Datum/Date    </td> <td>Datum/Date     Index     Änderung     Name/Name     Datum/Date     Seite/Page</td> <td>Datum/Date     Index     Änderung     Name/Name     Datum/Date     Seite/Page</td> <td>Datum/Date Index Änderung Name/Name Datum/Date Seite/Page</td> <td>Datum/Date Index Änderung Name/Name Datum/Date Seite/Page</td> <td>Datum/Date Index Änderung Name/Name Datum/Date Seite/Page</td> <td>Datum/Date Index Anderung Name/Name Datum/Date Sete/Page</td> <td></td> <td></td> <td></td> <td></td> <td></td> <td></td> <td>ff   19.01.98   C   202613   D.Dornseiff   30.04.03   ••••••••••••••   Service Handbuch HERAcell Familie   50051109 / C   5/6</td> <td></td> <td>T 19.01.98 C 202613 D. Dornseitt 30.04.03 Terrererere Service Handbuch HEKAcell Familie 1 50051109 / 5 1 5 1 5</td> <td>ff   19.01.98   C   202613   D.Dornseiff   30.04.03   ••••••••••••   Service Handbuch HERAcell Familie   50051109 / C   5 / 6</td> <td># 1490198 C 1202613 D Dornseift 1300403 Terror Service Handbuch HERAcell Familie 1 50051109 / C 1 5 / 6</td> <td>H 100108 C 1000613 I D Dornseift 130.04.03 C C LINILO I Service Handbuch HERAcell Familie I 500511097 C I 576</td> <td></td> <td></td> <td></td> <td>Datum/Date Index Anderung Name/Name Datum/Date Setterrage</td> <td>Datum/Date Index Änderung Name/Name Datum/Date Datum/Date Dat</td> <td>Datum/Date Index Änderung Name/Name Datum/Date 2000 Benennung/Designation Dokumentur./Document No. Seite/Page</td> <td>Datum/Date     Index     Anderung     Name/Name     Datum/Date     Seite/Page       Datum/Date    </td> | Datum/Date     Index Index Index     Name/Name     Datum/Date       Datum/Date     Datum/Date     Dokumentur./Document No.     Seite/Page                                                                                                    | Datum/Date     Index Index Index     Name/Name     Datum/Date     Seite/Page       Datum/Date     Index     Index     Index     Index     Index                                                                                                    | Datum/Date     Index     Name/Name     Datum/Date     Seite/Page       Description     Dokumentur./Document No.     Seite/Page                                                                                                    | Datum/Date     Index     Anderung     Name/Name     Datum/Date     Seite/Page       Datum/Date                                                                                                    | Datum/Date     Index     Anderung     Name/Name     Datum/Date     Seite/Page       Datum/Date                                                                                                    | Datum/Date     Index     Änderung     Name/Name     Datum/Date     Seite/Page                                                                                                    | Datum/Date     Index     Änderung     Name/Name     Datum/Date     Seite/Page                                                                                                    | Datum/Date Index Änderung Name/Name Datum/Date Seite/Page                                                                                                    | Datum/Date Index Änderung Name/Name Datum/Date Seite/Page                                                                                                    | Datum/Date Index Änderung Name/Name Datum/Date Seite/Page                                                                                                    | Datum/Date Index Anderung Name/Name Datum/Date Sete/Page                                                                                                    |                                                                                                    |                                                                                                    |                                                                                                    |                                                                                                    |                                                                                                    |                                                                                                    | ff   19.01.98   C   202613   D.Dornseiff   30.04.03   ••••••••••••••   Service Handbuch HERAcell Familie   50051109 / C   5/6                                                                                                    |                                                                                                    |                                                                                                    |                                                                                                    |                                                                                                    |                                                                                                    |                                                                                                    |                                                                                                    |                                                                                                    |                                                                                                    |                                                                                                    |                                                                                                    |                                                                                                    |                                                                                                    |                                                                                                    |                                                                                                    |                                                                                                    |                                                                                                    |                                                                                                    |                                                                                                    |                                                                                                    |                                                                                                    |                                                                                                    |                                                                                                    |                                                                                                    |                                                                                                    |                                                                                                    |                                                                                                    |                                                                                                    |                                                                                                    |                                                                                                    |                                                                                                    |                                                                                                    |                                                                                                    |                                                                                                    |                                                                                                    |                                                                                                    |                                                                                                    |                                                                                                    |                                                                                                    |                                                                                                    |                                                                                                    |                                                                                                    |                                                                                                    |                                                                                                    | T 19.01.98 C 202613 D. Dornseitt 30.04.03 Terrererere Service Handbuch HEKAcell Familie 1 50051109 / 5 1 5 1 5                                                                                                    | ff   19.01.98   C   202613   D.Dornseiff   30.04.03   ••••••••••••   Service Handbuch HERAcell Familie   50051109 / C   5 / 6                         | # 1490198 C 1202613 D Dornseift 1300403 Terror Service Handbuch HERAcell Familie 1 50051109 / C 1 5 / 6                                                                                                    | H 100108 C 1000613 I D Dornseift 130.04.03 C C LINILO I Service Handbuch HERAcell Familie I 500511097 C I 576                                                                  |                                                                                                    |                                                                                                    |                                                                                                    | Datum/Date Index Anderung Name/Name Datum/Date Setterrage                                                                                                    | Datum/Date Index Änderung Name/Name Datum/Date Datum/Date Dat | Datum/Date Index Änderung Name/Name Datum/Date 2000 Benennung/Designation Dokumentur./Document No. Seite/Page                                                                                                    | Datum/Date     Index     Anderung     Name/Name     Datum/Date     Seite/Page       Datum/Date                                                                                                    |
|                                                                                                    |                                                                                                    |                                                                                                    |                                                                                                    |                                                                                                    |                                                                                                    | me   Datum/Date  Index  Anderung   Name/Name   Datum/Date   🔐 📔   Benennung/Designation   Dokumentur./Document No.   Seite/Page                                                                                                    | ne   Datum/Date   Index   Änderung   Name/Name   Datum/Date   📷 🔭 1   Benennung/Designation   Dokumentnr./Document No.   Seite/Page                                                                                                    | Datum/Date     Index     Änderung     Name/Name     Datum/Date     Seite/Page                                                                                                    | Datum/Date Index Änderung Name/Name Datum/Date Zeite/Page Benennung/Designation Dokumentur./Document No. Seite/Page                                                                                                    | : Datum/Date Index Änderung Name/Name Datum/Date Ary 1 Benennung/Designation Dokumentmr./Document No. Seite/Page                                                                                                    | 2 Datum/Date Index Änderung Name/Name Datum/Date Ary 1 Benennung/Designation Dokumentnr./Document No. Seite/Page                                                                                                    | Datum/Date     Index     Änderung     Name/Name     Datum/Date     Article/Page                                                                                                    | e   Datum/Date  Index   Änderung   Name/Name   Datum/Date   🔐 Benennung/Designation   Dokumentur./Document No.   Seite/Page                                                                                                    | e Datum/Date Index Änderung Name/Name Datum/Date ZTT 1 Benennung/Designation Dokumentnr./Document No. Seite/Page                                                                                           | e Datum/Date Index Änderung Name/Name Datum/Date Arx 1 Benennung/Designation Dokumentnr./Document No. Seite/Page                                                                                                    | e Datum/Date Index Änderung Name/Name Datum/Date 🔐 1 Benennung/Designation Dokumentnr./Document No. Seite/Page                                                                                                    | e Datum/Date Index Änderung Name/Name Datum/Date Arx 1 Benennung/Designation Dokumentnr./Document No. Seite/Page                                                                                                    | batum/Date Index Änderung Name/Name Datum/Date Arr 1 Benennung/Designation Dokumentnr./Document No. Seite/Page                                                                                                    | batum/Date Index Änderung Name/Name Datum/Date Ary 1 Benennung/Designation Dokumentnr./Document No. Seite/Page                                                                                                    | Datum/Date Index Änderung Name/Name Datum/Date Ary 1 Benennung/Designation Dokumentnr./Document No. Seite/Page                                                                                                    | Datum/Date Index Änderung Name/Name Datum/Date Ary 1 Benennung/Designation Dokumentmr./Document No. Seite/Page                                                                                                    | Datum/Date         Index         Name/Name         Datum/Date         arr         T         Benennung/Designation         Dokumentnr./Document No.         Seite/Page                                                                                                    | Datum/Date     Index     Name/Name     Datum/Date     Arr     Benennung/Designation     Dokumentur./Document No.     Seite/Page                                                                                                    | Datum/Date         Index         Name/Name         Datum/Date         Arry         Benennung/Designation         Dokumentur./Document No.         Seite/Page                                                                                                    | Datum/Date         Index         Name/Name         Datum/Date         Arry         Benennung/Designation         Dokumentur./Document No.         Seite/Page                                                                                                    | Datum/Date     Index     Anderung     Name/Name     Datum/Date     Arry     1     Benennung/Designation     Dokumentur./Document No.     Seite/Page                                                                                                    | Datum/Date     Index     Xinderung     Name/Name     Datum/Date     Arr     Seite/Page                                                                                                    | Datum/Date Index Änderung Name/Name Datum/Date Arx 1 Benennung/Designation Dokumentur./Document No. Seite/Page                                                                                                    | batum/Date Index Änderung Name/Name Datum/Date Seite/Page Benennung/Designation Dokumentur./Document No. Seite/Page                                                                                                    | Datum/Date Index Änderung Name/Name Datum/Date Seite/Page Benennung/Designation Dokumentur./Document No. Seite/Page                                                                                                    | Datum/Date  Index  Anderung   Name/Name   Datum/Date   arx 1   Benennung/Designation   Dokumentinr./Document No.   Seite/Page                                                                                                    |                                                                                                    |                                                                                                    |                                                                                                    |                                                                                                    |                                                                                                    |                                                                                                    |                                                                                                    |                                                                                                    |                                                                                                    | Iff   19.01.98   C   202613   D.Dornseiff   30.04.03   •••••••••••   Service Handbuch HEKAcell Familie   5000511097C   576                                                                                                    | Iff   19.01.98   C   202613   D.Dornseift   30.04.03   Service Handbuch HERAcell Familie   50051108 / C   576                                                                                                    | Iff   19.01.98   C   202613   D.Dornseiff   30.04.03   ••••••••••   Service Handbuch HERAcell Familie   50051109 / C   576                                                                                                    | Iff   19.01.98   C   202613   D.Dornseift   30.04.03   T.T.T.T.T.T.T. Service Handbuch HEKAcell Familie   50051109 / C   516                                                                                                    |                                                                                                    |                                                                                                    |                                                                                                    |                                                                                                    |                                                                                                    |                                                                                                    |                                                                                                    |                                                                                                    |                                                                                                    |                                                                                                    |                                                                                                    |                                                                                                    |                                                                                                    |                                                                                                    |                                                                                                    |                                                                                                    |                                                                                                    |                                                                                                    |                                                                                                    |                                                                                                    |                                                                                                    |                                                                                                    |                                                                                                    |                                                                                                    |                                                                                                    |                                                                                                    |                                                                                                    |                                                                                                    |                                                                                                    |                                                                                                    |                                                                                                    | Iff   19.01.98   C   202613   D.Dornseift   30.04.03   T.T.T.T.T.T.C   Service Handbuch HEKAcell Familie   500051109 / C   57/6                                                                                                    |                                                                                                    | # 119.01.98 C. 1.2026131 D.Dornseift 1.30.04.03 Control Service Handbuch HFKAcell Familie 1. 500517097 C. 1. 57.6                                                                                                    |                                                                                                    |                                                                                                    |                                                                                                    |                                                                                                    |                                                                                                    |                                                                                                    |                                                                                                    |                                                                                                    |                                                                                                    |                                                                                                    |                                                                                                    | Datum/Date Index Anderung Name/Name Datum/Date Ary 1 Benennung/Designation   Dokumentin:/Document No.   Seite/Page                                                                                                    | Datum/Date Index Änderung Name/Name Datum/Date Seite/Page Benennung/Designation   Dokumentur./Document No.   Seite/Page                                                                                                    | Datum/Date Index Änderung Name/Name Datum/Date ZTT 1 Benennung/Designation Dokumentur./Document No. Seite/Page                                                                                                    | Datum/Date     Index     Änderung     Name/Name     Datum/Date     arr     1     Benennung/Designation     Dokumentnr./Document No.     Seite/Page                                                                                                    |
| me   Datum/Date  Index  Anderung   Name/Name   Datum/Date   🔭 🕴   Benennung/Designation   Dokumentin:/Jocument No.   Seite/Page                                                                                                    | ame Datum/Date Index Änderung Name/Name Datum/Date Zeite/Page Benennung/Designation Dokumentur./Document No. Seite/Page                                                                                                    | ime   Datum/Date   Index  Änderung   Name/Name   Datum/Date                                                                                                    | me   Datum/Date  Index  Änderung   Name/Name   Datum/Date   Benennung/Designation   Dokumentur./Document No.   Seite/Page                                                                                                    | me   Datum/Date  Index  Änderung   Name/Name   Datum/Date                                                                                                    | me   Datum/Date   Index  Änderund   Name/Name   Datum/Date                                                                                                    |                                                                                                    |                                                                                                    |                                                                                                    |                                                                                                    |                                                                                                    |                                                                                                    |                                                                                                    |                                                                                                    |                                                                                                    |                                                                                                    |                                                                                                    |                                                                                                    |                                                                                                    |                                                                                                    |                                                                                                    |                                                                                                    |                                                                                                    |                                                                                                    |                                                                                                    |                                                                                                    |                                                                                                    |                                                                                                    |                                                                                                    |                                                                                                    |                                                                                                    |                                                                                                    | Determined Determined Determined Determined Determined Determined Determined Determined No. Collector Sciences      Determined No. Collector Collector      Determined No. Collector      Determined No. Collector       | )   Datum/Date  Index  Änderung   Name/Name   Datum/Date   🔤 🔤   Benennung/Designation   Dokumentmr./Document No.   Seite/Page                                                                                                    | s   Datum/Date  Index  Anderung   Name/Name   Datum/Date   🔤 😽   Benennung/Designation   Dokumentmr./Document No.   Seite/Page                                                                                                    |                                                                                                    |                                                                                                    |                                                                                                    |                                                                                                    | it 10.01.00 r 10.02.01 r 10.02.01 m M r 20.01.02 M r 20.01.02 H r 10.02 H r 10.02 H r 10.02 H r 10.02 H r 10.02                                                                                                    | iff 19.01.98 C 202613 D.Dornseiff 30.04.03 • Kendto Service Handbuch HERAcell Familie 50051109 / 5 / 6                                                                                                    | iff 19.01.98 C 202613 D.Dornseiff 30.04.03 • Kendro Service Handbuch HERAcell Familie 50051109 / C 5 / 6                                                                                                    | iff 19.01.98 C 202613 D.Dornseiff 30.04.03 • Kendro Service Handbuch HERAcell Familie 50051109 / C 5 / 6                                                                                                    | If 19.01.98 C 202613 D.Dornseiff 30.04.03 • Kendro Service Handbuch HERAcell Familie 50051109 / C 5 / 6                                                                                                    | iff 19.01.98 C 202613 D.Dornseiff 30.04.03 • Kendro Service Handbuch HERAcell Familie 50051109 / C 5 / 6                                                                                                    | ff         19.01.98         C         202613         D.Dornseiff         30.04.03         Service Handbuch HERAcell Familie         50051109 / C         5 / 6                                                                                                    | iff 19.01.98 C 202613 D.Dornseiff 30.04.03 •Kendro Service Handbuch HERAcell Familie 50051109 / C 5 / 6                                                                                                    | iff 19.01.98 C 202613 D.Dornseiff 30.04.03 • Kendro Service Handbuch HERAcell Familie 50051109 / C 5 / 6                                                                                                    | iff 19.01.98 C 202613 D.Dornseiff 30.04.03 • Kendro Service Handbuch HERAcell Familie 50051109 / C 5 / 6                                                                                                    | iff 19.01.98 C 202613 D.Dornseiff 30.04.03 • Kendro Service Handbuch HERAcell Familie 50051109 / C 5 / 6                                                                                                    | iff 19.01.98 C 202613 D.Dornseiff 30.04.03 • Kendro Service Handbuch HERAcell Familie 50051109 / C 5 / 6                                                                                                    | iff 19.01.98 C 202613 D.Dornseiff 30.04.03 •Kendro Service Handbuch HERAcell Familie 50051109 / C 5 / 6                                                                                                    | iff 19.01.98 C 202613 D.Dornseiff 30.04.03 •Kendro Service Handbuch HERAcell Familie 50051109 / C 5 / 6                                                                                                    | iff 19.01.98 C 202613 D.Dornseiff 30.04.03 •Kendro Service Handbuch HERAcell Familie 50051109 / C 5 / 6                                                                                                    | iff 19.01.98 C 202613 D.Dornseiff 30.04.03 •Kendro Service Handbuch HERAcell Familie 50051109 / C 5 / 6                                                                                                    | iff 19.01.98 C 202613 D.Dornseiff 30.04.03 •Kendro Service Handbuch HERAcell Familie 50051109 / 5 / 6                                                                                                    | iff 19.01.98 C 202613 D.Dornseiff 30.04.03 •Kendro Service Handbuch HERAcell Familie 50051109 / C 5 / 6                                                                                                    | iff 19.01.98 C 202613 D.Dornseiff 30.04.03 •Kendro Service Handbuch HERAcell Familie 50051109 / C 5 / 6                                                                                                    | iff 19.01.98 C 202613 D.Dornseiff 30.04.03 • Kendro Service Handbuch HERAcell Familie 50051109 / C 5/6                                                                                                    | iff 19.01.98 C 202613 D.Dornseiff 30.04.03 •Kendro Service Handbuch HERAcell Familie 50051109 / 5 / 6                                                                                                    | iff 19.01.98 C 202613 D.Dornseiff 30.04.03 •Kendro Service Handbuch HERAcell Familie 50051109 / 5 / 6                                                                                                    | iff 19.01.98 C 202613 D.Dornseiff 30.04.03 •Kendro Service Handbuch HERAcell Familie 50051109 / C 5 / 6                                                                                                    | Iff 19.01.98 C 202613 D.Dornseiff 30.04.03 •Kendro Service Handbuch HERAcell Familie 50051109 / C 5 / 6                                                                                                    | iff 19.01.98 C 202613 D.Dornseiff 30.04.03 •Kendro Service Handbuch HERAcell Familie 50051109 / C 5 / 6                                                                                                    | iff 19.01.98 C 202613 D.Dornseiff 30.04.03 •Kendro Service Handbuch HERAcell Familie 50051109 / C 5 / 6                                                                                                    | iff 19.01.98 C 202613 D.Domseiff 30.04.03 •Kendro Service Handbuch HERAcell Familie 50051109 / C 5/6                                                                                                    | Iff         19.01.98         C         202613         D.Dornseiff         30.04.03         Service Handbuch HERAcell Familie         50051109 / C         5 / 6                                                                                                    | iff 19.01.98 C 202613 D.Dornseiff 30.04.03 •Kendro Service Handbuch HERAcell Familie 50051109 / C 5/6                                                                                                    | iff 19.01.98 C 202613 D.Dornseiff 30.04.03 •Kendro Service Handbuch HERAcell Familie 50051109 / C 5 / 6                                                                                                    | If         19.01.98         C         202613         D.Dornseiff         30.04.03         Service Handbuch HERAcell Familie         50051109 / C         5 / 6                                                                                                    | #         19.01.98         C         202613         D.Dornseiff         30.04.03         Service Handbuch HERAcell Familie         50051109 / C         5 / 6                                                                                                    | #         19.01.98         C         202613         D.Dornseiff         30.04.03         Service Handbuch HERAcell Familie         50051109 / C         5 / 6                                                                                                    | If         19.01.98         C         202613         D.Dornseiff         30.04.03         Service Handbuch HERAcell Familie         50051109 / C         5 / 6                                                                                                    | If         19.01.98         C         202613         D.Dornseiff         30.04.03         Service Handbuch         Service Handbuch HERAcell Familie         50051109 / C         5 / 6                                                                                                    | iff 19.01.98 C 202613 D.Dornseiff 30.04.03 • Kendro Service Handbuch HERAcell Familie 50051109 / C 5 / 6                                                                                                    | iff 19.01.98 C 202613 D.Dornseiff 30.04.03 • Kendro Service Handbuch HERAcell Familie 50051109 / C 5/6                                                                                                    | If 19.01.98 C 202613 D.Dornseiff 30.04.03 • Kendro Service Handbuch HERAcell Familie 50051109 / C 5 / 6                                                                                                    | ff 19.01.98 C 202613 D.Dornseiff 30.04.03 • Kendro Service Handbuch HERAcell Familie 50051109 / C 5/6                                                                                                    | # 19.01 98 C. 202613 D.Dornseiff 30.04.03 • Kendro Service Handbuch HERAcell Familie 50051109 / C 5/6                                                                                                    | # 10.01.08 C 200513 D Dorncalift 30.04.03 Mendro Sarvice Handhuch HERAcell Familia 50051109 / 5 / 6                                                                                                    | # 10 01 08 C 200813 D Dorncolff 20 04 03 Strendto Sarvice Handbuch HERAcell Familie 50051109 / 5/6                                                                                                    | # 10.01.08 C 200242 C DAmonaite 20.04.03 Cendro Canvice Handhuch HEPAcell Familia 50051100/C 5/6                                                                                                    | # 10.01.00 0 100.00 0 200.00 20 200.00 200.00 0 200.00 0 200.00 0 200.00 0 200.00 0 200.00 0 200.00 0 200.00 0                                                                                                    |                                                                                                    |                                                                                                    |                                                                                                    |                                                                                                    |                                                                                                    |                                                                                                    |                                                                                                    |                                                                                                    |                                                                                                    |                                                                                                    |                                                                                                    |
| me   Datum/Date  Index  Anderung   Name/Name   Datum/Date   👡 🕴   Benennung/Designation   Dokumentin:/Jocument No.   Seiter/Page                                                                                                    | ame Datum/Date Index Änderung Name/Name Datum/Date Seite/Page Benennung/Designation Dokumentur./Document No. Seite/Page                                                                                                    | ime   Datum/Date   Index  Änderung   Name/Name   Datum/Date                                                                                                    | me   Datum/Date  Index  Änderung   Name/Name   Datum/Date   Benennung/Designation   Dokumentur./Document No.   Seite/Page                                                                                                    | me   Datum/Date   Index   Änderung   Name/Name   Datum/Date                                                                                                    | me   Datum/Date   Index   Änderund   Name/Name   Datum/Date                                                                                                    |                                                                                                    |                                                                                                    |                                                                                                    | -                                                                                                    |                                                                                                    |                                                                                                    |                                                                                                    | -                                                                                                    |                                                                                                    | -                                                                                                    |                                                                                                    |                                                                                                    |                                                                                                    |                                                                                                    |                                                                                                    |                                                                                                    |                                                                                                    |                                                                                                    |                                                                                                    |                                                                                                    |                                                                                                    |                                                                                                    |                                                                                                    |                                                                                                    |                                                                                                    |                                                                                                    | Determined Determined Determined Determined Determined Determined Determined Determined No. Collector Sciences      Determined No. Collector Collector      Determined No. Collector      Determined No. Collector       | )   Datum/Date  Index  Änderung   Name/Name   Datum/Date   🔤 🔤   Benennung/Designation   Dokumentmr./Document No.   Seite/Page                                                                                                    | e   Datum/Date  Index  Anderung   Name/Name   Datum/Date   🔤 😽   Benennung/Designation   Dokumentin:/Document No.   Seite/Page                                                                                                    |                                                                                                    |                                                                                                    |                                                                                                    |                                                                                                    | it 10.01.00 C 10.02.01 C 20.01.00 C C C C C C C C C C C C C C C C C C                                                                                                    | iff 19.01.98 C 202613 D.Dornseiff 30.04.03 Service Handbuch HERAcell Familie 50051109/C 5/6                                                                                                    | iff 19.01.98 C 202613 D.Dornseiff 30.04.03 •Kendro Service Handbuch HERAcell Familie 50051109 / C 5 / 6                                                                                                    | iff 19.01.98 C 202613 D.Dornseiff 30.04.03 •Kendro Service Handbuch HERAcell Familie 50051109 / C 5 / 6                                                                                                    | iff 19.01.98 C 202613 D.Dornseiff 30.04.03 •Kendto Service Handbuch HERAcell Familie 50051109 / C 5 / 6                                                                                                    | iff 19.01.98 C 202613 D.Dornseiff 30.04.03 •Kendro Service Handbuch HERAcell Familie 50051109 / C 5 / 6                                                                                                    | ff         19.01.98         C         202613         D.Dornseiff         30.04.03         Service Handbuch HERAcell Familie         50051109 / C         5 / 6                                                                                                    | iff 19.01.98 C 202613 D.Dornseiff 30.04.03 •Kendro Service Handbuch HERAcell Familie 50051109 / C 5 / 6                                                                                                    | iff 19.01.98 C 202613 D.Dornseiff 30.04.03 •Kendro Service Handbuch HERAcell Familie 50051109 / C 5 / 6                                                                                                    | If 19.01.98 C 202613 D.Dornseiff 30.04.03 •Kendro Service Handbuch HERAcell Familie 50051109 / C 5 / 6                                                                                                    | iff 19.01.98 C 202613 D.Domseiff 30.04.03 •Kendro Service Handbuch HERAcell Familie 50051109 / C 5 / 6                                                                                                    | iff 19.01.98 C 202613 D.Dornseiff 30.04.03 •Kendro Service Handbuch HERAcell Familie 50051109 / C 5 / 6                                                                                                    | iff 19.01.98 C 202613 D.Dornseiff 30.04.03 •Kendro Service Handbuch HERAcell Familie 50051109 / C 5 / 6                                                                                                    | iff 19.01.98 C 202613 D.Dornseiff 30.04.03 •Kendro Service Handbuch HERAcell Familie 50051109 / C 5 / 6                                                                                                    | iff 19.01.98 C 202613 D.Dornseiff 30.04.03 •Kendro Service Handbuch HERAcell Familie 50051109 / C 5 / 6                                                                                                    | iff 19.01.98 C 202613 D.Dornseiff 30.04.03 •Kendro Service Handbuch HERAcell Familie 50051109 / C 5 / 6                                                                                                    | iff 19.01.98 C 202613 D.Dornseiff 30.04.03 •Kendro Service Handbuch HERAcell Familie 50051109 / C 5 / 6                                                                                                    | iff 19.01.98 C 202613 D.Dornseiff 30.04.03 •Kendro Service Handbuch HERAcell Familie 50051109 / C 5 / 6                                                                                                    | iff 19.01.98 C 202613 D.Dornseiff 30.04.03 •Kendro Service Handbuch HERAcell Familie 50051109 / C 5 / 6                                                                                                    | iff 19.01.98 C 202613 D.Dornseiff 30.04.03 • Kendro Service Handbuch HERAcell Familie 50051109 / C 5 / 6                                                                                                    | iff 19.01.98 C 202613 D.Dornseiff 30.04.03 •Kendro Service Handbuch HERAcell Familie 50051109 / C 5 / 6                                                                                                    | iff 19.01.98 C 202613 D.Dornseiff 30.04.03 •Kendro Service Handbuch HERAcell Familie 50051109 / C 5 / 6                                                                                                    | iff 19.01.98 C 202613 D.Dornseiff 30.04.03 •Kendro Service Handbuch HERAcell Familie 50051109 / C 5 / 6                                                                                                    | If 19.01.98 C 202613 D.Dornseiff 30.04.03 •Kendro Service Handbuch HERAcell Familie 50051109 / C 5 / 6                                                                                                    | iff 19.01.98 C 202613 D.Dornseiff 30.04.03 •Kendro Service Handbuch HERAcell Familie 50051109 / C 5 / 6                                                                                                    | iff 19.01.98 C 202613 D.Dornseiff 30.04.03 •Kendro Service Handbuch HERAcell Familie 50051109 / C 5 / 6                                                                                                    | iff 19.01.98 C 202613 D.Dornseiff 30.04.03 •Kendro Service Handbuch HERAcell Familie 50051109 / C 5 / 6                                                                                                    | If 19.01.98 C 202613 D.Dornseiff 30.04.03 •Kendro Service Handbuch HERAcell Familie 50051109 / C 5 / 6                                                                                                    | If 19.01.98 C 202613 D.Dornseiff 30.04.03 •Kendro Service Handbuch HERAcell Familie 50051109 / C 5/6                                                                                                    | iff 19.01.98 C 202613 D.Dornseiff 30.04.03 •Kendro Service Handbuch HERAcell Familie 50051109 / C 5 / 6                                                                                                    | ff         19.01.98         C         202613         D.Dornseiff         30.04.03         Service Handbuch HERAcell Familie         50051109 / C         5 / 6                                                                                                    | ff         19.01.98         C         202613         D.Dornseiff         30.04.03         Service Handbuch HERAcell Familie         50051109 / C         5 / 6                                                                                                    | ff         19.01.98         C         202613         D.Dornseiff         30.04.03         Service Handbuch HERAcell Familie         50051109 / C         5 / 6                                                                                                    | ff         19.01.98         C         202613         D.Dornseiff         30.04.03         Service Handbuch HERAcell Familie         50051109 / C         5 / 6                                                                                                    | ff         19.01.98         C         202613         D.Dornseiff         30.04.03         Service Handbuch         Service Handbuch HERAcell Familie         50051109 / C         5 / 6                                                                                                    | iff 19.01.98 C 202613 D.Dornseiff 30.04.03 •Kendro Service Handbuch HERAcell Familie 50051109 / C 5 / 6                                                                                                    | iff 19.01.98 C 202613 D.Dornseiff 30.04.03 •Kendro Service Handbuch HERAcell Familie 50051109 / C 5 / 6                                                                                                    | iff 19.01.98 C 202613 D.Dornseiff 30.04.03 •Kendro Service Handbuch HERAcell Familie 50051109 / C 5/6                                                                                                    | ff 190198 C 202613 D.Dornseiff 30.04.03 Service Handbuch HERAcell Familie 50051109 / 5/6                                                                                                    | # 19 01 98 C 202613 D Dornseift 30 04 03 Service Handbuch HERAcell Familie 50051109 / C 5/6                                                                                                    | # 10.01.08 C 202613 D Dornceiff 30.04.03 Kendto Service Handbuch HERAcell Familie 50051109 / 5/6                                                                                                    | # 10.01.08 C 200513 D Dornceift 20.04.03 Service Handbuch HERAcell Familie 50051109/C 5/6                                                                                                    | # 10.01.08 C 2002 Candro Candro Candro Candro Candro Candina Entertantia Entertante Candro C                                                                                                    | # 10.01.00 0 000000 00000 28 Kendto control 2000 000 000 000 000 000 000 000 000 0                                                                                                    |                                                                                                    |                                                                                                    |                                                                                                    |                                                                                                    |                                                                                                    |                                                                                                    |                                                                                                    |                                                                                                    |                                                                                                    |                                                                                                    |                                                                                                    |
|                                                                                                    |                                                                                                    |                                                                                                    |                                                                                                    |                                                                                                    |                                                                                                    | e   Datum/Date   Index  Anderung   Name/Name   Datum/Date   🔤 🚽 - Benennung/Designation   Dokumentnr./Document No.   Seite/Page                                                                                                    | e   Datum/Date   Index   Änderung   Name/Name   Datum/Date   🔫   Benennung/Designation   Dokumentnr./Document No.   Seite/Page                                                                                                    | Datum/Date Index Änderung Name/Name Datum/Date Zeite/Page Benennung/Designation Dokumentur./Document No. Seite/Page                                                                                                    | Datum/Date Index Änderung Name/Name Datum/Date Seite/Page Benennung/Designation Dokumentur./Document No. Seite/Page                                                                                                    | batum/Date Index Änderung Name/Name Datum/Date Seite/Page Benennung/Designation Dokumentur./Document No. Seite/Page                                                                                                    | batum/Date Index Änderung Name/Name Datum/Date Seite/Page Benennung/Designation Dokumentur./Document No. Seite/Page                                                                                                    | a Datum/Date Index Änderung Name/Name Datum/Date Arr Benennung/Designation Dokumentur./Document No. Seite/Page                                                                                                    | e Datum/Date Index Änderung Name/Name Datum/Date Seite/Page Benennung/Designation Dokumentur./Document No. Seite/Page                                                                                                    | e Datum/Date Index Änderung Name/Name Datum/Date Seite/Page Benennung/Designation Dokumentur./Document No. Seite/Page                                                                                      | e Datum/Date Index Änderung Name/Name Datum/Date Seite/Page Benennung/Designation Dokumentur./Document No. Seite/Page                                                                                                    | e Datum/Date Index Änderung Name/Name Datum/Date Arr Benennung/Designation Dokumentur./Document No. Seite/Page                                                                                                    | e Datum/Date Index Änderung Name/Name Datum/Date Arr Benennung/Designation Dokumentur./Document No. Seite/Page                                                                                                    | Datum/Date Index Änderung Name/Name Datum/Date Seite/Page                                                                                                    | batum/Date Index Änderung Name/Name Datum/Date Seite/Page Benennung/Designation Dokumentur./Document No. Seite/Page                                                                                                    | batum/Date Index Änderung Name/Name Datum/Date Seite/Page Benennung/Designation Dokumentur./Document No. Seite/Page                                                                                                    | Datum/Date Index Änderung Name/Name Datum/Date Zeite/Page Benennung/Designation Dokumentur./Document No. Seite/Page                                                                                                    | Datum/Date Index Änderung Name/Name Datum/Date Zeite/Page Benennung/Designation Dokumentur./Document No. Seite/Page                                                                                                    | Datum/Date Index Änderung Name/Name Datum/Date Zeite/Page Benennung/Designation Dokumentur./Document No. Seite/Page                                                                                                    | Datum/Date Index Änderung Name/Name Datum/Date Zeite/Page Benennung/Designation Dokumentur./Document No. Seite/Page                                                                                                    | Datum/Date Index Änderung Name/Name Datum/Date Zeite/Page Benennung/Designation Dokumentur./Document No. Seite/Page                                                                                                    | Datum/Date         Matering         Name/Name         Datum/Date         Seite/Page                                                                                                    | Datum/Date Index Änderung Name/Name Datum/Date Zeite/Page Benennung/Designation Dokumentur./Document No. Seite/Page                                                                                                    | Datum/Date Index Änderung Name/Name Datum/Date Zeite/Page Benennung/Designation Dokumentur./Document No. Seite/Page                                                                                                    | batum/Date Index Änderung Name/Name Datum/Date Seite/Page Benennung/Designation Dokumentmr./Document No. Seite/Page                                                                                                    | Datum/Date  Index  Änderung   Name/Name   Datum/Date   🔭 1   Benennung/Designation   Dokumentnr./Document No.   Seite/Page                                                                                                    | Datum/Date  Index  Anderung   Name/Name   Datum/Date   🔤 Benennung/Designation   Dokumentnr./Document No.   Seite/Page                                                                                                    |                                                                                                    |                                                                                                    |                                                                                                    |                                                                                                    |                                                                                                    |                                                                                                    |                                                                                                    |                                                                                                    | ff   19.01.98   C   202613   D.Dornseiff   30.04.03   C   20.04.03   Service Handbuch HERAcell Familie   50051109 / C   5 / 6                                                                                                    | ff   19.01.98   C   202613   D.Dornseiff   30.04.03   •• LVCLIULU   Service Handbuch HERAcell Familie   50051109 / C   5 / 6                                                                                                    | ff   19.01.98   C   202613   D.Dornseiff   30.04.03   🕶 LVCL LULU   Service Handbuch HERAcell Familie   50051109 / C   5 / 6                                                                                                    | ff   19.01.98   C   202613   D.Dornseiff   30.04.03   🕶 LVCL LULU   Service Handbuch HERAcell Familie   50051109 / C   5 / 6                                                                                                    | ff   19.01.98   C   202613   D.Dornseiff   30.04.03   CLUMIC   Service Handbuch HERAcell Familie   50051109 / C   5/6                                                                                                    | ff   19.01.98   C   202613   D.Dornseiff   30.04.03   •• LULUU   Service Handbuch HERAcell Familie   50051109 / C   5 / 6                                                                                                    | ff   19.01.98   C   202613   D.Dornseiff   30.04.03   C   202613   D.Dornseiff   30.04.03   D.Dornseiff   30.04.03   D.Dornseiff   5/6                                                                                                    | ff   19.01.98   C   202613   D.Dornseiff   30.04.03   C   202613   D.Dornseiff   30.04.03   C   5/6                                                                                                    | ff   19.01.98   C   202613   D.Dornseiff   30.04.03   CLUMIC   Service Handbuch HERAcell Familie   50051109 / C   5/6                                                                                                    | ff   19.01.98   C   202613   D.Dornseiff   30.04.03   CLUMIC   Service Handbuch HERAcell Familie   50051109 / C   5/6                                                                                                    | ff   19.01.98   C   202613   D.Dornseiff   30.04.03   CLUMIC   Service Handbuch HERAcell Familie   50051109 / C   5/6                                                                                                    | ff   19.01.98   C   202613   D.Dornseiff   30.04.03   C   202613   D.Dornseiff   30.04.03   C   5/6                                                                                                    | ff   19.01.98   C   202613   D.Dornseiff   30.04.03   D.Dornseiff   30.04.03   D.Dornseiff   57/6                                                                                                    | ff   19.01.98   C   202613   D.Dornseiff   30.04.03   C   202613   D.Dornseiff   30.04.03   C   5/6                                                                                                    | ff   19.01.98   C   202613   D.Dornseiff   30.04.03   C   202613   D.Dornseiff   30.04.03   C   5/6                                                                                                    | ff   19.01.98   C   202613   D.Dornseiff   30.04.03   C   202613   D.Dornseiff   30.04.03   C   5/6                                                                                                    | ff   19.01.98   C   202613   D.Dornseiff   30.04.03   C   202613   D.Dornseiff   30.04.03   C   5/6                                                                                                    | ff   19.01.98   C   202613   D.Dornseiff   30.04.03   D.Dornseiff   30.04.03   D.Dornseiff   57/6                                                                                                    | ff   19.01.98   C   202613   D.Dornseiff   30.04.03   C   202613   D.Dornseiff   30.04.03   D.Dornseiff   5/6                                                                                                    | ff   19.01.98   C   202613   D.Dornseiff   30.04.03   C   202613   D.Dornseiff   30.04.03   C   5/6                                                                                                    | ff   19.01.98   C   202613   D.Dornseiff   30.04.03   •••••••••••••••••••••••••••••••••••                                                                                                    | ff   19.01.98   C   202613   D.Dornseiff   30.04.03   C   5/6   Service Handbuch HERAcell Familie   50051109 / C   5/6                                                                                                    | ff   19.01.98   C   202613   D.Dornseiff   30.04.03   C   5/6   Service Handbuch HERAcell Familie   50051109 / C   5/6                                                                                                    | ff   19.01.98   C   202613   D.Dornseiff   30.04.03   CLUMIC   Service Handbuch HERAcell Familie   50051109 / C   5 / 6                                                                                                    | ff   19.01.98   C   202613   D.Dornseiff   30.04.03   CLUMIC   Service Handbuch HERAcell Familie   50051109 / C   5 / 6                                                                                                    | ff   19.01.98   C   202613   D.Dornseiff   30.04.03   CLUMICALINATION   Service Handbuch HERAcell Familie   50051109 / C   5 / 6                                                                                                    | ff   19.01.98   C   202613   D.Dornseiff   30.04.03   C   576   Service Handbuch HERAcell Familie   50051109 / C   576                                                                                                    | ff   19.01.98   C   202613   D.Dornseiff   30.04.03   C   5/6   Service Handbuch HERAcell Familie   50051109 / C   5/6                                                                                                    | ff   19.01.98   C   202613   D.Dornseiff   30.04.03   C   576   Service Handbuch HERAcell Familie   50051109 / C   576                                                                                                    | ff   19.01.98   C   202613   D.Dornseiff   30.04.03   C   5/6   Service Handbuch HERAcell Familie   50051109 / C   5/6                                                                                                    | ff   19.01.98   C   202613   D.Dornseiff   30.04.03   C   5/6   Service Handbuch HERAcell Familie   50051109 / C   5/6                                                                                                    | ff   19.01.98   C   202613   D.Dornseiff   30.04.03   C   5/6   Service Handbuch HERAcell Familie   50051109 / C   5/6                                                                                                    | ff   19.01.98   C   202613   D.Dornseiff   30.04.03   C   5/6   Service Handbuch HERAcell Familie   50051109 / C   5/6                                                                                                    | ff   19.01.98   C   202613   D.Dornseiff   30.04.03   C   5/6   Service Handbuch HERAcell Familie   50051109 / C   5/6                                                                                                    | ff   19.01.98   C   202613   D.Dornseiff   30.04.03   ••LCLIULU   Service Handbuch HERAcell Familie   50051109 / C   5 / 6                                                                                                    | ff   19.01.98   C   202613   D.Dornseiff   30.04.03   ••LCLIULU   Service Handbuch HERAcell Familie   50051109 / C   5 / 6                                                                                                    | ff   19.01.98   C   202613   D.Dornseiff   30.04.03   C   50051109 / C   50/6                                                                                                    | ff   19 01 98   C   202613   D.Dornseiff   30 04 03   C I.LULU   Service Handbuch HERAcell Familie   50051109 / C   5 / 6                                                                                                    | ff   19 01 98   C   202613   D Dornseiff   30 04 03   C LIVIU   Service Handbuch HERAcell Familie   50051109 / C   5 / 6                                                                                                    | ff   10.01.08   C   202413   D Dorncaiff   30.04.03   COLUCIUU   Sandhuch HER Acall Familia   50051109 / C   576                                                                                                    | # 100108 C 200613 D Dornceiff 200403 C 20160 C 2017 C 2017 C 2017 C 2017 C 2017 C 2017 C 2017 C 2017 C 2017 C 2                                                                                                    |                                                                                                    |                                                                                                    |                                                                                                    |                                                                                                    |                                                                                                    |                                                                                                    |                                                                                                    |                                                                                                    |                                                                                                    | Datum/Date  Index  Anderung   Name/Name   Datum/Date   🔤 🕺 🕴 🕴 Benennung/Designation   Dokumentin:/Document.no.   Setter/rage                                                                                                    | Datum/Date  Index  Änderung   Name/Name   Datum/Date   🔤 🚽 🔰   Benennung/Designation   Dokumentur./Document No.   Seite/Page                                                                                                    | Datum/Date Index Änderung Name/Name Datum/Date Seite/Page Benennung/Designation Dokumentur./Document No. Seite/Page                                                                                                    | Datum/Date         Anderung         Name/Name         Datum/Date         Seite/Page                                                                                                    |
|                                                                                                    |                                                                                                    |                                                                                                    |                                                                                                    |                                                                                                    |                                                                                                    | E   Datum/Date  Index  Anderung   Name/Name   Datum/Date                                                                                                    | Platum/Date Index   Änderung   Name/Name   Datum/Date     Seite/Page                                                                                                    | Datum/Date Index Änderung Name/Name Datum/Date Seite/Page                                                                                                    | Datum/Date Index/Änderung Name/Name Datum/Date Datum/Date Benennung/Designation Dokumentur./Document No.   Seite/Page                                                                                                    | :   Datum/Date  Index  Änderung   Name/Name   Datum/Date   Benennung/Designation   Dokumentur./Document No.   Seite/Page                                                                                                    | El Datum/Date Index   Änderung   Name/Name   Datum/Date   Seite/Page                                                                                                    | Datum/Date Index   Änderung   Name/Name   Datum/Date   Seite/Page                                                                                                    | Platum/Date Index   Änderung   Name/Name   Datum/Date     Benennung/Designation   Dokumenthr./Document No.   Seite/Page                                                                                                    | Datum/Date Index   Änderung   Name/Name   Datum/Date   Benennung/Designation                                                                                                    | Datum/Date Index   Änderung   Name/Name   Datum/Date   Benennung/Designation                                                                                                    | Datum/Date Index   Änderung   Name/Name   Datum/Date   Seite/Page                                                                                                    | El Datum/Date Index   Änderung   Name/Name   Datum/Date   Seite/Page                                                                                                    | El Datum/Date Index   Änderung   Name/Name   Datum/Date   Seite/Page                                                                                                    | :   Datum/Date  Index  Änderung   Name/Name   Datum/Date   Benennung/Designation   Dokumentur./Document No.   Seite/Page                                                                                                    | ·   Datum/Date  Index  Änderung   Name/Name   Datum/Date   Benennung/Designation   Dokumentur./Document No.   Seite/Page                                                                                                    | Datum/Date Index Anderung Name Datum/Date Seite/Page Benennung/Designation Dokumentnr./Document No. Seite/Page                                                                                                    | Datum/Date Index  Änderung   Name/Name   Datum/Date   Benennung/Designation   Dokumentur./Document No.   Seite/Page                                                                                                    | Datum/Date Index  Änderung   Name/Name   Datum/Date   Benennung/Designation   Dokumentur./Document No.   Seite/Page                                                                                                    | Datum/Date Index Anderuna Name Datum/Date Seite/Page Benennung/Designation Dokumentur./Document No. Seite/Page                                                                                                    | Datum/Date Index Anderuna Name Datum/Date Seite/Page Benennung/Designation Dokumentur./Document No. Seite/Page                                                                                                    | Datum/Date Index Anderuna Name/Name Datum/Date Seite/Page Benennung/Designation Dokumentur./Document No. Seite/Page                                                                                                    | Datum/Date Index Anderuna Name Datum/Date Seite/Page Benennung/Designation Dokumentur./Document No. Seite/Page                                                                                                    | Datum/Date Index   Änderund Name/Name   Datum/Date   Benennung/Designation   Dokumenthr./Document No.   Seite/Page                                                                                                    | Datum/Date Index   Änderung   Name/Name   Datum/Date   Benennung/Designation   Dokumenthr./Document No.   Seite/Page                                                                                                    | Datum/Date  Index  Änderung   Name/Name   Datum/Date   Benennung/Designation   Dokumentnr./Document No.   Seite/Page                                                                                                    | Datum/Date IIndex  Anderung   Name/Name   Datum/Date     Seite/Page                                                                                                    |                                                                                                    |                                                                                                    |                                                                                                    |                                                                                                    |                                                                                                    |                                                                                                    |                                                                                                    |                                                                                                    | ff   19.01.98   C   202613   D.Dornseiff   30.04.03 •• NCINOLO   Service Handbuch HERAcell Familie   50051109 / C   5 / 6                                                                                                    | ff   19.01.98   C   202613   D.Dornseiff   30.04.03 •• Nendro Service Handbuch HERAcell Familie 50051109 / C 5 / 6                                                                                                    | ff   19.01.98   C   202613   D.Dornseiff   30.04.03   Service Handbuch HERAcell Familie   50051109 / C   5 / 6                                                                                                    | ff   19.01.98   C   202613   D.Dornseiff   30.04.03 •• Nendro   Service Handbuch HERAcell Familie   50051109 / C   5 / 6                                                                                                    | ff   19.01.98   C   202613   D.Dornseiff   30.04.03   Service Handbuch HERAcell Familie   50051109 / C   5 / 6                                                                                                    | ff         19.01.98         C         202613         D.Dornseiff         30.04.03         OPCOMIO         Service Handbuch HERAcell Familie         50051109 / C         5 / 6                                                                                                    | ff         19.01.98         C         202613         D.Dornseiff         30.04.03         OPCOURD         Service Handbuch HERAcell Familie         50051109 / C         5 / 6                                                                                                    | #         19.01.98         C         202613         D.Dornseiff         30.04.03         OM         Control         Service Handbuch HERAcell Familie         50051109 / C         5 / 6                                                                                                    | #         19.01.98         C         202613         D.Dornseiff         30.04.03         Image: Service Handbuch HERAcell Familie         50051109 / C         5 / 6                                                                                                    | #         19.01.98         C         202613         D.Dornseiff         30.04.03         Image: Service Handbuch HERAcell Familie         50051109 / C         5 / 6                                                                                                    | #         19.01.98         C         202613         D.Dornseiff         30.04.03         OM         Control         Service Handbuch HERAcell Familie         50051109 / C         5 / 6                                                                                                 | #         19.01.98         C         202613         D.Dornseiff         30.04.03         OM         Control         Service Handbuch HERAcell Familie         50051109 / C         5 / 6                                                                                                    | #         19.01.98         C         202613         D.Dornseiff         30.04.03         OM         Service Handbuch HERAcell Familie         50051109 / C         5 / 6                                                                                                    | ff         19.01.98         C         202613         D.Dornseiff         30.04.03         OM         Control         Service Handbuch HERAcell Familie         50051109 / C         5 / 6                                                                                                    | ff         19.01.98         C         202613         D.Dornseiff         30.04.03         OM         Control         Service Handbuch HERAcell Familie         50051109 / C         5 / 6                                                                                                    | ff         19.01.98         C         202613         D.Dornseiff         30.04.03         Image: Service Handbuch HERAcell Familie         50051109 / C         5 / 6                                                                                                    | ff         19.01.98         C         202613         D.Dornseiff         30.04.03         OM         Control         Service Handbuch HERAcell Familie         50051109 / C         5 / 6                                                                                                    | #         19.01.98         C         202613         D.Dornseiff         30.04.03         OM         Service Handbuch HERAcell Familie         50051109 / C         5 / 6                                                                                                    | ff         19.01.98         C         202613         D.Dornseiff         30.04.03         OP         Control         Service Handbuch HERAcell Familie         50051109 / C         5 / 6                                                                                                    | ff         19.01.98         C         202613         D.Dornseiff         30.04.03         Image: Service Handbuch HERAcell Familie         50051109 / C         5 / 6                                                                                                    | ff         19.01.98         C         202613         D.Dornseiff         30.04.03         OP         Control         Service Handbuch HERAcell Familie         50051109 / C         5 / 6                                                                                                    | #         19.01.98         C         202613         D.Dornseiff         30.04.03         Image: Service Handbuch HERAcell Familie         50051109 / C         5 / 6                                                                                                    | #         19.01.98         C         202613         D.Dornseiff         30.04.03         Image: Service Handbuch HERAcell Familie         50051109 / C         5 / 6                                                                                                    | ff         19.01.98         C         202613         D.Dornseiff         30.04.03         Image: Contract of the service Handbuch HERAcell Familie         50051109 / C         5 / 6                                                                                                    | ff         19.01.98         C         202613         D.Dornseiff         30.04.03         Image: Contract of the service Handbuch HERAcell Familie         50051109 / C         5 / 6                                                                                                    | ff         19.01.98         C         202613         D.Dornseiff         30.04.03         Image: Contract of the service Handbuch HERAcell Familie         50051109 / C         5 / 6                                                                                                    | #         19.01.98         C         202613         D.Dornseiff         30.04.03         Image: Contract of the service Handbuch HERAcell Familie         50051109 / C         5 / 6                                                                                                    | #         19.01.98         C         202613         D.Dornseiff         30.04.03         Image: Contract of the service Handbuch HERAcell Familie         50051109 / C         5 / 6                                                                                                    | #         19.01.98         C         202613         D.Dornseiff         30.04.03         Image: Contract of the service Handbuch HERAcell Familie         50051109 / C         5 / 6                                                                                                    | #         19.01.98         C         202613         D.Dornseiff         30.04.03         Image: Service Handbuch HERAcell Familie         50051109 / C         5 / 6                                                                                                    | #         19.01.98         C         202613         D.Dornseiff         30.04.03         Image: Service Handbuch HERAcell Familie         50051109 / C         5 / 6                                                                                                    | #         19.01.98         C         202613         D.Dornseiff         30.04.03         Image: Service Handbuch HERAcell Familie         50051109 / C         5 / 6                                                                                                    | #         19.01.98         C         202613         D.Dornseiff         30.04.03         Image: Contract of the service Handbuch HERAcell Familie         50051109 / C         5 / 6                                                                                                    | #         19.01.98         C         202613         D.Dornseiff         30.04.03         Image: Service Handbuck HERAcell Familie         50051109 / C         5 / 6                                                                                                    | ff   19.01.98   C   202613   D.Dornseiff   30.04.03 •• COULO   Service Handbuch HERAcell Familie   50051109 / C   5 / 6                                                                                                    | ff   19.01.98   C   202613   D.Dornseiff   30.04.03   ON CONCIO   Service Handbuch HERAcell Familie   50051109 / C   5 / 6                                                                                                    | ff   19.01.98   C   202613   D.Dornseiff   30.04.03   •• Nendro   Service Handbuch HERAcell Familie   50051109 / C   5 / 6                                                                                                    | ff 19.01.98 C 202613 D.Dornseiff 30.04.03 MCDOIO Service Handbuch HERAcell Familie 50051109 / C 5/6                                                                                                    | H   19 ∩ 1 98   C   202613   D Dornseiff   30 ∩4 ∩3   ●● NCINOI Service Handbuch HERAcell Familie   50051109 / C   5 / 6                                                                                                    | # 10.01.08 C 200513 D Dornseift 30.04.03 COULO Service Handhuch HERAcell Familie 50051109 / 57.6                                                                                                    | #   10.01.08   C   202613   D.Dornseiff   30.04.03   ●●NCIDUO   Service Handhrich HERAcell Familie   50051109./C   57.6                                                                                                    |                                                                                                    |                                                                                                    |                                                                                                    |                                                                                                    |                                                                                                    |                                                                                                    |                                                                                                    |                                                                                                    |                                                                                                    | I Datum/Date IIndex   Anderung   Name/Name   Datum/Date   Dokumentin. Uocument no.   Dokumentin / Document no.   Dokumentin / Documentin / Document no.   Dokumentin / Documentin / Documentin / Documentin / Documentin / Documentin / Documentin / Documentin / Documentin / Documentin / Documentin / Documentin / Documentin / Documentin / Documentin / Documentin / Documentin / Documentin / Documentin / Documentin / Docume | Datum/Date  Index  Änderung   Name/Name   Datum/Date   Benennung/Designation   Dokumentur./Document No.   Seite/Page                                                                                                    | Datum/Date Index  Änderung Name/Name   Datum/Date   Benennung/Designation   Dokumenthr./Document No.   Seite/Page                                                                                                    | Datum/Date Index   Änderuna   Name/Name   Datum/Date   Benennung/Designation   Dokumentnr./Document No.   Seite/Page                                                                                                    |
|                                                                                                    |                                                                                                    |                                                                                                    |                                                                                                    |                                                                                                    |                                                                                                    | - I Datim/Date Index   Anderino   Name/Name   Datim/Date     Seite/Page                                                                                                    | - Datum/Date Index   Änderund   Name/Name   Datum/Date   Benennund/Designation   Dokumentnr./Document No.   Seite/Page                                                                                                    | Datrim/Date Index   Änderrind   Name/Name   Datrim/Date                                                                                                    | Datim/Date Index Anderina Name/Name Datim/Date Benenvina/Designation Dokumenthr/Document No. Seite/Page                                                                                                    | Datum/Date Index   Änderund   Name/Name   Datum/Date                                                                                                    | Dokumentru./Date Datum/Date Datum/Date Seite/Pade Benenurua/Designation Dokumentru./Document No. Seite/Pade                                                                                                    | Datum/Date Index   Änderund   Name/Name   Datum/Date                                                                                                    | - Datum/Date Index   Änderund   Name/Name   Datum/Date                                                                                                    | - Datum/Date Index   Änderund   Name/Name   Datum/Date                                                                                                    | - Datum/Date Index I Änderund Name Name/Name Datum/Date Seite/Pade                                                                                                    | Datum/Date Index   Änderund   Name/Name   Datum/Date                                                                                                    | Dokumentru./Date Datum/Date Datum/Date Seite/Pade Benenurua/Designation Dokumentru./Document No. Seite/Pade                                                                                                    | Datum/Date Index Änderum Name Datum/Date Seite/Page Benennum/Designation Dokumentur /Document No. Seite/Page                                                                                                    | Datum/Date Index Änderum Name Datum/Date Seite/Page Benennum/Designation Dokumentur /Document No. Seite/Page                                                                                                    | Datum/Date Index Änderum Name Datum/Date Seite/Page Benennum/Designation Dokumentur /Document No. Seite/Page                                                                                                    | Datum/Date Index   Änderund   Name/Name   Datum/Date                                                                                                    | Datum/Date Index Ändenun Name Datum/Date Seite/Page Benennung/Designation Dokumenthr/Document No. Seite/Page                                                                                                    | Datum/Date Index  Änderund Name Datum/Date                                                                                                    | Datum/Date   Index  Ändenund   Name/Name   Datum/Date                                                                                                    | Datum/Date   Index  Ändenund   Name/Name   Datum/Date                                                                                                    | Datum/Date Index Änderund Name/Name Datum/Date Seite/Page Benennung/Designation Dokumenthr/Document No. Seite/Page                                                                                                    | Datum/Date Index Änderund Name/Name Datum/DateBenennund/Designation Dokument/no. Seite/Page                                                                                                    | Datum/Date Index Änderund Name/Name Datum/Date Seite/Pade Benennund/Designation Dokumentnr./Document No.   Seite/Pade                                                                                                    | ·   Datum/Date  Index  Änderund   Name/Name   Datum/Date   Benennund/Designation   Dokumenthr./Document No.   Seite/Page                                                                                                    | Datum/Date Index   Änderund   Name/Name   Datum/Date     Renennund/Designation   Dokumenthr/Document No.   Seite/Page                                                                                                    | I Datum/Date IIndex I Anderund I Name/Name I I Jatum/Date I Seite/Pade                                                                                                    |                                                                                                    |                                                                                                    |                                                                                                    |                                                                                                    |                                                                                                    |                                                                                                    |                                                                                                    |                                                                                                    | f 19.01.98 C 202613 D.Dornseiff 30.04.03 • Cendro Service Handbuch HERAcell Familie 50051109 / C 5 / 6                                                                                                    | f         19.01.98         C         202613         D.Dornseiff         30.04.03         MCD0TO         Service Handbuch HERAcell Familie         50051109 / C         5 / 6                                                                                                    | f 19.01.98 C 202613 D.Dornseiff 30.04.03 • CndrO Service Handbuch HERAcell Familie 50051109 / C 5 / 6                                                                                                    | f 19.01.98 C 202613 D.Dornseiff 30.04.03 • CndrO Service Handbuch HERAcell Familie 50051109 / C 5 / 6                                                                                                    | f         19.01.98         C         202613         D.Dornseiff         30.04.03         MCD0T0         Service Handbuch HERAcell Familie         50051109 / C         5 / 6                                                                                                    | f         19.01.98         C         202613         D.Dornseiff         30.04.03         MCD0T0         Service Handbuch HERAcell Familie         50051109 / C         5 / 6                                                                                                    | f         19.01.98         C         202613         D.Dornseiff         30.04.03         Service Handbuch HERAcell Familie         50051109 / C         5 / 6                                                                                                    | f         19.01.98         C         202613         D.Dornseiff         30.04.03         MCD010         Service Handbuch HERAcell Familie         50051109 / C         5 / 6                                                                                                    | f         19.01.98         C         202613         D.Dornseiff         30.04.03         MCD010         Service Handbuch HERAcell Familie         50051109 / C         5 / 6                                                                                                    | f         19.01.98         C         202613         D.Dornseiff         30.04.03         MCD010         Service Handbuch HERAcell Familie         50051109 / C         5 / 6                                                                                                    | f         19.01.98         C         202613         D.Dornseiff         30.04.03         MCD0T0         Service Handbuch HERAcell Familie         50051109 / C         5 / 6                                                                                                    | f         19.01.98         C         202613         D.Dornseiff         30.04.03         MCD010         Service Handbuch HERAcell Familie         50051109 / C         5 / 6                                                                                                    | f         19.01.98         C         202613         D.Dornseiff         30.04.03         MCD010         Service Handbuch HERAcell Familie         50051109 / C         5 / 6                                                                                                    | f         19.01.98         C         202613         D.Dornseiff         30.04.03         MCD010         Service Handbuch HERAcell Familie         50051109 / C         5 / 6                                                                                                    | f         19.01.98         C         202613         D.Dornseiff         30.04.03         MCD010         Service Handbuch HERAcell Familie         50051109 / C         5 / 6                                                                                                    | f         19.01.98         C         202613         D.Dornseiff         30.04.03         MCD010         Service Handbuch HERAcell Familie         50051109 / C         5 / 6                                                                                                    | f         19.01.98         C         202613         D.Dornseiff         30.04.03         MCD010         Service Handbuch HERAcell Familie         50051109 / C         5 / 6                                                                                                    | f         19.01.98         C         202613         D.Dornseiff         30.04.03         MCD010         Service Handbuch HERAcell Familie         50051109 / C         5 / 6                                                                                                    | f         19.01.98         C         202613         D.Dornseiff         30.04.03         MCD010         Service Handbuch HERAcell Familie         50051109 / C         5 / 6                                                                                                    | f         19.01.98         C         202613         D.Dornseiff         30.04.03         MCD010         Service Handbuch HERAcell Familie         50051109 / C         5 / 6                                                                                                    | f         19.01.98         C         202613         D.Dornseiff         30.04.03         MCD010         Service Handbuch HERAcell Familie         50051109 / C         5 / 6                                                                                                    | #         19.01.98         C         202613         D.Dornseiff         30.04.03         MCD010         Service Handbuch HERAcell Familie         50051109 / C         5 / 6                                                                                                    | #         19.01.98         C         202613         D.Dornseiff         30.04.03         MCD010         Service Handbuch HERAcell Familie         50051109 / C         5 / 6                                                                                                    | f         19.01.98         C         202613         D.Dornseiff         30.04.03         MCD010         Service Handbuch HERAcell Familie         50051109 / C         5 / 6                                                                                                    | #         19.01.98         C         202613         D.Dornseiff         30.04.03         MCENDTO         Service Handbuch HERAcell Familie         50051109 / C         5 / 6                                                                                                    | f         19.01.98         C         202613         D.Dornseiff         30.04.03         MCD010         Service Handbuch HERAcell Familie         50051109 / C         5 / 6                                                                                                    | #         19.01.98         C         202613         D.Dornseiff         30.04.03         MCENDTO         Service Handbuch HERAcell Familie         50051109 / C         5 / 6                                                                                                    | #         19.01.98         C         202613         D.Dornseiff         30.04.03         MCD010         Service Handbuch HERAcell Familie         50051109 / C         5 / 6                                                                                                    | #         19.01.98         C         202613         D.Dornseiff         30.04.03         MCENDTO         Service Handbuch HERAcell Familie         50051109 / C         5 / 6                                                                                                    | #         19.01.98         C         202613         D.Dornseiff         30.04.03         MCD010         Service Handbuch HERAcell Familie         50051109 / C         5 / 6                                                                                                    | #         19.01.98         C         202613         D.Dornseiff         30.04.03         MCD010         Service Handbuch HERAcell Familie         50051109 / C         5 / 6                                                                                                    | #         19.01.98         C         202613         D.Dornseiff         30.04.03         MCD010         Service Handbuch HERAcell Familie         50051109 / C         5 / 6                                                                                                    | #         19.01.98         C         202613         D.Dornseiff         30.04.03         MCENDIO         Service Handbuch HERAcell Familie         50051109 / C         5 / 6                                                                                                    | #         19.01.98         C         202613         D.Dornseiff         30.04.03         MCENDIO         Service Handbuch HERAcell Familie         50051109 / C         5 / 6                                                                                                    | f         19.01.98         C         202613         D.Dornseiff         30.04.03         MCDdfO         Service Handbuch HERAcell Familie         50051109 / C         5 / 6                                                                                                    | f         19.01.98         C         202613         D.Dornseiff         30.04.03         MCD010         Service Handbuch HERAcell Familie         50051109 / C         5 / 6                                                                                                    | f 19.01.98 C 202613 D.Dornseiff 30.04.03 •• Kendto Service Handbuch HERAcell Familie 50051109 / C 5 / 6                                                                                                    | F 19.01.98 C 202613 D.Dornseiff 30.04.03 • COUTO Service Handbuch HERAcell Familie 50051109 / C 5/6                                                                                                    | F 19.01.98 C. 202613 D.Dornseiff 30.04.03 • COUTO Service Handbuch HFRAcell Familie 50051109 / C 5/6                                                                                                    |                                                                                                    |                                                                                                    |                                                                                                    |                                                                                                    |                                                                                                    |                                                                                                    |                                                                                                    |                                                                                                    |                                                                                                    |                                                                                                    |                                                                                                    | I Datum/Date Index Anderund I Name/Name 11 Datum/Date I Seife/Fage                                                                                                    | Datum/Date Index Anderund Name/Name Datum/Date Seite/Pade Benennund/Designation I Dokumenthr/Document No.   Seite/Pade                                                                                                    | Datim/Date Index   Ändeninn   Name/Name   Datim/Date                                                                                                    | Datum/Date Index Änderund Name/Name Datum/Date Seite/Page Benennung/Designation Dokumentur/Document No. Seite/Page                                                                                                    |
|                                                                                                    |                                                                                                    |                                                                                                    |                                                                                                    |                                                                                                    |                                                                                                    | I Dotum/Date Index I Advance I Name/Name I Datum/Date I second I Renembring/Decimation I Defumentar /Decimant No I Saite/Date                                                                                                    | Dutium/Designation Industria Nama/Nama Datium/Deta Saita/Data                                                                                                    | Dottim/Date Index. ManaAlama Datim/Date Saita/Date Banani ind/Datimation Dottimantin Continuantin Saita/Date                                                                                                    | Datum/Desiruation   Datum/Deta   Datum/Deta   Saita/Data   Saita/Data                                                                                                    | Detum/Designation Examinar/Designation Detumantur Detumantur Detum | Detum/Destination Enabline Detum/Deta Saita/Data Saita/Data                                                                                                    | Detum/Designation Examinar/Designation Detumantur Detumantur Detum                                                                                                    | Dutum/Dasimation Indumenting Datum/Date Saita/Dari                                                                                                    | Dottimentaria Andreine Name/Name Datimentaria Benenitine/Desimation Dottimentari Saite/Dace                                                                                                    | Dottimentaria Andreine Name/Name Datimentaria Benenitine/Desimation Dottimentari Saite/Dace                                                                                                    | Detum/Designation Examinar/Designation Detumantur Detumantur Detum                                                                                                    | Detum/Destination Enabline Detum/Deta Saita/Data Saita/Data                                                                                                    | Detum/Destination Enableme Datum/Deta Saita/Data Saita/Data                                                                                                    | Detum/Destination Enableme Datum/Deta Saita/Data Saita/Data                                                                                                    | Detum/Destination Enableme Datum/Deta Saita/Data Saita/Data                                                                                                    | Detum/Destination Enabline Detum/Deta Saita/Data Saita/Data                                                                                                    | Distruction Induction Name/Name Distruction Bananium/Designation Distrumenting Cata/Daria                                                                                                    | Determined finder in Name/Name Determined in Banannine/Dasimation Determanter (Determanter (Determanter No Saita/Dara                                                                                                    | Determined index index i | Determined index index i | Datum/Destination   Datumontume   Datum/Destination   Datumontum Datumontum   Sata/Dara                                                                                                    | Detimation Index advanta Name/Name Datim/Date Sate/Date Sate/Date Sate/Date                                                                                                    | Dotum/Destination Index Destination Destination Safe(Data                                                                                                    | Dutium/Dasimation Indumenting Datium/Dation                                                                                                    | Datum/Date Indov   Advance   Datum/Date   Datum/Date   Catta/Date                                                                                                    | I Detum/Dete Hodovi Andovina I Neumantar / Detum/Dete I seconds I Sata/Deta                                                                                                    |                                                                                                    |                                                                                                    |                                                                                                    |                                                                                                    |                                                                                                    |                                                                                                    |                                                                                                    |                                                                                                    | f 19.01.98 C 202613 D.Dornseiff 30.04.03 • Kendto Service Handbuch HERAcell Familie 50051109 / C 5/6                                                                                                    | f 19.01.98 C 202613 D.Dornseiff 30.04.03 • Kendto Service Handbuch HERAcell Familie 50051109 / C 5 / 6                                                                                                    | f 19.01.98 C 202613 D.Dornseiff 30.04.03 • Kendto Service Handbuch HERAcell Familie 50051109 / C 5 / 6                                                                                                    | f 19.01.98 C 202613 D.Dornseiff 30.04.03 • Kendto Service Handbuch HERAcell Familie 50051109 / C 5 / 6                                                                                                    | f 19.01.98 C 202613 D.Dornseiff 30.04.03 • Kendto Service Handbuch HERAcell Familie 50051109 / C 5 / 6                                                                                                    | f         19.01.98         C         202613         D.Dornseiff         30.04.03         Mendro         Service Handbuch HERAcell Familie         50051109 / C         5 / 6                                                                                                    | f         19.01.98         C         202613         D.Dornseiff         30.04.03         Mendro         Service Handbuch HERAcell Familie         50051109 / C         5 / 6                                                                                                    | f         19.01.98         C         202613         D.Dornseiff         30.04.03         Mendro         Service Handbuch HERAcell Familie         50051109 / C         5 / 6                                                                                                    | f 19.01.98 C 202613 D.Dornseiff 30.04.03 • Kendto Service Handbuch HERAcell Familie 50051109 / C 5 / 6                                                                                                    | f 19.01.98 C 202613 D.Dornseiff 30.04.03 • Kendto Service Handbuch HERAcell Familie 50051109 / C 5 / 6                                                                                                    | f         19.01.98         C         202613         D.Dornseiff         30.04.03         Mendro         Service Handbuch HERAcell Familie         50051109 / C         5 / 6                                                                                                    | f         19.01.98         C         202613         D.Dornseiff         30.04.03         Mendro         Service Handbuch HERAcell Familie         50051109 / C         5 / 6                                                                                                    | f         19.01.98         C         202613         D.Dornseiff         30.04.03         Mendro         Service Handbuch HERAcell Familie         50051109 / C         5 / 6                                                                                                    | f         19.01.98         C         202613         D.Dornseiff         30.04.03         Mendro         Service Handbuch HERAcell Familie         50051109 / C         5 / 6                                                                                                    | f         19.01.98         C         202613         D.Dornseiff         30.04.03         Mendro         Service Handbuch HERAcell Familie         50051109 / C         5 / 6                                                                                                    | f         19.01.98         C         202613         D.Dornseiff         30.04.03         Mendro         Service Handbuch HERAcell Familie         50051109 / C         5 / 6                                                                                                    | f         19.01.98         C         202613         D.Dornseiff         30.04.03         Mendro         Service Handbuch HERAcell Familie         50051109 / C         5 / 6                                                                                                    | f         19.01.98         C         202613         D.Dornseiff         30.04.03         Mendro         Service Handbuch HERAcell Familie         50051109 / C         5 / 6                                                                                                    | f         19.01.98         C         202613         D.Dornseiff         30.04.03         Mendro         Service Handbuch HERAcell Familie         50051109 / C         5 / 6                                                                                                    | f         19.01.98         C         202613         D.Dornseiff         30.04.03         Mendro         Service Handbuch HERAcell Familie         50051109 / C         5 / 6                                                                                                    | f         19.01.98         C         202613         D.Dornseiff         30.04.03         Mendro         Service Handbuch HERAcell Familie         50051109 / C         5 / 6                                                                                                    | f         19.01.98         C         202613         D.Dornseiff         30.04.03         Mendro         Service Handbuch HERAcell Familie         50051109 / C         5 / 6                                                                                                    | f         19.01.98         C         202613         D.Dornseiff         30.04.03         Mendro         Service Handbuch HERAcell Familie         50051109 / C         5 / 6                                                                                                    | f         19.01.98         C         202613         D.Dornseiff         30.04.03         Mendro         Service Handbuch HERAcell Familie         50051109 / C         5 / 6                                                                                                    | f         19.01.98         C         202613         D.Dornseiff         30.04.03         McmdrO         Service Handbuch HERAcell Familie         50051109 / C         5 / 6                                                                                                    | f         19.01.98         C         202613         D.Dornseiff         30.04.03         Mcmdr0         Service Handbuch HERAcell Familie         50051109 / C         5 / 6                                                                                                    | f         19.01.98         C         202613         D.Dornseiff         30.04.03         Mcmdro         Service Handbuch HERAcell Familie         50051109 / C         5 / 6                                                                                                    | f         19.01.98         C         202613         D.Dornseiff         30.04.03         Mcmdro         Service Handbuch HERAcell Familie         50051109 / C         5 / 6                                                                                                    | f         19.01.98         C         202613         D.Dornseiff         30.04.03         Mcmdro         Service Handbuch HERAcell Familie         50051109 / C         5 / 6                                                                                                    | f         19.01.98         C         202613         D.Dornseiff         30.04.03         Mcmdro         Service Handbuch HERAcell Familie         50051109 / C         5 / 6                                                                                                    | f         19.01.98         C         202613         D.Dornseiff         30.04.03         Mendro         Service Handbuch HERAcell Familie         50051109 / C         5 / 6                                                                                                    | f         19.01.98         C         202613         D.Dornseiff         30.04.03         Mcmdro         Service Handbuch HERAcell Familie         50051109 / C         5 / 6                                                                                                    | f         19.01.98         C         202613         D.Dornseiff         30.04.03         Mcndro         Service Handbuch HERAcell Familie         50051109 / C         5 / 6                                                                                                    | f         19.01.98         C         202613         D.Dornseiff         30.04.03         Mcndro         Service Handbuch HERAcell Familie         50051109 / C         5 / 6                                                                                                    | f 19.01.98 C 202613 D.Dornseiff 30.04.03 • Kendro Service Handbuch HERAcell Familie 50051109 / C 5 / 6                                                                                                    | f 19.01.98 C 202613 D.Dornseiff 30.04.03 • Kendro Service Handbuch HERAcell Familie 50051109 / C 5 / 6                                                                                                    | f 19.01.98 C 202613 D.Dornseiff 30.04.03 • Kendro Service Handbuch HERAcell Familie 50051109 / C 5 / 6                                                                                                    | f 19.01.98 C 202613 D.Dornseift 30.04.03 • Kendto Service Handbuch HERAcell Familie 50051109 / C 5/6                                                                                                    | F 19.01 9R C 202613 D Dornseiff 30.04.03 • Kendto Service Handbuch HFRAcell Familie 50051109 / C 5/6                                                                                                    | F 10.01.08 C 202613 D Dornceiff 30.04.03 Service Handhuch HERAcell Familie 50051109 / 5/6                                                                                                    | F 10 01 08 C 200813 D Dornceiff 20 04 03 Service Handhuch HERAcell Familie 50051109 / 5/6                                                                                                    | # 10.01.08 C 20.0242 D Dorneoitt 20.04.03 CENCIO Centice Handhuch HEPAcell Familie ED051100/C E/E                                                                                                    |                                                                                                    |                                                                                                    |                                                                                                    |                                                                                                    |                                                                                                    |                                                                                                    |                                                                                                    |                                                                                                    | I Inditim/Indo Indov/ Andorina I Nama/Nama I Datum/Data I assures I Autorimant in Cumantina I Autorimant in Satalyana                                                                                                    | Datum/Dational Andoruma   Nama/Nama   Datum/Data   Banannunun/Dationation   Datumantur /Datumantur //Data/Daga                                                                                                    | Datum/Datum/Datumant/Jama Datumant/Jata Bananuino/Datimantin Datumantri/Datumant No Saita/Data                                                                                                    | Dotumotion forded for a Baranni und Desimination Detumontari Saita/Deria                                                                                                    |
|                                                                                                    |                                                                                                    |                                                                                                    |                                                                                                    |                                                                                                    |                                                                                                    | v E Datum/Dationation - E Datum/Data - E Bananuna/Dationation - E Bananuna/Dationation - E Datumantor /Document No E Saita/Data                                                                                                    | ر المنتشرين المراجع المراجع المنتشر المنتشر المنتشر المنتشر المنتشر المنتشر المنتشم المنتشم المنتشم المنتشم المنتشم المنتشمين المنتشمين المنت<br>المنتشر المنتشر المنتشر المنتشر المنتشر المنتشا المنتشا المنتشا المنتشمين المنتشمين المنتشمين المنتشمين المنتشمين | Dottime/Dastination Index. Mana/Nama Datime/Dast                                                                                                    | Datum/Decimation   Datum/Decimant No   Saita/Dara                                                                                                    | Deturned Anderine   Deturned Name/Name   Deturned Name/Name   Banannine/Designation   Deturned Internation   Safa/Dara                                                                                                    | Deturned Andering Name/Name Datum/Date     Deturned Name/Name Datum/Date     Deturned Name/Name     Deturned Name/Name     Deturned Name/Name     Deturned Name/Name     Deturned Name/Name                                                                                                    | Deturned Destunction     Destunction     Destunction     Destunction     Destunction     Destunction     Destunction     Destunction     Destunction                                                                                                    | ر المنتشرينية المرابطة المنتشر المنتشر المنتشر المنتشر المنتشر المنتشر المنتشر المنتشم المنتشمين المنتشمين المن                                                                                                    | Deturned Andersing Name/Name Datum/Date Safe/Pare     Benenium/Desiruation     Deturnentur (Decument No Safe/Pare                                                                                          | Deturned Andersing Name/Name Datum/Date Safe/Pare     Benenning/Desiruation     Deturnenting Datument No Safe/Pare                                                                                                    | Deturned Destunction     Destunction     Destunction     Destunction     Destunction     Destunction     Destunction     Destunction     Destunction                                                                                                    | Deturned Forder Index Name/Name   Deturned Not Safe/Dara     Deturned Name/Name   Deturned Name/Name   Safe/Dara     Safe/Dara                                                                                                    | المنتقدية المراجعة المنتقدية المنتقدية المنتقدة المنتقدة المنتقدة المنتقدة المنتقدة المنتقدة المنتقدة المنتقد المنتقدة المنتقدة | Deturned index index inde | Deturning index index index Name/Name (Deturning index index                                                                                                    | Distrimuture index. I Anderine Instituture Date Sata Para Ranani un Vasi Anderina index index in | Distrimuture Industria Industria Industria Industria Sata Paranti industria Industria Industria Sata Para                                                                                                    | Determined for the Banannine/Desiringtion Determined Not Safe/Dara                                                                                                    | Determined index index i | Determined index index i | Datum/Destination   Datum/Destination   Datum/Destination   Datumentar   Sata/Dest                                                                                                    | Distrimutoria Indexination Index Name/Name Index Name/Nation Bananning/Dastingtion Index Index manthr (Document Na Saita/Dast                                                                                                    |                                                                                                    | Dotum/Dationation     Dotumentar/Dation/Decimation     Dotumentar/Dation/Decimation     Dotumentar/Dationation     Dotumentar/Dationation                                                                                                    | Datum/Date Indov   Addrug   Mana/Nama   Datum/Date   Datum/Date   Datum /Datument No   Saita/Date                                                                                                    | I Detum/Deto Hodovi Andovina I Name/Name I Detum/Deta I seconds I Rananu ind/Decignation I I Nationalion                                                                                                    |                                                                                                    |                                                                                                    |                                                                                                    |                                                                                                    |                                                                                                    |                                                                                                    |                                                                                                    |                                                                                                    | ff 19.01.98 C 202613 D.Dornseiff 30.04.03 • Kendto Service Handbuch HERAcell Familie 50051109 / C 5 / 6                                                                                                    | ff 19.01.98 C 202613 D.Dornseiff 30.04.03 • Kendto Service Handbuch HERAcell Familie 50051109 / C 5 / 6                                                                                                    | ff 19.01.98 C 202613 D.Dornseiff 30.04.03 • Kendto Service Handbuch HERAcell Familie 50051109 / C 5 / 6                                                                                                    | ff 19.01.98 C 202613 D.Dornseiff 30.04.03 • Kendto Service Handbuch HERAcell Familie 50051109 / C 5 / 6                                                                                                    | #         19.01.98         C         202613         D.Dornseiff         30.04.03         Service Handbuch HERAcell Familie         50051109 / C         5 / 6                                                                                                    | #         19.01.98         C         202613         D.Dornseiff         30.04.03         Mendro         Service Handbuch HERAcell Familie         50051109 / C         5 / 6                                                                                                    | #         19.01.98         C         202613         D.Dornseiff         30.04.03         Service Handbuch HERAcell Familie         50051109 / C         5 / 6                                                                                                    | #         19.01.98         C         202613         D.Dornseiff         30.04.03         Mendro         Service Handbuch HERAcell Familie         50051109 / C         5 / 6                                                                                                    | #         19.01.98         C         202613         D.Dornseiff         30.04.03         MCDdfO         Service Handbuch HERAcell Familie         50051109 / C         5 / 6                                                                                                    | #         19.01.98         C         202613         D.Dornseiff         30.04.03         MCDdfO         Service Handbuch HERAcell Familie         50051109 / C         5 / 6                                                                                                    | #         19.01.98         C         202613         D.Dornseiff         30.04.03         Mendro         Service Handbuch HERAcell Familie         50051109 / C         5 / 6                                                                                                    | #         19.01.98         C         202613         D.Dornseiff         30.04.03         Mendro         Service Handbuch HERAcell Familie         50051109 / C         5 / 6                                                                                                    | #         19.01.98         C         202613         D.Dornseiff         30.04.03         Mendro         Service Handbuch HERAcell Familie         50051109 / C         5 / 6                                                                                                    | #         19.01.98         C         202613         D.Dornseiff         30.04.03         Service Handbuch HERAcell Familie         50051109 / C         5 / 6                                                                                                    | #         19.01.98         C         202613         D.Dornseiff         30.04.03         Service Handbuch HERAcell Familie         50051109 / C         5 / 6                                                                                                    | #         19.01.98         C         202613         D.Dornseiff         30.04.03         Mendro         Service Handbuch HERAcell Familie         50051109 / C         5 / 6                                                                                                    | #         19.01.98         C         202613         D.Dornseiff         30.04.03         Service Handbuch HERAcell Familie         50051109 / C         5 / 6                                                                                                    | #         19.01.98         C         202613         D.Dornseiff         30.04.03         Mendro         Service Handbuch HERAcell Familie         50051109 / C         5 / 6                                                                                                    | #         19.01.98         C         202613         D.Dornseiff         30.04.03         Mendro         Service Handbuch HERAcell Familie         50051109 / C         5 / 6                                                                                                    | #         19.01.98         C         202613         D.Dornseiff         30.04.03         Mendro         Service Handbuch HERAcell Familie         50051109 / C         5 / 6                                                                                                    | #         19.01.98         C         202613         D.Dornseiff         30.04.03         Mendro         Service Handbuch HERAcell Familie         50051109 / C         5 / 6                                                                                                    | #         19.01.98         C         202613         D.Dornseiff         30.04.03         Mendro         Service Handbuch HERAcell Familie         50051109 / C         5 / 6                                                                                                    | #         19.01.98         C         202613         D.Dornseiff         30.04.03         Mendro         Service Handbuch HERAcell Familie         50051109 / C         5 / 6                                                                                                    | #         19.01.98         C         202613         D.Dornseiff         30.04.03         Mendro         Service Handbuch HERAcell Familie         50051109 / C         5 / 6                                                                                                    | #         19.01.98         C         202613         D.Dornseiff         30.04.03         Mendro         Service Handbuch HERAcell Familie         50051109 / C         5 / 6                                                                                                    | #         19.01.98         C         202613         D.Dornseiff         30.04.03         Mendro         Service Handbuch HERAcell Familie         50051109 / C         5 / 6                                                                                                    | #         19.01.98         C         202613         D.Dornseiff         30.04.03         Mendro         Service Handbuch HERAcell Familie         50051109 / C         5 / 6                                                                                                    | #         19.01.98         C         202613         D.Dornseiff         30.04.03         Mendro         Service Handbuch HERAcell Familie         50051109 / C         5 / 6                                                                                                    | #         19.01.98         C         202613         D.Dornseiff         30.04.03         Mendro         Service Handbuch HERAcell Familie         50051109 / C         5 / 6                                                                                                    | #         19.01.98         C         202613         D.Dornseiff         30.04.03         Mendro         Service Handbuch HERAcell Familie         50051109 / C         5 / 6                                                                                                    | #         19.01.98         C         202613         D.Dornseiff         30.04.03         Mendro         Service Handbuch HERAcell Familie         50051109 / C         5 / 6                                                                                                    | #         19.01.98         C         202613         D.Dornseiff         30.04.03         Mendro         Service Handbuch HERAcell Familie         50051109 / C         5 / 6                                                                                                    | #         19.01.98         C         202613         D.Dornseiff         30.04.03         Mendro         Service Handbuch HERAcell Familie         50051109 / C         5 / 6                                                                                                    | #         19.01.98         C         202613         D.Dornseiff         30.04.03         Mendro         Service Handbuch HERAcell Familie         50051109 / C         5 / 6                                                                                                    | ff         19.01.98         C         202613         D.Dornseiff         30.04.03         Mendro         Service Handbuch HERAcell Familie         50051109 / C         5 / 6                                                                                                    | If         19.01.98         C         202613         D.Dornseiff         30.04.03         Mendro         Service Handbuch HERAcell Familie         50051109 / C         5 / 6                                                                                                    | ff 19.01.98 C 202613 D.Dornseiff 30.04.03 • Kendro Service Handbuch HERAcell Familie 50051109 / C 5/6                                                                                                    | ff 19.01.98 C 202613 D.Dornseiff 30.04.03 ● Cendto Service Handbuch HERAcell Familie 50051109 / C 5/6                                                                                                    | # 19.01.98 C. 202613 D.Dornseiff 30.04.03 • Kendto Service Handbuch HFRAcell Familie 50051109 / C 5/6                                                                                                    | H 10.01.08 C 202613 D Dornceiff 30.04.03 Mendto Service Handbuch HERAcell Familie 50051109 / 5/6                                                                                                    | # 10 01 08 C 200813 D Dorncaite 20 04 03 Sarvice Handbuch HERAcell Familia 50051109 / 5/6                                                                                                    |                                                                                                    |                                                                                                    |                                                                                                    |                                                                                                    |                                                                                                    |                                                                                                    |                                                                                                    |                                                                                                    |                                                                                                    | I Inditim/Indo Indov/ Andorina 1 Nama/Nama 1134(1m/1144)                                                                                                    | Datum/Dation   Name/Name   Datum/Date   Saita/Date   Renewing Name   Datumentar /Datimentar /Datimentar /Datimentar /Date   Saita/Date                                                                                                    | Datum/Datum/Datumantin Datumantin/Data Datum/Data Saita/Datu                                                                                                    | Dotumotion forded index for a Bananiun/Decimation Detumonture Safa/Dara                                                                                                    |
|                                                                                                    |                                                                                                    |                                                                                                    |                                                                                                    |                                                                                                    |                                                                                                    | v E Datum/Dationation - E Datum/Data - E Bananuna/Dationation - E Bananuna/Dationation - E Datumantor /Document No E Saita/Data                                                                                                    | ر المنتشرين المراجع المراجع المنتشر المنتشر المنتشر المنتشر المنتشر المنتشر المنتشم المنتشم المنتشم المنتشم المنتشم المنتشمين المنتشمين المنت<br>المنتشر المنتشر المنتشر المنتشر المنتشر المنتشا المنتشا المنتشا المنتشمين المنتشمين المنتشمين المنتشمين المنتشمين | Dottime/Dastination Index. Mana/Nama Datime/Dast                                                                                                    | Datum/Decimation   Datum/Decimant No   Saita/Dara                                                                                                    | Deturned Anderine   Deturned Name/Name   Deturned Name/Name   Banannine/Designation   Deturned Internation   Safa/Dara                                                                                                    | Deturned Andering Name/Name Datum/Date     Deturned Name/Name Datum/Date     Deturned Name/Name     Deturned Name/Name     Deturned Name/Name     Deturned Name/Name     Deturned Name/Name                                                                                                    | Deturned Destunction     Destunction     Destunction     Destunction     Destunction     Destunction     Destunction     Destunction     Destunction                                                                                                    | ر المنتشرينية المرابطة المنتشر المنتشر المنتشر المنتشر المنتشر المنتشر المنتشر المنتشم المنتشمين المنتشمين المن                                                                                                    | Deturned Andersing Name/Name Datum/Date Safe/Pare     Benenium/Desiruation     Deturnentur (Decument No Safe/Pare                                                                                          | Deturned Andersing Name/Name Datum/Date Safe/Pare     Benenning/Desiruation     Deturnenting Datument No Safe/Pare                                                                                                    | Deturned Destunction     Destunction     Destunction     Destunction     Destunction     Destunction     Destunction     Destunction     Destunction                                                                                                    | Deturned Forder Index Name/Name   Deturned Not Safe/Dara     Deturned Name/Name   Deturned Name/Name   Safe/Dara     Safe/Dara                                                                                                    | المنتقدية المراجعة المنتقدية المنتقدية المنتقدة المنتقدة المنتقدة المنتقدة المنتقدة المنتقدة المنتقدة المنتقد المنتقد ال | Deturned index index inde | Deturning index index index Name/Name (Deturning index index                                                                                                    | Distrimuture index. I Anderine Instituture Date Sata Para Ranani un Vasi Anderina index index in | Distrimuture Industria Industria Industria Industria Sata Paranti industria Industria Industria Sata Para                                                                                                    | Determined for the Banannine/Desiringtion Determined Not Safe/Dara                                                                                                    | Determined index index i | Determined index index i | Datum/Destination   Datum/Destination   Datum/Destination   Datumentar   Sata/Dest                                                                                                    | Distrimutoria Indexination Index Name/Name Index Name/Nation Bananning/Dastingtion Index Index manthr (Document Na Saita/Dast                                                                                                    |                                                                                                    | Dotum/Dationation     Dotumentar/Dation/Decimation     Dotumentar/Dation/Decimation     Dotumentar/Dationation     Dotumentar/Dationation                                                                                                    | Datum/Date Indov   Addrug   Mana/Nama   Datum/Date   Datum/Date   Datum /Datument No   Saita/Date                                                                                                    | I Detum/Deto Hodovi Andovina I Name/Name I Detum/Deta I seconds I Rananu ind/Decignation I I Nationalion                                                                                                    |                                                                                                    |                                                                                                    |                                                                                                    |                                                                                                    |                                                                                                    |                                                                                                    |                                                                                                    |                                                                                                    | ff 19.01.98 C 202613 D.Dornseiff 30.04.03 • Kendto Service Handbuch HERAcell Familie 50051109 / C 5 / 6                                                                                                    | ff 19.01.98 C 202613 D.Dornseiff 30.04.03 • Kendto Service Handbuch HERAcell Familie 50051109 / C 5 / 6                                                                                                    | ff 19.01.98 C 202613 D.Dornseiff 30.04.03 • Kendto Service Handbuch HERAcell Familie 50051109 / C 5 / 6                                                                                                    | ff 19.01.98 C 202613 D.Dornseiff 30.04.03 • Kendto Service Handbuch HERAcell Familie 50051109 / C 5 / 6                                                                                                    | #         19.01.98         C         202613         D.Dornseiff         30.04.03         Service Handbuch HERAcell Familie         50051109 / C         5 / 6                                                                                                    | #         19.01.98         C         202613         D.Dornseiff         30.04.03         Mendro         Service Handbuch HERAcell Familie         50051109 / C         5 / 6                                                                                                    | #         19.01.98         C         202613         D.Dornseiff         30.04.03         Service Handbuch HERAcell Familie         50051109 / C         5 / 6                                                                                                    | #         19.01.98         C         202613         D.Dornseiff         30.04.03         Mendro         Service Handbuch HERAcell Familie         50051109 / C         5 / 6                                                                                                    | #         19.01.98         C         202613         D.Dornseiff         30.04.03         MCDdfO         Service Handbuch HERAcell Familie         50051109 / C         5 / 6                                                                                                    | #         19.01.98         C         202613         D.Dornseiff         30.04.03         MCDdfO         Service Handbuch HERAcell Familie         50051109 / C         5 / 6                                                                                                    | #         19.01.98         C         202613         D.Dornseiff         30.04.03         Mendro         Service Handbuch HERAcell Familie         50051109 / C         5 / 6                                                                                                    | #         19.01.98         C         202613         D.Dornseiff         30.04.03         Mendro         Service Handbuch HERAcell Familie         50051109 / C         5 / 6                                                                                                    | #         19.01.98         C         202613         D.Dornseiff         30.04.03         Mendro         Service Handbuch HERAcell Familie         50051109 / C         5 / 6                                                                                                    | #         19.01.98         C         202613         D.Dornseiff         30.04.03         Service Handbuch HERAcell Familie         50051109 / C         5 / 6                                                                                                    | #         19.01.98         C         202613         D.Dornseiff         30.04.03         Service Handbuch HERAcell Familie         50051109 / C         5 / 6                                                                                                    | #         19.01.98         C         202613         D.Dornseiff         30.04.03         Mendro         Service Handbuch HERAcell Familie         50051109 / C         5 / 6                                                                                                    | #         19.01.98         C         202613         D.Dornseiff         30.04.03         Service Handbuch HERAcell Familie         50051109 / C         5 / 6                                                                                                    | #         19.01.98         C         202613         D.Dornseiff         30.04.03         Mendro         Service Handbuch HERAcell Familie         50051109 / C         5 / 6                                                                                                    | #         19.01.98         C         202613         D.Dornseiff         30.04.03         Mendro         Service Handbuch HERAcell Familie         50051109 / C         5 / 6                                                                                                    | #         19.01.98         C         202613         D.Dornseiff         30.04.03         Mendro         Service Handbuch HERAcell Familie         50051109 / C         5 / 6                                                                                                    | #         19.01.98         C         202613         D.Dornseiff         30.04.03         Mendro         Service Handbuch HERAcell Familie         50051109 / C         5 / 6                                                                                                    | #         19.01.98         C         202613         D.Dornseiff         30.04.03         Mendro         Service Handbuch HERAcell Familie         50051109 / C         5 / 6                                                                                                    | #         19.01.98         C         202613         D.Dornseiff         30.04.03         Mendro         Service Handbuch HERAcell Familie         50051109 / C         5 / 6                                                                                                    | #         19.01.98         C         202613         D.Dornseiff         30.04.03         Mendro         Service Handbuch HERAcell Familie         50051109 / C         5 / 6                                                                                                    | #         19.01.98         C         202613         D.Dornseiff         30.04.03         Mendro         Service Handbuch HERAcell Familie         50051109 / C         5 / 6                                                                                                    | #         19.01.98         C         202613         D.Dornseiff         30.04.03         Mendro         Service Handbuch HERAcell Familie         50051109 / C         5 / 6                                                                                                    | #         19.01.98         C         202613         D.Dornseiff         30.04.03         Mendro         Service Handbuch HERAcell Familie         50051109 / C         5 / 6                                                                                                    | #         19.01.98         C         202613         D.Dornseiff         30.04.03         Mendro         Service Handbuch HERAcell Familie         50051109 / C         5 / 6                                                                                                    | #         19.01.98         C         202613         D.Dornseiff         30.04.03         Mendro         Service Handbuch HERAcell Familie         50051109 / C         5 / 6                                                                                                    | #         19.01.98         C         202613         D.Dornseiff         30.04.03         Mendro         Service Handbuch HERAcell Familie         50051109 / C         5 / 6                                                                                                    | #         19.01.98         C         202613         D.Dornseiff         30.04.03         Mendro         Service Handbuch HERAcell Familie         50051109 / C         5 / 6                                                                                                    | #         19.01.98         C         202613         D.Dornseiff         30.04.03         Mendro         Service Handbuch HERAcell Familie         50051109 / C         5 / 6                                                                                                    | #         19.01.98         C         202613         D.Dornseiff         30.04.03         Mendro         Service Handbuch HERAcell Familie         50051109 / C         5 / 6                                                                                                    | #         19.01.98         C         202613         D.Dornseiff         30.04.03         Mendro         Service Handbuch HERAcell Familie         50051109 / C         5 / 6                                                                                                    | ff         19.01.98         C         202613         D.Dornseiff         30.04.03         Mendro         Service Handbuch HERAcell Familie         50051109 / C         5 / 6                                                                                                    | If         19.01.98         C         202613         D.Dornseiff         30.04.03         Mendro         Service Handbuch HERAcell Familie         50051109 / C         5 / 6                                                                                                    | ff 19.01.98 C 202613 D.Dornseiff 30.04.03 • Kendro Service Handbuch HERAcell Familie 50051109 / C 5/6                                                                                                    | ff 19.01.98 C 202613 D.Dornseiff 30.04.03 ● Cendto Service Handbuch HERAcell Familie 50051109 / C 5/6                                                                                                    | # 19.01.98 C. 202613 D.Dornseiff 30.04.03 • Kendto Service Handbuch HFRAcell Familie 50051109 / C 5/6                                                                                                    | H 10.01.08 C 202613 D Dornceiff 30.04.03 Mendto Service Handbuch HERAcell Familie 50051109 / 5/6                                                                                                    | # 10 01 08 C 200813 D Dorncaite 20 04 03 Sarvice Handbuch HERAcell Familia 50051109 / 5/6                                                                                                    |                                                                                                    |                                                                                                    |                                                                                                    |                                                                                                    |                                                                                                    |                                                                                                    |                                                                                                    |                                                                                                    |                                                                                                    | I Inditim/Indo Indov/ Andorina 1 Nama/Nama 1134(1m/1144)                                                                                                    | Datum/Dation   Name/Name   Datum/Date   Saita/Date   Renewing Name   Datumentar /Datimentar /Datimentar /Datimentar /Date   Saita/Date                                                                                                    | Datum/Datum/Datumantin Datumantin/Data Datum/Data Saita/Datu                                                                                                    | Dotumotion forded index for a Bananiun/Decimation Detumonture Safa/Dara                                                                                                    |
|                                                                                                    |                                                                                                    |                                                                                                    |                                                                                                    |                                                                                                    |                                                                                                    | v E Datum/Dationation - E Datum/Data - E Bananuna/Dationation - E Bananuna/Dationation - E Datumantor /Document No E Saita/Data                                                                                                    | ر المنتشرين المراجع المراجع المنتشر المنتشر المنتشر المنتشر المنتشر المنتشر المنتشم المنتشم المنتشم المنتشم المنتشم المنتشمين المنتشمين المنت<br>المنتشر المنتشر المنتشر المنتشر المنتشر المنتشا المنتشا المنتشا المنتشمين المنتشمين المنتشمين المنتشمين المنتشمين | Dottime/Dastination Index. Mana/Nama Datime/Dast                                                                                                    | Datum/Decimation   Datum/Decimant No   Saita/Dara                                                                                                    | Deturned Anderine   Deturned Name/Name   Deturned Name/Name   Banannine/Designation   Deturned Internation   Safa/Dara                                                                                                    | Deturned Andering Name/Name Datum/Date     Deturned Name/Name Datum/Date     Deturned Name/Name     Deturned Name/Name     Deturned Name/Name     Deturned Name/Name     Deturned Name/Name                                                                                                    | Deturned Destunction     Destunction     Destunction     Destunction     Destunction     Destunction     Destunction     Destunction     Destunction                                                                                                    | ر المنتشرينية المرابطة المنتشر المنتشر المنتشر المنتشر المنتشر المنتشر المنتشر المنتشم المنتشمين المنتشمين المن                                                                                                    | Deturned Andersing Name/Name Datum/Date Safe/Pare     Benenium/Desiruation     Deturnentur (Decument No Safe/Pare                                                                                          | Deturned Andersing Name/Name Datum/Date Safe/Pare     Benenium/Desiruation     Deturnentur (Decument No Safe/Pare                                                                                                    | Deturned Destunction     Destunction     Destunction     Destunction     Destunction     Destunction     Destunction     Destunction     Destunction                                                                                                    | Deturned Forder Index Name/Name   Deturned Not Safe/Dara     Deturned Name/Name   Deturned Name/Name   Safe/Dara     Safe/Dara                                                                                                    | المنتقدية المراجعة المنتقدية المنتقدية المنتقدة المنتقدة المنتقدة المنتقدة المنتقدة المنتقدة المنتقدة المنتقد المنتقد ال | Deturned index index inde | Deturning index index index Name/Name (Deturning index index                                                                                                    | Distrimuture index. I Anderine Instituture Date Sata Para Ranani un Vasi Anderina index index in | Distrimuture Industria Industria Industria Industria Sata Paranti industria Industria Industria Sata Para                                                                                                    | Determined for the Banannine/Desiringtion Determined Not Safe/Dara                                                                                                    | Determined index index i | Determined index index i | Datum/Destination   Datum/Destination   Datum/Destination   Datumentar   Sata/Dest                                                                                                    | Distrimutoria Indexination Index Name/Name Index Name/Nation Bananning/Dastingtion Index Index manthr (Document Na Saita/Dast                                                                                                    |                                                                                                    | Dotum/Dationation     Dotumentar/Dation/Decimation     Dotumentar/Dation/Decimation     Dotumentar/Dationation     Dotumentar/Dationation                                                                                                    | Datum/Date Indov   Addrug   Mana/Nama   Datum/Date   Datum/Date   Datum /Datument No   Saita/Date                                                                                                    | I Detum/Deto Hodovi Andovina I Name/Name I Detum/Deta I seconds I Rananu ind/Decignation I I Nationalion                                                                                                    |                                                                                                    |                                                                                                    |                                                                                                    |                                                                                                    |                                                                                                    |                                                                                                    |                                                                                                    |                                                                                                    | ff 19.01.98 C 202613 D.Dornseiff 30.04.03 • Kendto Service Handbuch HERAcell Familie 50051109 / C 5 / 6                                                                                                    | ff 19.01.98 C 202613 D.Dornseiff 30.04.03 • Kendto Service Handbuch HERAcell Familie 50051109 / C 5 / 6                                                                                                    | ff 19.01.98 C 202613 D.Dornseiff 30.04.03 • Kendto Service Handbuch HERAcell Familie 50051109 / C 5 / 6                                                                                                    | ff 19.01.98 C 202613 D.Dornseiff 30.04.03 • Kendto Service Handbuch HERAcell Familie 50051109 / C 5 / 6                                                                                                    | #         19.01.98         C         202613         D.Dornseiff         30.04.03         Service Handbuch HERAcell Familie         50051109 / C         5 / 6                                                                                                    | #         19.01.98         C         202613         D.Dornseiff         30.04.03         Mendro         Service Handbuch HERAcell Familie         50051109 / C         5 / 6                                                                                                    | #         19.01.98         C         202613         D.Dornseiff         30.04.03         Service Handbuch HERAcell Familie         50051109 / C         5 / 6                                                                                                    | #         19.01.98         C         202613         D.Dornseiff         30.04.03         Mendro         Service Handbuch HERAcell Familie         50051109 / C         5 / 6                                                                                                    | #         19.01.98         C         202613         D.Dornseiff         30.04.03         MCDdfO         Service Handbuch HERAcell Familie         50051109 / C         5 / 6                                                                                                    | #         19.01.98         C         202613         D.Dornseiff         30.04.03         MCDdfO         Service Handbuch HERAcell Familie         50051109 / C         5 / 6                                                                                                    | #         19.01.98         C         202613         D.Dornseiff         30.04.03         Mendro         Service Handbuch HERAcell Familie         50051109 / C         5 / 6                                                                                                    | #         19.01.98         C         202613         D.Dornseiff         30.04.03         Mendro         Service Handbuch HERAcell Familie         50051109 / C         5 / 6                                                                                                    | #         19.01.98         C         202613         D.Dornseiff         30.04.03         Mendro         Service Handbuch HERAcell Familie         50051109 / C         5 / 6                                                                                                    | #         19.01.98         C         202613         D.Dornseiff         30.04.03         Mendro         Service Handbuch HERAcell Familie         50051109 / C         5 / 6                                                                                                    | #         19.01.98         C         202613         D.Dornseiff         30.04.03         Mendro         Service Handbuch HERAcell Familie         50051109 / C         5 / 6                                                                                                    | #         19.01.98         C         202613         D.Dornseiff         30.04.03         Mendro         Service Handbuch HERAcell Familie         50051109 / C         5 / 6                                                                                                    | #         19.01.98         C         202613         D.Dornseiff         30.04.03         Mendro         Service Handbuch HERAcell Familie         50051109 / C         5 / 6                                                                                                    | #         19.01.98         C         202613         D.Dornseiff         30.04.03         Mendro         Service Handbuch HERAcell Familie         50051109 / C         5 / 6                                                                                                    | #         19.01.98         C         202613         D.Dornseiff         30.04.03         Mendro         Service Handbuch HERAcell Familie         50051109 / C         5 / 6                                                                                                    | #         19.01.98         C         202613         D.Dornseiff         30.04.03         Mendro         Service Handbuch HERAcell Familie         50051109 / C         5 / 6                                                                                                    | #         19.01.98         C         202613         D.Dornseiff         30.04.03         Mendro         Service Handbuch HERAcell Familie         50051109 / C         5 / 6                                                                                                    | #         19.01.98         C         202613         D.Dornseiff         30.04.03         Mendro         Service Handbuch HERAcell Familie         50051109 / C         5 / 6                                                                                                    | #         19.01.98         C         202613         D.Dornseiff         30.04.03         Mendro         Service Handbuch HERAcell Familie         50051109 / C         5 / 6                                                                                                    | #         19.01.98         C         202613         D.Dornseiff         30.04.03         Mendro         Service Handbuch HERAcell Familie         50051109 / C         5 / 6                                                                                                    | #         19.01.98         C         202613         D.Dornseiff         30.04.03         Mendro         Service Handbuch HERAcell Familie         50051109 / C         5 / 6                                                                                                    | #         19.01.98         C         202613         D.Dornseiff         30.04.03         Mendro         Service Handbuch HERAcell Familie         50051109 / C         5 / 6                                                                                                    | #         19.01.98         C         202613         D.Dornseiff         30.04.03         Mendro         Service Handbuch HERAcell Familie         50051109 / C         5 / 6                                                                                                    | #         19.01.98         C         202613         D.Dornseiff         30.04.03         Mendro         Service Handbuch HERAcell Familie         50051109 / C         5 / 6                                                                                                    | #         19.01.98         C         202613         D.Dornseiff         30.04.03         Mendro         Service Handbuch HERAcell Familie         50051109 / C         5 / 6                                                                                                    | #         19.01.98         C         202613         D.Dornseiff         30.04.03         Mendro         Service Handbuch HERAcell Familie         50051109 / C         5 / 6                                                                                                    | #         19.01.98         C         202613         D.Dornseiff         30.04.03         Mendro         Service Handbuch HERAcell Familie         50051109 / C         5 / 6                                                                                                    | #         19.01.98         C         202613         D.Dornseiff         30.04.03         Mendro         Service Handbuch HERAcell Familie         50051109 / C         5 / 6                                                                                                    | #         19.01.98         C         202613         D.Dornseiff         30.04.03         Mendro         Service Handbuch HERAcell Familie         50051109 / C         5 / 6                                                                                                    | #         19.01.98         C         202613         D.Dornseiff         30.04.03         Mendro         Service Handbuch HERAcell Familie         50051109 / C         5 / 6                                                                                                    | ff         19.01.98         C         202613         D.Dornseiff         30.04.03         Mendro         Service Handbuch HERAcell Familie         50051109 / C         5 / 6                                                                                                    | If         19.01.98         C         202613         D.Dornseiff         30.04.03         Mendro         Service Handbuch HERAcell Familie         50051109 / C         5 / 6                                                                                                    | ff 19.01.98 C 202613 D.Dornseiff 30.04.03 • Kendro Service Handbuch HERAcell Familie 50051109 / C 5/6                                                                                                    | ff 19.01.98 C 202613 D.Dornseiff 30.04.03 ● Cendto Service Handbuch HERAcell Familie 50051109 / C 5/6                                                                                                    | # 19.01.98 C. 202613 D.Dornseiff 30.04.03 • Kendto Service Handbuch HFRAcell Familie 50051109 / C 5/6                                                                                                    | H 10.01.08 C 202613 D Dornceiff 30.04.03 Mendto Service Handbuch HERAcell Familie 50051109 / 5/6                                                                                                    | # 10 01 08 C 200813 D Dorncaite 20 04 03 Sarvice Handbuch HERAcell Familia 50051109 / 5/6                                                                                                    |                                                                                                    |                                                                                                    |                                                                                                    |                                                                                                    |                                                                                                    |                                                                                                    |                                                                                                    |                                                                                                    |                                                                                                    | I Inditim/Indo Indov/ Andorina I Nema/Nema I Inditim/Inde I service I Satalyza                                                                                                    | Datum/Dation   Name/Name   Datum/Date   Saita/Date   Renewing Name   Datumentar /Datimentar /Datimentar /Datimentar /Date   Saita/Date                                                                                                    | Datum/Datum/Datumantin Datumantin/Data Datum/Data Saita/Datu                                                                                                    | Dotumotion forded index for a Bananiun/Decimation Detumonture Safa/Dara                                                                                                    |
|                                                                                                    |                                                                                                    |                                                                                                    |                                                                                                    |                                                                                                    |                                                                                                    | v E Dokum/Doki Nodorund I. Nama/Nama. E Dokumantin /Dokumantin /Dokumantin                                                                                                    | ر المنتشرين المراجع المراجع المنتشر المنتشر المنتشر المنتشر المنتشر المنتشر المنتشر المنتشم المنتشم المنتشف المنتشف المنتشف المنتشف المنتشف المنتشف المنتشف المنتشف المنتشف المنتشف المنتشف المنتشف المنتشف المنتشف المنتشف المنتشف المنتشف المنتشف المن                                                                                                    | Dottim/Date Index. ManaAlama Datim/Date Saita/Date Banani ind/Datimation Dottimantin Continuantin Saita/Date                                                                                                    | Datum/Desirungion   Datum/Deta   Datum/Deta   Saita/Data   Saita/Data                                                                                                    | Dotum/Dation Index Mama/Name Datum/Date     Datum/Dation Datumation Cata/Date     Safa/Date                                                                                                    | Deturnetion     Deturnetion     Deturnetion     Deturnetion     Deturnetion     Deturnetion     Deturnetion     Deturnetion     Deturnetion     Deturnetion                                                                                                    | Deturned France Name/Name Datum/Date     Deturned Name/Name Datum/Date     Deturned Name/Name     Deturned Name/Name     Deturned Name/Name                                                                                                    | ر المنتشرين المرابط المربين المنتشر المنتشر المنتشر المنتشر المنتشر المنتشر المنتشر المنتشم المنتشم المنتشفين المنتشفين ال                                                                                                    | Dotumenture   Dotumenture   Dotumenture   Dotumenture   Safa(Data     Safa(Data     Safa(Data                                                                                                    | المتعاملية المراجعة المراجعة المنافعة المراجعة المنافعة المراجعة المنافعة المراجعة المراجع                                                                                                    | Deturned France Name/Name Datum/Date     Deturned Name/Name Datum/Date     Deturned Name/Name     Deturned Name/Name     Deturned Name/Name                                                                                                    | Deturnetion     Deturnetion     Deturnetion     Deturnetion     Deturnetion     Deturnetion     Deturnetion     Deturnetion     Deturnetion     Deturnetion                                                                                                    | المنتقدية المراجعة المراجعة المنتقدية المنتقدة المنتقدة المنتقدة المنتقدة المنتقدة المنتقدة المراجعة المراجعة المنتقدة المراجعة المراجع  | Dotum/Dasimation     Dotumontor Datum/Dasi     Dotumontor Datumont No     Saita/Dara     Dotumontor (Document No     Saita/Dara                                                                                                    | Dotumination Endouring Nama/Name Datum/Date Bananu Ind/Decimation Datumanting Cata/Dara                                                                                                    | Detum/Destination Enabline Detum/Deta Saita/Data Saita/Data                                                                                                    | Distruction Induction Name/Name Distruction Bananium/Designation Distrumenting Cata/Daria                                                                                                    | Determined finder in Name/Name Determined in Banannine/Dasimation Determanter (Determanter (Determanter No Saita/Dara                                                                                                    | Determined index index i | Determined index index i | Datum/Destination   Datumontume   Datum/Destination   Datumontum Datumontum   Sata/Dara                                                                                                    | Detimation Index advanta Name/Name Datim/Date Sate/Date Sate/Date Sate/Date                                                                                                    | Dotum/Destination Index Destination Destination Safe(Data                                                                                                    | Datum/Dationation Indumentary Datum/Dation                                                                                                    | Datum/Date Indov   Advance   Datum/Date   Datum/Date   Catta/Date                                                                                                    | I Detum/Dete Hodovi Andovina I Neumantar / Detum/Dete I seconds I Sata/Deta                                                                                                    |                                                                                                    |                                                                                                    |                                                                                                    |                                                                                                    |                                                                                                    |                                                                                                    |                                                                                                    |                                                                                                    | ff 19.01.98 C 202613 D.Dornseiff 30.04.03 • Kendto Service Handbuch HERAcell Familie 50051109 / C 5/6                                                                                                    | ff 19.01.98 C 202613 D.Dornseiff 30.04.03 • Kendto Service Handbuch HERAcell Familie 50051109 / C 5 / 6                                                                                                    | ff 19.01.98 C 202613 D.Dornseiff 30.04.03 • Kendto Service Handbuch HERAcell Familie 50051109 / C 5 / 6                                                                                                    | ff 19.01.98 C 202613 D.Dornseiff 30.04.03 • Kendto Service Handbuch HERAcell Familie 50051109 / C 5 / 6                                                                                                    | #         19.01.98         C         202613         D.Dornseiff         30.04.03         Mendro         Service Handbuch HERAcell Familie         50051109 / C         5 / 6                                                                                                    | #         19.01.98         C         202613         D.Dornseiff         30.04.03         Mendro         Service Handbuch HERAcell Familie         50051109 / C         5 / 6                                                                                                    | #         19.01.98         C         202613         D.Dornseiff         30.04.03         Service Handbuch HERAcell Familie         50051109 / C         5 / 6                                                                                                    | #         19.01.98         C         202613         D.Dornseiff         30.04.03         Mendro         Service Handbuch HERAcell Familie         50051109 / C         5 / 6                                                                                                    | #         19.01.98         C         202613         D.Dornseiff         30.04.03         MCDdfO         Service Handbuch HERAcell Familie         50051109 / C         5 / 6                                                                                                    | #         19.01.98         C         202613         D.Dornseiff         30.04.03         MCDdfO         Service Handbuch HERAcell Familie         50051109 / C         5 / 6                                                                                                    | #         19.01.98         C         202613         D.Dornseiff         30.04.03         Mendro         Service Handbuch HERAcell Familie         50051109 / C         5 / 6                                                                                                    | #         19.01.98         C         202613         D.Dornseiff         30.04.03         Mendro         Service Handbuch HERAcell Familie         50051109 / C         5 / 6                                                                                                    | #         19.01.98         C         202613         D.Dornseiff         30.04.03         Mendro         Service Handbuch HERAcell Familie         50051109 / C         5 / 6                                                                                                    | #         19.01.98         C         202613         D.Dornseiff         30.04.03         Mendro         Service Handbuch HERAcell Familie         50051109 / C         5 / 6                                                                                                    | #         19.01.98         C         202613         D.Dornseiff         30.04.03         Mendro         Service Handbuch HERAcell Familie         50051109 / C         5 / 6                                                                                                    | #         19.01.98         C         202613         D.Dornseiff         30.04.03         Mendro         Service Handbuch HERAcell Familie         50051109 / C         5 / 6                                                                                                    | #         19.01.98         C         202613         D.Dornseiff         30.04.03         Mendro         Service Handbuch HERAcell Familie         50051109 / C         5 / 6                                                                                                    | #         19.01.98         C         202613         D.Dornseiff         30.04.03         Mendro         Service Handbuch HERAcell Familie         50051109 / C         5 / 6                                                                                                    | #         19.01.98         C         202613         D.Dornseiff         30.04.03         Mendro         Service Handbuch HERAcell Familie         50051109 / C         5 / 6                                                                                                    | #         19.01.98         C         202613         D.Dornseiff         30.04.03         Mendro         Service Handbuch HERAcell Familie         50051109 / C         5 / 6                                                                                                    | #         19.01.98         C         202613         D.Dornseiff         30.04.03         Mendro         Service Handbuch HERAcell Familie         50051109 / C         5 / 6                                                                                                    | #         19.01.98         C         202613         D.Dornseiff         30.04.03         Mendro         Service Handbuch HERAcell Familie         50051109 / C         5 / 6                                                                                                    | #         19.01.98         C         202613         D.Dornseiff         30.04.03         Mendro         Service Handbuch HERAcell Familie         50051109 / C         5 / 6                                                                                                    | #         19.01.98         C         202613         D.Dornseiff         30.04.03         Mendro         Service Handbuch HERAcell Familie         50051109 / C         5 / 6                                                                                                    | #         19.01.98         C         202613         D.Dornseiff         30.04.03         Mendro         Service Handbuch HERAcell Familie         50051109 / C         5 / 6                                                                                                    | #         19.01.98         C         202613         D.Dornseiff         30.04.03         Mendro         Service Handbuch HERAcell Familie         50051109 / C         5 / 6                                                                                                    | #         19.01.98         C         202613         D.Dornseiff         30.04.03         Mendro         Service Handbuch HERAcell Familie         50051109 / C         5 / 6                                                                                                    | #         19.01.98         C         202613         D.Dornseiff         30.04.03         Mendro         Service Handbuch HERAcell Familie         50051109 / C         5 / 6                                                                                                    | #         19.01.98         C         202613         D.Dornseiff         30.04.03         Mendro         Service Handbuch HERAcell Familie         50051109 / C         5 / 6                                                                                                    | #         19.01.98         C         202613         D.Dornseiff         30.04.03         Mendro         Service Handbuch HERAcell Familie         50051109 / C         5 / 6                                                                                                    | #         19.01.98         C         202613         D.Dornseiff         30.04.03         Mendro         Service Handbuch HERAcell Familie         50051109 / C         5 / 6                                                                                                    | #         19.01.98         C         202613         D.Dornseiff         30.04.03         Mendro         Service Handbuch HERAcell Familie         50051109 / C         5 / 6                                                                                                    | #         19.01.98         C         202613         D.Dornseiff         30.04.03         Mendro         Service Handbuch HERAcell Familie         50051109 / C         5 / 6                                                                                                    | #         19.01.98         C         202613         D.Dornseiff         30.04.03         Mendro         Service Handbuch HERAcell Familie         50051109 / C         5 / 6                                                                                                    | ff         19.01.98         C         202613         D.Dornseiff         30.04.03         Mendro         Service Handbuch HERAcell Familie         50051109 / C         5 / 6                                                                                                    | If         19.01.98         C         202613         D.Dornseiff         30.04.03         Mendro         Service Handbuch HERAcell Familie         50051109 / C         5 / 6                                                                                                    | ff 19.01.98 C 202613 D.Dornseiff 30.04.03 • Kendro Service Handbuch HERAcell Familie 50051109 / C 5/6                                                                                                    | ff 19.01.98 C 202613 D.Dornseiff 30.04.03 ● Cendto Service Handbuch HERAcell Familie 50051109 / C 5/6                                                                                                    | # 19.01.98 C. 202613 D.Dornseiff 30.04.03 • Kendto Service Handbuch HFRAcell Familie 50051109 / C 5/6                                                                                                    | H 10.01.08 C 202613 D Dornceiff 30.04.03 Mendto Service Handbuch HERAcell Familie 50051109 / 5/6                                                                                                    | # 10 01 08 C 200813 D Dorncaite 20 04 03 Sarvice Handbuch HERAcell Familia 50051109 / 5/6                                                                                                    |                                                                                                    |                                                                                                    |                                                                                                    |                                                                                                    |                                                                                                    |                                                                                                    |                                                                                                    |                                                                                                    |                                                                                                    | I Inditim/Indo Indov/ Andorina I Nama/Nama I Datum/Data I assures I Autorimant in Chanaki Andonina I Autorimant in Satalyana                                                                                                    | Datum/Dational Andoruma   Nama/Nama   Datum/Data   Banannunun/Dationation   Datumantur /Datumantur //Data/Daga                                                                                                    | Datum/Datum/Datumant/Jama Datumant/Jata Bananuino/Datimantion Datumantry/Datumant No Saita/Data                                                                                                    | Dotumotion forded for a Baranni und Desimination Detumontari Saita/Deria                                                                                                    |
|                                                                                                    |                                                                                                    |                                                                                                    |                                                                                                    |                                                                                                    |                                                                                                    | v   Detum/Deto Hadov  Änderund   Name/Name   Detum/Deta   Seite/Dece                                                                                                    | ·   Datum/Dating   Numantura   Namantura   Datum/Dating   Bananu un/Dating   Datumantura   Datumantura   Datumantura   Saita/Dara                                                                                                    | Detrumonte Index indexina NemonAlama Detrumonte Seita/Dese                                                                                                    | Datim/Datimation Datim/Date Sata/Date Sata/Date Sata/Date Sata/Date                                                                                                    | DetumoTrate Index.     Nomeritar Index.     Detumortural Networks     Detumortural Networks     Sate Deve                                                                                                    | Detum/Decimation     Detum/Decimation     Detum/Decimation     Detumonter/Decimation     Detumonter/Decimation     Detumonter/Decimation     Detumonter/Decimation                                                                                                    | Detum/Detimotion     Name/Name     Name/Name     Detum/Deta     Detumotion     Detumotion | Datum/Datimation     Datumontum     Datumontumontum     Datumontumontum     Datumontum     Datumontum | Datum/Datimation     Datum/Datimation     Datumoutur/Datimation     Datumoutur/Datimation     Datumoutur/Datimation     Datumoutur/Datimation                                                              | Dotumenture   Detumenture   Detumenture | Detum/Detimotion     Name/Name     Name/Name     Detum/Deta     Detumotion     Detumotion | Detum/Decimation     Detum/Decimation     Detum/Decimation     Detumonter/Decimation     Detumonter/Decimation     Detumonter/Decimation     Detumonter/Decimation                                                                                                    | Detum/Decimation     Detum/Decimation     Detum/Decimation     Detumouter/Decimation     Detumouter/Decimation     Detumouter/Decimation     Detumouter/Decimation                                                                                                    | - Datum/Dationality Advanta Namo/Nome Datum/Date Bananuina/Dationation Datumontar Datumont No Saita/Dara                                                                                                    | Dotumonter Induction Induction Induction Datum/Data Bananauno/Dasianation Datumonter Data Saita/Dara                                                                                                    | Detumination Induction Manachiana Datumination Banananina/Dasianation Datumantur Data Saita/Dara                                                                                                    | Detumination Industria Namarkian Datumination Datumination Datumation Datumation Saita/Dara                                                                                                    | Determination Industria Namarkiama Dateministra Banannination Determanter Datemanter Datema | Determinate Index index index Index Index  | Determinate Index index index Index Index  | Datim/Dationation Industry Anaroldona Datim/Data Bananum/Dationation Datimantur/Data Saita/Dara                                                                                                    | Determined for the Beneric Institution Determined Not Seite/Deserver                                                                                                    | Determined index in a New Marker Determined in the Seite Series Series Determined in Seite Deve                                                                                                    | - Datum/Dationation Andorum Nome Datum/Data Barantum/Data Barantum/Dationation - Datumantum Datumantum Cata/Dara                                                                                                    | Dowin/Dationation   Dowinson   Dowinson   Dowinson   Safa/Dowinson   Dowinson   Dowinson   Dowinson   Safa/Dowinson   Safa/Dowi | I Datum/Data Under Manazure I Datum/Data I second I Repaired I Sata/Data Repairing/Decimation                                                                                                    |                                                                                                    |                                                                                                    |                                                                                                    |                                                                                                    |                                                                                                    |                                                                                                    |                                                                                                    | # 10.01 0 0 0 0 0 0 0 0 0 0 0 0 0 0 0 0 0                                                                                                    | ff 19.01.98 C 202613 D.Dornseiff 30.04.03 • Kendto Service Handbuch HERAcell Familie 50051109 / C 5/6                                                                                                    | ff 19.01.98 C 202613 D.Dornseiff 30.04.03 • Kendto Service Handbuch HERAcell Familie 50051109 / C 5 / 6                                                                                                    | ff 19.01.98 C 202613 D.Dornseiff 30.04.03 • Kendto Service Handbuch HERAcell Familie 50051109 / C 5 / 6                                                                                                    | ff 19.01.98 C 202613 D.Dornseiff 30.04.03 • Kendto Service Handbuch HERAcell Familie 50051109 / C 5 / 6                                                                                                    | ff         19.01.98         C         202613         D.Dornseiff         30.04.03         Mendro         Service Handbuch HERAcell Familie         50051109 / C         5 / 6                                                                                                    | #         19.01.98         C         202613         D.Dornseiff         30.04.03         Service Handbuch HERAcell Familie         50051109 / C         5 / 6                                                                                                    | #         19.01.98         C         202613         D.Dornseiff         30.04.03         Service Handbuch HERAcell Familie         50051109 / C         5 / 6                                                                                                    | #         19.01.98         C         202613         D.Dornseiff         30.04.03         Mendro         Service Handbuch HERAcell Familie         50051109 / C         5 / 6                                                                                                    | ff         19.01.98         C         202613         D.Dornseiff         30.04.03         Mcmdro         Service Handbuch HERAcell Familie         50051109 / C         5 / 6                                                                                                    | ff         19.01.98         C         202613         D.Dornseiff         30.04.03         Mcmdro         Service Handbuch HERAcell Familie         50051109 / C         5 / 6                                                                                                    | #         19.01.98         C         202613         D.Dornseiff         30.04.03         Mendro         Service Handbuch HERAcell Familie         50051109 / C         5 / 6                                                                                                    | #         19.01.98         C         202613         D.Dornseiff         30.04.03         Mendro         Service Handbuch HERAcell Familie         50051109 / C         5 / 6                                                                                                    | #         19.01.98         C         202613         D.Dornseiff         30.04.03         Mendro         Service Handbuch HERAcell Familie         50051109 / C         5 / 6                                                                                                    | #         19.01.98         C         202613         D.Dornseiff         30.04.03         Service Handbuch HERAcell Familie         50051109 / C         5 / 6                                                                                                    | #         19.01.98         C         202613         D.Dornseiff         30.04.03         Service Handbuch HERAcell Familie         50051109 / C         5 / 6                                                                                                    | #         19.01.98         C         202613         D.Dornseiff         30.04.03         Service Handbuch HERAcell Familie         50051109 / C         5 / 6                                                                                                    | #         19.01.98         C         202613         D.Dornseiff         30.04.03         Service Handbuch HERAcell Familie         50051109 / C         5 / 6                                                                                                    | #         19.01.98         C         202613         D.Dornseiff         30.04.03         Mendro         Service Handbuch HERAcell Familie         50051109 / C         5 / 6                                                                                                    | #         19.01.98         C         202613         D.Dornseiff         30.04.03         Service Handbuch HERAcell Familie         50051109 / C         5 / 6                                                                                                    | #         19.01.98         C         202613         D.Dornseiff         30.04.03         Service Handbuch HERAcell Familie         50051109 / C         5 / 6                                                                                                    | #         19.01.98         C         202613         D.Dornseiff         30.04.03         Service Handbuch HERAcell Familie         50051109 / C         5 / 6                                                                                                    | #         19.01.98         C         202613         D.Dornseiff         30.04.03         Mendro         Service Handbuch HERAcell Familie         50051109 / C         5 / 6                                                                                                    | #         19.01.98         C         202613         D.Dornseiff         30.04.03         Mendro         Service Handbuch HERAcell Familie         50051109 / C         5 / 6                                                                                                    | #         19.01.98         C         202613         D.Dornseiff         30.04.03         Service Handbuch HERAcell Familie         50051109 / C         5 / 6                                                                                                    | #         19.01.98         C         202613         D.Dornseiff         30.04.03         Mendro         Service Handbuch HERAcell Familie         50051109 / C         5 / 6                                                                                                    | #         19.01.98         C         202613         D.Dornseiff         30.04.03         Service Handbuch         Service Handbuch HERAcell Familie         50051109 / C         5 / 6                                                                                                    | #         19.01.98         C         202613         D.Dornseiff         30.04.03         Mendro         Service Handbuch HERAcell Familie         50051109 / C         5 / 6                                                                                                    | #         19.01.98         C         202613         D.Dornseiff         30.04.03         Mendro         Service Handbuch HERAcell Familie         50051109 / C         5 / 6                                                                                                    | #         19.01.98         C         202613         D.Dornseiff         30.04.03         Mendro         Service Handbuch HERAcell Familie         50051109 / C         5 / 6                                                                                                    | #         19.01.98         C         202613         D.Dornseiff         30.04.03         Mendro         Service Handbuch HERAcell Familie         50051109 / C         5 / 6                                                                                                    | #         19.01.98         C         202613         D.Dornseiff         30.04.03         Mendro         Service Handbuch HERAcell Familie         50051109 / C         5 / 6                                                                                                    | #         19.01.98         C         202613         D.Dornseiff         30.04.03         Mendro         Service Handbuch HERAcell Familie         50051109 / C         5 / 6                                                                                                    | #         19.01.98         C         202613         D.Dornseiff         30.04.03         Mendro         Service Handbuch HERAcell Familie         50051109 / C         5 / 6                                                                                                    | #         19.01.98         C         202613         D.Dornseiff         30.04.03         Mendro         Service Handbuch HERAcell Familie         50051109 / C         5 / 6                                                                                                    | If         19.01.98         C         202613         D.Dornseiff         30.04.03         Mendro         Service Handbuch HERAcell Familie         50051109 / C         5 / 6                                                                                                    | If         19.01.98         C         202613         D.Dornseiff         30.04.03         Mendro         Service Handbuch HERAcell Familie         50051109 / C         5 / 6                                                                                                    | ff 19.01.98 C 202613 D.Dornseiff 30.04.03 • Kendro Service Handbuch HERAcell Familie 50051109 / C 5 / 6                                                                                                    | ff 19.01.98 C 202613 D.Dornseiff 30.04.03 ● Kendto Service Handbuch HERAcell Familie 50051109 / C 5 / 6                                                                                                    | # 19.01 98 C. 202613 D.Dornseiff 30.04.03 • Kendto Service Handbuch HFRAcell Familie 50051109 / C 5/6                                                                                                    | H 10.01.08 C 200243 D.Dorneaiff 30.04.03 Mendto Sarvice Handhuch HERAcell Familia 50051109 / 5 / 6                                                                                                    | # 10 01 08 C 200813 D Dornceitt 20 04 03 Service Handbuch HERAcell Familie 50051109 / 5/6                                                                                                    | # 10.01.08 C 200243 D Domediff 30.04.03 MCCMOTO Carvice Handhuch HEPAcell Familie 50051100 / 5 /6                                                                                                    |                                                                                                    |                                                                                                    |                                                                                                    |                                                                                                    |                                                                                                    |                                                                                                    |                                                                                                    |                                                                                                    | I Detum/Dete Hodovi Andoviva i Nomo/Niema I 1/34111 - 2012000 - 1 2012000 - 20120000 - 11/04/1040400 - 11/04/10                                                                                                    | Datum/Data   Adamina   Namantin /Data   Saita/Data   Saita/Data                                                                                                    | Datum/Det Index   Adventer   Detumontation   Detumontation   Detumontation   Detumontation   Seite/Dece                                                                                                    | Dokum/Dacionation Dokum/Data Dakum/Data Saita/Dacionation Dokumantur (Dacionation Dokumantur (Dacionati Na Saita/Daca                                                                                                    |
|                                                                                                    |                                                                                                    |                                                                                                    |                                                                                                    |                                                                                                    |                                                                                                    | Descention Descention Determined Determined Determined Determined Determined Determined Determined No. 1. Control Determined No. 1. Control Determined No. 1 |                                                                                                    |                                                                                                    |                                                                                                    |                                                                                                    |                                                                                                    |                                                                                                    |                                                                                                    |                                                                                                    |                                                                                                    |                                                                                                    |                                                                                                    |                                                                                                    |                                                                                                    |                                                                                                    |                                                                                                    |                                                                                                    |                                                                                                    |                                                                                                    |                                                                                                    |                                                                                                    |                                                                                                    |                                                                                                    |                                                                                                    | Decommendation Decommendation Decommendation Decommendation Decommendation                                                                                                    | Protection Industry Advance Patrona (Detroined Industry Patrona (Decision) (1) and a summary for a summary for a                                                                                                    |                                                                                                    |                                                                                                    |                                                                                                    |                                                                                                    |                                                                                                    |                                                                                                    |                                                                                                    | * 10.01.00 C DAME DAME DAME DAME DAME DAME DAME DAME                                                                                                    | F 19.01.98 C 202613 D.Dornseiff 30.04.03 Service Handbuch HERAcell Familie 50051109 / 5 / 6                                                                                                    | f         19.01.98         C         202613         D.Dornseiff         30.04.03         Service Handbuch HERAcell Familie         50051109 / C         5 / 6                                                                                                    | F         19.01.98         C         202613         D.Dornseiff         30.04.03         Service Handbuch HERAcell Familie         50051109 / C         5 / 6                                                                                                    | 19.01.98         C         202613         D.Dornseiff         30.04.03         Service Handbuch HERAcell Familie         50051109 / C         5 / 6                                                                                                    | f         19.01.98         C         202613         D.Dornseiff         30.04.03         Service Handbuch         Service Handbuch         HERAcell Familie         50051109 / C         5 / 6                                                                                                    | f         19.01.98         C         202613         D.Dornseiff         30.04.03         Mendro         Service Handbuch HERAcell Familie         50051109 / C         5 / 6                                                                                                    | f         19.01.98         C         202613         D.Dornseiff         30.04.03         Service Handbuch HERAcell Familie         50051109 / C         5 / 6                                                                                                    | f         19.01.98         C         202613         D.Dornseiff         30.04.03         Mendro         Service Handbuch HERAcell Familie         50051109 / C         5 / 6                                                                                                    | f         19.01.98         C         202613         D.Dornseiff         30.04.03         Service Handbuch HERAcell Familie         50051109 / C         5 / 6                                                                                                    | f         19.01.98         C         202613         D.Dornseiff         30.04.03         Service Handbuch HERAcell Familie         50051109 / C         5 / 6                                                                                                    | f         19.01.98         C         202613         D.Dornseiff         30.04.03         Service Handbuch HERAcell Familie         50051109 / C         5 / 6                                                                                                    | f         19.01.98         C         202613         D.Dornseiff         30.04.03         Mendro         Service Handbuch HERAcell Familie         50051109 / C         5 / 6                                                                                                    | f         19.01.98         C         202613         D.Dornseiff         30.04.03         Mendro         Service Handbuch HERAcell Familie         50051109 / C         5 / 6                                                                                                    | f         19.01.98         C         202613         D.Dornseiff         30.04.03         Mendro         Service Handbuch HERAcell Familie         50051109 / C         5 / 6                                                                                                    | f         19.01.98         C         202613         D.Dornseiff         30.04.03         Mendro         Service Handbuch HERAcell Familie         50051109 / C         5 / 6                                                                                                    | f         19.01.98         C         202613         D.Dornseiff         30.04.03         Service Handbuch HERAcell Familie         50051109 / C         5 / 6                                                                                                    | f         19.01.98         C         202613         D.Dornseiff         30.04.03         Mendro         Service Handbuch HERAcell Familie         50051109 / C         5 / 6                                                                                                    | f         19.01.98         C         202613         D.Dornseiff         30.04.03         Mendro         Service Handbuch HERAcell Familie         50051109 / C         5 / 6                                                                                                    | f         19.01.98         C         202613         D.Dornseiff         30.04.03         Mendro         Service Handbuch HERAcell Familie         50051109 / C         5 / 6                                                                                                    | f         19.01.98         C         202613         D.Dornseiff         30.04.03         Service Handbuch HERAcell Familie         50051109 / C         5 / 6                                                                                                    | f         19.01.98         C         202613         D.Dornseiff         30.04.03         Service Handbuch HERAcell Familie         50051109 / C         5 / 6                                                                                                    | f         19.01.98         C         202613         D.Dornseiff         30.04.03         Mendto         Service Handbuch HERAcell Familie         50051109 / C         5 / 6                                                                                                    | f         19.01.98         C         202613         D.Dornseiff         30.04.03         Mendto         Service Handbuch HERAcell Familie         50051109 / C         5 / 6                                                                                                    | f         19.01.98         C         202613         D.Dornseiff         30.04.03         Service Handbuch HERAcell Familie         50051109 / C         5 / 6                                                                                                    | f         19.01.98         C         202613         D.Dornseiff         30.04.03         Service Handbuch HERAcell Familie         50051109 / C         5 / 6                                                                                                    | f         19.01.98         C         202613         D.Dornseiff         30.04.03         Service Handbuch HERAcell Familie         50051109 / C         5 / 6                                                                                                    | f         19.01.98         C         202613         D.Dornseiff         30.04.03         Mcmdro         Service Handbuch HERAcell Familie         50051109 / C         5 / 6                                                                                                    | f         19.01.98         C         202613         D.Dornseiff         30.04.03         Mendro         Service Handbuch HERAcell Familie         50051109 / C         5 / 6                                                                                                    | f         19.01.98         C         202613         D.Dornseiff         30.04.03         Service Handbuch HERAcell Familie         50051109 / C         5 / 6                                                                                                    | f         19.01.98         C         202613         D.Dornseiff         30.04.03         Mendto         Service Handbuch HERAcell Familie         50051109 / C         5 / 6                                                                                                    | f         19.01.98         C         202613         D.Dornseiff         30.04.03         Mendro         Service Handbuch HERAcell Familie         50051109 / C         5 / 6                                                                                                    | f         19.01.98         C         202613         D.Dornseiff         30.04.03         Mendro         Service Handbuch HERAcell Familie         50051109 / C         5 / 6                                                                                                    | f         19.01.98         C         202613         D.Dornseiff         30.04.03         Service Handbuch HERAcell Familie         50051109 / C         5 / 6                                                                                                    | f         19.01.98         C         202613         D.Dornseiff         30.04.03         Service Handbuch HERAcell Familie         50051109 / C         5 / 6                                                                                                    | f         19.01.98         C         202613         D.Dornseiff         30.04.03         Service Handbuch HERAcell Familie         50051109 / C         5 / 6                                                                                                    | f         19.01.98         C         202613         D.Dornseiff         30.04.03         Mcmdro         Service Handbuch HERAcell Familie         50051109 / C         5 / 6                                                                                                    | F         19.01.98         C         202613         D.Dornseiff         30.04.03         MCendro         Service Handbuch HERAcell Familie         50051109 / C         5 / 6                                                                                                    | #         19.01.98         C         202613         D.Dornseiff         30.04.03         Service Handbuch HERAcell Familie         50051109 / C         5 / 6                                                                                                    | T 19.01 9R C 202613 D Dornseift 30.04.03 Service Handbuch HFRAcell Familie 50051109 / C 5/6                                                                                                    | # 10.01.08 C 202613 D Dornseift 20.04.03 Service Handhuch HERAcell Familie 50051109 / 5/6                                                                                                    | * 10.01.08 C 200812 D Domeaite 20.04.03 Service Handhuch HERAcell Familie 50051109/C 5/6                                                                                                    | * 10 01 08 C 200612 D Dornscrift 20 01 03 Strendto Service Handhuch HEPAcell Familie 50051100 / 5 /6                                                                                                    | 2 10 01 00 0 000010 0 000 00 00 00 00 00                                                                                                    |                                                                                                    |                                                                                                    |                                                                                                    |                                                                                                    |                                                                                                    |                                                                                                    |                                                                                                    |                                                                                                    | Decrementary Decrement Network Network Ne                                                                                                    |                                                                                                    |                                                                                                    |
| I Datum/Date IIndex  Anderung   Name/Name   Datum/Date                                                                                                    | I Datum/Date Index[ Anderung   Name/Name   Datum/Date                                                                                                    | I Datum/Date IIndex   Anderung   Name/Name   Datum/Date   SeterPage                                                                                                    | I Datum/Date IIndex! Anderung   Name/Name   Datum/Date   Setter/Page                                                                                                    | I Datum/Date IIndex   Anderung   Name/Name   Datum/Date   SeterPage                                                                                                    | E   Datum/Date  Index   Anderung   Name/Name   Datum/Date   Seite/Pade                                                                                                    |                                                                                                    |                                                                                                    |                                                                                                    |                                                                                                    |                                                                                                    |                                                                                                    |                                                                                                    |                                                                                                    |                                                                                                    |                                                                                                    |                                                                                                    |                                                                                                    |                                                                                                    |                                                                                                    |                                                                                                    |                                                                                                    |                                                                                                    |                                                                                                    |                                                                                                    |                                                                                                    |                                                                                                    |                                                                                                    |                                                                                                    |                                                                                                    |                                                                                                    |                                                                                                    | I Detrim/Detribution I News/News I Detrim/Deta I Setectores I Dependentian I Latrimontar // Setectores                                                                                                    | I Datum/Date IIndex! Anderung   Name/Name   Datum/Date   I Benennung/Designation   Dokumentmr/Document No.   Serter/Page                                                                                                    | I Datum/Date Index[ Anderung   Name/Name   Datum/Date                                                                                                    |                                                                                                    |                                                                                                    |                                                                                                    |                                                                                                    | * 10.01.00 C DAME DAME STATE DAME Service Handblick HEDAcoll Familie FURE F R                                                                                                    | #         19.01.98         C         202613         D.Dornseiff         30.04.03         Service Handbuch         Service Handbuch HERAcell Familie         50051109 / C         5 / 6                                                                                                    | 19.01.98         C         202613         D.Dornseiff         30.04.03         Service Handbuch         Service Handbuch         Hereden         50051109 / C         5 / 6                                                                                                    | #         19.01.98         C         202613         D.Dornseiff         30.04.03         Service Handbuch         Service Handbuch         Hereite         50051109 / C         5 / 6                                                                                                    | #         19.01.98         C         202613         D.Dornseiff         30.04.03         Service Handbuch         Service Handbuch         Hereite         50051109 / C         5 / 6                                                                                                    | f     19.01.98     C     202613     D.Dornseiff     30.04.03     Service Handbuch HERAcell Familie     50051109 / C     5 / 6                                                                                                    | f 19.01.98 C 202613 D.Dornseiff 30.04.03 Kendro Service Handbuch HERAcell Familie 50051109 / C 5 / 6                                                                                                    | f         19.01.98         C         202613         D.Dornseiff         30.04.03         Service Handbuch HERAcell Familie         50051109 / C         5 / 6                                                                                                    | f         19.01.98         C         202613         D.Dornseiff         30.04.03         Service Handbuch         Service Handbuch         HERAcell Familie         50051109 / C         5 / 6                                                                                                    | f         19.01.98         C         202613         D.Dornseiff         30.04.03         Kendto         Service Handbuch HERAcell Familie         50051109 / C         5 / 6                                                                                                    | f         19.01.98         C         202613         D.Dornseiff         30.04.03         Kendto         Service Handbuch HERAcell Familie         50051109 / C         5 / 6                                                                                                    | f         19.01.98         C         202613         D.Dornseiff         30.04.03         Service Handbuch         Service Handbuch HERAcell Familie         50051109 / C         5 / 6                                                                                                   | f         19.01.98         C         202613         D.Dornseiff         30.04.03         Service Handbuch         Service Handbuch         HERAcell Familie         50051109 / C         5 / 6                                                                                                    | f         19.01.98         C         202613         D.Dornseiff         30.04.03         Service Handbuch HERAcell Familie         50051109 / C         5 / 6                                                                                                    | f         19.01.98         C         202613         D.Dornseiff         30.04.03         Service Handbuch HERAcell Familie         50051109 / C         5 / 6                                                                                                    | f         19.01.98         C         202613         D.Dornseiff         30.04.03         Service Handbuch HERAcell Familie         50051109 / C         5 / 6                                                                                                    | f         19.01.98         C         202613         D.Dornseiff         30.04.03         Service Handbuch HERAcell Familie         50051109 / C         5 / 6                                                                                                    | f         19.01.98         C         202613         D.Dornseiff         30.04.03         Service Handbuch HERAcell Familie         50051109 / C         5 / 6                                                                                                    | f         19.01.98         C         202613         D.Dornseiff         30.04.03         Service Handbuch HERAcell Familie         50051109 / C         5 / 6                                                                                                    | f         19.01.98         C         202613         D.Dornseiff         30.04.03         Service Handbuch HERAcell Familie         50051109 / C         5 / 6                                                                                                    | f         19.01.98         C         202613         D.Dornseiff         30.04.03         Service Handbuch HERAcell Familie         50051109 / C         5 / 6                                                                                                    | f         19.01.98         C         202613         D.Dornseiff         30.04.03         Service Handbuch HERAcell Familie         50051109 / C         5 / 6                                                                                                    | f         19.01.98         C         202613         D.Dornseiff         30.04.03         Service Handbuch HERAcell Familie         50051109 / C         5 / 6                                                                                                    | f         19.01.98         C         202613         D.Dornseiff         30.04.03         Service Handbuch HERAcell Familie         50051109 / C         5 / 6                                                                                                    | f         19.01.98         C         202613         D.Dornseiff         30.04.03         Service Handbuch HERAcell Familie         50051109 / C         5 / 6                                                                                                    | f         19.01.98         C         202613         D.Dornseiff         30.04.03         Service Handbuch         Service Handbuch         HERAcell Familie         50051109 / C         5 / 6                                                                                                    | f         19.01.98         C         202613         D.Dornseiff         30.04.03         Service Handbuch HERAcell Familie         50051109 / C         5 / 6                                                                                                    | f         19.01.98         C         202613         D.Dornseiff         30.04.03         Service Handbuch         Service Handbuch         HERAcell Familie         50051109 / C         5 / 6                                                                                                    | f         19.01.98         C         202613         D.Dornseiff         30.04.03         Mendro         Service Handbuch HERAcell Familie         50051109 / C         5 / 6                                                                                                    | f         19.01.98         C         202613         D.Dornseiff         30.04.03         Service Handbuch         Service Handbuch         HERAcell Familie         50051109 / C         5 / 6                                                                                                    | f         19.01.98         C         202613         D.Dornseiff         30.04.03         Mcmdro         Service Handbuch HERAcell Familie         50051109 / C         5 / 6                                                                                                    | f         19.01.98         C         202613         D.Dornseiff         30.04.03         Service Handbuch HERAcell Familie         50051109 / C         5 / 6                                                                                                    | f         19.01.98         C         202613         D.Dornseiff         30.04.03         Service Handbuch HERAcell Familie         50051109 / C         5 / 6                                                                                                    | F         19.01.98         C         202613         D.Dornseiff         30.04.03         Service Handbuch         Service Handbuch         HERAcell Familie         50051109 / C         5 / 6                                                                                                    | F         19.01.98         C         202613         D.Dornseiff         30.04.03         Service Handbuch         Service Handbuch         HERAcell Familie         50051109 / C         5 / 6                                                                                                    | #         19.01.98         C         202613         D.Dornseiff         30.04.03         Service Handbuch         HERAcell Familie         50051109 / C         5 / 6                                                                                                    | F         19.01.98         C         202613         D.Dornseiff         30.04.03         Service Handbuck         Service Handbuck HERAcell Familie         50051109 / C         5 / 6                                                                                                    | #         19.01.98         C         202613         D.Dornseiff         30.04.03         Mendro         Service Handbuch HERAcell Familie         50051109 / C         5 / 6                                                                                                    | #         19.01.98         C         202613         D.Dornseift         30.04.03         Service Handbuch HERAcell Familie         50051109 / C         5 / 6                                                                                                    | # 19.01.98 C 202613 D Dornseift 30.04.03 Service Handbuch HFRAcell Familie 50051109/C 5/6                                                                                                    | + 10.01.08 C 202612 D.Dornseift 30.04.03 Service Handhuch HERAcell Familie 50051109/C 5/6                                                                                                    | * 10.01.08 C 202612 D Dornceiff 20.04.03 Service Handhuch HERAcell Familie 50051109/C 5/6                                                                                                    | * 10 01 08 C 200612 D Dominist 20 01 03 Cendro Canice Handhick HEBAcell Familie 50051100 / 5 /6                                                                                                    | 2 10 01 00 0 000 0 000 00 00 00 00 00 00                                                                                                    |                                                                                                    |                                                                                                    |                                                                                                    |                                                                                                    |                                                                                                    |                                                                                                    |                                                                                                    |                                                                                                    |                                                                                                    |                                                                                                    |                                                                                                    |
| I Datum/Date Index I Andering I Name/Name I Datum/Date I control Selfe/Page                                                                                                    | Datum/Date   Index   Änderung   Name/Name   Datum/Date     Benennung/Designation   Dokumentnr/Document No.   Sejte/Page                                                                                                    | Datum/Date   Index   Änderung   Name/Name   Datum/Date     Benennung/Designation   Dokumentnr/Document No.   Sejte/Page                                                                                                    | Datum/Date   Index   Änderung   Name/Name   Datum/Date     Benennung/Designation   Dokumentnr/Document No.   Sejte/Page                                                                                                    | Datum/Date   Index   Änderung   Name/Name   Datum/Date     Benennung/Designation   Dokumentnr/Document No.   Sejte/Page                                                                                                    | Datum/Date Index   Änderund   Name/Name   Datum/Date   Benennung/Designation   Dokumentnr/Document No.   Sejte/Page                                                                                                    |                                                                                                    | -                                                                                                    |                                                                                                    |                                                                                                    |                                                                                                    |                                                                                                    |                                                                                                    |                                                                                                    | _                                                                                                    |                                                                                                    |                                                                                                    |                                                                                                    |                                                                                                    |                                                                                                    |                                                                                                    |                                                                                                    |                                                                                                    |                                                                                                    |                                                                                                    |                                                                                                    |                                                                                                    |                                                                                                    | _                                                                                                    | -                                                                                                    |                                                                                                    |                                                                                                    | DeterminedDecimention [Determined Name ] Determined No. [Determined No. ] [Determined Decimention ] [Determined No. ] Solido Dece                                                                                                    | Datum/Date   Index   Änderung   Name/Name   Datum/Date     Benennung/Designation   Dokumentnr/Document No.   Sejte/Page                                                                                                    | I Datum/Date IIndex   Anderung   Name/Name   Datum/Date     Seite/Page                                                                                                    |                                                                                                    |                                                                                                    |                                                                                                    |                                                                                                    |                                                                                                    | F 19.01.98 C 202613 D.Dornseiff 30.04.03 Service Handbuch HERAcell Familie 50051109/C 5/6                                                                                                    | F         19.01.98         C         202613         D.Dornseiff         30.04.03         Service Handbuch HERAcell Familie         50051109 / C         5 / 6                                                                                                    | F 19.01.98 C 202613 D.Dornseiff 30.04.03 Service Handbuch HERAcell Familie 50051109 / C 5/6                                                                                                    | F         19.01.98         C         202613         D.Dornseiff         30.04.03         Service Handbuch HERAcell Familie         50051109 / C         5 / 6                                                                                                    | F         19.01.98         C         202613         D.Dornseiff         30.04.03         Service Handbuch HERAcell Familie         50051109 / C         5 / 6                                                                                                    | F         19.01.98         C         202613         D.Dornseiff         30.04.03         Service Handbuch HERAcell Familie         50051109 / C         5 / 6                                                                                                    | F         19.01.98         C         202613         D.Dornseiff         30.04.03         Service Handbuch HERAcell Familie         50051109 / C         5 / 6                                                                                                    | F         19.01.98         C         202613         D.Dornseiff         30.04.03         Service Handbuch HERAcell Familie         50051109 / C         5 / 6                                                                                                    | F         19.01.98         C         202613         D.Dornseiff         30.04.03         Service Handbuch HERAcell Familie         50051109 / C         5 / 6                                                                                                    | F         19.01.98         C         202613         D.Dornseiff         30.04.03         Service Handbuch HERAcell Familie         50051109 / C         5 / 6                                                                                                    | F         19.01.98         C         202613         D.Dornseiff         30.04.03         Service Handbuch HERAcell Familie         50051109 / C         5 / 6                                                                                                    | F         19.01.98         C         202613         D.Dornseiff         30.04.03         Service Handbuch HERAcell Familie         50051109 / C         5 / 6                                                                                                    | F         19.01.98         C         202613         D.Dornseiff         30.04.03         Service Handbuch HERAcell Familie         50051109 / C         5/6                                                                                                    | F         19.01.98         C         202613         D.Dornseiff         30.04.03         Service Handbuch HERAcell Familie         50051109 / C         5 / 6                                                                                                    | F         19.01.98         C         202613         D.Dornseiff         30.04.03         Service Handbuch HERAcell Familie         50051109 / C         5 / 6                                                                                                    | F         19.01.98         C         202613         D.Dornseiff         30.04.03         Service Handbuch HERAcell Familie         50051109 / C         5/6                                                                                                    | F         19.01.98         C         202613         D.Dornseiff         30.04.03         Service Handbuch HERAcell Familie         50051109 / C         5 / 6                                                                                                    | F         19.01.98         C         202613         D.Dornseiff         30.04.03         Service Handbuch HERAcell Familie         50051109 / C         5/6                                                                                                    | F         19.01.98         C         202613         D.Dornseiff         30.04.03         Service Handbuch HERAcell Familie         50051109 / C         5 / 6                                                                                                    | F         19.01.98         C         202613         D.Dornseiff         30.04.03         Service Handbuch HERAcell Familie         50051109 / C         5/6                                                                                                    | F         19.01.98         C         202613         D.Dornseiff         30.04.03         Service Handbuch HERAcell Familie         50051109 / C         5 / 6                                                                                                    | F         19.01.98         C         202613         D.Dornseiff         30.04.03         Service Handbuch HERAcell Familie         50051109 / C         5/6                                                                                                    | F         19.01.98         C         202613         D.Dornseiff         30.04.03         Service Handbuch HERAcell Familie         50051109 / C         5/6                                                                                                    | F         19.01.98         C         202613         D.Dornseiff         30.04.03         Service Handbuch HERAcell Familie         50051109 / C         5/6                                                                                                    | F         19.01.98         C         202613         D.Dornseiff         30.04.03         Service Handbuch HERAcell Familie         50051109 / C         5/6                                                                                                    | F         19.01.98         C         202613         D.Dornseiff         30.04.03         Service Handbuch HERAcell Familie         50051109 / C         5/6                                                                                                    | F         19.01.98         C         202613         D.Dornseiff         30.04.03         Service Handbuch HERAcell Familie         50051109 / C         5/6                                                                                                    | F         19.01.98         C         202613         D.Dornseiff         30.04.03         Service Handbuch HERAcell Familie         50051109 / C         5/6                                                                                                    | F         19.01.98         C         202613         D.Dornseiff         30.04.03         Service Handbuch HERAcell Familie         50051109 / C         5/6                                                                                                    | F         19.01.98         C         202613         D.Dornseiff         30.04.03         Service Handbuch HERAcell Familie         50051109 / C         5/6                                                                                                    | F         19.01.98         C         202613         D.Dornseiff         30.04.03         Service Handbuch HERAcell Familie         50051109 / C         5/6                                                                                                    | F         19.01.98         C         202613         D.Dornseiff         30.04.03         Service Handbuch HERAcell Familie         50051109 / C         5/6                                                                                                    | F         19.01.98         C         202613         D.Dornseiff         30.04.03         Service Handbuch HERAcell Familie         50051109 / C         5/6                                                                                                    | F         19.01.98         C         202613         D.Dornseiff         30.04.03         Service Handbuch HERAcell Familie         50051109 / C         5/6                                                                                                    | F         19.01.98         C         202613         D.Dornseiff         30.04.03         Service Handbuch HERAcell Familie         50051109 / C         5/6                                                                                                    | F         19.01.98         C         202613         D.Dornseiff         30.04.03         Service Handbuch HERAcell Familie         50051109 / C         5/6                                                                                                    | F 19.01.98 C 202613 D.Dornseiff 30.04.03 • Kendro Service Handbuch HERAcell Familie 50051109 / C 5 / 6                                                                                                    | F 19 01 98 C 202613 D.Dornseiff 30.04.03 • Kendro Service Handbuch HERAcell Familie 50051109 / C 5 / 6                                                                                                    | F 19 01 98 C 202613 D Dornseiff 30 04 03 Service Handbuch HFRAcell Familie 50051109 / C 5 / 6                                                                                                    | F 10 01 08 C 200613 D Dornseiff 30 04 03 Service Handhuch HERAcell Familie 50051100 / 5 / 6                                                                                                    | F 10 01 08 C 200613 D Dornsediff 30 04 03 Service Handhuch HERAcell Familie 50051109 / 5 / 6                                                                                                    | F 10.01.08 C 2005413 D Doministra 20.01.03 Cendro Service Handbuck HEBAcell Familie 50054100 / 5 / 6                                                                                                    |                                                                                                    |                                                                                                    |                                                                                                    |                                                                                                    |                                                                                                    |                                                                                                    |                                                                                                    |                                                                                                    |                                                                                                    |                                                                                                    | _                                                                                                    |                                                                                                    |
| · I Datum/Date IludevI Anderund I Name/Name I Datum/Date I sectores I Repending/I Jacimation I I Dikumentar /I Dikumentar /I | Datum/Desimation     Datum/Desimation     Datum/Desimation     Datum/Desimation     Datumontur (Dacument No   Seita/Dace                                                                                                    | Datum/Desimation     Datum/Desimation     Datum/Desimation     Datum/Desimation     Datumontur (Dacument No   Seita/Dace                                                                                                    | Datum/Desimation     Datum/Desimation     Datum/Desimation     Datum/Desimation     Datumontur (Dacument No   Seita/Dace                                                                                                    | Datum/Desimation     Datum/Desimation     Datum/Desimation     Datum/Desimation     Datumontur (Dacument No   Seita/Dace                                                                                                    | Datum/Desimation     Datum/Desimation     Datum/Desimation     Datum/Desimation     Datumontur (Dacument No   Seita/Dace                                                                                                    |                                                                                                    |                                                                                                    |                                                                                                    |                                                                                                    |                                                                                                    |                                                                                                    |                                                                                                    |                                                                                                    |                                                                                                    |                                                                                                    |                                                                                                    |                                                                                                    |                                                                                                    |                                                                                                    |                                                                                                    |                                                                                                    |                                                                                                    |                                                                                                    |                                                                                                    |                                                                                                    |                                                                                                    |                                                                                                    |                                                                                                    |                                                                                                    |                                                                                                    |                                                                                                    | Denomina/Designation Manachtan Detimo/Det                                                                                                    | Datum/Datination   Datum/Datination   Datum/Datination   Datum/Datination   Datumentur (Dacument No   Seita/Dace                                                                                                    | · I Detrim/Deta Indevi Anderina I Name/Name I Detrim/Deta I services I Reneminar/Decimation I Dokumentur //Decimation                                                                                                    |                                                                                                    |                                                                                                    |                                                                                                    |                                                                                                    | z 10.01.00 C DAMINDAR INC. A DAMAGE DAMINICARE DAMINICARE DAMINICO                                                                                                    | F 19.01.98 C 202613 D.Dornseiff 30.04.03 Strendto Service Handbuch HERAcell Familie 50051109/C 5/6                                                                                                    | F 19.01.98 C 202613 D.Dornseiff 30.04.03 Strendto Service Handbuch HERAcell Familie 50051109 / C 5 / 6                                                                                                    | F 19.01.98 C 202613 D.Dornseiff 30.04.03 Srvice Handbuch HERAcell Familie 50051109 / C 5/6                                                                                                    | F 19.01.98 C 202613 D.Dornseiff 30.04.03 Skendto Service Handbuch HERAcell Familie 50051109 / C 5/6                                                                                                    | Participate     Interimentation     Participate     Participate     Participate       1     19.01.98     C     202613     D.Dornseiff     30.04.03     Service Handbuch HERAcell Familie     50051109 / C     5 / 6                                                                                                    | F     19.01.98     C     202613     D.Dornseiff     30.04.03     Mendro     Service Handbuch HERAcell Familie     50051109 / C     5/6                                                                                                    | Partinity are intervaling     Partinity are intervaling     Partinity are intervaling       7     19.01.98     C     202613     D.Dornseiff     30.04.03 <b>Mittendito</b> Service Handbuch HERAcell Familie     50051109 / C     5/6                                                        | F     19.01.98     C     202613     D.Dornseiff     30.04.03     Mendro     Service Handbuch HERAcell Familie     50051109 / C     5/6                                                                                                    | Paraminization     Paraminization     Paraminization     Paraminization     Paraminization     Paraminization       7     19.01.98     C     202613     D.Dornseiff     30.04.03     Service Handbuch HERAcell Familie     50051109 / C     5/6                                                                                                    | Paraminization     Paraminization     Paraminization     Paraminization     Paraminization     Paraminization       7     19.01.98     C     202613     D.Dornseiff     30.04.03     Service Handbuch HERAcell Familie     50051109 / C     5/6                                                                                                    | Paraminization     Paraminization     Paraminization     Paraminization     Paraminization     Paraminization       7     19.01.98     C     202613     D.Dornseiff     30.04.03     Service Handbuch HERAcell Familie     50051109 / C     5/6                                          | F     19.01.98     C     202613     D.Dornseiff     30.04.03     Mendro     Service Handbuch HERAcell Familie     50051109 / C     5/6                                                                                                    | F     19.01.98     C     202613     D.Dornseiff     30.04.03     Mendro     Service Handbuch HERAcell Familie     50051109 / C     5/6                                                                                                    | Partinization     Partinization     Partinization     Partinization     Partinization     Partinization       1     19.01.98     C     202613     D.Dornseiff     30.04.03     affected to     Service Handbuch HERAcell Familie     50051109 / C     5 / 6                                                                                       | Partinization     Partinization     Partinization     Partinization     Partinization     Partinization       1     19.01.98     C     202613     D.Dornseiff     30.04.03     affected to     Service Handbuch HERAcell Familie     50051109 / C     5 / 6                                                                                       | Partinity are intervaling     Partinity are intervaling     Partinity are intervaling       1     19.01.98     C     202613     D.Dornseiff     30.04.03     affendto     Service Handbuch HERAcell Familie     50051109 / C     5/6                                                                                              | Partinization     Partinization     Partinization     Partinization     Partinization     Partinization       1     19.01.98     C     202613     D.Dornseiff     30.04.03     affected to     Service Handbuch HERAcell Familie     50051109 / C     5 / 6                                                                                       | F     19.01.98     C     202613     D.Dornseiff     30.04.03     Mendro     Service Handbuch HERAcell Familie     50051109 / C     5/6                                                                                                    | Partinity restricting     Partinity restricting     Partinity restricting     Partinity restricting     Partinity restricting       1     19.01.98     C     202613     D.Dornseiff     30.04.03     affected to     Service Handbuch HERAcell Familie     50051109 / C     5 / 6                                                           | Partinity are intervaling     Partinity are intervaling     Partinity are intervaling       1     19.01.98     C     202613     D.Dornseiff     30.04.03     affendto     Service Handbuch HERAcell Familie     50051109 / C     5/6                                                                                             | Partinity restricting     Partinity restricting     Partinity restricting     Partinity restricting       19.01.98     C     202613     D.Dornseiff     30.04.03 <b>Minimum Control</b> Service Handbuch HERAcell Familie          50051109 / C           5 / 6                                                     | F     19.01.98     C     202613     D.Dornseiff     30.04.03     Mendro     Service Handbuch HERAcell Familie     50051109 / C     5/6                                                                                                    | F     19.01.98     C     202613     D.Dornseiff     30.04.03     Mendro     Service Handbuch HERAcell Familie     50051109 / C     5/6                                                                                                    | Partinity restricting     Partinity restricting     Partinity restricting     Partinity restricting     Partinity restricting       7     19.01.98     C     202613     D.Dornseiff     30.04.03 <b>Mendio</b> Service Handbuch HERAcell Familie     50051109 / C     5/6                                                                   | Patimization     Patimization     Patimization     Patimization     Patimization     Patimization       1     19.01.98     C     202613     D.Dornseiff     30.04.03 <b>alkendro</b> Service Handbuch HERAcell Familie     50051109 / C     5/6                                                                                                    | F     19.01.98     C     202613     D.Dornseiff     30.04.03     Mendro     Service Handbuch HERAcell Familie     50051109 / C     5/6                                                                                                    | Patimization     Patimization     Patimization     Patimization     Patimization       1     19.01.98     C     202613     D.Dornseiff     30.04.03 <b>alkendto</b> Service Handbuch HERAcell Familie     50051109 / C     5/6                                                                                                    | F     19.01.98     C     202613     D.Dornseiff     30.04.03     Mendro     Service Handbuch HERAcell Familie     50051109 / C     5/6                                                                                                    | Patimization     Patimization     Patimization     Patimization     Patimization       1     19.01.98     C     202613     D.Dornseiff     30.04.03 <b>alkendto</b> Service Handbuch HERAcell Familie     50051109 / C     5/6                                                                                                    | Paraminization     Paraminization     Paraminization     Paraminization     Paraminization     Paraminization     Paraminization     Paraminization     Paraminization       7     19.01.98     C     202613     D.Dornseiff     30.04.03 <b>Service Handbuch HERAcell Familie</b> 50051109 / C     5/6                                            | F     19.01.98     C     202613     D.Dornseiff     30.04.03     Mendro     Service Handbuch HERAcell Familie     50051109 / C     5/6                                                                                                    | F     19.01.98     C     202613     D.Dornseiff     30.04.03     Mendro     Service Handbuch HERAcell Familie     50051109 / C     5/6                                                                                                    | Partinization     Partinization     Partinization     Partinization     Partinization     Partinization       7     19.01.98     C     202613     D.Dornseiff     30.04.03 <b>askrendto</b> Service Handbuch HERAcell Familie     50051109 / C     5/6                                                                                           | F     19.01.98     C     202613     D.Dornseiff     30.04.03     Service Handbuch HERAcell Familie     50051109 / C     5/6                                                                                                    | Patimizate intervising     Data intervising     Data intervis                                                                                                    | Patentingate lines Antenting Antenting Activities antennance     Database lines Antenting Activities antennance     Database lines Antenting Activities antennance     Database lines Antenting Activities antennance     Database lines Antenting Activities antennance     Database lines Antenting Activities antennance     Database lines Antenting Activities antennance     Database lines Antenting Activities antennance     Database lines Antennance     Database lines Antennance     Database lines | F 19.01.98 C 202613 D.Dornseiff 30.04.03 <b>Skendto</b> Service Handbuch HERAcell Familie 50051109 / C 5 / 6                                                                                                    | F 19.01.98 C 202613 D.Dornseiff 30.04.03 Mr. Rendro Service Handbuch HERAcell Familie 50051109 / C 5/6                                                                                                    | F 19.01.98 C 202613 D.Dornseiff 30.04.03 Strendto Service Handbuch HFRAcell Familie 50051109/C 5/6                                                                                                    | Pattering     Pattering     Patte | F     10.01.08     C     2010     2010     2010     2010     2010     2010     2010     2010     2010     2010     2010     2010     2010     2010     2010     2010     2010     2010     2010     2010     2010     2010     2010     2010     2010     2010     2010     2010     2010     2010     2010     2010     2010     2010     2010     2010     2010     2010     2010     2010     2010     2010     2010     2010     2010     2010     2010     2010     2010     2010     2010     2010     2010     2010     2010     2010     2010     2010     2010     2010     2010     2010     2010     2010     2010     2010     2010     2010     2010     2010     2010     2010     2010     2010     2010     2010     2010     2010     2010     2010     2010     2010     2010     2010     2010     2010     2010     2010     2010     2010     2010     2010     2010     2010     2010     2010     2010     2010     2010     2010     2010     2010     2010     2010     2010     2010     2010     2010     2010     2010     <                                                                                                    | # 10.01.08     C     20.04.08     C     20.04.103     Control Market Miles     20.04.103     C     5.16                                                                                                    |                                                                                                    |                                                                                                    |                                                                                                    |                                                                                                    |                                                                                                    |                                                                                                    |                                                                                                    |                                                                                                    |                                                                                                    |                                                                                                    |                                                                                                    |                                                                                                    |
| I Detrum/Dete Indexi Andexine I Alamo/Alamo I Detrum/Dete I SataJuada I SataJuada I SataJuada I SataJuada I                                                                                                    | Determined Trade Anderson Anderson Determined Solita Solita So                                                                                                    | Determined Trademine Industry Registronter Industry Contemport Industry Contemport Industry Contemport No. Calibora                                                                                                    | Determined Trademine Industry Registronter Industry Contemport Industry Contemport Industry Contemport No. Calibora                                                                                                    | Determined Trademine Industry Registronter Industry Contemport Industry Contemport Industry Contemport No. Calibora                                                                                                    | Determined Trademine Industry Registronter Industry Contemport Industry Contemport Industry Contemport No. Calibora                                                                                                    |                                                                                                    |                                                                                                    |                                                                                                    |                                                                                                    |                                                                                                    |                                                                                                    |                                                                                                    |                                                                                                    |                                                                                                    |                                                                                                    |                                                                                                    |                                                                                                    |                                                                                                    |                                                                                                    |                                                                                                    |                                                                                                    |                                                                                                    |                                                                                                    |                                                                                                    |                                                                                                    |                                                                                                    |                                                                                                    |                                                                                                    |                                                                                                    |                                                                                                    |                                                                                                    | Determined Endering Attendance Determination Control Control C | District Index Manager And Manager And Material Carter Safed Safed Safe                                                                                                    | I Datimu/Datination I Datimatin (Datimantur (Datimu) - 1                                                                                                    |                                                                                                    |                                                                                                    |                                                                                                    |                                                                                                    | Datarinudate     Index     Anderung     Index     Name       Patienting     Datarinug     Datarinug <td< td=""><td>f 19.01.98 C 202613 D.Domseiff 30.04.03 <b>errenting Dention</b> Service Handbuch HERAcell Familie 50051109 / C 5 / 6</td><td>f 19.01.98 C 202613 D.Dornseiff 30.04.03 <b>Skendro</b> Service Handbuch HERAcell Familie 50051109 / C 5 / 6</td><td>f 19.01.98 C 202613 D.Domseiff 30.04.03 eRendro Service Handbuch HERAcell Familie 50051109 / C 5 / 6</td><td>f 19.01.98 C 202613 D.Dornseiff 30.04.03 eRendro Service Handbuch HERAcell Familie 50051109 / C 5 / 6</td><td>f 19.01.98 C 202613 D.Dornseiff 30.04.03 Mcmdro Service Handbuch HERAcell Familie 50051109 / 5 / 6</td><td>Data     Data     Index     Ander Index     Maintening     Data       f     19.01.98     C     202613     D.Dornseiff     30.04.03          <ul> <li>Service Handbuch HERAcell Familie</li> <li>50051109 / C</li> <li>5 / 6</li> </ul></td><td>f 19.01.98 C 202613 D.Dornseiff 30.04.03 eXendro Service Handbuch HERAcell Familie 50051109 / C 5 / 6</td><td>f 19.01.98 C 202613 D.Dornseiff 30.04.03 • Kendro Service Handbuch HERAcell Familie 50051109 / C 5/6</td><td>f 19.01.98 C 202613 D.Dornseiff 30.04.03 Mcmdro Service Handbuch HERAcell Familie 50051109 / C 5/6</td><td>f 19.01.98 C 202613 D.Dornseiff 30.04.03 Mcmdro Service Handbuch HERAcell Familie 50051109 / C 5/6</td><td>f 19.01.98 C 202613 D.Dornseiff 30.04.03 • Kendro Service Handbuch HERAcell Familie 50051109 / C 5/6</td><td>f 19.01.98 C 202613 D.Dornseiff 30.04.03 • Kendro Service Handbuch HERAcell Familie 50051109 / C 5/6</td><td>f 19.01.98 C 202613 D.Dornseiff 30.04.03 Mendro Service Handbuch HERAcell Familie 50051109 / C 5/6</td><td>f 19.01.98 C 202613 D.Dornseiff 30.04.03 eXendro Service Handbuch HERAcell Familie 50051109 / C 5/6</td><td>f 19.01.98 C 202613 D.Dornseiff 30.04.03 eXendro Service Handbuch HERAcell Familie 50051109 / C 5/6</td><td>f 19.01.98 C 202613 D.Dornseiff 30.04.03 • Kendro Service Handbuch HERAcell Familie 50051109 / C 5/6</td><td>f 19.01.98 C 202613 D.Dornseiff 30.04.03 • Kendro Service Handbuch HERAcell Familie 50051109 / C 5/6</td><td>f 19.01.98 C 202613 D.Dornseiff 30.04.03 Mendro Service Handbuch HERAcell Familie 50051109 / C 5/6</td><td>f 19.01.98 C 202613 D.Dornseiff 30.04.03 eXendro Service Handbuch HERAcell Familie 50051109 / C 5 / 6</td><td>f 19.01.98 C 202613 D.Dornseiff 30.04.03 • Kendro Service Handbuch HERAcell Familie 50051109 / C 5/6</td><td>Data     Data     Index     Ander Index     Maintening     Data       f     19.01.98     C     202613     D.Dornseiff     30.04.03          <ul> <li>Service Handbuch HERAcell Familie</li> <li>50051109 / C</li> <li>5 / 6</li> </ul></td><td>f 19.01.98 C 202613 D.Dornseiff 30.04.03 e&amp; Kendro Service Handbuch HERAcell Familie 50051109 / C 5/6</td><td>f 19.01.98 C 202613 D.Dornseiff 30.04.03 e&amp; Kendro Service Handbuch HERAcell Familie 50051109 / C 5/6</td><td>Determinutate     Index     Anderung     Name     Determinutgrossing     Determinutgrossing       f     19.01.98     C     202613     D.Dornseiff     30.04.03          <ul> <li>Service Handbuch HERAcell Familie</li> <li>50051109 / C</li> <li>5/6</li> </ul></td><td>f 19.01.98 C 202613 D.Dornseiff 30.04.03 • Kendro Service Handbuch HERAcell Familie 50051109 / C 5/6</td><td>f 19.01.98 C 202613 D.Dornseiff 30.04.03 • Kendro Service Handbuch HERAcell Familie 50051109 / C 5 / 6</td><td>f 19.01.98 C 202613 D.Dornseiff 30.04.03 e&amp;Kendro Service Handbuch HERAcell Familie 50051109 / C 5/6</td><td>f 19.01.98 C 202613 D.Dornseiff 30.04.03 e&amp;Kendro Service Handbuch HERAcell Familie 50051109 / C 5/6</td><td>f 19.01.98 C 202613 D.Dornseiff 30.04.03 e&amp;Kendro Service Handbuch HERAcell Familie 50051109 / C 5/6</td><td>f 19.01.98 C 202613 D.Dornseiff 30.04.03 e&amp; Kendro Service Handbuch HERAcell Familie 50051109 / C 5/6</td><td>f 19.01.98 C 202613 D.Dornseiff 30.04.03 e&amp;Kendro Service Handbuch HERAcell Familie 50051109 / C 5/6</td><td>f 19.01.98 C 202613 D.Dornseiff 30.04.03 e&amp;Kendro Service Handbuch HERAcell Familie 50051109 / C 5/6</td><td>f 19.01.98 C 202613 D.Dornseiff 30.04.03 e&amp; Kendro Service Handbuch HERAcell Familie 50051109 / C 5/6</td><td>f 19.01.98 C 202613 D.Dornseiff 30.04.03 e&amp;Kendro Service Handbuch HERAcell Familie 50051109 / C 5/6</td><td>f 19.01.98 C 202613 D.Dornseiff 30.04.03 <b>extend to</b> Service Handbuch HERAcell Familie 50051109 / C 5 / 6</td><td>f 19.01.98 C 202613 D.Dornseiff 30.04.03 <b>Strondto</b> Service Handbuch HERAcell Familie 50051109 / C 5 / 6</td><td>f 19.01.98 C 202613 D.Dornseiff 30.04.03 estimate to Sono Service Handbuch HERAcell Familie 50051109 / C 5 / 6</td><td>f 19.01.98 C 202613 D.Dornseiff 30.04.03 estimation Service Handbuch HERAcell Familie 50051109 / C 5/6</td><td>F 19.01.94 C. 202613 D.Dornseiff 30.04.03 Service Handbuch HFRAcell Familie 50051109 / C 5/6</td><td></td><td></td><td></td><td></td><td></td><td></td><td></td><td></td><td></td><td></td><td></td><td></td><td></td><td></td><td></td></td<> | f 19.01.98 C 202613 D.Domseiff 30.04.03 <b>errenting Dention</b> Service Handbuch HERAcell Familie 50051109 / C 5 / 6                                                                                                    | f 19.01.98 C 202613 D.Dornseiff 30.04.03 <b>Skendro</b> Service Handbuch HERAcell Familie 50051109 / C 5 / 6                                                                                                    | f 19.01.98 C 202613 D.Domseiff 30.04.03 eRendro Service Handbuch HERAcell Familie 50051109 / C 5 / 6                                                                                                    | f 19.01.98 C 202613 D.Dornseiff 30.04.03 eRendro Service Handbuch HERAcell Familie 50051109 / C 5 / 6                                                                                                    | f 19.01.98 C 202613 D.Dornseiff 30.04.03 Mcmdro Service Handbuch HERAcell Familie 50051109 / 5 / 6                                                                                                    | Data     Data     Index     Ander Index     Maintening     Data       f     19.01.98     C     202613     D.Dornseiff     30.04.03 <ul> <li>Service Handbuch HERAcell Familie</li> <li>50051109 / C</li> <li>5 / 6</li> </ul>                                                                                                    | f 19.01.98 C 202613 D.Dornseiff 30.04.03 eXendro Service Handbuch HERAcell Familie 50051109 / C 5 / 6                                                                                                    | f 19.01.98 C 202613 D.Dornseiff 30.04.03 • Kendro Service Handbuch HERAcell Familie 50051109 / C 5/6                                                                                                    | f 19.01.98 C 202613 D.Dornseiff 30.04.03 Mcmdro Service Handbuch HERAcell Familie 50051109 / C 5/6                                                                                                    | f 19.01.98 C 202613 D.Dornseiff 30.04.03 Mcmdro Service Handbuch HERAcell Familie 50051109 / C 5/6                                                                                                    | f 19.01.98 C 202613 D.Dornseiff 30.04.03 • Kendro Service Handbuch HERAcell Familie 50051109 / C 5/6                                                                                                    | f 19.01.98 C 202613 D.Dornseiff 30.04.03 • Kendro Service Handbuch HERAcell Familie 50051109 / C 5/6                                                                                                    | f 19.01.98 C 202613 D.Dornseiff 30.04.03 Mendro Service Handbuch HERAcell Familie 50051109 / C 5/6                                                                                                    | f 19.01.98 C 202613 D.Dornseiff 30.04.03 eXendro Service Handbuch HERAcell Familie 50051109 / C 5/6                                                                                                    | f 19.01.98 C 202613 D.Dornseiff 30.04.03 eXendro Service Handbuch HERAcell Familie 50051109 / C 5/6                                                                                                    | f 19.01.98 C 202613 D.Dornseiff 30.04.03 • Kendro Service Handbuch HERAcell Familie 50051109 / C 5/6                                                                                                    | f 19.01.98 C 202613 D.Dornseiff 30.04.03 • Kendro Service Handbuch HERAcell Familie 50051109 / C 5/6                                                                                                    | f 19.01.98 C 202613 D.Dornseiff 30.04.03 Mendro Service Handbuch HERAcell Familie 50051109 / C 5/6                                                                                                    | f 19.01.98 C 202613 D.Dornseiff 30.04.03 eXendro Service Handbuch HERAcell Familie 50051109 / C 5 / 6                                                                                                    | f 19.01.98 C 202613 D.Dornseiff 30.04.03 • Kendro Service Handbuch HERAcell Familie 50051109 / C 5/6                                                                                                    | Data     Data     Index     Ander Index     Maintening     Data       f     19.01.98     C     202613     D.Dornseiff     30.04.03 <ul> <li>Service Handbuch HERAcell Familie</li> <li>50051109 / C</li> <li>5 / 6</li> </ul>                                                                                       | f 19.01.98 C 202613 D.Dornseiff 30.04.03 e& Kendro Service Handbuch HERAcell Familie 50051109 / C 5/6                                                                                                    | f 19.01.98 C 202613 D.Dornseiff 30.04.03 e& Kendro Service Handbuch HERAcell Familie 50051109 / C 5/6                                                                                                    | Determinutate     Index     Anderung     Name     Determinutgrossing     Determinutgrossing       f     19.01.98     C     202613     D.Dornseiff     30.04.03 <ul> <li>Service Handbuch HERAcell Familie</li> <li>50051109 / C</li> <li>5/6</li> </ul>                                                                                     | f 19.01.98 C 202613 D.Dornseiff 30.04.03 • Kendro Service Handbuch HERAcell Familie 50051109 / C 5/6                                                                                                    | f 19.01.98 C 202613 D.Dornseiff 30.04.03 • Kendro Service Handbuch HERAcell Familie 50051109 / C 5 / 6                                                                                                    | f 19.01.98 C 202613 D.Dornseiff 30.04.03 e&Kendro Service Handbuch HERAcell Familie 50051109 / C 5/6                                                                                                    | f 19.01.98 C 202613 D.Dornseiff 30.04.03 e&Kendro Service Handbuch HERAcell Familie 50051109 / C 5/6                                                                                                    | f 19.01.98 C 202613 D.Dornseiff 30.04.03 e&Kendro Service Handbuch HERAcell Familie 50051109 / C 5/6                                                                                                    | f 19.01.98 C 202613 D.Dornseiff 30.04.03 e& Kendro Service Handbuch HERAcell Familie 50051109 / C 5/6                                                                                                    | f 19.01.98 C 202613 D.Dornseiff 30.04.03 e&Kendro Service Handbuch HERAcell Familie 50051109 / C 5/6                                                                                                    | f 19.01.98 C 202613 D.Dornseiff 30.04.03 e&Kendro Service Handbuch HERAcell Familie 50051109 / C 5/6                                                                                                    | f 19.01.98 C 202613 D.Dornseiff 30.04.03 e& Kendro Service Handbuch HERAcell Familie 50051109 / C 5/6                                                                                                    | f 19.01.98 C 202613 D.Dornseiff 30.04.03 e&Kendro Service Handbuch HERAcell Familie 50051109 / C 5/6                                                                                                    | f 19.01.98 C 202613 D.Dornseiff 30.04.03 <b>extend to</b> Service Handbuch HERAcell Familie 50051109 / C 5 / 6                                                                                                    | f 19.01.98 C 202613 D.Dornseiff 30.04.03 <b>Strondto</b> Service Handbuch HERAcell Familie 50051109 / C 5 / 6                                                                                                    | f 19.01.98 C 202613 D.Dornseiff 30.04.03 estimate to Sono Service Handbuch HERAcell Familie 50051109 / C 5 / 6                                                                                                    | f 19.01.98 C 202613 D.Dornseiff 30.04.03 estimation Service Handbuch HERAcell Familie 50051109 / C 5/6                                                                                                    | F 19.01.94 C. 202613 D.Dornseiff 30.04.03 Service Handbuch HFRAcell Familie 50051109 / C 5/6                                                                                                    |                                                                                                    |                                                                                                    |                                                                                                    |                                                                                                    |                                                                                                    |                                                                                                    |                                                                                                    |                                                                                                    |                                                                                                    |                                                                                                    |                                                                                                    |                                                                                                    |                                                                                                    |                                                                                                    |                                                                                                    |
|                                                                                                    | Decommendion Restance Association Control Control Cont | Criterine 1.1.1. 8.1.1 Niterial Control Control C | Criterine 1.1.1. 8.1.1 Niterial Control Control C     | Criterine 1.1.1. 8.1.1 Niterial Control Control C      | Criterine 1.1.1. 8.1.1 Niterial Control Control C |                                                                                                    |                                                                                                    |                                                                                                    |                                                                                                    |                                                                                                    |                                                                                                    |                                                                                                    |                                                                                                    |                                                                                                    |                                                                                                    |                                                                                                    |                                                                                                    |                                                                                                    |                                                                                                    |                                                                                                    |                                                                                                    |                                                                                                    |                                                                                                    |                                                                                                    |                                                                                                    |                                                                                                    |                                                                                                    |                                                                                                    |                                                                                                    |                                                                                                    |                                                                                                    | Criterine 1.1.1. 8.1.1 Niterial Control Control C      | Demonstration (Decimental Decimental Control Decimental Control Decimental Control Control Con | Pretraction I Detraction I Det |                                                                                                    |                                                                                                    |                                                                                                    |                                                                                                    |                                                                                                    | f 19.01.98 C 202613 D.Domseiff 30.04.03 <b>et Kendto</b> Service Handbuch HERAcell Familie 50051109 / C 5 / 6                                                                                                    | f 19.01.98 C 202613 D.Dornseiff 30.04.03 eRendro Service Handbuch HERAcell Familie 50051109 / C 5 / 6                                                                                                    | f 19.01.98 C 202613 D.Domseiff 30.04.03 eRcendro Service Handbuch HERAcell Familie 50051109 / C 5 / 6                                                                                                    | f 19.01.98 C 202613 D.Domseiff 30.04.03 eRcendro Service Handbuch HERAcell Familie 50051109 / C 5 / 6                                                                                                    | f 19.01.98 C 202613 D.Dornseiff 30.04.03 Mcmdro Service Handbuch HERAcell Familie 50051109 / 5 / 6                                                                                                    | Datum/Date     Index     Anderung     Name/Name     Datum/Date       f     19.01.98     C     202613     D.Dornseiff     30.04.03 <ul> <li>Service Handbuch HERAcell Familie</li> <li>50051109 / C</li> <li>5 / 6</li> </ul>                                                                                                    | Datum/Date     Index     Anderung     Name/Name     Datum/Date       f     19.01.98     C     202613     D.Dornseiff     30.04.03 <ul> <li>Service Handbuch HERAcell Familie</li> <li>50051109 / C</li> <li>5 / 6</li> </ul>                                                                 | f 19.01.98 C 202613 D.Dornseiff 30.04.03 Mcmdro Service Handbuch HERAcell Familie 50051109 / C 5/6                                                                                                    | f 19.01.98 C 202613 D.Dornseiff 30.04.03 Mcmdro Service Handbuch HERAcell Familie 50051109 / 5 / 6                                                                                                    | f 19.01.98 C 202613 D.Dornseiff 30.04.03 Mcmdro Service Handbuch HERAcell Familie 50051109 / 5 / 6                                                                                                    | f 19.01.98 C 202613 D.Dornseiff 30.04.03 Mcmdro Service Handbuch HERAcell Familie 50051109 / C 5/6                                                                                                    | f 19.01.98 C 202613 D.Dornseiff 30.04.03 Mcmdro Service Handbuch HERAcell Familie 50051109 / C 5/6                                                                                                    | Datum/Date     Index     Anderung     Name/Name     Datum/Date       f     19.01.98     C     202613     D.Dornseiff     30.04.03     Mendino     Service Handbuch HERAcell Familie     50051109 / C     5 / 6                                                                                                    | Datum/Date     Index     Anderung     Name/Name     Datum/Date       f     19.01.98     C     202613     D.Dornseiff     30.04.03 <ul> <li>Service Handbuch HERAcell Familie</li> <li>50051109 / C</li> <li>5 / 6</li> </ul>                                                                                                    | Datum/Date     Index     Anderung     Name/Name     Datum/Date       f     19.01.98     C     202613     D.Dornseiff     30.04.03 <ul> <li>Service Handbuch HERAcell Familie</li> <li>50051109 / C</li> <li>5 / 6</li> </ul>                                                                                                    | Datum/Date     Index     Anderung     Name/Name     Datum/Date       f     19.01.98     C     202613     D.Dornseiff     30.04.03 <ul> <li>Service Handbuch HERAcell Familie</li> <li>50051109 / C</li> <li>5 / 6</li> </ul>                                                                                                    | Datum/Date     Index     Anderung     Name/Name     Datum/Date       f     19.01.98     C     202613     D.Dornseiff     30.04.03 <ul> <li>Service Handbuch HERAcell Familie</li> <li>50051109 / C</li> <li>5 / 6</li> </ul>                                                                                                    | Datum/Date     Index     Anderung     Name/Name     Datum/Date       f     19.01.98     C     202613     D.Dornseiff     30.04.03     Mendino     Service Handbuch HERAcell Familie     50051109 / C     5 / 6                                                                                                    | Datum/Date     Index     Anderung     Name/Name     Datum/Date       f     19.01.98     C     202613     D.Dornseiff     30.04.03 <ul> <li>Service Handbuch HERAcell Familie</li> <li>50051109 / C</li> <li>5 / 6</li> </ul>                                                                                                    | Datum/Date     Index     Anderung     Name/Name     Datum/Date       f     19.01.98     C     202613     D.Dornseiff     30.04.03 <ul> <li>Service Handbuch HERAcell Familie</li> <li>50051109 / C</li> <li>5 / 6</li> </ul>                                                                                                    | Datum/Date     Index     Anderung     Name/Name     Datum/Date       f     19.01.98     C     202613     D.Dornseiff     30.04.03 <ul> <li>Service Handbuch HERAcell Familie</li> <li>50051109 / C</li> <li>5 / 6</li> </ul>                                                                                        | f 19.01.98 C 202613 D.Dornseiff 30.04.03 Mcmdro Service Handbuch HERAcell Familie 50051109 / C 5 / 6                                                                                                    | f 19.01.98 C 202613 D.Dornseiff 30.04.03 Mcmdro Service Handbuch HERAcell Familie 50051109 / C 5 / 6                                                                                                    | Datum/Date     Index     Anderung     Name/Name     Datum/Date     Datum/Date     Datum/Date     Detremanden     Detremanden     Detremanden       f     19.01.98     C     202613     D.Dornseiff     30.04.03 <ul> <li>Service Handbuch HERAcell Familie</li> <li>50051109 / C</li> <li>5 / 6</li> </ul>                                  | DatumUate     Index     Anderung     Name/Name     Datum/Late     Detremining/Designation     Downment     Downment <td>Datum/Date     Index     Anderung     Name/Name     Datum/Date     Datum/Date     Detremining/Designation     Downlinging     Detremining       f     19.01.98     C     202613     D.Dornseiff     30.04.03          <ul> <li>Service Handbuch HERAcell Familie</li> <li>50051109 / C</li> <li>5 / 6</li> </ul></td> <td>f 19.01.98 C 202613 D.Dornseiff 30.04.03 e&amp;Kendro Service Handbuch HERAcell Familie 50051109 / C 5/6</td> <td>f 19.01.98 C 202613 D.Dornseiff 30.04.03 e&amp;Kendro Service Handbuch HERAcell Familie 50051109 / C 5/6</td> <td>f 19.01.98 C 202613 D.Dornseiff 30.04.03 e&amp;Kendro Service Handbuch HERAcell Familie 50051109 / C 5/6</td> <td>f 19.01.98 C 202613 D.Dornseiff 30.04.03 Mcmdro Service Handbuch HERAcell Familie 50051109 / C 5/6</td> <td>f 19.01.98 C 202613 D.Dornseiff 30.04.03 Mcmdro Service Handbuch HERAcell Familie 50051109 / C 5 / 6</td> <td>f 19.01.98 C 202613 D.Dornseiff 30.04.03 e&amp;Kendro Service Handbuch HERAcell Familie 50051109 / C 5/6</td> <td>f 19.01.98 C 202613 D.Dornseiff 30.04.03 Mcmdro Service Handbuch HERAcell Familie 50051109 / C 5/6</td> <td>f 19.01.98 C 202613 D.Dornseiff 30.04.03 e&amp;Kendro Service Handbuch HERAcell Familie 50051109 / C 5/6</td> <td>f 19.01.98 C 202613 D.Dornseiff 30.04.03 McEndro Service Handbuch HERAcell Familie 50051109 / C 5/6</td> <td>f 19.01.98 C 202613 D.Dornseiff 30.04.03 Mcmdro Service Handbuch HERAcell Familie 50051109 / C 5 / 6</td> <td>f 19.01.98 C 202613 D.Dornseiff 30.04.03 <b>extendio</b> Service Handbuch HERAcell Familie 50051109 / C 5 / 6</td> <td>F 19.01.98 C 202613 D.Dornseiff 30.04.03 • Kendto Service Handbuch HERAcell Familie 50051109 / C 5 / 6</td> <td>F 19.01.94 C. 202613 D.Dornseiff 30.04.03 Creation Service Handbuch HFRAcell Familie 50051109 / C 5 / 6</td> <td></td> <td></td> <td></td> <td></td> <td></td> <td></td> <td></td> <td></td> <td></td> <td></td> <td></td> <td></td> <td></td> <td></td> <td></td> | Datum/Date     Index     Anderung     Name/Name     Datum/Date     Datum/Date     Detremining/Designation     Downlinging     Detremining       f     19.01.98     C     202613     D.Dornseiff     30.04.03 <ul> <li>Service Handbuch HERAcell Familie</li> <li>50051109 / C</li> <li>5 / 6</li> </ul>                     | f 19.01.98 C 202613 D.Dornseiff 30.04.03 e&Kendro Service Handbuch HERAcell Familie 50051109 / C 5/6                                                                                                    | f 19.01.98 C 202613 D.Dornseiff 30.04.03 e&Kendro Service Handbuch HERAcell Familie 50051109 / C 5/6                                                                                                    | f 19.01.98 C 202613 D.Dornseiff 30.04.03 e&Kendro Service Handbuch HERAcell Familie 50051109 / C 5/6                                                                                                    | f 19.01.98 C 202613 D.Dornseiff 30.04.03 Mcmdro Service Handbuch HERAcell Familie 50051109 / C 5/6                                                                                                    | f 19.01.98 C 202613 D.Dornseiff 30.04.03 Mcmdro Service Handbuch HERAcell Familie 50051109 / C 5 / 6                                                                                                    | f 19.01.98 C 202613 D.Dornseiff 30.04.03 e&Kendro Service Handbuch HERAcell Familie 50051109 / C 5/6                                                                                                    | f 19.01.98 C 202613 D.Dornseiff 30.04.03 Mcmdro Service Handbuch HERAcell Familie 50051109 / C 5/6                                                                                                    | f 19.01.98 C 202613 D.Dornseiff 30.04.03 e&Kendro Service Handbuch HERAcell Familie 50051109 / C 5/6                                                                                                    | f 19.01.98 C 202613 D.Dornseiff 30.04.03 McEndro Service Handbuch HERAcell Familie 50051109 / C 5/6                                                                                                    | f 19.01.98 C 202613 D.Dornseiff 30.04.03 Mcmdro Service Handbuch HERAcell Familie 50051109 / C 5 / 6                                                                                                    | f 19.01.98 C 202613 D.Dornseiff 30.04.03 <b>extendio</b> Service Handbuch HERAcell Familie 50051109 / C 5 / 6                                                                                                    | F 19.01.98 C 202613 D.Dornseiff 30.04.03 • Kendto Service Handbuch HERAcell Familie 50051109 / C 5 / 6                                                                                                    | F 19.01.94 C. 202613 D.Dornseiff 30.04.03 Creation Service Handbuch HFRAcell Familie 50051109 / C 5 / 6                                                                                                    |                                                                                                    |                                                                                                    |                                                                                                    |                                                                                                    |                                                                                                    |                                                                                                    |                                                                                                    |                                                                                                    |                                                                                                    |                                                                                                    |                                                                                                    |                                                                                                    |                                                                                                    |                                                                                                    |                                                                                                    |
|                                                                                                    |                                                                                                    |                                                                                                    |                                                                                                    |                                                                                                    |                                                                                                    |                                                                                                    |                                                                                                    |                                                                                                    |                                                                                                    |                                                                                                    |                                                                                                    |                                                                                                    |                                                                                                    |                                                                                                    |                                                                                                    |                                                                                                    |                                                                                                    |                                                                                                    |                                                                                                    |                                                                                                    |                                                                                                    |                                                                                                    |                                                                                                    |                                                                                                    |                                                                                                    |                                                                                                    |                                                                                                    |                                                                                                    |                                                                                                    |                                                                                                    |                                                                                                    |                                                                                                    |                                                                                                    |                                                                                                    | Datum/Date Index   Änderund   Name/Name   Datum/Date   Seite/Page                                                         | Datum/Date         Index         Name/Name         Datum/Date         Seite/Page                                            | Datum/Date         Index         Änderung         Name/Name         Datum/Date         Seite/Page                                            | Datum/Date Index Änderung Name/Name Datum/DateBenennung/DesignationDokumentmr./Document No. Seite/Page                                                                                                    | Datum/Date         Index Miderung         Name/Name         Datum/Date         Benennung/Designation         Dokumentnr/Document No.         Seite/Page           10 01 00         0         0         0         0         0         0         0         0         0         0         0         0         0         0         0         0         0         0         0         0         0         0         0         0         0         0         0         0         0         0         0         0         0         0         0         0         0         0         0         0         0         0         0         0         0         0         0         0         0         0         0         0         0         0         0         0         0         0         0         0         0         0         0         0         0         0         0         0         0         0         0         0         0         0         0         0         0         0         0         0         0         0         0         0         0         0         0         0         0         0         0         0         0                                                                                                             | Datum/Date         Index         Name/Name         Datum/Date         Datum/Date         Dokumentary         Dokumentary         Dokumentary         Seite/Page           19.01.98         C         202613         D.Dornseiff         30.04.03         Service Handbuch HERAcell Familie         50051109 / C         5 / 6          | Datum/Date         Index         Name/Name         Datum/Date         Datum/Date         Dokument No.         Seite/Page           19.01.98         C         202613         D.Dornseiff         30.04.03         Service Handbuch HERAcell Familie         50051109 / C         5 / 6                                                                                                    | Datum/Date         Index         Name/Name         Datum/Date         Datum/Date         Dokument No.         Seite/Page           19.01.98         C         202613         D.Dornseiff         30.04.03         Service Handbuch HERAcell Familie         50051109 / C         5 / 6                                                                                                    | Datum/Date         Index         Name/Name         Datum/Date         Datum/Date         Dokument No.         Seite/Page           19.01.98         C         202613         D.Dornseiff         30.04.03         Service Handbuch HERAcell Familie         50051109 / C         5 / 6                                                                                                    | Datum/Date         Index         Änderung         Name/Name         Datum/Date         Benennung/Designation         Dokumentnr./Document No.         Seite/Page           19.01.98         C         202613         D.Dornseiff         30.04.03         Service Handbuch HERAcell Familie         50051109 / C         5 / 6                                                                                                    | Datum/DateIndexÄnderungName/NameDatum/DateDatum/DateDokumentnr./Document No.Seite/Page19.01.98C202613D.Dornseiff30.04.03Service Handbuch HERAcell Familie50051109 / C5 / 6                                                                                                    | Datum/DateIndexÄnderungName/NameDatum/DateDatum/DateDokumentur./Document No.Seite/Page19.01.98C202613D.Dornseiff30.04.03Service Handbuch HERAcell Familie50051109 / C5 / 6                                                                                                    | Datum/DateIndexÄnderungName/NameDatum/DateDatum/DateBenennung/DesignationDokumentmr./Document No.Seite/Page19.01.98C202613D.Dornseiff30.04.03Service Handbuch HERAcell Familie50051109 / C5 / 6                                                                                                    | Datum/Date     Index     Änderung     Name/Name     Datum/Date     Datum/Date     Dokumentin     Dokumentin     <                                                                                                    | Datum/Date     Index     Änderung     Name/Name     Datum/Date     Datum/Date     Dokumentin     Dokumentin     < | Datum/DateIndexÄnderungName/NameDatum/DateDatum/DateBenennung/DesignationDokumentnr /Document No.Seite/Page19.01.98C202613D.Dornseiff30.04.03 <b>Service Handbuch HERAcell Familie</b> 50051109 / C5 / 6                                                                                 | Datum/DateIndexÄnderungName/NameDatum/DateDatum/DateBenennung/DesignationDokumentmr./Document No.Seite/Page19.01.98C202613D.Dornseiff30.04.03Service Handbuch HERAcell Familie50051109 / C5 / 6                                                                                                    | Datum/DateIndexÄnderungName/NameDatum/DateDatum/DateDokument No.Seite/Page19.01.98C202613D.Dornseiff30.04.03Service Handbuch HERAcell Familie50051109 / C5 / 6                                                                                                    | Datum/DateIndexÄnderungName/NameDatum/DateDatum/DateDokumentarionSeite/Page19.01.98C202613D.Dornseiff30.04.03Service Handbuch HERAcell Familie50051109 / C5 / 6                                                                                                    | Datum/DateIndexÄnderungName/NameDatum/DateDatum/DateDokumentarionSeite/Page19.01.98C202613D.Dornseiff30.04.03Service Handbuch HERAcell Familie50051109 / C5 / 6                                                                                                    | Datum/DateIndexÄnderungName/NameDatum/DateDatum/DateDokument No.Seite/Page19.01.98C202613D.Dornseiff30.04.03Service Handbuch HERAcell Familie50051109 / C5 / 6                                                                                                    | Datum/DateIndexÄnderungName/NameDatum/DateDatum/DateDokumentarionSeite/Page19.01.98C202613D.Dornseiff30.04.03Service Handbuch HERAcell Familie50051109 / C5 / 6                                                                                                    | Datum/DateIndexÄnderungName/NameDatum/DateDatum/DateDokument No.Seite/Page19.01.98C202613D.Dornseiff30.04.03Service Handbuch HERAcell Familie50051109 / C5 / 6                                                                                                    | Datum/DateIndexÄnderungName/NameDatum/DateDatum/DateBenennung/DesignationDokumentur./Document No.Seite/Page19.01.98C202613D.Dornseiff30.04.03Service Handbuch HERAcell Familie50051109 / C5 / 6                                                                                                    | Datum/DateIndexÄnderungName/NameDatum/DateDatum/DateDokument No.Seite/Page19.01.98C202613D.Dornseiff30.04.03Service Handbuch HERAcell Familie50051109 / C5 / 6                                                                                                    | Datum/DateIndexÄnderungName/NameDatum/DateDatum/DateBenennung/DesignationDokumentnr./Document No.Seite/Page19.01.98C202613D.Dornseiff30.04.03 <b>Mendio</b> Service Handbuch HERAcell Familie50051109 / C5 / 6                                                                                                    | Datum/DateIndexÄnderungName/NameDatum/DateDatum/DateDekumentrr./Document No.Seite/Page19.01.98C202613D.Dornseiff30.04.03Service Handbuch HERAcell Familie50051109 / C5 / 6                                                                                                    | Datum/DateIndexÄnderungName/NameDatum/DateDatum/DateDekumentrr./Document No.Seite/Page19.01.98C202613D.Dornseiff30.04.03Service Handbuch HERAcell Familie50051109 / C5 / 6                                                                                                    | Datum/DateIndexÄnderungName/NameDatum/DateDatum/DateBenennung/DesignationDokumentnr./Document No.Seite/Page19.01.98C202613D.Dornseiff30.04.03 <b>Service Handbuch HERAcell Familie</b> 50051109 / C5 / 6                                                                                                    | Datum/DateIndexÄnderungName/NameDatum/DateDatum/DateDekument No.Seite/Page19.01.98C202613D.Dornseiff30.04.03Service Handbuch HERAcell Familie50051109 / C5 / 6                                                                                                    | Datum/DateIndexÄnderungName/NameDatum/DateDatum/DateBenennung/DesignationDokument No.Seite/Page19.01.98C202613D.Dornseiff30.04.03 <b>Service Handbuch HERAcell Familie</b> 50051109 / C5 / 6                                                                                                    | Datum/DateIndexÄnderungName/NameDatum/DateDatum/DateDekument No.Seite/Page19.01.98C202613D.Dornseiff30.04.03Service Handbuch HERAcell Familie50051109 / C5 / 6                                                                                                    | Datum/DateIndexÄnderungName/NameDatum/DateDatum/DateBenennung/DesignationDokumentnr./Document No.Seite/Page19.01.98C202613D.Dornseiff30.04.03Service Handbuch HERAcell Familie50051109 / C5 / 6                                                                                                    | Datum/DateIndexÄnderungName/NameDatum/DateDatum/DateDekument No.Seite/Page19.01.98C202613D.Dornseiff30.04.03Service Handbuch HERAcell Familie50051109 / C5 / 6                                                                                                    | Datum/Date     Index underung     Name/Name     Datum/Date     Datum/Date     Dokumentarion     Dokumentarion     Seite/Page       19.01.98     C     202613     D.Dornseiff     30.04.03     Service Handbuch HERAcell Familie     50051109 / C     5 / 6                                                                                         | Datum/DateIndexÄnderungName/NameDatum/DateDatum/DateDekumentrr./Document No.Seite/Page19.01.98C202613D.Dornseiff30.04.03Service Handbuch HERAcell Familie50051109 / C5 / 6                                                                                                    | Datum/DateIndexÄnderungName/NameDatum/DateDatum/DateBenennung/DesignationDokumentrn./Document No.Seite/Page19.01.98C202613D.Dornseiff30.04.03Service Handbuch HERAcell Familie50051109 / C5 / 6                                                                                                    | Datum/Date     Index underung     Name/Name     Datum/Date     Datum/Date     Dokumentry     Dokumentry     Seite/Page       19.01.98     C     202613     D.Dornseiff     30.04.03     Service Handbuch HERAcell Familie     50051109 / C     5 / 6                                                                                             | Datum/Date     Index underung     Name/Name     Datum/Date     Datum/Date     Dokumentry     Dokumentry     Seite/Page       19.01.98     C     202613     D.Dornseiff     30.04.03     Service Handbuch HERAcell Familie     50051109 / C     5 / 6                                                                                              | Datum/Date     Index underung     Name/Name     Datum/Date     Datum/Date     Benennung/Designation     Dokumentm./Document No.     Seite/Page       19.01.98     C     202613     D.Dornseiff     30.04.03     Service Handbuch HERAcell Familie     50051109 / C     5 / 6                                                                                                    | Datum/Date         Index undex index index index         Name/Name         Datum/Date         Benennung/Designation         Dokumentmr./Document No.         Seite/Page           19.01.98         C         202613         D.Dornseiff         30.04.03         Service Handbuch HERAcell Familie         50051109 / C         5 / 6                                                                                                    | Datum/Date         Index         Änderung         Name/Name         Datum/Date         Benennung/Designation         Dokumentm./Document No.         Seite/Page           19.01.98         C         202613         D.Dornseiff         30.04.03         Service Handbuch HERAcell Familie         50051109 / C         5 / 6        | Datum/Date         Index         Änderung         Name/Name         Datum/Date         Datum/Date         Benennung/Designation         Dokumentnr./Document No.         Seite/Page           19 01 98         C         202613         D.Dornseiff         30.04.03         Service Handbuch HERAcell Familie         50051109 / C         5 / 6     | Datum/Date     Index     Anderung     Name/Name     Datum/Date     Benennung/Designation     Dokumentur./Document No.     Seite/Page       19 01 9R     C     202613     D Dornseiff     30 04 03     Seite/Page     50051109 / C     5 / 6                                                                                                    | Datum/Date     Index     Änderung     Name/Name     Datum/Date     Benennung/Designation     Dokumentnr./Document No.     Seite/Page       10.01.08     C     7.07543     D.Dornseiff     30.04.03     5.0651100     5.06                                                                                                    | Datum/Date     Index     Änderung     Name/Name     Datum/Date     Benennung/Designation     Dokumentnr./Document No.     Seite/Page       10.1 08     C     20051100     C     5/6                                                                                                    | Datum/Date     Index     Anderung     Name/Name     Datum/Date     Benennung/Designation     Dokumentnr/Document No.     Seite/Page       10.01.08     C     20.01.08     C     20.05.01     C     5.16                                                                                                    | Datum/Date         Index         Name/Name         Datum/Date         Benennung/Designation         Dokumentur./Document No.         Seite/Page           100110         0         0         0         0         0         0         0         0         0         0         0         0         0         0         0         0         0         0         0         0         0         0         0         0         0         0         0         0         0         0         0         0         0         0         0         0         0         0         0         0         0         0         0         0         0         0         0         0         0         0         0         0         0         0         0         0         0         0         0         0         0         0         0         0         0         0         0         0         0         0         0         0         0         0         0         0         0         0         0         0         0         0         0         0         0         0         0         0         0         0         0         0         0 <t< td=""><td>Datum/Date     Index     Änderung     Name/Name     Datum/Date     Seite/Page       201     201     201     201     201     201</td><td>Datum/Date     Index     Änderung     Name/Name     Datum/Date     Seite/Page      </td><td>Datum/Date Index Änderung Name/Name Datum/Date arm/Date arm/Date Benennung/Designation Dokumentur./Document No. Seite/Page</td><td>Datum/Date     Index     Änderung     Name/Name     Datum/Date     Material     Seite/Page</td><td>Datum/Date     Index     Änderung     Name/Name     Datum/Date     Monthle       Datum/Date     Index     Änderung     Designation     Dokumentnr./Document No.     Seite/Page</td><td>Datum/Date     Index     Änderung     Name/Name     Datum/Date     Monthle     Seite/Page</td><td>Datum/Date         Index         Änderung         Name/Name         Datum/Date         Seite/Page</td><td></td><td></td><td></td><td></td></t<> | Datum/Date     Index     Änderung     Name/Name     Datum/Date     Seite/Page       201     201     201     201     201     201                                                                                                    | Datum/Date     Index     Änderung     Name/Name     Datum/Date     Seite/Page                                                                         | Datum/Date Index Änderung Name/Name Datum/Date arm/Date arm/Date Benennung/Designation Dokumentur./Document No. Seite/Page                                                                                                    | Datum/Date     Index     Änderung     Name/Name     Datum/Date     Material     Seite/Page                                                                                     | Datum/Date     Index     Änderung     Name/Name     Datum/Date     Monthle       Datum/Date     Index     Änderung     Designation     Dokumentnr./Document No.     Seite/Page                                                                                                    | Datum/Date     Index     Änderung     Name/Name     Datum/Date     Monthle     Seite/Page                                                                                                    | Datum/Date         Index         Änderung         Name/Name         Datum/Date         Seite/Page                                                                      |                                                                                                    |                                                                                                    |                                                                                                    |                                                                                                    |
|                                                                                                    |                                                                                                    |                                                                                                    |                                                                                                    |                                                                                                    |                                                                                                    |                                                                                                    |                                                                                                    |                                                                                                    |                                                                                                    |                                                                                                    |                                                                                                    |                                                                                                    |                                                                                                    |                                                                                                    |                                                                                                    |                                                                                                    |                                                                                                    |                                                                                                    |                                                                                                    |                                                                                                    |                                                                                                    |                                                                                                    |                                                                                                    |                                                                                                    |                                                                                                    |                                                                                                    |                                                                                                    |                                                                                                    |                                                                                                    |                                                                                                    |                                                                                                    |                                                                                                    |                                                                                                    |                                                                                                    | Datum/Date Index Andenund Name Datum/Date Seite/Page                                                                      | Datum/Date Index Anderung Name/Name Datum/Date Seite/Page                                                                   | Datum/Date         Index         Name/Name         Datum/Date         Model         Seite/Page                                               | Datum/Date Index Änderung Name/Name Datum/DateBenennung/Designation Dokumentmr./Document No. Seite/Page                                                                                                    | Datum/Date         Index         Änderung         Name/Name         Datum/Date         Dokumentnr/Document No.         Seite/Page           10.01 Columnation         0.00000000000000000000000000000000000                                                                                                    | Datum/Date         Index         Änderung         Name/Name         Datum/Date         Benennung/Designation         Dokumentnr./Document No.         Seite/Page           19.01.98         C         202613         D.Dornseiff         30.04.03         Service Handbuch HERAcell Familie         50051109 / C         5 / 6         | Datum/Date         Index Mderung         Name/Name         Datum/Date         Detemnung/Designation         Dokumentnr./Document No.         Seite/Page           19.01.98         C         202613         D.Dornseiff         30.04.03         Service Handbuch HERAcell Familie         50051109 / C         5 / 6                                                                                                    | Datum/Date         Index         Änderung         Name/Name         Datum/Date         Benennung/Designation         Dokumentnr./Document No.         Seite/Page           19.01.98         C         202613         D.Dornseiff         30.04.03         Service Handbuch HERAcell Familie         50051109 / C         5 / 6                                                                                                    | Datum/Date         Index Mderung         Name/Name         Datum/Date         Detumung/Designation         Dokumentnr./Document No.         Seite/Page           19.01.98         C         202613         D.Dornseiff         30.04.03         Service Handbuch HERAcell Familie         50051109 / C         5 / 6                                                                                                    | Datum/DateIndexÄnderungName/NameDatum/DateDatum/DateDokumentin./Document No.Seite/Page19.01.98C202613D.Dornseiff30.04.03Service Handbuch HERAcell Familie50051109 / C5 / 6                                                                                                    | Datum/DateIndexÄnderungName/NameDatum/DateDatum/DateDokumentnr./Document No.Seite/Page19.01.98C202613D.Dornseiff30.04.03Service Handbuch HERAcell Familie50051109 / C5 / 6                                                                                                    | Datum/DateIndexÄnderungName/NameDatum/DateDatum/DateDokumentnr./Document No.Seite/Page19.01.98C202613D.Dornseiff30.04.03Service Handbuch HERAcell Familie50051109 / C5 / 6                                                                                                    | Datum/DateIndexÄnderungName/NameDatum/DateDatum/DateDokumentin./Document No.Seite/Page19.01.98C202613D.Dornseiff30.04.03Service Handbuch HERAcell Familie50051109 / C5 / 6                                                                                                    | Datum/DateIndexÄnderungName/NameDatum/DateDokumentrr./Document No.Seite/Page19.01.98C202613D.Dornseiff30.04.03Service Handbuch HERAcell Familie50051109 / C5 / 6                                                                                                    | Datum/DateIndexÄnderungName/NameDatum/DateDokumentrr./Document No.Seite/Page19.01.98C202613D.Dornseiff30.04.03Service Handbuch HERAcell Familie50051109 / C5 / 6                                                                                                    | Datum/DateIndexÄnderungName/NameDatum/DateDatum/DateDokumentin./Document No.Seite/Page19.01.98C202613D.Dornseiff30.04.03Service Handbuch HERAcell Familie50051109 / C5 / 6                                                                                                    | Datum/DateIndexÄnderungName/NameDatum/DateDatum/DateDokumentin./Document No.Seite/Page19.01.98C202613D.Dornseiff30.04.03Service Handbuch HERAcell Familie50051109 / C5 / 6                                                                                                    | Datum/DateIndexÄnderungName/NameDatum/DateDatum/DateDokumentri./Document No.Seite/Page19.01.98C202613D.Dornseiff30.04.03Service Handbuch HERAcell Familie50051109 / C5 / 6                                                                                                    | Datum/DateIndexÄnderungName/NameDatum/DateDatum/DateDokumentmr./Document No.Seite/Page19.01.98C202613D.Dornseiff30.04.03Service Handbuch HERAcell Familie50051109 / C5 / 6                                                                                                    | Datum/DateIndexÄnderungName/NameDatum/DateDatum/DateDokumentmr./Document No.Seite/Page19.01.98C202613D.Dornseiff30.04.03Service Handbuch HERAcell Familie50051109 / C5 / 6                                                                                                    | Datum/DateIndexÄnderungName/NameDatum/DateDokumentrum/DateSeite/Page19.01.98C202613D.Dornseiff30.04.03Service Handbuch HERAcell Familie50051109 / C5 / 6                                                                                                    | Datum/DateIndexÄnderungName/NameDatum/DateDatum/DateDokumentmr./Document No.Seite/Page19.01.98C202613D.Dornseiff30.04.03Service Handbuch HERAcell Familie50051109 / C5 / 6                                                                                                    | Datum/DateIndexÄnderungName/NameDatum/DateDatum/DateDokumentri./Document No.Seite/Page19.01.98C202613D.Dornseiff30.04.03Service Handbuch HERAcell Familie50051109 / C5 / 6                                                                                                    | Datum/DateIndexÄnderungName/NameDatum/DateDatum/DateDokumentmr./Document No.Seite/Page19.01.98C202613D.Dornseiff30.04.03Service Handbuch HERAcell Familie50051109 / C5 / 6                                                                                                    | Datum/DateIndexÄnderungName/NameDatum/DateDokumentrum/DateSeite/Page19.01.98C202613D.Dornseiff30.04.03Service Handbuch HERAcell Familie50051109 / C5 / 6                                                                                                    | Datum/DateIndexÄnderungName/NameDatum/DateDokumentrr./Document No.Seite/Page19.01.98C202613D.Dornseiff30.04.03Service Handbuch HERAcell Familie50051109 / C5 / 6                                                                                                    | Datum/DateIndexÄnderungName/NameDatum/DateDatum/DateDokument No.Seite/Page19.01.98C202613D.Dornseiff30.04.03Service Handbuch HERAcell Familie50051109 / C5 / 6                                                                                                    | Datum/DateIndexÄnderungName/NameDatum/DateDatum/DateDokument No.Seite/Page19.01.98C202613D.Dornseiff30.04.03Service Handbuch HERAcell Familie50051109 / C5 / 6                                                                                                    | Datum/DateIndexÄnderungName/NameDatum/DateDatum/DateDokument No.Seite/Page19.01.98C202613D.Dornseiff30.04.03Service Handbuch HERAcell Familie50051109 / C5 / 6                                                                                                    | Datum/DateIndexÄnderungName/NameDatum/DateDatum/DateDokument No.Seite/Page19.01.98C202613D.Dornseiff30.04.03Service Handbuch HERAcell Familie50051109 / C5 / 6                                                                                                    | Datum/DateIndexÄnderungName/NameDatum/DateDatum/DateDokument No.Seite/Page19.01.98C202613D.Dornseiff30.04.03Service Handbuch HERAcell Familie50051109 / C5 / 6                                                                                                    | Datum/DateIndexÄnderungName/NameDatum/DateDatum/DateDokument No.Seite/Page19.01.98C202613D.Dornseiff30.04.03Service Handbuch HERAcell Familie50051109 / C5 / 6                                                                                                    | Datum/DateIndexÄnderungName/NameDatum/DateDatum/DateDokument No.Setie/Page19.01.98C202613D.Dornseiff30.04.03Service Handbuch HERAcell Familie50051109 / C5 / 6                                                                                                    | Datum/DateIndexÄnderungName/NameDatum/DateDatum/DateDokument No.Seite/Page19.01.98C202613D.Dornseiff30.04.03Service Handbuch HERAcell Familie50051109 / C5 / 6                                                                                                    | Datum/DateIndexÄnderungName/NameDatum/DateDatum/DateDokument No.Setie/Page19.01.98C202613D.Dornseiff30.04.03Service Handbuch HERAcell Familie50051109 / C5 / 6                                                                                                    | Datum/DateIndexÄnderungName/NameDatum/DateDatum/DateDokument No.Seite/Page19.01.98C202613D.Dornseiff30.04.03Service Handbuch HERAcell Familie50051109 / C5 / 6                                                                                                    | Datum/DateIndexÄnderungName/NameDatum/DateDatum/DateDokument No.Setie/Page19.01.98C202613D.Dornseiff30.04.03Service Handbuch HERAcell Familie50051109 / C5 / 6                                                                                                    | Datum/DateIndexÄnderungName/NameDatum/DateDatum/DateDokument No.Seite/Page19.01.98C202613D.Dornseiff30.04.03Service Handbuch HERAcell Familie50051109 / C5 / 6                                                                                                    | Datum/DateIndexÄnderungName/NameDatum/DateDatum/DateDokument No.Setie/Page19.01.98C202613D.Dornseiff30.04.03Service Handbuch HERAcell Familie50051109 / C5 / 6                                                                                                    | Datum/Date         Index // anderung         Name/Name         Datum/Date         Datum/Designation         Dokumentm.// Document No.         Seite/Page           19.01.98         C         202613         D.Dornseiff         30.04.03         Service Handbuch HERAcell Familie         50051109 / C         5 / 6                                                                                                    | Datum/Date         Index // moderung         Name/Name         Datum/Date         Datum/Designation         Dokumentary/Designation         Seite/Page           19.01.98         C         202613         D.Dornseiff         30.04.03         Service Handbuch HERAcell Familie         50051109 / C         5 / 6                                                                                                    | Datum/Date         Index Undex         Name/Name         Datum/Date         Datum/Deciment No.         Seite/Page           19.01.98         C         202613         D.Dornseiff         30.04.03         Service Handbuch HERAcell Familie         50051109 / C         5 / 6                                                      | Datum/Date         Index         Name/Name         Datum/Date         Datum/Date         Dokumentur/Document No.         Seite/Page           19.01.98         C         202613         D.Dornseiff         30.04.03         Seite/Page         50051109 / C         5 / 6                                                                            | Datum/Date         Index         Änderung         Name/Name         Datum/Date         Benennung/Designation         Dokumentnr./Document No.         Seite/Page           19 01 9R         C         202613         D Dornseiff         30.04.03         Monthle frame         50051109 / C         5 / 6                                                                                                    | Datum/Date     Index     Änderung     Name/Name     Datum/Date     Benennung/Designation     Dokumentnr./Document No.     Seite/Page       10.1108     C     20.054.3     D. Dornseiff     30.04.03     6/.6                                                                                                    | Datum/Date     Index     Änderung     Name/Name     Datum/Date     Benennung/Designation     Dokumentnr./Document No.     Seite/Page       10.1 02     0     0.07513     0.07513     0.0751100     0.0514                                                                                                    | Datum/Date         Index         Änderung         Name/Name         Datum/Date         Benennung/Designation         Dokumentar./Document No.         Seite/Page           10.01.08         0         0         0         0         0         0         0         0         0         0         0         0         0         0         0         0         0         0         0         0         0         0         0         0         0         0         0         0         0         0         0         0         0         0         0         0         0         0         0         0         0         0         0         0         0         0         0         0         0         0         0         0         0         0         0         0         0         0         0         0         0         0         0         0         0         0         0         0         0         0         0         0         0         0         0         0         0         0         0         0         0         0         0         0         0         0         0         0         0         0         0         0                                                                                                    | Datum/Date         Index         Änderung         Name/Name         Datum/Date         Benennung/Designation         Dokumentar./Document No.         Seite/Page           10.01         0.000         0.000         0.000         0.000         0.000         0.000         0.000         0.000         0.000         0.000         0.000         0.000         0.000         0.000         0.000         0.000         0.000         0.000         0.000         0.000         0.000         0.000         0.000         0.000         0.000         0.000         0.000         0.000         0.000         0.000         0.000         0.000         0.000         0.000         0.000         0.000         0.000         0.000         0.000         0.000         0.000         0.000         0.000         0.000         0.000         0.000         0.000         0.000         0.000         0.000         0.000         0.000         0.000         0.000         0.000         0.000         0.000         0.000         0.000         0.000         0.000         0.000         0.000         0.000         0.000         0.000         0.000         0.000         0.000         0.000         0.000         0.000         0.000         0.000         0.000         0.000                                                                                                    | Datum/Date     Index     Änderung     Name/Name     Datum/Date     Seite/Page       2000000000000000000000000000000000000                                                                                                    | Datum/Date     Index     Name/Name     Datum/Date     Benennung/Designation     Dokumentur/Document No.     Seite/Page                                | Datum/Date Index Änderung Name/Name Datum/DateBenennung/Designation Dokumentmr./Document No. Seite/Page                                                                                                    | Datum/Date     Index     Änderung     Name/Name     Datum/Date     Monthle     Seite/Page                                                                                      | Datum/Date         Index         Änderung         Name/Name         Datum/Date         Seite/Page         Seite/Page | Datum/Date     Index     Änderung     Name/Name     Datum/Date     art/     Seite/Page                                                                                                    | Datum/Date         Index         Name/Name         Datum/Date         Arry         1         Benennung/Designation         Dokumentur./Document No.         Seite/Page |                                                                                                    |                                                                                                    |                                                                                                    |                                                                                                    |
|                                                                                                    |                                                                                                    |                                                                                                    |                                                                                                    |                                                                                                    |                                                                                                    |                                                                                                    |                                                                                                    |                                                                                                    |                                                                                                    |                                                                                                    |                                                                                                    |                                                                                                    |                                                                                                    |                                                                                                    |                                                                                                    |                                                                                                    |                                                                                                    |                                                                                                    |                                                                                                    |                                                                                                    |                                                                                                    |                                                                                                    |                                                                                                    |                                                                                                    |                                                                                                    |                                                                                                    |                                                                                                    |                                                                                                    |                                                                                                    |                                                                                                    |                                                                                                    |                                                                                                    |                                                                                                    |                                                                                                    | Datrim/Date Index   Änderinn   Name/Name   Datrim/Date   Seite/Page                                                       | Datum/Date Index   Änderung   Name/Name   Datum/Date                                                                        | Datum/Date Index Änderung Name/Name Datum/Date arx 1 Benennung/Designation Dokumentnr/Document No. Seite/Page                                | Datum/Date Index Änderung Name/Name Datum/DateBenennung/Designation Benennung/Designation Dokumentmr./Document No. Seite/Page                                                                                                    | Datum/Date         Index         Änderung         Name/Name         Datum/Date         Benennung/Designation         Dokumentnr/Document No.         Seite/Page           10.01.00         0.01.00         0.01.00         0.01.00         0.01.00         0.01.00         0.01.00         0.01.00         0.01.00         0.01.00         0.01.00         0.01.00         0.01.00         0.01.00         0.01.00         0.01.00         0.01.00         0.01.00         0.01.00         0.01.00         0.01.00         0.01.00         0.01.00         0.01.00         0.01.00         0.01.00         0.01.00         0.01.00         0.01.00         0.01.00         0.01.00         0.01.00         0.01.00         0.01.00         0.01.00         0.01.00         0.01.00         0.01.00         0.01.00         0.01.00         0.01.00         0.01.00         0.01.00         0.01.00         0.01.00         0.01.00         0.01.00         0.01.00         0.01.00         0.01.00         0.01.00         0.01.00         0.01.00         0.01.00         0.01.00         0.01.00         0.01.00         0.01.00         0.01.00         0.01.00         0.01.00         0.01.00         0.01.00         0.01.00         0.01.00         0.01.00         0.01.00         0.01.00         0.01.00         0.01.00         0.01.00                                                                                                             | Datum/Date         Index         Änderung         Name/Name         Datum/Date         Benennung/Designation         Dokumentnr./Document No.         Seite/Page           19.01.98         C         202613         D.Dornseiff         30.04.03         Service Handbuch HERAcell Familie         50051109 / C         5 / 6         | Datum/Date         Index         Name/Name         Datum/Date         Datum/Date         Dokumentary         Dokumentary <thdokumentary< th="">         Dokumentary         <thdokary< td=""><td>Datum/Date         Index Moderung         Name/Name         Datum/Date         Datum/Date         Dokumentary         Dokumentary         <thdokary< th="">         Dokary         Dokume</thdokary<></td><td>Datum/Date         Index         Name/Name         Datum/Date         Datum/Date         Dokumentary         Dokumentary         <thdokumentary< th="">         Dokumentary         <thdokary< td=""><td>Datum/DateIndexÄnderungName/NameDatum/DateDokumentin./Document No.Seite/Page19.01.98C202613D.Dornseiff30.04.03Service Handbuch HERAcell Familie50051109 / C5 / 6</td><td>Datum/DateIndexÄnderungName/NameDatum/DateDatum/DateDokumentin./Document No.Seite/Page19.01.98C202613D.Dornseiff30.04.03Service Handbuch HERAcell Familie50051109 / C5 / 6</td><td>Datum/DateIndexÄnderungName/NameDatum/DateDatum/DateDokumentin./Document No.Seite/Page19.01.98C202613D.Dornseiff30.04.03Service Handbuch HERAcell Familie50051109 / C5 / 6</td><td>Datum/DateIndexÄnderungName/NameDatum/DateDatum/DateDokumentri./Document No.Seite/Page19.01.98C202613D.Dornseiff30.04.03Service Handbuch HERAcell Familie50051109 / C5 / 6</td><td>Datum/DateIndexÄnderungName/NameDatum/DateDatum/DateDokumentri./Document No.Seite/Page19.01.98C202613D.Dornseiff30.04.03Service Handbuch HERAcell Familie50051109 / C5 / 6</td><td>Datum/DateIndexÄnderungName/NameDatum/DateDatum/DateDokumentri./Document No.Seite/Page19.01.98C202613D.Dornseiff30.04.03Service Handbuch HERAcell Familie50051109 / C5 / 6</td><td>Datum/DateIndexÄnderungName/NameDatum/DateDokumentri./Document No.Seite/Page19.01.98C202613D.Dornseiff30.04.03Service Handbuch HERAcell Familie50051109 / C5 / 6</td><td>Datum/DateIndexÄnderungName/NameDatum/DateDatum/DateDokumentri./Document No.Seite/Page19.01.98C202613D.Dornseiff30.04.03Service Handbuch HERAcell Familie50051109 / C5 / 6</td><td>Datum/DateIndexÄnderungName/NameDatum/DateDatum/DateDokumentin./Document No.Seite/Page19.01.98C202613D.Dornseiff30.04.03Service Handbuch HERAcell Familie50051109 / C5 / 6</td><td>Datum/DateIndexÄnderungName/NameDatum/DateDatum/DateDokumentin./Document No.Seite/Page19.01.98C202613D.Dornseiff30.04.03Service Handbuch HERAcell Familie50051109 / C5 / 6</td><td>Datum/DateIndexÄnderungName/NameDatum/DateDatum/DateDokumentin./Document No.Seite/Page19.01.98C202613D.Dornseiff30.04.03Service Handbuch HERAcell Familie50051109 / C5 / 6</td><td>Datum/DateIndexÄnderungName/NameDatum/DateDatum/DateDokumentin./Document No.Seite/Page19.01.98C202613D.Dornseiff30.04.03Service Handbuch HERAcell Familie50051109 / C5 / 6</td><td>Datum/DateIndexÄnderungName/NameDatum/DateDatum/DateDokumentin./Document No.Seite/Page19.01.98C202613D.Dornseiff30.04.03Service Handbuch HERAcell Familie50051109 / C5 / 6</td><td>Datum/DateIndexÄnderungName/NameDatum/DateDatum/DateDokumentin./Document No.Seite/Page19.01.98C202613D.Dornseiff30.04.03Service Handbuch HERAcell Familie50051109 / C5 / 6</td><td>Datum/DateIndexÄnderungName/NameDatum/DateDatum/DateDokumentar./Document No.Seite/Page19.01.98C202613D.Dornseiff30.04.03Service Handbuch HERAcell Familie50051109 / C5 / 6</td><td>Datum/DateIndexÄnderungName/NameDatum/DateDatum/DateDokumentin./Document No.Seite/Page19.01.98C202613D.Dornseiff30.04.03Service Handbuch HERAcell Familie50051109 / C5 / 6</td><td>Datum/DateIndexÄnderungName/NameDatum/DateDatum/DateDokumentin./Document No.Seite/Page19.01.98C202613D.Dornseiff30.04.03Service Handbuch HERAcell Familie50051109 / C5 / 6</td><td>Datum/DateIndexÄnderungName/NameDatum/DateDatum/DateDokumentarionSeite/Page19.01.98C202613D.Dornseiff30.04.03Service Handbuch HERAcell Familie50051109 / C5 / 6</td><td>Datum/DateIndexÄnderungName/NameDatum/DateDatum/DateDokumentarionSeite/Page19.01.98C202613D.Dornseiff30.04.03Service Handbuch HERAcell Familie50051109 / C5 / 6</td><td>Datum/DateIndexÄnderungName/NameDatum/DateDatum/DateDokument No.Seite/Page19.01.98C202613D.Dornseiff30.04.03Service Handbuch HERAcell Familie50051109 / C5 / 6</td><td>Datum/DateIndexÄnderungName/NameDatum/DateDatum/DateDekument No.Seite/Page19.01.98C202613D.Dornseiff30.04.03Service Handbuch HERAcell Familie50051109 / C5 / 6</td><td>Datum/DateIndexÄnderungName/NameDatum/DateDatum/DateBenennung/DesignationDokumentnr./Document No.Seite/Page19.01.98C202613D.Dornseiff30.04.03Service Handbuch HERAcell Familie50051109 / C5 / 6</td><td>Datum/DateIndexÄnderungName/NameDatum/DateDatum/DateDokument No.Seite/Page19.01.98C202613D.Dornseiff30.04.03Service Handbuch HERAcell Familie50051109 / C5 / 6</td><td>Datum/DateIndexÄnderungName/NameDatum/DateDatum/DateDokumentNo.Seite/Page19.01.98C202613D.Dornseiff30.04.03Service Handbuch HERAcell Familie50051109 / C5 / 6</td><td>Datum/DateIndexÄnderungName/NameDatum/DateDatum/DateDokument No.Seite/Page19.01.98C202613D.Dornseiff30.04.03Service Handbuch HERAcell Familie50051109 / C5 / 6</td><td>Datum/DateIndexÄnderungName/NameDatum/DateDatum/DateDokumentarionSeite/Page19.01.98C202613D.Dornseiff30.04.03Service Handbuch HERAcell Familie50051109 / C5 / 6</td><td>Datum/DateIndexÄnderungName/NameDatum/DateDatum/DateDokumentarionSeite/Page19.01.98C202613D.Dornseiff30.04.03Service Handbuch HERAcell Familie50051109 / C5 / 6</td><td>Datum/DateIndexÄnderungName/NameDatum/DateDatum/DateDokumentarionSetie/Page19.01.98C202613D.Dornseiff30.04.03Service Handbuch HERAcell Familie50051109 / C5 / 6</td><td>Datum/DateIndexÄnderungName/NameDatum/DateDatum/DateDokumentarionSeite/Page19.01.98C202613D.Dornseiff30.04.03Service Handbuch HERAcell Familie50051109 / C5 / 6</td><td>Datum/DateIndexÄnderungName/NameDatum/DateDatum/DateDokumentarionSeite/Page19.01.98C202613D.Dornseiff30.04.03Service Handbuch HERAcell Familie50051109 / C5 / 6</td><td>Datum/DateIndexÄnderungName/NameDatum/DateDatum/DateDokumentarianSeite/Page19.01.98C202613D.Dornseiff30.04.03Service Handbuch HERAcell Familie50051109 / C5 / 6</td><td>Datum/DateIndexÄnderungName/NameDatum/DateDatum/DateSeite/Page19.01.98C202613D.Dornseiff30.04.03Service Handbuch HERAcell Familie50051109 / C5 / 6</td><td>Datum/Date         Index         Name/Name         Datum/Date         Datum/Date         Benennung/Designation         Dokumentur./Document No.         Seite/Page           19.01.98         C         202613         D.Dornseiff         30.04.03         Service Handbuch HERAcell Familie         50051109 / C         5 / 6</td><td>Datum/Date         Index         Name/Name         Datum/Date         Datum/Date         Datum/Date         Dokument No.         Seite/Page           19 01 98         C         202613         D.Dornseiff         30.04.03         Service Handbuch HERAcell Familie         50051109 / C         5 / 6</td><td>Datum/Date         Index         Name/Name         Datum/Date         Benennung/Designation         Dokumentnr./Document No.         Seite/Page           19 01 9R         C         202613         D Dornseiff         30 04 03         <b>Seite/Page</b>         50051109 / C         5 / 6</td><td>Datum/Date     Index     Name/Name     Datum/Date     Datum/Date     Benennung/Designation     Dokument No.     Seite/Page       10.1 08     C     2005110     C     50051100     C     5/6</td><td>Datum/Date     Index     Name/Name     Datum/Date     Datum/Date     Benennung/Designation     Dokument No.     Seite/Page       10.1 08     C     20051100     C     5/6</td><td>Datum/Date         Index         Name/Name         Datum/Date         Benennung/Designation         Dokumentar./Document No.         Seite/Page           10.01.08         0         0         0         0         0         0         0         0         0         0         0         0         0         0         0         0         0         0         0         0         0         0         0         0         0         0         0         0         0         0         0         0         0         0         0         0         0         0         0         0         0         0         0         0         0         0         0         0         0         0         0         0         0         0         0         0         0         0         0         0         0         0         0         0         0         0         0         0         0         0         0         0         0         0         0         0         0         0         0         0         0         0         0         0         0         0         0         0         0         0         0         0         0</td><td>Datum/Date     Index     Änderung     Name/Name     Datum/Date     Benennung/Designation     Dokumentnr./Document No.     Seite/Page       1001100     000000000000000000000000000000000000</td><td>Datum/Date     Index     Änderung     Name/Name     Datum/Date     Seite/Page       2000000000000000000000000000000000000</td><td>Datum/Date     Index     Änderung     Name/Name     Datum/Date     Seite/Page      </td><td>Datum/Date Index Änderung Name/Name Datum/DateBenennung/Designation Dokumentur./Document No. Seite/Page</td><td>Datum/Date Index Änderung Name/Name Datum/Date Datum/Date Benennung/Designation Dokumentur/Document No. Seite/Page</td><td>Datum/Date         Index         Änderung         Name/Name         Datum/Date         Seite/Page</td><td>Datum/Date     Index     Änderung     Name/Name     Datum/Date     Morenthy     Seite/Page</td><td>Datum/Date Index Änderung Name/Name Datum/Date arx 1 Benennung/Designation Dokumentnr./Document No. Seite/Page</td><td></td><td></td><td></td><td></td></thdokary<></thdokumentary<></td></thdokary<></thdokumentary<> | Datum/Date         Index Moderung         Name/Name         Datum/Date         Datum/Date         Dokumentary         Dokumentary <thdokary< th="">         Dokary         Dokume</thdokary<> | Datum/Date         Index         Name/Name         Datum/Date         Datum/Date         Dokumentary         Dokumentary <thdokumentary< th="">         Dokumentary         <thdokary< td=""><td>Datum/DateIndexÄnderungName/NameDatum/DateDokumentin./Document No.Seite/Page19.01.98C202613D.Dornseiff30.04.03Service Handbuch HERAcell Familie50051109 / C5 / 6</td><td>Datum/DateIndexÄnderungName/NameDatum/DateDatum/DateDokumentin./Document No.Seite/Page19.01.98C202613D.Dornseiff30.04.03Service Handbuch HERAcell Familie50051109 / C5 / 6</td><td>Datum/DateIndexÄnderungName/NameDatum/DateDatum/DateDokumentin./Document No.Seite/Page19.01.98C202613D.Dornseiff30.04.03Service Handbuch HERAcell Familie50051109 / C5 / 6</td><td>Datum/DateIndexÄnderungName/NameDatum/DateDatum/DateDokumentri./Document No.Seite/Page19.01.98C202613D.Dornseiff30.04.03Service Handbuch HERAcell Familie50051109 / C5 / 6</td><td>Datum/DateIndexÄnderungName/NameDatum/DateDatum/DateDokumentri./Document No.Seite/Page19.01.98C202613D.Dornseiff30.04.03Service Handbuch HERAcell Familie50051109 / C5 / 6</td><td>Datum/DateIndexÄnderungName/NameDatum/DateDatum/DateDokumentri./Document No.Seite/Page19.01.98C202613D.Dornseiff30.04.03Service Handbuch HERAcell Familie50051109 / C5 / 6</td><td>Datum/DateIndexÄnderungName/NameDatum/DateDokumentri./Document No.Seite/Page19.01.98C202613D.Dornseiff30.04.03Service Handbuch HERAcell Familie50051109 / C5 / 6</td><td>Datum/DateIndexÄnderungName/NameDatum/DateDatum/DateDokumentri./Document No.Seite/Page19.01.98C202613D.Dornseiff30.04.03Service Handbuch HERAcell Familie50051109 / C5 / 6</td><td>Datum/DateIndexÄnderungName/NameDatum/DateDatum/DateDokumentin./Document No.Seite/Page19.01.98C202613D.Dornseiff30.04.03Service Handbuch HERAcell Familie50051109 / C5 / 6</td><td>Datum/DateIndexÄnderungName/NameDatum/DateDatum/DateDokumentin./Document No.Seite/Page19.01.98C202613D.Dornseiff30.04.03Service Handbuch HERAcell Familie50051109 / C5 / 6</td><td>Datum/DateIndexÄnderungName/NameDatum/DateDatum/DateDokumentin./Document No.Seite/Page19.01.98C202613D.Dornseiff30.04.03Service Handbuch HERAcell Familie50051109 / C5 / 6</td><td>Datum/DateIndexÄnderungName/NameDatum/DateDatum/DateDokumentin./Document No.Seite/Page19.01.98C202613D.Dornseiff30.04.03Service Handbuch HERAcell Familie50051109 / C5 / 6</td><td>Datum/DateIndexÄnderungName/NameDatum/DateDatum/DateDokumentin./Document No.Seite/Page19.01.98C202613D.Dornseiff30.04.03Service Handbuch HERAcell Familie50051109 / C5 / 6</td><td>Datum/DateIndexÄnderungName/NameDatum/DateDatum/DateDokumentin./Document No.Seite/Page19.01.98C202613D.Dornseiff30.04.03Service Handbuch HERAcell Familie50051109 / C5 / 6</td><td>Datum/DateIndexÄnderungName/NameDatum/DateDatum/DateDokumentar./Document No.Seite/Page19.01.98C202613D.Dornseiff30.04.03Service Handbuch HERAcell Familie50051109 / C5 / 6</td><td>Datum/DateIndexÄnderungName/NameDatum/DateDatum/DateDokumentin./Document No.Seite/Page19.01.98C202613D.Dornseiff30.04.03Service Handbuch HERAcell Familie50051109 / C5 / 6</td><td>Datum/DateIndexÄnderungName/NameDatum/DateDatum/DateDokumentin./Document No.Seite/Page19.01.98C202613D.Dornseiff30.04.03Service Handbuch HERAcell Familie50051109 / C5 / 6</td><td>Datum/DateIndexÄnderungName/NameDatum/DateDatum/DateDokumentarionSeite/Page19.01.98C202613D.Dornseiff30.04.03Service Handbuch HERAcell Familie50051109 / C5 / 6</td><td>Datum/DateIndexÄnderungName/NameDatum/DateDatum/DateDokumentarionSeite/Page19.01.98C202613D.Dornseiff30.04.03Service Handbuch HERAcell Familie50051109 / C5 / 6</td><td>Datum/DateIndexÄnderungName/NameDatum/DateDatum/DateDokument No.Seite/Page19.01.98C202613D.Dornseiff30.04.03Service Handbuch HERAcell Familie50051109 / C5 / 6</td><td>Datum/DateIndexÄnderungName/NameDatum/DateDatum/DateDekument No.Seite/Page19.01.98C202613D.Dornseiff30.04.03Service Handbuch HERAcell Familie50051109 / C5 / 6</td><td>Datum/DateIndexÄnderungName/NameDatum/DateDatum/DateBenennung/DesignationDokumentnr./Document No.Seite/Page19.01.98C202613D.Dornseiff30.04.03Service Handbuch HERAcell Familie50051109 / C5 / 6</td><td>Datum/DateIndexÄnderungName/NameDatum/DateDatum/DateDokument No.Seite/Page19.01.98C202613D.Dornseiff30.04.03Service Handbuch HERAcell Familie50051109 / C5 / 6</td><td>Datum/DateIndexÄnderungName/NameDatum/DateDatum/DateDokumentNo.Seite/Page19.01.98C202613D.Dornseiff30.04.03Service Handbuch HERAcell Familie50051109 / C5 / 6</td><td>Datum/DateIndexÄnderungName/NameDatum/DateDatum/DateDokument No.Seite/Page19.01.98C202613D.Dornseiff30.04.03Service Handbuch HERAcell Familie50051109 / C5 / 6</td><td>Datum/DateIndexÄnderungName/NameDatum/DateDatum/DateDokumentarionSeite/Page19.01.98C202613D.Dornseiff30.04.03Service Handbuch HERAcell Familie50051109 / C5 / 6</td><td>Datum/DateIndexÄnderungName/NameDatum/DateDatum/DateDokumentarionSeite/Page19.01.98C202613D.Dornseiff30.04.03Service Handbuch HERAcell Familie50051109 / C5 / 6</td><td>Datum/DateIndexÄnderungName/NameDatum/DateDatum/DateDokumentarionSetie/Page19.01.98C202613D.Dornseiff30.04.03Service Handbuch HERAcell Familie50051109 / C5 / 6</td><td>Datum/DateIndexÄnderungName/NameDatum/DateDatum/DateDokumentarionSeite/Page19.01.98C202613D.Dornseiff30.04.03Service Handbuch HERAcell Familie50051109 / C5 / 6</td><td>Datum/DateIndexÄnderungName/NameDatum/DateDatum/DateDokumentarionSeite/Page19.01.98C202613D.Dornseiff30.04.03Service Handbuch HERAcell Familie50051109 / C5 / 6</td><td>Datum/DateIndexÄnderungName/NameDatum/DateDatum/DateDokumentarianSeite/Page19.01.98C202613D.Dornseiff30.04.03Service Handbuch HERAcell Familie50051109 / C5 / 6</td><td>Datum/DateIndexÄnderungName/NameDatum/DateDatum/DateSeite/Page19.01.98C202613D.Dornseiff30.04.03Service Handbuch HERAcell Familie50051109 / C5 / 6</td><td>Datum/Date         Index         Name/Name         Datum/Date         Datum/Date         Benennung/Designation         Dokumentur./Document No.         Seite/Page           19.01.98         C         202613         D.Dornseiff         30.04.03         Service Handbuch HERAcell Familie         50051109 / C         5 / 6</td><td>Datum/Date         Index         Name/Name         Datum/Date         Datum/Date         Datum/Date         Dokument No.         Seite/Page           19 01 98         C         202613         D.Dornseiff         30.04.03         Service Handbuch HERAcell Familie         50051109 / C         5 / 6</td><td>Datum/Date         Index         Name/Name         Datum/Date         Benennung/Designation         Dokumentnr./Document No.         Seite/Page           19 01 9R         C         202613         D Dornseiff         30 04 03         <b>Seite/Page</b>         50051109 / C         5 / 6</td><td>Datum/Date     Index     Name/Name     Datum/Date     Datum/Date     Benennung/Designation     Dokument No.     Seite/Page       10.1 08     C     2005110     C     50051100     C     5/6</td><td>Datum/Date     Index     Name/Name     Datum/Date     Datum/Date     Benennung/Designation     Dokument No.     Seite/Page       10.1 08     C     20051100     C     5/6</td><td>Datum/Date         Index         Name/Name         Datum/Date         Benennung/Designation         Dokumentar./Document No.         Seite/Page           10.01.08         0         0         0         0         0         0         0         0         0         0         0         0         0         0         0         0         0         0         0         0         0         0         0         0         0         0         0         0         0         0         0         0         0         0         0         0         0         0         0         0         0         0         0         0         0         0         0         0         0         0         0         0         0         0         0         0         0         0         0         0         0         0         0         0         0         0         0         0         0         0         0         0         0         0         0         0         0         0         0         0         0         0         0         0         0         0         0         0         0         0         0         0         0</td><td>Datum/Date     Index     Änderung     Name/Name     Datum/Date     Benennung/Designation     Dokumentnr./Document No.     Seite/Page       1001100     000000000000000000000000000000000000</td><td>Datum/Date     Index     Änderung     Name/Name     Datum/Date     Seite/Page       2000000000000000000000000000000000000</td><td>Datum/Date     Index     Änderung     Name/Name     Datum/Date     Seite/Page      </td><td>Datum/Date Index Änderung Name/Name Datum/DateBenennung/Designation Dokumentur./Document No. Seite/Page</td><td>Datum/Date Index Änderung Name/Name Datum/Date Datum/Date Benennung/Designation Dokumentur/Document No. Seite/Page</td><td>Datum/Date         Index         Änderung         Name/Name         Datum/Date         Seite/Page</td><td>Datum/Date     Index     Änderung     Name/Name     Datum/Date     Morenthy     Seite/Page</td><td>Datum/Date Index Änderung Name/Name Datum/Date arx 1 Benennung/Designation Dokumentnr./Document No. Seite/Page</td><td></td><td></td><td></td><td></td></thdokary<></thdokumentary<> | Datum/DateIndexÄnderungName/NameDatum/DateDokumentin./Document No.Seite/Page19.01.98C202613D.Dornseiff30.04.03Service Handbuch HERAcell Familie50051109 / C5 / 6                                                                                                    | Datum/DateIndexÄnderungName/NameDatum/DateDatum/DateDokumentin./Document No.Seite/Page19.01.98C202613D.Dornseiff30.04.03Service Handbuch HERAcell Familie50051109 / C5 / 6                                                                                                    | Datum/DateIndexÄnderungName/NameDatum/DateDatum/DateDokumentin./Document No.Seite/Page19.01.98C202613D.Dornseiff30.04.03Service Handbuch HERAcell Familie50051109 / C5 / 6                                                                                                    | Datum/DateIndexÄnderungName/NameDatum/DateDatum/DateDokumentri./Document No.Seite/Page19.01.98C202613D.Dornseiff30.04.03Service Handbuch HERAcell Familie50051109 / C5 / 6                                                                                                    | Datum/DateIndexÄnderungName/NameDatum/DateDatum/DateDokumentri./Document No.Seite/Page19.01.98C202613D.Dornseiff30.04.03Service Handbuch HERAcell Familie50051109 / C5 / 6                                                                                                    | Datum/DateIndexÄnderungName/NameDatum/DateDatum/DateDokumentri./Document No.Seite/Page19.01.98C202613D.Dornseiff30.04.03Service Handbuch HERAcell Familie50051109 / C5 / 6                                                                                                    | Datum/DateIndexÄnderungName/NameDatum/DateDokumentri./Document No.Seite/Page19.01.98C202613D.Dornseiff30.04.03Service Handbuch HERAcell Familie50051109 / C5 / 6                                                                                                    | Datum/DateIndexÄnderungName/NameDatum/DateDatum/DateDokumentri./Document No.Seite/Page19.01.98C202613D.Dornseiff30.04.03Service Handbuch HERAcell Familie50051109 / C5 / 6                                                                                                    | Datum/DateIndexÄnderungName/NameDatum/DateDatum/DateDokumentin./Document No.Seite/Page19.01.98C202613D.Dornseiff30.04.03Service Handbuch HERAcell Familie50051109 / C5 / 6                                                                                                    | Datum/DateIndexÄnderungName/NameDatum/DateDatum/DateDokumentin./Document No.Seite/Page19.01.98C202613D.Dornseiff30.04.03Service Handbuch HERAcell Familie50051109 / C5 / 6                                                                                                    | Datum/DateIndexÄnderungName/NameDatum/DateDatum/DateDokumentin./Document No.Seite/Page19.01.98C202613D.Dornseiff30.04.03Service Handbuch HERAcell Familie50051109 / C5 / 6                                                                                                    | Datum/DateIndexÄnderungName/NameDatum/DateDatum/DateDokumentin./Document No.Seite/Page19.01.98C202613D.Dornseiff30.04.03Service Handbuch HERAcell Familie50051109 / C5 / 6                                                                                                    | Datum/DateIndexÄnderungName/NameDatum/DateDatum/DateDokumentin./Document No.Seite/Page19.01.98C202613D.Dornseiff30.04.03Service Handbuch HERAcell Familie50051109 / C5 / 6                                                                                                    | Datum/DateIndexÄnderungName/NameDatum/DateDatum/DateDokumentin./Document No.Seite/Page19.01.98C202613D.Dornseiff30.04.03Service Handbuch HERAcell Familie50051109 / C5 / 6                                                                                                    | Datum/DateIndexÄnderungName/NameDatum/DateDatum/DateDokumentar./Document No.Seite/Page19.01.98C202613D.Dornseiff30.04.03Service Handbuch HERAcell Familie50051109 / C5 / 6                                                                                                    | Datum/DateIndexÄnderungName/NameDatum/DateDatum/DateDokumentin./Document No.Seite/Page19.01.98C202613D.Dornseiff30.04.03Service Handbuch HERAcell Familie50051109 / C5 / 6                                                                                                    | Datum/DateIndexÄnderungName/NameDatum/DateDatum/DateDokumentin./Document No.Seite/Page19.01.98C202613D.Dornseiff30.04.03Service Handbuch HERAcell Familie50051109 / C5 / 6                                                                                                    | Datum/DateIndexÄnderungName/NameDatum/DateDatum/DateDokumentarionSeite/Page19.01.98C202613D.Dornseiff30.04.03Service Handbuch HERAcell Familie50051109 / C5 / 6                                                                                                    | Datum/DateIndexÄnderungName/NameDatum/DateDatum/DateDokumentarionSeite/Page19.01.98C202613D.Dornseiff30.04.03Service Handbuch HERAcell Familie50051109 / C5 / 6                                                                                                    | Datum/DateIndexÄnderungName/NameDatum/DateDatum/DateDokument No.Seite/Page19.01.98C202613D.Dornseiff30.04.03Service Handbuch HERAcell Familie50051109 / C5 / 6                                                                                                    | Datum/DateIndexÄnderungName/NameDatum/DateDatum/DateDekument No.Seite/Page19.01.98C202613D.Dornseiff30.04.03Service Handbuch HERAcell Familie50051109 / C5 / 6                                                                                                    | Datum/DateIndexÄnderungName/NameDatum/DateDatum/DateBenennung/DesignationDokumentnr./Document No.Seite/Page19.01.98C202613D.Dornseiff30.04.03Service Handbuch HERAcell Familie50051109 / C5 / 6                                                                                                    | Datum/DateIndexÄnderungName/NameDatum/DateDatum/DateDokument No.Seite/Page19.01.98C202613D.Dornseiff30.04.03Service Handbuch HERAcell Familie50051109 / C5 / 6                                                                                                    | Datum/DateIndexÄnderungName/NameDatum/DateDatum/DateDokumentNo.Seite/Page19.01.98C202613D.Dornseiff30.04.03Service Handbuch HERAcell Familie50051109 / C5 / 6                                                                                                    | Datum/DateIndexÄnderungName/NameDatum/DateDatum/DateDokument No.Seite/Page19.01.98C202613D.Dornseiff30.04.03Service Handbuch HERAcell Familie50051109 / C5 / 6                                                                                                    | Datum/DateIndexÄnderungName/NameDatum/DateDatum/DateDokumentarionSeite/Page19.01.98C202613D.Dornseiff30.04.03Service Handbuch HERAcell Familie50051109 / C5 / 6                                                                                                    | Datum/DateIndexÄnderungName/NameDatum/DateDatum/DateDokumentarionSeite/Page19.01.98C202613D.Dornseiff30.04.03Service Handbuch HERAcell Familie50051109 / C5 / 6                                                                                                    | Datum/DateIndexÄnderungName/NameDatum/DateDatum/DateDokumentarionSetie/Page19.01.98C202613D.Dornseiff30.04.03Service Handbuch HERAcell Familie50051109 / C5 / 6                                                                                                    | Datum/DateIndexÄnderungName/NameDatum/DateDatum/DateDokumentarionSeite/Page19.01.98C202613D.Dornseiff30.04.03Service Handbuch HERAcell Familie50051109 / C5 / 6                                                                                                    | Datum/DateIndexÄnderungName/NameDatum/DateDatum/DateDokumentarionSeite/Page19.01.98C202613D.Dornseiff30.04.03Service Handbuch HERAcell Familie50051109 / C5 / 6                                                                                                    | Datum/DateIndexÄnderungName/NameDatum/DateDatum/DateDokumentarianSeite/Page19.01.98C202613D.Dornseiff30.04.03Service Handbuch HERAcell Familie50051109 / C5 / 6                                                                                                    | Datum/DateIndexÄnderungName/NameDatum/DateDatum/DateSeite/Page19.01.98C202613D.Dornseiff30.04.03Service Handbuch HERAcell Familie50051109 / C5 / 6                                                                                                    | Datum/Date         Index         Name/Name         Datum/Date         Datum/Date         Benennung/Designation         Dokumentur./Document No.         Seite/Page           19.01.98         C         202613         D.Dornseiff         30.04.03         Service Handbuch HERAcell Familie         50051109 / C         5 / 6     | Datum/Date         Index         Name/Name         Datum/Date         Datum/Date         Datum/Date         Dokument No.         Seite/Page           19 01 98         C         202613         D.Dornseiff         30.04.03         Service Handbuch HERAcell Familie         50051109 / C         5 / 6                                             | Datum/Date         Index         Name/Name         Datum/Date         Benennung/Designation         Dokumentnr./Document No.         Seite/Page           19 01 9R         C         202613         D Dornseiff         30 04 03 <b>Seite/Page</b> 50051109 / C         5 / 6                                                                                                    | Datum/Date     Index     Name/Name     Datum/Date     Datum/Date     Benennung/Designation     Dokument No.     Seite/Page       10.1 08     C     2005110     C     50051100     C     5/6                                                                                                    | Datum/Date     Index     Name/Name     Datum/Date     Datum/Date     Benennung/Designation     Dokument No.     Seite/Page       10.1 08     C     20051100     C     5/6                                                                                                    | Datum/Date         Index         Name/Name         Datum/Date         Benennung/Designation         Dokumentar./Document No.         Seite/Page           10.01.08         0         0         0         0         0         0         0         0         0         0         0         0         0         0         0         0         0         0         0         0         0         0         0         0         0         0         0         0         0         0         0         0         0         0         0         0         0         0         0         0         0         0         0         0         0         0         0         0         0         0         0         0         0         0         0         0         0         0         0         0         0         0         0         0         0         0         0         0         0         0         0         0         0         0         0         0         0         0         0         0         0         0         0         0         0         0         0         0         0         0         0         0         0                                                                                                    | Datum/Date     Index     Änderung     Name/Name     Datum/Date     Benennung/Designation     Dokumentnr./Document No.     Seite/Page       1001100     000000000000000000000000000000000000                                                                                                    | Datum/Date     Index     Änderung     Name/Name     Datum/Date     Seite/Page       2000000000000000000000000000000000000                                                                                                    | Datum/Date     Index     Änderung     Name/Name     Datum/Date     Seite/Page                                                                         | Datum/Date Index Änderung Name/Name Datum/DateBenennung/Designation Dokumentur./Document No. Seite/Page                                                                                                    | Datum/Date Index Änderung Name/Name Datum/Date Datum/Date Benennung/Designation Dokumentur/Document No. Seite/Page                                                             | Datum/Date         Index         Änderung         Name/Name         Datum/Date         Seite/Page                                                                                                    | Datum/Date     Index     Änderung     Name/Name     Datum/Date     Morenthy     Seite/Page                                                                                                    | Datum/Date Index Änderung Name/Name Datum/Date arx 1 Benennung/Designation Dokumentnr./Document No. Seite/Page                                                         |                                                                                                    |                                                                                                    |                                                                                                    |                                                                                                    |
|                                                                                                    |                                                                                                    |                                                                                                    |                                                                                                    |                                                                                                    |                                                                                                    |                                                                                                    |                                                                                                    |                                                                                                    |                                                                                                    |                                                                                                    |                                                                                                    |                                                                                                    |                                                                                                    |                                                                                                    |                                                                                                    |                                                                                                    |                                                                                                    |                                                                                                    |                                                                                                    |                                                                                                    |                                                                                                    |                                                                                                    |                                                                                                    |                                                                                                    |                                                                                                    |                                                                                                    |                                                                                                    |                                                                                                    |                                                                                                    |                                                                                                    |                                                                                                    |                                                                                                    |                                                                                                    |                                                                                                    | Datum/Date Index Anderund Name/Name Datum/Date Seite/Page                                                                 | Datum/Date Index         Name/Name         Datum/Date         Seite/Page                                                    | Datum/Date         Index         Name/Name         Datum/Date         Anderung         Dokumentnr/Document No.         Seite/Page            | Datum/Date Index Änderung Name/Name Datum/DateBenennung/Designation Dokumentnr./Document No. Seite/Page                                                                                                    | Datum/Date         Index         Änderung         Name/Name         Datum/Date         Dokumentnr/Document No.         Seite/Page           1000000000000000000000000000000000000                                                                                                    | Datum/Date         Index         Änderung         Name/Name         Datum/Date         Dokumentnr./Document No.         Seite/Page           19.01.98         C         202613         D.Dornseiff         30.04.03         Service Handbuch HERAcell Familie         50.65         5 / 6                                              | Datum/Date         Index         Änderung         Name/Name         Datum/Date         Dokumentnr./Document No.         Seite/Page           19.01.98         C         202613         D.Dornseiff         30.04.03         Service Handbuch HERAcell Familie         50051109 / C         5 / 6                                                                                                    | Datum/Date         Index         Änderung         Name/Name         Datum/Date         Dokumentnr./Document No.         Seite/Page           19.01.98         C         202613         D.Dornseiff         30.04.03         Service Handbuch HERAcell Familie         50051109 / C         5 / 6                                                                                                    | Datum/Date         Index         Änderung         Name/Name         Datum/Date         Dokumentry/Document No.         Seite/Page           19.01.98         C         202613         D.Dornseiff         30.04.03         Mendro         Service Handbuch HERAcell Familie         50051109 / C         5 / 6                                                                                                    | Datum/DateIndexÄnderungName/NameDatum/DateDokumentnr./Document No.Seite/Page19.01.98C202613D.Dornseiff30.04.03Service Handbuch HERAcell Familie50051109 / C5 / 6                                                                                                    | Datum/DateIndexÄnderungName/NameDatum/DateDokumentin./Document No.Seite/Page19.01.98C202613D.Dornseiff30.04.03Service Handbuch HERAcell Familie50051109 / C5 / 6                                                                                                    | Datum/DateIndexÄnderungName/NameDatum/DateDokumentin./Document No.Seite/Page19.01.98C202613D.Dornseiff30.04.03Service Handbuch HERAcell Familie50051109 / C5 / 6                                                                                                    | Datum/DateIndexÄnderungName/NameDatum/DateDokumentri./Document No.Seite/Page19.01.98C202613D.Dornseiff30.04.03Service Handbuch HERAcell Familie50051109 / C5 / 6                                                                                                    | Datum/DateIndexÄnderungName/NameDatum/DateDokumentin./Document No.Seite/Page19.01.98C202613D.Dornseiff30.04.03Service Handbuch HERAcell Familie50051109 / C5 / 6                                                                                                    | Datum/DateIndexÄnderungName/NameDatum/DateDokumentin./Document No.Seite/Page19.01.98C202613D.Dornseiff30.04.03Service Handbuch HERAcell Familie50051109 / C5 / 6                                                                                                    | Datum/DateIndexÄnderungName/NameDatum/DateDokumentin./Document No.Seite/Page19.01.98C202613D.Dornseiff30.04.03Service Handbuch HERAcell Familie50051109 / C5 / 6                                                                                                    | Datum/DateIndexÄnderungName/NameDatum/DateDokumentri./Document No.Seite/Page19.01.98C202613D.Dornseiff30.04.03Service Handbuch HERAcell Familie50051109 / C5 / 6                                                                                                    | Datum/DateIndexÄnderungName/NameDatum/DateDokumentri./Document No.Seite/Page19.01.98C202613D.Dornseiff30.04.03Service Handbuch HERAcell Familie50051109 / C5 / 6                                                                                                    | Datum/DateIndexÄnderungName/NameDatum/DateDokumentri./Document No.Seite/Page19.01.98C202613D.Dornseiff30.04.03Service Handbuch HERAcell Familie50051109 / C5 / 6                                                                                                    | Datum/DateIndexÄnderungName/NameDatum/DateDokumentri./Document No.Seite/Page19.01.98C202613D.Dornseiff30.04.03Service Handbuch HERAcell Familie50051109 / C5 / 6                                                                                                    | Datum/DateIndexÄnderungName/NameDatum/DateDokumentri./Document No.Seite/Page19.01.98C202613D.Dornseiff30.04.03Service Handbuch HERAcell Familie50051109 / C5 / 6                                                                                                    | Datum/DateIndexÄnderungName/NameDatum/DateDokumentri./Document No.Seite/Page19.01.98C202613D.Dornseiff30.04.03Service Handbuch HERAcell Familie50051109 / C5 / 6                                                                                                    | Datum/DateIndexÄnderungName/NameDatum/DateDokumentri./Document No.Seite/Page19.01.98C202613D.Dornseiff30.04.03Service Handbuch HERAcell Familie50051109 / C5 / 6                                                                                                    | Datum/DateIndexÄnderungName/NameDatum/DateDokumentrn./Document No.Seite/Page19.01.98C202613D.Dornseiff30.04.03Service Handbuch HERAcell Familie50051109 / C5 / 6                                                                                                    | Datum/DateIndexÄnderungName/NameDatum/DateDokumentri./Document No.Seite/Page19.01.98C202613D.Dornseiff30.04.03Service Handbuch HERAcell Familie50051109 / C5 / 6                                                                                                    | Datum/DateIndexÄnderungName/NameDatum/DateDokumentr./Document No.Seite/Page19.01.98C202613D.Dornseiff30.04.03Service Handbuch HERAcell Familie50051109 / C5 / 6                                                                                                    | Datum/DateIndexÄnderungName/NameDatum/DateDatum/DateDokumentin./Document No.Seite/Page19.01.98C202613D.Dornseiff30.04.03Service Handbuch HERAcell Familie50051109 / C5 / 6                                                                                                    | Datum/DateIndexÄnderungName/NameDatum/DateDatum/DateDokumentin./Document No.Seite/Page19.01.98C202613D.Dornseiff30.04.03Service Handbuch HERAcell Familie50051109 / C5 / 6                                                                                                    | Datum/DateIndexÄnderungName/NameDatum/DateDatum/DateDokumentin./Document No.Seite/Page19.01.98C202613D.Dornseiff30.04.03Service Handbuch HERAcell Familie50051109 / C5 / 6                                                                                                    | Datum/DateIndexÄnderungName/NameDatum/DateDatum/DateDokumentarionDokumentarionSetie/Page19.01.98C202613D.Dornseiff30.04.03Service Handbuch HERAcell Familie50051109 / C5 / 6                                                                                                    | Datum/DateIndexÄnderungName/NameDatum/DateDatum/DateDokumentarionDokumentarionSeite/Page19.01.98C202613D.Dornseiff30.04.03Service Handbuch HERAcell Familie50051109 / C5 / 6                                                                                                    | Datum/DateIndexÄnderungName/NameDatum/DateDatum/DateDokumentarionSette/Page19.01.98C202613D.Dornseiff30.04.03Service Handbuch HERAcell Familie50051109 / C5 / 6                                                                                                    | Datum/DateIndexÄnderungName/NameDatum/DateDatum/DateDokumentrr./Document No.Seite/Page19.01.98C202613D.Dornseiff30.04.03Service Handbuch HERAcell Familie50051109 / C5 / 6                                                                                                    | Datum/DateIndexÄnderungName/NameDatum/DateDatum/DateDokumentarionSette/Page19.01.98C202613D.Dornseiff30.04.03Service Handbuch HERAcell Familie50051109 / C5 / 6                                                                                                    | Datum/DateIndexÄnderungName/NameDatum/DateDatum/DateDokumentri./Document No.Seite/Page19.01.98C202613D.Dornseiff30.04.03Service Handbuch HERAcell Familie50051109 / C5 / 6                                                                                                    | Datum/DateIndexÄnderungName/NameDatum/DateDatum/DateDokumentin./Document No.Seite/Page19.01.98C202613D.Dornseiff30.04.03Service Handbuch HERAcell Familie50051109 / C5 / 6                                                                                                    | Datum/DateIndexÄnderungName/NameDatum/DateDatum/DateDokumentri./Document No.Seite/Page19.01.98C202613D.Dornseiff30.04.03Service Handbuch HERAcell Familie50051109 / C5 / 6                                                                                                    | Datum/DateIndexÄnderungName/NameDatum/DateDatum/DateDokumentarionSette/Page19.01.98C202613D.Dornseiff30.04.03Service Handbuch HERAcell Familie50051109 / C5 / 6                                                                                                    | Datum/DateIndexÄnderungName/NameDatum/DateDatum/DateDokumentarionSette/Page19.01.98C202613D.Dornseiff30.04.03Service Handbuch HERAcell Familie50051109 / C5 / 6                                                                                                    | Datum/DateIndexÄnderungName/NameDatum/DateDatum/DateDokumentar./Document No.Seite/Page19.01.98C202613D.Dornseiff30.04.03Service Handbuch HERAcell Familie50051109 / C5 / 6                                                                                                    | Datum/DateIndexÄnderungName/NameDatum/DateDokumentrr./Document No.Seite/Page19.01.98C202613D.Dornseiff30.04.03Service Handbuch HERAcell Familie50051109 / C5 / 6                                                                                                    | Datum/Date         Index         Änderung         Name/Name         Datum/Date         Dokumentarian         Dokumentarian         Dokumentarian         Seite/Page           19.01.98         C         202613         D.Dornseiff         30.04.03         Service Handbuch HERAcell Familie         50051109 / C         5 / 6    | Datum/Date         Index         Änderung         Name/Name         Datum/Date         Dokument No.         Sette/Page           19.01.98         C         202613         D.Dornseiff         30.04.03         Service Handbuch HERAcell Familie         50051109 / C         5 / 6                                                                  | Datum/Date     Index     Änderung     Name/Name     Datum/Date     Dokument No.     Seite/Page       190198     C     202613     D Dornseiff     30.04.03     Monthle     50051109 / C     5 / 6                                                                                                    | Datum/Date     Index     Änderung     Name/Name     Datum/Date     Benennung/Designation     Dokumentur./Document No.     Seite/Page       10.01.08     C     20.0513     D.Dornseiff     30.04.03     & / 6                                                                                                    | Datum/Date     Index     Änderung     Name/Name     Datum/Date     Benennung/Designation     Dokumentmr./Document No.     Seite/Page       10 01 08     0     0     0     Seite/Page     Seite/Page     5/ 6                                                                                                    | Datum/Date     Index     Änderung     Name/Name     Datum/Date     Benennung/Designation     Dokumentnr./Document No.     Seite/Page       10.01.08     C     20.01.03     C     5.16                                                                                                    | Datum/Date     Index     Änderung     Name/Name     Datum/Date     Benennung/Designation     Dokumentnr./Document No.     Seite/Page       1000100000000000000000000000000000000                                                                                                    | Datum/Date     Index     Änderung     Name/Name     Datum/Date     Seite/Page       2000000000000000000000000000000000000                                                                                                    | Datum/Date Index Änderung Name/Name Datum/Date Seite/Page                                                                                             | Datum/Date Index Änderung Name/Name Datum/DateBenennung/Designation Dokumentmr./Document No. Seite/Page                                                                                                    | Datum/Date     Index     Änderung     Name/Name     Datum/Date     Model       Datum/Date     Index     Model     Model     Benennung/Designation     Dokumentnr./Document No. | Datum/Date     Index     Änderung     Dakumentnr./Document No.     Seite/Page                                                                                                    | Datum/Date     Index     Änderung     Name/Name     Datum/Date     Model       Datum/Date     Index     Name/Name     Dokumentur./Document No.     Seite/Page                                                                                                    | Datum/Date         Index         Name/Name         Datum/Date         Arr         Seite/Page                                                                           |                                                                                                    |                                                                                                    |                                                                                                    |                                                                                                    |
|                                                                                                    |                                                                                                    |                                                                                                    |                                                                                                    |                                                                                                    |                                                                                                    |                                                                                                    |                                                                                                    |                                                                                                    |                                                                                                    |                                                                                                    |                                                                                                    |                                                                                                    |                                                                                                    |                                                                                                    |                                                                                                    |                                                                                                    |                                                                                                    |                                                                                                    |                                                                                                    |                                                                                                    |                                                                                                    |                                                                                                    |                                                                                                    |                                                                                                    |                                                                                                    |                                                                                                    |                                                                                                    |                                                                                                    |                                                                                                    |                                                                                                    |                                                                                                    |                                                                                                    |                                                                                                    |                                                                                                    | Datum/Date Index   Änderund   Name/Name   Datum/Date                                                                      | Datum/Date         Index         Name/Name         Datum/Date         Seite/Page                                            | Datum/Date     Index     Änderung     Name/Name     Datum/Date     Art/>Arte/Page                                                            | Datum/Date Index Änderung Name/Name Datum/DateBenennung/Designation Dokumentnr./Document No. Seite/Page                                                                                                    | Datum/Date     Index     Änderung     Name/Name     Datum/Date     Dokumentnr/Document No.     Seite/Page       1000000000000000000000000000000000000                                                                                                    | Datum/Date         Index         Änderung         Name/Name         Datum/Date         Benennung/Designation         Dokumentnr./Document No.         Seite/Page           19.01.98         C         202613         D.Dornseiff         30.04.03         Service Handbuch HERAcell Familie         50.65         5 / 6                | Datum/DateIndexÄnderungName/NameDatum/DateDokumentnr./Document No.Seite/Page19.01.98C202613D.Dornseiff30.04.03Service Handbuch HERAcell Familie50051109 / C5 / 6                                                                                                    | Datum/Date         Index         Änderung         Name/Name         Datum/Date         Dokumentmr/Document No.         Seite/Page           19.01.98         C         202613         D.Dornseiff         30.04.03         Mendro         Service Handbuch HERAcell Familie         50051109 / C         5 / 6                                                                                                    | Datum/Date         Index         Änderung         Name/Name         Datum/Date         Dokumentr./Document No.         Seite/Page           19.01.98         C         202613         D.Dornseiff         30.04.03         Mendro         Service Handbuch HERAcell Familie         50051109 / C         5 / 6                                                                                                    | Datum/DateIndexÄnderungName/NameDatum/DateDatum/DateDokumentnr./Document No.Seite/Page19.01.98C202613D.Dornseiff30.04.03Service Handbuch HERAcell Familie50051109 / C5 / 6                                                                                                    | Datum/DateIndexÄnderungName/NameDatum/DateDokumentr./Document No.Seite/Page19.01.98C202613D.Dornseiff30.04.03Service Handbuch HERAcell Familie50051109 / C5 / 6                                                                                                    | Datum/DateIndexÄnderungName/NameDatum/DateDokumentin./Document No.Seite/Page19.01.98C202613D.Dornseiff30.04.03Service Handbuch HERAcell Familie50051109 / C5 / 6                                                                                                    | Datum/DateIndexÄnderungName/NameDatum/DateDokumentin./Document No.Seite/Page19.01.98C202613D.Dornseiff30.04.03Service Handbuch HERAcell Familie50051109 / C5 / 6                                                                                                    | Datum/DateIndexÄnderungName/NameDatum/DateDokumentr./Document No.Seite/Page19.01.98C202613D.Dornseiff30.04.03Service Handbuch HERAcell Familie50051109 / C5 / 6                                                                                                    | Datum/DateIndexÄnderungName/NameDatum/DateDokumentr./Document No.Seite/Page19.01.98C202613D.Dornseiff30.04.03Service Handbuch HERAcell Familie50051109 / C5 / 6                                                                                                    | Datum/DateIndexÄnderungName/NameDatum/DateDokumentin./Document No.Seite/Page19.01.98C202613D.Dornseiff30.04.03Service Handbuch HERAcell Familie50051109 / C5 / 6                                                                                                    | Datum/DateIndexÄnderungName/NameDatum/DateDokumentin./Document No.Seite/Page19.01.98C202613D.Dornseiff30.04.03Service Handbuch HERAcell Familie50051109 / C5 / 6                                                                                                    | Datum/DateIndexÄnderungName/NameDatum/DateDokumentin./Document No.Seite/Page19.01.98C202613D.Dornseiff30.04.03Service Handbuch HERAcell Familie50051109 / C5 / 6                                                                                                    | Datum/DateIndexÄnderungName/NameDatum/DateDokumentri./Document No.Seite/Page19.01.98C202613D.Dornseiff30.04.03Service Handbuch HERAcell Familie50051109 / C5 / 6                                                                                                    | Datum/DateIndexÄnderungName/NameDatum/DateDokumentri./Document No.Seite/Page19.01.98C202613D.Dornseiff30.04.03Service Handbuch HERAcell Familie50051109 / C5 / 6                                                                                                    | Datum/DateIndexÄnderungName/NameDatum/DateDokumentri./Document No.Seite/Page19.01.98C202613D.Dornseiff30.04.03Service Handbuch HERAcell Familie50051109 / C5 / 6                                                                                                    | Datum/DateIndexÄnderungName/NameDatum/DateDokumentri./Document No.Seite/Page19.01.98C202613D.Dornseiff30.04.03Service Handbuch HERAcell Familie50051109 / C5 / 6                                                                                                    | Datum/DateIndexÄnderungName/NameDatum/DateDokumentin./Document No.Seite/Page19.01.98C202613D.Dornseiff30.04.03Service Handbuch HERAcell Familie50051109 / C5 / 6                                                                                                    | Datum/DateIndexÄnderungName/NameDatum/DateDokumentrn./Document No.Seite/Page19.01.98C202613D.Dornseiff30.04.03Service Handbuch HERAcell Familie50051109 / C5 / 6                                                                                                    | Datum/DateIndexÄnderungName/NameDatum/DateDokumentri./Document No.Seite/Page19.01.98C202613D.Dornseiff30.04.03Service Handbuch HERAcell Familie50051109 / C5 / 6                                                                                                    | Datum/DateIndexÄnderungName/NameDatum/DateDokumentrn./Document No.Seite/Page19.01.98C202613D.Dornseiff30.04.03Service Handbuch HERAcell Familie50051109 / C5 / 6                                                                                                    | Datum/DateIndexÄnderungName/NameDatum/DateDokumentin./Document No.Seite/Page19.01.98C202613D.Dornseiff30.04.03Service Handbuch HERAcell Familie50051109 / C5 / 6                                                                                                    | Datum/DateIndexÄnderungName/NameDatum/DateDokumentin./Document No.Seite/Page19.01.98C202613D.Dornseiff30.04.03Service Handbuch HERAcell Familie50051109 / C5 / 6                                                                                                    | Datum/DateIndexÄnderungName/NameDatum/DateDokumentin./Document No.Seite/Page19.01.98C202613D.Dornseiff30.04.03Service Handbuch HERAcell Familie50051109 / C5 / 6                                                                                                    | Datum/DateIndexÄnderungName/NameDatum/DateDatum/DateDokumentarionDokumentarionSette/Page19.01.98C202613D.Dornseiff30.04.03Service Handbuch HERAcell Familie50051109 / C5 / 6                                                                                                    | Datum/DateIndexÄnderungName/NameDatum/DateDatum/DateDokumentar./Document No.Seite/Page19.01.98C202613D.Dornseiff30.04.03Service Handbuch HERAcell Familie50051109 / C5 / 6                                                                                                    | Datum/DateIndexÄnderungName/NameDatum/DateDatum/DateDokumentarionSette/Page19.01.98C202613D.Dornseiff30.04.03Service Handbuch HERAcell Familie50051109 / C5 / 6                                                                                                    | Datum/DateIndexÄnderungName/NameDatum/DateDokumentrisDokumentrisDokument No.Seite/Page19.01.98C202613D.Dornseiff30.04.03Service Handbuch HERAcell Familie50051109 / C5 / 6                                                                                                    | Datum/DateIndexÄnderungName/NameDatum/DateDatum/DateDokumentarionSette/Page19.01.98C202613D.Dornseiff30.04.03Service Handbuch HERAcell Familie50051109 / C5 / 6                                                                                                    | Datum/DateIndexÄnderungName/NameDatum/DateDokumentri./Document No.Seite/Page19.01.98C202613D.Dornseiff30.04.03Service Handbuch HERAcell Familie50051109 / C5 / 6                                                                                                    | Datum/DateIndexÄnderungName/NameDatum/DateDokumentin./Document No.Seite/Page19.01.98C202613D.Dornseiff30.04.03Service Handbuch HERAcell Familie50051109 / C5 / 6                                                                                                    | Datum/DateIndexÄnderungName/NameDatum/DateDokumentNo.Seite/Page19.01.98C202613D.Dornseiff30.04.03Service Handbuch HERAcell Familie50051109 / C5 / 6                                                                                                    | Datum/DateIndexÄnderungName/NameDatum/DateDatum/DateDokumentarionSette/Page19.01.98C202613D.Dornseiff30.04.03Service Handbuch HERAcell Familie50051109 / C5 / 6                                                                                                    | Datum/DateIndexÄnderungName/NameDatum/DateDatum/DateDokumentarionSette/Page19.01.98C202613D.Dornseiff30.04.03Service Handbuch HERAcell Familie50051109 / C5 / 6                                                                                                    | Datum/DateIndexÄnderungName/NameDatum/DateDokumentar./Document No.Seite/Page19.01.98C202613D.Dornseiff30.04.03Service Handbuch HERAcell Familie50051109 / C5 / 6                                                                                                    | Datum/DateIndexÄnderungName/NameDatum/DateDokumentar /Document No.Seite/Page19.01.98C202613D.Dornseiff30.04.03Service Handbuch HERAcell Familie50051109 / C5 / 6                                                                                                    | Datum/Date     Index     Änderung     Name/Name     Datum/Date       19.01.98     C     202613     D.Dornseiff     30.04.03     Service Handbuch HERAcell Familie     50051109 / C     5 / 6                                                                                                    | Datum/Date         Index         Änderung         Name/Name         Datum/Date         Dokument No.         Seite/Page           19.01.98         C         202613         D.Dornseiff         30.04.03         Service Handbuch HERAcell Familie         50051109 / C         5 / 6                                                                  | Datum/Date     Index     Änderung     Name/Name     Datum/Date     Dokument No.     Seite/Page       19.01.98     C     207613     D. Dornseiff     30.04.03     Mathematical     50051109 / C     5 / 6                                                                                                    | Datum/Date     Index     Name/Name     Datum/Date     Datum/Date     Benennung/Designation     Dokumentar./Document No.     Seite/Page       10.01 08     C     20.0513     D. Dornseiff     30.04.03     C     5.06                                                                                                    | Datum/Date     Index     Änderung     Name/Name     Datum/Date     Benennung/Designation     Dokumentnr./Document No.     Seite/Page       10 01 08     C     20051100     C     5/6                                                                                                    | Datum/Date     Index     Änderung     Name/Name     Datum/Date     Benennung/Designation     Dokumentnr./Document No.     Seite/Page       10.01.08     C     20.01.03     C     20.01.03     C     5 / G                                                                                                    | Datum/Date     Index     Änderung     Name/Name     Datum/Date     Datum/Date     Seite/Page       1     1     1     1     1     1     1     1     1                                                                                                    | Datum/Date     Index     Änderung     Name/Name     Datum/Date     Seite/Page       2000000000000000000000000000000000000                                                                                                    | Datum/Date Index Änderung Name/Name Datum/Date                                                                                                    | Datum/Date Index Änderung Name/Name Datum/DateBenennung/Designation Dokumentmr./Document No. Seite/Page                                                                                                    | Datum/Date     Index     Änderung     Name/Name     Datum/Date     Seite/Page                                                                                                  | Datum/Date     Index     Anderung     Datum/Date     Datum/Date     Seite/Page                                                                                                    | Datum/Date     Index     Name/Name     Datum/Date     Anderung       Datum/Date     Image: Second Second Se | Datum/Date         Index         Name/Name         Datum/Date         Anderung         Dokumentur./Document No.         Seite/Page                                     |                                                                                                    |                                                                                                    |                                                                                                    |                                                                                                    |
|                                                                                                    |                                                                                                    |                                                                                                    |                                                                                                    |                                                                                                    |                                                                                                    |                                                                                                    |                                                                                                    |                                                                                                    |                                                                                                    |                                                                                                    |                                                                                                    |                                                                                                    |                                                                                                    |                                                                                                    |                                                                                                    |                                                                                                    |                                                                                                    |                                                                                                    |                                                                                                    |                                                                                                    |                                                                                                    |                                                                                                    |                                                                                                    |                                                                                                    |                                                                                                    |                                                                                                    |                                                                                                    |                                                                                                    |                                                                                                    |                                                                                                    |                                                                                                    |                                                                                                    |                                                                                                    |                                                                                                    | Datum/Date Index   Änderund   Name/Name   Datum/Date                                                                      | Datum/Date         Index         Name/Name         Datum/Date         Seite/Page                                            | Datum/Date     Index     Änderung     Name/Name     Datum/Date     Art/>Arte/Page                                                            | Datum/Date Index Änderung Name/Name Datum/DateBenennung/Designation Dokumentnr./Document No. Seite/Page                                                                                                    | Datum/Date     Index     Änderung     Name/Name     Datum/Date     Dokumentnr/Document No.     Seite/Page       1000000000000000000000000000000000000                                                                                                    | Datum/Date         Index         Änderung         Name/Name         Datum/Date         Benennung/Designation         Dokumentnr./Document No.         Seite/Page           19.01.98         C         202613         D.Dornseiff         30.04.03         Service Handbuch HERAcell Familie         50.65         5 / 6                | Datum/DateIndexÄnderungName/NameDatum/DateDokumentnr./Document No.Seite/Page19.01.98C202613D.Dornseiff30.04.03Service Handbuch HERAcell Familie50051109 / C5 / 6                                                                                                    | Datum/Date         Index         Änderung         Name/Name         Datum/Date         Dokumentmr/Document No.         Seite/Page           19.01.98         C         202613         D.Dornseiff         30.04.03         Mendro         Service Handbuch HERAcell Familie         50051109 / C         5 / 6                                                                                                    | Datum/Date         Index         Änderung         Name/Name         Datum/Date         Dokumentr./Document No.         Seite/Page           19.01.98         C         202613         D.Dornseiff         30.04.03         Mendro         Service Handbuch HERAcell Familie         50051109 / C         5 / 6                                                                                                    | Datum/DateIndexÄnderungName/NameDatum/DateDatum/DateDokumentnr./Document No.Seite/Page19.01.98C202613D.Dornseiff30.04.03Service Handbuch HERAcell Familie50051109 / C5 / 6                                                                                                    | Datum/DateIndexÄnderungName/NameDatum/DateDokumentr./Document No.Seite/Page19.01.98C202613D.Dornseiff30.04.03Service Handbuch HERAcell Familie50051109 / C5 / 6                                                                                                    | Datum/DateIndexÄnderungName/NameDatum/DateDokumentin./Document No.Seite/Page19.01.98C202613D.Dornseiff30.04.03Service Handbuch HERAcell Familie50051109 / C5 / 6                                                                                                    | Datum/DateIndexÄnderungName/NameDatum/DateDokumentin./Document No.Seite/Page19.01.98C202613D.Dornseiff30.04.03Service Handbuch HERAcell Familie50051109 / C5 / 6                                                                                                    | Datum/DateIndexÄnderungName/NameDatum/DateDokumentr./Document No.Seite/Page19.01.98C202613D.Dornseiff30.04.03Service Handbuch HERAcell Familie50051109 / C5 / 6                                                                                                    | Datum/DateIndexÄnderungName/NameDatum/DateDokumentr./Document No.Seite/Page19.01.98C202613D.Dornseiff30.04.03Service Handbuch HERAcell Familie50051109 / C5 / 6                                                                                                    | Datum/DateIndexÄnderungName/NameDatum/DateDokumentin./Document No.Seite/Page19.01.98C202613D.Dornseiff30.04.03Service Handbuch HERAcell Familie50051109 / C5 / 6                                                                                                    | Datum/DateIndexÄnderungName/NameDatum/DateDokumentin./Document No.Seite/Page19.01.98C202613D.Dornseiff30.04.03Service Handbuch HERAcell Familie50051109 / C5 / 6                                                                                                    | Datum/DateIndexÄnderungName/NameDatum/DateDokumentin./Document No.Seite/Page19.01.98C202613D.Dornseiff30.04.03Service Handbuch HERAcell Familie50051109 / C5 / 6                                                                                                    | Datum/DateIndexÄnderungName/NameDatum/DateDokumentri./Document No.Seite/Page19.01.98C202613D.Dornseiff30.04.03Service Handbuch HERAcell Familie50051109 / C5 / 6                                                                                                    | Datum/DateIndexÄnderungName/NameDatum/DateDokumentri./Document No.Seite/Page19.01.98C202613D.Dornseiff30.04.03Service Handbuch HERAcell Familie50051109 / C5 / 6                                                                                                    | Datum/DateIndexÄnderungName/NameDatum/DateDokumentri./Document No.Seite/Page19.01.98C202613D.Dornseiff30.04.03Service Handbuch HERAcell Familie50051109 / C5 / 6                                                                                                    | Datum/DateIndexÄnderungName/NameDatum/DateDokumentri./Document No.Seite/Page19.01.98C202613D.Dornseiff30.04.03Service Handbuch HERAcell Familie50051109 / C5 / 6                                                                                                    | Datum/DateIndexÄnderungName/NameDatum/DateDokumentin./Document No.Seite/Page19.01.98C202613D.Dornseiff30.04.03Service Handbuch HERAcell Familie50051109 / C5 / 6                                                                                                    | Datum/DateIndexÄnderungName/NameDatum/DateDokumentrn./Document No.Seite/Page19.01.98C202613D.Dornseiff30.04.03Service Handbuch HERAcell Familie50051109 / C5 / 6                                                                                                    | Datum/DateIndexÄnderungName/NameDatum/DateDokumentri./Document No.Seite/Page19.01.98C202613D.Dornseiff30.04.03Service Handbuch HERAcell Familie50051109 / C5 / 6                                                                                                    | Datum/DateIndexÄnderungName/NameDatum/DateDokumentrn./Document No.Seite/Page19.01.98C202613D.Dornseiff30.04.03Service Handbuch HERAcell Familie50051109 / C5 / 6                                                                                                    | Datum/DateIndexÄnderungName/NameDatum/DateDokumentin./Document No.Seite/Page19.01.98C202613D.Dornseiff30.04.03Service Handbuch HERAcell Familie50051109 / C5 / 6                                                                                                    | Datum/DateIndexÄnderungName/NameDatum/DateDokumentin./Document No.Seite/Page19.01.98C202613D.Dornseiff30.04.03Service Handbuch HERAcell Familie50051109 / C5 / 6                                                                                                    | Datum/DateIndexÄnderungName/NameDatum/DateDokumentin./Document No.Seite/Page19.01.98C202613D.Dornseiff30.04.03Service Handbuch HERAcell Familie50051109 / C5 / 6                                                                                                    | Datum/DateIndexÄnderungName/NameDatum/DateDatum/DateDokumentarionDokumentarionSette/Page19.01.98C202613D.Dornseiff30.04.03Service Handbuch HERAcell Familie50051109 / C5 / 6                                                                                                    | Datum/DateIndexÄnderungName/NameDatum/DateDatum/DateDokumentar./Document No.Seite/Page19.01.98C202613D.Dornseiff30.04.03Service Handbuch HERAcell Familie50051109 / C5 / 6                                                                                                    | Datum/DateIndexÄnderungName/NameDatum/DateDatum/DateDokumentarionSette/Page19.01.98C202613D.Dornseiff30.04.03Service Handbuch HERAcell Familie50051109 / C5 / 6                                                                                                    | Datum/DateIndexÄnderungName/NameDatum/DateDokumentrisDokumentrisDokument No.Seite/Page19.01.98C202613D.Dornseiff30.04.03Service Handbuch HERAcell Familie50051109 / C5 / 6                                                                                                    | Datum/DateIndexÄnderungName/NameDatum/DateDatum/DateDokumentarionSette/Page19.01.98C202613D.Dornseiff30.04.03Service Handbuch HERAcell Familie50051109 / C5 / 6                                                                                                    | Datum/DateIndexÄnderungName/NameDatum/DateDokumentri./Document No.Seite/Page19.01.98C202613D.Dornseiff30.04.03Service Handbuch HERAcell Familie50051109 / C5 / 6                                                                                                    | Datum/DateIndexÄnderungName/NameDatum/DateDokumentin./Document No.Seite/Page19.01.98C202613D.Dornseiff30.04.03Service Handbuch HERAcell Familie50051109 / C5 / 6                                                                                                    | Datum/DateIndexÄnderungName/NameDatum/DateDokumentNo.Seite/Page19.01.98C202613D.Dornseiff30.04.03Service Handbuch HERAcell Familie50051109 / C5 / 6                                                                                                    | Datum/DateIndexÄnderungName/NameDatum/DateDatum/DateDokumentarionSette/Page19.01.98C202613D.Dornseiff30.04.03Service Handbuch HERAcell Familie50051109 / C5 / 6                                                                                                    | Datum/DateIndexÄnderungName/NameDatum/DateDatum/DateDokumentarionSette/Page19.01.98C202613D.Dornseiff30.04.03Service Handbuch HERAcell Familie50051109 / C5 / 6                                                                                                    | Datum/DateIndexÄnderungName/NameDatum/DateDokumentar./Document No.Seite/Page19.01.98C202613D.Dornseiff30.04.03Service Handbuch HERAcell Familie50051109 / C5 / 6                                                                                                    | Datum/DateIndexÄnderungName/NameDatum/DateDokumentar /Document No.Seite/Page19.01.98C202613D.Dornseiff30.04.03Service Handbuch HERAcell Familie50051109 / C5 / 6                                                                                                    | Datum/Date     Index     Änderung     Name/Name     Datum/Date       19.01.98     C     202613     D.Dornseiff     30.04.03     Service Handbuch HERAcell Familie     50051109 / C     5 / 6                                                                                                    | Datum/Date         Index         Änderung         Name/Name         Datum/Date         Dokument No.         Seite/Page           19.01.98         C         202613         D.Dornseiff         30.04.03         Service Handbuch HERAcell Familie         50051109 / C         5 / 6                                                                  | Datum/Date     Index     Änderung     Name/Name     Datum/Date     Dokument No.     Seite/Page       19.01.98     C     207613     D. Dornseiff     30.04.03     Mathematical     50051109 / C     5 / 6                                                                                                    | Datum/Date     Index     Name/Name     Datum/Date     Datum/Date     Benennung/Designation     Dokumentar./Document No.     Seite/Page       10.01 08     C     20.0513     D. Dornseiff     30.04.03     C     5.06                                                                                                    | Datum/Date     Index     Änderung     Name/Name     Datum/Date     Benennung/Designation     Dokumentnr./Document No.     Seite/Page       10 01 08     C     20051100     C     5/6                                                                                                    | Datum/Date     Index     Änderung     Name/Name     Datum/Date     Benennung/Designation     Dokumentnr./Document No.     Seite/Page       10.01.08     C     20.01.03     C     20.01.03     C     5 / G                                                                                                    | Datum/Date     Index     Änderung     Name/Name     Datum/Date     Datum/Date     Seite/Page       1     1     1     1     1     1     1     1     1                                                                                                    | Datum/Date     Index     Änderung     Name/Name     Datum/Date     Seite/Page       2000000000000000000000000000000000000                                                                                                    | Datum/Date Index Änderung Name/Name Datum/Date                                                                                                    | Datum/Date Index Änderung Name/Name Datum/DateBenennung/Designation Dokumentmr./Document No. Seite/Page                                                                                                    | Datum/Date     Index     Änderung     Name/Name     Datum/Date     Seite/Page                                                                                                  | Datum/Date     Index     Anderung     Datum/Date     Datum/Date     Seite/Page                                                                                                    | Datum/Date     Index     Name/Name     Datum/Date     Anderung       Datum/Date     Image: Second Second Se | Datum/Date         Index         Name/Name         Datum/Date         Anderung         Dokumentur./Document No.         Seite/Page                                     |                                                                                                    |                                                                                                    |                                                                                                    |                                                                                                    |
|                                                                                                    |                                                                                                    |                                                                                                    |                                                                                                    |                                                                                                    |                                                                                                    |                                                                                                    |                                                                                                    |                                                                                                    |                                                                                                    |                                                                                                    |                                                                                                    |                                                                                                    |                                                                                                    |                                                                                                    |                                                                                                    |                                                                                                    |                                                                                                    |                                                                                                    |                                                                                                    |                                                                                                    |                                                                                                    |                                                                                                    |                                                                                                    |                                                                                                    |                                                                                                    |                                                                                                    |                                                                                                    |                                                                                                    |                                                                                                    |                                                                                                    |                                                                                                    |                                                                                                    |                                                                                                    |                                                                                                    | Datum/Data Index Anderund Name/Name Datum/Date Seite/Page                                                                 | Datum/Date Index Anderung         Name/Name         Datum/Date         Seite/Page                                           | Datum/Date         Index         Änderung         Name/Name         Datum/Date         Materia         Seite/Page                            | Datum/Date Index Änderung Name/Name Datum/DateBenennung/Designation Dokumentnr/Document No. Seite/Page                                                                                                    | Datum/Date         Index         Änderung         Name/Name         Datum/Date         Dokumentnr/Document No.         Seite/Page           10.01.00         0.01.00         0.01.00         0.01.00         0.01.00         0.01.00         0.01.00         0.01.00         0.01.00         0.01.00         0.01.00         0.01.00         0.01.00         0.01.00         0.01.00         0.01.00         0.01.00         0.01.00         0.01.00         0.01.00         0.01.00         0.01.00         0.01.00         0.01.00         0.01.00         0.01.00         0.01.00         0.01.00         0.01.00         0.01.00         0.01.00         0.01.00         0.01.00         0.01.00         0.01.00         0.01.00         0.01.00         0.01.00         0.01.00         0.01.00         0.01.00         0.01.00         0.01.00         0.01.00         0.01.00         0.01.00         0.01.00         0.01.00         0.01.00         0.01.00         0.01.00         0.01.00         0.01.00         0.01.00         0.01.00         0.01.00         0.01.00         0.01.00         0.01.00         0.01.00         0.01.00         0.01.00         0.01.00         0.01.00         0.01.00         0.01.00         0.01.00         0.01.00         0.01.00         0.01.00         0.01.00         0.01.00         0.                                                                                                    | Datum/Date         Index         Änderung         Name/Name         Datum/Date         Benennung/Designation         Dokumentnr./Document No.         Seite/Page           19.01.98         C         202613         D.Dornseiff         30.04.03         Service Handbuch HERAcell Familie         50.651109 / C         5 / 6        | Datum/DateIndexÄnderungName/NameDatum/DateDokumentnr./Document No.Seite/Page19.01.98C202613D.Dornseiff30.04.03Service Handbuch HERAcell Familie50051109 / C5 / 6                                                                                                    | Datum/DateIndexÄnderungName/NameDatum/DateDokumentmr/Document No.Seite/Page19.01.98C202613D.Dornseiff30.04.03Service Handbuch HERAcell Familie50051109 / C5 / 6                                                                                                    | Datum/DateIndexÄnderungName/NameDatum/DateDokumentr./Document No.Seite/Page19.01.98C202613D.Dornseiff30.04.03Service Handbuch HERAcell Familie50051109 / C5 / 6                                                                                                    | Datum/DateIndexÄnderungName/NameDatum/DateDokumentnr./Document No.Seite/Page19.01.98C202613D.Dornseiff30.04.03Service Handbuch HERAcell Familie50051109 / C5 / 6                                                                                                    | Datum/DateIndexÄnderungName/NameDatum/DateDokumentin./Document No.Seite/Page19.01.98C202613D.Dornseiff30.04.03Service Handbuch HERAcell Familie50051109 / C5 / 6                                                                                                    | Datum/DateIndexÄnderungName/NameDatum/DateDokumentrn./Document No.Seite/Page19.01.98C202613D.Dornseiff30.04.03Service Handbuch HERAcell Familie50051109 / C5 / 6                                                                                                    | Datum/DateIndexÄnderungName/NameDatum/DateDokumentri./Document No.Seite/Page19.01.98C202613D.Dornseiff30.04.03Service Handbuch HERAcell Familie50051109 / C5 / 6                                                                                                    | Datum/DateIndexÄnderungName/NameDatum/DateDokumentin./Document No.Seite/Page19.01.98C202613D.Dornseiff30.04.03Service Handbuch HERAcell Familie50051109 / C5 / 6                                                                                                    | Datum/DateIndexÄnderungName/NameDatum/DateDokumentin./Document No.Seite/Page19.01.98C202613D.Dornseiff30.04.03Service Handbuch HERAcell Familie50051109 / C5 / 6                                                                                                    | Datum/DateIndexÄnderungName/NameDatum/DateDokumentin./Document No.Seite/Page19.01.98C202613D.Dornseiff30.04.03Service Handbuch HERAcell Familie50051109 / C5 / 6                                                                                                    | Datum/DateIndexÄnderungName/NameDatum/DateDokumentri./Document No.Seite/Page19.01.98C202613D.Dornseiff30.04.03Service Handbuch HERAcell Familie50051109 / C5 / 6                                                                                                    | Datum/DateIndexÄnderungName/NameDatum/DateDokumentin./Document No.Seite/Page19.01.98C202613D.Dornseiff30.04.03Service Handbuch HERAcell Familie50051109 / C5 / 6                                                                                                    | Datum/DateIndexÄnderungName/NameDatum/DateDokumentrn./Document No.Seite/Page19.01.98C202613D.Dornseiff30.04.03Service Handbuch HERAcell Familie50051109 / C5 / 6                                                                                                    | Datum/DateIndexÄnderungName/NameDatum/DateDokumentrn./Document No.Seite/Page19.01.98C202613D.Dornseiff30.04.03Service Handbuch HERAcell Familie50051109 / C5 / 6                                                                                                    | Datum/DateIndexÄnderungName/NameDatum/DateDokumentin./Document No.Seite/Page19.01.98C202613D.Dornseiff30.04.03Service Handbuch HERAcell Familie50051109 / C5 / 6                                                                                                    | Datum/DateIndexÄnderungName/NameDatum/DateDokumentrn./Document No.Seite/Page19.01.98C202613D.Dornseiff30.04.03Service Handbuch HERAcell Familie50051109 / C5 / 6                                                                                                    | Datum/DateIndexÄnderungName/NameDatum/DateDokumentin./Document No.Seite/Page19.01.98C202613D.Dornseiff30.04.03Service Handbuch HERAcell Familie50051109 / C5 / 6                                                                                                    | Datum/DateIndexÄnderungName/NameDatum/DateDokumentrn./Document No.Seite/Page19.01.98C202613D.Dornseiff30.04.03Service Handbuch HERAcell Familie50051109 / C5 / 6                                                                                                    | Datum/DateIndexÄnderungName/NameDatum/DateDokumentin./Document No.Seite/Page19.01.98C202613D.Dornseiff30.04.03Service Handbuch HERAcell Familie50051109 / C5 / 6                                                                                                    | Datum/DateIndexÄnderungName/NameDatum/DateDokumentin./Document No.Seite/Page19.01.98C202613D.Dornseiff30.04.03Service Handbuch HERAcell Familie50051109 / C5 / 6                                                                                                    | Datum/DateIndexÄnderungName/NameDatum/DateDatum/DateDokumentin./Document No.Seite/Page19.01.98C202613D.Dornseiff30.04.03Service Handbuch HERAcell Familie50051109 / C5 / 6                                                                                                    | Datum/DateIndexÄnderungName/NameDatum/DateDatum/DateDokumentin./Document No.Seite/Page19.01.98C202613D.Dornseiff30.04.03Service Handbuch HERAcell Familie50051109 / C5 / 6                                                                                                    | Datum/DateIndexÄnderungName/NameDatum/DateDatum/DateDokumentin./Document No.Seite/Page19.01.98C202613D.Dornseiff30.04.03Service Handbuch HERAcell Familie50051109 / C5 / 6                                                                                                    | Datum/DateIndexÄnderungName/NameDatum/DateDatum/DateDokumentin./Document No.Setie/Page19.01.98C202613D.Dornseiff30.04.03Service Handbuch HERAcell Familie50051109 / C5 / 6                                                                                                    | Datum/DateIndexÄnderungName/NameDatum/DateDatum/DateDokumentarionDokumentarionSeite/Page19.01.98C202613D.Dornseiff30.04.03Service Handbuch HERAcell Familie50051109 / C5 / 6                                                                                                    | Datum/DateIndexÄnderungName/NameDatum/DateDatum/DateDokumentarionDokumentarionSette/Page19.01.98C202613D.Dornseiff30.04.03Service Handbuch HERAcell Familie50051109 / C5 / 6                                                                                                    | Datum/DateIndexÄnderungName/NameDatum/DateDatum/DateDokumentNo.Sette/Page19.01.98C202613D.Dornseiff30.04.03Service Handbuch HERAcell Familie50051109 / C5 / 6                                                                                                    | Datum/DateIndexÄnderungName/NameDatum/DateDatum/DateDokumentarionDokumentarionSette/Page19.01.98C202613D.Dornseiff30.04.03Service Handbuch HERAcell Familie50051109 / C5 / 6                                                                                                    | Datum/DateIndexÄnderungName/NameDatum/DateDatum/DateDokumentarianDokumentarianDokumentarianSette/Page19.01.98C202613D.Dornseiff30.04.03Service Handbuch HERAcell Familie50051109 / C5 / 6                                                                                                    | Datum/DateIndexÄnderungName/NameDatum/DateDatum/DateDokumentin./Document No.Seite/Page19.01.98C202613D.Dornseiff30.04.03Service Handbuch HERAcell Familie50051109 / C5 / 6                                                                                                    | Datum/DateIndexÄnderungName/NameDatum/DateDatum/DateDokumentarianDokumentarianDokumentarianSette/Page19.01.98C202613D.Dornseiff30.04.03Service Handbuch HERAcell Familie50051109 / C5 / 6                                                                                                    | Datum/DateIndexÄnderungName/NameDatum/DateDatum/DateDokumentarionDokumentarionSette/Page19.01.98C202613D.Dornseiff30.04.03Service Handbuch HERAcell Familie50051109 / C5 / 6                                                                                                    | Datum/DateIndexÄnderungName/NameDatum/DateDatum/DateDokumentarianDokumentarianNo.19.01.98C202613D.Dornseiff30.04.03Service Handbuch HERAcell Familie50051109 / C5 / 6                                                                                                    | Datum/DateIndexÄnderungName/NameDatum/DateDatum/DateDokumentar./Document No.Seite/Page19.01.98C202613D.Dornseiff30.04.03Service Handbuch HERAcell Familie50051109 / C5 / 6                                                                                                    | Datum/DateIndexÄnderungName/NameDatum/DateDatum/DateDokumentar./Document No.Seite/Page19.01.98C202613D.Dornseiff30.04.03Service Handbuch HERAcell Familie50051109 / C5 / 6                                                                                                    | Datum/DateIndexÄnderungName/NameDatum/DateDatum/DateDokumentar./Document No.Setie/Page19.01.98C202613D.Dornseiff30.04.03 <b>Service Handbuch HERAcell Familie</b> 50051109 / C5 / 6                                                                                                    | Datum/Date         Index         Änderung         Name/Name         Datum/Date         Benennung/Designation         Dokumentnr./Document No.         Seite/Page           19 01 98         C         202613         D.Dornseiff         30.04.03         Service Handbuch HERAcell Familie         50051109 / C         5 / 6                        | Datum/Date     Index     Änderung     Name/Name     Datum/Date     Benennung/Designation     Dokumentnr./Document No.     Seite/Page       19.01.98     C     202613     D.Dornseiff     30.04.03     C     5/051109 / C     5 / 6                                                                                                    | Datum/Date     Index     Änderung     Name/Name     Datum/Date     Benennung/Designation     Dokumentar./Document No.     Seite/Page       10.01 08     C     207543     D. Dornseiff     30.04.03     C     5.06                                                                                                    | Datum/Date     Index     Änderung     Name/Name     Datum/Date     Benennung/Designation     Dokumentar./Document No.     Seite/Page       100108     C     20051100     C     5/6                                                                                                    | Datum/Date     Index     Änderung     Name/Name     Datum/Date     Benennung/Designation     Dokumentar/Nocument No.     Seite/Page       10.01.08     C     20.01.03     C     20.01.03     C     5 / G                                                                                                    | Datum/Date     Index     Änderung     Name/Name     Datum/Date     Benennung/Designation     Dokumentnr./Document No.     Seite/Page       1001000000000000000000000000000000000                                                                                                    | Datum/Date     Index     Änderung     Name/Name     Datum/Date     Seite/Page       2000000000000000000000000000000000000                                                                                                    | Datum/Date Index Änderung Name/Name Datum/Date Seite/Page                                                                                             | Datum/Date Index Änderung Name/Name Datum/DateBenennung/Designation Dokumentnr./Document No. Seite/Page                                                                                                    | Datum/Date Index Änderung Name/Name Datum/Date or Seite/Page Benennung/Designation Dokumentnr./Document No. Seite/Page                                                         | Datum/Date         Index         Änderung         Name/Name         Datum/Date         Seite/Page                                                                                                    | Datum/Date     Index     Anderung     Name/Name     Datum/Date     Seite/Page                                                                                                    | Datum/Date         Index         Änderung         Name/Name         Datum/Date         Seite/Page                                                                      |                                                                                                    |                                                                                                    |                                                                                                    |                                                                                                    |
|                                                                                                    |                                                                                                    |                                                                                                    |                                                                                                    |                                                                                                    |                                                                                                    |                                                                                                    |                                                                                                    |                                                                                                    |                                                                                                    |                                                                                                    |                                                                                                    |                                                                                                    |                                                                                                    |                                                                                                    |                                                                                                    |                                                                                                    |                                                                                                    |                                                                                                    |                                                                                                    |                                                                                                    |                                                                                                    |                                                                                                    |                                                                                                    |                                                                                                    |                                                                                                    |                                                                                                    |                                                                                                    |                                                                                                    |                                                                                                    |                                                                                                    |                                                                                                    |                                                                                                    |                                                                                                    |                                                                                                    | Datrim/Date Index Anderrind Name Datim/Date                                                                               | Datum/Date Index Anderung         Name/Name         Datum/Date         Seite/Page                                           | Datum/Date     Index     Änderung     Name/Name     Datum/Date     M       Benennung/Designation     Dokumentnr./Document No.     Seite/Page | Datum/Date Index Änderung Name/Name Datum/DateBenennung/Designation Dokumentnr./Document No. Seite/Page                                                                                                    | Datum/Date         Index         Name/Name         Datum/Date         Datum/Date         Dokumentnr/Document No.         Seite/Page           10.01         0.01         0.01         0.01         0.01         0.01         0.01         0.01         0.01         0.01         0.01         0.01         0.01         0.01         0.01         0.01         0.01         0.01         0.01         0.01         0.01         0.01         0.01         0.01         0.01         0.01         0.01         0.01         0.01         0.01         0.01         0.01         0.01         0.01         0.01         0.01         0.01         0.01         0.01         0.01         0.01         0.01         0.01         0.01         0.01         0.01         0.01         0.01         0.01         0.01         0.01         0.01         0.01         0.01         0.01         0.01         0.01         0.01         0.01         0.01         0.01         0.01         0.01         0.01         0.01         0.01         0.01         0.01         0.01         0.01         0.01         0.01         0.01         0.01         0.01         0.01         0.01         0.01         0.01         0.01         0.01         0.01                                                                                                             | Datum/Date         Index         Änderung         Name/Name         Datum/Date         Dokumentri./Document No.         Seite/Page           19.01.98         C         202613         D.Dornseiff         30.04.03         Service Handbuch HERAcell Familie         50.651109 / C         5 / 6                                      | Datum/DateIndexÄnderungName/NameDatum/DateDokumentnr./Document No.Seite/Page19.01.98C202613D.Dornseiff30.04.03Service Handbuch HERAcell Familie50051109 / C5 / 6                                                                                                    | Datum/Date         Index         Änderung         Name/Name         Datum/Date         Dokumentr./Document No.         Seite/Page           19.01.98         C         202613         D.Dornseiff         30.04.03         Mendro         Service Handbuch HERAcell Familie         50051109 / C         5 / 6                                                                                                    | Datum/DateIndexÄnderungName/NameDatum/DateDokumentmr./Document No.Seite/Page19.01.98C202613D.Dornseiff30.04.03Service Handbuch HERAcell Familie50051109 / C5 / 6                                                                                                    | Datum/DateIndexÄnderungName/NameDatum/DateDokumentnr./Document No.Seite/Page19.01.98C202613D.Dornseiff30.04.03Service Handbuch HERAcell Familie50051109 / C5 / 6                                                                                                    | Datum/DateIndexÄnderungName/NameDatum/DateDokumentin./Document No.Seite/Page19.01.98C202613D.Dornseiff30.04.03Service Handbuch HERAcell Familie50051109 / C5 / 6                                                                                                    | Datum/DateIndexÄnderungName/NameDatum/DateDokumentrn./Document No.Seite/Page19.01.98C202613D.Dornseiff30.04.03Service Handbuch HERAcell Familie50051109 / C5 / 6                                                                                                    | Datum/DateIndexÄnderungName/NameDatum/DateDokumentri./Document No.Seite/Page19.01.98C202613D.Dornseiff30.04.03Service Handbuch HERAcell Familie50051109 / C5 / 6                                                                                                    | Datum/DateIndexÄnderungName/NameDatum/DateDokumentar./Document No.Seite/Page19.01.98C202613D.Dornseiff30.04.03Service Handbuch HERAcell Familie50051109 / C5 / 6                                                                                                    | Datum/DateIndexÄnderungName/NameDatum/DateDokumentar./Document No.Seite/Page19.01.98C202613D.Dornseiff30.04.03Service Handbuch HERAcell Familie50051109 / C5 / 6                                                                                                    | Datum/DateIndexÄnderungName/NameDatum/DateDokumentr./Document No.Seite/Page19.01.98C202613D.Dornseiff30.04.03Service Handbuch HERAcell Familie50051109 / C5 / 6                                                                                                    | Datum/DateIndexÄnderungName/NameDatum/DateDokumentri./Document No.Seite/Page19.01.98C202613D.Dornseiff30.04.03Service Handbuch HERAcell Familie50051109 / C5 / 6                                                                                                    | Datum/DateIndexÄnderungName/NameDatum/DateDokumentin./Document No.Seite/Page19.01.98C202613D.Dornseiff30.04.03Service Handbuch HERAcell Familie50051109 / C5 / 6                                                                                                    | Datum/DateIndexÄnderungName/NameDatum/DateDokumentri./Document No.Seite/Page19.01.98C202613D.Dornseiff30.04.03Service Handbuch HERAcell Familie50051109 / C5 / 6                                                                                                    | Datum/DateIndexÄnderungName/NameDatum/DateDokumentri./Document No.Seite/Page19.01.98C202613D.Dornseiff30.04.03Service Handbuch HERAcell Familie50051109 / C5 / 6                                                                                                    | Datum/DateIndexÄnderungName/NameDatum/DateDatum/DateDokumentin./Document No.Seite/Page19.01.98C202613D.Dornseiff30.04.03Service Handbuch HERAcell Familie50051109 / C5 / 6                                                                                                    | Datum/DateIndexÄnderungName/NameDatum/DateDokumentri./Document No.Seite/Page19.01.98C202613D.Dornseiff30.04.03Service Handbuch HERAcell Familie50051109 / C5 / 6                                                                                                    | Datum/DateIndexÄnderungName/NameDatum/DateDokumentin./Document No.Seite/Page19.01.98C202613D.Dornseiff30.04.03Service Handbuch HERAcell Familie50051109 / C5 / 6                                                                                                    | Datum/DateIndexÄnderungName/NameDatum/DateDokumentrn./Document No.Seite/Page19.01.98C202613D.Dornseiff30.04.03Service Handbuch HERAcell Familie50051109 / C5 / 6                                                                                                    | Datum/DateIndexÄnderungName/NameDatum/DateDatum/DateDokumentin./Document No.Seite/Page19.01.98C202613D.Dornseiff30.04.03Service Handbuch HERAcell Familie50051109 / C5 / 6                                                                                                    | Datum/DateIndexÄnderungName/NameDatum/DateDokumentri./Document No.Seite/Page19.01.98C202613D.Dornseiff30.04.03Service Handbuch HERAcell Familie50051109 / C5 / 6                                                                                                    | Datum/DateIndexÄnderungName/NameDatum/DateDatum/DateDokumentin./Document No.Seite/Page19.01.98C202613D.Dornseiff30.04.03Service Handbuch HERAcell Familie50051109 / C5 / 6                                                                                                    | Datum/DateIndexÄnderungName/NameDatum/DateDatum/DateDokumentin./Document No.Seite/Page19.01.98C202613D.Dornseiff30.04.03Service Handbuch HERAcell Familie50051109 / C5 / 6                                                                                                    | Datum/DateIndexÄnderungName/NameDatum/DateDatum/DateDokumentin./Document No.Seite/Page19.01.98C202613D.Dornseiff30.04.03Service Handbuch HERAcell Familie50051109 / C5 / 6                                                                                                    | Datum/DateIndexÄnderungName/NameDatum/DateDatum/DateDokumentarionDokumentarionSette/Page19.01.98C202613D.Dornseiff30.04.03Service Handbuch HERAcell Familie50051109 / C5 / 6                                                                                                    | Datum/DateIndexÄnderungName/NameDatum/DateDatum/DateDokumentarionDokumentarionSeite/Page19.01.98C202613D.Dornseiff30.04.03Service Handbuch HERAcell Familie50051109 / C5 / 6                                                                                                    | Datum/DateIndexÄnderungName/NameDatum/DateDatum/DateDokumentarionDokumentarionSette/Page19.01.98C202613D.Dornseiff30.04.03Service Handbuch HERAcell Familie50051109 / C5 / 6                                                                                                    | Datum/DateIndexÄnderungName/NameDatum/DateDatum/DateDokumentNo.Seite/Page19.01.98C202613D.Dornseiff30.04.03Service Handbuch HERAcell Familie50051109 / C5 / 6                                                                                                    | Datum/DateIndexÄnderungName/NameDatum/DateDatum/DateDokumentarionDokumentarionSette/Page19.01.98C202613D.Dornseiff30.04.03Service Handbuch HERAcell Familie50051109 / C5 / 6                                                                                                    | Datum/DateIndexÄnderungName/NameDatum/DateDatum/DateDokumentNo.Seite/Page19.01.98C202613D.Dornseiff30.04.03Service Handbuch HERAcell Familie50051109 / C5 / 6                                                                                                    | Datum/DateIndexÄnderungName/NameDatum/DateDatum/DateDokumentin./Document No.Seite/Page19.01.98C202613D.Dornseiff30.04.03Service Handbuch HERAcell Familie50051109 / C5 / 6                                                                                                    | Datum/DateIndexÄnderungName/NameDatum/DateDatum/DateDokumentNo.Seite/Page19.01.98C202613D.Dornseiff30.04.03Service Handbuch HERAcell Familie50051109 / C5 / 6                                                                                                    | Datum/DateIndexÄnderungName/NameDatum/DateDatum/DateDokumentarionDokumentarionSette/Page19.01.98C202613D.Dornseiff30.04.03Service Handbuch HERAcell Familie50051109 / C5 / 6                                                                                                    | Datum/DateIndexÄnderungName/NameDatum/DateDatum/DateDokumentarionSette/Page19.01.98C202613D.Dornseiff30.04.03Service Handbuch HERAcell Familie50051109 / C5 / 6                                                                                                    | Datum/DateIndexÄnderungName/NameDatum/DateDatum/DateDokumentar./Document No.Seite/Page19.01.98C202613D.Dornseiff30.04.03Service Handbuch HERAcell Familie50051109 / C5 / 6                                                                                                    | Datum/DateIndexÄnderungName/NameDatum/DateDokumentar./Document No.Seite/Page19.01.98C202613D.Dornseiff30.04.03Service Handbuch HERAcell Familie50051109 / C5 / 6                                                                                                    | Datum/Date         Index         Änderung         Name/Name         Datum/Date         Dokumentarian         Dokumentarian         Seite/Page           19.01.98         C         202613         D.Dornseiff         30.04.03         March and busice         Service Handbuch HERAcell Familie         50051109 / C         5 / 6 | Datum/Date         Index         Änderung         Name/Name         Datum/Date         Benennung/Designation         Dokumentnr./Document No.         Seite/Page           19.01.98         C         202613         D.Dornseiff         30.04.03         Service Handbuch HERAcell Familie         50051109 / C         5 / 6                        | Datum/Date     Index     Änderung     Name/Name     Datum/Date     Benennung/Designation     Dokumentnr./Document No.     Seite/Page       190194     C     202613     D Dornseiff     30.04.03     C     50051109 / C     5 / 6                                                                                                    | Datum/Date     Index     Änderung     Name/Name     Datum/Date     Sette/Page       10.01 08     C     207513     D. Downseiff     30.04.03     Sette/Page                                                                                                    | Datum/Date     Index     Änderung     Name/Name     Datum/Date     Benennung/Designation     Dokumentur./Document No.     Seite/Page       10 01 08     0     0     0     Seite/Page     Seite/Page     5/6                                                                                                    | Datum/Date     Index     Änderung     Name/Name     Datum/Date     Benennung/Designation     Dokumentnr./Document No.     Seite/Page       10.01.08     C     20.01.03     C     20.01.03     C     5.16                                                                                                    | Datum/Date     Index     Änderung     Name/Name     Datum/Date     Datum/Date     Seite/Page       1000000000000000000000000000000000000                                                                                                    | Datum/Date     Index     Änderung     Name/Name     Datum/Date     Seite/Page       Action     Action     Dokumentarion     Dokumentarion     Seite/Page                                                                                                    | Datum/Date Index Änderung Name/Name Datum/Date Seite/Page                                                                                             | Datum/Date Index Änderung Name/Name Datum/DateBenennung/Designation Dokumentmr./Document No. Seite/Page                                                                                                    | Datum/Date Index Änderung Name/Name Datum/Date or Seite/Page                                                                                                    | Datum/Date     Index     Änderung     Dokumentnr./Document No.     Seite/Page                                                                                                    | Datum/Date     Index     Anderung     Datum/Name     Datum/Date     Seite/Page                                                                                                    | Datum/Date         Index         Änderung         Name/Name         Datum/Date         Seite/Page                                                                      |                                                                                                    |                                                                                                    |                                                                                                    |                                                                                                    |
|                                                                                                    |                                                                                                    |                                                                                                    |                                                                                                    |                                                                                                    |                                                                                                    |                                                                                                    |                                                                                                    |                                                                                                    |                                                                                                    |                                                                                                    |                                                                                                    |                                                                                                    |                                                                                                    |                                                                                                    |                                                                                                    |                                                                                                    |                                                                                                    |                                                                                                    |                                                                                                    |                                                                                                    |                                                                                                    |                                                                                                    |                                                                                                    |                                                                                                    |                                                                                                    |                                                                                                    |                                                                                                    |                                                                                                    |                                                                                                    |                                                                                                    |                                                                                                    |                                                                                                    |                                                                                                    |                                                                                                    | Datum/Date Index Anderund Name Datum/Date Seite/Page                                                                      | Datum/Date Index Anderung         Name/Name         Datum/Date         Seite/Page                                           | Datum/Date     Index     Name/Name     Datum/Date     Arr     Seite/Page                                                                     | Datum/Date Index Änderung Name/Name Datum/DateBenennung/Designation Dokumentnr/Document No. Seite/Page                                                                                                    | Datum/Date     Index     Änderung     Name/Name     Datum/Date     Datum/Date     Dokumentnr/Document No.     Seite/Page       100100     0     0     0     0     0     0     0     0     0     0     0     0     0     0     0     0     0     0     0     0     0     0     0     0     0     0     0     0     0     0     0     0     0     0     0     0     0     0     0     0     0     0     0     0     0     0     0     0     0     0     0     0     0     0     0     0     0     0     0     0     0     0     0     0     0     0     0     0     0     0     0     0     0     0     0     0     0     0     0     0     0     0     0     0     0     0                                                                                                         | Datum/Date         Index         Änderung         Name/Name         Datum/Date         Benennung/Designation         Dokumentnr/Document No.         Seite/Page           19.01.98         C         202613         D.Dornseiff         30.04.03         Month Service Handbuch HERAcell Familie         50051109 / C         5 / 6    | Datum/DateIndexÄnderungName/NameDatum/DateDokumentnr/Document No.Seite/Page19.01.98C202613D.Dornseiff30.04.03Service Handbuch HERAcell Familie50051109 / C5 / 6                                                                                                    | Datum/Date         Index         Änderung         Name/Name         Datum/Date         Benennung/Designation         Dokumentnr./Document No.         Seite/Page           19:01.98         C         202613         D.Dornseiff         30.04.03         Service Handbuch HERAcell Familie         50051109 / C         5 / 6                                                                                                    | Datum/DateIndexÄnderungName/NameDatum/DateDokumentnr/Document No.Seite/Page19.01.98C202613D.Dornseiff30.04.03Service Handbuch HERAcell Familie50051109 / C5 / 6                                                                                                    | Datum/DateIndexÄnderungName/NameDatum/DateDokumentnr./Document No.Seite/Page19.01.98C202613D.Dornseiff30.04.03Service Handbuch HERAcell Familie50051109 / C5 / 6                                                                                                    | Datum/DateIndexÄnderungName/NameDatum/DateDokumentnr./Document No.Seite/Page19.01.98C202613D.Dornseiff30.04.03Service Handbuch HERAcell Familie50051109 / C5 / 6                                                                                                    | Datum/DateIndexÄnderungName/NameDatum/DateDokumentr./Document No.Seite/Page19.01.98C202613D.Dornseiff30.04.03Service Handbuch HERAcell Familie50051109 / C5 / 6                                                                                                    | Datum/DateIndexÄnderungName/NameDatum/DateDokumentr./Document No.Seite/Page19.01.98C202613D.Dornseiff30.04.03Service Handbuch HERAcell Familie50051109 / C5 / 6                                                                                                    | Datum/DateIndexÄnderungName/NameDatum/DateDokumentnr./Document No.Seite/Page19.01.98C202613D.Dornseiff30.04.03Service Handbuch HERAcell Familie50051109 / C5 / 6                                                                                                    | Datum/DateIndexÄnderungName/NameDatum/DateDokumentnr./Document No.Seite/Page19.01.98C202613D.Dornseiff30.04.03Service Handbuch HERAcell Familie50051109 / C5 / 6                                                                                                    | Datum/DateIndexÄnderungName/NameDatum/DateDokumentrn./Document No.Seite/Page19.01.98C202613D.Dornseiff30.04.03Service Handbuch HERAcell Familie50051109 / C5 / 6                                                                                                    | Datum/DateIndexÄnderungName/NameDatum/DateDokumentr./Document No.Seite/Page19.01.98C202613D.Dornseiff30.04.03Service Handbuch HERAcell Familie50051109 / C5 / 6                                                                                                    | Datum/DateIndexÄnderungName/NameDatum/DateDokumentin./Document No.Seite/Page19.01.98C202613D.Dornseiff30.04.03Service Handbuch HERAcell Familie50051109 / C5 / 6                                                                                                    | Datum/DateIndexÄnderungName/NameDatum/DateDokumentri./Document No.Seite/Page19.01.98C202613D.Dornseiff30.04.03Service Handbuch HERAcell Familie50051109 / C5 / 6                                                                                                    | Datum/DateIndexÄnderungName/NameDatum/DateDokumentri./Document No.Seite/Page19.01.98C202613D.Dornseiff30.04.03Service Handbuch HERAcell Familie50051109 / C5 / 6                                                                                                    | Datum/DateIndexÄnderungName/NameDatum/DateDokumentin./Document No.Seite/Page19.01.98C202613D.Dornseiff30.04.03Service Handbuch HERAcell Familie50051109 / C5 / 6                                                                                                    | Datum/DateIndexÄnderungName/NameDatum/DateDokumentri./Document No.Seite/Page19.01.98C202613D.Dornseiff30.04.03Service Handbuch HERAcell Familie50051109 / C5 / 6                                                                                                    | Datum/DateIndexÄnderungName/NameDatum/DateDokumentin./Document No.Seite/Page19.01.98C202613D.Dornseiff30.04.03Service Handbuch HERAcell Familie50051109 / C5 / 6                                                                                                    | Datum/DateIndexÄnderungName/NameDatum/DateDokumentri./Document No.Seite/Page19.01.98C202613D.Dornseiff30.04.03Service Handbuch HERAcell Familie50051109 / C5 / 6                                                                                                    | Datum/DateIndexÄnderungName/NameDatum/DateDokumentin./Document No.Seite/Page19.01.98C202613D.Dornseiff30.04.03Service Handbuch HERAcell Familie50051109 / C5 / 6                                                                                                    | Datum/DateIndexÄnderungName/NameDatum/DateDokumentin./Document No.Seite/Page19.01.98C202613D.Dornseiff30.04.03Service Handbuch HERAcell Familie50051109 / C5 / 6                                                                                                    | Datum/DateIndexÄnderungName/NameDatum/DateDokumentin./Document No.Seite/Page19.01.98C202613D.Dornseiff30.04.03Service Handbuch HERAcell Familie50051109 / C5 / 6                                                                                                    | Datum/DateIndexÄnderungName/NameDatum/DateDokumentin./Document No.Seite/Page19.01.98C202613D.Dornseiff30.04.03Service Handbuch HERAcell Familie50051109 / C5 / 6                                                                                                    | Datum/DateIndexÄnderungName/NameDatum/DateDokumentin./Document No.Seite/Page19.01.98C202613D.Dornseiff30.04.03Service Handbuch HERAcell Familie50051109 / C5 / 6                                                                                                    | Datum/DateIndexÄnderungName/NameDatum/DateDatum/DateDokumentarianDokumentarianDokumentarianSette/Page19.01.98C202613D.Dornseiff30.04.03Service Handbuch HERAcell Familie50051109 / C5 / 6                                                                                                    | Datum/DateIndexÄnderungName/NameDatum/DateDatum/DateDokumentNo.Seite/Page19.01.98C202613D.Dornseiff30.04.03Service Handbuch HERAcell Familie50051109 / C5 / 6                                                                                                    | Datum/DateIndexÄnderungName/NameDatum/DateDatum/DateDokumentar./Document No.Setie/Page19.01.98C202613D.Dornseiff30.04.03Service Handbuch HERAcell Familie50051109 / C5 / 6                                                                                                    | Datum/DateIndexÄnderungName/NameDatum/DateDokumentrr./Document No.Seite/Page19.01.98C202613D.Dornseiff30.04.03Service Handbuch HERAcell Familie50051109 / C5 / 6                                                                                                    | Datum/DateIndexÄnderungName/NameDatum/DateDatum/DateDokumentar./Document No.Setie/Page19.01.98C202613D.Dornseiff30.04.03Service Handbuch HERAcell Familie50051109 / C5 / 6                                                                                                    | Datum/DateIndexÄnderungName/NameDatum/DateDokumentar./Document No.Seite/Page19.01.98C202613D.Dornseiff30.04.03Service Handbuch HERAcell Familie50051109 / C5 / 6                                                                                                    | Datum/DateIndexÄnderungName/NameDatum/DateDokumentin./Document No.Seite/Page19.01.98C202613D.Dornseiff30.04.03Service Handbuch HERAcell Familie50051109 / C5 / 6                                                                                                    | Datum/DateIndexÄnderungName/NameDatum/DateDokumentrr./Document No.Seite/Page19.01.98C202613D.Dornseiff30.04.03Service Handbuch HERAcell Familie50051109 / C5 / 6                                                                                                    | Datum/DateIndexÄnderungName/NameDatum/DateDatum/DateDokumentar./Document No.Setie/Page19.01.98C202613D.Dornseiff30.04.03Service Handbuch HERAcell Familie50051109 / C5 / 6                                                                                                    | Datum/DateIndexÄnderungName/NameDatum/DateDatum/DateDokumentar./Document No.Setie/Page19.01.98C202613D.Dornseiff30.04.03Service Handbuch HERAcell Familie50051109 / C5 / 6                                                                                                    | Datum/DateIndexÄnderungName/NameDatum/DateDatum/DateDokumentar./Document No.Seite/Page19.01.98C202613D.Dornseiff30.04.03Service Handbuch HERAcell Familie50051109 / C5 / 6                                                                                                    | Datum/DateIndexÄnderungName/NameDatum/DateDokumentar /Document No.Seite/Page19.01.98C202613D.Dornseiff30.04.03Service Handbuch HERAcell Familie50051109 / C5 / 6                                                                                                    | Datum/DateIndexÄnderungName/NameDatum/DateDokumentur./Document No.Setie/Page19.01.98C202613D.Dornseiff30.04.03Service Handbuch HERAcell Familie50051109 / C5 / 6                                                                                                    | Datum/Date         Index         Änderung         Name/Name         Datum/Date         Materian         Dokumentin/Document No.         Seite/Page           19.01.98         C         202613         D.Dornseiff         30.04.03         Materian         Service Handbuch HERAcell Familie         50051109 / C         5 / 6                     | Datum/Date     Index     Änderung     Name/Name     Datum/Date     Benennung/Designation     Dokumentur./Document No.     Seite/Page       190198     C     202613     D Dornseiff     30.04.03     C     50051109 / C     5 / 6                                                                                                    | Datum/Date     Index     Änderung     Name/Name     Datum/Date     Datum/Date     Seite/Page       10 01 08     C     202513     D. Downseiff     30.04.03     Seite/Page                                                                                                    | Datum/Date     Index     Änderung     Name/Name     Datum/Date     Datum/Date     Benennung/Designation     Dokumentar./Document No.     Seite/Page       10 01 08     0     0     0     0     0     0     0     0     0     0     0     0     0     0     0     0     0     0     0     0     0     0     0     0     0     0     0     0     0     0     0     0     0     0     0     0     0     0     0     0     0     0     0     0     0     0     0     0     0     0     0     0     0     0     0     0     0     0     0     0     0     0     0     0     0     0     0     0     0     0     0     0     0     0     0     0     0     0     0     0     0     0     0     0     0     0     0     0     0     0     0     0     0     0     0     0     0     0     0     0     0     0     0     0     0     0     0     0     0     0     0     0     0     0     0     0     0     0 <td>Datum/Date     Index     Änderung     Name/Name     Datum/Date     Datum/Date     Benennung/Designation     Dokumentnr./Document No.     Seite/Page       10.01.08     C     20.01.03     C     20.01.03     C     5 / G</td> <td>Datum/Date     Index     Änderung     Name/Name     Datum/Date     Seite/Page       1000000000000000000000000000000000000</td> <td>Datum/Date     Index     Änderung     Name/Name     Datum/Date     Seite/Page       2000000000000000000000000000000000000</td> <td>Datum/Date Index Änderung Name/Name Datum/Date Seite/Page</td> <td>Datum/Date Index Änderung Name/Name Datum/DateBenennung/Designation Dokumentnr./Document No. Seite/Page</td> <td>Datum/Date     Index     Änderung     Name/Name     Datum/Date     Seite/Page</td> <td>Datum/Date     Index     Änderung     Name/Name     Datum/Date     Mater/Page</td> <td>Datum/Date     Index     Anderung     Datum/Date     Datum/Date     Seite/Page</td> <td>Datum/Date         Index         Änderung         Name/Name         Datum/Date         Seite/Page</td> <td></td> <td></td> <td></td> <td></td>                                                                                       | Datum/Date     Index     Änderung     Name/Name     Datum/Date     Datum/Date     Benennung/Designation     Dokumentnr./Document No.     Seite/Page       10.01.08     C     20.01.03     C     20.01.03     C     5 / G                                                                                                    | Datum/Date     Index     Änderung     Name/Name     Datum/Date     Seite/Page       1000000000000000000000000000000000000                                                                                                    | Datum/Date     Index     Änderung     Name/Name     Datum/Date     Seite/Page       2000000000000000000000000000000000000                                                                                                    | Datum/Date Index Änderung Name/Name Datum/Date Seite/Page                                                                                             | Datum/Date Index Änderung Name/Name Datum/DateBenennung/Designation Dokumentnr./Document No. Seite/Page                                                                                                    | Datum/Date     Index     Änderung     Name/Name     Datum/Date     Seite/Page                                                                                                  | Datum/Date     Index     Änderung     Name/Name     Datum/Date     Mater/Page                                                                                                    | Datum/Date     Index     Anderung     Datum/Date     Datum/Date     Seite/Page                                                                                                    | Datum/Date         Index         Änderung         Name/Name         Datum/Date         Seite/Page                                                                      |                                                                                                    |                                                                                                    |                                                                                                    |                                                                                                    |
|                                                                                                    |                                                                                                    |                                                                                                    |                                                                                                    |                                                                                                    |                                                                                                    |                                                                                                    |                                                                                                    |                                                                                                    |                                                                                                    |                                                                                                    |                                                                                                    |                                                                                                    |                                                                                                    |                                                                                                    |                                                                                                    |                                                                                                    |                                                                                                    |                                                                                                    |                                                                                                    |                                                                                                    |                                                                                                    |                                                                                                    |                                                                                                    |                                                                                                    |                                                                                                    |                                                                                                    |                                                                                                    |                                                                                                    |                                                                                                    |                                                                                                    |                                                                                                    |                                                                                                    |                                                                                                    |                                                                                                    | Datum/Date Index Änderund Name/Name Datum/DateBenennung/DesignationDokumentnr./Document No. Seite/Page                    | Datum/Date Index Änderung Name/Name Datum/Date Seite/Page                                                                   | Datum/Date     Index     Änderung     Name/Name     Datum/Date     Seite/Page                                                                | Datum/Date         Index         Name/Name         Datum/Date         Datum/Date         Seite/Page           Datum/Date         Name/Name         Datum/Date         Datum/Date         Seite/Page                                                                                                    | Datum/Date     Index     Änderung     Name/Name     Datum/Date       An on on     An on on     An on on     Benennung/Designation     Dokumentnr/Document No.                                                                                                    | Datum/Date         Index         Änderung         Name/Name         Datum/Date         Benennung/Designation         Dokumentnr/Document No.         Seite/Page           19.01.98         C         202613         D.Dornseiff         30.04.03         Service Handbuch HERAcell Familie         50.61109 / C         5 / 6          | Datum/DateIndexÄnderungName/NameDatum/DateDatum/DateDokumentnr/Document No.Seite/Page19.01.98C202613D.Dornseiff30.04.03Service Handbuch HERAcell Familie50051109 / C5 / 6                                                                                                    | Datum/Date         Index         Anderung         Name/Name         Datum/Date         Benennung/Designation         Dokumentnr./Document No.         Seite/Page           19.01.98         C         202613         D.Dornseiff         30.04.03         Service Handbuch HERAcell Familie         50051109 / C         5 / 6                                                                                                    | Datum/DateIndexÄnderungName/NameDatum/DateDatum/DateDokumentnr./Document No.Seite/Page19.01.98C202613D.Dornseiff30.04.03Service Handbuch HERAcell Familie50051109 / C5 / 6                                                                                                    | Datum/DateIndexAnderungName/NameDatum/DateDokumentnr/Document No.Seite/Page19.01.98C202613D.Dornseiff30.04.03Service Handbuch HERAcell Familie50051109 / C5 / 6                                                                                                    | Datum/DateIndexÄnderungName/NameDatum/DateDokumentnr./Document No.Seite/Page19.01.98C202613D.Dornseiff30.04.03Service Handbuch HERAcell Familie50051109 / C5 / 6                                                                                                    | Datum/DateIndexÄnderungName/NameDatum/DateDokumentnr./Document No.Seite/Page19.01.98C202613D.Dornseiff30.04.03Service Handbuch HERAcell Familie50051109 / C5 / 6                                                                                                    | Datum/DateIndexAnderungName/NameDatum/DateDokumentrn./Document No.Seite/Page19.01.98C202613D.Dornseiff30.04.03Service Handbuch HERAcell Familie50051109 / C5 / 6                                                                                                    | Datum/DateIndexAnderungName/NameDatum/DateDokumentmr/Document No.Seite/Page19.01.98C202613D.Dornseiff30.04.03Service Handbuch HERAcell Familie50051109 / C5 / 6                                                                                                    | Datum/DateIndexAnderungName/NameDatum/DateDokumentmr/Document No.Seite/Page19.01.98C202613D.Dornseiff30.04.03Service Handbuch HERAcell Familie50051109 / C5 / 6                                                                                                    | Datum/DateIndexAnderungName/NameDatum/DateDokumentnr./Document No.Seite/Page19.01.98C202613D.Dornseiff30.04.03Service Handbuch HERAcell Familie50051109 / C5 / 6                                                                                                    | Datum/DateIndexAnderungName/NameDatum/DateDokumentrn./Document No.Seite/Page19.01.98C202613D.Dornseiff30.04.03Service Handbuch HERAcell Familie50051109 / C5 / 6                                                                                                    | Datum/DateIndexAnderungName/NameDatum/DateDatum/DateDokumentin/Document No.Seite/Page19.01.98C202613D.Dornseiff30.04.03Service Handbuch HERAcell Familie50051109 / C5 / 6                                                                                                    | Datum/DateIndexÄnderungName/NameDatum/DateDokumentru/Document No.Seite/Page19.01.98C202613D.Dornseiff30.04.03Service Handbuch HERAcell Familie50051109 / C5 / 6                                                                                                    | Datum/DateIndexÄnderungName/NameDatum/DateDokumentru/Document No.Seite/Page19.01.98C202613D.Dornseiff30.04.03Service Handbuch HERAcell Familie50051109 / C5 / 6                                                                                                    | Datum/DateIndexÄnderungName/NameDatum/DateDatum/DateDokumentnr/Document No.Seite/Page19.01.98C202613D.Dornseiff30.04.03Service Handbuch HERAcell Familie50051109 / C5 / 6                                                                                                    | Datum/DateIndexÄnderungName/NameDatum/DateDokumentru/Document No.Seite/Page19.01.98C202613D.Dornseiff30.04.03Service Handbuch HERAcell Familie50051109 / C5 / 6                                                                                                    | Datum/DateIndexAnderungName/NameDatum/DateDatum/DateDokumentin/Document No.Seite/Page19.01.98C202613D.Dornseiff30.04.03Service Handbuch HERAcell Familie50051109 / C5 / 6                                                                                                    | Datum/DateIndexÄnderungName/NameDatum/DateDokumentru/DateSeite/Page19.01.98C202613D.Dornseiff30.04.03Service Handbuch HERAcell Familie50051109 / C5 / 6                                                                                                    | Datum/DateIndexÄnderungName/NameDatum/DateDatum/DateDokumentnr/Document No.Seite/Page19.01.98C202613D.Dornseiff30.04.03Service Handbuch HERAcell Familie50051109 / C5 / 6                                                                                                    | Datum/DateIndexÄnderungName/NameDatum/DateDokumentr./Document No.Seite/Page19.01.98C202613D.Dornseiff30.04.03Service Handbuch HERAcell Familie50051109 / C5 / 6                                                                                                    | Datum/DateIndexÄnderungName/NameDatum/DateDatum/DateDokumentin./Document No.Seite/Page19.01.98C202613D.Dornseiff30.04.03Service Handbuch HERAcell Familie50051109 / C5 / 6                                                                                                    | Datum/DateIndexÄnderungName/NameDatum/DateDatum/DateDokumentin./Document No.Seite/Page19.01.98C202613D.Dornseiff30.04.03Service Handbuch HERAcell Familie50051109 / C5 / 6                                                                                                    | Datum/DateIndexÄnderungName/NameDatum/DateDokumentin./Document No.Seite/Page19.01.98C202613D.Dornseiff30.04.03Service Handbuch HERAcell Familie50051109 / C5 / 6                                                                                                    | Datum/DateIndexÄnderungName/NameDatum/DateDokumentNo.Seite/Page19.01.98C202613D.Dornseiff30.04.03Service Handbuch HERAcell Familie50051109 / C5 / 6                                                                                                    | Datum/DateIndexÄnderungName/NameDatum/DateDokumentin./Document No.Seite/Page19.01.98C202613D.Dornseiff30.04.03Service Handbuch HERAcell Familie50051109 / C5 / 6                                                                                                    | Datum/DateIndexÄnderungName/NameDatum/DateDokumentr./Document No.Setie/Page19.01.98C202613D.Dornseiff30.04.03Service Handbuch HERAcell Familie50051109 / C5 / 6                                                                                                    | Datum/DateIndexÄnderungName/NameDatum/DateDokumentri./Document No.Seite/Page19.01.98C202613D.Dornseiff30.04.03Service Handbuch HERAcell Familie50051109 / C5 / 6                                                                                                    | Datum/DateIndexÄnderungName/NameDatum/DateDokumentNo.Setie/Page19.01.98C202613D.Dornseiff30.04.03Service Handbuch HERAcell Familie50051109 / C5 / 6                                                                                                    | Datum/DateIndexAnderungName/NameDatum/DateDokumentri./Document No.Seite/Page19.01.98C202613D.Dornseiff30.04.03Service Handbuch HERAcell Familie50051109 / C5 / 6                                                                                                    | Datum/DateIndexÄnderungName/NameDatum/DateDatum/DateDokumentin./Document No.Seite/Page19.01.98C202613D.Dornseiff30.04.03Service Handbuch HERAcell Familie50051109 / C5 / 6                                                                                                    | Datum/DateIndexÄnderungName/NameDatum/DateDokumentri./Document No.Seite/Page19.01.98C202613D.Dornseiff30.04.03Service Handbuch HERAcell Familie50051109 / C5 / 6                                                                                                    | Datum/DateIndexÄnderungName/NameDatum/DateDokumentr./Document No.Setie/Page19.01.98C202613D.Dornseiff30.04.03Service Handbuch HERAcell Familie50051109 / C5 / 6                                                                                                    | Datum/DateIndexÄnderungName/NameDatum/DateDokumentr./Document No.Setie/Page19.01.98C202613D.Dornseiff30.04.03Service Handbuch HERAcell Familie50051109 / C5 / 6                                                                                                    | Datum/DateIndexÄnderungName/NameDatum/DateDatum/DateDokumentnr/Document No.Seite/Page19.01.98C202613D.Dornseiff30.04.03Service Handbuch HERAcell Familie50051109 / C5 / 6                                                                                                    | Datum/DateIndexÄnderungName/NameDatum/DateDokumentru/Document No.Seite/Page19.01.98C202613D.Dornseiff30.04.03Service Handbuch HERAcell Familie50051109 / C5 / 6                                                                                                    | Datum/Date         Index         Anderung         Name/Name         Datum/Date         Dokumentary         Dokumentary         Seite/Page           19.01.98         C         202613         D.Dornseiff         30.04.03         Months         Service Handbuch HERAcell Familie         50051109 / C         5 / 6               | Datum/Date         Index         Anderung         Name/Name         Datum/Date         Dokument         No.         Seite/Page           19.01.98         C         202613         D.Dornseiff         30.04.03         Monthle Service         Service         Handbuch         HERAcell Familie         50051109 / C         5 / 6                  | Datum/Date     Index     Anderung     Name/Name     Datum/Date       10 01 0R     C     202613     D Ontraceiff     30 04 03     Service Handbuch HFRAcell Familie     50051109 / C     5 / 6                                                                                                    | Datum/Date     Index     Änderung     Name/Name     Datum/Date     Datum/Date       10 01 08     C     207543     D.Dorument     0.0     Sette/Page                                                                                                    | Datum/Date     Index     Änderung     Name/Name     Datum/Date     Dokumentar/Document No.     Seite/Page       10 01 08     C     207543     D.Dorneoiff     30.04.03     C     5./6                                                                                                    | Datum/Date     Index     Änderung     Name/Name     Datum/Date     Datum/Date     Dokumentin./Document No.     Seite/Page       10.01.08     C     20.04.03     C     20.04.03     C     5 / B                                                                                                    | Datum/Date     Index     Änderung     Name/Name     Datum/Date       Anony on     Anony on     Anony on     Benennung/Designation     Dokumentin./Document No.                                                                                                    | Datum/Date     Index     Anderung     Name/Name     Datum/Date       Datum/Date     Index     Index     Index     Index       Datum/Date     Datum/Date     Index     Index     Index       Datum/Date     Index     Index     Index     Index       Datum/Date     Index     Index     Index     Index       Datum/Date     Index     Index     Index     Index | Datum/Date Index Änderung Name/Name Datum/Date attraviation Benennung/Designation Dokumentur./Document No. Seite/Page                                 | Datum/Date         Index         Name/Name         Datum/Date         Datum/Date         Seite/Page                                                                                                    | Datum/Date     Index     Änderung     Name/Name     Datum/Date     Seite/Page                                                                                                  | Datum/Date         Index         Anderung         Name/Name         Datum/Date         Seite/Page                                                                                                    | Datum/Date     Index     Anderung     Name/Name     Datum/Date     Seite/Page                                                                                                    | Datum/Date     Index     Änderung     Name/Name     Datum/Date     Art > 1     Benennung/Designation     Dokumentnr./Document No.     Seite/Page                       |                                                                                                    |                                                                                                    |                                                                                                    |                                                                                                    |
|                                                                                                    |                                                                                                    |                                                                                                    |                                                                                                    |                                                                                                    |                                                                                                    |                                                                                                    |                                                                                                    |                                                                                                    |                                                                                                    |                                                                                                    |                                                                                                    |                                                                                                    |                                                                                                    |                                                                                                    |                                                                                                    |                                                                                                    |                                                                                                    |                                                                                                    |                                                                                                    |                                                                                                    |                                                                                                    |                                                                                                    |                                                                                                    |                                                                                                    |                                                                                                    |                                                                                                    |                                                                                                    |                                                                                                    |                                                                                                    |                                                                                                    |                                                                                                    |                                                                                                    |                                                                                                    |                                                                                                    | Datum/Date Index Änderund Name/Name Datum/Date                                                                            | Datum/Date Index Änderung Name/Name Datum/Date Benennung/Designation Dokumentnr./Document No. Seite/Page                    | Datum/Date Index Änderung Name/Name Datum/Date Datum/Date Benennung/Designation Dokumentnr./Document No. Seite/Page                          | Datum/Date         Index         Name/Name         Datum/Date         Detum/Date         Seite/Page           Datum/Date         Index         Anderung         Designation         Dokumentnr./Document No.         Seite/Page                                                                                                    | Datum/Date     Index     Änderung     Name/Name     Datum/Date       Anon no     Anon no     Anon no     Benennung/Designation     Dokumentnr/Document No.       Anon no     Anon no     Anon no     Benennung/Designation     Dokumentnr/Document No.                                                                                                    | Datum/Date     Index     Änderung     Name/Name     Datum/Date     Dokumentnr/Document No.     Seite/Page       19.01.98     C     202613     D.Dornseiff     30.04.03     Service Handbuch HERAcell Familie     50.65     5.6                                                                                                    | Datum/DateIndexÄnderungName/NameDatum/DateDatum/DateBenennung/DesignationDokumentnr./Document No.Seite/Page19.01.98C202613D.Dornseiff30.04.03Service Handbuch HERAcell Familie50051109 / C5 / 6                                                                                                    | Datum/Date         Index         Änderung         Name/Name         Datum/Date         Benennung/Designation         Dokumentnr/Document No.         Seite/Page           19.01.98         C         202613         D.Dornseiff         30.04.03         Service Handbuch HERAcell Familie         50051109 / C         5 / 6                                                                                                    | Datum/Date         Index         Änderung         Name/Name         Datum/Date         Benennung/Designation         Dokumentnr./Document No.         Seite/Page           19.01.98         C         202613         D.Dornseiff         30.04.03         Service Handbuch HERAcell Familie         50051109 / C         5 / 6                                                                                                    | Datum/DateIndexÄnderungName/NameDatum/DateDatum/DateDokumentnr/Document No.Seite/Page19.01.98C202613D.Dornseiff30.04.03Service Handbuch HERAcell Familie50051109 / C5 / 6                                                                                                    | Datum/DateIndexÄnderungName/NameDatum/DateDokumentnr./Document No.Seite/Page19.01.98C202613D.Dornseiff30.04.03Service Handbuch HERAcell Familie50051109 / C5 / 6                                                                                                    | Datum/DateIndexÄnderungName/NameDatum/DateDokumentnr./Document No.Seite/Page19.01.98C202613D.Dornseiff30.04.03Service Handbuch HERAcell Familie50051109 / C5 / 6                                                                                                    | Datum/DateIndexÄnderungName/NameDatum/DateDokumentrn./Document No.Seite/Page19.01.98C202613D.Dornseiff30.04.03Service Handbuch HERAcell Familie50051109 / C5 / 6                                                                                                    | Datum/DateIndexÄnderungName/NameDatum/DateDokumentmr./Document No.Seite/Page19.01.98C202613D.Dornseiff30.04.03Service Handbuch HERAcell Familie50051109 / C5 / 6                                                                                                    | Datum/DateIndexÄnderungName/NameDatum/DateDokumentmr./Document No.Seite/Page19.01.98C202613D.Dornseiff30.04.03Service Handbuch HERAcell Familie50051109 / C5 / 6                                                                                                    | Datum/DateIndexÄnderungName/NameDatum/DateDokumentnr./Document No.Seite/Page19.01.98C202613D.Dornseiff30.04.03Service Handbuch HERAcell Familie50051109 / C5 / 6                                                                                                    | Datum/DateIndexÄnderungName/NameDatum/DateDokumentrn./Document No.Seite/Page19.01.98C202613D.Dornseiff30.04.03Service Handbuch HERAcell Familie50051109 / C5 / 6                                                                                                    | Datum/DateIndexÄnderungName/NameDatum/DateDokumentru/Document No.Seite/Page19.01.98C202613D.Dornseiff30.04.03Service Handbuch HERAcell Familie50051109 / C5 / 6                                                                                                    | Datum/DateIndexÄnderungName/NameDatum/DateDokumentru/Document No.Seite/Page19.01.98C202613D.Dornseiff30.04.03Service Handbuch HERAcell Familie50051109 / C5 / 6                                                                                                    | Datum/DateIndexÄnderungName/NameDatum/DateDokumentru/Document No.Seite/Page19.01.98C202613D.Dornseiff30.04.03Service Handbuch HERAcell Familie50051109 / C5 / 6                                                                                                    | Datum/DateIndexÄnderungName/NameDatum/DateDatum/DateDokumentin./Document No.Seite/Page19.01.98C202613D.Dornseiff30.04.03Service Handbuch HERAcell Familie50051109 / C5 / 6                                                                                                    | Datum/DateIndexÄnderungName/NameDatum/DateDokumentru/Document No.Seite/Page19.01.98C202613D.Dornseiff30.04.03Service Handbuch HERAcell Familie50051109 / C5 / 6                                                                                                    | Datum/DateIndexÄnderungName/NameDatum/DateDokumentru/Document No.Seite/Page19.01.98C202613D.Dornseiff30.04.03Service Handbuch HERAcell Familie50051109 / C5 / 6                                                                                                    | Datum/DateIndexÄnderungName/NameDatum/DateDokumentru/Document No.Seite/Page19.01.98C202613D.Dornseiff30.04.03Service Handbuch HERAcell Familie50051109 / C5 / 6                                                                                                    | Datum/DateIndexÄnderungName/NameDatum/DateDatum/DateDokumentin./Document No.Seite/Page19.01.98C202613D.Dornseiff30.04.03Service Handbuch HERAcell Familie50051109 / C5 / 6                                                                                                    | Datum/DateIndexÄnderungName/NameDatum/DateDokumentru/Document No.Seite/Page19.01.98C202613D.Dornseiff30.04.03Service Handbuch HERAcell Familie50051109 / C5 / 6                                                                                                    | Datum/DateIndexAnderungName/NameDatum/DateDatum/DateDokumentin./Document No.Seite/Page19.01.98C202613D.Dornseiff30.04.03Service Handbuch HERAcell Familie50051109 / C5 / 6                                                                                                    | Datum/DateIndexAnderungName/NameDatum/DateDatum/DateDokumentin./Document No.Seite/Page19.01.98C202613D.Dornseiff30.04.03Service Handbuch HERAcell Familie50051109 / C5 / 6                                                                                                    | Datum/DateIndexÄnderungName/NameDatum/DateDokumentin./Document No.Seite/Page19.01.98C202613D.Dornseiff30.04.03Service Handbuch HERAcell Familie50051109 / C5 / 6                                                                                                    | Datum/DateIndexÄnderungName/NameDatum/DateDatum/DateBenennung/DesignationDokumentnr/Document No.Setie/Page19.01.98C202613D.Dornseiff30.04.03Service Handbuch HERAcell Familie50051109 / C5 / 6                                                                                                    | Datum/DateIndexÄnderungName/NameDatum/DateDatum/DateBenennung/DesignationDokumentnr/Document No.Setie/Page19.01.98C202613D.Dornseiff30.04.03Service Handbuch HERAcell Familie50051109 / C5 / 6                                                                                                    | Datum/DateIndexÄnderungName/NameDatum/DateDatum/DateBenennung/DesignationDokumentnr./Document No.Seite/Page19.01.98C202613D.Dornseiff30.04.03Service Handbuch HERAcell Familie50051109 / C5 / 6                                                                                                    | Datum/DateIndexÄnderungName/NameDatum/DateDatum/DateBenennung/DesignationDokumentnr./Document No.Seite/Page19.01.98C202613D.Dornseiff30.04.03Service Handbuch HERAcell Familie50051109 / C5 / 6                                                                                                    | Datum/DateIndexÄnderungName/NameDatum/DateDatum/DateBenennung/DesignationDokumentnr./Document No.Seite/Page19.01.98C202613D.Dornseiff30.04.03Service Handbuch HERAcell Familie50051109 / C5 / 6                                                                                                    | Datum/DateIndex MaderungName/NameDatum/DateDatum/DateBenennung/DesignationDokumentnr/Document No.Seite/Page19.01.98C202613D.Dornseiff30.04.03Service Handbuch HERAcell Familie50051109 / C5 / 6                                                                                                    | Datum/DateIndexÄnderungName/NameDatum/DateDatum/DateDokumentin./Document No.Seite/Page19.01.98C202613D.Dornseiff30.04.03Service Handbuch HERAcell Familie50051109 / C5 / 6                                                                                                    | Datum/DateIndexÄnderungName/NameDatum/DateDatum/DateBenennung/DesignationDokumentnr./Document No.Seite/Page19.01.98C202613D.Dornseiff30.04.03Service Handbuch HERAcell Familie50051109 / C5 / 6                                                                                                    | Datum/DateIndex MaderungName/NameDatum/DateDatum/DateBenennung/DesignationDokumentnr/Document No.Seite/Page19.01.98C202613D.Dornseiff30.04.03Service Handbuch HERAcell Familie50051109 / C5 / 6                                                                                                    | Datum/DateIndex MaderungName/NameDatum/DateDatum/DateBenennung/DesignationDokumentnr/Document No.Seite/Page19.01.98C202613D.Dornseiff30.04.03Service Handbuch HERAcell Familie50051109 / C5 / 6                                                                                                    | Datum/DateIndexÄnderungName/NameDatum/DateDatum/DateDokumentnr/Document No.Seite/Page19.01.98C202613D.Dornseiff30.04.03Service Handbuch HERAcell Familie50051109 / C5 / 6                                                                                                    | Datum/Date         Index         Änderung         Name/Name         Datum/Date         Benennung/Designation         Dokumentnr/Document No.         Setie/Page           19.01.98         C         202613         D.Dornseiff         30.04.03         Monthle Setier/Page         Service Handbuch HERAcell Familie         50051109 / C         5 / 6                                                                                                    | Datum/Date         Index         Änderung         Name/Name         Datum/Date         Benennung/Designation         Dokumentnr/Document No.         Seite/Page           19.01.98         C         202613         D.Dornseiff         30.04.03         Mendaro         Service Handbuch HERAcell Familie         5/6               | Datum/Date     Index     Änderung     Name/Name     Datum/Date       19.01.98     C     202613     D.Dornseiff     30.04.03     Monthlesion     Service     Benennung/Designation     50051109 / C     5 / 6                                                                                                    | Datum/Date     Index     Änderung     Name/Name     Datum/Date       19.01.98     C     202613     D.Dornseiff     30.04.03     & Kendto                                                                                                    | Datum/Date     Index     Änderung     Name/Name     Datum/Date     Benennung/Designation     Dokumentnr./Document No.     Seite/Page       10 /1 0 /1 0 /1 0 /1 0 /1 0 /1 0 /1 0 /                                                                                                    | Datum/Date     Index     Änderung     Name/Name     Datum/Date     Datum/Date     Benennung/Designation     Dokumentnr./Document No.     Seite/Page       10 01 08     0     0     0     0     0     0     0     0     0     0     0     0     0     0     0     0     0     0     0     0     0     0     0     0     0     0     0     0     0     0     0     0     0     0     0     0     0     0     0     0     0     0     0     0     0     0     0     0     0     0     0     0     0     0     0     0     0     0     0     0     0     0     0     0     0     0     0     0     0     0     0     0     0     0     0     0     0     0     0     0     0     0     0     0     0     0     0     0     0     0     0     0     0     0     0     0     0     0     0     0     0     0     0     0     0     0     0     0     0     0     0     0     0     0     0     0     0     0 <td>Datum/Date     Index     Änderung     Name/Name     Datum/Date       10.01.08     C     2004.03     C     Seite/Page</td> <td>Datum/Date     Index     Änderung     Name/Name     Datum/Date       Anonan     Anonan     Dokumentin./Document No.     Seite/Page       Anonan     Anonan     Encention     Encention</td> <td>Datum/Date     Index     Anderung     Name/Name     Datum/Date       Datum/Date     Index     Name/Name     Dokumentin./Document No.       Seite/Page     Seite/Page</td> <td>Datum/Date Index Änderung Name/Name Datum/Date 2000 Benennung/Designation Dokumentnr./Document No. Seite/Page</td> <td>Datum/Date         Index         Name/Name         Datum/Date         Datum/Date         Dokument         No.         Seite/Page</td> <td>Datum/Date     Index     Änderung     Name/Name     Datum/Date     Seite/Page</td> <td>Datum/Date     Index     Änderung     Name/Name     Datum/Date     Seite/Page</td> <td>Datum/Date     Index     Änderung     Name/Name     Datum/Date     M     Seite/Page</td> <td>Datum/Date         Index         Änderung         Name/Name         Datum/Date         Seite/Page</td> <td></td> <td></td> <td></td> <td></td> | Datum/Date     Index     Änderung     Name/Name     Datum/Date       10.01.08     C     2004.03     C     Seite/Page                                                                                                    | Datum/Date     Index     Änderung     Name/Name     Datum/Date       Anonan     Anonan     Dokumentin./Document No.     Seite/Page       Anonan     Anonan     Encention     Encention                                                                                                    | Datum/Date     Index     Anderung     Name/Name     Datum/Date       Datum/Date     Index     Name/Name     Dokumentin./Document No.       Seite/Page     Seite/Page                                                                                                    | Datum/Date Index Änderung Name/Name Datum/Date 2000 Benennung/Designation Dokumentnr./Document No. Seite/Page                                         | Datum/Date         Index         Name/Name         Datum/Date         Datum/Date         Dokument         No.         Seite/Page                                                                                                    | Datum/Date     Index     Änderung     Name/Name     Datum/Date     Seite/Page                                                                                                  | Datum/Date     Index     Änderung     Name/Name     Datum/Date     Seite/Page                                                                                                    | Datum/Date     Index     Änderung     Name/Name     Datum/Date     M     Seite/Page                                                                                                    | Datum/Date         Index         Änderung         Name/Name         Datum/Date         Seite/Page                                                                      |                                                                                                    |                                                                                                    |                                                                                                    |                                                                                                    |
|                                                                                                    |                                                                                                    |                                                                                                    |                                                                                                    |                                                                                                    |                                                                                                    |                                                                                                    |                                                                                                    |                                                                                                    |                                                                                                    |                                                                                                    |                                                                                                    |                                                                                                    |                                                                                                    |                                                                                                    |                                                                                                    |                                                                                                    |                                                                                                    |                                                                                                    |                                                                                                    |                                                                                                    |                                                                                                    |                                                                                                    |                                                                                                    |                                                                                                    |                                                                                                    |                                                                                                    |                                                                                                    |                                                                                                    |                                                                                                    |                                                                                                    |                                                                                                    |                                                                                                    |                                                                                                    |                                                                                                    | Datum/Date Index Änderund Name/Name Datum/DateBenennung/DesignationDokumentnr./Document No. Seite/Page                    | Datum/Date Index Änderung Name/Name Datum/Date Seite/Page                                                                   | Datum/Date     Index     Änderung     Name/Name     Datum/Date     Seite/Page                                                                | Datum/Date         Index         Name/Name         Datum/Date         Datum/Date         Seite/Page           Datum/Date         Name/Name         Datum/Date         Datum/Date         Seite/Page                                                                                                    | Datum/Date     Index     Änderung     Name/Name     Datum/Date       An on on     An on on     An on on     An on on     An on                                                                                                    | Datum/Date         Index         Änderung         Name/Name         Datum/Date         Benennung/Designation         Dokumentnr/Document No.         Seite/Page           19.01.98         C         202613         D.Dornseiff         30.04.03         Service Handbuch HERAcell Familie         50.61109 / C         5 / 6          | Datum/DateIndexÄnderungName/NameDatum/DateDatum/DateDokumentnr./Document No.Seite/Page19.01.98C202613D.Dornseiff30.04.03Service Handbuch HERAcell Familie50051109 / C5 / 6                                                                                                    | Datum/Date         Index         Änderung         Name/Name         Datum/Date         Benennung/Designation         Dokumentnr./Document No.         Seite/Page           19.01.98         C         202613         D.Dornseiff         30.04.03         Service Handbuch HERAcell Familie         50051109 / C         5 / 6                                                                                                    | Datum/Date         Index         Anderung         Name/Name         Datum/Date         Benennung/Designation         Dokumentnr./Document No.         Seite/Page           19.01.98         C         202613         D.Dornseiff         30.04.03         Service Handbuch HERAcell Familie         50051109 / C         5 / 6                                                                                                    | Datum/DateIndexAnderungName/NameDatum/DateDatum/DateDokumentnr./Document No.Seite/Page19.01.98C202613D.Dornseiff30.04.03Service Handbuch HERAcell Familie50051109 / C5 / 6                                                                                                    | Datum/DateIndexÄnderungName/NameDatum/DateDokumentnr./Document No.Seite/Page19.01.98C202613D.Dornseiff30.04.03Service Handbuch HERAcell Familie50051109 / C5 / 6                                                                                                    | Datum/DateIndexÄnderungName/NameDatum/DateDokumentnr./Document No.Seite/Page19.01.98C202613D.Dornseiff30.04.03Service Handbuch HERAcell Familie50051109 / C5 / 6                                                                                                    | Datum/DateIndexAnderungName/NameDatum/DateDokumentru/Document No.Seite/Page19.01.98C202613D.Dornseiff30.04.03Service Handbuch HERAcell Familie50051109 / C5 / 6                                                                                                    | Datum/DateIndexAnderungName/NameDatum/DateDatum/DateDokumentin/Document No.Seite/Page19.01.98C202613D.Dornseiff30.04.03Service Handbuch HERAcell Familie50051109 / C5 / 6                                                                                                    | Datum/DateIndexAnderungName/NameDatum/DateDatum/DateDokumentin/Document No.Seite/Page19.01.98C202613D.Dornseiff30.04.03Service Handbuch HERAcell Familie50051109 / C5 / 6                                                                                                    | Datum/DateIndexAnderungName/NameDatum/DateDokumentmr/Document No.Seite/Page19.01.98C202613D.Dornseiff30.04.03Service Handbuch HERAcell Familie50051109 / C5 / 6                                                                                                    | Datum/DateIndexAnderungName/NameDatum/DateDokumentru/Document No.Seite/Page19.01.98C202613D.Dornseiff30.04.03Service Handbuch HERAcell Familie50051109 / C5 / 6                                                                                                    | Datum/DateIndexAnderungName/NameDatum/DateDokumentru/Document No.Seite/Page19.01.98C202613D.Dornseiff30.04.03Service Handbuch HERAcell Familie50051109 / C5 / 6                                                                                                    | Datum/DateIndexAnderungName/NameDatum/DateDokumentru/Document No.Seite/Page19.01.98C202613D.Dornseiff30.04.03Service Handbuch HERAcell Familie50051109 / C5 / 6                                                                                                    | Datum/DateIndexAnderungName/NameDatum/DateDokumentru/Document No.Seite/Page19.01.98C202613D.Dornseiff30.04.03Service Handbuch HERAcell Familie50051109 / C5 / 6                                                                                                    | Datum/DateIndexAnderungName/NameDatum/DateDokumentru/Document No.Seite/Page19.01.98C202613D.Dornseiff30.04.03Service Handbuch HERAcell Familie50051109 / C5 / 6                                                                                                    | Datum/DateIndexAnderungName/NameDatum/DateDokumentru/Document No.Seite/Page19.01.98C202613D.Dornseiff30.04.03Service Handbuch HERAcell Familie50051109 / C5 / 6                                                                                                    | Datum/DateIndexAnderungName/NameDatum/DateDokumentru/Document No.Seite/Page19.01.98C202613D.Dornseiff30.04.03Service Handbuch HERAcell Familie50051109 / C5 / 6                                                                                                    | Datum/DateIndexÄnderungName/NameDatum/DateDokumentru/DateSeite/Page19.01.98C202613D.Dornseiff30.04.03Service Handbuch HERAcell Familie50051109 / C5 / 6                                                                                                    | Datum/DateIndexAnderungName/NameDatum/DateDokumentru/Document No.Seite/Page19.01.98C202613D.Dornseiff30.04.03Service Handbuch HERAcell Familie50051109 / C5 / 6                                                                                                    | Datum/DateIndexÄnderungName/NameDatum/DateDokumentin./Document No.Seite/Page19.01.98C202613D.Dornseiff30.04.03Service Handbuch HERAcell Familie50051109 / C5 / 6                                                                                                    | Datum/DateIndexAnderungName/NameDatum/DateDokumentrn./Document No.Seite/Page19.01.98C202613D.Dornseiff30.04.03Service Handbuch HERAcell Familie50051109 / C5 / 6                                                                                                    | Datum/DateIndexAnderungName/NameDatum/DateDokumentrn./Document No.Seite/Page19.01.98C202613D.Dornseiff30.04.03Service Handbuch HERAcell Familie50051109 / C5 / 6                                                                                                    | Datum/DateIndexÄnderungName/NameDatum/DateDokumentin./Document No.Seite/Page19.01.98C202613D.Dornseiff30.04.03Service Handbuch HERAcell Familie50051109 / C5 / 6                                                                                                    | Datum/DateIndexÄnderungName/NameDatum/DateDokumentNo.Sette/Page19.01.98C202613D.Dornseiff30.04.03Service Handbuch HERAcell Familie50051109 / C5 / 6                                                                                                    | Datum/DateIndexÄnderungName/NameDatum/DateDokumentin./Document No.Seite/Page19.01.98C202613D.Dornseiff30.04.03Service Handbuch HERAcell Familie50051109 / C5 / 6                                                                                                    | Datum/DateIndexÄnderungName/NameDatum/DateDokumentr./Document No.Seite/Page19.01.98C202613D.Dornseiff30.04.03Service Handbuch HERAcell Familie50051109 / C5 / 6                                                                                                    | Datum/DateIndexAnderungName/NameDatum/DateDokumentr./Document No.Seite/Page19.01.98C202613D.Dornseiff30.04.03Service Handbuch HERAcell Familie50051109 / C5 / 6                                                                                                    | Datum/DateIndexÄnderungName/NameDatum/DateDokumentr./Document No.Seite/Page19.01.98C202613D.Dornseiff30.04.03Service Handbuch HERAcell Familie50051109 / C5 / 6                                                                                                    | Datum/DateIndexAnderungName/NameDatum/DateDokumentrishSetie/Page19.01.98C202613D.Dornseiff30.04.03Service Handbuch HERAcell Familie50051109 / C5 / 6                                                                                                    | Datum/DateIndexAnderungName/NameDatum/DateDokumentrn./Document No.Seite/Page19.01.98C202613D.Dornseiff30.04.03Service Handbuch HERAcell Familie50051109 / C5 / 6                                                                                                    | Datum/DateIndexAnderungName/NameDatum/DateDokumentr./Document No.Seite/Page19.01.98C202613D.Dornseiff30.04.03Service Handbuch HERAcell Familie50051109 / C5 / 6                                                                                                    | Datum/DateIndexAnderungName/NameDatum/DateDokumentNo.Setie/Page19.01.98C202613D.Dornseiff30.04.03Service Handbuch HERAcell Familie50051109 / C5 / 6                                                                                                    | Datum/DateIndexAnderungName/NameDatum/DateDokumentNo.Setie/Page19.01.98C202613D.Dornseiff30.04.03Service Handbuch HERAcell Familie50051109 / C5 / 6                                                                                                    | Datum/DateIndexÄnderungName/NameDatum/DateDatum/DateBenennung/DesignationDokumentnr/Document No.Setie/Page19.01.98C202613D.Dornseiff30.04.03Service Handbuch HERAcell Familie50051109 / C5 / 6                                                                                                    | Datum/DateIndexAnderungName/NameDatum/DateDokument No.Seite/Page19.01.98C202613D.Dornseiff30.04.03Service Handbuch HERAcell Familie50051109 / C5 / 6                                                                                                    | Datum/Date         Index         Anderung         Name/Name         Datum/Date         Dokument No.         Seite/Page           19.01.98         C         202613         D.Dornseiff         30.04.03         Monthshift         Service Handbuch HERAcell Familie         50051109 / C         5 / 6                              | Datum/Date         Index         Anderung         Name/Name         Datum/Date         Dokument         No.         Seite/Page           19.01.98         C         202613         D.Dornseiff         30.04.03         Monthlesignation         Service         Service         Handbuch         HERAcell Familie         50051109 / C         5 / 6 | Datum/Date     Index     Anderung     Name/Name     Datum/Date       10 01 0R     C     202613     D Ontraceiff     30 04 03     Service Handbuch HFRAcell Familie     50051109 / C     5 / 6                                                                                                    | Datum/Date     Index     Änderung     Name/Name     Datum/Date     Dokumentar/Document No.     Seite/Page       10 01 08     C     207543     D.Dorumeitf     30.04.03     C     5./6                                                                                                    | Datum/Date     Index     Änderung     Name/Name     Datum/Date     Dokumentar/Document No.     Seite/Page       10 01 08     C     207543     D.Dorneoiff     30.04.03     C     5./6                                                                                                    | Datum/Date     Index     Anderung     Name/Name     Datum/Date     Dokumentin./Document No.     Seite/Page       10.01.08     C     2005412     D.000000000000000000000000000000000000                                                                                                    | Datum/Date     Index     Anderung     Name/Name     Datum/Date       Anony on     Anony on     Anony on     Anony on     Anony on                                                                                                    | Datum/Date     Index     Anderung     Name/Name     Datum/Date       Datum/Date     Index     Name/Name     Dokumentin./Document No.       Seite/Page     Seite/Page                                                                                                    | Datum/Date Index Änderung Name/Name Datum/Date attraviation Benennung/Designation Dokumentur./Document No. Seite/Page                                 | Datum/Date         Index         Name/Name         Datum/Date         Detum/Date         Seite/Page                                                                                                    | Datum/Date     Index     Änderung     Name/Name     Datum/Date     Seite/Page                                                                                                  | Datum/Date     Index     Änderung     Name/Name     Datum/Date     Seite/Page                                                                                                    | Datum/Date     Index     Änderung     Name/Name     Datum/Date     Seite/Page                                                                                                    | Datum/Date     Index     Änderung     Name/Name     Datum/Date     Art     Seite/Page                                                                                  |                                                                                                    |                                                                                                    |                                                                                                    |                                                                                                    |
|                                                                                                    |                                                                                                    |                                                                                                    |                                                                                                    |                                                                                                    |                                                                                                    |                                                                                                    |                                                                                                    |                                                                                                    |                                                                                                    |                                                                                                    |                                                                                                    |                                                                                                    |                                                                                                    |                                                                                                    |                                                                                                    |                                                                                                    |                                                                                                    |                                                                                                    |                                                                                                    |                                                                                                    |                                                                                                    |                                                                                                    |                                                                                                    |                                                                                                    |                                                                                                    |                                                                                                    |                                                                                                    |                                                                                                    |                                                                                                    |                                                                                                    |                                                                                                    |                                                                                                    |                                                                                                    |                                                                                                    | Datum/Date Index Änderund Name/Name Datum/DateBenennund/DesignationDokumenthr./Document No                                | Datum/Date Index Änderung Name/Name Datum/Date Are Benennung/Designation Dokumentnr./Document No. Seite/Page                | Datum/Date     Index     Änderung     Name/Name     Datum/Date     Seite/Page                                                                | Datum/Date         Index         Name/Name         Datum/Date         Datum/Date         Seite/Page           Datum/Date         Material         Material         Benennung/Designation         Dokumentnr./Document No.         Seite/Page                                                                                                    | Datum/Date     Index     Anderung     Name/Name     Datum/Date       Anon no     C     Anon no     C     Anon no                                                                                                    | Datum/Date         Index         Änderung         Name/Name         Datum/Date         Benennung/Designation         Dokumentnr/Document No.         Seite/Page           19.01.98         C         202613         D.Dornseiff         30.04.03         Service Handbuch HERAcell Familie         50.61109 / C         5 / 6          | Datum/Date         Index         Änderung         Name/Name         Datum/Date         Benennung/Designation         Dokumentnr./Document No.         Seite/Page           19.01.98         C         202613         D.Dornseiff         30.04.03         Service Handbuch HERAcell Familie         50051109 / C         5 / 6                                                                                                    | Datum/Date         Index         Änderung         Name/Name         Datum/Date         Benennung/Designation         Dokumentnr./Document No.         Seite/Page           19.01.98         C         202613         D.Dornseiff         30.04.03         Service Handbuch HERAcell Familie         50051109 / C         5 / 6                                                                                                    | Datum/Date         Index         Änderung         Name/Name         Datum/Date         Benennung/Designation         Dokumentnr./Document No.         Seite/Page           19.01.98         C         202613         D.Dornseiff         30.04.03         Service Handbuch HERAcell Familie         50051109 / C         5 / 6                                                                                                    | Datum/DateIndexÄnderungName/NameDatum/DateDatum/DateDokumentnr./Document No.Seite/Page19.01.98C202613D.Dornseiff30.04.03Service Handbuch HERAcell Familie50051109 / C5 / 6                                                                                                    | Datum/DateIndexAnderungName/NameDatum/DateDokumentnr./Document No.Seite/Page19.01.98C202613D.Dornseiff30.04.03Service Handbuch HERAcell Familie50051109 / C5 / 6                                                                                                    | Datum/DateIndexÄnderungName/NameDatum/DateDokumentnr./Document No.Seite/Page19.01.98C202613D.Dornseiff30.04.03Service Handbuch HERAcell Familie50051109 / C5 / 6                                                                                                    | Datum/DateIndexAnderungName/NameDatum/DateDokumentin./Document No.Seite/Page19.01.98C202613D.Dornseiff30.04.03Service Handbuch HERAcell Familie50051109 / C5 / 6                                                                                                    | Datum/DateIndexÄnderungName/NameDatum/DateDatum/DateDokumentnr./Document No.Seite/Page19.01.98C202613D.Dornseiff30.04.03Service Handbuch HERAcell Familie50051109 / C5 / 6                                                                                                    | Datum/DateIndexÄnderungName/NameDatum/DateDatum/DateDokumentnr./Document No.Seite/Page19.01.98C202613D.Dornseiff30.04.03Service Handbuch HERAcell Familie50051109 / C5 / 6                                                                                                    | Datum/DateIndexÄnderungName/NameDatum/DateDatum/DateDokumentnr/Document No.Seite/Page19.01.98C202613D.Dornseiff30.04.03Service Handbuch HERAcell Familie50051109 / C5 / 6                                                                                                    | Datum/DateIndexAnderungName/NameDatum/DateDokumentin./Document No.Seite/Page19.01.98C202613D.Dornseiff30.04.03Service Handbuch HERAcell Familie50051109 / C5 / 6                                                                                                    | Datum/DateIndexÄnderungName/NameDatum/DateDokumentin/Document No.Seite/Page19.01.98C202613D.Dornseiff30.04.03Service Handbuch HERAcell Familie50051109 / C5 / 6                                                                                                    | Datum/DateIndexAnderungName/NameDatum/DateDokumentin./Document No.Seite/Page19.01.98C202613D.Dornseiff30.04.03Service Handbuch HERAcell Familie50051109 / C5 / 6                                                                                                    | Datum/DateIndexAnderungName/NameDatum/DateDokumentin./Document No.Seite/Page19.01.98C202613D.Dornseiff30.04.03Service Handbuch HERAcell Familie50051109 / C5 / 6                                                                                                    | Datum/DateIndexÄnderungName/NameDatum/DateDatum/DateDokumentin./Document No.Seite/Page19.01.98C202613D.Dornseiff30.04.03Service Handbuch HERAcell Familie50051109 / C5 / 6                                                                                                    | Datum/DateIndexAnderungName/NameDatum/DateDokumentin./Document No.Seite/Page19.01.98C202613D.Dornseiff30.04.03Service Handbuch HERAcell Familie50051109 / C5 / 6                                                                                                    | Datum/DateIndexÄnderungName/NameDatum/DateDokumentin/Document No.Seite/Page19.01.98C202613D.Dornseiff30.04.03Service Handbuch HERAcell Familie50051109 / C5 / 6                                                                                                    | Datum/DateIndexÄnderungName/NameDatum/DateDokumentmr./Document No.Seite/Page19.01.98C202613D.Dornseiff30.04.03Service Handbuch HERAcell Familie50051109 / C5 / 6                                                                                                    | Datum/DateIndexÄnderungName/NameDatum/DateDatum/DateDokumentin./Document No.Seite/Page19.01.98C202613D.Dornseiff30.04.03Service Handbuch HERAcell Familie50051109 / C5 / 6                                                                                                    | Datum/DateIndexÄnderungName/NameDatum/DateDokumentru/Document No.Seite/Page19.01.98C202613D.Dornseiff30.04.03Service Handbuch HERAcell Familie50051109 / C5 / 6                                                                                                    | Datum/DateIndexAnderungName/NameDatum/DateDokumentrulNo.19.01.98C202613D.Dornseiff30.04.03Service Handbuch HERAcell Familie50051109 / C5 / 6                                                                                                    | Datum/DateIndexAnderungName/NameDatum/DateDokumentrulNo.19.01.98C202613D.Dornseiff30.04.03Service Handbuch HERAcell Familie50051109 / C5 / 6                                                                                                    | Datum/DateIndexAnderungName/NameDatum/DateDokumentNo.Seite/Page19.01.98C202613D.Dornseiff30.04.03Service Handbuch HERAcell Familie50051109 / C5 / 6                                                                                                    | Datum/DateIndexÄnderungName/NameDatum/DateDatum/DateDekumentnr/Document No.Seite/Page19.01.98C202613D.Dornseiff30.04.03Service Handbuch HERAcell Familie50051109 / C5 / 6                                                                                                    | Datum/DateIndexAnderungName/NameDatum/DateDokumentNo.Setie/Page19.01.98C202613D.Dornseiff30.04.03Service Handbuch HERAcell Familie50051109 / C5 / 6                                                                                                    | Datum/DateIndexÄnderungName/NameDatum/DateDatum/DateBenennung/DesignationDokumentnr/Document No.Setie/Page19.01.98C202613D.Dornseiff30.04.03Service Handbuch HERAcell Familie50051109 / C5 / 6                                                                                                    | Datum/DateIndexAnderungName/NameDatum/DateDokumentru/Document No.Seite/Page19.01.98C202613D.Dornseiff30.04.03Service Handbuch HERAcell Familie50051109 / C5 / 6                                                                                                    | Datum/DateIndexÄnderungName/NameDatum/DateDatum/DateBenennung/DesignationDokumentnr/Document No.Setie/Page19.01.98C202613D.Dornseiff30.04.03Service Handbuch HERAcell Familie50051109 / C5 / 6                                                                                                    | Datum/DateIndexÄnderungName/NameDatum/DateDatum/DateDokument No.Seite/Page19.01.98C202613D.Dornseiff30.04.03Service Handbuch HERAcell Familie50051109 / C5 / 6                                                                                                    | Datum/DateIndexAnderungName/NameDatum/DateDokument No.Seite/Page19.01.98C202613D.Dornseiff30.04.03Service Handbuch HERAcell Familie50051109 / C5 / 6                                                                                                    | Datum/DateIndexAnderungName/NameDatum/DateDokumentru/Document No.Seite/Page19.01.98C202613D.Dornseiff30.04.03Service Handbuch HERAcell Familie50051109 / C5 / 6                                                                                                    | Datum/DateIndexÄnderungName/NameDatum/DateDatum/DateBenennung/DesignationDokumentnr/Document No.Setie/Page19.01.98C202613D.Dornseiff30.04.03Service Handbuch HERAcell Familie50051109 / C5 / 6                                                                                                    | Datum/DateIndexÄnderungName/NameDatum/DateDatum/DateBenennung/DesignationDokumentnr/Document No.Setie/Page19.01.98C202613D.Dornseiff30.04.03Service Handbuch HERAcell Familie50051109 / C5 / 6                                                                                                    | Datum/Date     Index     Änderung     Name/Name     Datum/Date     Datum/Date     Benennung/Designation     Dokumentmr/Document No.     Setie/Page       19.01.98     C     202613     D.Dornseiff     30.04.03     Monthlesignation     Service Handbuch HERAcell Familie     50051109 / C     5 / 6                                                                                                    | Datum/Date         Index         Änderung         Name/Name         Datum/Date         Benennung/Designation         Dokumentr./Document No.         Seite/Page           19.01.98         C         202613         D.Dornseiff         30.04.03         Monthlesignation         Service Handbuch HERAcell Familie         50051109 / C         5 / 6                                                                                                    | Datum/Date     Index     Änderung     Name/Name     Datum/Date       19.01.98     C     202613     D.Dornseiff     30.04.03     Mendin                                                                                                    | Datum/Date     Index     Änderung     Name/Name     Datum/Date       19.01.98     C     202613     D.Dornseiff     30.04.03                                                                                                    | Datum/Date     Index     Änderung     Name/Name     Datum/Date     Materna (No.     Seite/Page       10 01 0R     C     202613     D Doruseiff     30 04 03     50051109 / C     5 / 6                                                                                                    | Datum/Date     Index     Änderung     Name/Name     Datum/Date       10.01.08     C     207613     D. Dokumentin./Document No.     Seite/Page                                                                                                    | Datum/Date     Index     Änderung     Name/Name     Datum/Date     Datum/Date     Dokument No.     Seite/Page       10 01 08     0     0     0     0     0     0     0     0     0     0     0     0     0     0     0     0     0     0     0     0     0     0     0     0     0     0     0     0     0     0     0     0     0     0     0     0     0     0     0     0     0     0     0     0     0     0     0     0     0     0     0     0     0     0     0     0     0     0     0     0     0     0     0     0     0     0     0     0     0     0     0     0     0     0     0     0     0     0     0     0     0     0     0     0     0     0     0     0     0     0     0     0     0     0     0     0     0     0     0     0     0     0     0     0     0     0     0     0     0     0     0     0     0     0     0     0     0     0     0     0     0                                                                                                    | Datum/Date     Index     Änderung     Name/Name     Datum/Date       10.01.08     0     2004.02     2004.02                                                                                                    | Datum/Date     Index     Anderung     Name/Name     Datum/Date       Anony on     Anony on     Anony on     Anony on     Anony on                                                                                                    | Datum/Date     Index     Anderung     Name/Name     Datum/Date       Datum/Date     Anderung     Name/Name     Dokumentin./Document No.       Seite/Page     Seite/Page     Seite/Page                                                                                                    | Datum/Date Index Änderung Name/Name Datum/Date atte/Page                                                                                              | Datum/Date         Index         Änderung         Name/Name         Datum/Date         Seite/Page                                                                                                    | Datum/Date     Index     Änderung     Name/Name     Datum/Date     Seite/Page                                                                                                  | Datum/Date Index Änderung Name/Name Datum/Date of Seite/Page                                                                                                    | Datum/Date Index Änderung Name/Name Datum/Date arx 1 Benennung/Designation Dokumentnr./Document No. Seite/Page                                                                                                    | Datum/Date         Index         Änderung         Name/Name         Datum/Date         Seite/Page                                                                      |                                                                                                    |                                                                                                    |                                                                                                    |                                                                                                    |
|                                                                                                    |                                                                                                    |                                                                                                    |                                                                                                    |                                                                                                    |                                                                                                    |                                                                                                    |                                                                                                    |                                                                                                    |                                                                                                    |                                                                                                    |                                                                                                    |                                                                                                    |                                                                                                    |                                                                                                    |                                                                                                    |                                                                                                    |                                                                                                    |                                                                                                    |                                                                                                    |                                                                                                    |                                                                                                    |                                                                                                    |                                                                                                    |                                                                                                    |                                                                                                    |                                                                                                    |                                                                                                    |                                                                                                    |                                                                                                    |                                                                                                    |                                                                                                    |                                                                                                    |                                                                                                    |                                                                                                    | Datum/Date Index Ändenund Name/Name Datum/Date Seife/Pade Renennund/Designation Dokumenthr./Document No. Seife/Pade       | Datum/Date Index Änderung Name/Name Datum/Date Art Benennung/Designation Dokumentmr/Document No. Seite/Page                 | Datum/Date     Index     Änderung     Name/Name     Datum/Date     Seite/Page                                                                | Datum/Date Index Änderung Name/Name Datum/Date Seite/Page Benennung/Designation Dokumentnr./Document No. Seite/Page                                                                                                    | Datum/Date     Index Maderung     Name/Name     Datum/Date     Benennung/Designation     Dokumentnr./Document No.     Seite/Page       An And Columnation     Converted     Converted                                                                                                    | Datum/Date         Index         Änderung         Name/Name         Datum/Date         Benennung/Designation         Dokumentnr/Document No.         Seite/Page           19.01.98         C         202613         D.Dornseiff         30.04.03         Service Handbuch HERAcell Familie         50.61         5 / 6                 | Datum/Date         Index         Änderung         Name/Name         Datum/Date         Benennung/Designation         Dokumentnr/Document No.         Seite/Page           19.01.98         C         202613         D.Dornseiff         30.04.03         Service Handbuch HERAcell Familie         50051109 / C         5 / 6                                                                                                    | Datum/Date         Index         Änderung         Name/Name         Datum/Date         Benennung/Designation         Dokumentnr./Document No.         Seite/Page           19.01.98         C         202613         D.Dornseiff         30.04.03         Service Handbuch HERAcell Familie         50051109 / C         5 / 6                                                                                                    | Datum/Date         Index         Änderung         Name/Name         Datum/Date         Benennung/Designation         Dokumentnr./Document No.         Seite/Page           19.01.98         C         202613         D.Dornseiff         30.04.03         Service Handbuch HERAcell Familie         50051109 / C         5 / 6                                                                                                    | Datum/DateIndexÄnderungName/NameDatum/DateDatum/DateBenennung/DesignationDokumentnr./Document No.Seite/Page19.01.98C202613D.Dornseiff30.04.03Service Handbuch HERAcell Familie50051109 / C5 / 6                                                                                                    | Datum/DateIndexÄnderungName/NameDatum/DateDatum/DateDokumentnr./Document No.Seite/Page19.01.98C202613D.Dornseiff30.04.03Service Handbuch HERAcell Familie50051109 / C5 / 6                                                                                                    | Datum/DateIndexÄnderungName/NameDatum/DateDatum/DateDokumentnr./Document No.Seite/Page19.01.98C202613D.Dornseiff30.04.03Service Handbuch HERAcell Familie50051109 / C5 / 6                                                                                                    | Datum/DateIndexÄnderungName/NameDatum/DateDatum/DateDokumentnr./Document No.Seite/Page19.01.98C202613D.Dornseiff30.04.03Service Handbuch HERAcell Familie50051109 / C5 / 6                                                                                                    | Datum/DateIndexÄnderungName/NameDatum/DateDatum/DateDokumentnr./Document No.Seite/Page19.01.98C202613D.Dornseiff30.04.03Service Handbuch HERAcell Familie50051109 / C5 / 6                                                                                                    | Datum/DateIndexÄnderungName/NameDatum/DateDatum/DateDokumentnr./Document No.Seite/Page19.01.98C202613D.Dornseiff30.04.03Service Handbuch HERAcell Familie50051109 / C5 / 6                                                                                                    | Datum/DateIndexÄnderungName/NameDatum/DateDatum/DateBenennung/DesignationDokumentnr./Document No.Seite/Page19.01.98C202613D.Dornseiff30.04.03Service Handbuch HERAcell Familie50051109 / C5 / 6                                                                                          | Datum/DateIndexÄnderungName/NameDatum/DateDatum/DateDokumentnr./Document No.Seite/Page19.01.98C202613D.Dornseiff30.04.03Service Handbuch HERAcell Familie50051109 / C5 / 6                                                                                                    | Datum/DateIndexÄnderungName/NameDatum/DateDatum/DateDokumentrr./Document No.Seite/Page19.01.98C202613D.Dornseiff30.04.03Service Handbuch HERAcell Familie50051109 / C5 / 6                                                                                                    | Datum/DateIndexÄnderungName/NameDatum/DateDatum/DateDokumentrr./Document No.Seite/Page19.01.98C202613D.Dornseiff30.04.03Service Handbuch HERAcell Familie50051109 / C5 / 6                                                                                                    | Datum/DateIndexÄnderungName/NameDatum/DateDatum/DateDokumentrr./Document No.Seite/Page19.01.98C202613D.Dornseiff30.04.03Service Handbuch HERAcell Familie50051109 / C5 / 6                                                                                                    | Datum/DateIndexÄnderungName/NameDatum/DateDatum/DateDokumentri./Document No.Seite/Page19.01.98C202613D.Dornseiff30.04.03Service Handbuch HERAcell Familie50051109 / C5 / 6                                                                                                    | Datum/DateIndexÄnderungName/NameDatum/DateDatum/DateDokumentrr./Document No.Seite/Page19.01.98C202613D.Dornseiff30.04.03Service Handbuch HERAcell Familie50051109 / C5 / 6                                                                                                    | Datum/DateIndexÄnderungName/NameDatum/DateDatum/DateDokumentrr./Document No.Seite/Page19.01.98C202613D.Dornseiff30.04.03Service Handbuch HERAcell Familie50051109 / C5 / 6                                                                                                    | Datum/DateIndexÄnderungName/NameDatum/DateDatum/DateDokumentnr./Document No.Seite/Page19.01.98C202613D.Dornseiff30.04.03Service Handbuch HERAcell Familie50051109 / C5 / 6                                                                                                    | Datum/DateIndexÄnderungName/NameDatum/DateDatum/DateDokumentri./Document No.Seite/Page19.01.98C202613D.Dornseiff30.04.03Service Handbuch HERAcell Familie50051109 / C5 / 6                                                                                                    | Datum/DateIndexÄnderungName/NameDatum/DateDatum/DateDokumentin./Document No.Seite/Page19.01.98C202613D.Dornseiff30.04.03Service Handbuch HERAcell Familie50051109 / C5 / 6                                                                                                    | Datum/DateIndexÄnderungName/NameDatum/DateDatum/DateBenennung/DesignationDokumentnr./Document No.Setie/Page19.01.98C202613D.Dornseiff30.04.03 <b>Mcmdto</b> Service Handbuch HERAcell Familie50051109 / C5 / 6                                                                                                    | Datum/DateIndexÄnderungName/NameDatum/DateDatum/DateBenennung/DesignationDokumentnr./Document No.Setie/Page19.01.98C202613D.Dornseiff30.04.03 <b>Mcmdto</b> Service Handbuch HERAcell Familie50051109 / C5 / 6                                                                                                    | Datum/DateIndexÄnderungName/NameDatum/DateDatum/DateBenennung/DesignationDokumentnr./Document No.Seite/Page19.01.98C202613D.Dornseiff30.04.03Service Handbuch HERAcell Familie50051109 / C5 / 6                                                                                                    | Datum/DateIndexÄnderungName/NameDatum/DateDatum/DateBenennung/DesignationDokumentmr/Document No.Setie/Page19.01.98C202613D.Dornseiff30.04.03Service Handbuch HERAcell Familie50051109 / C5 / 6                                                                                                    | Datum/DateIndexÄnderungName/NameDatum/DateDatum/DateBenennung/DesignationDokumentnr./Document No.Setie/Page19.01.98C202613D.Dornseiff30.04.03Service Handbuch HERAcell Familie50051109 / C5 / 6                                                                                                    | Datum/DateIndexÄnderungName/NameDatum/DateDatum/DateBenennung/DesignationDokumentmr/Document No.Setie/Page19.01.98C202613D.Dornseiff30.04.03 <b>Service Handbuch HERAcell Familie</b> 50051109 / C5 / 6                                                                                                    | Datum/DateIndexÄnderungName/NameDatum/DateDatum/DateBenennung/DesignationDokumentnr./Document No.Setie/Page19.01.98C202613D.Dornseiff30.04.03 <b>Mcmdto</b> Service Handbuch HERAcell Familie50051109 / C5 / 6                                                                                                    | Datum/DateIndexÄnderungName/NameDatum/DateDatum/DateBenennung/DesignationDokumentmr/Document No.Setie/Page19.01.98C202613D.Dornseiff30.04.03 <b>at Kendto</b> Service Handbuch HERAcell Familie50051109 / C5 / 6                                                                                                    | Datum/Date         Index         Änderung         Name/Name         Datum/Date         Benennung/Designation         Dokumentnr./Document No.         Seite/Page           19.01.98         C         202613         D.Dornseiff         30.04.03         Monthleside         Service Handbuch HERAcell Familie         50051109 / C         5 / 6 | Datum/DateIndexÄnderungName/NameDatum/DateDatum/DateBenennung/DesignationDokumentnr./Document No.Setie/Page19.01.98C202613D.Dornseiff30.04.03 <b>Mcmdto</b> Service Handbuch HERAcell Familie50051109 / C5 / 6                                                                                                    | Datum/DateIndexÄnderungName/NameDatum/DateDatum/DateBenennung/DesignationDokumentnr./Document No.Setie/Page19.01.98C202613D.Dornseiff30.04.03 <b>at Kendto</b> Service Handbuch HERAcell Familie50051109 / C5 / 6                                                                                                    | Datum/Date         Index         Änderung         Name/Name         Datum/Date         Benennung/Designation         Dokumentnr/Document No.         Seite/Page           19.01.98         C         202613         D.Dornseiff         30.04.03         Monthleade         Service Handbuch HERAcell Familie         50051109 / C         5 / 6 | Datum/Date         Index         Änderung         Name/Name         Datum/Date         Benennung/Designation         Dokumentnr/Document No.         Seite/Page           19.01.98         C         202613         D.Dornseiff         30.04.03         Monthleside         Service Handbuch HERAcell Familie         50051109 / C         5 / 6 | Datum/Date         Index         Änderung         Name/Name         Datum/Date         Benennung/Designation         Dokumentnr/Document No.         Seite/Page           19.01.98         C         202613         D.Dornseiff         30.04.03         Service Handbuch HERAcell Familie         50051109 / C         5 / 6                                                                                                    | Datum/Date         Index         Änderung         Name/Name         Datum/Date         Benennung/Designation         Dokumentnr./Document No.         Selie/Page           19.01.98         C         202613         D.Dornseiff         30.04.03         Service Handbuch HERAcell Familie         50051109 / C         5 / 6                                                                                                    | Datum/Date         Index         Änderung         Name/Name         Datum/Date         Benennung/Designation         Dokumentnr./Document No.         Seite/Page           19.01.98         C         202613         D.Dornseiff         30.04.03         Monthlesite         50051109 / C         5 / 6                             | Datum/Date         Index         Änderung         Name/Name         Datum/Date         Datum/Designation         Dokumentmr./Document No.         Seite/Page           19.01.98         C         202613         D.Dornseiff         30.04.03         Service Handbuch HERAcell Familie         50051109 / C         5 / 6                            | Datum/Date     Index     Änderung     Name/Name     Datum/Date       19 01 9R     C     202613     D Dorument     30.04.03                                                                                                    | Datum/Date     Index     Änderung     Name/Name     Datum/Date       10 01 08     C     2070413     Dormseiff     30.04.03     Seite/Page                                                                                                    | Datum/Date     Index     Änderung     Name/Name     Datum/Date     Benennung/Designation     Dokumentnr./Document No.     Seite/Page       10 01 08     0     0     0     0     0     0     0     0     0     0     0     0     0     0     0     0     0     0     0     0     0     0     0     0     0     0     0     0     0     0     0     0     0     0     0     0     0     0     0     0     0     0     0     0     0     0     0     0     0     0     0     0     0     0     0     0     0     0     0     0     0     0     0     0     0     0     0     0     0     0     0     0     0     0     0     0     0     0     0     0     0     0     0     0     0     0     0     0     0     0     0     0     0     0     0     0     0     0     0     0     0     0     0     0     0     0     0     0     0     0     0     0     0     0     0     0     0     0     0 <t< td=""><td>Datum/Date     Index     Änderung     Name/Name     Datum/Date     Benennung/Designation     Dokumentnr/Document No.     Seite/Page       10.01.08     C     20.04.03     C     20.04.03     C     5 / 6</td><td>Datum/Date     Index Matering     Name/Name     Datum/Date       Anony     Anony     Dokumentry/Document No.     Seite/Page       Anony     Anony     Dokumentry/Document No.     Seite/Page</td><td>Datum/Date     Index     Änderung     Name/Name     Datum/Date       Datum/Date     Name/Name     Datum/Date     Seite/Page</td><td>Datum/Date Index Änderung Name/Name Datum/Date Seite/Page</td><td>Datum/Date Index Änderung Name/Name Datum/Date Datum/Date Datum/Date Datum/Date Datum/Date Datum/Date Datum/Date</td><td>Datum/Date Index Änderung Name/Name Datum/Date or Seite/Page</td><td>Datum/Date Index Änderung Name/Name Datum/Date or Seite/Page</td><td>Datum/Date     Index     Änderung     Name/Name     Datum/Date     Seite/Page</td><td>Datum/Date         Index         Name/Name         Datum/Date         Anti-         Benennung/Designation         Dokumentnr./Document No.         Seite/Page</td><td></td><td></td><td></td><td></td></t<>      | Datum/Date     Index     Änderung     Name/Name     Datum/Date     Benennung/Designation     Dokumentnr/Document No.     Seite/Page       10.01.08     C     20.04.03     C     20.04.03     C     5 / 6                                                                                                    | Datum/Date     Index Matering     Name/Name     Datum/Date       Anony     Anony     Dokumentry/Document No.     Seite/Page       Anony     Anony     Dokumentry/Document No.     Seite/Page                                                                                                    | Datum/Date     Index     Änderung     Name/Name     Datum/Date       Datum/Date     Name/Name     Datum/Date     Seite/Page                                                                                                    | Datum/Date Index Änderung Name/Name Datum/Date Seite/Page                                                                                             | Datum/Date Index Änderung Name/Name Datum/Date Datum/Date Datum/Date Datum/Date Datum/Date Datum/Date Datum/Date                                                                                                    | Datum/Date Index Änderung Name/Name Datum/Date or Seite/Page                                                                                                    | Datum/Date Index Änderung Name/Name Datum/Date or Seite/Page                                                                                                    | Datum/Date     Index     Änderung     Name/Name     Datum/Date     Seite/Page                                                                                                    | Datum/Date         Index         Name/Name         Datum/Date         Anti-         Benennung/Designation         Dokumentnr./Document No.         Seite/Page          |                                                                                                    |                                                                                                    |                                                                                                    |                                                                                                    |
|                                                                                                    |                                                                                                    |                                                                                                    |                                                                                                    |                                                                                                    |                                                                                                    |                                                                                                    |                                                                                                    |                                                                                                    |                                                                                                    |                                                                                                    |                                                                                                    |                                                                                                    |                                                                                                    |                                                                                                    |                                                                                                    |                                                                                                    |                                                                                                    |                                                                                                    |                                                                                                    |                                                                                                    |                                                                                                    |                                                                                                    |                                                                                                    |                                                                                                    |                                                                                                    |                                                                                                    |                                                                                                    |                                                                                                    |                                                                                                    |                                                                                                    |                                                                                                    |                                                                                                    |                                                                                                    |                                                                                                    | Datum/Date Index Änderund Name/Name Datum/Date                                                                            | Datum/Date Index Änderung Name/Name Datum/Date Seite/Page Benennung/Designation Dokumentmr/Document No. Seite/Page          | Datum/Date     Index     Änderung     Name/Name     Datum/Date     Seite/Page                                                                | Datum/Date Index Änderung Name/Name Datum/Date Datum/Date Datum/Date Datum/Date Dokumentnr./Document No. Seite/Page                                                                                                    | Datum/Date     Index Maderung     Name/Name     Datum/Date     Benennung/Designation     Dokumentnr/Document No.     Seite/Page       An And And And And And And And And And A                                                                                                    | Datum/Date         Index         Änderung         Name/Name         Datum/Date         Benennung/Designation         Dokumentnr./Document No.         Seite/Page           19.01.98         C         202613         D.Dornseiff         30.04.03         Service Handbuch HERAcell Familie         50.61109 / C         5 / 6         | Datum/Date         Index         Änderung         Name/Name         Datum/Date         Benennung/Designation         Dokumentnr./Document No.         Seite/Page           19.01.98         C         202613         D.Dornseiff         30.04.03         Service Handbuch HERAcell Familie         50051109 / C         5 / 6                                                                                                    | Datum/Date         Index         Änderung         Name/Name         Datum/Date         Benennung/Designation         Dokumentnr./Document No.         Seite/Page           19.01.98         C         202613         D.Dornseiff         30.04.03         Service Handbuch HERAcell Familie         50051109 / C         5 / 6                                                                                                    | Datum/Date         Index         Änderung         Name/Name         Datum/Date         Benennung/Designation         Dokumentnr./Document No.         Seite/Page           19.01.98         C         202613         D.Dornseiff         30.04.03         Service Handbuch HERAcell Familie         50051109 / C         5 / 6                                                                                                    | Datum/Date         Index         Änderung         Name/Name         Datum/Date         Benennung/Designation         Dokumentnr./Document No.         Seite/Page           19.01.98         C         202613         D.Dornseiff         30.04.03         Service Handbuch HERAcell Familie         50051109 / C         5 / 6                                                                                                    | Datum/DateIndexÄnderungName/NameDatum/DateDokumentnr/Document No.Seite/Page19.01.98C202613D.Dornseiff30.04.03Service Handbuch HERAcell Familie50051109 / C5 / 6                                                                                                    | Datum/DateIndexÄnderungName/NameDatum/DateDatum/DateDokumentnr./Document No.Seite/Page19.01.98C202613D.Dornseiff30.04.03Service Handbuch HERAcell Familie50051109 / C5 / 6                                                                                                    | Datum/Date         Index         Änderung         Name/Name         Datum/Date         Benennung/Designation         Dokumentnr./Document No.         Seite/Page           19.01.98         C         202613         D.Dornseiff         30.04.03         Service Handbuch HERAcell Familie         50051109 / C         5 / 6 | Datum/Date         Index Maderung         Name/Name         Datum/Date         Dokumentnr/Document No.         Seite/Page           19.01.98         C         202613         D.Dornseiff         30.04.03         Service Handbuch HERAcell Familie         50051109 / C         5 / 6                                                                                                    | Datum/Date         Index Maderung         Name/Name         Datum/Date         Dokumentnr/Document No.         Seite/Page           19.01.98         C         202613         D.Dornseiff         30.04.03         Service Handbuch HERAcell Familie         50051109 / C         5 / 6                                                                                                    | Datum/Date         Index Maderung         Name/Name         Datum/Date         Dokumentnr./Document No.         Seite/Page           19.01.98         C         202613         D.Dornseiff         30.04.03         Service Handbuch HERAcell Familie         50051109 / C         5 / 6 | Datum/Date         Index         Änderung         Name/Name         Datum/Date         Benennung/Designation         Dokumentnr./Document No.         Seite/Page           19.01.98         C         202613         D.Dornseiff         30.04.03         Service Handbuch HERAcell Familie         50051109 / C         5 / 6 | Datum/Date         Index         Änderung         Name/Name         Datum/Date         Benennung/Designation         Dokumentmr./Document No.         Seite/Page           19.01.98         C         202613         D.Dornseiff         30.04.03         Service Handbuch HERAcell Familie         50051109 / C         5 / 6 | Datum/DateIndexÄnderungName/NameDatum/DateDatum/DateSeite/Page19.01.98C202613D.Dornseiff30.04.03Service Handbuch HERAcell Familie50051109 / C5 / 6                                                                                                    | Datum/DateIndexÄnderungName/NameDatum/DateDatum/DateSeite/Page19.01.98C202613D.Dornseiff30.04.03Service Handbuch HERAcell Familie50051109 / C5 / 6                                                                                                    | Datum/DateIndexÄnderungName/NameDatum/DateDatum/DateSeite/Page19.01.98C202613D.Dornseiff30.04.03Service Handbuch HERAcell Familie50051109 / C5 / 6                                                                                                    | Datum/DateIndexÄnderungName/NameDatum/DateDatum/DateSeite/Page19.01.98C202613D.Dornseiff30.04.03Service Handbuch HERAcell Familie50051109 / C5 / 6                                                                                                    | Datum/Date         Index         Änderung         Name/Name         Datum/Date         Benennung/Designation         Dokumentmr./Document No.         Seite/Page           19.01.98         C         202613         D.Dornseiff         30.04.03         Service Handbuch HERAcell Familie         50051109 / C         5 / 6 | Datum/DateIndexÄnderungName/NameDatum/DateDatum/DateSeite/Page19.01.98C202613D.Dornseiff30.04.03Service Handbuch HERAcell Familie50051109 / C5 / 6                                                                                                    | Datum/DateIndexÄnderungName/NameDatum/DateDatum/DateSeite/Page19.01.98C202613D.Dornseiff30.04.03Service Handbuch HERAcell Familie50051109 / C5 / 6                                                                                                    | Datum/DateIndexÄnderungName/NameDatum/DateDokumentrr./Document No.Seite/Page19.01.98C202613D.Dornseiff30.04.03Service Handbuch HERAcell Familie50051109 / C5 / 6                                                                                                    | Datum/Date         Index         Änderung         Name/Name         Datum/Date         Datum/Date         Dokumentur./Document No.         Selie/Page           19.01.98         C         202613         D.Dornseiff         30.04.03         Monthly Service Handbuch HERAcell Familie         50051109 / C         5 / 6 | Datum/Date         Index         Änderung         Name/Name         Datum/Date         Datum/Date         Dokumentur./Document No.         Selie/Page           19.01.98         C         202613         D.Dornseiff         30.04.03         Monthly Service Handbuch HERAcell Familie         50051109 / C         5 / 6 | Datum/DateIndexÄnderungName/NameDatum/DateDatum/DateSetie/Page19.01.98C202613D.Dornseiff30.04.03Service Handbuch HERAcell Familie50051109 / C5 / 6                                                                                                    | Datum/DateIndexÄnderungName/NameDatum/DateDatum/DateDetument No.Selie/Page19.01.98C202613D.Dornseiff30.04.03Service Handbuch HERAcell Familie50051109 / C5 / 6                                                                                                    | Datum/DateIndexÄnderungName/NameDatum/DateDatum/DateSetie/Page19.01.98C202613D.Dornseiff30.04.03Service Handbuch HERAcell Familie50051109 / C5 / 6                                                                                                    | Datum/Date         Index         Änderung         Name/Name         Datum/Date         Datum/Date         Dokumentnr./Document No.         Selic/Page           19.01.98         C         202613         D.Dornseiff         30.04.03         Monthlessen         Service Handbuch HERAcell Familie         50051109 / C         5 / 6 | Datum/Date         Index         Änderung         Name/Name         Datum/Date         Datum/Date         Dokumentnr/Document No.         Selic/Page           19.01.98         C         202613         D.Dornseiff         30.04.03         Monthleade         Service Handbuch HERAcell Familie         50051109 / C         5 / 6                                                                                                    | Datum/Date         Index         Änderung         Name/Name         Datum/Date         Datum/Date         Dokumentnr./Document No.         Selic/Page           19.01.98         C         202613         D.Dornseiff         30.04.03         Monthlessen         Service Handbuch HERAcell Familie         50051109 / C         5 / 6 | Datum/Date         Index         Änderung         Name/Name         Datum/Date         Dokumentnr/Document No.         Selie/Page           19.01.98         C         202613         D.Dornseiff         30.04.03         Month Service Handbuch HERAcell Familie         5/6                                                                     | Datum/Date         Index         Änderung         Name/Name         Datum/Date         Dokumentur./Document No.         Setie/Page           19.01.98         C         202613         D.Dornseiff         30.04.03         Monthleade         Service Handbuch HERAcell Familie         50051109 / C         5 / 6                                                                                                    | Datum/Date         Index         Änderung         Name/Name         Datum/Date         Datum/Date         Dokumentnr/Document No.         Selic/Page           19.01.98         C         202613         D.Dornseiff         30.04.03         Monthlessent No.         Service Handbuch HERAcell Familie         50051109 / C         5 / 6                                                                                                    | Datum/Date         Index         Änderung         Name/Name         Datum/Date         Dokumentnr/Document No.         Seite/Page           19.01.98         C         202613         D.Dornseiff         30.04.03         Monthlessender         Service Handbuch HERAcell Familie         50051109 / C         5 / 6                           | Datum/Date         Index         Änderung         Name/Name         Datum/Date         Dokumentin./Document No.         Seite/Page           19.01.98         C         202613         D.Dornseiff         30.04.03         Monthleside         Service Handbuch HERAcell Familie         50051109 / C         5 / 6                              | Datum/Date         Index         Änderung         Name/Name         Datum/Date         Dokumentmr/Document No.         Seite/Page           19.01.98         C         202613         D.Dornseiff         30.04.03         Month and the control of the control of the | Datum/Date         Index         Änderung         Name/Name         Datum/Date         Datum/Designation         Dokumentnr/Document No.         Seite/Page           19.01.98         C         202613         D.Dornseiff         30.04.03         Service Handbuch HERAcell Familie         50051109 / C         5 / 6                                                                                                    | Datum/Date         Index         Änderung         Name/Name         Datum/Date         Benennung/Designation         Dokumentnr/Document No.         Seite/Page           19.01.98         C         202613         D.Dornseiff         30.04.03         Service Handbuch HERAcell Familie         50051109 / C         5 / 6        | Datum/Date     Index     Änderung     Name/Name     Datum/Date       19.01.98     C     202613     D.Dornseiff     30.04.03     Service Handbuch HERAcell Familie     50051109 / C     5 / 6                                                                                                    | Datum/Date     Index     Anderung     Name/Name     Datum/Date       19     19     19     10     30     10     10     10     10     10     10     10     10     10     10     10     10     10     10     10     10     10     10     10     10     10     10     10     10     10     10     10     10     10     10     10     10     10     10     10     10     10     10     10     10     10     10     10     10     10     10     10     10     10     10     10     10     10     10     10     10     10     10     10     10     10     10     10     10     10     10     10     10     10     10     10     10     10     10     10     10     10     10     10     10     10     10     10     10     10     10     10     10     10     10     10     10     10     10     10     10     10     10     10     10     10     10     10     10     10     10     10     10     10     10     10     10     10     10 <t< td=""><td>Datum/Date     Index Maderung     Name/Name     Datum/Date     Datum/Date     Dokumentm./Document No.     Seite/Page       10 01 08     C     202613     D. Dormeeiff     30.04.03     Seite/Page</td><td>Datum/Date     Index Maderung     Name/Name     Datum/Date     Datum/Date     Dokumentm./Document No.     Seite/Page       10 01 08     0     0     0     0     0     0     0     0     0     0     0     0     0     0     0     0     0     0     0     0     0     0     0     0     0     0     0     0     0     0     0     0     0     0     0     0     0     0     0     0     0     0     0     0     0     0     0     0     0     0     0     0     0     0     0     0     0     0     0     0     0     0     0     0     0     0     0     0     0     0     0     0     0     0     0     0     0     0     0     0     0     0     0     0     0     0     0     0     0     0     0     0     0     0     0     0     0     0     0     0     0     0     0     0     0     0     0     0     0     0     0     0     0     0     0     0     0     0     0     0     0</td><td>Datum/Date     Index     Anderung     Name/Name     Datum/Date       10.01.08     C     20.01.03     C     5.16</td><td>Datum/Date     Index Maderung     Name/Name     Datum/Date     Benennung/Designation     Dokumentnr./Document No.     Seite/Page       A A A A A A A A A A A A A A A A A A A</td><td>Datum/Date     Index     Anderung     Name/Name     Datum/Date     Seite/Page       Dot     Dot     Dot     Dot     Dot     Dot</td><td>Datum/Date     Index     Änderung     Name/Name     Datum/Date     Seite/Page       Datum/Date     0     0     0     0     0</td><td>Datum/Date Index Änderung Name/Name Datum/Date Seite/Page Benennung/Designation Dokumentnr./Document No. Seite/Page</td><td>Datum/Date         Index         Änderung         Name/Name         Datum/Date         Seite/Page</td><td>Datum/Date     Index     Änderung     Name/Name     Datum/Date     Seite/Page</td><td>Datum/Date     Index     Änderung     Name/Name     Datum/Date     Model     Seite/Page</td><td>Datum/Date         Index         Name/Name         Datum/Date         Anti-         Benennung/Designation         Dokumentnr./Document No.         Seite/Page</td><td></td><td></td><td></td><td></td></t<> | Datum/Date     Index Maderung     Name/Name     Datum/Date     Datum/Date     Dokumentm./Document No.     Seite/Page       10 01 08     C     202613     D. Dormeeiff     30.04.03     Seite/Page                                                                                                    | Datum/Date     Index Maderung     Name/Name     Datum/Date     Datum/Date     Dokumentm./Document No.     Seite/Page       10 01 08     0     0     0     0     0     0     0     0     0     0     0     0     0     0     0     0     0     0     0     0     0     0     0     0     0     0     0     0     0     0     0     0     0     0     0     0     0     0     0     0     0     0     0     0     0     0     0     0     0     0     0     0     0     0     0     0     0     0     0     0     0     0     0     0     0     0     0     0     0     0     0     0     0     0     0     0     0     0     0     0     0     0     0     0     0     0     0     0     0     0     0     0     0     0     0     0     0     0     0     0     0     0     0     0     0     0     0     0     0     0     0     0     0     0     0     0     0     0     0     0     0                                                                                                    | Datum/Date     Index     Anderung     Name/Name     Datum/Date       10.01.08     C     20.01.03     C     5.16                                                                                                    | Datum/Date     Index Maderung     Name/Name     Datum/Date     Benennung/Designation     Dokumentnr./Document No.     Seite/Page       A A A A A A A A A A A A A A A A A A A                                                                                                    | Datum/Date     Index     Anderung     Name/Name     Datum/Date     Seite/Page       Dot     Dot     Dot     Dot     Dot     Dot                                                                                                    | Datum/Date     Index     Änderung     Name/Name     Datum/Date     Seite/Page       Datum/Date     0     0     0     0     0                          | Datum/Date Index Änderung Name/Name Datum/Date Seite/Page Benennung/Designation Dokumentnr./Document No. Seite/Page                                                                                                    | Datum/Date         Index         Änderung         Name/Name         Datum/Date         Seite/Page                                                                              | Datum/Date     Index     Änderung     Name/Name     Datum/Date     Seite/Page                                                                                                    | Datum/Date     Index     Änderung     Name/Name     Datum/Date     Model     Seite/Page                                                                                                    | Datum/Date         Index         Name/Name         Datum/Date         Anti-         Benennung/Designation         Dokumentnr./Document No.         Seite/Page          |                                                                                                    |                                                                                                    |                                                                                                    |                                                                                                    |
|                                                                                                    |                                                                                                    |                                                                                                    |                                                                                                    |                                                                                                    |                                                                                                    |                                                                                                    |                                                                                                    |                                                                                                    |                                                                                                    |                                                                                                    |                                                                                                    |                                                                                                    |                                                                                                    |                                                                                                    |                                                                                                    |                                                                                                    |                                                                                                    |                                                                                                    |                                                                                                    |                                                                                                    |                                                                                                    |                                                                                                    |                                                                                                    |                                                                                                    |                                                                                                    |                                                                                                    |                                                                                                    |                                                                                                    |                                                                                                    |                                                                                                    |                                                                                                    |                                                                                                    |                                                                                                    |                                                                                                    | Datum/Date Index Änderund Name/Name Datum/Date                                                                            | Datum/Date Index Änderung Name/Name Datum/Date Seite/Page                                                                   | Datum/Date Index Änderung Name/Name Datum/Date Arr 1 Benennung/Designation Dokumentnr./Document No. Seite/Page                               | Datum/Date Index Änderung Name/Name Datum/Date Datum/Date Deter/Page                                                                                                    | Datum/Date Index Änderung Name/Name Datum/Date Andrug Benennung/Designation Dokumentnr/Document No. Seite/Page                                                                                                    | Datum/Date     Index     Änderung     Name/Name     Datum/Date       19.01.98     C     202613     D.Dornseiff     30.04.03                                                                                                    | Datum/Date     Index     Änderung     Name/Name     Datum/Date       19.01.98     C     202613     D.Dornseiff     30.04.03                                                                                                    | Datum/Date     Index     Änderung     Name/Name     Datum/Date       19.01.98     C     202613     D.Dornseiff     30.04.03     Service Handbuch HERAcell Familie     50051109 / C     5 / 6                                                                                                    | Datum/Date     Index     Änderung     Name/Name     Datum/Date       19.01.98     C     202613     D.Dornseiff     30.04.03                                                                                                    | Datum/Date     Index     Änderung     Name/Name     Datum/Date     Dokumentnr/Document No.     Seite/Page       19.01.98     C     202613     D.Dornseiff     30.04.03     Service Handbuch HERAcell Familie     50051109 / C     5 / 6                                                                                                    | Datum/Date     Index Index     Änderung     Name/Name     Datum/Date       19.01.98     C     202613     D.Dornseiff     30.04.03                                                                                                    | Datum/Date     Index Index     Änderung     Name/Name     Datum/Date       19.01.98     C     202613     D.Dornseiff     30.04.03                                                                                                    | Datum/Date         Index         Änderung         Name/Name         Datum/Date         Datum/Decignation         Dokumentrr./Document No.         Seite/Page           19.01.98         C         202613         D.Dornseiff         30.04.03         Service Handbuch HERAcell Familie         50051109 / C         5 / 6     | Datum/Date         Index         Änderung         Name/Name         Datum/Date         Dokumentry/Document No.         Seite/Page           19.01.98         C         202613         D.Dornseiff         30.04.03         Service Handbuch HERAcell Familie         50051109 / C         5 / 6                                                                                                    | Datum/Date         Index         Änderung         Name/Name         Datum/Date         Dokumentry/Document No.         Seite/Page           19.01.98         C         202613         D.Dornseiff         30.04.03         Service Handbuch HERAcell Familie         50051109 / C         5 / 6                                                                                                    | Datum/Date     Index     Änderung     Name/Name     Datum/Date     Datum/Date     Dokumentnr/Document No.     Seite/Page       19.01.98     C     202613     D.Dornseiff     30.04.03     Service Handbuch HERAcell Familie     50051109 / C     5 / 6                                   | Datum/Date         Index         Änderung         Name/Name         Datum/Date         Datum/Decignation         Dokumentrr./Document No.         Seite/Page           19.01.98         C         202613         D.Dornseiff         30.04.03         Service Handbuch HERAcell Familie         50051109 / C         5 / 6     | Datum/Date         Index         Änderung         Name/Name         Datum/Date         Datum/Deciment No.         Seite/Page           19.01.98         C         202613         D.Dornseiff         30.04.03         Month Service Handbuch HERAcell Familie         50051109 / C         5 / 6                               | Datum/Date         Index         Änderung         Name/Name         Datum/Date         Datum/Seignation         Dokumentrr./Document No.         Seite/Page           19.01.98         C         202613         D.Dornseiff         30.04.03         Monthlessential         Service Handbuch HERAcell Familie         50051109 / C         5 / 6 | Datum/Date         Index         Änderung         Name/Name         Datum/Date         Datum/Seignation         Dokumentrr./Document No.         Seite/Page           19.01.98         C         202613         D.Dornseiff         30.04.03         Monthlessential         Service Handbuch HERAcell Familie         50051109 / C         5 / 6 | Datum/Date         Index         Änderung         Name/Name         Datum/Date         Datum/Seignation         Dokumentrr./Document No.         Seite/Page           19.01.98         C         202613         D.Dornseiff         30.04.03         Monthly Service Handbuch HERAcell Familie         50051109 / C         5 / 6 | Datum/Date         Index         Änderung         Name/Name         Datum/Date         Datum/Seignation         Dokumentrr./Document No.         Seite/Page           19.01.98         C         202613         D.Dornseiff         30.04.03         Monthlessential         Service Handbuch HERAcell Familie         50051109 / C         5 / 6 | Datum/Date         Index         Änderung         Name/Name         Datum/Date         Datum/Deciment No.         Seite/Page           19.01.98         C         202613         D.Dornseiff         30.04.03         Month Service Handbuch HERAcell Familie         50051109 / C         5 / 6                               | Datum/Date         Index         Änderung         Name/Name         Datum/Date         Datum/Date         Dokumentrr./Document No.         Seite/Page           19.01.98         C         202613         D.Dornseiff         30.04.03         Monthlessential         Service Handbuch HERAcell Familie         50051109 / C         5 / 6 | Datum/Date         Index         Änderung         Name/Name         Datum/Date         Datum/Seignation         Dokumentr./Document No.         Seite/Page           19.01.98         C         202613         D.Dornseiff         30.04.03         Monthly Service Handbuch HERAcell Familie         50051109 / C         5 / 6 | Datum/Date         Index         Xinderung         Name/Name         Datum/Date         Dokumentry         No.         Seite/Page           19.01.98         C         202613         D.Dornseiff         30.04.03         Monocharant         Service Handbuch HERAcell Familie         50051109 / C         5 / 6 | Datum/Date         Index         Änderung         Name/Name         Datum/Date         Dokumentur/Document No.         Seite/Page           19.01.98         C         202613         D.Dornseiff         30.04.03         Monthly Service Handbuch HERAcell Familie         50051109 / C         5 / 6                     | Datum/Date         Index         Änderung         Name/Name         Datum/Date         Dokumentur/Document No.         Seite/Page           19.01.98         C         202613         D.Dornseiff         30.04.03         Monthly Service Handbuch HERAcell Familie         50051109 / C         5 / 6                     | Datum/Date         Index         Änderung         Name/Name         Datum/Date         Datum/Date         Dokumentur./Document No.         Seite/Page           19.01.98         C         202613         D.Dornseiff         30.04.03         Monocomment No.         Service Handbuch HERAcell Familie         50051109 / C         5 / 6 | Datum/Date     Index     Änderung     Name/Name     Datum/Date       19.01.98     C     202613     D.Dornseiff     30.04.03     Mathematical Service Handbuch HERAcell Familie     50051109 / C     5 / 6                                                                                                    | Datum/Date         Index         Änderung         Name/Name         Datum/Date         Datum/Date         Dokumentrr./Document No.         Seite/Page           19.01.98         C         202613         D.Dornseiff         30.04.03         Monthle Service Handbuch HERAcell Familie         50051109 / C         5 / 6 | Datum/Date     Index     Änderung     Name/Name     Datum/Date       19.01.98     C     202613     D.Dornseiff     30.04.03     Monthing     Service Handbuch HERAcell Familie     50051109 / C     5 / 6                                                                                                    | Datum/Date         Index         Änderung         Name/Name         Datum/Date         Dokumentur/Document No.         Seite/Page           19.01.98         C         202613         D.Dornseiff         30.04.03         Month and the control of the control of the | Datum/Date     Index     Änderung     Name/Name     Datum/Date       19.01.98     C     202613     D.Dornseiff     30.04.03     Monthing     Service Handbuch HERAcell Familie     50051109 / C     5 / 6                                                                                                    | Datum/Date         Index         Änderung         Name/Name         Datum/Date         Datum/Deciment No.         Seite/Page           19.01.98         C         202613         D.Dornseiff         30.04.03         Month Service Handbuch HERAcell Familie         50051109 / C         5 / 6                                                   | Datum/Date         Index         Änderung         Name/Name         Datum/Date         Dokumentur/Document No.         Seite/Page           19.01.98         C         202613         D.Dornseiff         30.04.03         Monthly Service Handbuch HERAcell Familie         50051109 / C         5 / 6                                                                                                    | Datum/Date         Index         Änderung         Name/Name         Datum/Date         Dokumentur/Document No.         Seite/Page           19.01.98         C         202613         D.Dornseiff         30.04.03         Month and the control of the control of the | Datum/Date     Index     Änderung     Name/Name     Datum/Date       19.01.98     C     202613     D.Dornseiff     30.04.03     Monthing     Service Handbuch HERAcell Familie     50051109 / C     5/6                                                                                                    | Datum/Date     Index     Änderung     Name/Name     Datum/Date       19.01.98     C     202613     D.Dornseiff     30.04.03     Monthing     Service Handbuch HERAcell Familie     50051109 / C     5/6                                                                                                    | Datum/Date     Index     Änderung     Name/Name     Datum/Date       19.01.98     C     202613     D.Dornseiff     30.04.03     Service Handbuch HERAcell Familie     50051109 / C     5 / 6                                                                                                    | Datum/Date     Index     Änderung     Name/Name     Datum/Date       19.01.98     C     202613     D.Dornseiff     30.04.03     Monthinug                                                                                                    | Datum/Date     Index     Änderung     Name/Name     Datum/Date       19.01.98     C     202613     D.Dornseiff     30.04.03                                                                                                    | Datum/Date     Index     Änderung     Name/Name     Datum/Date       19.01.98     C     202613     D.Dornseiff     30.04.03     Service Handbuch HERAcell Familie     50051109 / C     5 / 6                                                                                                    | Datum/Date     Index     Änderung     Name/Name     Datum/Date       19 01 98     C.     207613     D Dornseiff     30 04 03     Seite/Page                                                                                                    | Datum/Date     Index     Anderung     Name/Name     Datum/Date       10.01.08     C     20754.3     D.Dornseiff     30.04.03     Seite/Page                                                                                                    | Datum/Date     Index     Anderung     Name/Name     Datum/Date     Dokumentary     Seite/Page       10 01 08     0     0     0     0     0     0     0     0     0     0     0     0     0     0     0     0     0     0     0     0     0     0     0     0     0     0     0     0     0     0     0     0     0     0     0     0     0     0     0     0     0     0     0     0     0     0     0     0     0     0     0     0     0     0     0     0     0     0     0     0     0     0     0     0     0     0     0     0     0     0     0     0     0     0     0     0     0     0     0     0     0     0     0     0     0     0     0     0     0     0     0     0     0     0     0     0     0     0     0     0     0     0     0     0     0     0     0     0     0     0     0     0     0     0     0     0     0     0     0     0     0     0     0                                                                                                    | Datum/Date     Index / Anderung     Name/Name     Datum/Date     Benennung/Designation     Dokumentnr./Document No.     Seite/Page       10.01.08     C     20.01.03     C     20.01.03     C     5.06                                                                                                    | Datum/Date     Index     Anderung     Name/Name     Datum/Date     Sette/Page       Anona     Anona     Anona     Anona     Encentre     Encentre                                                                                                    | Datum/Date Index Änderung Name/Name Datum/Date Archine Datum/Date Archine Datum/Date Seite/Page                                                                                                    | Datum/Date Index Änderung Name/Name Datum/Date 2000 Benennung/Designation Benennung/Designation Seite/Page                                            | Datum/Date Index Änderung Name/Name Datum/Date Datum/Date Datum/Date Datum/Date Datum/Date Datum/Date Datum/Date                                                                                                    | Datum/Date     Index     Änderung     Name/Name     Datum/Date     Seite/Page                                                                                                  | Datum/Date Index Änderung Name/Name Datum/Date Optim/Date Deterving Benennung/Designation Dokumentnr /Document No. Seite/Page                                                                                                    | Datum/Date     Index     Anderung     Dokumentur./Document No.     Seite/Page                                                                                                    | Datum/Date Index Änderung Name/Name Datum/Date Arx 1 Benennung/Designation Dokumentnr./Document No. Seite/Page                                                         |                                                                                                    |                                                                                                    |                                                                                                    |                                                                                                    |
|                                                                                                    |                                                                                                    |                                                                                                    |                                                                                                    |                                                                                                    |                                                                                                    |                                                                                                    |                                                                                                    |                                                                                                    |                                                                                                    |                                                                                                    |                                                                                                    |                                                                                                    |                                                                                                    |                                                                                                    |                                                                                                    |                                                                                                    |                                                                                                    |                                                                                                    |                                                                                                    |                                                                                                    |                                                                                                    |                                                                                                    |                                                                                                    |                                                                                                    |                                                                                                    |                                                                                                    |                                                                                                    |                                                                                                    |                                                                                                    |                                                                                                    |                                                                                                    |                                                                                                    |                                                                                                    |                                                                                                    | Datum/Date Index Änderrund Name/Name Datum/Date                                                                           | Datum/Date Index  Änderung Name/Name Datum/Date Seite/Page                                                                  | Datum/Date Index Änderung Name/Name Datum/Date arc 1 Benennung/Designation Dokumentnr./Document No. Seite/Page                               | Datum/Date Index Änderung Name/Name Datum/DateBenennung/Designation Dokumentur./Document No. Seite/Page                                                                                                    | Datum/Date     Index     Name/Name     Datum/Date     Sele/Page       An Andro     An Andro     An Andro     Benennung/Designation     Dokumentin./Document No.       An Andro     An Andro     An Andro     Sele/Page                                                                                                    | Datum/Date     Index     Änderung     Name/Name     Datum/Date       19.01.98     C     202613     D.Dornseiff     30.04.03                                                                                                    | Datum/Date     Index     Änderung     Name/Name     Datum/Date       19.01.98     C     202613     D.Dornseiff     30.04.03                                                                                                    | Datum/Date     Index     Änderung     Name/Name     Datum/Date       19.01.98     C     202613     D.Dornseiff     30.04.03                                                                                                    | Datum/Date     Index     Änderung     Name/Name     Datum/Date       19.01.98     C     202613     D.Dornseiff     30.04.03                                                                                                    | Datum/Date     Index     Änderung     Name/Name     Datum/Date       19.01.98     C     202613     D.Dornseiff     30.04.03                                                                                                    | Datum/Date     Index     Änderung     Name/Name     Datum/Date     Datum/Date     Dokumentry/Document No.     Seite/Page       19.01.98     C     202613     D.Dornseiff     30.04.03     Service Handbuch HERAcell Familie     50051109 / C     5 / 6                                                                                                    | Datum/Date     Index     Änderung     Name/Name     Datum/Date       19.01.98     C     202613     D.Dornseiff     30.04.03     Service Handbuch HERAcell Familie     50051109 / C     5 / 6                                                                                                 | Datum/Date     Index     Änderung     Name/Name     Datum/Date       19.01.98     C     202613     D.Dornseiff     30.04.03     Service Handbuch HERAcell Familie     50051109 / C     5 / 6                                                                                                    | Datum/Date     Index     Änderung     Name/Name     Datum/Date       19.01.98     C     202613     D.Dornseiff     30.04.03     Service Handbuch HERAcell Familie     50051109 / C     5 / 6                                                                                                    | Datum/Date     Index     Änderung     Name/Name     Datum/Date       19.01.98     C     202613     D.Dornseiff     30.04.03     Service Handbuch HERAcell Familie     50051109 / C     5 / 6                                                                                                    | Datum/Date     Index     Änderung     Name/Name     Datum/Date       19.01.98     C     202613     D.Dornseiff     30.04.03     Service Handbuch HERAcell Familie     50051109 / C     5 / 6                                                                                             | Datum/Date     Index     Änderung     Name/Name     Datum/Date       19.01.98     C     202613     D.Dornseiff     30.04.03     Service Handbuch HERAcell Familie     50051109 / C     5 / 6                                                                                                    | Datum/Date     Index     Änderung     Name/Name     Datum/Date       19.01.98     C     202613     D.Dornseiff     30.04.03                                                                                                    | Datum/Date     Index     Änderung     Name/Name     Datum/Date       19.01.98     C     202613     D.Dornseiff     30.04.03     Service Handbuch HERAcell Familie     50051109 / C     5 / 6                                                                                                    | Datum/Date     Index     Änderung     Name/Name     Datum/Date       19.01.98     C     202613     D.Dornseiff     30.04.03     Service Handbuch HERAcell Familie     50051109 / C     5 / 6                                                                                                    | Datum/Date     Index     Änderung     Name/Name     Datum/Date       19.01.98     C     202613     D.Dornseiff     30.04.03     Service Handbuch HERAcell Familie     50051109 / C     5 / 6                                                                                                    | Datum/Date     Index     Änderung     Name/Name     Datum/Date       19.01.98     C     202613     D.Dornseiff     30.04.03     Service Handbuch HERAcell Familie     50051109 / C     5 / 6                                                                                                    | Datum/Date     Index     Änderung     Name/Name     Datum/Date       19.01.98     C     202613     D.Dornseiff     30.04.03                                                                                                    | Datum/Date     Index     Änderung     Name/Name     Datum/Date       19.01.98     C     202613     D.Dornseiff     30.04.03     Service Handbuch HERAcell Familie     50051109 / C     5 / 6                                                                                                    | Datum/Date     Index     Änderung     Name/Name     Datum/Date       19.01.98     C     202613     D.Dornseiff     30.04.03     Service Handbuch HERAcell Familie     50051109 / C     5 / 6                                                                                                    | Datum/Date       Index       Änderung       Name/Name       Datum/Date       Datum/Date       Dokumentry       Seite/Page         19.01.98       C       202613       D.Dornseiff       30.04.03       Service Handbuch HERAcell Familie       50051109 / C       5 / 6                                             | Datum/Date     Index     Änderung     Name/Name     Datum/Date       19.01.98     C     202613     D.Dornseiff     30.04.03     Service Handbuch HERAcell Familie     50051109 / C     5/6                                                                                                    | Datum/Date     Index     Änderung     Name/Name     Datum/Date       19.01.98     C     202613     D.Dornseiff     30.04.03     Service Handbuch HERAcell Familie     50051109 / C     5/6                                                                                                    | Datum/Date       Index       Änderung       Name/Name       Datum/Date       Datum/Date       Dokument No.       Seite/Page         19.01.98       C       202613       D.Dornseiff       30.04.03       Monthle Service Handbuch HERAcell Familie       50051109 / C       5 / 6                                                           | Datum/Date     Index     Änderung     Name/Name     Datum/Date     Datum/Date     Dokumentur/Document No.     Seite/Page       19.01.98     C     202613     D.Dornseiff     30.04.03     Service Handbuch HERAcell Familie     50051109 / C     5 / 6                                                                                                    | Datum/Date       Index       Änderung       Name/Name       Datum/Date       Dokument No.       Seite/Page         19.01.98       C       202613       D.Dornseiff       30.04.03       Service Handbuch HERAcell Familie       50051109 / C       5 / 6                                                                    | Datum/Date     Index     Änderung     Name/Name     Datum/Date       19.01.98     C     202613     D.Dornseiff     30.04.03     Service Handbuch HERAcell Familie     50051109 / C     5/6                                                                                                    | Datum/Date     Index     Änderung     Name/Name     Datum/Date       19.01.98     C     202613     D.Dornseiff     30.04.03     Service Handbuch HERAcell Familie     50051109 / C     5/6                                                                                                    | Datum/Date     Index     Änderung     Name/Name     Datum/Date       19.01.98     C     202613     D.Dornseiff     30.04.03     Service Handbuch HERAcell Familie     50051109 / C     5/6                                                                                                    | Datum/Date     Index     Änderung     Name/Name     Datum/Date       19.01.98     C     202613     D.Dornseiff     30.04.03     Service Handbuch HERAcell Familie     50051109 / C     5 / 6                                                                                                    | Datum/Date     Index     Änderung     Name/Name     Datum/Date       19.01.98     C     202613     D.Dornseiff     30.04.03     Service Handbuch HERAcell Familie     50051109 / C     5/6                                                                                                    | Datum/Date         Index         Änderung         Name/Name         Datum/Date         Dokumentry/Document No.         Seite/Page           19.01.98         C         202613         D.Dornseiff         30.04.03         Service Handbuch HERAcell Familie         50051109 / C         5 / 6                                                                                                    | Datum/Date     Index     Änderung     Name/Name     Datum/Date       19.01.98     C     202613     D.Dornseiff     30.04.03     Service Handbuch HERAcell Familie     50051109 / C     5/6                                                                                                    | Datum/Date     Index     Änderung     Name/Name     Datum/Date       19.01.98     C     202613     D.Dornseiff     30.04.03     Service Handbuch HERAcell Familie     50051109 / C     5/6                                                                                                    | Datum/Date     Index     Änderung     Name/Name     Datum/Date       19.01.98     C     202613     D.Dornseiff     30.04.03     Service Handbuch HERAcell Familie     50051109 / C     5 / 6                                                                                                    | Datum/Date     Index     Änderung     Name/Name     Datum/Date       19.01.98     C     202613     D.Dornseiff     30.04.03     Service Handbuch HERAcell Familie     50051109 / C     5 / 6                                                                                                    | Datum/Date     Index     Änderung     Name/Name     Datum/Date       19.01.98     C     202613     D.Dornseiff     30.04.03     Service Handbuch HERAcell Familie     50051109 / C     5 / 6                                                                                                    | Datum/Date     Index     Änderung     Name/Name     Datum/Date       19.01.98     C     202613     D.Dornseiff     30.04.03     Seite/Page                                                                                                    | Datum/Date     Index     Änderung     Name/Name     Datum/Date       19.01.98     C.     20726.13     D.Dornseiff     30.04.03     Seite/Page                                                                                                    | Datum/Date     Index     Änderung     Name/Name     Datum/Date       10.01.08     C     2072413     D.Dorneaiff     30.04.03     Seite/Page                                                                                                    | Datum/Date     Index     Änderung     Name/Name     Datum/Date       10 01 08     C     2072413     D.Dormeaiff     30.04.03     6/6                                                                                                    | Datum/Date     Index     Name/Name     Datum/Date     Datum/Date     Benennung/Designation     Dokument No.     Seite/Page       10.01.08     C     2072.02     Dokument No.     Seite/Page     Seite/Page                                                                                                    | Datum/Date     Index     Name/Name     Datum/Date     Enter/Page       Anotice     Consistent     Sonores     Sonores     Sonores                                                                                                    | Datum/Date Index Änderung Name/Name Datum/Date Seite/Page                                                                                                    | Datum/Date Index Änderung Name/Name Datum/Date                                                                                                    | Datum/Date Index Änderung Name/Name Datum/DateBenennung/Designation                                                                                                    | Datum/Date Index Änderung Name/Name Datum/Date Orthogon Benennung/Designation Dokumentur./Document No. Seite/Page                                                              | Datum/Date Index Änderung Name/Name Datum/Date Optimized Benennung/Designation Dokumentnr./Document No. Seite/Page                                                                                                    | Datum/Date Index Änderung Name/Name Datum/Date Datum/Date Seite/Page                                                                                                    | Datum/Date Index Änderung Name/Name Datum/Date arr 1 Benennung/Designation Dokumentur./Document No. Seite/Page                                                         |                                                                                                    |                                                                                                    |                                                                                                    |                                                                                                    |
|                                                                                                    |                                                                                                    |                                                                                                    |                                                                                                    |                                                                                                    |                                                                                                    |                                                                                                    |                                                                                                    |                                                                                                    |                                                                                                    |                                                                                                    |                                                                                                    |                                                                                                    |                                                                                                    |                                                                                                    |                                                                                                    |                                                                                                    |                                                                                                    |                                                                                                    |                                                                                                    |                                                                                                    |                                                                                                    |                                                                                                    |                                                                                                    |                                                                                                    |                                                                                                    |                                                                                                    |                                                                                                    |                                                                                                    |                                                                                                    |                                                                                                    |                                                                                                    |                                                                                                    |                                                                                                    |                                                                                                    | Datum/Date Index   Änderund   Name/Name   Datum/Date                                                                      | Datum/Date Index   Änderung   Name/Name   Datum/Date   Benennung/Designation   Dokumentnr./Document No.   Seite/Page        | Datum/Date Index Änderung Name/Name Datum/Date Arr 1 Benennung/Designation Dokumentnr./Document No. Seite/Page                               | Datum/Date         Index         Änderung         Name/Name         Datum/Date         Seite/Page           Datum/Date         Index         Mane/Name         Datum/Date         Seite/Page         Seite/Page                                                                                                    | Datum/Date     Index Index     Name/Name     Datum/Date       An And Control     Control     Control     Control       An And Control     Control     Control     Control                                                                                                    | Datum/Date         Index         Änderung         Name/Name         Datum/Date         Benennung/Designation         Dokumentnr./Document No.         Seite/Page           19.01.98         C         202613         D.Dornseiff         30.04.03         Monthle Service Handbuch HERAcell Familie         50051109 / C         5 / 6 | Datum/Date         Index         Änderung         Name/Name         Datum/Date         Dokumentnr./Document No.         Seite/Page           19.01.98         C         202613         D.Dornseiff         30.04.03         Service Handbuch HERAcell Familie         50051109 / C         5 / 6                                                                                                    | Datum/Date         Index         Änderung         Name/Name         Datum/Date         Benennung/Designation         Dokumentnr./Document No.         Seite/Page           19.01.98         C         202613         D.Dornseiff         30.04.03         Service Handbuch HERAcell Familie         50051109 / C         5 / 6                                                                                                    | Datum/Date         Index         Änderung         Name/Name         Datum/Date         Dokumentnr./Document No.         Setie/Page           19.01.98         C         202613         D.Dornseiff         30.04.03         Service Handbuch HERAcell Familie         50051109 / C         5 / 6                                                                                                    | Datum/Date       Index       Änderung       Name/Name       Datum/Date       Dokumentnr/Document No.       Seite/Page         19.01.98       C       202613       D.Dornseiff       30.04.03       Service Handbuch HERAcell Familie       50051109 / C       5 / 6                                                                                                    | Datum/DateIndex MaderungName/NameDatum/DateDatum/DateBenennung/DesignationDokumentnr./Document No.Seite/Page19.01.98C202613D.Dornseiff30.04.03Service Handbuch HERAcell Familie50051109 / C5 / 6                                                                                                    | Datum/DateIndex MaderungName/NameDatum/DateDatum/DateDokumentin./Document No.Seite/Page19.01.98C202613D.Dornseiff30.04.03Service Handbuch HERAcell Familie50051109 / C5 / 6                                                                                                    | Datum/DateIndex MaderungName/NameDatum/DateDatum/DateDokumentin./Document No.Seite/Page19.01.98C202613D.Dornseiff30.04.03Service Handbuch HERAcell Familie50051109 / C5 / 6                                                                                                    | Datum/Date       Index       Änderung       Name/Name       Datum/Date       Dokumentry/Document No.       Seite/Page         19.01.98       C       202613       D.Dornseiff       30.04.03       Service Handbuch HERAcell Familie       50051109 / C       5 / 6                                                                                                    | Datum/Date       Index       Änderung       Name/Name       Datum/Date       Dokumentry/Document No.       Seite/Page         19.01.98       C       202613       D.Dornseiff       30.04.03       Service Handbuch HERAcell Familie       50051109 / C       5 / 6                                                                                                    | Datum/DateIndexÄnderungName/NameDatum/DateDatum/DateDokumentnr./Document No.Seite/Page19.01.98C202613D.Dornseiff30.04.03Service Handbuch HERAcell Familie50051109 / C5 / 6                                                                                                    | Datum/DateIndex MaderungName/NameDatum/DateDatum/DateDokumentin./Document No.Seite/Page19.01.98C202613D.Dornseiff30.04.03Service Handbuch HERAcell Familie50051109 / C5 / 6                                                                                                    | Datum/DateIndex MaderungName/NameDatum/DateDatum/DateDokumentin./Document No.Seite/Page19.01.98C202613D.Dornseiff30.04.03Service Handbuch HERAcell Familie50051109 / C5 / 6                                                                                                    | Datum/DateIndex MaderungName/NameDatum/DateDatum/DateDokumentin./Document No.Seite/Page19.01.98C202613D.Dornseiff30.04.03Service Handbuch HERAcell Familie50051109 / C5 / 6                                                                                                    | Datum/DateIndex MaderungName/NameDatum/DateDatum/DateDokumentin./Document No.Seite/Page19.01.98C202613D.Dornseiff30.04.03Service Handbuch HERAcell Familie50051109 / C5 / 6                                                                                                    | Datum/DateIndex MaderungName/NameDatum/DateDatum/DateDokumentin./Document No.Seite/Page19.01.98C202613D.Dornseiff30.04.03Service Handbuch HERAcell Familie50051109 / C5 / 6                                                                                                    | Datum/DateIndex MaderungName/NameDatum/DateDatum/DateDokumentin./Document No.Seite/Page19.01.98C202613D.Dornseiff30.04.03Service Handbuch HERAcell Familie50051109 / C5 / 6                                                                                                    | Datum/DateIndex MaderungName/NameDatum/DateDatum/DateDokumentin./Document No.Seite/Page19.01.98C202613D.Dornseiff30.04.03Service Handbuch HERAcell Familie50051109 / C5 / 6                                                                                                    | Datum/DateIndex MaderungName/NameDatum/DateDatum/DateDokumentin./Document No.Seite/Page19.01.98C202613D.Dornseiff30.04.03Service Handbuch HERAcell Familie50051109 / C5 / 6                                                                                                    | Datum/DateIndex MaderungName/NameDatum/DateDatum/DateDokumentin./Document No.Seite/Page19.01.98C202613D.Dornseiff30.04.03Service Handbuch HERAcell Familie50051109 / C5 / 6                                                                                                    | Datum/DateIndex index MaderungName/NameDatum/DateDatum/DateDokumentin./Document No.Seite/Page19.01.98C202613D.Dornseiff30.04.03Service Handbuch HERAcell Familie50051109 / C5 / 6                                                                                                    | Datum/Date       Index       Änderung       Name/Name       Datum/Date       Dekument No.       Seite/Page         19.01.98       C       202613       D.Dornseiff       30.04.03       Service Handbuch HERAcell Familie       50051109 / C       5 / 6                                                                    | Datum/Date       Index       Änderung       Name/Name       Datum/Date       Dekument No.       Seite/Page         19.01.98       C       202613       D.Dornseiff       30.04.03       Service Handbuch HERAcell Familie       50051109 / C       5 / 6                                                                    | Datum/DateIndexÄnderungName/NameDatum/DateDatum/DateBenennung/DesignationDokumentmr./Document No.Seite/Page19.01.98C202613D.Dornseiff30.04.03Service Handbuch HERAcell Familie50051109 / C5 / 6                                                                                                    | Datum/DateIndexÄnderungName/NameDatum/DateDatum/DateBenennung/DesignationDokumentnr/Document No.Seite/Page19.01.98C202613D.Dornseiff30.04.03Service Handbuch HERAcell Familie50051109 / C5 / 6                                                                                                    | Datum/DateIndexÄnderungName/NameDatum/DateDatum/DateBenennung/DesignationDokumentnr/Document No.Seite/Page19.01.98C202613D.Dornseiff30.04.03Service Handbuch HERAcell Familie50051109 / C5 / 6                                                                                                    | Datum/DateIndexÄnderungName/NameDatum/DateDatum/DateBenennung/DesignationDokumentnr/Document No.Seite/Page19.01.98C202613D.Dornseiff30.04.03Service Handbuch HERAcell Familie50051109 / C5 / 6                                                                                                    | Datum/DateIndexÄnderungName/NameDatum/DateDatum/DateBenennung/DesignationDokumentnr/Document No.Seite/Page19.01.98C202613D.Dornseiff30.04.03Service Handbuch HERAcell Familie50051109 / C5 / 6                                                                                                    | Datum/DateIndexÄnderungName/NameDatum/DateDatum/DateBenennung/DesignationDokumentnr/Document No.Seite/Page19.01.98C202613D.Dornseiff30.04.03Service Handbuch HERAcell Familie50051109 / C5 / 6                                                                                                    | Datum/DateIndexÄnderungName/NameDatum/DateDatum/DateBenennung/DesignationDokumentnr./Document No.Seite/Page19.01.98C202613D.Dornseiff30.04.03 <b>Service Handbuch HERAcell Familie</b> 50051109 / C5 / 6                                                                                                    | Datum/DateIndexÄnderungName/NameDatum/DateDatum/DateDokument No.Seite/Page19.01.98C202613D.Dornseiff30.04.03Service Handbuch HERAcell Familie50051109 / C5 / 6                                                                                                    | Datum/DateIndexÄnderungName/NameDatum/DateDatum/DateBenennung/DesignationDokumentnr/Document No.Seite/Page19.01.98C202613D.Dornseiff30.04.03Service Handbuch HERAcell Familie50051109 / C5 / 6                                                                                                    | Datum/DateIndexÄnderungName/NameDatum/DateDatum/DateBenennung/DesignationDokumentnr/Document No.Seite/Page19.01.98C202613D.Dornseiff30.04.03Service Handbuch HERAcell Familie50051109 / C5 / 6                                                                                                    | Datum/DateIndexÄnderungName/NameDatum/DateDatum/DateBenennung/DesignationDokumentnr/Document No.Seite/Page19.01.98C202613D.Dornseiff30.04.03Service Handbuch HERAcell Familie50051109 / C5 / 6                                                                                                    | Datum/Date     Index     Änderung     Name/Name     Datum/Date     Datum/Date     Benennung/Designation     Dokumentnr/Document No.     Seite/Page       19.01.98     C     202613     D.Dornseiff     30.04.03     Monte and the service Handbuch HERAcell Familie     50051109 / C     5 / 6                                                                                                    | Datum/Date         Index und         Name/Name         Datum/Date         Detumng/Designation         Dokumentr./Document No.         Seite/Page           19.01.98         C         202613         D.Dornseiff         30.04.03         Service Handbuch HERAcell Familie         50051109 / C         5 / 6                                                                                                    | Datum/Date         Index ung         Name/Name         Datum/Date         Benennung/Designation         Dokumentnr./Document No.         Seite/Page           19.01.98         C         202613         D.Dornseiff         30.04.03         Service Handbuch HERAcell Familie         50051109 / C         5 / 6                    | Datum/Date     Index Index     Name/Name     Datum/Date     Datum/Decimant No.     Seite/Page       19 01 98     C     202613     D.Dornseiff     30.04.03     Seite/Fage                                                                                                    | Datum/Date     Index     Anderung     Name/Name     Datum/Date       19 01 98     C     202613     D.Dornseiff     30.04.03                                                                                                    | Datum/Date     Index     Anderung     Name/Name     Datum/Date     Setie/Page       10.01.08     C     2075413     D.D.m.neaiff     30.04.03     Setie/Page                                                                                                    | Datum/Date     Index     Anderung     Name/Name     Datum/Date     Setie/Page       10 01 08     C     2005110     C     50051100     C     5/6                                                                                                    | Datum/Date     Index Miderung     Name/Name     Datum/Date     Dokumentur/Document No.     Seite/Page       10.01.08     0     0     0     0     0     0     0     0     0     0     0     0     0     0     0     0     0     0     0     0     0     0     0     0     0     0     0     0     0     0     0     0     0     0     0     0     0     0     0     0     0     0     0     0     0     0     0     0     0     0     0     0     0     0     0     0     0     0     0     0     0     0     0     0     0     0     0     0     0     0     0     0     0     0     0     0     0     0     0     0     0     0     0     0     0     0     0     0     0     0     0     0     0     0     0     0     0     0     0     0     0     0     0     0     0     0     0     0     0     0     0     0     0     0     0     0     0     0     0     0     0     0     0<                                                                                                    | Datum/Date     Index M     Name/Name     Datum/Date       An And And And And And And And And And A                                                                                                    | Datum/Date Index Änderung Name/Name Datum/Date Arthory Benennung/Designation Dokumentnr./Document No. Seite/Page                                                                                                    | Datum/Date     Index     Änderung     Name/Name     Datum/Date     Benennung/Designation     Dokumentnr./Document No.     Seite/Page                  | Datum/Date         Index         Xinderung         Datum/Date         Benennung/Designation         Dokumentnr./Document No.         Seite/Page                                                                                                    | Datum/Date     Index     Änderung     Name/Name     Datum/Date     Seite/Page       Seite/Page     Seite/Page     Seite/Page     Seite/Page                                    | Datum/Date     Index     Änderung     Name/Name     Datum/Date       Index     Anderung     Name/Name     Dokumentnr/Document No.     Seite/Page                                                                                                    | Datum/Date     Index     Änderung     Name/Name     Datum/Date     Seite/Page                                                                                                    | Datum/Date Index Änderung Name/Name Datum/Date arr 1 Benennung/Designation Dokumentnr./Document No. Seite/Page                                                         |                                                                                                    |                                                                                                    |                                                                                                    |                                                                                                    |
|                                                                                                    |                                                                                                    |                                                                                                    |                                                                                                    |                                                                                                    |                                                                                                    |                                                                                                    |                                                                                                    |                                                                                                    |                                                                                                    |                                                                                                    |                                                                                                    |                                                                                                    |                                                                                                    |                                                                                                    |                                                                                                    |                                                                                                    |                                                                                                    |                                                                                                    |                                                                                                    |                                                                                                    |                                                                                                    |                                                                                                    |                                                                                                    |                                                                                                    |                                                                                                    |                                                                                                    |                                                                                                    |                                                                                                    |                                                                                                    |                                                                                                    |                                                                                                    |                                                                                                    |                                                                                                    |                                                                                                    | Datum/Date Index Änderund Name/Name Datum/Date                                                                            | Datum/Date Index Änderung Name/Name Datum/Date Arr Benennung/Designation Dokumentnr./Document No. Seite/Page                | Datum/Date Index Änderung Name/Name Datum/Date Arr 1 Benennung/Designation Dokumentnr./Document No. Seite/Page                               | Datum/Date         Index         Name/Name         Datum/Date         Benennung/Designation         Dokumentnr./Document No.         Seite/Page                                                                                                    | Datum/Date     Index     Änderung     Name/Name     Datum/Date       An on one     C     Annexts     Dokumentin./Document No.                                                                                                    | Datum/Date     Index     Änderung     Name/Name     Datum/Date     Datum/Date     Dokumentnr/Document No.     Seite/Page       19.01.98     C     202613     D.Donnseiff     30.04.03     Service Handbuch HERAcell Familie     50.61109 / C     5 / 6                                                                                 | Datum/Date     Index     Änderung     Name/Name     Datum/Date       19.01.98     C     202613     D.Dornseiff     30.04.03                                                                                                    | Datum/Date     Index     Änderung     Name/Name     Datum/Date     Dokument No.     Seite/Page       19.01.98     C     202613     D.Dornseiff     30.04.03     Service Handbuch HERAcell Familie     50051109 / C     5 / 6                                                                                                    | Datum/Date     Index     Änderung     Name/Name     Datum/Date     Dokument No.     Seite/Page       19.01.98     C     202613     D.Dornseiff     30.04.03     Service Handbuch HERAcell Familie     50051109 / C     5 / 6                                                                                                    | Datum/DateIndexÄnderungName/NameDatum/DateDatum/DateDokumentnr./Document No.Seite/Page19.01.98C202613D.Dornseiff30.04.03Service Handbuch HERAcell Familie50051109 / C5 / 6                                                                                                    | Datum/DateIndexÄnderungName/NameDatum/DateDokumentnr./Document No.Seite/Page19.01.98C202613D.Dornseiff30.04.03Service Handbuch HERAcell Familie50051109 / C5 / 6                                                                                                    | Datum/DateIndexÄnderungName/NameDatum/DateDokumentnr./Document No.Seite/Page19.01.98C202613D.Dornseiff30.04.03Service Handbuch HERAcell Familie50051109 / C5 / 6                                                                                                    | Datum/DateIndexÄnderungName/NameDatum/DateDokumentru/Document No.Seite/Page19.01.98C202613D.Dornseiff30.04.03Service Handbuch HERAcell Familie50051109 / C5 / 6                                                                                                    | Datum/DateIndexÄnderungName/NameDatum/DateDokumentin/Document No.Seite/Page19.01.98C202613D.Dornseiff30.04.03Service Handbuch HERAcell Familie50051109 / C5 / 6                                                                                                    | Datum/DateIndexÄnderungName/NameDatum/DateDokumentin/Document No.Seite/Page19.01.98C202613D.Dornseiff30.04.03Service Handbuch HERAcell Familie50051109 / C5 / 6                                                                                                    | Datum/DateIndexÄnderungName/NameDatum/DateDokumentnr./Document No.Seite/Page19.01.98C202613D.Dornseiff30.04.03Service Handbuch HERAcell Familie50051109 / C5 / 6                                                                                                    | Datum/DateIndexÄnderungName/NameDatum/DateDokumentru/Document No.Seite/Page19.01.98C202613D.Dornseiff30.04.03Service Handbuch HERAcell Familie50051109 / C5 / 6                                                                                                    | Datum/DateIndexÄnderungName/NameDatum/DateDokumentru/Document No.Seite/Page19.01.98C202613D.Dornseiff30.04.03Service Handbuch HERAcell Familie50051109 / C5 / 6                                                                                                    | Datum/DateIndexÄnderungName/NameDatum/DateDokumentin./Document No.Seite/Page19.01.98C202613D.Dornseiff30.04.03Service Handbuch HERAcell Familie50051109 / C5 / 6                                                                                                    | Datum/DateIndexÄnderungName/NameDatum/DateDokumentin./Document No.Seite/Page19.01.98C202613D.Dornseiff30.04.03Service Handbuch HERAcell Familie50051109 / C5 / 6                                                                                                    | Datum/DateIndexÄnderungName/NameDatum/DateDokumentru/Document No.Seite/Page19.01.98C202613D.Dornseiff30.04.03Service Handbuch HERAcell Familie50051109 / C5 / 6                                                                                                    | Datum/DateIndexÄnderungName/NameDatum/DateDokumentin./Document No.Seite/Page19.01.98C202613D.Dornseiff30.04.03Service Handbuch HERAcell Familie50051109 / C5 / 6                                                                                                    | Datum/DateIndexÄnderungName/NameDatum/DateDokumentru/Document No.Seite/Page19.01.98C202613D.Dornseiff30.04.03Service Handbuch HERAcell Familie50051109 / C5 / 6                                                                                                    | Datum/DateIndexÄnderungName/NameDatum/DateDokumentru/Document No.Seite/Page19.01.98C202613D.Dornseiff30.04.03Service Handbuch HERAcell Familie50051109 / C5 / 6                                                                                                    | Datum/DateIndexÄnderungName/NameDatum/DateDokumentru/Document No.Seite/Page19.01.98C202613D.Dornseiff30.04.03Service Handbuch HERAcell Familie50051109 / C5 / 6                                                                                                    | Datum/DateIndexÄnderungName/NameDatum/DateDokumentru/Document No.Seite/Page19.01.98C202613D.Dornseiff30.04.03Service Handbuch HERAcell Familie50051109 / C5 / 6                                                                                                    | Datum/DateIndexÄnderungName/NameDatum/DateDatum/DateDokument No.Seite/Page19.01.98C202613D.Dornseiff30.04.03Service Handbuch HERAcell Familie50051109 / C5 / 6                                                                                                    | Datum/DateIndexÄnderungName/NameDatum/DateDatum/DateDokument No.Seite/Page19.01.98C202613D.Dornseiff30.04.03Service Handbuch HERAcell Familie50051109 / C5 / 6                                                                                                    | Datum/DateIndexÄnderungName/NameDatum/DateDokumentNo.Seite/Page19.01.98C202613D.Dornseiff30.04.03Service Handbuch HERAcell Familie50051109 / C5 / 6                                                                                                    | Datum/DateIndexÄnderungName/NameDatum/DateDatum/DateDokumentm./Document No.Seite/Page19.01.98C202613D.Dornseiff30.04.03Service Handbuch HERAcell Familie50051109 / C5 / 6                                                                                                    | Datum/DateIndexÄnderungName/NameDatum/DateDatum/DateDokumentnr/Document No.Seite/Page19.01.98C202613D.Dornseiff30.04.03Service Handbuch HERAcell Familie50051109 / C5 / 6                                                                                                    | Datum/DateIndexÄnderungName/NameDatum/DateDatum/DateDekumentnr/Document No.Seite/Page19.01.98C202613D.Dornseiff30.04.03Service Handbuch HERAcell Familie50051109 / C5 / 6                                                                                                    | Datum/DateIndexÄnderungName/NameDatum/DateDatum/DateDekumentnr/Document No.Seite/Page19.01.98C202613D.Dornseiff30.04.03Service Handbuch HERAcell Familie50051109 / C5 / 6                                                                                                    | Datum/DateIndexÄnderungName/NameDatum/DateDatum/DateDekumentnr/Document No.Seite/Page19.01.98C202613D.Dornseiff30.04.03Service Handbuch HERAcell Familie50051109 / C5 / 6                                                                                                    | Datum/DateIndexÄnderungName/NameDatum/DateDatum/DateDekumentnr/Document No.Seite/Page19.01.98C202613D.Dornseiff30.04.03Service Handbuch HERAcell Familie50051109 / C5 / 6                                                                                                    | Datum/DateIndexÄnderungName/NameDatum/DateDatum/DateDokumentNo.Seite/Page19.01.98C202613D.Dornseiff30.04.03Service Handbuch HERAcell Familie50051109 / C5 / 6                                                                                                    | Datum/DateIndexÄnderungName/NameDatum/DateDatum/DateDekumentnr/Document No.Seite/Page19.01.98C202613D.Dornseiff30.04.03Service Handbuch HERAcell Familie50051109 / C5 / 6                                                                                                    | Datum/DateIndexÄnderungName/NameDatum/DateDatum/DateDokumentnr/Document No.Seite/Page19.01.98C202613D.Dornseiff30.04.03Service Handbuch HERAcell Familie50051109 / C5 / 6                                                                                                    | Datum/DateIndexÄnderungName/NameDatum/DateDatum/DateDokumentnr/Document No.Seite/Page19.01.98C202613D.Dornseiff30.04.03Service Handbuch HERAcell Familie50051109 / C5 / 6                                                                                                    | Datum/Date     Index     Änderung     Name/Name     Datum/Date       19.01.98     C     202613     D.Dornseiff     30.04.03     Marchadto     Service Handbuch HERAcell Familie     50051109 / C     5 / 6                                                                                                    | Datum/Date     Index Maderung     Name/Name     Datum/Date     Datum/Date     Dokumentry     Dokumentry                                                                                                    | Datum/Date     Index     Änderung     Name/Name     Datum/Date       19.01.98     C     202613     D.Dornseiff     30.04.03     Mendin                                                                                                    | Datum/Date     Index     Änderung     Name/Name     Datum/Date       19.01.98     C     202613     D.Dornseiff     30.04.03                                                                                                    | Datum/Date     Index     Änderung     Name/Name     Datum/Date       19.01.98     C     202613     D.Dornseiff     30.04.03     Service Handbuch HFRAcell Familie     50051109 / C     5 / 6                                                                                                    | Datum/Date     Index     Änderung     Name/Name     Datum/Date       10.01.08     C     207613     D. Dokumentin./Document No.     Seite/Page                                                                                                    | Datum/Date     Index     Änderung     Name/Name     Datum/Date     Dokumentar./Document No.     Seite/Page       10 01 08     C     2005413     D.Dorneaiff     30.04.03     C     5./6                                                                                                    | Datum/Date     Index     Änderung     Name/Name     Datum/Date       10.01.08     C     2004.13     Dokumentnr./Document No.     Seite/Page                                                                                                    | Datum/Date     Index     Änderung     Name/Name     Datum/Date       An And And And     An And And     An                                                                                                    | Datum/Date     Index     Anderung     Name/Name     Datum/Date       Datum/Date     Index     Name/Name     Datum/Date       Datum/Date     Name/Name     Datum/Date       Datum/Date     Name/Name     Datum/Date       Datum/Date     Name/Name     Datum/Date                                                                                                 | Datum/Date     Index     Änderung     Name/Name     Datum/Date     Seite/Page                                                                         | Datum/Date         Index         Xinderung         Name/Name         Datum/Date         Seite/Page           Datum/Date         Moderung         Name/Name         Datum/Date         Seite/Page         Seite/Page                                                                                                    | Datum/Date     Index     Änderung     Name/Name     Datum/Date     Seite/Page                                                                                                  | Datum/Date Index Änderung Name/Name Datum/Date Optim/Date Seite/Page                                                                                                    | Datum/Date     Index     Änderung     Name/Name     Datum/Date     Seite/Page                                                                                                    | Datum/Date Index Änderung Name/Name Datum/Date Arr 1 Benennung/Designation Dokumentnr./Document No. Seite/Page                                                         |                                                                                                    |                                                                                                    |                                                                                                    |                                                                                                    |
|                                                                                                    |                                                                                                    |                                                                                                    |                                                                                                    |                                                                                                    |                                                                                                    |                                                                                                    |                                                                                                    |                                                                                                    |                                                                                                    |                                                                                                    |                                                                                                    |                                                                                                    |                                                                                                    |                                                                                                    |                                                                                                    |                                                                                                    |                                                                                                    |                                                                                                    |                                                                                                    |                                                                                                    |                                                                                                    |                                                                                                    |                                                                                                    |                                                                                                    |                                                                                                    |                                                                                                    |                                                                                                    |                                                                                                    |                                                                                                    |                                                                                                    |                                                                                                    |                                                                                                    |                                                                                                    |                                                                                                    | Datum/Date Index Ändenund Name/Name Datum/Date                                                                            | Datum/Date Index   Änderung   Name/Name   Datum/Date   Benennung/Designation   Dokumentmr/Document No.   Seite/Page         | Datum/Date     Index     Änderung     Name/Name     Datum/Date     Seite/Page                                                                | Datum/Date Index Änderung Name/Name Datum/Date Datum/Date Deter/Page                                                                                                    | Datum/Date     Index index i                                                                                                    | Datum/Date     Index     Änderung     Name/Name     Datum/Date       19.01.98     C     202613     D.Dornseiff     30.04.03                                                                                                    | Datum/Date     Index     Änderung     Name/Name     Datum/Date       19.01.98     C     202613     D.Dornseiff     30.04.03                                                                                                    | Datum/Date     Index     Änderung     Name/Name     Datum/Date       19.01.98     C     202613     D.Dornseiff     30.04.03                                                                                                    | Datum/Date     Index     Änderung     Name/Name     Datum/Date       19.01.98     C     202613     D.Dornseiff     30.04.03                                                                                                    | Datum/Date     Index Maderung     Name/Name     Datum/Date     Dokumentnr./Document No.     Seite/Page       19.01.98     C     202613     D.Dornseiff     30.04.03     Service Handbuch HERAcell Familie     50051109 / C     5 / 6                                                                                                    | Datum/DateIndexÄnderungName/NameDatum/Date19.01.98C202613D.Dornseiff30.04.03Service Handbuch HERAcell Familie50051109 / C5 / 6                                                                                                    | Datum/DateIndexÄnderungName/NameDatum/DateDatum/DateDokumentnr./Document No.Seite/Page19.01.98C202613D.Dornseiff30.04.03Service Handbuch HERAcell Familie50051109 / C5 / 6                                                                                                    | Datum/DateIndexÄnderungName/NameDatum/DateDatum/DateDokumentmr/Document No.Seite/Page19.01.98C202613D.Dornseiff30.04.03Service Handbuch HERAcell Familie50051109 / C5 / 6                                                                                                    | Datum/Date       Index Maderung       Name/Name       Datum/Date       Dokument No.       Seite/Page         19.01.98       C       202613       D.Dornseiff       30.04.03       Service Handbuch HERAcell Familie       50051109 / C       5 / 6                                                                                                    | Datum/Date       Index Maderung       Name/Name       Datum/Date       Dokument No.       Seite/Page         19.01.98       C       202613       D.Dornseiff       30.04.03       Service Handbuch HERAcell Familie       50051109 / C       5 / 6                                                                                                    | Datum/Date       Index       Änderung       Name/Name       Datum/Date       Dokument No.       Seite/Page         19.01.98       C       202613       D.Dornseiff       30.04.03       Service Handbuch HERAcell Familie       50051109 / C       5 / 6                                 | Datum/DateIndexÄnderungName/NameDatum/DateDatum/DateDokumentmr/Document No.Seite/Page19.01.98C202613D.Dornseiff30.04.03Service Handbuch HERAcell Familie50051109 / C5 / 6                                                                                                    | Datum/Date       Index       Änderung       Name/Name       Datum/Date       Dokumentry/Document No.       Seite/Page         19.01.98       C       202613       D.Dornseiff       30.04.03       Service Handbuch HERAcell Familie       50051109 / C       5 / 6                                                            | Datum/DateIndexÄnderungName/NameDatum/DateDokumentmr/Document No.Seite/Page19.01.98C202613D.Dornseiff30.04.03Service Handbuch HERAcell Familie50051109 / C5 / 6                                                                                                    | Datum/DateIndexÄnderungName/NameDatum/DateDokumentmr/Document No.Seite/Page19.01.98C202613D.Dornseiff30.04.03Service Handbuch HERAcell Familie50051109 / C5 / 6                                                                                                    | Datum/DateIndexÄnderungName/NameDatum/DateDokumentrr./Document No.Seite/Page19.01.98C202613D.Dornseiff30.04.03Service Handbuch HERAcell Familie50051109 / C5 / 6                                                                                                    | Datum/DateIndexÄnderungName/NameDatum/DateDokumentmr/Document No.Seite/Page19.01.98C202613D.Dornseiff30.04.03Service Handbuch HERAcell Familie50051109 / C5 / 6                                                                                                    | Datum/Date       Index       Änderung       Name/Name       Datum/Date       Dokumentry/Document No.       Seite/Page         19.01.98       C       202613       D.Dornseiff       30.04.03       Service Handbuch HERAcell Familie       50051109 / C       5 / 6                                                            | Datum/DateIndexÄnderungName/NameDatum/DateDokumentri./Document No.Seite/Page19.01.98C202613D.Dornseiff30.04.03Service Handbuch HERAcell Familie50051109 / C5 / 6                                                                                                    | Datum/DateIndexÄnderungName/NameDatum/DateDokumentrr./Document No.Seite/Page19.01.98C202613D.Dornseiff30.04.03Service Handbuch HERAcell Familie50051109 / C5 / 6                                                                                                    | Datum/DateIndexÄnderungName/NameDatum/DateDatum/DateDokumentri./Document No.Seite/Page19.01.98C202613D.Dornseiff30.04.03Service Handbuch HERAcell Familie50051109 / C5 / 6                                                                                                    | Datum/Date     Index     Änderung     Name/Name     Datum/Date     Mame/Name     Datum/Document No.     Setie/Page       19.01.98     C     202613     D.Dornseiff     30.04.03     Mathing     Service Handbuch HERAcell Familie     50051109 / C     5 / 6                                                                | Datum/Date     Index     Änderung     Name/Name     Datum/Date     Mame/Name     Datum/Document No.     Setie/Page       19.01.98     C     202613     D.Dornseiff     30.04.03     Mathing     Service Handbuch HERAcell Familie     50051109 / C     5 / 6                                                                | Datum/DateIndexÄnderungName/NameDatum/DateDatum/DateDetument No.Seite/Page19.01.98C202613D.Dornseiff30.04.03Service Handbuch HERAcell Familie50051109 / C5 / 6                                                                                                    | Datum/Date     Index     Änderung     Name/Name     Datum/Date     Datum/Date     Dokumentnr/Document No.     Sette/Page       19.01.98     C     202613     D.Dornseiff     30.04.03     Monthlessent Setvice Handbuch HERAcell Familie     50051109 / C     5 / 6                                                                                                    | Datum/DateIndexÄnderungName/NameDatum/DateDatum/DateBenennung/DesignationDokumentnr./Document No.Seite/Page19.01.98C202613D.Dornseiff30.04.03Service Handbuch HERAcell Familie50051109 / C5 / 6                                                                                                    | Datum/Date       Index       Änderung       Name/Name       Datum/Date       Mame/Name       Datum/Date       Selte/Page         19.01.98       C       202613       D.Dornseiff       30.04.03       Mathin       Service Handbuch HERAcell Familie       50051109 / C       5 / 6                                                     | Datum/Date       Index       Änderung       Name/Name       Datum/Date       Datum/Date       Dokumentnr/Document No.       Seite/Page         19.01.98       C       202613       D.Dornseiff       30.04.03       Monthleade       Service Handbuch HERAcell Familie       50051109 / C       5 / 6                                                                                                    | Datum/Date     Index     Änderung     Name/Name     Datum/Date     Mame/Name     Datum/Date     Setter/Page       19.01.98     C     202613     D.Dornseiff     30.04.03     Mathin     Service Handbuch HERAcell Familie     50051109 / C     5 / 6                                                                                    | Datum/Date     Index     Änderung     Name/Name     Datum/Date     Datum/Date     Dokumentnr/Document No.     Selic/Page       19.01.98     C     202613     D.Dornseiff     30.04.03     Mendro     Service Handbuch HERAcell Familie     50051109 / C     5 / 6                                                                                  | Datum/Date       Index       Änderung       Name/Name       Datum/Date       Mame/Name       Datum/Date       Setie/Page         19.01.98       C       202613       D.Dornseiff       30.04.03       Math and the set of the set of th | Datum/Date       Index       Änderung       Name/Name       Datum/Date       Datum/Date       Dokumentnr/Document No.       Seite/Page         19.01.98       C       202613       D.Dornseiff       30.04.03       Monthleade       Service Handbuch HERAcell Familie       50051109 / C       5 / 6                                                                                                    | Datum/Date     Index     Änderung     Name/Name     Datum/Date       19.01.98     C     202613     D.Dornseiff     30.04.03     Menung/Designation     Service Handbuch HERAcell Familie     50051109 / C     5 / 6                                                                                                    | Datum/Date     Index     Änderung     Name/Name     Datum/Date     Mame/Name     Datum/Date     Setter/Page       19.01.98     C     202613     D.Dornseiff     30.04.03     Mathematical Service Handbuch HERAcell Familie     50051109 / C     5 / 6                                                                                            | Datum/Date     Index     Änderung     Name/Name     Datum/Date       19.01.98     C     202613     D.Dornseiff     30.04.03     Service Handbuch HERAcell Familie     50051109 / C     5 / 6                                                                                                    | Datum/Date     Index     Änderung     Name/Name     Datum/Date       19.01.98     C     202613     D.Dornseiff     30.04.03     Service Handbuch HERAcell Familie     50051109 / C     5/6                                                                                                    | Datum/Date     Index     Änderung     Name/Name     Datum/Date       19.01.98     C     202613     D.Dornseiff     30.04.03     Service Handbuch HERAcell Familie     50051109 / C     5 / 6                                                                                                    | Datum/Date     Index     Änderung     Name/Name     Datum/Date       19.01.98     C     202613     D.Dornseiff     30.04.03     Service Handbuch HERAcell Familie     50051109 / C     5 / 6                                                                                                    | Datum/Date     Index     Änderung     Name/Name     Datum/Date       19     19     10     10     10     10                                                                                                    | Datum/Date     Index Moderung     Name/Name     Datum/Date       10 01 08     C     2070413     Dokumentin./Document No.                                                                                                    | Datum/Date     Index Moderung     Name/Name     Datum/Date     Datum/Date     Dokumentmr/Document No.     Seite/Page       10 01 08     C     200511     20051100     C     5/16                                                                                                    | Datum/Date     Index     Anderung     Name/Name     Datum/Date       10.01.08     C     20.01.03     C     5.16                                                                                                    | Datum/Date     Index Matering     Name/Name     Datum/Date       An And And And And And And And And And A                                                                                                    | Datum/Date     Index Maderung     Name/Name     Datum/Date       Datum/Date     Index Maderung     Dokumentur./Document No.     Seite/Page                                                                                                    | Datum/Date Index Änderung Name/Name Datum/Date Setter/Page Benennung/Designation Dokumentnr./Document No. Sette/Page                                  | Datum/Date Index Änderung Name/Name Datum/Date Datum/Date Datum/Date Seite/Page                                                                                                    | Datum/Date     Index     Änderung     Name/Name     Datum/Date     Seite/Page                                                                                                  | Datum/Date     Index     Änderung     Name/Name     Datum/Date     Seite/Page                                                                                                    | Datum/Date     Index     Änderung     Name/Name     Datum/Date     Modernang/Designation     Dokumentnr./Document No.     Seite/Page                                                                                                    | Datum/Date     Index     Name/Name     Datum/Date     Anti-     Benennung/Designation     Dokumentnr./Document No.     Seite/Page                                      |                                                                                                    |                                                                                                    |                                                                                                    |                                                                                                    |
|                                                                                                    |                                                                                                    |                                                                                                    |                                                                                                    |                                                                                                    |                                                                                                    |                                                                                                    |                                                                                                    |                                                                                                    |                                                                                                    |                                                                                                    |                                                                                                    |                                                                                                    |                                                                                                    |                                                                                                    |                                                                                                    |                                                                                                    |                                                                                                    |                                                                                                    |                                                                                                    |                                                                                                    |                                                                                                    |                                                                                                    |                                                                                                    |                                                                                                    |                                                                                                    |                                                                                                    |                                                                                                    |                                                                                                    |                                                                                                    |                                                                                                    |                                                                                                    |                                                                                                    |                                                                                                    |                                                                                                    | Datum/Date Index Änderund Name/Name Datum/Date                                                                            | Datum/Date Index Änderung Name/Name Datum/Date Seite/Page                                                                   | Datum/Date     Index     Anderung     Name/Name     Datum/Date     Seite/Page                                                                | Datum/Date Index Änderung Name/Name Datum/Date Datum/Date Deter/Page                                                                                                    | Datum/Date     Index Index     Name/Name     Datum/Date     Benennung/Designation     Dokumentnr/Document No.     Seite/Page       An And Production     Conviction     Dokumentnr/Document No.     Seite/Page                                                                                                    | Datum/Date     Index     Änderung     Name/Name     Datum/Date       19.01.98     C     202613     D.Dornseiff     30.04.03                                                                                                    | Datum/Date     Index     Änderung     Name/Name     Datum/Date       19.01.98     C     202613     D.Dornseiff     30.04.03                                                                                                    | Datum/Date     Index     Änderung     Name/Name     Datum/Date       19.01.98     C     202613     D.Dornseiff     30.04.03                                                                                                    | Datum/Date     Index     Änderung     Name/Name     Datum/Date       19.01.98     C     202613     D.Dornseiff     30.04.03                                                                                                    | Datum/Date     Index     Änderung     Name/Name     Datum/Date     Dokumentnr/Document No.     Seite/Page       19.01.98     C     202613     D.Dornseiff     30.04.03     Service Handbuch HERAcell Familie     50051109 / C     5 / 6                                                                                                    | Datum/Date       Index Index       Änderung       Name/Name       Datum/Date       Dokumentnr./Document No.       Seite/Page         19.01.98       C       202613       D.Dornseiff       30.04.03       Service Handbuch HERAcell Familie       50051109 / C       5 / 6                                                                                                    | Datum/Date     Index     Änderung     Name/Name     Datum/Date       19.01.98     C     202613     D.Dornseiff     30.04.03                                                                                                    | Datum/Date     Index     Änderung     Name/Name     Datum/Date       19.01.98     C     202613     D.Dornseiff     30.04.03                                                                                                    | Datum/Date     Index     Änderung     Name/Name     Datum/Date       19.01.98     C     202613     D.Dornseiff     30.04.03                                                                                                    | Datum/Date     Index     Änderung     Name/Name     Datum/Date       19.01.98     C     202613     D.Dornseiff     30.04.03                                                                                                    | Datum/Date     Index     Änderung     Name/Name     Datum/Date       19.01.98     C     202613     D.Dornseiff     30.04.03                                                                                                    | Datum/Date     Index     Änderung     Name/Name     Datum/Date       19.01.98     C     202613     D.Dornseiff     30.04.03                                                                                                    | Datum/Date       Index       Änderung       Name/Name       Datum/Date       Datum/Deciment No.       Seite/Page         19.01.98       C       202613       D.Dornseiff       30.04.03       Month Service Handbuch HERAcell Familie       50051109 / C       5/6                                                             | Datum/Date     Index     Änderung     Name/Name     Datum/Date       19.01.98     C     202613     D.Dornseiff     30.04.03                                                                                                    | Datum/Date     Index     Änderung     Name/Name     Datum/Date       19.01.98     C     202613     D.Dornseiff     30.04.03                                                                                                    | Datum/Date       Index       Änderung       Name/Name       Datum/Date       Datum/Date       Dokumentri./Document No.       Seite/Page         19.01.98       C       202613       D.Dornseiff       30.04.03       Monthly Service Handbuch HERAcell Familie       50051109 / C       5 / 6                                     | Datum/Date     Index     Änderung     Name/Name     Datum/Date       19.01.98     C     202613     D.Dornseiff     30.04.03                                                                                                    | Datum/Date       Index       Änderung       Name/Name       Datum/Date       Datum/Deciment No.       Seite/Page         19.01.98       C       202613       D.Dornseiff       30.04.03       Month Service Handbuch HERAcell Familie       50051109 / C       5/6                                                             | Datum/Date       Index Name       Name/Name       Datum/Date       Dokumentry/Designation       Dokumentry/Document No.       Seite/Page         19.01.98       C       202613       D.Dornseiff       30.04.03       Service Handbuch HERAcell Familie       50051109 / C       5 / 6                                                      | Datum/Date       Index       Änderung       Name/Name       Datum/Date       Datum/Date       Dokumentri./Document No.       Seite/Page         19.01.98       C       202613       D.Dornseiff       30.04.03       Monthly Service Handbuch HERAcell Familie       50051109 / C       5 / 6                                    | Datum/Date       Index       Änderung       Name/Name       Datum/Date       Dokumentry       Seite/Page         19.01.98       C       202613       D.Dornseiff       30.04.03       Monochange       Service Handbuch HERAcell Familie       50051109 / C       5 / 6                                             | Datum/Date     Index     Änderung     Name/Name     Datum/Date       19.01.98     C     202613     D.Dornseiff     30.04.03     Merchano     Service Handbuch HERAcell Familie     50051109 / C     5/6                                                                                                    | Datum/Date     Index     Änderung     Name/Name     Datum/Date       19.01.98     C     202613     D.Dornseiff     30.04.03     Merchano     Service Handbuch HERAcell Familie     50051109 / C     5/6                                                                                                    | Datum/Date       Index       Änderung       Name/Name       Datum/Date       Datum/Date       Dokumentur./Document No.       Setie/Page         19.01.98       C       202613       D.Dornseiff       30.04.03       Monthly Service Handbuch HERAcell Familie       50051109 / C       5 / 6                                               | Datum/Date       Index       Änderung       Name/Name       Datum/Date       Datum/Date       Dokumentnr/Document No.       Seite/Page         19.01.98       C       202613       D.Dornseiff       30.04.03       Month Service Handbuch HERAcell Familie       50051109 / C       5 / 6                                                                                                    | Datum/Date       Index       Änderung       Name/Name       Datum/Date       Datum/Date       Dokumentnr/Document No.       Setie/Page         19.01.98       C       202613       D.Dornseiff       30.04.03       Monthleade       Service Handbuch HERAcell Familie       50051109 / C       5 / 6                       | Datum/Date     Index     Änderung     Name/Name     Datum/Date       19.01.98     C     202613     D.Dornseiff     30.04.03     Month Service Handbuch HERAcell Familie     50051109 / C     5/6                                                                                                    | Datum/Date     Index     Änderung     Name/Name     Datum/Date       19.01.98     C     202613     D.Dornseiff     30.04.03     Month Service Handbuch HERAcell Familie     50051109 / C     5/6                                                                                                    | Datum/Date     Index     Änderung     Name/Name     Datum/Date       19.01.98     C     202613     D.Dornseiff     30.04.03     Month Service Handbuch HERAcell Familie     50051109 / C     5/6                                                                                                    | Datum/Date     Index     Änderung     Name/Name     Datum/Date       19.01.98     C     202613     D.Dornseiff     30.04.03     Month Service Handbuch HERAcell Familie     50051109 / C     5/6                                                                                                    | Datum/Date     Index     Änderung     Name/Name     Datum/Date       19.01.98     C     202613     D.Dornseiff     30.04.03     Merchano     Service Handbuch HERAcell Familie     50051109 / C     5/6                                                                                                    | Datum/Date     Index     Änderung     Name/Name     Datum/Date       19.01.98     C     202613     D.Dornseiff     30.04.03     Month Service Handbuch HERAcell Familie     50051109 / C     5/6                                                                                                    | Datum/Date     Index     Änderung     Name/Name     Datum/Date       19.01.98     C     202613     D.Dornseiff     30.04.03                                                                                                    | Datum/Date     Index     Änderung     Name/Name     Datum/Date       19.01.98     C     202613     D.Dornseiff     30.04.03                                                                                                    | Datum/Date     Index     Änderung     Name/Name     Datum/Date       19.01.98     C     202613     D.Dornseiff     30.04.03     Service Handbuch HERAcell Familie     50051109 / C     5 / 6                                                                                                    | Datum/Date     Index     Änderung     Name/Name     Datum/Date       19.01.98     C     202613     D.Dornseiff     30.04.03     Service Handbuch HERAcell Familie     50051109 / C     5 / 6                                                                                                    | Datum/Date     Index     Änderung     Name/Name     Datum/Date       19.01.98     C     202613     D.Dornseiff     30.04.03                                                                                                    | Datum/Date     Index     Änderung     Name/Name     Datum/Date       19 01 98     C     202613     D.Dornseiff     30.04.03     Service Handbuch HERAcell Familie     50051109 / C     5/6                                                                                                    | Datum/Date     Index Mederung     Name/Name     Datum/Date       19 01 08     C     207613     D Dorument     30.04.03     Seite/Page                                                                                                    | Datum/Date     Index Index Index Index     Name/Name     Datum/Date       10.01.08     C     207513     Downment No.                                                                                                    | Datum/Date     Index Index Index Index     Name/Name     Datum/Date     Benennung/Designation     Dokumentnr./Document No.     Seite/Page       10 01 08     C     20051109     C     5/051109     C     5/6                                                                                                    | Datum/Date     Index Maderung     Name/Name     Datum/Date     Benennung/Designation     Dokumentnr./Document No.     Seite/Page       10.01.08     C     20.01.03     C     5.16                                                                                                    | Datum/Date     Index Anderung     Name/Name     Datum/Date     Benennung/Designation     Dokumentnr./Document No.     Seite/Page       A A A A A A A A A A A A A A A A A A A                                                                                                    | Datum/Date     Index     Änderung     Name/Name     Datum/Date       Annon (100)     Annon (100)     Benennung/Designation     Dokumentnr./Document No.                                                                                                    | Datum/Date Index Änderung Name/Name Datum/Date Seite/Page                                                                                             | Datum/Date Index Änderung Name/Name Datum/Date Datum/Date Datum/Date Datum/Date Datum/Date Datum/Date Datum/Date                                                                                                    | Datum/Date     Index     Änderung     Name/Name     Datum/Date     Seite/Page                                                                                                  | Datum/Date     Index     Anderung     Dokumentur/Decignation     Dokumentur/Document No.     Seite/Page                                                                                                    | Datum/Date     Index     Änderung     Name/Name     Datum/Date       Index     Name/Name     Datum/Date     Index/Date     Dokumentnr./Document No.                                                                                                    | Datum/Date Index Änderung Name/Name Datum/Date Arr 1 Benennung/Designation Dokumentnr./Document No. Seite/Page                                                         |                                                                                                    |                                                                                                    |                                                                                                    |                                                                                                    |
|                                                                                                    |                                                                                                    |                                                                                                    |                                                                                                    |                                                                                                    |                                                                                                    |                                                                                                    |                                                                                                    |                                                                                                    |                                                                                                    |                                                                                                    |                                                                                                    |                                                                                                    |                                                                                                    |                                                                                                    |                                                                                                    |                                                                                                    |                                                                                                    |                                                                                                    |                                                                                                    |                                                                                                    |                                                                                                    |                                                                                                    |                                                                                                    |                                                                                                    |                                                                                                    |                                                                                                    |                                                                                                    |                                                                                                    |                                                                                                    |                                                                                                    |                                                                                                    |                                                                                                    |                                                                                                    |                                                                                                    | Datim/Date Index   Ändenind   Name/Name   Datim/Date                                                                      | Datum/Date Index Änderung Name/Name Datum/Date Arrow Benennung/Designation Dokumentnr./Document No. Seite/Page              | Datum/Date     Index     Änderung     Name/Name     Datum/Date     Seite/Page                                                                | Datum/Date     Index     Änderung     Name/Name     Datum/Date     Seite/Page       Seite/Page     Seite/Page     Benennung/Designation     Dokumentnr./Document No.     Seite/Page                                                                                                    | Datum/Date     Index     Änderung     Name/Name     Datum/Date       An on and     C     Anners     Dokumentin./Document No.     Seite/Page                                                                                                    | Datum/Date     Index     Änderung     Name/Name     Datum/Date       19.01.98     C     202613     D.Dornseiff     30.04.03                                                                                                    | Datum/Date     Index     Änderung     Name/Name     Datum/Date       19.01.98     C     202613     D.Dornseiff     30.04.03                                                                                                    | Datum/Date     Index     Änderung     Name/Name     Datum/Date       19.01.98     C     202613     D.Dornseiff     30.04.03                                                                                                    | Datum/Date     Index     Änderung     Name/Name     Datum/Date       19.01.98     C     202613     D.Dornseiff     30.04.03                                                                                                    | Datum/Date     Index     Änderung     Name/Name     Datum/Date       19.01.98     C     202613     D.Dornseiff     30.04.03                                                                                                    | Datum/DateIndexÄnderungName/NameDatum/DateDokumentnr./Document No.Seite/Page19.01.98C202613D.Dornseiff30.04.03Service Handbuch HERAcell Familie50051109 / C5 / 6                                                                                                    | Datum/DateIndexÄnderungName/NameDatum/DateDokumentnr./Document No.Seite/Page19.01.98C202613D.Dornseiff30.04.03Service Handbuch HERAcell Familie50051109 / C5 / 6                                                                                                    | Datum/Date       Index       Änderung       Name/Name       Datum/Date       Dokumentrn./Document No.       Seite/Page         19.01.98       C       202613       D.Dornseiff       30.04.03       Service Handbuch HERAcell Familie       50051109 / C       5 / 6                                                           | Datum/Date     Index     Änderung     Name/Name     Datum/Date       19.01.98     C     202613     D.Dornseiff     30.04.03     Monthematice     Service Handbuch HERAcell Familie     50051109 / C     5 / 6                                                                                                    | Datum/Date     Index     Änderung     Name/Name     Datum/Date       19.01.98     C     202613     D.Dornseiff     30.04.03     Monthematice     Service Handbuch HERAcell Familie     50051109 / C     5 / 6                                                                                                    | Datum/Date     Index     Änderung     Name/Name     Datum/Date       19.01.98     C     202613     D.Dornseiff     30.04.03     Service Handbuch HERAcell Familie     50051109 / C     5 / 6                                                                                             | Datum/Date       Index       Änderung       Name/Name       Datum/Date       Dokumentrn./Document No.       Seite/Page         19.01.98       C       202613       D.Dornseiff       30.04.03       Service Handbuch HERAcell Familie       50051109 / C       5 / 6                                                           | Datum/DateIndexÄnderungName/NameDatum/DateDokumentnr./Document No.Seite/Page19.01.98C202613D.Dornseiff30.04.03Service Handbuch HERAcell Familie50051109 / C5 / 6                                                                                                    | Datum/DateIndexÄnderungName/NameDatum/DateDokumentin./Document No.Seite/Page19.01.98C202613D.Dornseiff30.04.03Service Handbuch HERAcell Familie50051109 / C5 / 6                                                                                                    | Datum/DateIndexÄnderungName/NameDatum/DateDokumentin./Document No.Seite/Page19.01.98C202613D.Dornseiff30.04.03Service Handbuch HERAcell Familie50051109 / C5 / 6                                                                                                    | Datum/DateIndexÄnderungName/NameDatum/DateDokumentin./Document No.Seite/Page19.01.98C202613D.Dornseiff30.04.03Service Handbuch HERAcell Familie50051109 / C5 / 6                                                                                                    | Datum/DateIndexÄnderungName/NameDatum/DateDokumentin./Document No.Seite/Page19.01.98C202613D.Dornseiff30.04.03Service Handbuch HERAcell Familie50051109 / C5 / 6                                                                                                    | Datum/DateIndexÄnderungName/NameDatum/DateDokumentnr./Document No.Seite/Page19.01.98C202613D.Dornseiff30.04.03Service Handbuch HERAcell Familie50051109 / C5 / 6                                                                                                    | Datum/DateIndexÄnderungName/NameDatum/DateDokument No.Seite/Page19.01.98C202613D.Dornseiff30.04.03Service Handbuch HERAcell Familie50051109 / C5 / 6                                                                                                    | Datum/DateIndexÄnderungName/NameDatum/DateDokumentin./Document No.Seite/Page19.01.98C202613D.Dornseiff30.04.03Service Handbuch HERAcell Familie50051109 / C5 / 6                                                                                                    | Datum/DateIndexÄnderungName/NameDatum/DateDokumentru/Document No.Seite/Page19.01.98C202613D.Dornseiff30.04.03Service Handbuch HERAcell Familie50051109 / C5 / 6                                                                                                    | Datum/Date       Index       Änderung       Name/Name       Datum/Date       Dokumentnr./Document No.       Seite/Page         19.01.98       C       202613       D.Dornseiff       30.04.03       Service Handbuch HERAcell Familie       50051109 / C       5 / 6                                                        | Datum/Date       Index       Änderung       Name/Name       Datum/Date       Dokumentnr./Document No.       Seite/Page         19.01.98       C       202613       D.Dornseiff       30.04.03       Service Handbuch HERAcell Familie       50051109 / C       5 / 6                                                        | Datum/DateIndexÄnderungName/NameDatum/DateDokumentin./Document No.Seite/Page19.01.98C202613D.Dornseiff30.04.03Service Handbuch HERAcell Familie50051109 / C5 / 6                                                                                                    | Datum/DateIndexÄnderungName/NameDatum/Date19.01.98C202613D.Dornseiff30.04.03Service Handbuch HERAcell Familie50051109 / C5 / 6                                                                                                    | Datum/DateIndex MaderungName/NameDatum/DateDatum/DateDokumentin./Document No.Setie/Page19.01.98C202613D.Dornseiff30.04.03Service Handbuch HERAcell Familie50051109 / C5 / 6                                                                                                    | Datum/DateIndexÄnderungName/NameDatum/DateDatum/DateDokumentnr./Document No.Seite/Page19.01.98C202613D.Dornseiff30.04.03Service Handbuch HERAcell Familie50051109 / C5 / 6                                                                                                    | Datum/DateIndexÄnderungName/NameDatum/DateDatum/DateDekumentnr./Document No.Seite/Page19.01.98C202613D.Dornseiff30.04.03Service Handbuch HERAcell Familie50051109 / C5 / 6                                                                                                    | Datum/DateIndexÄnderungName/NameDatum/DateDatum/DateDokumentnr./Document No.Seite/Page19.01.98C202613D.Dornseiff30.04.03Service Handbuch HERAcell Familie50051109 / C5 / 6                                                                                                    | Datum/DateIndexÄnderungName/NameDatum/DateDatum/DateDokumentnr/Document No.Seite/Page19.01.98C202613D.Dornseiff30.04.03Service Handbuch HERAcell Familie50051109 / C5 / 6                                                                                                    | Datum/Date     Index     Änderung     Name/Name     Datum/Date       19.01.98     C     202613     D.Dornseiff     30.04.03     Month and a service Handbuch HERAcell Familie     50051109 / C     5 / 6                                                                                                    | Datum/Date     Index     Änderung     Name/Name     Datum/Date       19.01.98     C     202613     D.Dornseiff     30.04.03     Service Handbuch HERAcell Familie     50051109 / C     5 / 6                                                                                                    | Datum/DateIndexÄnderungName/NameDatum/DateDatum/DateDokumentnr/Document No.Seite/Page19.01.98C202613D.Dornseiff30.04.03Service Handbuch HERAcell Familie50051109 / C5 / 6                                                                                                    | Datum/Date     Index     Änderung     Name/Name     Datum/Date       19.01.98     C     202613     D.Dornseiff     30.04.03     Service Handbuch HERAcell Familie     50051109 / C     5 / 6                                                                                                    | Datum/Date     Index     Änderung     Name/Name     Datum/Date       19.01.98     C     202613     D.Dornseiff     30.04.03                                                                                                    | Datum/Date     Index     Änderung     Name/Name     Datum/Date       19.01.98     C     202613     D.Dornseiff     30.04.03                                                                                                    | Datum/Date     Index     Änderung     Name/Name     Datum/Date       19.01.98     C     202613     D.Dornseiff     30.04.03                                                                                                    | Datum/Date     Index     Änderung     Name/Name     Datum/Date       19.01.98     C     20261.3     D.Dornseiff     30.04.03     Monthlesself     Service     Handbuch     HERAcell Familie     50051109 / C     5 / 6                                                                                                    | Datum/Date     Index     Änderung     Name/Name     Datum/Date       19.01.98     C     202613     D.Dornseiff     30.04.03     Sette/Page                                                                                                    | Datum/Date     Index     Änderung     Name/Name     Datum/Date       10.01.08     C     207613     D.Dokumentin./Document No.     Seite/Page                                                                                                    | Datum/Date     Index     Änderung     Name/Name     Datum/Date       10 01 08     C     2005413     D.00kumentrr./Document No.                                                                                                    | Datum/Date     Index     Änderung     Name/Name     Datum/Date       10.01.08     C     2005413     D.Dorncoitt     30.04.03                                                                                                    | Datum/Date     Index     Änderung     Name/Name     Datum/Date       An And And Anderung     Name/Name     Datum/Date     Benennung/Designation     Dokumentin./Document No.       An And And And     An And And     An And And     Dokumentin./Document No.     Seite/Page                                                                                                    | Datum/Date     Index     Änderung     Name/Name     Datum/Date       Octor     C     C     C     C                                                                                                    | Datum/Date     Index     Änderung     Name/Name     Datum/Date     Seite/Page                                                                         | Datum/Date     Index     Änderung     Name/Name     Datum/Date     Seite/Page                                                                                                    | Datum/Date     Index     Änderung     Name/Name     Datum/Date     Seite/Page                                                                                                  | Datum/Date     Index     Änderung     Name/Name     Datum/Date       Outmont/Date     Name/Name     Datum/Date     Seite/Page                                                                                                    | Datum/Date     Index     Änderung     Name/Name     Datum/Date     Benennung/Designation     Dokumentnr./Document No.     Seite/Page                                                                                                    | Datum/Date Index Änderung Name/Name Datum/Date Arr 1 Benennung/Designation Dokumentnr./Document No. Seite/Page                                                         |                                                                                                    |                                                                                                    |                                                                                                    |                                                                                                    |
|                                                                                                    |                                                                                                    |                                                                                                    |                                                                                                    |                                                                                                    |                                                                                                    |                                                                                                    |                                                                                                    |                                                                                                    |                                                                                                    |                                                                                                    |                                                                                                    |                                                                                                    |                                                                                                    |                                                                                                    |                                                                                                    |                                                                                                    |                                                                                                    |                                                                                                    |                                                                                                    |                                                                                                    |                                                                                                    |                                                                                                    |                                                                                                    |                                                                                                    |                                                                                                    |                                                                                                    |                                                                                                    |                                                                                                    |                                                                                                    |                                                                                                    |                                                                                                    |                                                                                                    |                                                                                                    |                                                                                                    | Datum/Date Index Änderund Name/Name Datum/Date                                                                            | Datum/Date Index Änderung Name/Name Datum/Date Benennung/Designation Dokumentmr/Document No. Seite/Page                     | Datum/Date Index Änderung Name/Name Datum/Date Arr 1 Benennung/Designation Dokumentnr./Document No. Seite/Page                               | Datum/Date Index Änderung Name/Name Datum/Date Determing/Designation Dokumentnr./Document No. Seite/Page                                                                                                    | Datum/Date     Index     Änderung     Name/Name     Datum/Date       An Ano     An Ano     Anosition     Dokumentin./Document No.     Seite/Page                                                                                                    | Datum/Date     Index     Änderung     Name/Name     Datum/Date       19.01.98     C     202613     D.Dornseiff     30.04.03                                                                                                    | Datum/Date     Index     Änderung     Name/Name     Datum/Date       19.01.98     C     202613     D.Dornseiff     30.04.03                                                                                                    | Datum/Date     Index     Änderung     Name/Name     Datum/Date       19.01.98     C     202613     D.Dornseiff     30.04.03                                                                                                    | Datum/Date     Index     Änderung     Name/Name     Datum/Date       19.01.98     C     202613     D.Dornseiff     30.04.03                                                                                                    | Datum/Date     Index     Änderung     Name/Name     Datum/Date       19.01.98     C     202613     D.Dornseiff     30.04.03                                                                                                    | Datum/DateIndexÄnderungName/NameDatum/DateDatum/DateBenennung/DesignationDokumentnr./Document No.Seite/Page19.01.98C202613D.Dornseiff30.04.03Service Handbuch HERAcell Familie50051109 / C5 / 6                                                                                                    | Datum/DateIndexÄnderungName/NameDatum/DateDatum/DateDokumentnr./Document No.Seite/Page19.01.98C202613D.Dornseiff30.04.03Service Handbuch HERAcell Familie50051109 / C5 / 6                                                                                                    | Datum/Date       Index       Änderung       Name/Name       Datum/Date       Dokument No.       Seite/Page         19.01.98       C       202613       D.Dornseiff       30.04.03       Monthly Service Handbuch HERAcell Familie       50051109 / C       5 / 6                                                               | Datum/Date       Index       Name/Name       Datum/Date       Datum/Date       Dokument No.       Seite/Page         19.01.98       C       202613       D.Dornseiff       30.04.03       Service Handbuch HERAcell Familie       50051109 / C       5 / 6                                                                                                    | Datum/Date       Index       Name/Name       Datum/Date       Datum/Date       Dokument No.       Seite/Page         19.01.98       C       202613       D.Dornseiff       30.04.03       Service Handbuch HERAcell Familie       50051109 / C       5 / 6                                                                                                    | Datum/Date       Index       Änderung       Name/Name       Datum/Date       Dokumentnr./Document No.       Seite/Page         19.01.98       C       202613       D.Dornseiff       30.04.03       Service Handbuch HERAcell Familie       50051109 / C       5 / 6                     | Datum/Date       Index       Änderung       Name/Name       Datum/Date       Dokument No.       Seite/Page         19.01.98       C       202613       D.Dornseiff       30.04.03       Monthly Service Handbuch HERAcell Familie       50051109 / C       5 / 6                                                               | Datum/Date       Index       Änderung       Name/Name       Datum/Date       Dokument No.       Seite/Page         19.01.98       C       202613       D.Dornseiff       30.04.03       Monthly Service Handbuch HERAcell Familie       50051109 / C       5 / 6                                                               | Datum/Date       Index       Änderung       Name/Name       Datum/Date       Dokument No.       Seite/Page         19.01.98       C       202613       D.Dornseiff       30.04.03       Monochange       Service Handbuch HERAcell Familie       50051109 / C       5 / 6                                                                         | Datum/Date       Index       Änderung       Name/Name       Datum/Date       Dokument No.       Seite/Page         19.01.98       C       202613       D.Dornseiff       30.04.03       Monochange       Service Handbuch HERAcell Familie       50051109 / C       5 / 6                                                                         | Datum/Date       Index       Änderung       Name/Name       Datum/Date       Dokumentin./Document No.       Seite/Page         19.01.98       C       202613       D.Dornseiff       30.04.03       Monthle Service Handbuch HERAcell Familie       50051109 / C       5 / 6                                                      | Datum/Date       Index       Änderung       Name/Name       Datum/Date       Dokument No.       Seite/Page         19.01.98       C       202613       D.Dornseiff       30.04.03       Monochange       Service Handbuch HERAcell Familie       50051109 / C       5 / 6                                                                         | Datum/Date       Index       Änderung       Name/Name       Datum/Date       Dokument No.       Seite/Page         19.01.98       C       202613       D.Dornseiff       30.04.03       Monthly Service Handbuch HERAcell Familie       50051109 / C       5 / 6                                                               | Datum/Date       Index       Änderung       Name/Name       Datum/Date       Dokument No.       Seite/Page         19.01.98       C       202613       D.Dornseiff       30.04.03       Monocomment No.       Service Handbuch HERAcell Familie       50051109 / C       5 / 6                                                              | Datum/Date       Index       Änderung       Name/Name       Datum/Date       Dokumentin./Document No.       Seite/Page         19.01.98       C       202613       D.Dornseiff       30.04.03       Monthle Service Handbuch HERAcell Familie       50051109 / C       5 / 6                                                     | Datum/Date       Index       Änderung       Name/Name       Datum/Date       Datum/Date       Dokument No.       Seite/Page         19.01.98       C       202613       D.Dornseiff       30.04.03       Monocomment No.       Service Handbuch HERAcell Familie       50051109 / C       5 / 6                     | Datum/Date       Index       Änderung       Name/Name       Datum/Date       Dokumentnr./Document No.       Setie/Page         19.01.98       C       202613       D.Dornseiff       30.04.03       Methods       Service Handbuch HERAcell Familie       50051109 / C       5 / 6                                          | Datum/Date       Index       Änderung       Name/Name       Datum/Date       Dokumentnr./Document No.       Setie/Page         19.01.98       C       202613       D.Dornseiff       30.04.03       Methods       Service Handbuch HERAcell Familie       50051109 / C       5 / 6                                          | Datum/Date       Index       Änderung       Name/Name       Datum/Date       Datum/Date       Dokumentnr./Document No.       Seite/Page         19.01.98       C       202613       D.Dornseiff       30.04.03       Service Handbuch HERAcell Familie       50051109 / C       5 / 6                                                       | Datum/Date       Index       Änderung       Name/Name       Datum/Date       Datum/Date       Dokumentnr./Document No.       Setter/Page         19.01.98       C       202613       D.Dornseiff       30.04.03       Service Handbuch HERAcell Familie       50051109 / C       5 / 6                                                                                                    | Datum/Date       Index       Änderung       Name/Name       Datum/Date       Datum/Date       Dokumentnr./Document No.       Seite/Page         19.01.98       C       202613       D.Dornseiff       30.04.03       Service Handbuch HERAcell Familie       50051109 / C       5 / 6                                       | Datum/Date       Index       Änderung       Name/Name       Datum/Date       Mame/Name       Datum/Date       Seite/Page         19.01.98       C       202613       D.Dornseiff       30.04.03       Monthly Service Handbuch HERAcell Familie       50051109 / C       5 / 6                                                          | Datum/Date       Index       Änderung       Name/Name       Datum/Date       Dokumentnr./Document No.       Seite/Page         19.01.98       C       202613       D.Dornseiff       30.04.03       Monthleade       Service Handbuch HERAcell Familie       50051109 / C       5 / 6                                                                                                    | Datum/Date       Index       Änderung       Name/Name       Datum/Date       Mame/Name       Datum/Date       Seite/Page         19.01.98       C       202613       D.Dornseiff       30.04.03       March 100       Service Handbuch HERAcell Familie       50051109 / C       5 / 6                                                  | Datum/Date       Index       Änderung       Name/Name       Datum/Date       Datum/Date       Dokumentnr./Document No.       Setter/Page         19.01.98       C       202613       D.Dornseiff       30.04.03       Service Handbuch HERAcell Familie       50051109 / C       5 / 6                                                             | Datum/Date       Index       Änderung       Name/Name       Datum/Date       Datum/Date       Dokumentnr./Document No.       Setie/Page         19.01.98       C       202613       D.Dornseiff       30.04.03       Monthlessen       Service Handbuch HERAcell Familie       50051109 / C       5 / 6                                                                                                    | Datum/Date       Index       Änderung       Name/Name       Datum/Date       Datum/Date       Dokumentnr./Document No.       Seite/Page         19.01.98       C       202613       D.Dornseiff       30.04.03       Monthlese       Service Handbuch HERAcell Familie       50051109 / C       5 / 6                                                                                                    | Datum/Date       Index       Änderung       Name/Name       Datum/Date       Datum/Date       Dokumentnr/Document No.       Seite/Page         19.01.98       C       202613       D.Dornseiff       30.04.03       Service Handbuch HERAcell Familie       50051109 / C       5 / 6                                                             | Datum/Date     Index     Änderung     Name/Name     Datum/Date       19.01.98     C     202613     D.Dornseiff     30.04.03                                                                                                    | Datum/Date     Index     Änderung     Name/Name     Datum/Date       19.01.98     C     202613     D.Dornseiff     30.04.03                                                                                                    | Datum/Date     Index     Änderung     Name/Name     Datum/Date       19.01.98     C     202613     D.Dornseiff     30.04.03                                                                                                    | Datum/Date     Index     Änderung     Name/Name     Datum/Date       19.01.98     C     202613     D.Dornseiff     30.04.03                                                                                                    | Datum/Date     Index     Änderung     Name/Name     Datum/Date       19.01.98     C     207613     D.Dornseiff     30.04.03     Service Handbuch HERAcell Familie     50051109 / C     5/6                                                                                                    | Datum/Date     Index     Änderung     Name/Name     Datum/Date       19.01.98     C.     202613     D.Dornseiff     30.04.03                                                                                                    | Datum/Date     Index     Änderung     Name/Name     Datum/Date       10.01.08     C     207513     D.Dornseiff     30.04.03                                                                                                    | Datum/Date     Index     Änderung     Name/Name     Datum/Date     Datum/Date     Benennung/Designation     Dokumentnr./Document No.     Seite/Page       10 01 08     C     707613     Downeelff     30.04.03     5.06     5.06                                                                                                    | Datum/Date     Index     Änderung     Name/Name     Datum/Date       10.01.08     C     2004.03     C     50641100                                                                                                    | Datum/Date     Index     Änderung     Name/Name     Datum/Date       Anony     Anony     Dokumentar./Document No.     Seite/Page                                                                                                    | Datum/Date     Index     Änderung     Name/Name     Datum/Date       Datum/Date     Index     Name/Name     Datum/Date       Seite/Page     Index     Index     Dokumentur./Document No.                                                                                                    | Datum/Date Index Änderung Name/Name Datum/Date Action Benennung/Designation Dokumentnr./Document No. Seite/Page                                       | Datum/Date Index Änderung Name/Name Datum/Date Seite/Page Benennung/Designation Dokumentnr./Document No. Seite/Page                                                                                                    | Datum/Date Index Änderung Name/Name Datum/Date Optimized Seite/Page                                                                                                    | Datum/Date Index Änderung Name/Name Datum/Date Optiment Date Determing/Designation Dokumentnr./Document No. Seite/Page                                                                                                    | Datum/Date     Index     Anderung     Dokumentnr./Document No.     Seite/Page                                                                                                    | Datum/Date     Index     Anderung     Dokumentnr./Document No.     Seite/Page                                                                                          |                                                                                                    |                                                                                                    |                                                                                                    |                                                                                                    |
|                                                                                                    |                                                                                                    |                                                                                                    |                                                                                                    |                                                                                                    |                                                                                                    |                                                                                                    |                                                                                                    |                                                                                                    |                                                                                                    |                                                                                                    |                                                                                                    |                                                                                                    |                                                                                                    |                                                                                                    |                                                                                                    |                                                                                                    |                                                                                                    |                                                                                                    |                                                                                                    |                                                                                                    |                                                                                                    |                                                                                                    |                                                                                                    |                                                                                                    |                                                                                                    |                                                                                                    |                                                                                                    |                                                                                                    |                                                                                                    |                                                                                                    |                                                                                                    |                                                                                                    |                                                                                                    |                                                                                                    | Datim/Date Index Ändering Name/Name Datim/Date                                                                            | Datum/Date Index Änderung Name/Name Datum/Date Benennung/Designation Dokumentnr./Document No. Seite/Page                    | Datum/Date     Index     Anderung     Name/Name     Datum/Date     Seite/Page                                                                | Datum/Date Index Änderung Name/Name Datum/Date Datum/Date Seite/Page                                                                                                    | Datum/Date     Index     Änderung     Name/Name     Datum/Date       An Ander     Name/Name     Datum/Date     Benennung/Designation     Dokumentnr/Document No.       An Ander     Name/Name     Datum/Date     Seite/Page                                                                                                    | Datum/Date     Index Maderung     Name/Name     Datum/Date       19.01.98     C     202613     D.Dornseiff     30.04.03                                                                                                    | Datum/Date     Index     Änderung     Name/Name     Datum/Date       19.01.98     C     202613     D.Dornseiff     30.04.03                                                                                                    | Datum/Date     Index     Anderung     Name/Name     Datum/Date       19.01.98     C     202613     D.Dornseiff     30.04.03                                                                                                    | Datum/Date     Index     Änderung     Name/Name     Datum/Date       19.01.98     C     202613     D.Dornseiff     30.04.03                                                                                                    | Datum/Date     Index     Änderung     Name/Name     Datum/Date       19.01.98     C     202613     D.Dornseiff     30.04.03                                                                                                    | Datum/Date       Index       Änderung       Name/Name       Datum/Date       Dokumentnr./Document No.       Seite/Page         19.01.98       C       202613       D.Dornseiff       30.04.03       Service Handbuch HERAcell Familie       50051109 / C       5 / 6                                                                                                    | Datum/Date       Index       Änderung       Name/Name       Datum/Date       Detum/Designation       Dokumentnr./Document No.       Seite/Page         19.01.98       C       202613       D.Dornseiff       30.04.03       Service Handbuch HERAcell Familie       50051109 / C       5 / 6 | Datum/Date       Index       Änderung       Name/Name       Datum/Date       Datum/Deciment No.       Seite/Page         19.01.98       C       202613       D.Dornseiff       30.04.03       Service Handbuch HERAcell Familie       50051109 / C       5 / 6                                                                 | Datum/Date     Index     Änderung     Name/Name     Datum/Date       19.01.98     C     202613     D.Dornseiff     30.04.03                                                                                                    | Datum/Date     Index     Änderung     Name/Name     Datum/Date       19.01.98     C     202613     D.Dornseiff     30.04.03                                                                                                    | Datum/Date     Index     Änderung     Name/Name     Datum/Date       19.01.98     C     202613     D.Dornseiff     30.04.03                                                                                                    | Datum/Date       Index       Änderung       Name/Name       Datum/Date       Datum/Deciment No.       Seite/Page         19.01.98       C       202613       D.Dornseiff       30.04.03       Service Handbuch HERAcell Familie       50051109 / C       5 / 6                                                                 | Datum/Date       Index       Änderung       Name/Name       Datum/Date       Datum/Deciment No.       Seite/Page         19.01.98       C       202613       D.Dornseiff       30.04.03       Service Handbuch HERAcell Familie       50051109 / C       5/6                                                                   | Datum/Date       Index       Anderung       Name/Name       Datum/Date       Datum/Deciment No.       Seite/Page         19.01.98       C       202613       D.Dornseiff       30.04.03       Monthlessential       Service Handbuch HERAcell Familie       50051109 / C       5 / 6                                                              | Datum/Date       Index       Anderung       Name/Name       Datum/Date       Datum/Deciment No.       Seite/Page         19.01.98       C       202613       D.Dornseiff       30.04.03       Monthlessential       Service Handbuch HERAcell Familie       50051109 / C       5 / 6                                                              | Datum/Date       Index       Änderung       Name/Name       Datum/Date       Datum/Date       Dokumentr./Document No.       Seite/Page         19.01.98       C       202613       D.Dornseiff       30.04.03       Service Handbuch HERAcell Familie       50051109 / C       5 / 6                                              | Datum/Date       Index       Anderung       Name/Name       Datum/Date       Datum/Deciment No.       Seite/Page         19.01.98       C       202613       D.Dornseiff       30.04.03       Monthlessential       Service Handbuch HERAcell Familie       50051109 / C       5 / 6                                                              | Datum/Date       Index       Änderung       Name/Name       Datum/Date       Datum/Deciment No.       Seite/Page         19.01.98       C       202613       D.Dornseiff       30.04.03       Service Handbuch HERAcell Familie       50051109 / C       5/6                                                                   | Datum/Date       Index       Änderung       Name/Name       Datum/Date       Datum/Date       Dokumentrr./Document No.       Seite/Page         19.01.98       C       202613       D.Dornseiff       30.04.03       Service Handbuch HERAcell Familie       50051109 / C       5 / 6                                                       | Datum/Date       Index       Änderung       Name/Name       Datum/Date       Datum/Date       Dokumentr./Document No.       Seite/Page         19.01.98       C       202613       D.Dornseiff       30.04.03       Service Handbuch HERAcell Familie       50051109 / C       5 / 6                                             | Datum/Date       Index       Änderung       Name/Name       Datum/Date       Dokumentin./Document No.       Seite/Page         19.01.98       C       202613       D.Dornseiff       30.04.03       Service Handbuch HERAcell Familie       50051109 / C       5 / 6                                                | Datum/Date     Index     Änderung     Name/Name     Datum/Date       19.01.98     C     202613     D.Dornseiff     30.04.03     Merchan     Service Handbuch HERAcell Familie     50051109 / C     5/6                                                                                                    | Datum/Date     Index     Änderung     Name/Name     Datum/Date       19.01.98     C     202613     D.Dornseiff     30.04.03     Merchan     Service Handbuch HERAcell Familie     50051109 / C     5/6                                                                                                    | Datum/Date       Index       Änderung       Name/Name       Datum/Date       Datum/Date       Dokumentnr./Document No.       Seite/Page         19.01.98       C       202613       D.Dornseiff       30.04.03       Service Handbuch HERAcell Familie       50051109 / C       5 / 6                                                       | Datum/Date       Index       Änderung       Name/Name       Datum/Date       Datum/Date       Dokumentnr/Document No.       Seite/Page         19.01.98       C       202613       D.Dornseiff       30.04.03       Service Handbuch HERAcell Familie       50051109 / C       5 / 6                                                                                                    | Datum/Date       Index       Änderung       Name/Name       Datum/Date       Datum/Date       Dokumentnr./Document No.       Setie/Page         19.01.98       C       202613       D.Dornseiff       30.04.03       Service Handbuch HERAcell Familie       50051109 / C       5 / 6                                       | Datum/Date     Index     Änderung     Name/Name     Datum/Date       19.01.98     C     202613     D.Dornseiff     30.04.03                                                                                                    | Datum/Date     Index     Änderung     Name/Name     Datum/Date       19.01.98     C     202613     D.Dornseiff     30.04.03     Manun/Service Handbuch HERAcell Familie     50051109 / C     5/6                                                                                                    | Datum/Date     Index     Änderung     Name/Name     Datum/Date       19.01.98     C     202613     D.Dornseiff     30.04.03                                                                                                    | Datum/Date     Index     Änderung     Name/Name     Datum/Date       19.01.98     C     202613     D.Dornseiff     30.04.03                                                                                                    | Datum/Date     Index     Änderung     Name/Name     Datum/Date       19.01.98     C     202613     D.Dornseiff     30.04.03     Merchan     Service Handbuch HERAcell Familie     50051109 / C     5/6                                                                                                    | Datum/Date     Index     Änderung     Name/Name     Datum/Date       19.01.98     C     202613     D.Dornseiff     30.04.03     Manun/Service Handbuch HERAcell Familie     50051109 / C     5/6                                                                                                    | Datum/Date     Index     Änderung     Name/Name     Datum/Date       19.01.98     C     202613     D.Dornseiff     30.04.03                                                                                                    | Datum/Date     Index     Änderung     Name/Name     Datum/Date       19.01.98     C     202613     D.Dornseiff     30.04.03                                                                                                    | Datum/Date     Index     Änderung     Name/Name     Datum/Date       19.01.98     C     202613     D.Dornseiff     30.04.03                                                                                                    | Datum/Date     Index     Änderung     Name/Name     Datum/Date       19.01.98     C     202613     D.Dornseiff     30.04.03                                                                                                    | Datum/Date     Index     Änderung     Name/Name     Datum/Date       19.01.98     C     202613     D.Dornseiff     30.04.03                                                                                                    | Datum/Date     Index     Änderung     Name/Name     Datum/Date       19.01.98     C     207613     D.Dornseiff     30.04.03     Service Handbuch HERAcell Familie     50051109 / C     5/6                                                                                                    | Datum/Date     Index     Änderung     Name/Name     Datum/Date       19.01.98     C.     207613     D.Dornseiff     30.04.03                                                                                                    | Datum/Date     Index Index     Name/Name     Datum/Date       10.01     0     707613     Dokumentin./Document No.                                                                                                    | Datum/Date     Index Index     Name/Name     Datum/Date       10.01.08     0     0     0                                                                                                    | Datum/Date     Index     Änderung     Name/Name     Datum/Date     Benennung/Designation     Dokumentnr./Document No.     Seite/Page       10.01.08     C     20.04.03     C     5.06     5.16                                                                                                    | Datum/Date     Index     Änderung     Name/Name     Datum/Date       Anony     Anony     Dokumentry     Dokumentry     Seite/Page                                                                                                    | Datum/Date Index Änderung Name/Name Datum/Date Archine Datum/Date Benennung/Designation Dokumentnr./Document No. Seite/Page                                                                                                    | Datum/Date Index Änderung Name/Name Datum/Date Action Benennung/Designation Benennung/Designation Seite/Page                                          | Datum/Date Index Änderung Name/Name Datum/Date Datum/Date Seite/Page                                                                                                    | Datum/Date     Index     Änderung     Name/Name     Datum/Date     Seite/Page                                                                                                  | Datum/Date     Index     Anderung     Dokumentur/Decignation     Dokumentur/Document No.     Seite/Page                                                                                                    | Datum/Date     Index     Anderung     Dokumentnr/Document No.     Seite/Page                                                                                                    | Datum/Date Index Änderung Name/Name Datum/Date Arr 1 Benennung/Designation Dokumentnr./Document No. Seite/Page                                                         |                                                                                                    |                                                                                                    |                                                                                                    |                                                                                                    |
|                                                                                                    |                                                                                                    |                                                                                                    |                                                                                                    |                                                                                                    |                                                                                                    |                                                                                                    |                                                                                                    |                                                                                                    |                                                                                                    |                                                                                                    |                                                                                                    |                                                                                                    |                                                                                                    |                                                                                                    |                                                                                                    |                                                                                                    |                                                                                                    |                                                                                                    |                                                                                                    |                                                                                                    |                                                                                                    |                                                                                                    |                                                                                                    |                                                                                                    |                                                                                                    |                                                                                                    |                                                                                                    |                                                                                                    |                                                                                                    |                                                                                                    |                                                                                                    |                                                                                                    |                                                                                                    |                                                                                                    | Datum/Date Index Änderund Name/Name Datum/Date                                                                            | Datum/Date     Name/Name     Datum/Date     Seite/Page                                                                      | Datum/Date Index Änderung Name/Name Datum/Date Arran 1 Benennung/Designation Dokumentnr./Document No. Seite/Page                             | Datum/Date Index Änderung Name/Name Datum/Date Seite/Page Benennung/Designation Dokumentnr./Document No. Seite/Page                                                                                                    | Datum/Date     Index Index Index     Name/Name     Datum/Date       An An An     An An An     An An An     Dokument No.                                                                                                    | Datum/Date     Index     Anderung     Name/Name     Datum/Date       19.01.98     C     202613     D.Dornseiff     30.04.03                                                                                                    | Datum/Date     Index     Anderung     Name/Name     Datum/Date       19.01.98     C     202613     D.Dornseiff     30.04.03                                                                                                    | Datum/Date     Index     Anderung     Name/Name     Datum/Date       19.01.98     C     202613     D.Dornseiff     30.04.03                                                                                                    | Datum/Date     Index     Änderung     Name/Name     Datum/Date       19.01.98     C     202613     D.Dornseiff     30.04.03                                                                                                    | Datum/DateIndexÄnderungName/NameDatum/DateDatum/DateBenennung/DesignationDokumentnr./Document No.Seite/Page19.01.98C202613D.Dornseiff30.04.03Service Handbuch HERAcell Familie50051109 / C5 / 6                                                                                                    | Datum/DateIndexAnderungName/NameDatum/Date19.01.98C202613D.Dornseiff30.04.03Monung/DesignationDokumentin./Document No.Sete/Page19.01.98C202613D.Dornseiff30.04.03Service Handbuch HERAcell Familie50051109 / C5 / 6                                                                                                    | Datum/DateIndexAnderungName/NameDatum/Date19.01.98C202613D.Dornseiff30.04.03Monung/DesignationDokumentin./Document No.Sete/Page19.01.98C202613D.Dornseiff30.04.03Service Handbuch HERAcell Familie50051109 / C5 / 6                                                                          | Datum/DateIndexÄnderungName/NameDatum/Date19.01.98C202613D.Dornseiff30.04.03Service Handbuch HERAcell Familie50051109 / C5 / 6                                                                                                    | Datum/DateIndexÄnderungName/NameDatum/DateDokumentinr./Document No.Seite/Page19.01.98C202613D.Dornseiff30.04.03Service Handbuch HERAcell Familie50051109 / C5 / 6                                                                                                    | Datum/DateIndexÄnderungName/NameDatum/DateDokumentinr./Document No.Seite/Page19.01.98C202613D.Dornseiff30.04.03Service Handbuch HERAcell Familie50051109 / C5 / 6                                                                                                    | Datum/DateIndexÄnderungName/NameDatum/Date19.01.98C202613D.Dornseiff30.04.03Service Handbuch HERAcell Familie50051109 / C5 / 6                                                                                                    | Datum/DateIndexÄnderungName/NameDatum/Date19.01.98C202613D.Dornseiff30.04.03Service Handbuch HERAcell Familie50051109 / C5 / 6                                                                                                    | Datum/DateIndexÄnderungName/NameDatum/DateDatum/DateBenennung/DesignationDokumentnr./Document No.Seite/Page19.01.98C202613D.Dornseiff30.04.03McmdroService Handbuch HERAcell Familie50051109 / C5 / 6                                                                                                    | Datum/DateIndexAnderungName/NameDatum/Date19.01.98C202613D.Dornseiff30.04.03Service Handbuch HERAcell Familie50051109 / C5 / 6                                                                                                    | Datum/DateIndexAnderungName/NameDatum/Date19.01.98C202613D.Dornseiff30.04.03Service Handbuch HERAcell Familie50051109 / C5 / 6                                                                                                    | Datum/DateIndexÄnderungName/NameDatum/DateDatum/DateDenennug/DesignationDokumentnr./Document No.Seite/Page19.01.98C202613D.Dornseiff30.04.03McmdroService Handbuch HERAcell Familie50051109 / C5 / 6                                                                                                    | Datum/DateIndexAnderungName/NameDatum/Date19.01.98C202613D.Dornseiff30.04.03Service Handbuch HERAcell Familie50051109 / C5 / 6                                                                                                    | Datum/DateIndexÄnderungName/NameDatum/DateDatum/DateBenennung/DesignationDokumentnr./Document No.Seite/Page19.01.98C202613D.Dornseiff30.04.03McmdroService Handbuch HERAcell Familie50051109 / C5 / 6                                                                                                    | Datum/DateIndexAnderungName/NameDatum/Date19.01.98C202613D.Dornseiff30.04.03MerchandroService Handbuch HERAcell Familie50051109 / C5 / 6                                                                                                    | Datum/DateIndexÄnderungName/NameDatum/DateDatum/DateDenennug/DesignationDokumentnr./Document No.Seite/Page19.01.98C202613D.Dornseiff30.04.03McmdroService Handbuch HERAcell Familie50051109 / C5 / 6                                                                                                    | Datum/DateIndexÄnderungName/NameDatum/DateDatum/DateBenennung/DesignationDokumentnr./Document No.Seite/Page19.01.98C202613D.Dornseiff30.04.03Service Handbuch HERAcell Familie50051109 / C5 / 6                                                                                                    | Datum/DateIndexÄnderungName/NameDatum/DateDatum/DateSeite/Page19.01.98C202613D.Dornseiff30.04.03Service Handbuch HERAcell Familie50051109 / C5 / 6                                                                                                    | Datum/DateIndexÄnderungName/NameDatum/DateDatum/DateSeite/Page19.01.98C202613D.Dornseiff30.04.03Service Handbuch HERAcell Familie50051109 / C5 / 6                                                                                                    | Datum/DateIndexÄnderungName/NameDatum/DateDatum/DateBenennung/DesignationDokumentnr./Document No.Seite/Page19.01.98C202613D.Dornseiff30.04.03Service Handbuch HERAcell Familie50051109 / C5 / 6                                                                                                    | Datum/DateIndexÄnderungName/NameDatum/DateDatum/DateBenennung/DesignationDokumentnr/Document No.Seite/Page19.01.98C202613D.Dornseiff30.04.03Service Handbuch HERAcell Familie50051109 / C5 / 6                                                                                                    | Datum/DateIndexÄnderungName/NameDatum/DateDatum/DateBenennung/DesignationDokumentnr./Document No.Sette/Page19.01.98C202613D.Dornseiff30.04.03Service Handbuch HERAcell Familie50051109 / C5 / 6                                                                                                    | Datum/DateIndexÄnderungName/NameDatum/DateDatum/DateBenennung/DesignationDokumentnr./Document No.Seite/Page19.01.98C202613D.Dornseiff30.04.03Service Handbuch HERAcell Familie50051109 / C5 / 6                                                                                                    | Datum/DateIndexÄnderungName/NameDatum/DateDatum/DateBenennung/DesignationDokumentnr./Document No.Seite/Page19.01.98C202613D.Dornseiff30.04.03Service Handbuch HERAcell Familie50051109 / C5 / 6                                                                                                    | Datum/Date     Index     Änderung     Name/Name     Datum/Date       19.01.98     C     202613     D.Dornseiff     30.04.03     Manual     Service Handbuch HERAcell Familie     50051109 / C     5 / 6                                                                                                    | Datum/Date     Index     Anderung     Name/Name     Datum/Date       19.01.98     C     202613     D.Dornseiff     30.04.03                                                                                                    | Datum/Date     Index     Änderung     Name/Name     Datum/Date       19.01.98     C     202613     D.Dornseiff     30.04.03     Manual     Service Handbuch HERAcell Familie     50051109 / C     5 / 6                                                                                                    | Datum/Date     Index     Änderung     Name/Name     Datum/Date       19.01.98     C     202613     D.Dornseiff     30.04.03     Month and Service Handbuch HERAcell Familie     50051109 / C     5 / 6                                                                                                    | Datum/Date     Index     Änderung     Name/Name     Datum/Date       19.01.98     C     202613     D.Dornseiff     30.04.03     Mendin/Date     Service Handbuch HERAcell Familie     50051109 / C     5 / 6                                                                                                    | Datum/Date     Index     Änderung     Name/Name     Datum/Date       19.01.98     C     202613     D.Dornseiff     30.04.03     Mendin/Date     Service Handbuch HERAcell Familie     50051109 / C     5 / 6                                                                                                    | Datum/Date     Index     Änderung     Name/Name     Datum/Date       19.01.98     C     202613     D.Dornseiff     30.04.03                                                                                                    | Datum/Date     Index     Änderung     Name/Name     Datum/Date       19.01.98     C     202613     D.Dornseiff     30.04.03                                                                                                    | Datum/Date     Index indexung     Name/Name     Datum/Date       19.01.98     C     202613     D.Dornseiff     30.04.03                                                                                                    | Datum/Date     Index     Anderung     Name/Name     Datum/Date       19 01 98     C     202613     D.Dornseiff     30.04.03                                                                                                    | Datum/Date     Index     Änderung     Name/Name     Datum/Date       19.01.98     C     207613     D.Dornseiff     30.04.03                                                                                                    | Datum/Date     Index     Änderung     Name/Name     Datum/Date       10.01.08     C     2075413     D.Dormeaiff     30.04.03     Seite/Page                                                                                                    | Datum/Date     Index     Änderung     Name/Name     Datum/Date       10 01 08     r     2075413     Dokumentin./Document No.     Seite/Page                                                                                                    | Datum/Date     Index index i | Datum/Date     Index Index     Name/Name     Datum/Date       An And And And And And And And And And A                                                                                                    | Datum/Date     Index     Anderung     Name/Name     Datum/Date       Output     Anderung     Name/Name     Datum/Date     Seite/Page                                                                                                    | Datum/Date Index Änderung Name/Name Datum/Date Seite/Page                                                                                             | Datum/Date     Index     Änderung     Name/Name     Datum/Date     Seite/Page                                                                                                    | Datum/Date Index Änderung Name/Name Datum/Date Orthogonation Benennung/Designation Dokumentnr./Document No. Seite/Page                                                         | Datum/Date     Index     Anderung     Dokumentnr/Document No.     Seite/Page                                                                                                    | Datum/Date     Index     Änderung     Dokumentnr./Document No.     Seite/Page                                                                                                    | Datum/Date Index Änderung Name/Name Datum/Date Arr 1 Benennung/Designation Dokumentnr./Document No. Seite/Page                                                         |                                                                                                    |                                                                                                    |                                                                                                    |                                                                                                    |
|                                                                                                    |                                                                                                    |                                                                                                    |                                                                                                    |                                                                                                    |                                                                                                    |                                                                                                    |                                                                                                    |                                                                                                    |                                                                                                    |                                                                                                    |                                                                                                    |                                                                                                    |                                                                                                    |                                                                                                    |                                                                                                    |                                                                                                    |                                                                                                    |                                                                                                    |                                                                                                    |                                                                                                    |                                                                                                    |                                                                                                    |                                                                                                    |                                                                                                    |                                                                                                    |                                                                                                    |                                                                                                    |                                                                                                    |                                                                                                    |                                                                                                    |                                                                                                    |                                                                                                    |                                                                                                    |                                                                                                    | Datum/Date Index Änderund Name/Name Datum/Date                                                                            | Datum/Date Index Änderung Name/Name Datum/Date Art Benennung/Designation Dokumentmr/Document No. Seite/Page                 | Datum/Date     Index     Anderung     Dokumentnr./Document No.     Seite/Page                                                                | Datum/Date Index Änderung Name/Name Datum/Date                                                                                                    | Datum/Date     Index M     Ame/Name     Datum/Date       An And Colume to     Name/Name     Datum/Date     Benennung/Designation     Dokumentnr/Document No.       An And Colume to     Converte     Son And Colume to     Dokumentnr/Document No.     Seite/Page                                                                                                    | Datum/Date     Index     Änderung     Name/Name     Datum/Date       19.01.98     C     202613     D.Domseiff     30.04.03                                                                                                    | Datum/Date     Index     Änderung     Name/Name     Datum/Date       19.01.98     C     202613     D.Donnseiff     30.04.03                                                                                                    | Datum/Date     Index     Änderung     Name/Name     Datum/Date       19.01.98     C     202613     D.Dornseiff     30.04.03                                                                                                    | Datum/Date     Index     Änderung     Name/Name     Datum/Date       19.01.98     C     202613     D.Dornseiff     30.04.03                                                                                                    | Datum/Date     Index     Änderung     Name/Name     Datum/Date       19.01.98     C     202613     D.Dornseiff     30.04.03                                                                                                    | Datum/DateIndexÄnderungName/NameDatum/Date19.01.98C202613D.Dornseiff30.04.03Service Handbuch HERAcell Familie50051109 / C5 / 6                                                                                                    | Datum/DateIndexÄnderungName/NameDatum/Date19.01.98C202613D.Dornseiff30.04.03Service Handbuch HERAcell Familie50051109 / C5 / 6                                                                                                    | Datum/DateIndexÄnderungName/NameDatum/DateDatum/DateSeite/Page19.01.98C202613D.Dornseiff30.04.03Service Handbuch HERAcell Familie50051109 / C5 / 6                                                                                                    | Datum/Date     Index     Änderung     Name/Name     Datum/Date       19.01.98     C     202613     D.Dornseiff     30.04.03                                                                                                    | Datum/Date     Index     Änderung     Name/Name     Datum/Date       19.01.98     C     202613     D.Dornseiff     30.04.03                                                                                                    | Datum/Date     Index     Änderung     Name/Name     Datum/Date       19.01.98     C     202613     D.Dornseiff     30.04.03                                                                                                    | Datum/DateIndexÄnderungName/NameDatum/DateDatum/DateSeite/Page19.01.98C202613D.Dornseiff30.04.03Service Handbuch HERAcell Familie50051109 / C5 / 6                                                                                                    | Datum/DateIndexÄnderungName/NameDatum/DateDokumentru/Document No.Seite/Page19.01.98C202613D.Dornseiff30.04.03Service Handbuch HERAcell Familie50051109 / C5 / 6                                                                                                    | Datum/DateIndexÄnderungName/NameDatum/DateDokumentrn./Document No.Seite/Page19.01.98C202613D.Dornseiff30.04.03Service Handbuch HERAcell Familie50051109 / C5 / 6                                                                                                    | Datum/DateIndexÄnderungName/NameDatum/DateDokumentrn./Document No.Seite/Page19.01.98C202613D.Dornseiff30.04.03Service Handbuch HERAcell Familie50051109 / C5 / 6                                                                                                    | Datum/DateIndexÄnderungName/NameDatum/DateDokumentru/Document No.Seite/Page19.01.98C202613D.Dornseiff30.04.03Service Handbuch HERAcell Familie50051109 / C5 / 6                                                                                                    | Datum/DateIndexÄnderungName/NameDatum/DateDokumentrn./Document No.Seite/Page19.01.98C202613D.Dornseiff30.04.03Service Handbuch HERAcell Familie50051109 / C5 / 6                                                                                                    | Datum/DateIndexÄnderungName/NameDatum/DateDokumentru/Document No.Seite/Page19.01.98C202613D.Dornseiff30.04.03Service Handbuch HERAcell Familie50051109 / C5 / 6                                                                                                    | Datum/DateIndexÄnderungName/NameDatum/Date19.01.98C202613D.Dornseiff30.04.03Service Handbuch HERAcell Familie50051109 / C5 / 6                                                                                                    | Datum/DateIndexÄnderungName/NameDatum/DateDokumentru/Document No.Seite/Page19.01.98C202613D.Dornseiff30.04.03Service Handbuch HERAcell Familie50051109 / C5 / 6                                                                                                    | Datum/DateIndexÄnderungName/NameDatum/Date19.01.98C202613D.Dornseiff30.04.03Service Handbuch HERAcell Familie50051109 / C5 / 6                                                                                                    | Datum/Date     Index     Änderung     Name/Name     Datum/Date       19.01.98     C     202613     D.Dornseiff     30.04.03                                                                                                    | Datum/Date     Index     Änderung     Name/Name     Datum/Date       19.01.98     C     202613     D.Dornseiff     30.04.03                                                                                                    | Datum/DateIndexÄnderungName/NameDatum/DateDatum/DateDenoming/DesignationDokumentnr./Document No.Setie/Page19.01.98C202613D.Dornseiff30.04.03Service Handbuch HERAcell Familie50051109 / C5 / 6                                                                                                    | Datum/DateIndexÄnderungName/NameDatum/DateDatum/DateDenumDenumSeite/Page19.01.98C202613D.Dornseiff30.04.03Service Handbuch HERAcell Familie50051109 / C5 / 6                                                                                                    | Datum/DateIndexÄnderungName/NameDatum/DateDatum/DateDetument No.Seite/Page19.01.98C202613D.Dornseiff30.04.03Service Handbuch HERAcell Familie50051109 / C5 / 6                                                                                                    | Datum/Date     Index     Änderung     Name/Name     Datum/Date       19.01.98     C     202613     D.Dornseiff     30.04.03     Service Handbuch HERAcell Familie     50051109 / C     5 / 6                                                                                                    | Datum/Date     Index     Änderung     Name/Name     Datum/Date       19.01.98     C     202613     D.Dornseiff     30.04.03                                                                                                    | Datum/Date     Index     Änderung     Name/Name     Datum/Date       19.01.98     C     202613     D.Dornseiff     30.04.03     Service Handbuch HERAcell Familie     50051109 / C     5 / 6                                                                                                    | Datum/Date     Index     Änderung     Name/Name     Datum/Date       19.01.98     C     202613     D.Dornseiff     30.04.03     Service Handbuch HERAcell Familie     5/6                                                                                                    | Datum/Date     Index     Änderung     Name/Name     Datum/Date       19.01.98     C     202613     D.Dornseiff     30.04.03                                                                                                    | Datum/Date     Index     Änderung     Name/Name     Datum/Date       19.01.98     C     202613     D.Dornseiff     30.04.03                                                                                                    | Datum/Date     Index     Änderung     Name/Name     Datum/Date       19.01.98     C     202613     D.Dornseiff     30.04.03     Service Handbuch HERAcell Familie     5/6                                                                                                    | Datum/Date     Index     Änderung     Name/Name     Datum/Date       19.01.98     C     202613     D.Dornseiff     30.04.03     Service Handbuch HERAcell Familie     5/6                                                                                                    | Datum/Date     Index     Änderung     Name/Name     Datum/Date       19.01.98     C     202613     D.Dornseiff     30.04.03     Service Handbuch HERAcell Familie     50051109 / C     5/6                                                                                                    | Datum/Date     Index     Änderung     Name/Name     Datum/Date       19.01.98     C     202613     D.Dornseiff     30.04.03     Service Handbuch HERAcell Familie     50051109 / C     5/6                                                                                                    | Datum/Date     Index     Änderung     Name/Name     Datum/Date       19.01.98     C     202613     D.Dornseiff     30.04.03                                                                                                    | Datum/Date     Index     Anderung     Name/Name     Datum/Date       19.01.98     C     202613     D.Dornseiff     30.04.03                                                                                                    | Datum/Date     Index Maderung     Name/Name     Datum/Date       19 01 94     C     200513     D Dokumentr./Document No.                                                                                                    | Datum/Date     Index ing     Name/Name     Datum/Date       10 At 04     Name/Name     Datum/Date     Benennung/Designation     Dokumentnr./Document No.       10 At 04     Nonneeiff     30 At 03     Serie/Page                                                                                                    | Datum/Date     Index     Änderung     Name/Name     Datum/Date       10 01 08     C     2005413     D.D.Armeaiff     20.041109     C     5.16                                                                                                    | Datum/Date     Index     Änderung     Name/Name     Datum/Date       10.01.08     C     2024.3     D. Downooiff     30.01.03                                                                                                    | Datum/Date     Index     Änderung     Name/Name     Datum/Date       An And And     An And And     An And And     An And And     An And And                                                                                                    | Datum/Date     Index     Änderung     Name/Name     Datum/Date       Octore     Octore     Octore     Octore                                                                                                    | Datum/Date     Index     Änderung     Datum/Date       Datum/Date     Name/Name     Datum/Date     Eenennung/Designation     Dokumentnr./Document No. | Datum/Date     Index     Änderung     Name/Name     Datum/Date     Seite/Page                                                                                                    | Datum/Date     Index     Änderung     Name/Name     Datum/Date     Seite/Page                                                                                                  | Datum/Date     Index     Änderung     Dokumentnr./Document No.     Seite/Page                                                                                                    | Datum/Date     Index     Änderung     Name/Name     Datum/Date     Seite/Page                                                                                                    | Datum/Date     Index     Änderung     Name/Name     Datum/Date     Teite/Page                                                                                          |                                                                                                    |                                                                                                    |                                                                                                    |                                                                                                    |
|                                                                                                    |                                                                                                    |                                                                                                    |                                                                                                    |                                                                                                    |                                                                                                    |                                                                                                    |                                                                                                    |                                                                                                    |                                                                                                    |                                                                                                    |                                                                                                    |                                                                                                    |                                                                                                    |                                                                                                    |                                                                                                    |                                                                                                    |                                                                                                    |                                                                                                    |                                                                                                    |                                                                                                    |                                                                                                    |                                                                                                    |                                                                                                    |                                                                                                    |                                                                                                    |                                                                                                    |                                                                                                    |                                                                                                    |                                                                                                    |                                                                                                    |                                                                                                    |                                                                                                    |                                                                                                    |                                                                                                    | Datim/Date Index Anderind Name/Name Datim/DateBenenning/DesignationDokument No. Sette/Page                                | Datum/Date Index Änderung Name/Name Datum/Date Arr Benennung/Designation Dokumentnr./Document No. Seite/Page                | Datum/Date     Index     Änderung     Name/Name     Datum/Date     Seite/Page                                                                | Datum/Date     Index     Änderung     Dokumentnr./Document No.     Seite/Page                                                                                                    | Datum/Date     Index     Änderung     Name/Name     Datum/Date       An And For     An And For     An And For     Dokumentin./Document No.     Seite/Page                                                                                                    | Datum/Date     Index     Änderung     Name/Name     Datum/Date       19.01.98     C     202613     D.Donnseiff     30.04.03       30.04.03     Service Handbuch HERAcell Familie     50051109 / C     5 / 6                                                                                                    | Datum/Date     Index     Änderung     Name/Name     Datum/Date       19.01.98     C     202613     D.Dornseiff     30.04.03                                                                                                    | Datum/Date     Index     Änderung     Name/Name     Datum/Date       19.01.98     C     202613     D.Dornseiff     30.04.03                                                                                                    | Datum/Date     Index     Änderung     Name/Name     Datum/Date       19.01.98     C     202613     D.Dornseiff     30.04.03                                                                                                    | Datum/Date     Index     Änderung     Name/Name     Datum/Date       19.01.98     C     202613     D.Dornseiff     30.04.03                                                                                                    | Datum/DateIndexÄnderungName/NameDatum/DateDatum/DateName/NameDatum/DateDokument No.Seite/Page19.01.98C202613D.Dornseiff30.04.03Service Handbuch HERAcell Familie50051109 / C5 / 6                                                                                                    | Datum/Date     Index     Änderung     Name/Name     Datum/Date       19.01.98     C     202613     D.Dornseiff     30.04.03       Service Handbuch HERAcell Familie     50051109 / C     5 / 6                                                                                               | Datum/Date     Index     Änderung     Name/Name     Datum/Date       19.01.98     C     202613     D.Dornseiff     30.04.03                                                                                                    | Datum/Date     Index     Änderung     Name/Name     Datum/Date       19.01.98     C     202613     D.Dornseiff     30.04.03                                                                                                    | Datum/Date     Index     Änderung     Name/Name     Datum/Date       19.01.98     C     202613     D.Dornseiff     30.04.03                                                                                                    | Datum/Date     Index     Änderung     Name/Name     Datum/Date       19.01.98     C     202613     D.Dornseiff     30.04.03                                                                                                    | Datum/Date     Index     Änderung     Name/Name     Datum/Date       19.01.98     C     202613     D.Dornseiff     30.04.03                                                                                                    | Datum/Date     Index     Änderung     Name/Name     Datum/Date       19.01.98     C     202613     D.Dornseiff     30.04.03                                                                                                    | Datum/Date     Index     Änderung     Name/Name     Datum/Date       19.01.98     C     202613     D.Dornseiff     30.04.03       Service Handbuch HERAcell Familie     50051109 / C     5 / 6                                                                                                    | Datum/Date     Index     Änderung     Name/Name     Datum/Date       19.01.98     C     202613     D.Dornseiff     30.04.03       Service Handbuch HERAcell Familie     50051109 / C     5 / 6                                                                                                    | Datum/Date     Index     Änderung     Name/Name     Datum/Date       19.01.98     C     202613     D.Dornseiff     30.04.03                                                                                                    | Datum/Date     Index     Änderung     Name/Name     Datum/Date       19.01.98     C     202613     D.Dornseiff     30.04.03       Service Handbuch HERAcell Familie     50051109 / C     5 / 6                                                                                                    | Datum/Date     Index     Änderung     Name/Name     Datum/Date       19.01.98     C     202613     D.Dornseiff     30.04.03                                                                                                    | Datum/Date     Index     Änderung     Name/Name     Datum/Date       Datum/Date     Index     Änderung     Name/Name     Datum/Date       19.01.98     C     202613     D.Dornseiff     30.04.03       Service Handbuch HERAcell Familie     50051109 / C     5 / 6                                                                         | Datum/Date     Index     Änderung     Name/Name     Datum/Date       19.01.98     C     202613     D.Dornseiff     30.04.03                                                                                                    | Datum/DateIndexÄnderungName/NameDatum/DateDatum/DateName/NameDatum/DateDokumentri./Document No.Seite/Page19.01.98C202613D.Dornseiff30.04.03Service Handbuch HERAcell Familie50051109 / C5 / 6                                                                                                    | Datum/Date     Index     Änderung     Name/Name     Datum/Date       19.01.98     C     202613     D.Dornseiff     30.04.03                                                                                                    | Datum/Date     Index     Änderung     Name/Name     Datum/Date       19.01.98     C     202613     D.Dornseiff     30.04.03                                                                                                    | Datum/DateIndexÄnderungName/NameDatum/DateDokumentNo.Seite/Page19.01.98C202613D.Dornseiff30.04.03Service Handbuch HERAcell Familie50051109 / C5 / 6                                                                                                    | Datum/Date     Index     Änderung     Name/Name     Datum/Date       19.01.98     C     202613     D.Dornseiff     30.04.03                                                                                                    | Datum/DateIndexÄnderungName/NameDatum/DateDokumentNo.Seite/Page19.01.98C202613D.Dornseiff30.04.03Service Handbuch HERAcell Familie50051109 / C5 / 6                                                                                                    | Datum/Date     Index     Änderung     Name/Name     Datum/Date       19.01.98     C     202613     D.Dornseiff     30.04.03                                                                                                    | Datum/Date     Index     Änderung     Name/Name     Datum/Date       19.01.98     C     202613     D.Dornseiff     30.04.03                                                                                                    | Datum/Date     Index     Änderung     Name/Name     Datum/Date       19.01.98     C     202613     D.Dornseiff     30.04.03                                                                                                    | Datum/Date     Index     Änderung     Name/Name     Datum/Date       19.01.98     C     202613     D.Dornseiff     30.04.03                                                                                                    | Datum/Date     Index     Änderung     Name/Name     Datum/Date       19.01.98     C     202613     D.Dornseiff     30.04.03                                                                                                    | Datum/Date     Index     Änderung     Name/Name     Datum/Date       19.01.98     C     202613     D.Dornseiff     30.04.03                                                                                                    | Datum/Date     Index     Änderung     Name/Name     Datum/Date       19.01.98     C     202613     D.Dornseiff     30.04.03                                                                                                    | Datum/Date     Index     Änderung     Name/Name     Datum/Date       19.01.98     C     202613     D.Dornseiff     30.04.03                                                                                                    | Datum/Date     Index Maderung     Name/Name     Datum/Date       19.01.98     C     202613     D.Dornseiff     30.04.03                                                                                                    | Datum/Date     Index     Änderung     Name/Name     Datum/Date       19.01.98     C     202613     D.Dornseiff     30.04.03                                                                                                    | Datum/Date     Index     Änderung     Name/Name     Datum/Date       19.01.98     C     202613     D.Dornseiff     30.04.03                                                                                                    | Datum/Date     Index     Änderung     Name/Name     Datum/Date       19.01.98     C     20261.3     D.Dornseiff     30.04.03                                                                                                    | Datum/Date     Index     Änderung     Name/Name     Datum/Date       10 01 0R     C     202613     D.Dornseiff     30.04.03                                                                                                    | Datum/Date     Index     Änderung     Name/Name     Datum/Date       10.01.08     C     2075413     D.Dorument No.     Seite/Page                                                                                                    | Datum/Date     Index     Änderung     Name/Name     Datum/Date       10.01.08     C     207.643     Setter/Page                                                                                                    | Datum/Date     Index     Änderung     Name/Name     Datum/Date       10.01.08     C     2002.12     Dokumentin./Document No.     Seite/Page                                                                                                    | Datum/Date     Index     Änderung     Name/Name     Datum/Date       An And And     An And And     An And And     Benennung/Designation     Dokument No.                                                                                                    | Datum/Date     Index     Änderung     Name/Name     Datum/Date     Seite/Page       Dotum     Dot     Dot     Dot     Dotument No.     Seite/Page                                                                                                    | Datum/Date     Index     Änderung     Name/Name     Datum/Date       Datum/Date     Anderung     Name/Name     Dokumentnr./Document No.               | Datum/Date     Index     Änderung     Name/Name     Datum/Date     Seite/Page                                                                                                    | Datum/Date     Index     Änderung     Dokumentru./Document No.     Seite/Page                                                                                                  | Datum/Date     Index     Änderung     Dokumentnr./Document No.     Seite/Page                                                                                                    | Datum/Date     Index     Änderung     Name/Name     Datum/Date     Mate/Page                                                                                                    | Datum/Date     Index     Änderung     Name/Name     Datum/Date     Seite/Page                                                                                          |                                                                                                    |                                                                                                    |                                                                                                    |                                                                                                    |
|                                                                                                    |                                                                                                    |                                                                                                    |                                                                                                    |                                                                                                    |                                                                                                    |                                                                                                    |                                                                                                    |                                                                                                    |                                                                                                    |                                                                                                    |                                                                                                    |                                                                                                    |                                                                                                    |                                                                                                    |                                                                                                    |                                                                                                    |                                                                                                    |                                                                                                    |                                                                                                    |                                                                                                    |                                                                                                    |                                                                                                    |                                                                                                    |                                                                                                    |                                                                                                    |                                                                                                    |                                                                                                    |                                                                                                    |                                                                                                    |                                                                                                    |                                                                                                    |                                                                                                    |                                                                                                    |                                                                                                    | Datum/Date Index Ändeninn Name/Name Datum/Date                                                                            | Datum/Date Index Änderung Name/Name Datum/Date Art Benennung/Designation Dokumentmr/Document No. Seite/Page                 | Datum/Date Index Änderung Name/Name Datum/Date Art 1 Benennung/Designation Dokumentnr./Document No. Seite/Page                               | Datum/Date Index Änderung Name/Name Datum/Date Seite/Page                                                                                                    | Datum/Date     Index M     Name/Name     Datum/Date       Non-10     Name/Name     Datum/Date     Benennung/Designation     Dokumentnr/Document No.       Non-10     Non-10     Non-10     Dokumentnr/Document No.     Seite/Page                                                                                                    | Datum/Date     Index     Änderung     Name/Name     Datum/Date       19.01.98     C     202613     D.Dornseiff     30.04.03                                                                                                    | Datum/Date     Index     Änderung     Name/Name     Datum/Date       19.01.98     C     202613     D.Donnseiff     30.04.03                                                                                                    | Datum/Date     Index     Änderung     Name/Name     Datum/Date       19.01.98     C     202613     D.Dornseiff     30.04.03                                                                                                    | Datum/Date     Index     Änderung     Name/Name     Datum/Date       19.01.98     C     202613     D.Dornseiff     30.04.03                                                                                                    | Datum/DateIndex MaderungName/NameDatum/DateBenennung/DesignationDokumentnr./Document No.Seite/Page19.01.98C202613D.Dornseiff30.04.03Service Handbuch HERAcell Familie50051109 / C5 / 6                                                                                                    | Datum/DateIndexÄnderungName/NameDatum/Date19.01.98C202613D.Dornseiff30.04.03Service Handbuch HERAcell Familie50051109 / C5 / 6                                                                                                    | Datum/DateIndexÄnderungName/NameDatum/Date19.01.98C202613D.Dornseiff30.04.03Service Handbuch HERAcell Familie50051109 / C5 / 6                                                                                                    | Datum/DateIndexÄnderungName/NameDatum/Date19.01.98C202613D.Dornseiff30.04.03Service Handbuch HERAcell Familie50051109 / C5 / 6                                                                                                    | Datum/DateInderungName/NameDatum/DateDokument No.Seite/Page19.01.98C202613D.Dornseiff30.04.03Service Handbuch HERAcell Familie50051109 / C5 / 6                                                                                                    | Datum/DateInderungName/NameDatum/DateDokument No.Seite/Page19.01.98C202613D.Dornseiff30.04.03Service Handbuch HERAcell Familie50051109 / C5 / 6                                                                                                    | Datum/DateInderungName/NameDatum/DateDokument No.Seite/Page19.01.98C202613D.Dornseiff30.04.03Service Handbuch HERAcell Familie50051109 / C5 / 6                                                                                                    | Datum/DateIndexÄnderungName/NameDatum/Date19.01.98C202613D.Dornseiff30.04.03Service Handbuch HERAcell Familie50051109 / C5 / 6                                                                                                    | Datum/DateIndexÄnderungName/NameDatum/DateDokumentmr./Document No.Seite/Page19.01.98C202613D.Dornseiff30.04.03Service Handbuch HERAcell Familie50051109 / C5 / 6                                                                                                    | Datum/DateIndexAnderungName/NameDatum/Date19.01.98C202613D.Dornseiff30.04.03Service Handbuch HERAcell Familie50051109 / C5 / 6                                                                                                    | Datum/DateIndexAnderungName/NameDatum/Date19.01.98C202613D.Dornseiff30.04.03Service Handbuch HERAcell Familie50051109 / C5 / 6                                                                                                    | Datum/DateIndexAnderungName/NameDatum/Date19.01.98C202613D.Dornseiff30.04.03Service Handbuch HERAcell Familie50051109 / C5 / 6                                                                                                    | Datum/DateIndexAnderungName/NameDatum/Date19.01.98C202613D.Dornseiff30.04.03Service Handbuch HERAcell Familie50051109 / C5 / 6                                                                                                    | Datum/DateIndexÄnderungName/NameDatum/DateDokumentmr./Document No.Seite/Page19.01.98C202613D.Dornseiff30.04.03Service Handbuch HERAcell Familie50051109 / C5 / 6                                                                                                    | Datum/DateIndexÄnderungName/NameDatum/Date19.01.98C202613D.Dornseiff30.04.03Mendro30.04.03Service Handbuch HERAcell Familie50051109 / C5 / 6                                                                                                    | Datum/DateIndexAnderungName/NameDatum/Date19.01.98C202613D.Dornseiff30.04.03Service Handbuch HERAcell Familie50051109 / C5 / 6                                                                                                    | Datum/DateIndexÄnderungName/NameDatum/Date19.01.98C202613D.Dornseiff30.04.03Mrendro30.04.03Service Handbuch HERAcell Familie50051109 / C5 / 6                                                                                                    | Datum/DateIndexÄnderungName/NameDatum/DateDatum/DateSetie/Page19.01.98C202613D.Dornseiff30.04.03Service Handbuch HERAcell Familie50051109 / C5 / 6                                                                                                    | Datum/DateIndexÄnderungName/NameDatum/DateDatum/DateSetie/Page19.01.98C202613D.Dornseiff30.04.03Service Handbuch HERAcell Familie50051109 / C5 / 6                                                                                                    | Datum/DateIndexÄnderungName/NameDatum/DateDatum/DateBenennung/DesignationDokumentnr./Document No.Seite/Page19.01.98C202613D.Dornseiff30.04.03Service Handbuch HERAcell Familie50051109 / C5 / 6                                                                                                    | Datum/DateIndexÄnderungName/NameDatum/DateDatum/DateBenennung/DesignationDokumentnr./Document No.Setie/Page19.01.98C202613D.Dornseiff30.04.03Service Handbuch HERAcell Familie50051109 / C5 / 6                                                                                                    | Datum/DateIndexÄnderungName/NameDatum/DateDatum/DateBenennung/DesignationDokumentnr./Document No.Seite/Page19.01.98C202613D.Dornseiff30.04.03Service Handbuch HERAcell Familie50051109 / C5 / 6                                                                                                    | Datum/DateIndexÄnderungName/NameDatum/DateBenennung/DesignationDokumentnr./Document No.Seite/Page19.01.98C202613D.Dornseiff30.04.03Service Handbuch HERAcell Familie50051109 / C5 / 6                                                                                                    | Datum/DateIndexÄnderungName/NameDatum/DateDatum/DateBenennung/DesignationDokumentnr./Document No.Seite/Page19.01.98C202613D.Dornseiff30.04.03Service Handbuch HERAcell Familie50051109 / C5 / 6                                                                                                    | Datum/Date     Index     Änderung     Name/Name     Datum/Date       19.01.98     C     202613     D.Dornseiff     30.04.03     Service Handbuch HERAcell Familie     50051109 / C     5 / 6                                                                                                    | Datum/DateIndexÄnderungName/NameDatum/DateDatum/DateDokumentnr./Document No.Setie/Page19.01.98C202613D.Dornseiff30.04.03Service Handbuch HERAcell Familie50051109 / C5 / 6                                                                                                    | Datum/Date     Index     Änderung     Name/Name     Datum/Date       19.01.98     C     202613     D.Dornseiff     30.04.03     Service Handbuch HERAcell Familie     50051109 / C     5 / 6                                                                                                    | Datum/Date     Index     Änderung     Name/Name     Datum/Date       19.01.98     C     202613     D.Dornseiff     30.04.03     Service Handbuch HERAcell Familie     50051109 / C     5 / 6                                                                                                    | Datum/DateIndexÄnderungName/NameDatum/DateBenennung/DesignationDokumentnr./Document No.Seite/Page19.01.98C202613D.Dornseiff30.04.03Service Handbuch HERAcell Familie50051109 / C5 / 6                                                                                                    | Datum/Date     Index     Änderung     Name/Name     Datum/Date       19.01.98     C     202613     D.Dornseiff     30.04.03     Service Handbuch HERAcell Familie     50051109 / C     5 / 6                                                                                                    | Datum/Date     Index     Änderung     Name/Name     Datum/Date       19.01.98     C     202613     D.Dornseiff     30.04.03     Service Handbuch HERAcell Familie     50051109 / C     5/6                                                                                                    | Datum/Date     Index     Änderung     Name/Name     Datum/Date       19.01.98     C     202613     D.Dornseiff     30.04.03     Service Handbuch HERAcell Familie     50051109 / C     5/6                                                                                                    | Datum/Date     Index     Änderung     Name/Name     Datum/Date       19.01.98     C     202613     D.Dornseiff     30.04.03     Service Handbuch HERAcell Familie     50051109 / C     5 / 6                                                                                                    | Datum/Date     Index     Änderung     Name/Name     Datum/Date       19     19     10     19     C     202613     D.Dornseiff     30.04.03     Service Handbuch HERAcell Familie     50051109 / C     5/6                                                                                                    | Datum/Date     Index     Änderung     Name/Name     Datum/Date       19.01.08     C     20051.3     D.Dornseiff     30.04.03     Service Handbuch HFRAcell Familie     50051109.7     5.16                                                                                                    | Datum/Date     Index     Änderung     Name/Name     Datum/Date       10.01.08     C     20754.3     D.Dormeelife     30.04.03                                                                                                    | Datum/Date     Index     Änderung     Name/Name     Datum/Date       10 n1 08     r     2072413     Dokumentin./Document No.     Seite/Page                                                                                                    | Datum/Date     Index Maderung     Name/Name     Datum/Date       10.01.08     C     2024.00     C                                                                                                    | Datum/Date     Index M     Mane/Name     Datum/Date       An And And And And And And And And And A                                                                                                    | Datum/Date     Index M     Mame/Name     Datum/Date       Name/Name     Datum/Date     Mame/Name     Datum/Date       Seite/Page     Seite/Page     Seite/Page                                                                                                    | Datum/Date     Index     Änderung     Datum/Date       Datum/Date     Name/Name     Datum/Date     Seite/Page                                         | Datum/Date     Index     Änderung     Name/Name     Datum/Date     Seite/Page                                                                                                    | Datum/Date     Index     Änderung     Name/Name     Datum/Date       Seite/Page                                                                                                | Datum/Date     Index     Änderung     Dokumentnr./Document No.     Seite/Page                                                                                                    | Datum/Date     Index     Änderung     Name/Name     Datum/Date       Index     Anderung     Name/Name     Datum/Date     Seite/Page                                                                                                    | Datum/Date Index Änderung Name/Name Datum/Date Arr 1 Benennung/Designation Dokumentnr./Document No. Seite/Page                                                         |                                                                                                    |                                                                                                    |                                                                                                    |                                                                                                    |
|                                                                                                    |                                                                                                    |                                                                                                    |                                                                                                    |                                                                                                    |                                                                                                    |                                                                                                    |                                                                                                    |                                                                                                    |                                                                                                    |                                                                                                    |                                                                                                    |                                                                                                    |                                                                                                    |                                                                                                    |                                                                                                    |                                                                                                    |                                                                                                    |                                                                                                    |                                                                                                    |                                                                                                    |                                                                                                    |                                                                                                    |                                                                                                    |                                                                                                    |                                                                                                    |                                                                                                    |                                                                                                    |                                                                                                    |                                                                                                    |                                                                                                    |                                                                                                    |                                                                                                    |                                                                                                    |                                                                                                    | Datim/Date Index Änderinn Name/Name Datim/Date                                                                            | Datum/Date Index Änderung Name/Name Datum/Date Benennung/Designation Dokumentnr./Document No. Seite/Page                    | Datum/Date Index Änderung Name/Name Datum/Date Arr 1 Benennung/Designation Dokumentnr./Document No. Seite/Page                               | Datum/Date Index Änderung Name/Name Datum/Date Datum/Date Benennung/Designation Dokumenthr./Document No. Seite/Page                                                                                                    | Datum/Date     Index M     Name/Name     Datum/Date       An Andor     An Andor     An Andor     Dokumenthr./Document No.                                                                                                    | Datum/Date     Index     Anderung     Name/Name     Datum/Date       19.01.98     C     202613     D.Dornseiff     30.04.03     Service Handbuch HERAcell Familie     50051109 / C     5 / 6                                                                                                    | Datum/Date     Index     Änderung     Name/Name     Datum/Date       19.01.98     C     202613     D.Dornseiff     30.04.03     Service Handbuch HERAcell Familie     50051109 / C     5 / 6                                                                                                    | Datum/Date     Index index main     Name/Name     Datum/Date       19.01.98     C     202613     D.Dornseiff     30.04.03                                                                                                    | Datum/Date     Index     Änderung     Name/Name     Datum/Date       19.01.98     C     202613     D.Dornseiff     30.04.03     Service Handbuch HERAcell Familie     50051109 / C     5 / 6                                                                                                    | Datum/Date     Index     Änderung     Name/Name     Datum/Date       19.01.98     C     202613     D.Dornseiff     30.04.03     Service Handbuch HERAcell Familie     50051109 / C     5 / 6                                                                                                    | Datum/Date     Index     Änderung     Name/Name     Datum/Date       19.01.98     C     202613     D.Dornseiff     30.04.03       Abelian     Service Handbuch HERAcell Familie     50051109 / C     5 / 6                                                                                                    | Datum/Date       Index       Änderung       Name/Name       Datum/Date       Dokumentrr./Document No.       Seite/Page         19.01.98       C       202613       D.Dornseiff       30.04.03       Service Handbuch HERAcell Familie       50051109 / C       5 / 6                         | Datum/Date     Index     Änderung     Name/Name     Datum/Date       19.01.98     C     202613     D.Dornseiff     30.04.03       Anderung     Service Handbuch HERAcell Familie     50051109 / C     5/6                                                                                                    | Datum/Date     Index     Änderung     Name/Name     Datum/Date       19.01.98     C     202613     D.Dornseiff     30.04.03                                                                                                    | Datum/Date     Index     Änderung     Name/Name     Datum/Date       19.01.98     C     202613     D.Dornseiff     30.04.03                                                                                                    | Datum/Date     Index     Änderung     Name/Name     Datum/Date       19.01.98     C     202613     D.Dornseiff     30.04.03                                                                                                    | Datum/Date     Index     Änderung     Name/Name     Datum/Date       19.01.98     C     202613     D.Dornseiff     30.04.03       Anderung     Service Handbuch HERAcell Familie     50051109 / C     5/6                                                                                                    | Datum/Date     Index     Änderung     Name/Name     Datum/Date       19.01.98     C     202613     D.Dornseiff     30.04.03                                                                                                    | Datum/Date     Index     Änderung     Name/Name     Datum/Date       19.01.98     C     202613     D.Dornseiff     30.04.03       Anderung     Service Handbuch HERAcell Familie     50051109 / C     5 / 6                                                                                                    | Datum/Date     Index     Änderung     Name/Name     Datum/Date       19.01.98     C     202613     D.Dornseiff     30.04.03       Anderung     Service Handbuch HERAcell Familie     50051109 / C     5 / 6                                                                                                    | Datum/Date     Index     Änderung     Name/Name     Datum/Date       19.01.98     C     202613     D.Dornseiff     30.04.03     Service Handbuch HERAcell Familie     50051109 / C     5/6                                                                                                    | Datum/Date     Index     Änderung     Name/Name     Datum/Date       19.01.98     C     202613     D.Dornseiff     30.04.03       Anderung     Service Handbuch HERAcell Familie     50051109 / C     5 / 6                                                                                                    | Datum/Date     Index     Änderung     Name/Name     Datum/Date       19.01.98     C     202613     D.Dornseiff     30.04.03                                                                                                    | Datum/DateIndexÄnderungName/NameDatum/DateDatum/DateDokumentin./Document No.Seite/Page19.01.98C202613D.Dornseiff30.04.03Service Handbuch HERAcell Familie50051109 / C5 / 6                                                                                                    | Datum/Date     Index     Änderung     Name/Name     Datum/Date       19.01.98     C     202613     D.Dornseiff     30.04.03     Service Handbuch HERAcell Familie     50051109 / C     5/6                                                                                                    | Datum/DateIndexÄnderungName/NameDatum/DateDokument No.Seite/Page19.01.98C202613D.Dornseiff30.04.03Service Handbuch HERAcell Familie50051109 / C5 / 6                                                                                                    | Datum/Date     Index     Änderung     Name/Name     Datum/Date       19.01.98     C     202613     D.Dornseiff     30.04.03     Service Handbuch HERAcell Familie     50051109 / C     5/6                                                                                                    | Datum/Date     Index     Änderung     Name/Name     Datum/Date       19.01.98     C     202613     D.Dornseiff     30.04.03     Service Handbuch HERAcell Familie     50051109 / C     5/6                                                                                                    | Datum/Date       Index       Änderung       Name/Name       Datum/Date       Dokumentur./Document No.       Seite/Page         19.01.98       C       202613       D.Dornseiff       30.04.03       Service Handbuch HERAcell Familie       50051109 / C       5 / 6                                                                        | Datum/Date     Index     Änderung     Name/Name     Datum/Date       19.01.98     C     202613     D.Dornseiff     30.04.03     Service Handbuch HERAcell Familie     50051109 / C     5 / 6                                                                                                    | Datum/Date       Index       Änderung       Name/Name       Datum/Date       Dokumentnr./Document No.       Seite/Page         19.01.98       C       202613       D.Dornseiff       30.04.03       Service Handbuch HERAcell Familie       50051109 / C       5 / 6                                                        | Datum/Date     Index     Änderung     Name/Name     Datum/Date       19.01.98     C     202613     D.Dornseiff     30.04.03     Service Handbuch HERAcell Familie     50051109 / C     5/6                                                                                                    | Datum/Date     Index     Änderung     Name/Name     Datum/Date       19.01.98     C     202613     D.Dornseiff     30.04.03     Service Handbuch HERAcell Familie     50051109 / C     5/6                                                                                                    | Datum/Date     Index     Änderung     Name/Name     Datum/Date       19.01.98     C     202613     D.Dornseiff     30.04.03     Service Handbuch HERAcell Familie     50051109 / C     5/6                                                                                                    | Datum/Date     Index     Anderung     Name/Name     Datum/Date       19.01.98     C     202613     D.Dornseiff     30.04.03     Service Handbuch HERAcell Familie     50051109 / C     5/6                                                                                                    | Datum/Date     Index     Änderung     Name/Name     Datum/Date       19.01.98     C     202613     D.Dornseiff     30.04.03     Service Handbuch HERAcell Familie     50051109 / C     5/6                                                                                                    | Datum/Date     Index     Änderung     Name/Name     Datum/Date       19.01.98     C     202613     D.Dornseiff     30.04.03     Service Handbuch HERAcell Familie     50051109 / C     5/6                                                                                                    | Datum/Date     Index     Änderung     Name/Name     Datum/Date       19.01.98     C     202613     D.Dornseiff     30.04.03     Service Handbuch HERAcell Familie     50051109 / C     5/6                                                                                                    | Datum/Date     Index     Änderung     Name/Name     Datum/Date       19.01.98     C     202613     D.Dornseiff     30.04.03     Service Handbuch HERAcell Familie     50051109 / C     5/6                                                                                                    | Datum/Date     Index     Änderung     Name/Name     Datum/Date       19.01.98     C     202613     D.Dornseiff     30.04.03     Service Handbuch HERAcell Familie     50051109 / C     5 / 6                                                                                                    | Datum/Date     Index     Änderung     Name/Name     Datum/Date       19.01.98     C     202613     D.Dornseiff     30.04.03     Service Handbuch HERAcell Familie     50051109 / C     5/6                                                                                                    | Datum/Date     Index     Änderung     Name/Name     Datum/Date       19.01.98     C     202613     D.Dornseiff     30.04.03     Service Handbuch HERAcell Familie     50051109 / C     5/6                                                                                                    | Datum/Date     Index ung     Name/Name     Datum/Date       19.01.98     C     202613     D.Dornseiff     30.04.03                                                                                                    | Datum/Date     Index Maderung     Name/Name     Datum/Date       19.01.98     C.     20751.3     D.Dornseiff     30.04.03                                                                                                    | Datum/Date     Index     Änderung     Name/Name     Datum/Date       10.01.02     C     2072413     D.Dormeaiff     30.04.03                                                                                                    | Datum/Date     Index     Änderung     Name/Name     Datum/Date       10.01.02     C     207.0213     D.Dormeaiff     30.04.03     C     5.005.1109     C                                                                                                    | Datum/Date     Index     Anderung     Name/Name     Datum/Date       10.01.00     C     20.70243     Dokumentrr./Document No.     Seite/Page                                                                                                    | Datum/Date     Index     Änderung     Name/Name     Datum/Date       Anona     Anona     Dokumentrr./Document No.     Seite/Page                                                                                                    | Datum/Date     Index     Anderung     Name/Name     Datum/Date     Seite/Page       Access     Control     Control     Control     Control     Control                                                                                                    | Datum/Date     Index     Änderung     Name/Name     Datum/Date       Datum/Date     Index     Änderung     Name/Name     Seite/Page                   | Datum/Date Index Änderung Name/Name Datum/Date Datum/Date Benennung/Designation Dokumentnr./Document No. Seite/Page                                                                                                    | Datum/Date Index Änderung Name/Name Datum/Date Orc. 1. Benennung/Designation Dokumentnr./Document No. Seite/Page                                                               | Datum/Date Index Änderung Name/Name Datum/Date Action Benennung/Designation Dokumentnr/Document No. Seite/Page                                                                                                    | Datum/Date Index Änderung Name/Name Datum/Date Art 1 Benennung/Designation Dokumentnr/Document No. Seite/Page                                                                                                    | Datum/Date Index Änderung Name/Name Datum/Date Arr 1 Benennung/Designation Dokumentnr./Document No. Seite/Page                                                         |                                                                                                    |                                                                                                    |                                                                                                    |                                                                                                    |
|                                                                                                    |                                                                                                    |                                                                                                    |                                                                                                    |                                                                                                    |                                                                                                    |                                                                                                    |                                                                                                    |                                                                                                    |                                                                                                    |                                                                                                    |                                                                                                    |                                                                                                    |                                                                                                    |                                                                                                    |                                                                                                    |                                                                                                    |                                                                                                    |                                                                                                    |                                                                                                    |                                                                                                    |                                                                                                    |                                                                                                    |                                                                                                    |                                                                                                    |                                                                                                    |                                                                                                    |                                                                                                    |                                                                                                    |                                                                                                    |                                                                                                    |                                                                                                    |                                                                                                    |                                                                                                    |                                                                                                    | Datim/Date Index Änderinn Name/Name Datim/Date                                                                            | Datum/Date Index Änderung Name/Name Datum/Date Art Benennung/Designation Dokumentnr./Document No. Seite/Page                | Datum/Date Index Änderung Name/Name Datum/Date Arc 1 Benennung/Designation Dokumentnr./Document No. Seite/Page                               | Datum/Date Index Änderung Name/Name Datum/Date Detum/Date Detum/Date | Datum/Date     Index     Anderung     Name/Name     Datum/Date       Anony     Anony     Anony     Dokumentin./Document No.     Seite/Page                                                                                                    | Datum/Date     Index     Änderung     Name/Name     Datum/Date       19.01.98     C     202613     D.Domseiff     30.04.03                                                                                                    | Datum/Date     Index     Änderung     Name/Name     Datum/Date       19.01.98     C     202613     D.Dornseiff     30.04.03                                                                                                    | Datum/Date     Index     Änderung     Name/Name     Datum/Date       19.01.98     C     202613     D.Domseiff     30.04.03                                                                                                    | Datum/Date     Index     Änderung     Name/Name     Datum/Date       19.01.98     C     202613     D.Dornseiff     30.04.03                                                                                                    | Datum/Date     Index     Änderung     Name/Name     Datum/Date       19.01.98     C     202613     D.Dornseiff     30.04.03                                                                                                    | Datum/Date     Index     Änderung     Name/Name     Datum/Date       19.01.98     C     202613     D.Dornseiff     30.04.03       30.04.03     Service Handbuch HERAcell Familie     50051109 / C     5/6                                                                                                    | Datum/Date     Index     Änderung     Name/Name     Datum/Date       19.01.98     C     202613     D.Dornseiff     30.04.03                                                                                                    | Datum/Date     Index     Änderung     Name/Name     Datum/Date       19.01.98     C     202613     D.Dornseiff     30.04.03                                                                                                    | Datum/Date     Index     Änderung     Name/Name     Datum/Date       19.01.98     C     202613     D.Dornseiff     30.04.03     Service Handbuch HERAcell Familie     50051109 / C     5/6                                                                                                    | Datum/Date     Index     Änderung     Name/Name     Datum/Date       19.01.98     C     202613     D.Dornseiff     30.04.03     Service Handbuch HERAcell Familie     50051109 / C     5/6                                                                                                    | Datum/Date     Index     Änderung     Name/Name     Datum/Date       19.01.98     C     202613     D.Dornseiff     30.04.03                                                                                                    | Datum/Date     Index     Änderung     Name/Name     Datum/Date       19.01.98     C     202613     D.Dornseiff     30.04.03                                                                                                    | Datum/Date     Index     Änderung     Name/Name     Datum/Date       19.01.98     C     202613     D.Dornseiff     30.04.03                                                                                                    | Datum/Date     Index     Änderung     Name/Name     Datum/Date       19.01.98     C     202613     D.Dornseiff     30.04.03                                                                                                    | Datum/Date     Index     Änderung     Name/Name     Datum/Date       19.01.98     C     202613     D.Dornseiff     30.04.03                                                                                                    | Datum/Date     Index     Änderung     Name/Name     Datum/Date       19.01.98     C     202613     D.Dornseiff     30.04.03                                                                                                    | Datum/Date     Index     Änderung     Name/Name     Datum/Date       19.01.98     C     202613     D.Dornseiff     30.04.03                                                                                                    | Datum/Date     Index     Änderung     Name/Name     Datum/Date       19.01.98     C     202613     D.Dornseiff     30.04.03                                                                                                    | Datum/Date     Index     Änderung     Name/Name     Datum/Date       19.01.98     C     202613     D.Dornseiff     30.04.03       30.04.03     Service Handbuch HERAcell Familie     50051109 / C     5 / 6                                                                                                    | Datum/Date     Index     Änderung     Name/Name     Datum/Date       19.01.98     C     202613     D.Dornseiff     30.04.03                                                                                                    | Datum/DateIndexÄnderungName/NameDatum/DateDenomentNo.Seite/Page19.01.98C202613D.Dornseiff30.04.03Service Handbuch HERAcell Familie50051109 / C5 / 6                                                                                                    | Datum/Date     Index     Änderung     Name/Name     Datum/Date       19.01.98     C     202613     D.Dornseiff     30.04.03     Service Handbuch HERAcell Familie     50051109 / C     5/6                                                                                                    | Datum/Date     Index     Änderung     Name/Name     Datum/Date       19.01.98     C     202613     D.Dornseiff     30.04.03     Service Handbuch HERAcell Familie     50051109 / C     5/6                                                                                                    | Datum/DateIndexÄnderungName/NameDatum/DateDatum/DateBenennung/DesignationDokumentrn./Document No.Seite/Page19.01.98C202613D.Dornseiff30.04.03AffendeService Handbuch HERAcell Familie50051109 / C5 / 6                                                                                                    | Datum/Date     Index     Änderung     Name/Name     Datum/Date       19.01.98     C     202613     D.Dornseiff     30.04.03     Service Handbuch HERAcell Familie     50051109 / C     5/6                                                                                                    | Datum/DateIndexÄnderungName/NameDatum/DateDatum/DateBenennung/DesignationDokumentrr./Document No.Seite/Page19.01.98C202613D.Dornseiff30.04.03AffendeService Handbuch HERAcell Familie50051109 / C5 / 6                                                                                                    | Datum/Date     Index     Änderung     Name/Name     Datum/Date       19.01.98     C     202613     D.Dornseiff     30.04.03     Service Handbuch HERAcell Familie     50051109 / C     5/6                                                                                                    | Datum/Date     Index     Änderung     Name/Name     Datum/Date       19.01.98     C     202613     D.Dornseiff     30.04.03     Service Handbuch HERAcell Familie     50051109 / C     5/6                                                                                                    | Datum/Date     Index     Änderung     Name/Name     Datum/Date       19.01.98     C     202613     D.Dornseiff     30.04.03     Service Handbuch HERAcell Familie     50051109 / C     5/6                                                                                                    | Datum/Date     Index     Änderung     Name/Name     Datum/Date       19.01.98     C     202613     D.Dornseiff     30.04.03     Service Handbuch HERAcell Familie     50051109 / C     5/6                                                                                                    | Datum/Date     Index     Änderung     Name/Name     Datum/Date       19.01.98     C     202613     D.Dornseiff     30.04.03     Service Handbuch HERAcell Familie     50051109 / C     5/6                                                                                                    | Datum/Date     Index     Änderung     Name/Name     Datum/Date       19.01.98     C     202613     D.Dornseiff     30.04.03     Service Handbuch HERAcell Familie     50051109 / C     5/6                                                                                                    | Datum/Date     Index     Änderung     Name/Name     Datum/Date       19.01.98     C     202613     D.Dornseiff     30.04.03     Service Handbuch HERAcell Familie     50051109 / C     5/6                                                                                                    | Datum/Date     Index     Änderung     Name/Name     Datum/Date       19.01.98     C     202613     D.Dornseiff     30.04.03     Service Handbuch HERAcell Familie     50051109 / C     5/6                                                                                                    | Datum/Date     Index     Änderung     Name/Name     Datum/Date       19.01.98     C     202613     D.Dornseiff     30.04.03     Service Handbuch HERAcell Familie     50051109 / C     5 / 6                                                                                                    | Datum/Date     Index     Änderung     Name/Name     Datum/Date       19.01.98     C     202613     D.Dornseiff     30.04.03     Arvice Handbuch HERAcell Familie     50051109 / C     5 / 6                                                                                                    | Datum/Date     Index     Änderung     Name/Name     Datum/Date       19.01.98     C     202613     D.Dornseiff     30.04.03     Service Handbuch HERAcell Familie     50051109 / C     5/6                                                                                                    | Datum/Date     Index     Änderung     Name/Name     Datum/Date       19.01.98     C     202613     D.Dornseiff     30.04.03                                                                                                    | Datum/Date     Index     Änderung     Name/Name     Datum/Date       19.01.08     C     2005413     D.Dormseiff     30.04.03                                                                                                    | Datum/Date     Index     Änderung     Name/Name     Datum/Date       10.01.08     C     2072413     D.Dormeoiff     30.04.03                                                                                                    | Datum/Date     Index     Änderung     Name/Name     Datum/Date       10 01 08     C     2072413     D.Dormeoiff     30.04.02         26 01 08     C     2072413     D.Dormeoiff     30.04.02                                                                                                    | Datum/Date     Index     Anderung     Name/Name     Datum/Date       10.01.08     C     2072.42     D.Downcoitte     20.04.03                                                                                                    | Datum/Date Index Änderung Name/Name Datum/Date Andrung Benennung/Designation Dokumentnr./Document No. Seite/Page                                                                                                    | Datum/Date Index Änderung Name/Name Datum/Date Anderung Mane/Name Datum/Date Seite/Page                                                                                                    | Datum/Date Index Änderung Name/Name Datum/Date Dekumentur./Document No. Seite/Page                                                                    | Datum/Date Index Änderung Name/Name Datum/Date Datum/Date | Datum/Date Index Änderung Name/Name Datum/Date Overlage Seite/Page                                                                                                    | Datum/Date Index Änderung Name/Name Datum/Date Optum/Date Benennung/Designation Dokumentnr./Document No. Seite/Page                                                                                                    | Datum/Date Index Änderung Name/Name Datum/Date Art 1 Benennung/Designation Dokument No. Seite/Page                                                                                                    | Datum/Date Index Änderung Name/Name Datum/Date Art 1 Benennung/Designation Dokumentnr./Document No. Seite/Page                                                         |                                                                                                    |                                                                                                    |                                                                                                    |                                                                                                    |
|                                                                                                    |                                                                                                    |                                                                                                    |                                                                                                    |                                                                                                    |                                                                                                    |                                                                                                    |                                                                                                    |                                                                                                    |                                                                                                    |                                                                                                    |                                                                                                    |                                                                                                    |                                                                                                    |                                                                                                    |                                                                                                    |                                                                                                    |                                                                                                    |                                                                                                    |                                                                                                    |                                                                                                    |                                                                                                    |                                                                                                    |                                                                                                    |                                                                                                    |                                                                                                    |                                                                                                    |                                                                                                    |                                                                                                    |                                                                                                    |                                                                                                    |                                                                                                    |                                                                                                    |                                                                                                    |                                                                                                    | Datim/Date Index Änderinn Name/Name Datim/Date                                                                            | Datum/Date Index Änderung Name/Name Datum/Date Art Benennung/Designation Dokumentmr./Document No. Seite/Page                | Datum/Date Index Änderung Name/Name Datum/Date Arc 1 Benennung/Designation Dokumentnr./Document No. Seite/Page                               | Datum/Date Index Änderung Name/Name Datum/Date Accent Datum/Date Benennung/Designation Dokumentnr./Document No. Seite/Page                                                                                                    | Datum/Date     Index     Änderung     Name/Name     Datum/Date       An Ander     An Ander     Dokumentrir/Document No.     Seite/Page                                                                                                    | Datum/Date     Index     Änderung     Name/Name     Datum/Date       19.01.98     C     202613     D.Dornseiff     30.04.03                                                                                                    | Datum/Date     Index ung     Name/Name     Datum/Date       19.01.98     C     202613     D.Dornseiff     30.04.03                                                                                                    | Datum/Date     Index     Änderung     Name/Name     Datum/Date       19.01.98     C     202613     D.Dornseiff     30.04.03                                                                                                    | Datum/Date     Index ung     Name/Name     Datum/Date       19.01.98     C     202613     D.Dornseiff     30.04.03                                                                                                    | Datum/DateIndexÄnderungName/NameDatum/DateIndexÄnderungName/NameDatum/DateBenennung/DesignationDokumentr./Document No.19.01.98C202613D.Dornseiff30.04.03Service Handbuch HERAcell Familie50051109 / C5 / 6                                                                                                    | Datum/DateIndexÄnderungName/NameDatum/DatDokumentnr/Document No.Seite/Page19.01.98C202613D.Dornseiff30.04.03Service Handbuch HERAcell Familie50051109 / C5 / 6                                                                                                    | Datum/DateIndexÄnderungName/NameDatum/DatDokumentNo.Seite/Page19.01.98C202613D.Dornseiff30.04.03Service Handbuch HERAcell Familie50051109 / C5 / 6                                                                                                    | Datum/Date       Index       Anderung       Name/Name       Datum/Date         19.01.98       C       202613       D.Dornseiff       30.04.03       Service Handbuch HERAcell Familie       50051109 / C       5/6                                                                                                    | Datum/Date       Index       Änderung       Name/Name       Datum/Date         19.01.98       C       202613       D.Dornseiff       30.04.03       Service Handbuch HERAcell Familie       50051109 / C       5/6                                                                                                    | Datum/Date       Index       Änderung       Name/Name       Datum/Date         19.01.98       C       202613       D.Dornseiff       30.04.03       Service Handbuch HERAcell Familie       50051109 / C       5/6                                                                                                    | Datum/DateIndexÄnderungName/NameDatum/DateDatum/DateBenennung/DesignationDokumentnr./Document No.Seite/Page19.01.98C202613D.Dornseiff30.04.03Service Handbuch HERAcell Familie50051109 / C5 / 6                                                                                          | Datum/Date       Index       Anderung       Name/Name       Datum/Date         19.01.98       C       202613       D.Dornseiff       30.04.03       Service Handbuch HERAcell Familie       50051109 / C       5/6                                                                                                    | Datum/Date     Index     Änderung     Name/Name     Datum/Date       19.01.98     C     202613     D.Dornseiff     30.04.03       30.04.03     Service Handbuch HERAcell Familie     50051109 / C     5 / 6                                                                                                    | Datum/DateIndexÄnderungName/NameDatum/Date19.01.98C202613D.Dornseiff30.04.03Service Handbuch HERAcell Familie50051109 / C5 / 6                                                                                                    | Datum/DateIndexÄnderungName/NameDatum/Date19.01.98C202613D.Dornseiff30.04.03Service Handbuch HERAcell Familie50051109 / C5 / 6                                                                                                    | Datum/DateIndexÄnderungName/NameDatum/DateDatum/DateBenennung/DesignationDokument No.Seite/Page19.01.98C202613D.Dornseiff30.04.03Service Handbuch HERAcell Familie50051109 / C5 / 6                                                                                                    | Datum/DateIndexÄnderungName/NameDatum/Date19.01.98C202613D.Dornseiff30.04.03Service Handbuch HERAcell Familie50051109 / C5 / 6                                                                                                    | Datum/Date     Index     Änderung     Name/Name     Datum/Date       19.01.98     C     202613     D.Dornseiff     30.04.03       30.04.03     Service Handbuch HERAcell Familie     50051109 / C     5 / 6                                                                                                    | Datum/DateIndexÄnderungName/NameDatum/DatDokument No.Seite/Page19.01.98C202613D.Dornseiff30.04.03Service Handbuch HERAcell Familie50051109 / C5 / 6                                                                                                    | Datum/DateIndexÄnderungName/NameDatum/DateDatum/DateBenennung/DesignationDokument No.Seite/Page19.01.98C202613D.Dornseiff30.04.03Service Handbuch HERAcell Familie50051109 / C5 / 6                                                                                                    | Datum/DateIndexÄnderungName/NameDatum/DatDatum/DatBenennung/DesignationDokument No.Seite/Page19.01.98C202613D.Dornseiff30.04.03McmdnoService Handbuch HERAcell Familie50051109 / C5 / 6                                                                                                    | Datum/Date     Index     Änderung     Name/Name     Datum/Date       19.01.98     C     202613     D.Dornseiff     30.04.03       30.04.03     Service Handbuch HERAcell Familie     50051109 / C     5/6                                                                                                    | Datum/Date     Index     Änderung     Name/Name     Datum/Date       19.01.98     C     202613     D.Dornseiff     30.04.03       30.04.03     Service Handbuch HERAcell Familie     50051109 / C     5/6                                                                                                    | Datum/DateIndexÄnderungName/NameDatum/DateDatum/DateBenennung/DesignationDokument No.Seite/Page19.01.98C202613D.Dornseiff30.04.03McmdroService Handbuch HERAcell Familie50051109 / C5 / 6                                                                                                    | Datum/DateIndexÄnderungName/NameDatum/DateDatum/DateName/NameDatum/Document No.Sette/Page19.01.98C202613D.Dornseiff30.04.03Service Handbuch HERAcell Familie50051109 / C5 / 6                                                                                                    | Datum/DateIndexÄnderungName/NameDatum/DateDatum/DateDokument No.Seite/Page19.01.98C202613D.Dornseiff30.04.03Service Handbuch HERAcell Familie50051109 / C5 / 6                                                                                                    | Datum/Date     Index     Änderung     Name/Name     Datum/Date       19.01.98     C     202613     D.Dornseiff     30.04.03       30.04.03     Service Handbuch HERAcell Familie     50051109 / C     5 / 6                                                                                                    | Datum/Date     Index     Änderung     Name/Name     Datum/Date       19.01.98     C     202613     D.Dornseiff     30.04.03       30.04.03     Service Handbuch HERAcell Familie     50051109 / C     5/6                                                                                                    | Datum/Date     Index     Änderung     Name/Name     Datum/Date       19.01.98     C     202613     D.Dornseiff     30.04.03     Service Handbuch HERAcell Familie     50051109 / C     5 / 6                                                                                                    | Datum/DateIndexÄnderungName/NameDatum/DateDatum/DateBenennung/DesignationDokumentnr./Document No.Seite/Page19.01.98C202613D.Dornseiff30.04.03Service Handbuch HERAcell Familie50051109 / C5 / 6                                                                                                    | Datum/Date     Index     Änderung     Name/Name     Datum/Date       19.01.98     C     202613     D.Dornseiff     30.04.03       30.04.03     Service Handbuch HERAcell Familie     50051109 / C     5/6                                                                                                    | Datum/Date     Index     Änderung     Name/Name     Datum/Date       19.01.98     C     202613     D.Dornseiff     30.04.03       30.04.03     Service Handbuch HERAcell Familie     50051109 / C     5/6                                                                                                    | Datum/Date     Index     Änderung     Name/Name     Datum/Date       19.01.98     C     202613     D.Dornseiff     30.04.03       30.04.03     Service Handbuch HERAcell Familie     50051109 / C     5 / 6                                                                                                    | Datum/Date     Index     Änderung     Name/Name     Datum/Date       19.01.98     C     202613     D.Dornseiff     30.04.03       30.04.03     Service Handbuch HERAcell Familie     50051109 / C     5/6                                                                                                    | Datum/Date     Index     Änderung     Name/Name     Datum/Date       19.01.98     C     202613     D.Dornseiff     30.04.03     Service Handbuch HERAcell Familie     50051109 / C     5/6                                                                                                    | Datum/Date     Index     Änderung     Name/Name     Datum/Date       19.01.98     C     202613     D.Dornseiff     30.04.03     Service Handbuch HERAcell Familie     50051109 / C     5/6                                                                                                    | Datum/Date     Index // Anderung     Name/Name     Datum/Date       19.01.98     C     202613     D.Dornseiff     30.04.03     Service Handbuch HERAcell Familie     50051109 / C     5/6                                                                                                    | Datum/Date     Index     Änderung     Name/Name     Datum/Date       19.01.98     C     202613     D.Dornseiff     30.04.03                                                                                                    | Datum/Date     Index     Änderung     Name/Name     Datum/Date       19.01.08     C     2075413     D.Dornseiff     30.04.03                                                                                                    | Datum/Date     Index     Änderung     Name/Name     Datum/Date       10.01.08     C     2072413     D.Dorneoiff     30.04.03                                                                                                    | Datum/Date     Index     Änderung     Name/Name     Datum/Date       10.01.08     C     2072412     D.Dormeoiff     30.04.03                                                                                                    | Datum/Date     Index     Änderung     Name/Name     Datum/Date       10.01.08     C     2002.12     Dokumentin./Document No.     Seite/Page                                                                                                    | Datum/Date     Index     Änderung     Name/Name     Datum/Date       A O A DO     O O O O O O O O O O O O O O O O O O O                                                                                                    | Datum/Date     Index     Anderung     Name/Name     Datum/Date       Anderung     Anderung     Dokumentur./Document No.     Seite/Page                                                                                                    | Datum/Date Index Änderung Name/Name Datum/Date Dekument No. Seite/Page                                                                                | Datum/Date Index Änderung Name/Name Datum/Date Deter/Page                                                                                                    | Datum/Date Index Änderung Name/Name Datum/Date Over Benennung/Designation Dokumentnr./Document No. Seite/Page                                                                  | Datum/Date     Index     Änderung     Dokumentin       Dokument No.     Seite/Page                                                                                                    | Datum/Date Index Änderung Name/Name Datum/Date Art 1 Benennung/Designation Dokumentnr./Document No. Seite/Page                                                                                                    | Datum/Date Index Änderung Name/Name Datum/Date Arr 1 Benennung/Designation Dokumentmr./Document No. Seite/Page                                                         |                                                                                                    |                                                                                                    |                                                                                                    |                                                                                                    |

| SAFETY T                             | ESTS (refe                       | r to the          | circuit dia                                      | gram, coi                                       | nnection diagra                                                             | m)                                                                                                    |                          |            |
|--------------------------------------|----------------------------------|-------------------|--------------------------------------------------|-------------------------------------------------|-----------------------------------------------------------------------------|----------------------------------------------------------------------------------------------------|--------------------------|------------|
| Item                                 |                                  |                   |                                                  | cation                                          | Proced                                                                      | dure Instrument                                                                                                    | Result                   |            |
| Electrical safe                      | ity test                         |                   | Ō                                                | 1 the unit                                      | 1)                                                                          | Safety test instrument                                                                                                    |                          |            |
| Labels, signs,                       | nameplate                        |                   |                                                  |                                                 |                                                                             | Visual inspection                                                                                                    | Present and undama       | ged        |
| <sup>1)</sup> Applicable<br>Procedur | e documents:<br>e instruction D, | A 000 001         |                                                  |                                                 |                                                                             |                                                                                                    |                          |            |
|                                      |                                  |                   |                                                  |                                                 |                                                                             |                                                                                                    |                          |            |
| Name/Name                            | Datum/Date Index                 | Änderung          | Name/Name                                        | Datum/Date                                      | 1                                                                           | Benennung/Designation                                                                                                    | Dokumentnr /Document No. | Seite/Page |
| D.Dornseiff                          | 19.01.98 C                       | 202613            | D.Dornseiff                                      | 30.04.03                                        | • Nendro                                                                    | Service Handbuch HERAcell Familie                                                                                                    | 50051109 / C             | 6/6        |
| 50051109 06 1                        | EN_C.doc                         |                   |                                                  |                                                 |                                                                             | Service Manual HERAcell family                                                                                                    |                          |            |
|                                      | Weiterç                          | gabe sowie Vervie | elfältigung dieser Unterle<br>Alle Rechte für de | age, Verwertung oder<br>in Fall der Patentertei | · Mitteilung ihres Inhalts nicht gesta<br>ilung oder Gebrauchsmustereintrag | ttet, soweit nicht ausdrücklich zugestanden. Zuwiderhandlungen verpflichten zu<br>ung vorbehalten. © Kendro Laboratory Products GmbH, Germany | Schadensersatz.          |            |

# Ausgangsspannung des Fujikura O2-Sensors bei unterschiedlichen Sauerstoff-Konzentrationen.

.

| 0    | Ж      | 02 | 0, <b>0</b>    | mΥ         | 51 X O2 53   | 5,6          | ΜV         |
|------|--------|----|----------------|------------|--------------|--------------|------------|
| 1,   | %      | 02 | 9,0            | m۷         | 52 % 02 65   | 4,0          | mΥ         |
| 2    | *      | 02 | 18,0           | mΥ         | 53 % 02 67   | 2,7          | mV         |
| 3    | %      | 02 | 27.1           | mΥ         | 54 % 02 . 69 | 1.9          | mΥ         |
| 4    | %      | 02 | 36.4           | m٧         | 55 % 02 71   | 1.5          | mγ         |
| 5    | 8      | 02 | 45.7           | mV         | 56 % 02 73   | 1.5          | mΥ         |
| ő    | x.     | 02 | 55.1           | mV         | 57 \$ 02 75  | 2.0          | ωV         |
| 7    | Ϋ́     | 02 | 6A 7           | mV         | 58 ¥ 02 77   | 2.9          | mV         |
| 0    | 8      | 02 | 74 2           | m          | 50 × 02 79   | AA           | mV         |
| õ    | 2      | 00 | 04.0           | mV         | 60 × 02 81   |              | mV         |
| 10   | ж<br>• | 02 | 04,0           | HIV<br>mV  | 61 W 01 01   | a n          | m\/        |
| 10   | 70     | 02 | 33,3           | EN Y       |              | 3,0          | HTY<br>ml/ |
| 11   | ж.     | 02 | 103,8          | mv<br>mv   |              | 2,1          | m V<br>Mit |
| 12   | *      | 02 | 113,9          | mγ         | 03 % 02 88   | .o,9         | -14<br>-14 |
| 13   | %      | 02 | 124,1          | mv         | 64 % 02 91   | 0,3          | mv .       |
| 14   | *      | 02 | 134,4          | mγ         | 55 % O2 93   | 5,4          | MΥ         |
| 15   | %      | 02 | 144,8          | mγ         | 66 % O2 96   | 1,2          | mv         |
| 16   | х      | 02 | 155,3          | mΥ         | 67 % O2 98   | 7,8          | mΥ         |
| 17   | x      | 02 | 166,0          | mΥ         | 68 % 02 101  | 5,2          | mΥ         |
| 18   | %      | 02 | 176,8          | mV         | 69 % 02 104  | 3,5          | mΥ         |
| 19   | *      | 02 | 187,8          | m۷         | 70 % 02 107  | 2,7          | mΥ         |
| 20   | %      | 02 | 198,8          | mΥ         | 71 % 02 110  | 2,9          | mΥ         |
| 21   | %      | 02 | 210,0          | mΥ         | 72 % 02 113  | 4,2          | mV         |
| 22   | ж      | 02 | 221.4          | mΥ         | 73 % 02 116  | 6,6          | mΥ         |
| 23   | %      | 02 | 232.9          | mΥ         | 74 % 02 120  | 0.2          | mΥ         |
| 24   | *      | 02 | 244.5          | mΥ         | 75 % 02 123  | 5.2          | mΥ         |
| 25   | x      | 02 | 256.3          | mV         | 76 % 02 127  | 1.6          | m٧         |
| 26   | ŝ      | 02 | 268.3          | mV         | 77 % 02 130  | 9.5          | mΥ         |
| 27   | ×.     | 02 | 280 4          | m\/        | 78 % 02 134  | 9.1          | mΥ         |
| 29   | ÷.     | 02 | 200,4          | mV         | 79 % 02 139  | 0.5          | mΥ         |
| 20   | ~      | 02 | 232,1          | mer<br>m\/ | 90 × 02 (71) | 4 0          | mV         |
| 23   | ~      | 02 | 217 0          |            |              | 0 7          | mV         |
| 30   | 76     | 02 | 31(,0          | 11FA       |              | 7 0          | au v<br>mV |
| 31   | ж      | 02 | 330,0          | mv<br>mv   |              | 0 0          | alt¥<br>mV |
| 32   | 8      | 02 | 343,6          | mγ         |              | 0,0          | -14        |
| 33   | *      | 02 | 356,8          | mγ         | 84 % 02 163  | 2,8          | -14<br>    |
| 34   | *      | 02 | 370,2          | mγ         | 85 % 02 169  | 0,3          | MY         |
| 35   | *      | 02 | 383,8          | mΥ         | 86 % 02 175  | 1,8          | m¥ .       |
| 36   | Ж      | 02 | 397,6          | mγ         | 87 % 02 181  | 7,8          | ₩V.        |
| 37   | %      | 02 | 411,7          | m٧         | 88 % 02 188  | 9.,2         | mV         |
| 38   | %      | 02 | 425,9          | mν         | 89 % 02 195  | 6,7          | mγ         |
| 39   | Ж      | 02 | 440,4          | mΥ         | 90 % 02 205  | 1,6          | mΥ         |
| 40   | %      | 02 | 455,1          | mΥ         | 91 % 02 214  | 5,5          | mΥ         |
| 41   | *      | 02 | 470.1          | mγ         | 92 % 02 225  | 0,4          | mV         |
| 42   | *      | 02 | 485.4          | mV         | 93 X O2 236  | 9.4          | mΥ         |
| 43   | *      | 02 | 500.8          | mV         | 94 % 02 250  | 6.7          | mΥ         |
| +44  | x      | 02 | 51A A          | mV         | 95 X 02 266  | 9.2          | mV         |
| · 45 | Ŷ      | 02 | 629 7          | mV         |              | - <b>, -</b> |            |
| -+   | Ŷ      | 02 | EAG A          | mV         |              |              |            |
| 40   | ~      | 02 | 040,V<br>EAE 7 | 1114       | . •          |              |            |
| 41   | *      | 02 | 990;1<br>E00 9 | 10¥        |              |              |            |
| 48   | 76     | 02 | 582,8          | ΠIV        |              |              |            |
| 49   | *      | UZ | 599,9          | mγ         |              |              |            |
| 50   | ×      | 02 | 617,6          | mγ         | ľ _ 1        |              |            |
|      | •      |    |                |            | 1 / 02 11    |              |            |

•

Ausgangespannung (mV) = - 891 x ln  $\begin{bmatrix} 1(----) \\ 100 \end{bmatrix}$ 

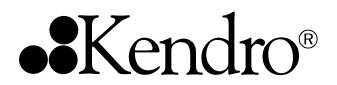

# **Assembly instructions**

Replacement of CO<sub>2</sub> Measuring Cell For units equipped with thermal conductivity or infrared measuring cells

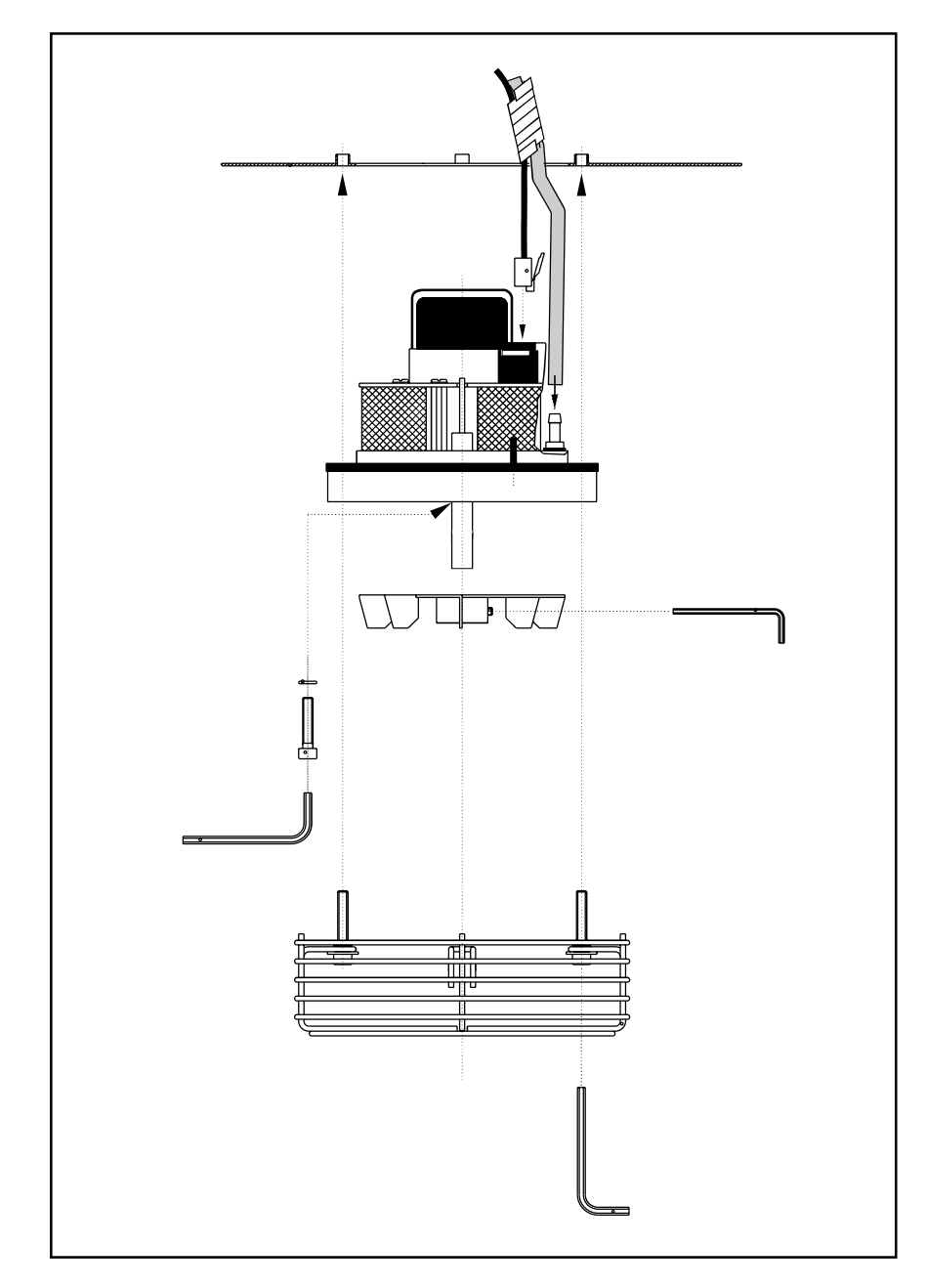

Edition: 11.2002 / 50 052 629 C

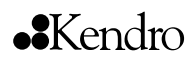

# 1. General

# 1.1 Copyright

These operating instructions are copyrighted. Reprinting, photomechanical or digital processing or reproduction - including extracts - are therefore only permitted with the written approval of Kendro Laboratory Products GmbH.

This does not apply to the reproduction for use solely within the operator's company.

The contents of the assembly instructions are subject to change without further notice.

The German version of these assembly instructions remains binding for all translations.

#### Trademarks

Heraeus, HERAcell<sup>®</sup> are registered trademarks of Kendro Laboratory Products GmbH. Any other trademarks cited in these assembly instructions are the sole property of the associated manufacturers.

Kendro Laboratory Products GmbH Heraeusstr. 12-14 D - 63450 Hanau Germany

# ••Kendro

# 1. General

# 1.2 Warranty

Kendro Laboratory Products only warrants the safety and operability of the  ${\rm HERAcell}^{\otimes}~{\rm CO_2}$  Incubator under the condition that:

- The unit is employed solely for its intended purpose and is operated and maintained in accordance with the information in these assembly instructions;
- No structural alterations are made to the unit;
- Only original spare parts and accessories approved by Kendro Laboratory Products are used;
- All inspection and maintenance tasks are performed at the specified intervals.

The warranty begins at the time the unit is deliverd to the ordering party.

Address: Kendro Laboratory Products GmbH Heraeusstr. 12-14 D - 63450 Hanau Germany

Telephone:

| Sales   | + 49 (0) 1805-536376 |
|---------|----------------------|
| Service | + 49 (0) 1805-112110 |

Fax:

Sales / Service + 49 (0) 1805-112114

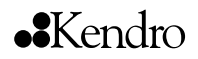

# 1. General

#### 1.3 General safety instructions

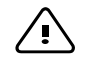

CAUTION – Contamination hazard!

The unit may be used to process infectious substances. Therefore, the unit or its individual components may be contaminated.

All unit components must be decontaminated prior to disposal!

- Clean all unit components thoroughly then, depending of the application, either disinfect or sterilize them.
- A declaration of freedom from hazards, including information regarding the decontamination measures performed, must accompany the goods destined for disposal.

(F

NOTE – Configuration of the CO<sub>2</sub> measuring cell!

The HERAcell incubator has been factory-configurated to allow the thermal conductivity measuring cell to be replaced with an infrared cell or vice versa to meet your  $CO_2$  measurement technique needs.

Both types of cells are plug-in compatible, i.e. no additional installation work or major unit adjustments are required.

The HERAcell incubator automatically recognizes the type of  $CO_2$  measuring cell installed and is autoconfigured accordingly for version 205 and higher.

**NOTE – Installation!** 

Assembly is only to be performed by the Technical Service of Kendro Laboratory Products or by adequately trained and authorized expert personnel.

# ••Kendro

2.

# Assembly overview

# 2. $CO_2$ measuring cell overview

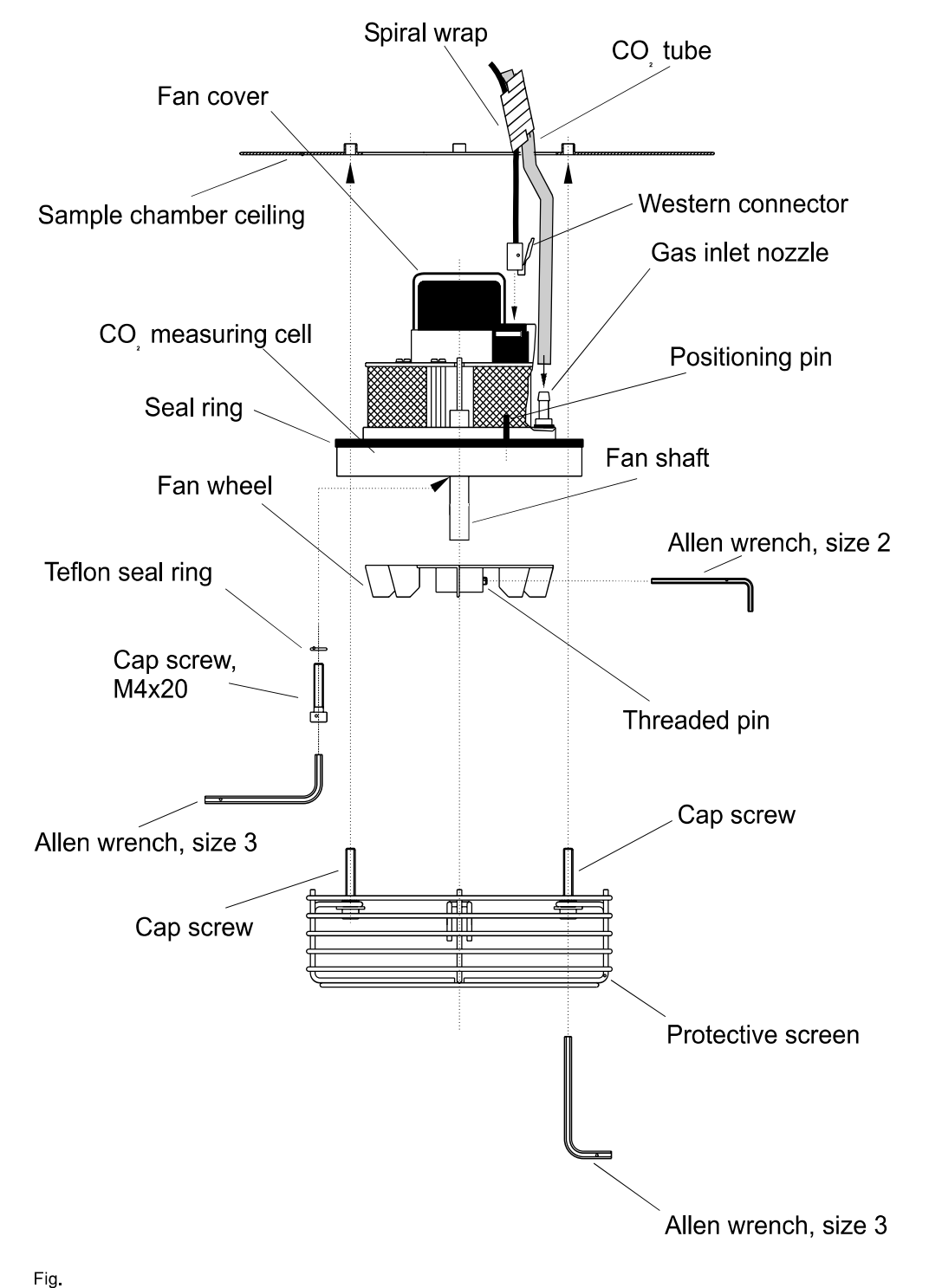

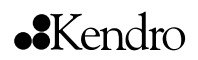

# 3. Dissembly

# 3. CO<sub>2</sub> measuring cell removal

- Disconnect the CO<sub>2</sub> incubator from the power supply to prevent the rotating fan from accidentally causing injury or damage.
- Open the doors of the unit.
- Disassemble the protective screen: Using a size 3 Allen wrench, remove the left and right cap screws. NOTE: The seal rings help to prevent losing the screws.
- Using a size 2 Allen wrench, loosen the threaded pin on the fan wheel and pull the wheel off its shaft.
- Unscrew the cap screws at the front and rear of the measuring cell flange. It is absolutely necessary to hold the measuring cell to prevent it from dropping. Take care not to damage or lose the Teflon seal rings on the screws.
- Carefully pull out the measuring cell approx 20 cm. Note the location of the positioning pin.

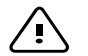

#### **CAUTION - connecting lines!**

Do not let the measuring cell hang from its connecting lines.

- Unplug the Western connector that serves as the measuring cell power connection. Press down on the connector's release tab.
- Remove the CO<sub>2</sub> tube (Color transparent).
- Remove the air hoses (Color yellow and black). Only for auto-zero measuring cell.

# 4. Assembly

# 4. CO<sub>2</sub> measuring cell installation

- Prior to the installation, note the measuring cell alignment. The positioning pin must be positioned at the right front side (towards the unit doors).
- Install the seal ring around the stainless steel disk.

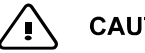

#### CAUTION - alignment!

The measuring cell cannot be installed if not properly aligned.

- Install the transparent CO<sub>2</sub> tube and secure it in the guiding groove of the electronics PCB.
- Install the air hoses (yellow and black). Note the color markings at the hose grommets. Only for auto-zero measuring cell.
- Plug the Western connector into its socket. The connector must engage audibly.
- Check the positioning of the seal ring on the measuring cell flange.
- Carefully raise the measuring cell into the ceiling opening of the inner casing. Note the location of the positioning pin.
- Make sure the connecting lines are not pinched or kinked.
- While holding the measuring cell with one hand, insert the front and rear cap screws, then tighten both screws using the size 3 Allen wrench.
- Push the fan wheel onto its shaft up to the stop, then use the size 2 Allen wrench to tighten the threaded pin.

(B **NOTE – Blower wheel replacement** 

#### When installing the infrared measuring cell upgrade kit, the blower wheel of the device must be replaced with the blower wheel of the upgrade kit.

 Install and tighten the cap screws on the left and right of the protective screen until it is flush with the measuring cell flange. The seal rings of the screws must disappear completely into the flange.

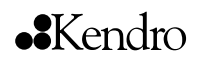

# 5/6/7 Conversion / Check / Troubleshooting

## 5. Converting the main board

- After installing the new sensor, the resistor R37 on the main board must be removed. The resistor R37 is located at the upper right corner of the board, next to the orange 3-pole connector X10.
- For units with auto-zero measuring cell, the power supply of the air pump must be interrupted by disconnecting the connector JP 11 (center of the main board).
- Disconnect the air pump connector (only for IR measuring cell upgrade).

# 6. CO<sub>2</sub> measuring cell operational check

- Connect the CO<sub>2</sub> incubator to the mains power supply and switch it on.
- Note the processor version shown on the unit display. Version P002 with <sup>3</sup> 15 must be indicated.
- For units with IR measuring cell, the display shows "IR" for 5 minutes.
- After the initialization phase has been completed, the fan wheel must rotate smoothly.
- To restart the unit, initiate the auto-start routine.
- Adjust the temperature as described in the operating instructions.

## 7. Troubleshooting

| Problem:                     | Possible cause:                      | Corrective action:                  |
|------------------------------|--------------------------------------|-------------------------------------|
| Processor version P002 is    | Western connector not                | Unplug the connector,               |
| shown as 000.                | properly engaged.                    | then plug it in                     |
| Unit beeps after it is       | 1                                    | again.Engagement must               |
| switched on.                 |                                      | be audible.                         |
| The unit display shows [ = = | 1                                    |                                     |
| = ] after 1 minute.          |                                      |                                     |
| Fan wheel not turning or     | CO <sub>2</sub> tube and/or metering | Disassemble the                     |
| turning very slowly.         | cable wires are lying                | measuring cell. Check               |
|                              | against the fan motor.               | the position of the CO <sub>2</sub> |
|                              |                                      | tube in the guide groove.           |
|                              |                                      | When reinstalling the               |
|                              |                                      | cell, make sure the cell's          |
|                              |                                      | wiring is not obstructed            |
|                              |                                      | in the sample chamber               |
|                              |                                      | ceiling opening.                    |

# 4.14.5 ADJUSTMENTS - IR SENSOR

## Calibrating the sensor:

The IR – absorption – sensor is a high precision measurementinstrument, therefore, extreme care must be taken when performing any work on the measurement system. Due to the non-linear nature of the sensor signal characteristic curve, the effects of an incorrect zero-point calibration are far greater than is the case with the TCD measuring cell, which has a linear characteristic curve.

The sensor should be recalibrated whenever the zero-point deviates by more than  $\pm 0.3 \%$  CO<sub>2</sub>.

All water must be completly removed from the incubator before attempting to calibrate the sensor, as  $CO_2$  dissolved in water will falsify the measurement result.

Prior to calibrating the sensor, a reference device must be employed to ensure that the device setup area is not being artificially enriched with  $CO_2$  as a result of inadequate ventilation.

- Zero-point calibration: CO<sub>2</sub> -- controller
- 1. Remove allwater from the device.
- Select the function level: Simultaneouslypress the i; cal and auto-start keys and hold them for 5 sec. The programm shifts to function level 0.
- 3. Continue pressing the cal key and use the arrow keys to select function level 4.
- Repeatedlypress cal key to select sublevel 3. Display 0 (on the temperature display) Display 3 (on the CO<sub>2</sub> – display)
- 5. Activate the sublevel: Using the arrow keys, set the upper display, 0.
- 6. Release the keys.
- 7. The device rests the  $CO_2$  display to 0.
- 8. Press any key to return to the normal display.

Operating point calibration: CO<sub>2</sub> – controller

After recalibrating the zero-point, you must calibrate the operating point. This procedure is similar to the customer adjustment of the TCD measuring cell.

- 1. Add CO" until the gas concentration in the device reches the operating point (e.g. 5%). The actual value must remain stable at 0,1 %. Since the IR sensor does not indicate the influence of moisture, you need not wait until the humidity in the chamber has built up.
- 2. Press the cal key for 5 sec. All displays flash.
- 3. Press the % CO<sub>2</sub> key (e.g. 5.0 %)
- 4. Use the arrow keys to adjust the measured value. (e.g. 5.4)
- 5. Press the cal key to acknowledge the value. The display briefly shows cal, followed by the correct actual value.
- 6. Press any key to exit the adjustment routine.

|                                                                                                    |          | Name/Name      | Datum/Date | Benennung/Designation               |  |            |
|----------------------------------------------------------------------------------------------------|----------|----------------|------------|-------------------------------------|--|------------|
| Erstellt/Prepared                                                                                                    |          | D.Dornseiff    | 01/15/98   | Service Handbuch HERAcell 240 (neu) |  | ) (neu)    |
| Index                                                                                                    | Änderung | Name/Name      | Datum/Date | Service Manual HERAcell 240 (new)   |  |            |
| В                                                                                                    | 201432   | U.Hohenthanner | 06/14/02   | Dokumentnr./Document No. Seite/     |  | Seite/Page |
| Datei/File                                                                                                    |          | 50051109_04_   | _EN_B.doc  | c 50051109 / B 45/ 9                |  |            |
| Weitergabe sowie Vervielfältigung dieser Unterlage, Verwertung oder Mitteilung ihres Inhalts nicht gestattet, soweit nicht ausdrücklich zugestanden. Zuwiderhandlungen ve<br>pflichten zu Schadensersatz. Alle Rechte für den Fall der Patenterteilung odeßebrauchsmustereintragung vorbehalten, @Kendro LaboratoryProducts GmbH. Germany |          |                |            |                                     |  |            |

# 4.6 ERROR TABLE

Aside from the current error, outputting the unit's error history may be helpful in **c**o recting a problem.

To output the last 10 errors, press the i and the  $\blacktriangle$  /  $\checkmark$  keys. The most recent error is displayed in position 1, the oldest in position 10 (refer to the section on error storage in the operating instructions).

| Error table |                                                                                                    |                                                                                                    |  |  |  |
|-------------|----------------------------------------------------------------------------------------------------|----------------------------------------------------------------------------------------------------|--|--|--|
| Code        | Cause                                                                                                    | Fault condition                                                                                                    |  |  |  |
| ====        | Communications between<br>display mP and main board<br>interrupted.                                                                                     | The display is not receiving display values fron the master processor.                                                                                                    |  |  |  |
| 42          | Main board NVRAM read e-<br>ror                                                                                                    | Default values were loaded.                                                                                                    |  |  |  |
| 43          | Main board NVRAM read <b>e</b> -<br>ror                                                                                                    | The mirrored values were loaded.                                                                                                    |  |  |  |
| 44          | NVRAM defect                                                                                                    | Values of the measuring cell are not overwhite ten, unit runs using default values                                                                                                    |  |  |  |
| 54          | Set value error                                                                                                    | Error in the calculation of the ser values. The processor performs a 'teset'.                                                                                                    |  |  |  |
| 55          | I <sup>2</sup> C bus error                                                                                                    | Data transfer to the $\hat{f}$ bus interrupted.                                                                                                    |  |  |  |
| 66<br>77    | Deviation between tempea-<br>ture probe PT1000 and LM<br>75 is too large.<br>(No longer plausible.)<br>CO <sub>2</sub> calculation range ex-<br>ceeded. | <ul> <li>The validity of the temperature signals is no longer assured because the permissible deviation between the measured values for:</li> <li>The incubation mode are &gt;± 2 °C, or;</li> <li>The decontamination mode are &gt;± 5 °C.</li> <li>The offset value for the CQ adjustment made by the cal function exceeds the maximum permissible adjustment range of</li> </ul> |  |  |  |
|             |                                                                                                    | <ul> <li><u>+</u> 10.0 % CO<sub>2</sub></li> <li>The calculated temperature adjustment factor exceeds the maximum permissible adjustment range of 0.8 1.2.</li> </ul>                                                                                                    |  |  |  |
| 88          | auto-start error                                                                                                    | The total running time (1080 min.) has passed<br>without the routine concluding, or the maix<br>mum CO <sub>2</sub> countervoltage adjustment value<br>has been exceeded.                                                                                                    |  |  |  |
| 99          | Glass door open or door switch defective.                                                                                                    | The door or door switch have remained in the<br>"open" state for more than 10 min. (The door<br>switch contact is closed when the glass door is<br>open!!)                                                                                                    |  |  |  |
| 100         | Temperature below set value                                                                                                    | Actual value < set value - 1.0 °C                                                                                                    |  |  |  |
| 101         | Temperature above set value                                                                                                    | Actual value > set value + 1.0 °C<br>(Sample protection function active.)                                                                                                    |  |  |  |

|                                                                                                    |          | Name/Name      | Datum/Date | Benennung/Designation               |                          |            |
|----------------------------------------------------------------------------------------------------|----------|----------------|------------|-------------------------------------|--------------------------|------------|
| Erstellt/Prepared                                                                                                    |          | D.Dornseiff    | 01/15/98   | Service Handbuch HERAcell 240 (neu) |                          |            |
| Index                                                                                                    | Änderung | Name/Name      | Datum/Date | Service Manual HERAcell 240 (new)   |                          |            |
| В                                                                                                    | 201432   | U.Hohenthanner | 06/14/02   | Kendro                              | Dokumentnr./Document No. | Seite/Page |
| Datei/File                                                                                                    |          | 50051109_04_   | EN_B.doc   | 50051109 / B                        |                          | 20/ 9      |
| Weitergabe sowie Vervielfältigung dieser Unterlage, Verwertung oder Mitteilung ihres Inhalts nicht gestattet, soweit nicht ausdrücklich zugestanden. Zuwiderhandlungen ve<br>pflichten zu Schadensersatz. Alle Rechte für den Fall der Patenterteilung oderberauchsmustereintragung vorbehalten. ©Kendro LaboratoryProducts GmbH, Germany |          |                |            |                                     |                          |            |

| 104 | Temperature probe PT1000                 | Probe break or sensor short-circuit            |
|-----|------------------------------------------|------------------------------------------------|
|     | or digital temperature sensor            |                                                |
|     | LM 75 defective.                         |                                                |
| 200 | CO <sub>2</sub> below set value          | Actual value < set value - 1.0 % CQ            |
| 201 | CO <sub>2</sub> above set value          | Actual value > set value + 1.0 % CQ            |
| 204 | CO <sub>2</sub> measuring cell defective | Sensor break or short-circuit, or infrared     |
|     |                                          | measuring cell defective.                      |
| 205 | Humidity sensor probe break              | Humidity sensor in the sensor block defective. |
| 300 | O <sub>2</sub> below set value           | Actual value < set value - 1.0 % CQ(1.0 ad-    |
|     |                                          | justable and halved for values < 2%)           |
| 301 | O <sub>2</sub> above set value           | Actual value > set value + 1.0 % CQ            |
| 304 | O <sub>2</sub> measuring cell defective  | Sensor break or sensor short-circuit           |
| 400 | Water level alarm                        | Water level in the base pan too low.           |
| 500 | 90°C temperature below set               | Actual value < set value - 5 °C                |
|     | value                                    |                                                |
| 501 | 90°C temperature above set               | Actual value > set value + 5 °C (Unit will be  |
|     | value                                    | completely shut down.)                         |
| 502 | Error in the 90 °C decontami-            | Mains interrupt during the decontamination     |
|     | nation routine                           | routine.                                       |
|     |                                          |                                                |

|                                                                                                    |          | Name/Name      | Datum/Date | Benennung/Designation               |                          |            |
|----------------------------------------------------------------------------------------------------|----------|----------------|------------|-------------------------------------|--------------------------|------------|
| Erstellt/Prepared                                                                                                    |          | D.Dornseiff    | 01/15/98   | Service Handbuch HERAcell 240 (neu) |                          | (neu)      |
| Index                                                                                                    | Änderung | Name/Name      | Datum/Date | Service Manual HERAcell 240 (new)   |                          |            |
| В                                                                                                    | 201432   | U.Hohenthanner | 06/14/02   | Kendro                              | Dokumentnr./Document No. | Seite/Page |
| Datei/File                                                                                                    |          | 50051109_04_   | EN_B.doc   | 50051109 / B                        |                          | 21/9       |
| Weitergabe sowie Vervielfältigung dieser Unterlage, Verwertung oder Mitteilung ihres Inhalts nicht gestattet, soweit nicht ausdrücklich zugestanden. Zuwiderhandlungen vergeben die bezahnen zuwiderhandlungen vergeben zu Schadensersetz Alle Bechte für den Fall der Patenterfeilung oder Anternetereintragung vorhebelten @Kendrol aboratoryProducts GmbH Germany |          |                |            |                                     |                          |            |

# 4.7 ERROR EXAMINATION AND REGULATING CIRCUIT SCHEMATICS

# 4.7.1 GENERAL ERRORS:

General errors are those that cannot be assigned to a specific regulating circuit.

| Error<br>code             | Test equip-<br>ment / Test at<br>the unit                                   | Inspection                                                                                                    | pections and tests                                                              |                                                                                                    | rrective actions                                                                                                    |  |  |
|---------------------------|-----------------------------------------------------------------------------|----------------------------------------------------------------------------------------------------|---------------------------------------------------------------------------------|----------------------------------------------------------------------------------------------------|----------------------------------------------------------------------------------------------------|--|--|
|                           | Multimeter                                                                  | <ul> <li>Check to<br/>to the C<br/>flask ro</li> </ul>                                                                                                    | he power supply<br>2 board and<br>tating equpment.                              | Replace<br>supply ur                                                                               | the mains power<br>nit.                                                                                                    |  |  |
|                           | Bus cable and<br>display PCB<br>both in working<br>order.                   | <ul> <li>Switch the unit off.</li> <li>Disconnect the bus cable to the display PCB at the main board.</li> <li>Attach the test set (cable/display PCB).</li> <li>Switch the unit on.</li> <li>Perform the functional test.</li> </ul> |                                                                                 | Test set ope<br>• Repeat the<br>the indivi-<br>ponents.<br>or display<br>Test set not<br>• Replace | erational:<br>he functional test of<br>idual installed con-<br>Replace the cable<br>y PCB.<br>operational:<br>the main board. |  |  |
| 44                        |                                                                             | <ul> <li>Switch</li> <li>Check i</li> </ul>                                                                                                    | unit off then on.<br>f error reoccurs.                                          | <ul> <li>Replace</li> </ul>                                                                        | the measuring cell.                                                                                                    |  |  |
| 42                        |                                                                             |                                                                                                    |                                                                                 | Replace the                                                                                        | e main board.                                                                                                    |  |  |
| 43                        | 43 Switc<br>on. C                                                           |                                                                                                    | vitch the unit off, then<br>. Check if the error æ-<br>ccurs.                   |                                                                                                    | Replace the main board.                                                                                                    |  |  |
| 54                        |                                                                             | Check the error list.                                                                                                    |                                                                                 | If the error reoccurs, inform the factory (Q).                                                     |                                                                                                    |  |  |
|                           |                                                                             |                                                                                                    |                                                                                 |                                                                                                    |                                                                                                    |  |  |
| Name/Na                   |                                                                             | Datum/Date                                                                                                    |                                                                                 | Benennung/Designation                                                                              |                                                                                                    |  |  |
| Erstellt/F                | Prepared D.Dornseif                                                         | f 01/15/98<br>Datum/Date                                                                                                    | Service H<br>Service                                                            | landbuch HERAcell 240 (neu)<br><i>Manual HERAcell 240 (new)</i>                                    |                                                                                                    |  |  |
| B 2                       | 201432 U.Hohenthanr                                                         | ner 06/14/02                                                                                                    | Kendro                                                                          | Dokumentnr./Docu                                                                                   | ment No. Seite/Page                                                                                                    |  |  |
| Date                      | i/File 50051109_0                                                           | 04_EN_B.doc                                                                                                    |                                                                                 | 50051109                                                                                           | / B 22/ 9                                                                                                    |  |  |
| Weitergabe<br>pflichten z | e sowie Vervielfältigung dieser Unter<br>zu Schadensersatz. Alle Rechte für | lage, Verwertung oder<br>den Fall der Patenterte                                                                                                    | Mitteilung ihres Inhalts nicht gesta<br>lung od <b>œ</b> ebrauchsmustereintragu | et, soweit nicht ausdrücl<br>g vorbehalten. @Kendro l                                              | klich zugestanden. Zuwiderhandlungen v<br>LaboratoryProducts GmbH, Germany                                                    |  |  |
| 55 Multime                             | eter •                      | Check t<br>to the C<br>flask ro                                                                | the power supply<br>02 board and<br>tating equpment.                                                                                        | •             | Replace the ma<br>supply unit.                                                                                                    | ains power                                                                       |
|----------------------------------------|-----------------------------|------------------------------------------------------------------------------------------------|----------------------------------------------------------------------------------------------------|---------------|----------------------------------------------------------------------------------------------------|----------------------------------------------------------------------------------|
| Bus cal<br>sensor<br>both in<br>order. | ble and<br>block<br>working | Switch<br>Disconr<br>ble to th<br>at the n<br>Attach t<br>ble/sen<br>Switch<br>Perform<br>test | the unit off.<br>nect the bus ca-<br>ne sensor block<br>nain board.<br>the test set (ca-<br>sor block).<br>the unit on.<br>n the functional | Te<br>•<br>Te | st set operationa<br>Repeat the func<br>the individual in<br>ponents. Repla<br>or sensor block<br>st set not operat<br>Replace the ma | al:<br>ctional test of<br>istalled con-<br>ce the cable<br>tional:<br>ain board. |
| <b>99</b> Ohmme                        | eter •                      | The doo<br>is close<br>door is<br>Perform<br>test at t                                         | or switch contact<br>d when the glass<br>open!<br>n the functional<br>he main bard <b>i</b> n-                                              | •             | If defective: Re<br>door switch.<br>If defective: Re<br>main board.                                                                   | place the<br>place the                                                           |
| 77                                     | Ei                          | put.<br>rror in the<br>Initiate a                                                              | e CO₂ cal range:<br>an auto-start.                                                                                                    | •             | If the error reo<br>place the meas                                                                                                    | ccurs, æ-<br>suring cell.                                                        |
|                                        | Te                          | emperatu<br>or:                                                                                | re adjustment <b>∉-</b>                                                                                                    |               | Replace the m cell.                                                                                                    | easuring                                                                         |
| 88                                     | •                           | Check t<br>tion (dra<br>light, eta                                                             | he setup loœ-<br>afty, direct sun-<br>c.)                                                                                                   | •             | If necessary, c<br>setup location/<br>Replace the m<br>cell.                                                                          | hange the<br>conditions.<br>easuring                                             |
|                                        |                             |                                                                                                |                                                                                                    |               |                                                                                                    |                                                                                  |
|                                        | Name/Name                   | Datum/Date                                                                                     |                                                                                                    | Bene          | ennung/Designation                                                                                                    |                                                                                  |
| Erstellt/Prepared D.Dornseiff          |                             | 01/15/98                                                                                       | Service H                                                                                                    | land          | Ibuch HERAcell 240                                                                                                    | ) (neu)                                                                          |
| Index Änderung                         | Name/Name                   | Datum/Date                                                                                     | Service                                                                                                    | iviar         |                                                                                                    | new)                                                                             |
| B 201432                               |                             | U0/14/U2                                                                                       | ••Kendro                                                                                                    | DOKI          | 50051100 / D                                                                                                    | Seite/Page                                                                       |
|                                        | auna dieser Unterlage.      | Verwertung oder                                                                                | Mitteilung ihres Inhalts nicht gestat                                                                                                    | ttet, so      | weit nicht ausdrücklich zugestar                                                                                                    | ∠ວ/ອ<br>nden. Zuwiderhandlungen v                                                |

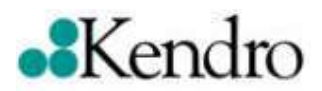

# **Assembly Instruction**

# Lockable door for HERAcell<sup>®</sup>, HERAcell<sup>®</sup> 150 and HERAcell 240

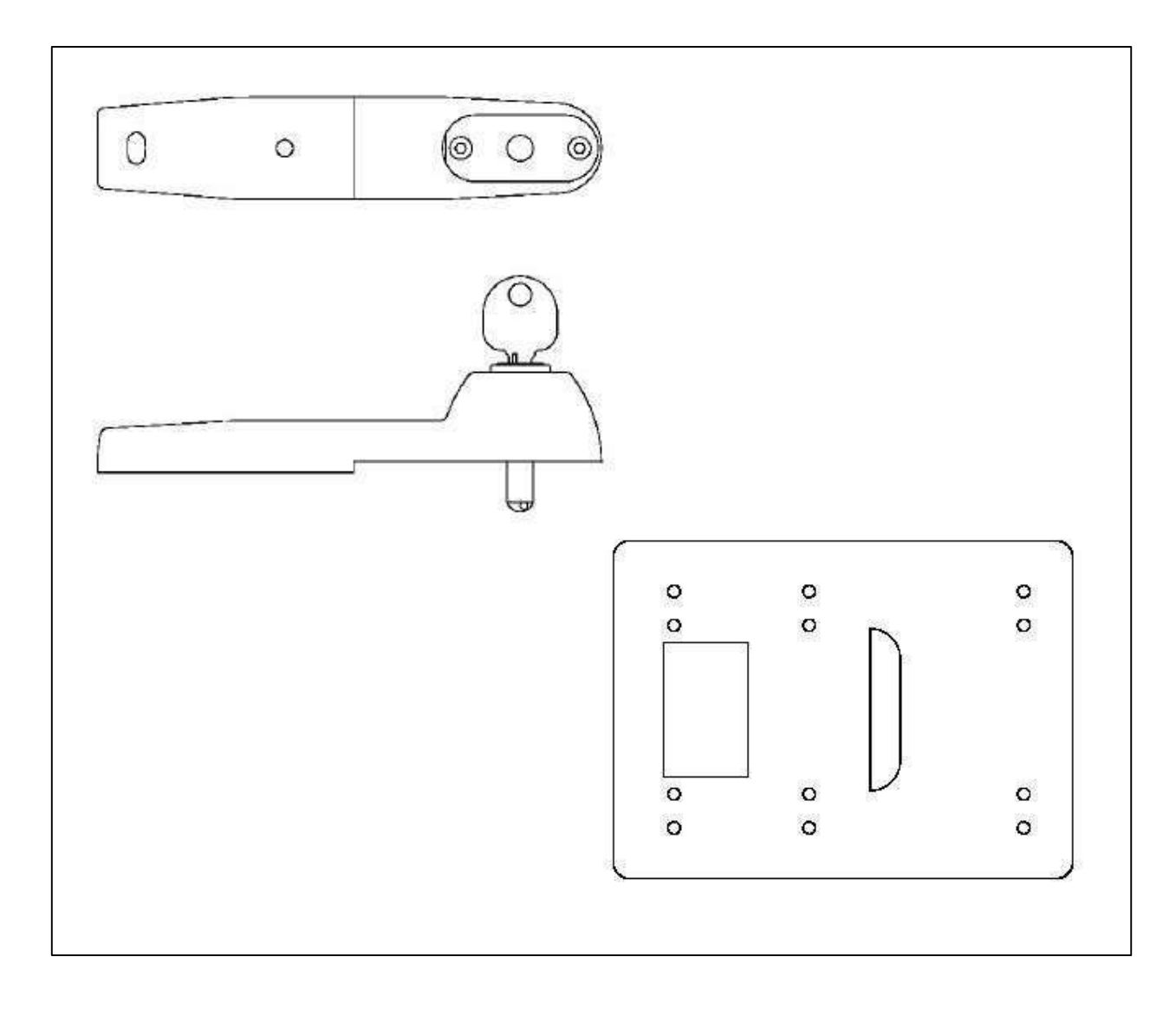

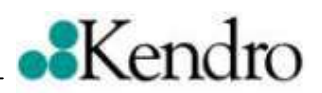

### Index

| 1.                | General information                                                                                                    | 2           |
|-------------------|----------------------------------------------------------------------------------------------------|-------------|
| 2.                | Scope of supply                                                                                                    | 2           |
| 3.                | List of tools required                                                                                                    | 2           |
| 4.                | Retrofit door lock                                                                                                    | 3           |
| 4.1<br>4.2<br>4.3 | HERAcell, HERAcell 150 and HERAcell 240; non stacked devices<br>HERAcell and HERAcell 150; door lock above<br>HERAcell and HERAcell 150; door lock below | 3<br>4<br>6 |
| 4.4<br>4.5        | HERAcell 240; door lock above<br>HERAcell 240: door lock below                                                                                           | 8<br>10     |

# 1. General Information

This assembly instruction describes the process for retrofitting the CO<sub>2</sub> incubators HERAcell<sup>®</sup>, HERAcell<sup>®</sup> 150 and HERAcell<sup>®</sup> 240.

This door lock can be retrofitted to all CO<sub>2</sub> incubators HERAcell, HERAcell 150 and HERAcell 240.

The device must be removed from service to perform the retrofit work.

The device should be standing on a firm base.

## 2. Scope of supply

| • | Pos. 10 | Door lock            | 1 pc. |
|---|---------|----------------------|-------|
| • | Pos. 20 | Drilling jig         | 1 pc. |
| • | Pos. 30 | Screw M4 x 20        | 2 pc. |
| • | Pos. 40 | Screw B3, 9 x 19     | 2 pc. |
| • | Pos. 50 | Washer A4, 3         | 2 pc. |
| • | Pos. 60 | Assembly instruction | 1 pc. |
|   |         |                      |       |

# 3. List of tools required

- Screwdriver for slotted head screws
- Screwdriver for positive head screws
- Hammer
- Center punch
- Waterproofed pen
- Power drill
- Drill, 3 mm diameter
- Drill, 6 mm diameter
- Drill, 8 mm diameter
- Counter sink

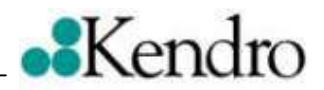

# 4. Retrofit door lock

# 4.1 HERAcell, HERAcell 150 and HERAcell 240; non stacked devices

1. Unscrew the front stacking element of the unit.

2. Remove the adjacent cap of the outer door.

3. Mount the door lock using the screws and washers supplied.

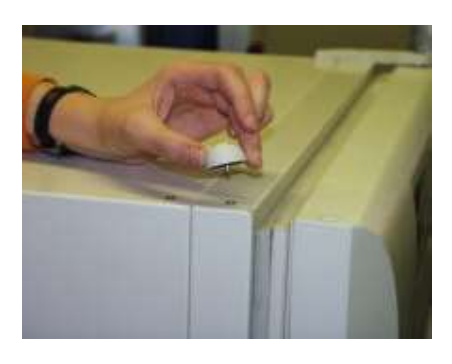

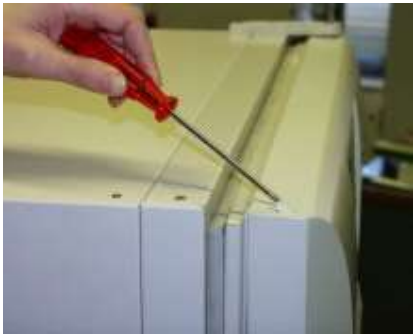

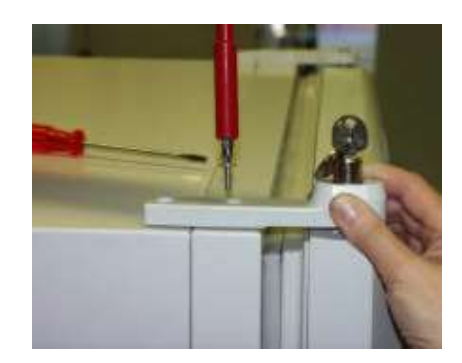

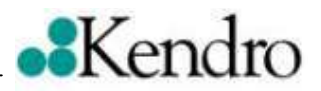

# 4.2 HERAcell and HERAcell 150; door lock above

1. Place the drilling jig flush with the top of the outer casing.

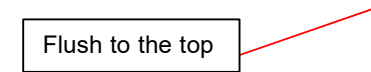

2. Mark the position of the three holes with the marker pen.

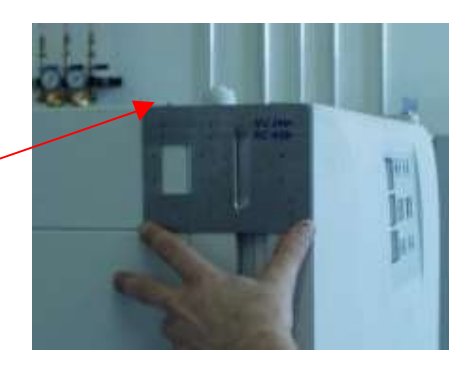

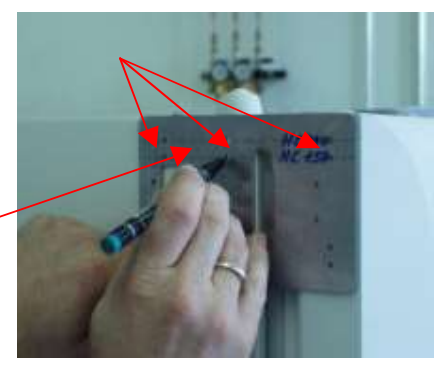

For HERAcell / HERAcell 150 second row from the top.

3. Before drilling the holes use a centre punch to mark the position.

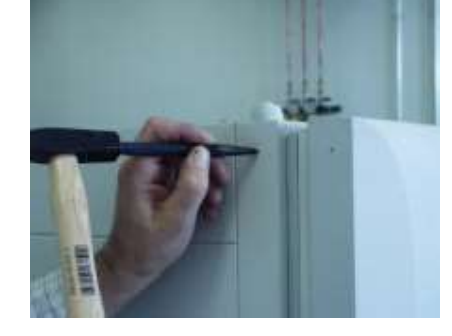

4. Drill the marked positions with a 3 mm drill.

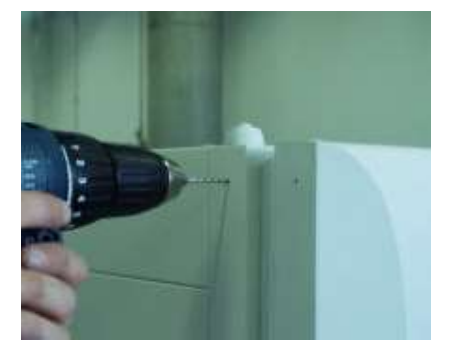

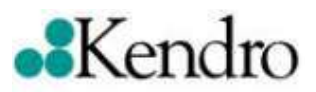

5. Open up the hole in the door, first with a 6 mm drill and then with an 8 mm.

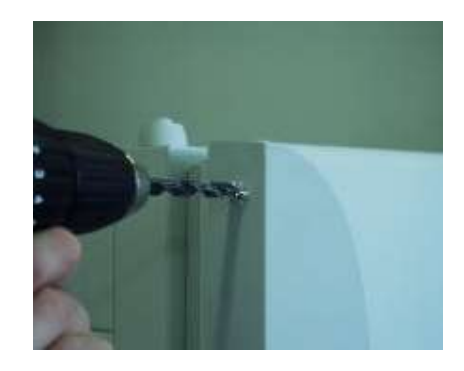

6. Holes for the door lock.

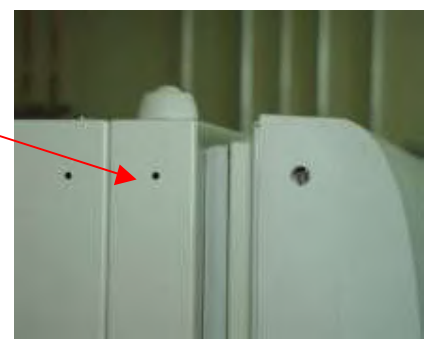

7. Mount the door lock with the screws and washers provided.

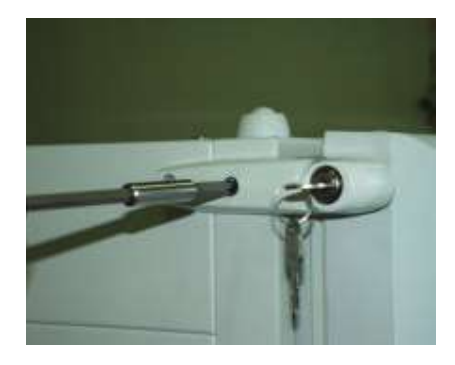

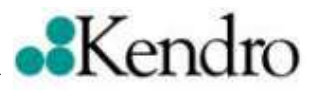

# 4.3 HERAcell and HERAcell 150, door lock below

Flush with the housing

1. Place the drilling jig on the upper edge of the power switch housing.

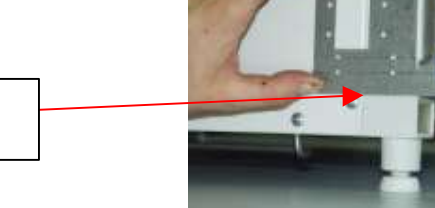

2. Mark the position of the three holes with the marker pen.

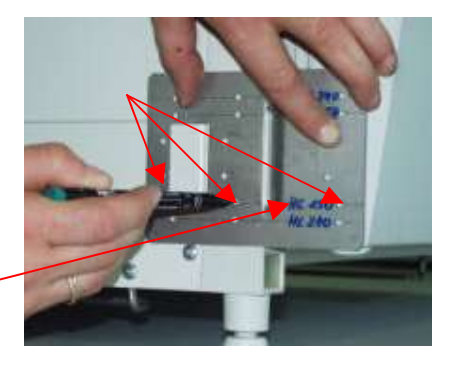

For HERAcell / HERAcell 150 second row from the bottom.

3. Before drilling the holes use a centre punch to mark the position.

4. Drill the marked positions with a 3 mm drill.

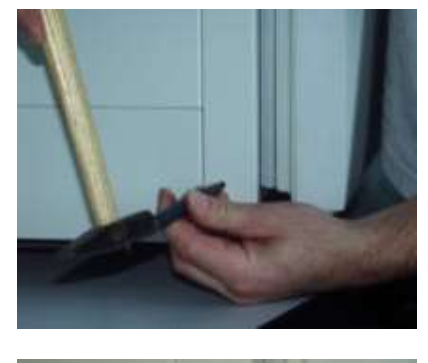

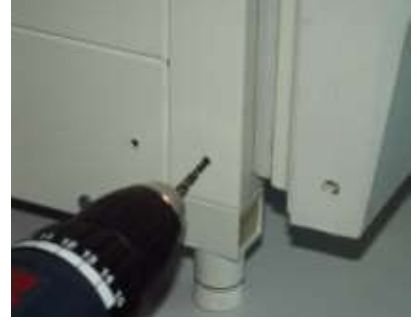

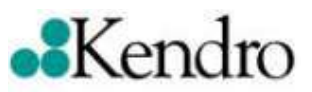

5. Open up the hole in the door, first with a 6 mm drill and then with an 8 mm.

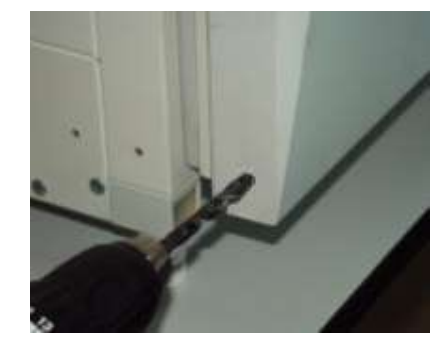

6. Holes for the door lock.

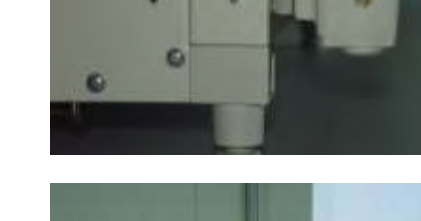

7. Mount the door lock with the screws and washers provided.

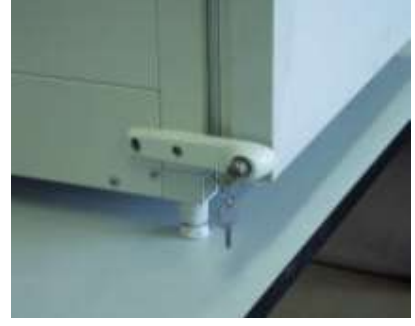

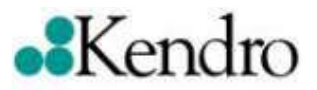

# 4.4 HERAcell 240, door lock above

1. Place the drilling jig flush with the top of the door handle.

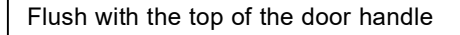

2. Mark the position of the three holes with the marker pen.

For HERAcell 240 use the bottom row.

3. Before drilling the holes use a centre punch to mark the position.

4. Drill the marked positions with a 3 mm drill.

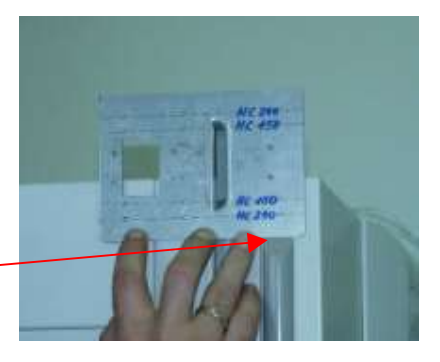

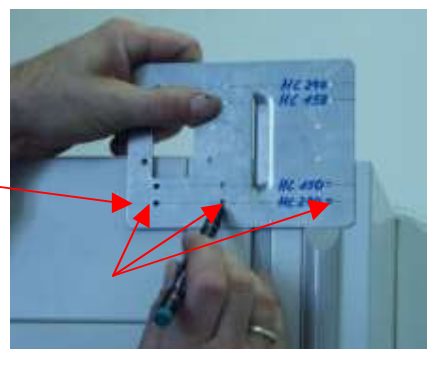

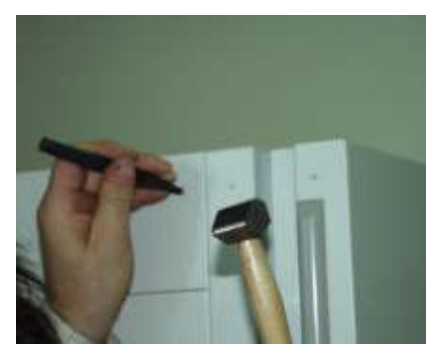

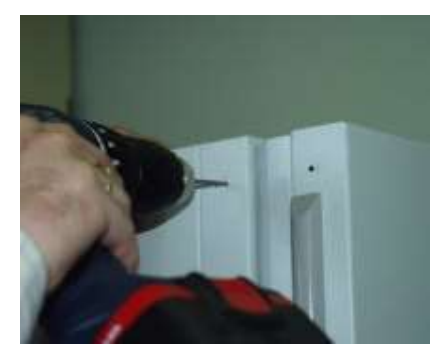

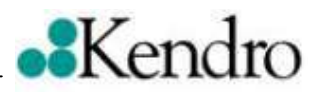

5. Open up the hole in the door, first with a 6 mm drill and then with an 8 mm.

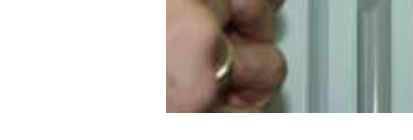

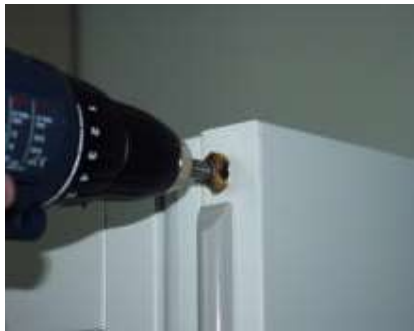

7. Holes for the door lock.

Counter sink the hole.

6.

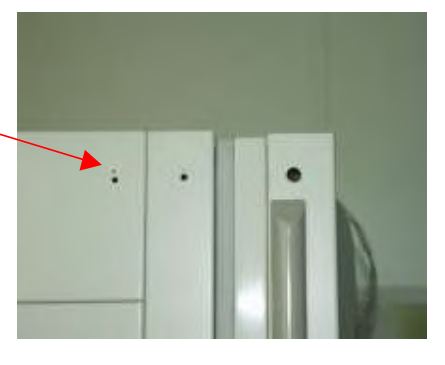

8. Mount the door lock with the screws and washers provided.

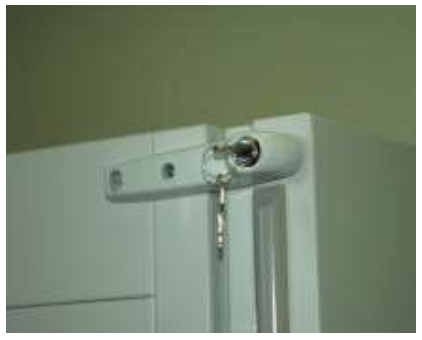

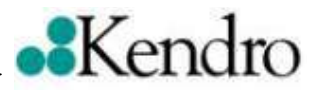

# 4.5 HERAcell 240, door lock below

1. Place the drilling jig flush with the bottom of the door handle.

Flush with the bottom of the door handle

2. Mark the position of the three holes with the marker pen.

For HERAcell 240 use the top row.

3. Before drilling the holes use a centre punch to mark the position.

4. Drill the marked positions with a 3 mm drill.

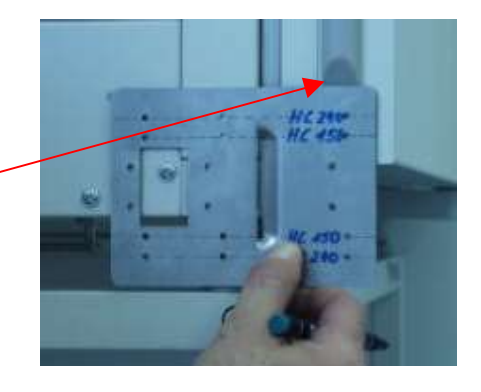

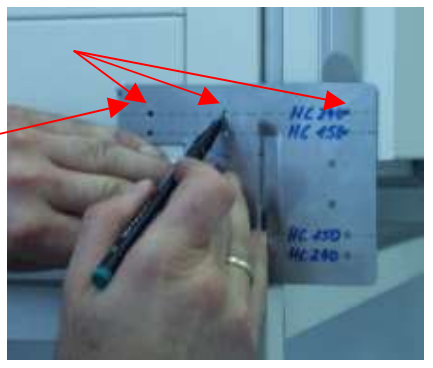

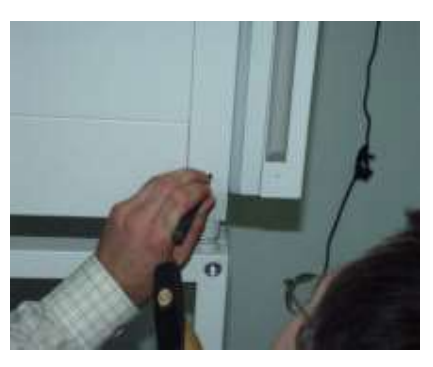

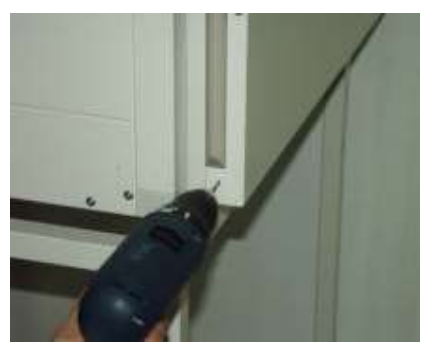

5. Open up the hole in the door, first with a 6 mm drill and then with an 8 mm.

6. Counter sink the hole.

7.

Address

Telefone

Fax

Sales & Service:

Sales & Service:

http://www.kendro.com

Kendro Laboratory Products GmbH

Robert-Bosch-Strasse 1

D-63505 Langenselbold

8. Mount the door lock with the screws and washers provided.

+ 49 (0) 6184 / 90-6940

+ 49 (0) 6184 / 90-7474

Holes for the door lock.

#### Address Kendro Laboratory Products Inc. 275 Aiken Road Asheville, NC 2884 USA Telephone Sales & Service: + 1 800 / 879-7767 Fax Sales & Service: + 1 828 / 658-0363

http://www.kendro.com

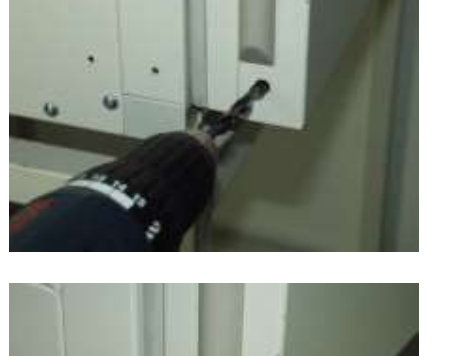

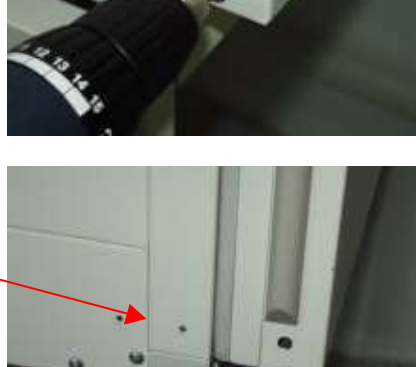

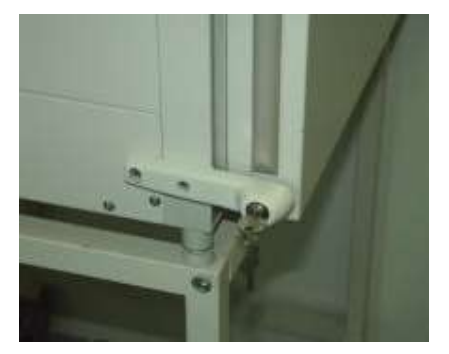

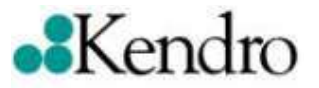

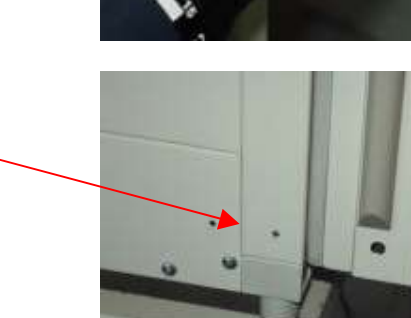

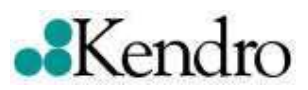

# SAUERSTOFFSENSOR UND GASBEFEUCHTUNGSEINRICHTUNG

# OXYGEN SENSOR AND GAS HUMIDIFIER

### Beschreibung:

Vor Inbetriebnahme des Geräts müssen der Sauerstoffsensor und die O<sub>2</sub> Befeuchtungseinrichtung installiert werden.

#### Sauerstoffsensor

1. Stecken Sie den Sauerstoffsensor in die Steckverbindung (verpolungssicher) im hinteren Bereich der Decke des Gerätes. (Bild 1)

#### Gasbefeuchtungseinrichtung

- 2. Ziehen Sie zuerst den Schlauch über die Tülle der Gasbefeuchtungseinrichtung.
- 3. Stellen Sie dann die Gasbefeuchtungseinrichtung in das Gerät (hinten rechts, parallel zur Geräterückwand) und stecken jetzt den Schlauch auf die Tülle der Gaszuführung. (Bild 2)

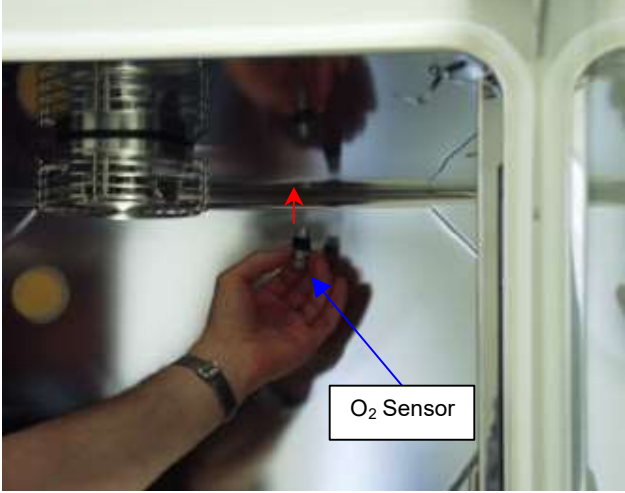

Abb. 1 / Picture 1

#### Achtung:

Der Sauerstoffsensor ist nur in den HERAcell 240 einzusetzen und darf nicht in einen anderen CO, Inkubator Typen eingebaut werden. Eine eindeutige Zuordnung des Sensorkopfs zum Gerät ist durch die Typennummer auf dem Sensorkopf und dem Typenschild des Gerätes gewährleistet.

#### Deutschland Anschrift

Kendro Laboratory Products GmbH Heraeusstr. 12 – 14 D – 63450 Hanau Telefon + 49 (0) 1805 - 536 376 Vertrieb: Service: + 49 (0) 1805 - 112 110 Fax Service & Vertrieb: + 49 (0) 1805 - 112 114

### Description:

Before initial operation the oxygen sensor and O<sub>2</sub> humidifier must be installed.

#### Oxygen sensor

1. Plug the oxygen sensor into the socket located at the back of the top of the inner housing. (Picture 1)

### Gas humidifier

2. First assemble the gas humidifier by pushing the tube over the nozzle.

3. Then place the gas humidifier assembly in the chamber (rear right, parallel to the rear wall) and connect the tube to the gas supply nozzle. (Picture 2)

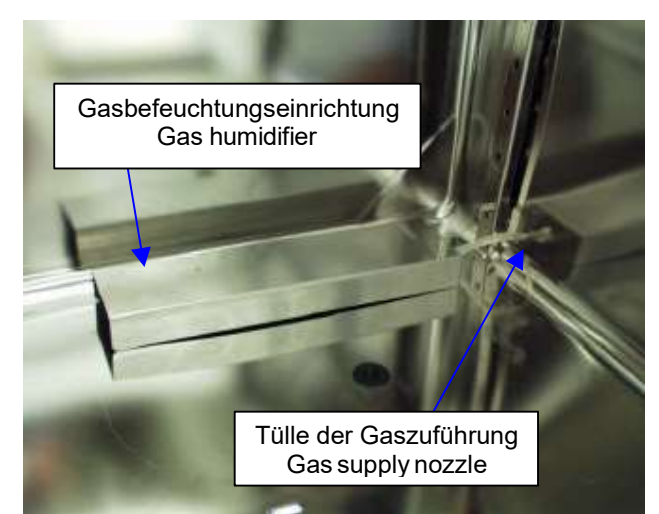

Abb. 2 / Picture 2

#### Attention:

The oxygen sensor is designed specifically for HERAcell 240, and is not to be used in other CO incubators. For clear identification the sensor and the unit are serialized together.

### USA

Address Kendro Laboratory Products; Inc. 31 Pecks Lane Newton, CT 06470

| Telephone: | 1 - 800 - 522 - 7746 |
|------------|----------------------|
| Fax:       | 1 - 203 - 270 - 2210 |

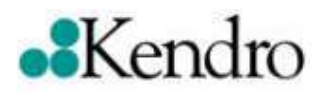

# **Installation Instructions**

# Gas Tight Screen for the HERAcell<sup>®</sup> and HERAcell<sup>®</sup> 150, Retrofit

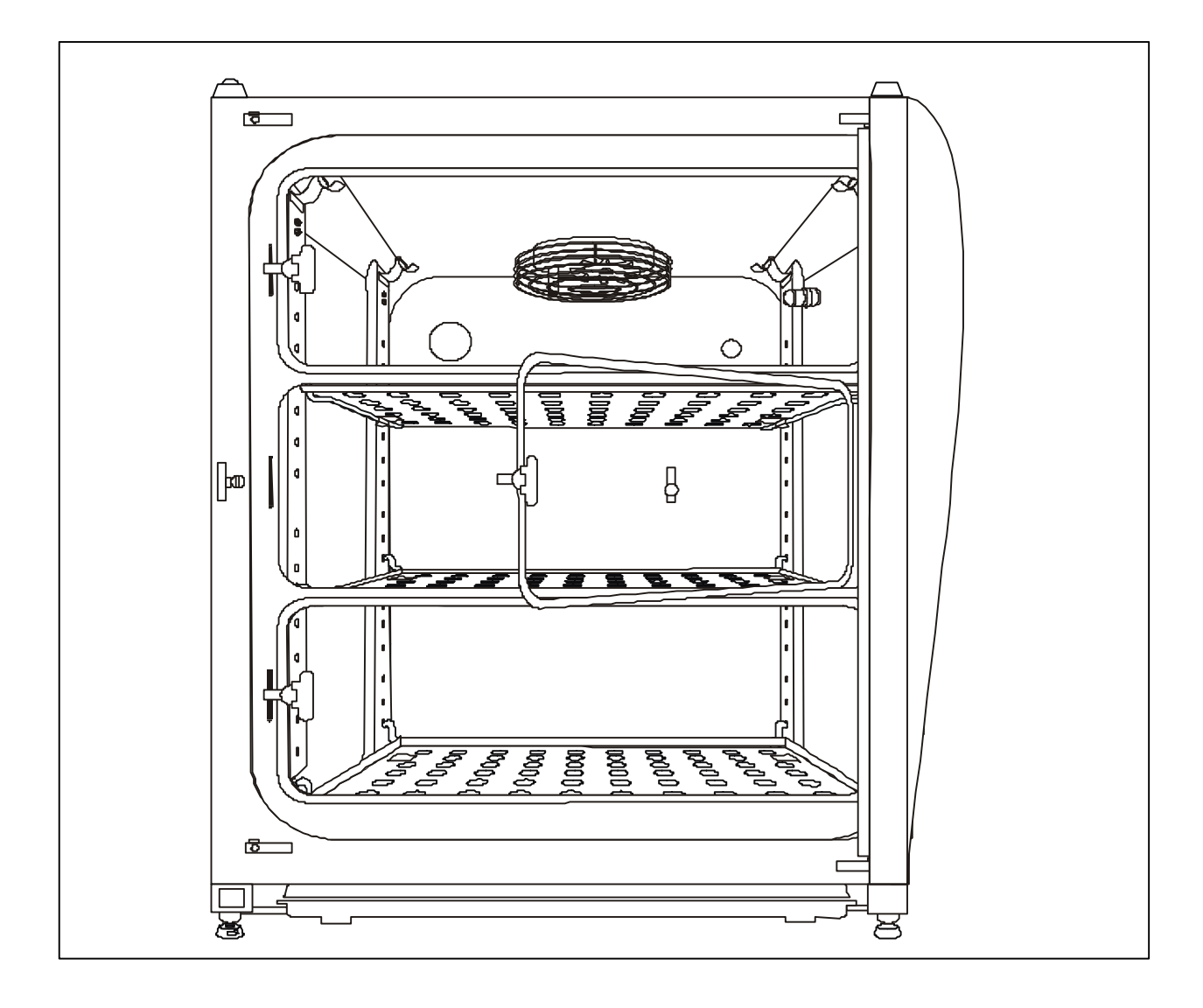

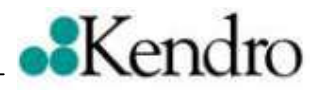

# 1. General Information

These installation instructions describe the prozess for retrofitting the HERAcell<sup>®</sup> and HERAcell<sup>®</sup> 150  $CO_2$  incubators with a gas tight screen.

## List of Required Tools

- Knife
- Allen key (Größe 3 mm)
- Phillip's Head screwdriver
- DThin nail  $\emptyset$  1 mm
- Drilling machine (for HERAcell)
- Drill with 3 mm diameter (for HERAcell)

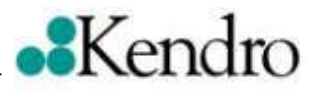

# 2. Device Preparation

- 1. The device must be taken out of action to perform the retrofit work.
- 2. The device should be standing on a firm base.

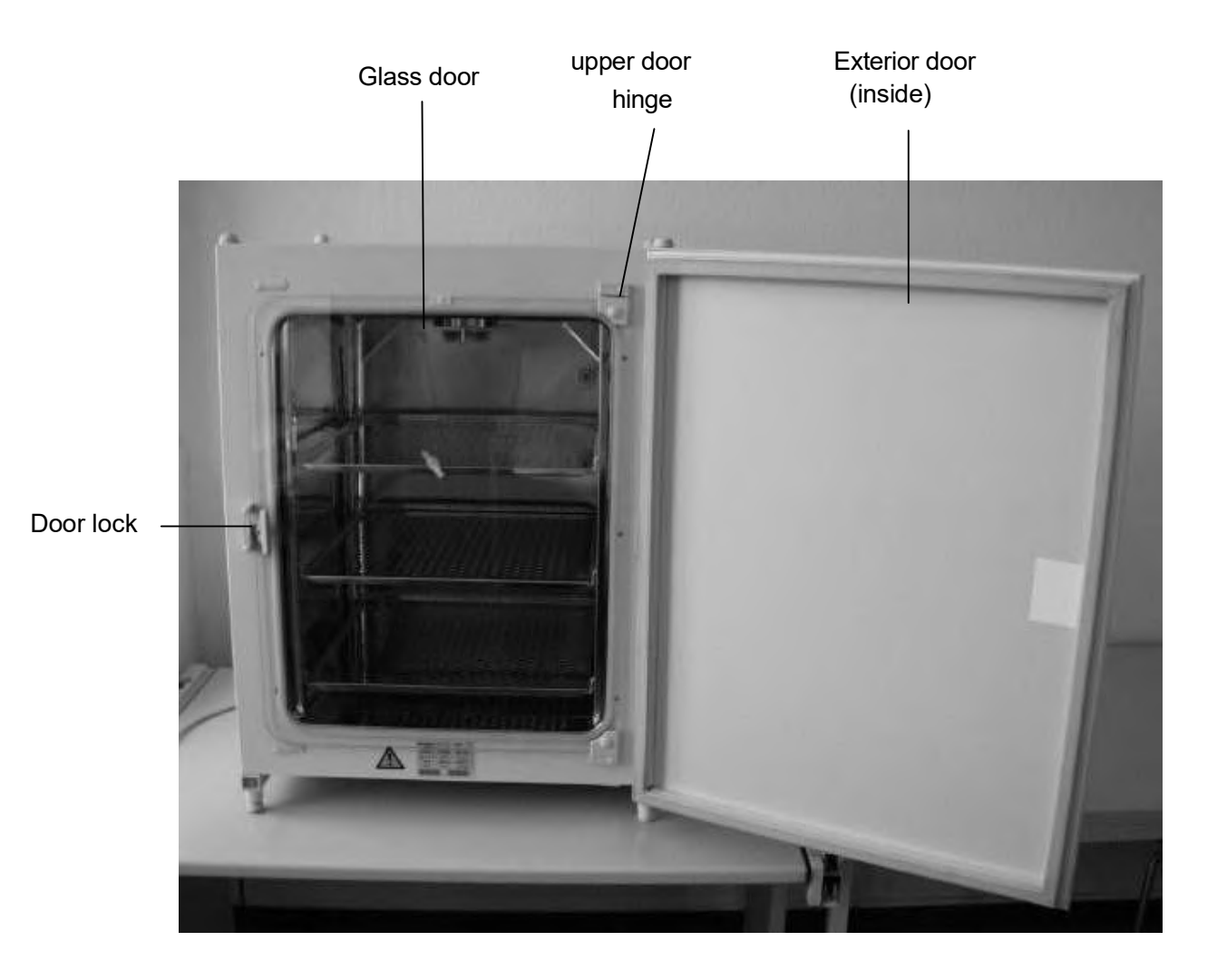

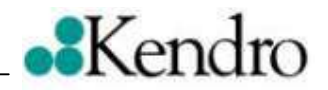

# 3. HERAcell<sup>®</sup> and HERAcell<sup>®</sup> 150 Gas Tight Screen Retrofit

### 3.1 Remove the Glass Door

- 1. Open the exterior device door.
- 2. Using the knife, CAREFULLY pry off the cover panels on the upper and lower door hinges.

3. Remove the Allen screw (3 mm) on the upper door hinge. The glass door shouls still be closed during this step.

4. Open the glass door and remove it. To do this, push the door hing to the right ? and pull it forward ? towards yourself.

5. Remove the door hinge from the shaft.

Carefully place the glass door in a safe location
 Please take care that the washers do not get lost.

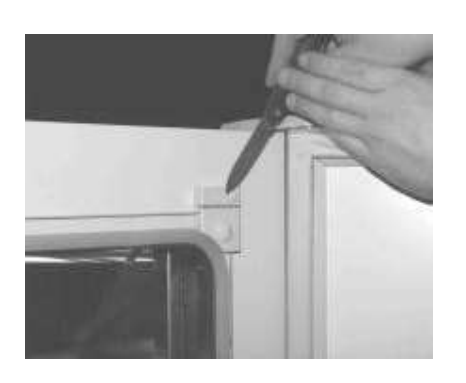

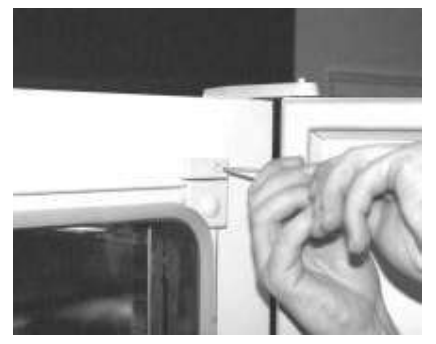

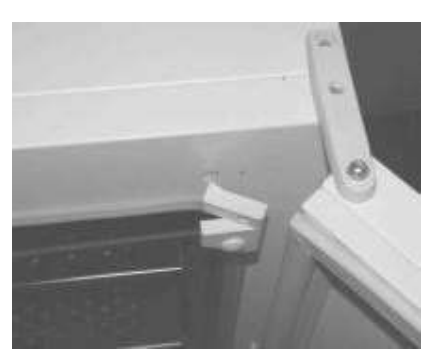

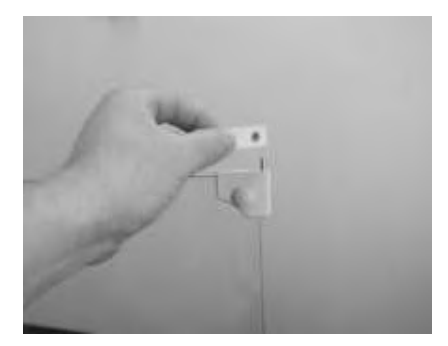

Version: 07.2003 / 50078424

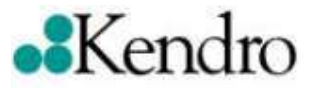

### 3.2 Gas Tight Screen Installation

1. Insert the gas tight screen with the **2 washers** into the door hinge. Close the gas tight screen.

2. Now insert the upper door hinge onto the gas tight screen shaft. Secure the door hinge with the Allen screw.

3. Clip the cover panels back onto the door hinges. If the panels broke during removal, install new ones.

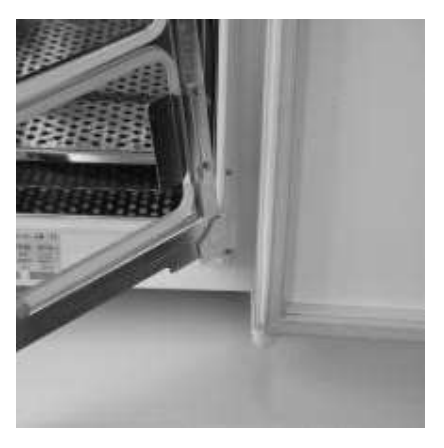

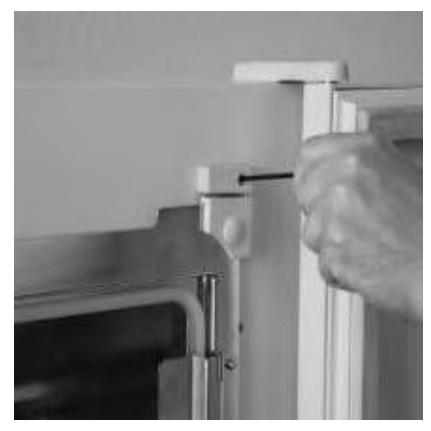

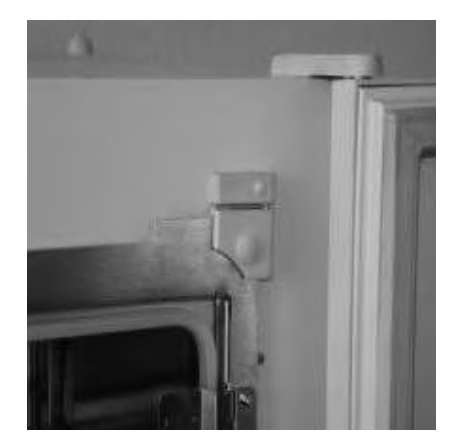

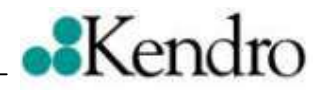

# 3.3 Angel Bracket and Switch Activator Installation for HERAcell 150

- 1. Remove the plastic rivets from the inside of the door.
  - 1.1 Using a thin nail, puncture the center of the rivets inwards.

- 1.2 Using the kife, CARREFULLY pull the rivets out.
- 2. Using the Phillip's head screwdriver, mount the angle bracket on the inside of the exterior door.
  - Fig. 1 For doors with stops on the right. The edge must face left.

Fig. 2 – For doors with stops on the left. The edge must face right.

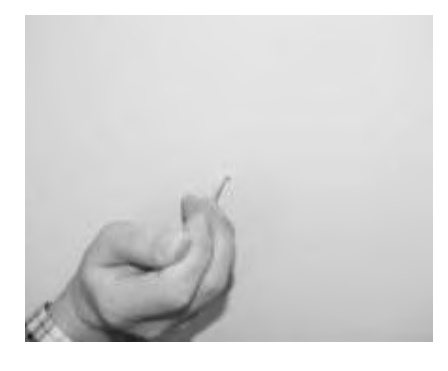

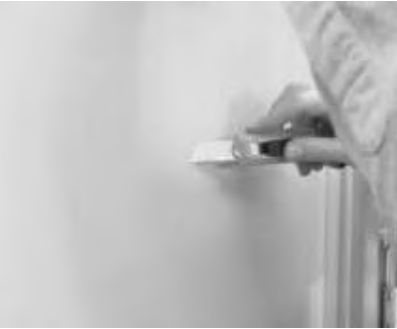

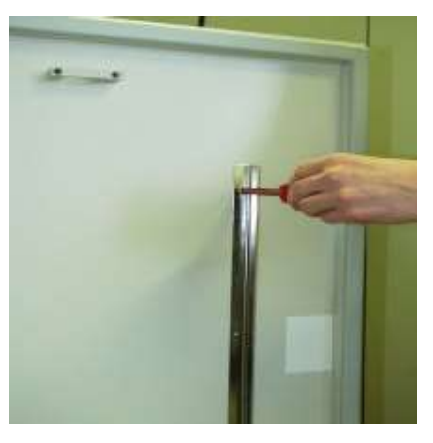

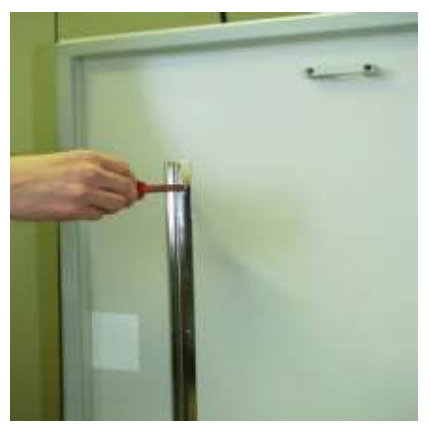

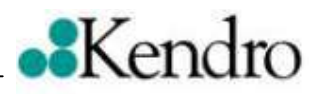

3. Using Phillip's head scres, mount the shackle (serves as switch activator) on the inside of the exterior door.

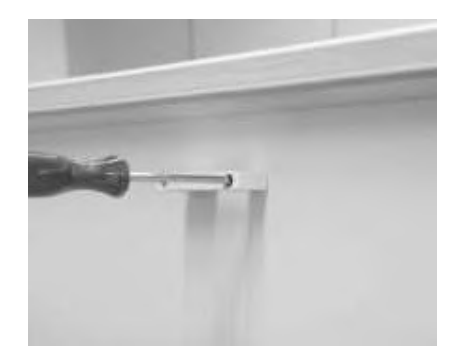

4. Clip the cover panels into the shackle.

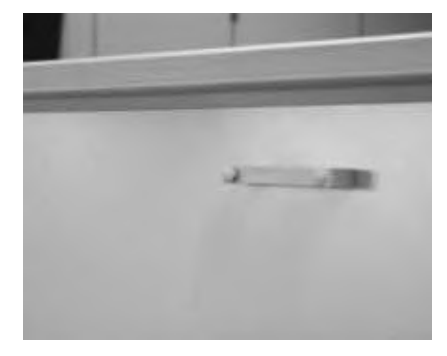

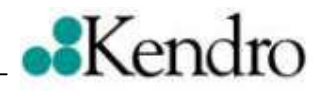

# 3.4 Angel Bracket and Switch Activator Installation for HERAcell

1. For drilling the holes of the switch activator, the exactly position of the holes must be observed.

For that purpose in a distance of <u>86</u> <u>mm</u> to the upper door edge a horizontal mark must be sketched.

Please measure the middle of the door.

On each site of the middle (left and right) in a distance of **42,5 mm** a mark must be sketched.

On this marks two holes with **D=3 mm** muts be drilled. Pleas look that the drill penetrates **max. 10 mm**. (when the drill penetrates deeper, the board could be damaged)

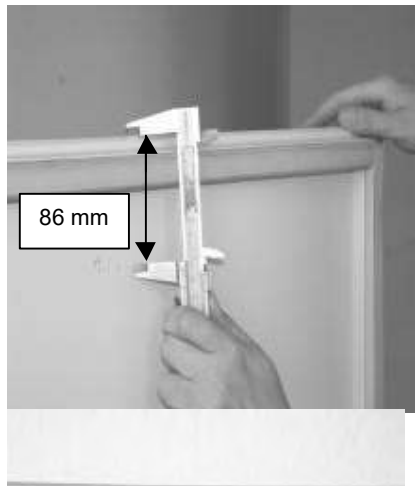

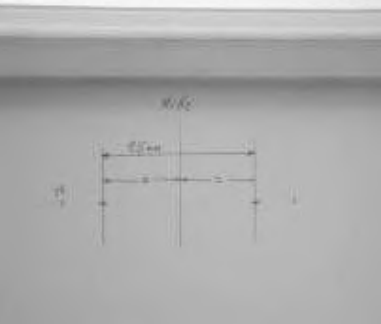

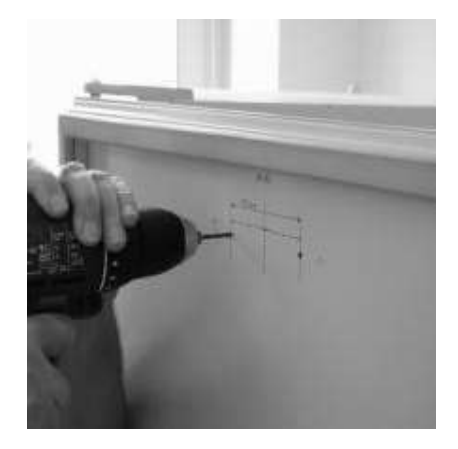

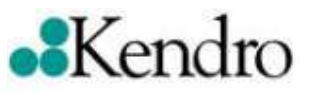

4. Using Phillip's head scres, mount the shackle (serves as switch activator) on the inside of the exterior door.

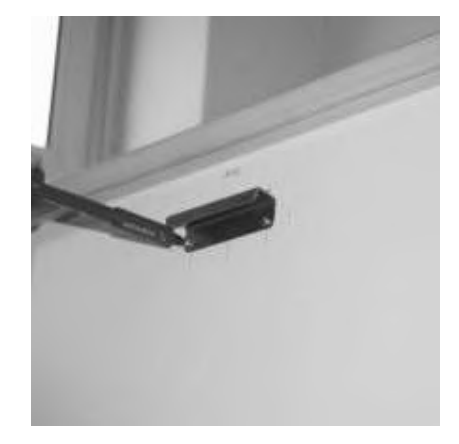

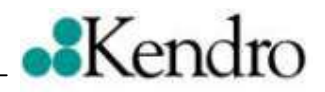

### 3.5 Configuration control- and rule system (softwareversion < 202)

Beside the installation of the gas tight screen you have to configure the appropiate set of parameters. Enter **funktion level 601** and choose the right set of the parameters.

### Information:

Input

After switching on the incubator, the actual set of the parameters is indicated during the start routine. Upper display: Pr Lower display: Parameter

### **General description**

- To access the function levels simultaneously press the cal – key, the i – key, and the auto-start – key, and hold them down for at least 5 seconds. The programm enters function level 0.
- To move to the various function levels, press and hold down the cal – key and use the ▲ - key.
- 3. To access a particular sublevel, press and release the **cal** – key until you rech the desired sublevel.

- 4. After changing the set of parameters the unit restarts. If nothing has been changed continue with 4.1.
  - 4.1 To exit the function level:
    - Press the  $^{\circ}C$  key or the
    - . % CO<sub>2</sub> key or
    - wait 5 seconds without pressing . a key.

Go to function level 601.

- Enter sublevel 2. See chart 1 function level 601. Press the cal and ▲ - key. Set value 1. (Set of parameters unlocked)
- Enter sublevel 1.
   See chart 1 function level 601.
   Enter the appropriate set of parameters for the incubator, press cal and ▲-key see chart 2.
   See example.

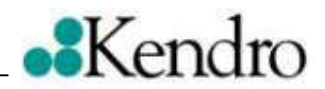

### Chart 1: function level 601

| 601 | Configuration of the unit |                |                               |
|-----|---------------------------|----------------|-------------------------------|
|     | FE position               | FE value range | Description                   |
|     | 1                         | 1 20           | Set of parameters, No.        |
|     | 2                         | 0              | Set of parameters interlocked |
|     |                           | 1              | Set of parameters unlocked    |
|     | 3                         | 0              | Low humidity not configured   |
|     |                           | 1              | Low-humidity configured       |

### Chart 2: Set of parameters

| Assignments of sets of parameters to the unit types |                         |                                         |  |  |
|-----------------------------------------------------|-------------------------|-----------------------------------------|--|--|
| Set of parameters,                                  | Unit                    | Description                             |  |  |
| No.                                                 |                         |                                         |  |  |
| 1                                                   | HERAcell 150, 230 V, VA |                                         |  |  |
| 2                                                   | HERAcell 150, 230 V, Cu |                                         |  |  |
| 3                                                   | HERAcell 150, 120 V, VA |                                         |  |  |
| 4                                                   | HERAcell 150, 120 V, Cu |                                         |  |  |
| 5                                                   | HERAcell 240, 230 V, VA |                                         |  |  |
| 6                                                   | HERAcell 240, 230 V, Cu |                                         |  |  |
| 7                                                   | HERAcell 240, 120 V, VA |                                         |  |  |
| 8                                                   | HERAcell 240, 120 V, Cu |                                         |  |  |
| 9                                                   | HERAcell 240, 230 V, VA |                                         |  |  |
| 10                                                  | HERAcell 240, 230 V, Cu | Set of parameters for gas tight         |  |  |
| 11                                                  | HERAcell 240, 120 V, VA | screen (booster switched off)           |  |  |
| 12                                                  | HERAcell 240, 120 V, Cu | . , , , , , , , , , , , , , , , , , , , |  |  |

# Example

FE = function level

| <u>without</u> gas tight screen: | HERAcell <sup>®</sup> 240, 230 V, VA<br>function level 601 configuration of the unit<br>lower level FE position 1 => <b>FE value range: 5</b>  |
|----------------------------------|----------------------------------------------------------------------------------------------------|
| <u>with</u> gas tight screen:    | HERAcell <sup>®</sup> 240, 230 V, VA<br>function level 601 configuration of the unit<br>lower level FE position 1 => <b>FE value range: 9</b>  |
| <u>without</u> gas tight screen: | HERAcell <sup>®</sup> 240, 120 V, Cu<br>function level 601 configuration of the unit<br>lower level FE position 1 => <b>FE value range: 8</b>  |
| <u>with</u> gas tight screen:    | HERAcell <sup>®</sup> 240, 120 V, Cu<br>function level 601 configuration of the unit<br>lower level FE position 1 => <b>FE value range: 12</b> |

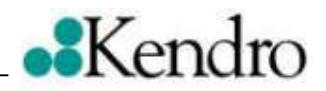

### 3.6 Configuration control- and rule system (softwareversion 210)

Beside the installation of the gas tight screen you have to configure the appropiate set of parameters. Enter **funktion level 21** and choose the right set of the parameters.

### Information:

Input

After switching on the incubator, tha actual set of the parameters is indicated during the start routine. Upper display: Pr Lower display: Parameter

### **General description**

- To access the function levels simultaneously press the cal – key, the i – key, and the auto-start – key, and hold them down for at least 5 seconds. The programm enters function level 0.
- To move to the various function levels, press and hold down the cal – key and use the ▲ - key.
- 3. To access a particular sublevel, press and release the **cal** – key until you rech the desired sublevel.

- 4. After changing the set of parameters the unit restarts. If nothing has been changed continue with 4.1.
  - 4.1 To exit the function level:
    - Press the  $^{\circ}C$  key or the
    - . % CO<sub>2</sub> key or
    - wait 5 seconds without pressing
      a key.

Go to function level 21.

- Enter sublevel 2. See chart 1 function level 21. Press the cal and ▲ - key, set value 1. (Set of parameters unlocked)
- Enter sublevel 4.
   Press the cal and ▲ key, set value 1.
- Enter sublevel 10. Press the cal and ▲ - key, set value 1. (writing EPROM)

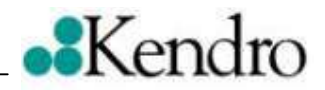

### Chart 1: function level 21

| 21       | Configuratio                                                               | n of the unit           |                                    |  |
|----------|----------------------------------------------------------------------------|-------------------------|------------------------------------|--|
|          | FE position                                                                | FE value range          | Description                        |  |
|          | 1                                                                          | 0 = Heracell 150        | Configure unit size                |  |
|          |                                                                            | 1 = Heracell 240        | -                                  |  |
|          | 2                                                                          | 0 = Stainless steel     | Configure innercasing material     |  |
|          |                                                                            | 1 = Copper              |                                    |  |
|          | 3                                                                          | 0 = 230 Volt            | Configure mains voltage            |  |
|          |                                                                            | 1 = 120 Volt            |                                    |  |
|          | 4                                                                          | 0 = not installed       | Configure gas tight screen         |  |
|          |                                                                            | 1 = installed           |                                    |  |
|          | 5                                                                          | $0 = no O_2$            | Configure O <sub>2</sub>           |  |
|          |                                                                            | $1 = 5 \dots 90\% O_2$  |                                    |  |
|          | -                                                                          | $2 = 1 \dots 21\% O_2$  |                                    |  |
|          | 6                                                                          | 0 = not installed       | Configure bottle turning device    |  |
|          |                                                                            | 1 = installed           |                                    |  |
|          | 1                                                                          | 0 = standart ICD or IR  | Configure installed measuring cell |  |
|          |                                                                            | 1 = Auto-Zero-measuring |                                    |  |
|          | 0                                                                          |                         |                                    |  |
|          | 8                                                                          | U = not installed       | Configure water level sensor       |  |
|          | 0                                                                          | 1 = installed           | Configure low humidity antion      |  |
|          | 9                                                                          |                         | Configure low number option        |  |
|          | 10                                                                         | 0 = not installed       |                                    |  |
|          |                                                                            | 1 = installed           |                                    |  |
|          | 11                                                                         | 0 = not installed       | Gas guard Os/Na                    |  |
|          |                                                                            | 1 = installed           |                                    |  |
|          | 12                                                                         |                         | - without function -               |  |
|          | 13                                                                         | 0                       | - without function -               |  |
|          | 14                                                                         | 0                       | - without function -               |  |
|          | 15                                                                         | 0                       | - without function -               |  |
| <u> </u> | 16                                                                         | 0                       | - without function -               |  |
|          | 17                                                                         | 0                       | - without function -               |  |
|          | 18                                                                         | 0                       | - without function -               |  |
|          | 19                                                                         | 0                       | - without function -               |  |
|          | 20                                                                         | 0/1                     | Start write pocess                 |  |
|          | 21                                                                         | 0/1                     | Security bit for position 1-10     |  |
|          | For initial configuration only !                                           |                         |                                    |  |
| U        | Using this function will overwrite all unit adjustments on the main board! |                         |                                    |  |

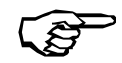

When FE 601 is called up, the system jumps to FE 21

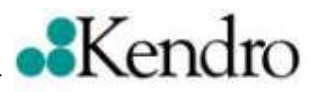

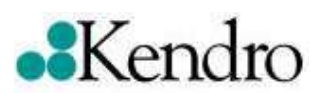

#### Anschrift: Kendro Laboratory Products GmbH Robert – Bosch - Straße 1 D - 63505 Langenselbold Deutschland

### Telefon:

| Vertrieb  | + 49 (0) 1805-536376 |
|-----------|----------------------|
| Service   | + 49 (0) 1805-112110 |
|           |                      |
| Fax:      |                      |
| Vertrieb/ |                      |
| Service   | + 49 (0) 1805-112114 |

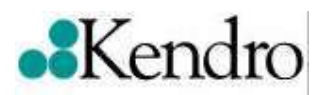

# **Assembly Instructions**

HERAcell<sup>®</sup>, HERAcell<sup>®</sup> 150 and HERAcell<sup>®</sup> 240, Main PCB Replacement

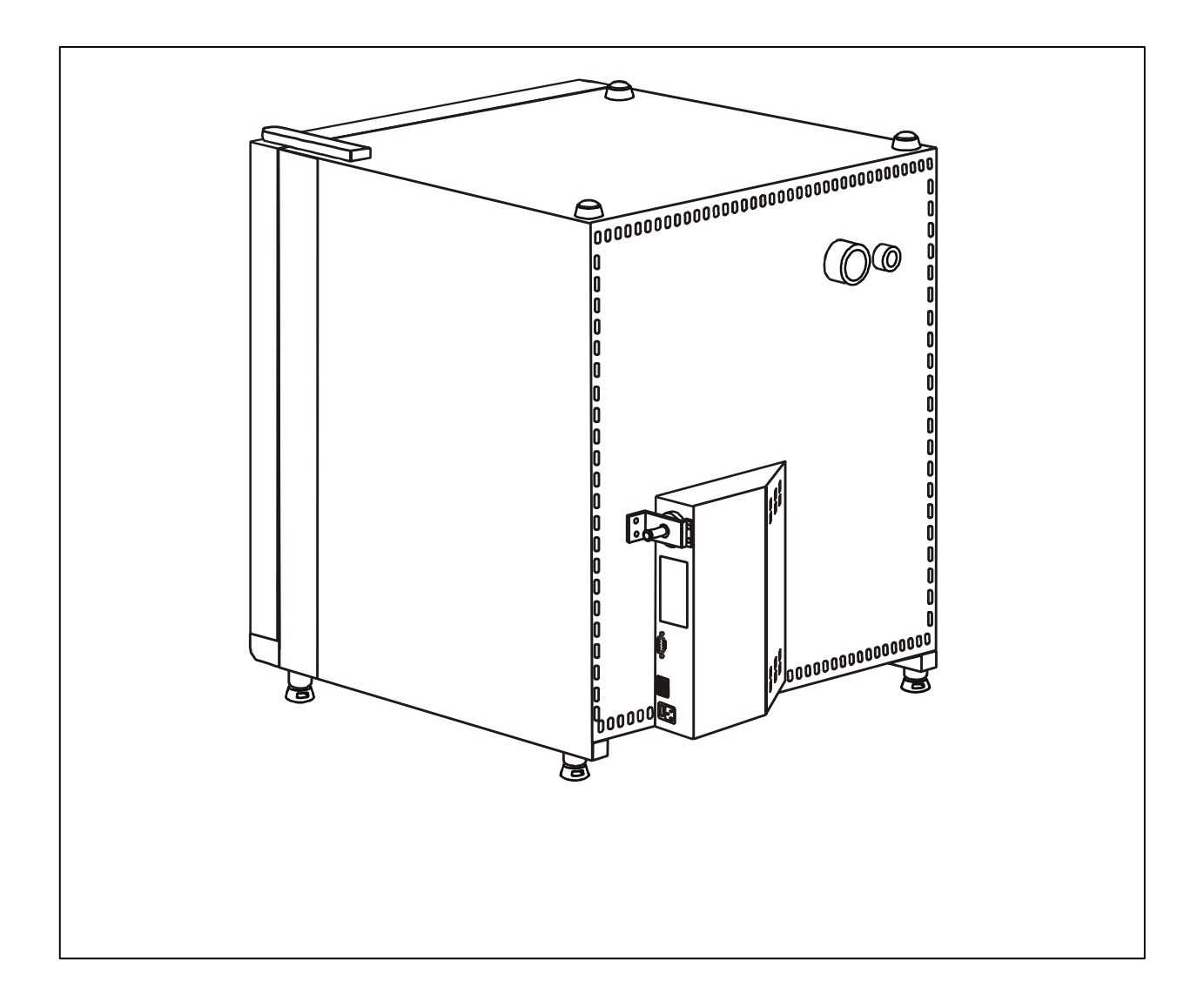

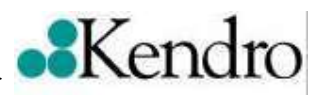

# Contents

| Content | t <u>s</u>                                                            | . 2 |
|---------|-----------------------------------------------------------------------|-----|
| 1. Ge   | neral Information                                                     | . 3 |
| 2. Pre  | paration                                                              | . 4 |
| 2.1     | Rear View (units without any options, small control box)              | . 4 |
| 2.2     | Rear View (units with options or with large control box)              | . 5 |
| 3. Ma   | in PCB Replacement                                                    | . 6 |
| 3.1     | Disconnecting the Device from the Mains Power Supply                  | . 6 |
| 3.2     | Removing the Main PCB                                                 | . 6 |
| 3.3     | Installing the New PCB                                                | . 6 |
| 3.4     | Restarting the Device                                                 | . 6 |
| 3.5     | Configuration Settings (units without any options, small control box) | . 7 |
| 3.6     | Configuration Settings (units with options or with large control box) | . 9 |

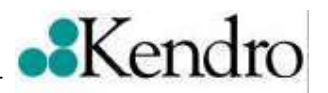

# 1. General Information

These Installation Instructions describe the procedure for replacing the main PCB for the HERAcell<sup>®</sup>, HERAcell<sup>®</sup> 150 and HERAcell<sup>®</sup> 240 CO<sub>2</sub> incubators with decontamination routine.

Device retooling tasks may only be performed by Kendro Service or specialist personnel authorized by Kendro.

Should retooling be performed by anyone other than authorized service personnel, all warranties provided by Kendro Laboratory Products GmbH will become void.

At the end of the replacement procedure, an electrical safety test in accordance with DIN VDE 0701, Part 1, must be performed.

### List of Required Tools and Aids

- Screwdriver, Philips-head, size: 1+2, Philips Recess system
- Socket wrench (5 mm)
- Narrow screwdriver

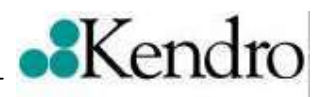

#### 2. Preparation

The device should be positioned on a stable base (table, bench).

# 2.1 Rear View (units without any options, small control box)

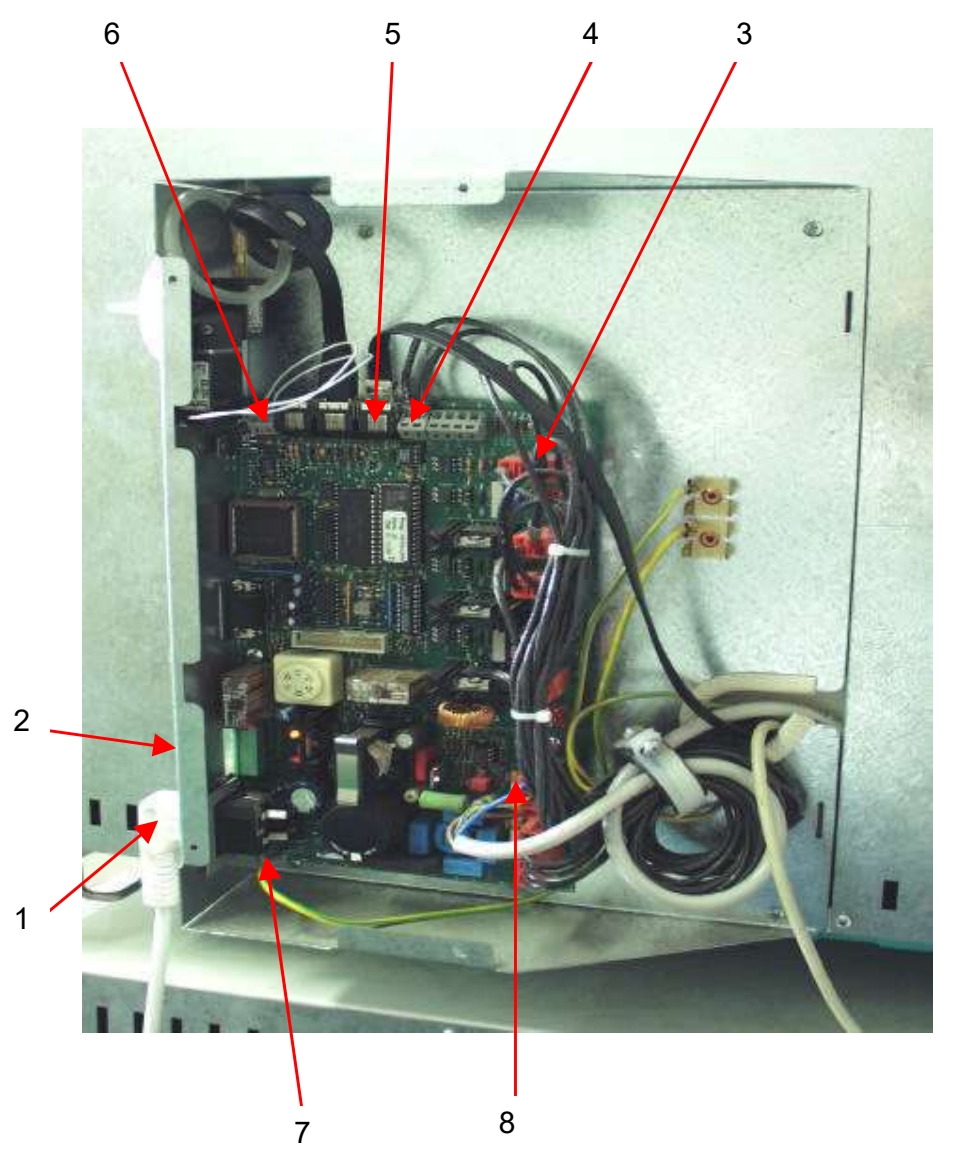

- Mains power plug 1
- 2 3 Alarm output
- Mains power circuit (orange connector)
- Terminal, door switch 4
- 5 Bus cable
- 6 7 Terminal, CO2 solenoid valve
- Ground connection
- 8 Connector for door heater

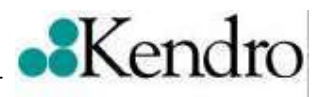

# 2.2 Rear View (units with options or with large control box)

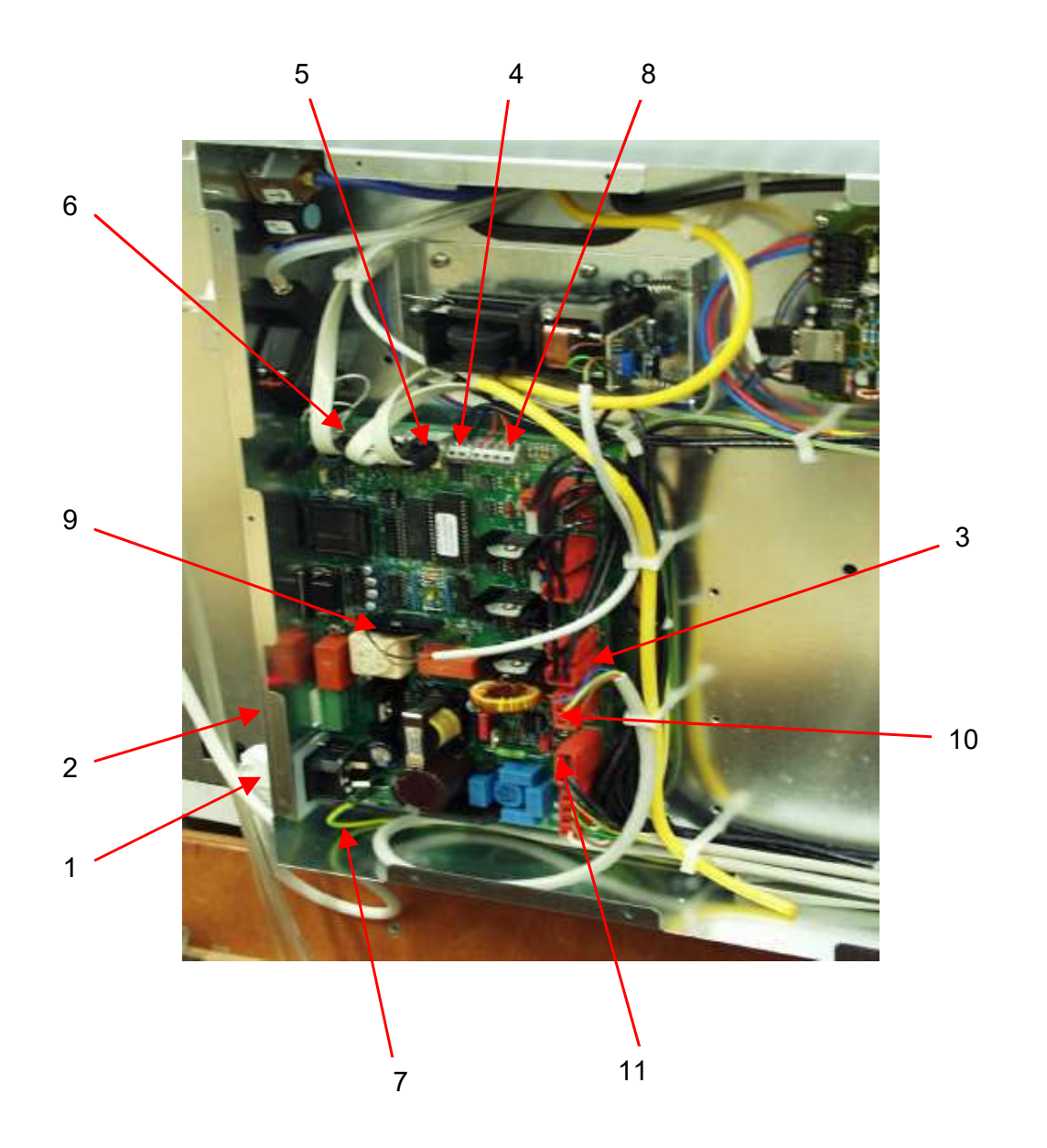

- 1 Mains power plug
- 2 Alarm output
- 3 Mains power circuit (orange connector)
- 4 Terminal for door switch
- 5
- Bus cables (max. 3 pcs.) Terminal for CO<sub>2</sub> solenoid valve 6
- 7 Ground connection
- 8 Terminal for water level sensor
- 9 Connector for "auto-zero" air pump
- 10 Connector for door heater
- Connector for additional power supplies. 11

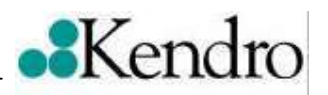

# 3. Main PCB Replacement

## 3.1 Disconnecting the Device from the Mains Power Supply

- 1. Switch the device off at the main power switch.
- 2. Unplug the mains power cord and secure it to prevent accidental reconnection.

# 3.2 Removing the Main PCB

- 1. Remove the circuit box cover.
- 2. Remove the interface retainer screws.
- 3. Remove the Philips head screw on mains inlet connector.
- 4. Unplug the orange plug-in connector (X2 X10) for the mains power circuit on the PCB.
- 5. Disconnect the two door switch leads from terminal block JP2. To do this, press on the spring terminals with a small screwdriver.
- 6. If installed, disconnect the four water level sensor leads from terminal block JP1. To do this, press on the spring terminals with a small screwdriver.
- 7. Unplug the bus cables at the plug-in connections (JP3 / JP4 / JP 15). Press the lockinng hook on the connectors to release.
- 8. Disconnect the two CO<sub>2</sub> solenoid leads from terminal block JP5. To do this, press on the spring terminal with a small screwdriver.
- 9. If installed, unplug the air pump leads at connector JP 11. Press the lockinng hook on the connectors to release.
- 10. Unplug the green/yellow ground wire at the PCB.
- 11. Using a Philips head screwdriver, remove the PCB retainer screws (7 screws).
- 12. Remove the main PCB from the circuit box.

# 3.3 Installing the New PCB

- 1. Install the new PCB in the reverse order to the removal instructions given in Section 3.2.
- 2. An electrical safety check must be performed after electrical components have been removed / installed.

# 3.4 Restarting the Device

- 1. Plug the mains power cord into the mains inlet connector.
- 2. Switch the device on at the mains power switch.
- 3. Resume normal operations.

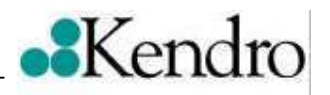

### 3.5 Configuration Settings (units without any options, small control box)

The following appear when the device is switched on:

- The green lamp incorporated the mains power switch lights up.
- 8-digit check of both displays, and all LEDs are on.

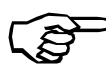

If High/Low humidity has been configured, the associated LED will also light up during the 8-digit check.

• The version of the current software will be displayed:

| P 1 (display PCB): | e.g., 004, that is, Version 4       |
|--------------------|-------------------------------------|
| P 2 (sensor PCB):  | e.g., 015, that is, Version 15      |
| P 3 (main PCB):    | e.g., 202, that is, Version 202     |
| Pr (parameter set) | e.g 004, that is HERAcell, 120V, Cu |

The device then displays the current actual values of temperature and CO<sub>2</sub>.

• Next, select the appropriate parameter set for your unit from the table below:

| Device assignment to the control parameter sets |                         |                                |  |
|-------------------------------------------------|-------------------------|--------------------------------|--|
| Parameter set no.                               | Device                  | Note                           |  |
| 1                                               | HERAcell, 230 V, SS     | SS = stainless steel           |  |
| 2                                               | HERAcell, 230 V, Cu     |                                |  |
| 3                                               | HERAcell, 120 V, SS     | SS = stainless steel           |  |
| 4                                               | HERAcell, 120 V, Cu     |                                |  |
| 5                                               | HERAcell 240, 230 V, SS | SS = stainless steel           |  |
| 6                                               | HERAcell 240, 230 V, Cu |                                |  |
| 7                                               | HERAcell 240, 120 V, SS | SS = stainless steel           |  |
| 8                                               | HERAcell 240, 120 V, Cu |                                |  |
| 9                                               | HERAcell 240, 230 V, SS |                                |  |
| 10                                              | HERAcell 240, 230 V, Cu | Parameter sets 9 -12, booster  |  |
| 11                                              | HERAcell 240, 120 V, SS | switched off for 6 door screen |  |
| 12                                              | HERAcell 240, 120 V, Cu |                                |  |

- Inputting the selected parameter set in function level 601, sublevel 1:
- The function levels are accessed by simultaneously pressing and holding the cal key, the i - key, and the auto start - key for at least 5 sec. The program then jumps to function level 0.
- 2) Holding down the **cal** key and pressing the ? key will take you to function level 601.

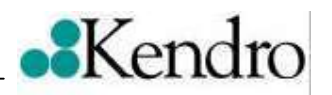

- 3) Release the **cal** key, then press it twice and hold it (you will be in function level 601, sublevel 2).
- 4) Using the ? key, select "1" and release the **cal** key.
- 5) Press the **cal** key three times, then hold it (you will be in function code 601, sublevel 1.)
- 6) Using the ? key until the selected parameter set will be displayed. Releasing the **cal** key will store the settings and initiate a device reset.
- 8-digit check of both displays, and all LEDs are on.

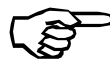

If High/Low moisture has been configured, the associated LED will also light up during the 8-digit check.

• The version of the current software versions are displayed:

| P 1 (display PCB): | e.g., 004, that is, Version 4   |
|--------------------|---------------------------------|
| P 2 (sensor PCB):  | e.g., 015, that is, Version 15  |
| P 3 (main PCB):    | e.g., 202, that is, Version 202 |
| Pr (parameter set) | the new selected parameter set  |

The device then displays the current actual values.

 The program versions P1, P2 and P3 must be provided for all questions, particularly those concerning software problems.

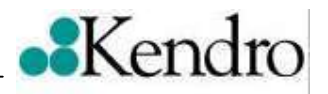

### 3.6 Configuration Settings (units with options or with large control box)

The following appear when the device is switched on:

- The green lamp incorporated the mains power switch lights up.
- 8-digit check of both displays, and all LEDs are on.

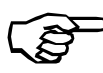

If High/Low humidity has been configured, the associated LED will also light up during the 8-digit check.

• The version of the current software will be displayed:

| P 1 (display PCB):    | e.g., 010, that is, Version 10  |
|-----------------------|---------------------------------|
| P 2 (sensor PCB):     | e.g., 027, that is, Version 27  |
| P 3 (main PCB):       | e.g., 210, that is, Version 210 |
| Pn (parameter number) | e.g 256                         |

The device then displays the current actual values of temperature and CO<sub>2</sub>.

 The parameter number will displayed during initialization after displaying the software version P1, P2, P3. The display will show Pn. If the parameter number has more than 3 digits the parameter number will be shown in to steps.

Example: Pn (parameter number) = 1024

first step: 1 will be displayed second step: 024 will be displayed

- The program versions P1, P2 and P3 must be provided for all questions, particularly those concerning software problems.
- Inputting the correct parameters in function level 21:
- The function levels are accessed by simultaneously pressing and holding the cal key, the i - key, and the auto start - key for at least 5 sec. The program then jumps to function level 0.
- 2) Holding down the cal key and pressing the ? key will take you to function level 21.
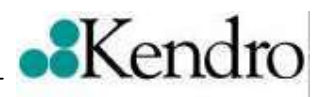

| 21 Parameter settings |                      |                                                                                       |                                               |  |  |  |  |  |  |
|-----------------------|----------------------|---------------------------------------------------------------------------------------|-----------------------------------------------|--|--|--|--|--|--|
|                       | Sublevel of<br>FC 21 | Possible settings                                                                     | Meaning                                       |  |  |  |  |  |  |
|                       | 1                    | 0 = Heracell 150<br>1 = Heracell 240                                                  | Model size                                    |  |  |  |  |  |  |
|                       | 2                    | 0 = SS<br>1 = CU                                                                      | Material Inner casing<br>SS = Stainless Steel |  |  |  |  |  |  |
|                       | 3                    | 0 = 230 Volt<br>1 = 120 Volt                                                          | Mains voltage                                 |  |  |  |  |  |  |
|                       | 4                    | 0 = not installed<br>1 = installed                                                    | Gastight screen                               |  |  |  |  |  |  |
|                       | 5                    | 0 = no O <sub>2</sub> control<br>1 = 5 90% O <sub>2</sub><br>2 = 1 21% O <sub>2</sub> | Oxygen control / control range                |  |  |  |  |  |  |
|                       | 6                    | 0 = not installed<br>1 = installed                                                    | Bottle turners                                |  |  |  |  |  |  |
|                       | 7                    | 0 = standard TCD or IR<br>1 = Auto-Zero-detector                                      | CO <sub>2</sub> detector                      |  |  |  |  |  |  |
|                       | 8                    | 0 = not installed<br>1 = installed                                                    | Water Level Sensor                            |  |  |  |  |  |  |
|                       | 9                    | 0 = inactive<br>1 = active                                                            | High/Low Humidity                             |  |  |  |  |  |  |
|                       | 10                   | 0 = not installed<br>1 = installed                                                    | Gas guard CO <sub>2</sub>                     |  |  |  |  |  |  |
|                       | 11                   | 0 = not installed<br>1 = installed                                                    | Gas guard O <sub>2</sub> /N <sub>2</sub>      |  |  |  |  |  |  |
|                       | 12                   | 0                                                                                     | - without function                            |  |  |  |  |  |  |
|                       | 13                   | 0                                                                                     | - without function                            |  |  |  |  |  |  |
|                       | 14                   | 0                                                                                     | - without function                            |  |  |  |  |  |  |
|                       | 15                   | 0                                                                                     | - without function                            |  |  |  |  |  |  |
|                       | 16                   | 0                                                                                     | - without function                            |  |  |  |  |  |  |
|                       | 17                   | 0                                                                                     | - without function                            |  |  |  |  |  |  |
|                       | 18                   | 0                                                                                     | - without function                            |  |  |  |  |  |  |
|                       | 19                   | 0                                                                                     | - without function                            |  |  |  |  |  |  |
|                       | 20                   | 0 = do not store<br>1 = store to memory                                               | Store to memory (NVRAM)                       |  |  |  |  |  |  |
|                       | 21                   | 0/1                                                                                   | Security bit for position 1-20                |  |  |  |  |  |  |
|                       | Using                | Only for initial cor<br>this function will overrid                                    | nfiguration !<br>le all calibration settings  |  |  |  |  |  |  |

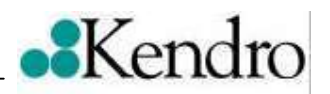

- 3) Release **cal** key and press **cal** key 21 times and hold it (you are at function code 21, sublevel 21).
- Use ? key and select "1" and release cal key. This will enable the access to sublevels 1 to 20 of function code 21. The actual settings in all sublevels will start to flash and can be changed.
- 5) Press the **cal** key several times in order to select one of the sublevels1 to 19 of function code 21 (see table above). For changing the setting press and hold the **cal** key and select the correct value by using the? key.
- 6) After the settings in sublevel 1 to 19 have been changed the values must be stored to the memory as follows:

Press the **cal** – key several times an keep it pressed after reaching sublevel 20. During pressing the **cal** – key use the ? key and select "1". Releasing the **cal** - key will store the settings and initiate a device reset.

• 8-digit check of both displays, and all LEDs are on.

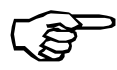

If High/Low moisture has been configured, the associated LED will also light up during the 8-digit check.

• The version of the current software versions are displayed:

| P 1 (display PCB):    | e.g., 010, that is, Version 10      |
|-----------------------|-------------------------------------|
| P 2 (sensor PCB):     | e.g., 027, that is, Version 27      |
| P 3 (main PCB):       | e.g., 204, that is, Version 204     |
| Pn (parameter number) | the new calculated parameter number |

The device then displays the current actual values.

 The program versions P1, P2 and P3 must be provided for all questions, particularly those concerning software problems.

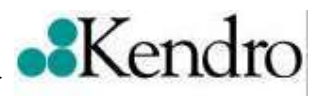

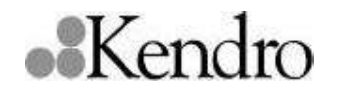

Address: Kendro Laboratory Products GmbH Robert – Bosch – Str. 1 D - 63505 Langenselbold Germany

**Telephone:** Sales / Service

+ 49 (0) 6184 / 90-6940 Fax:

Sales/Service

+ 49 (0) 6184 / 90-7474

Fax: Info@kendro.com

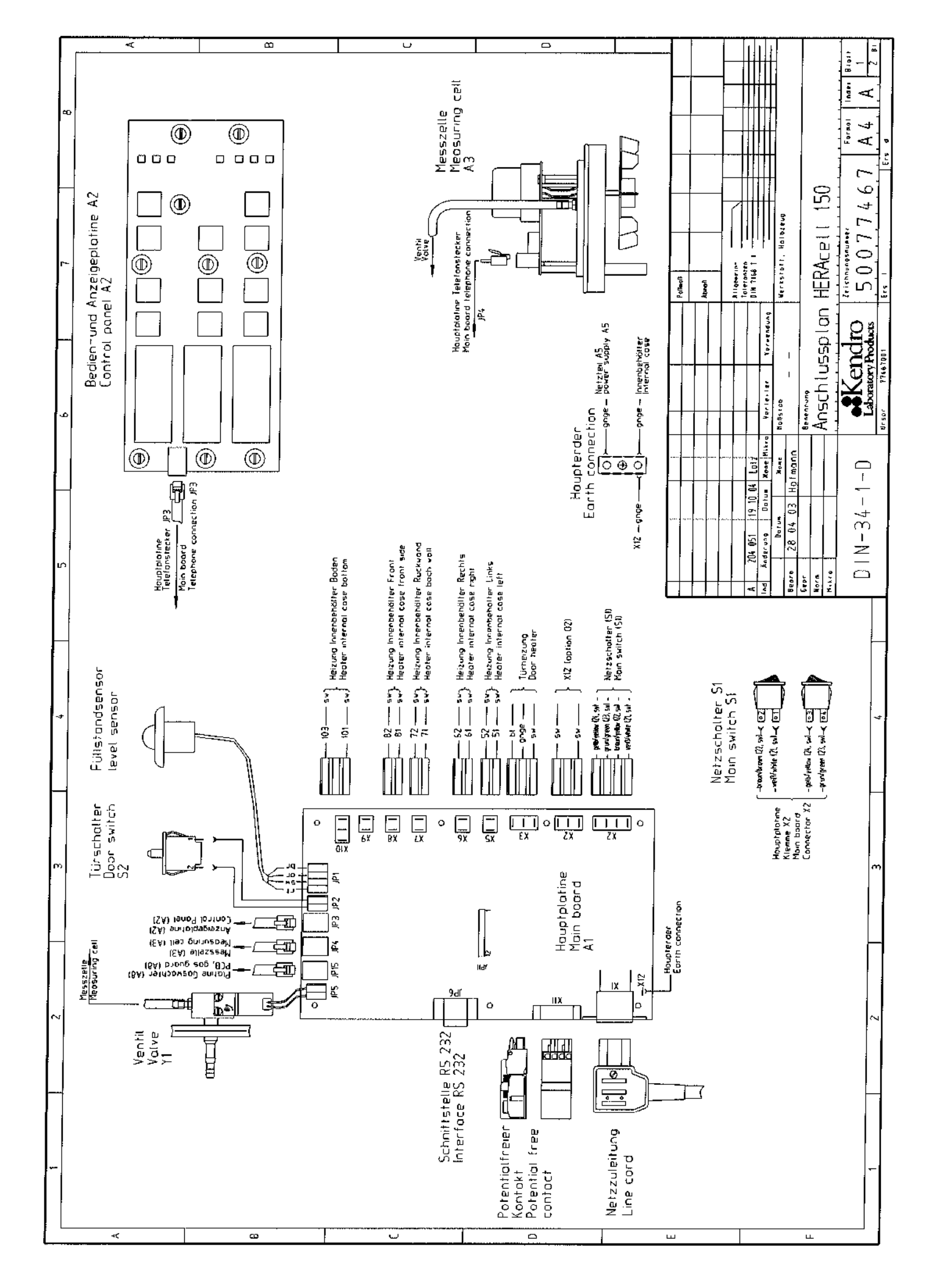

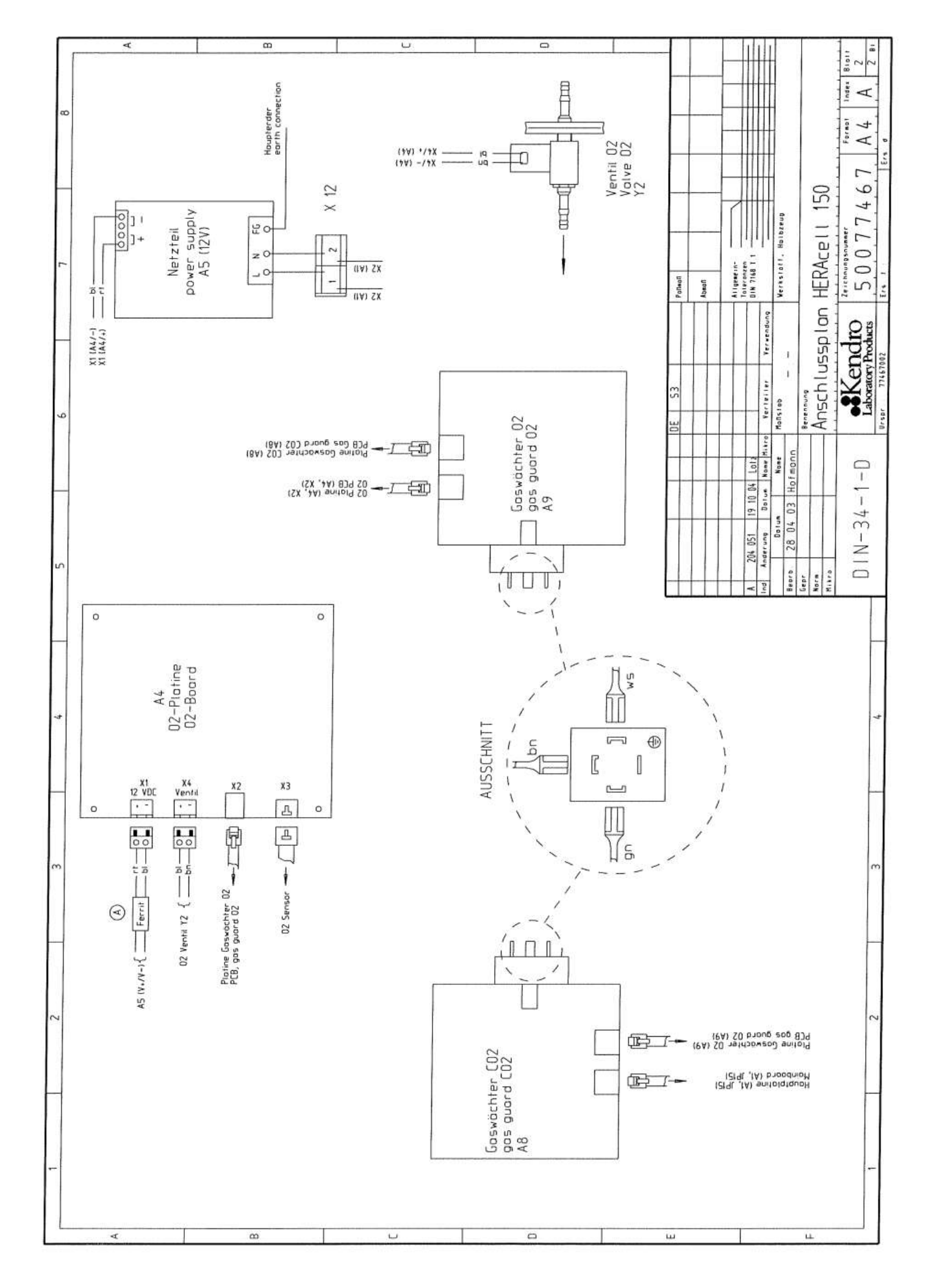

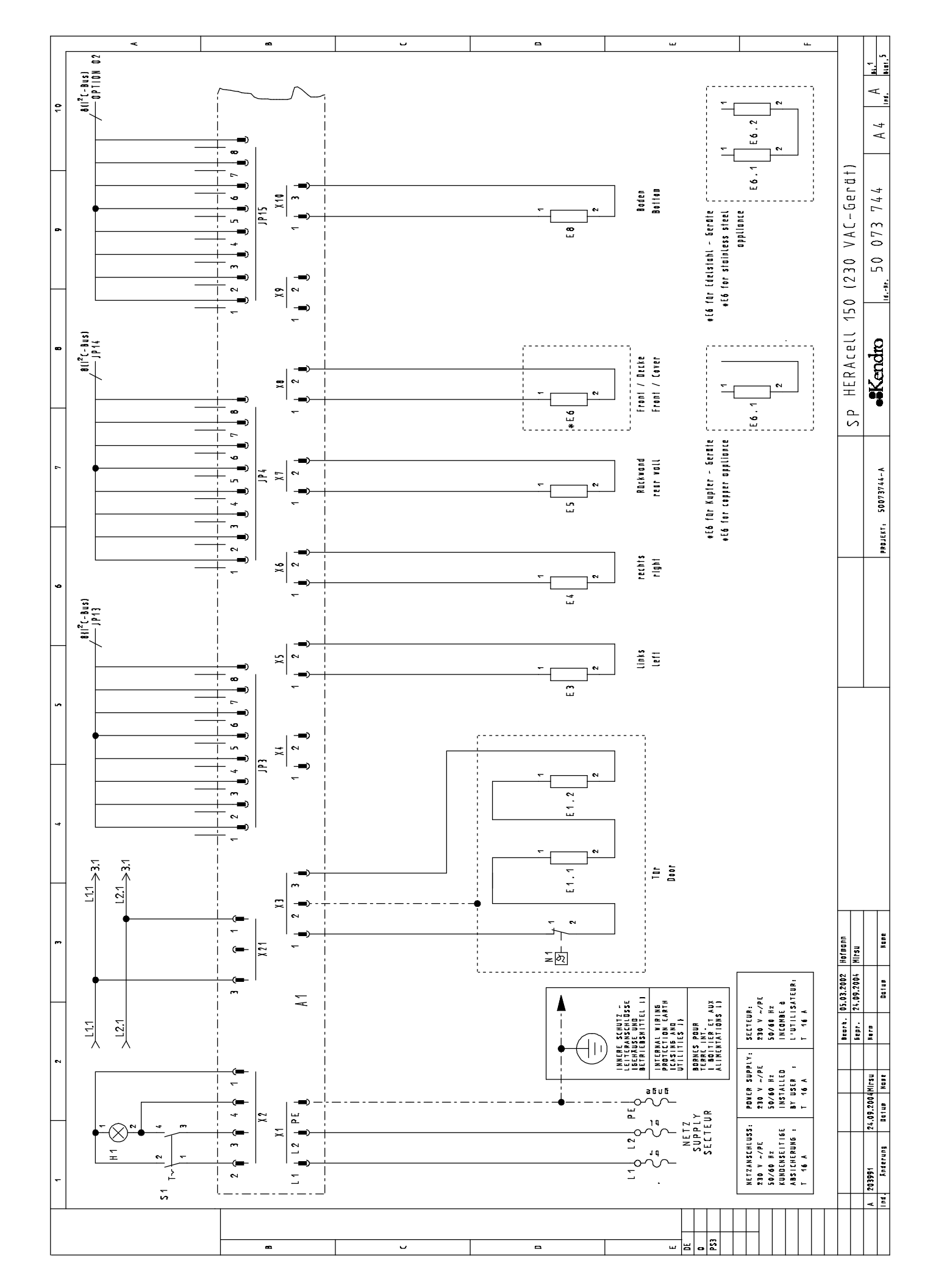

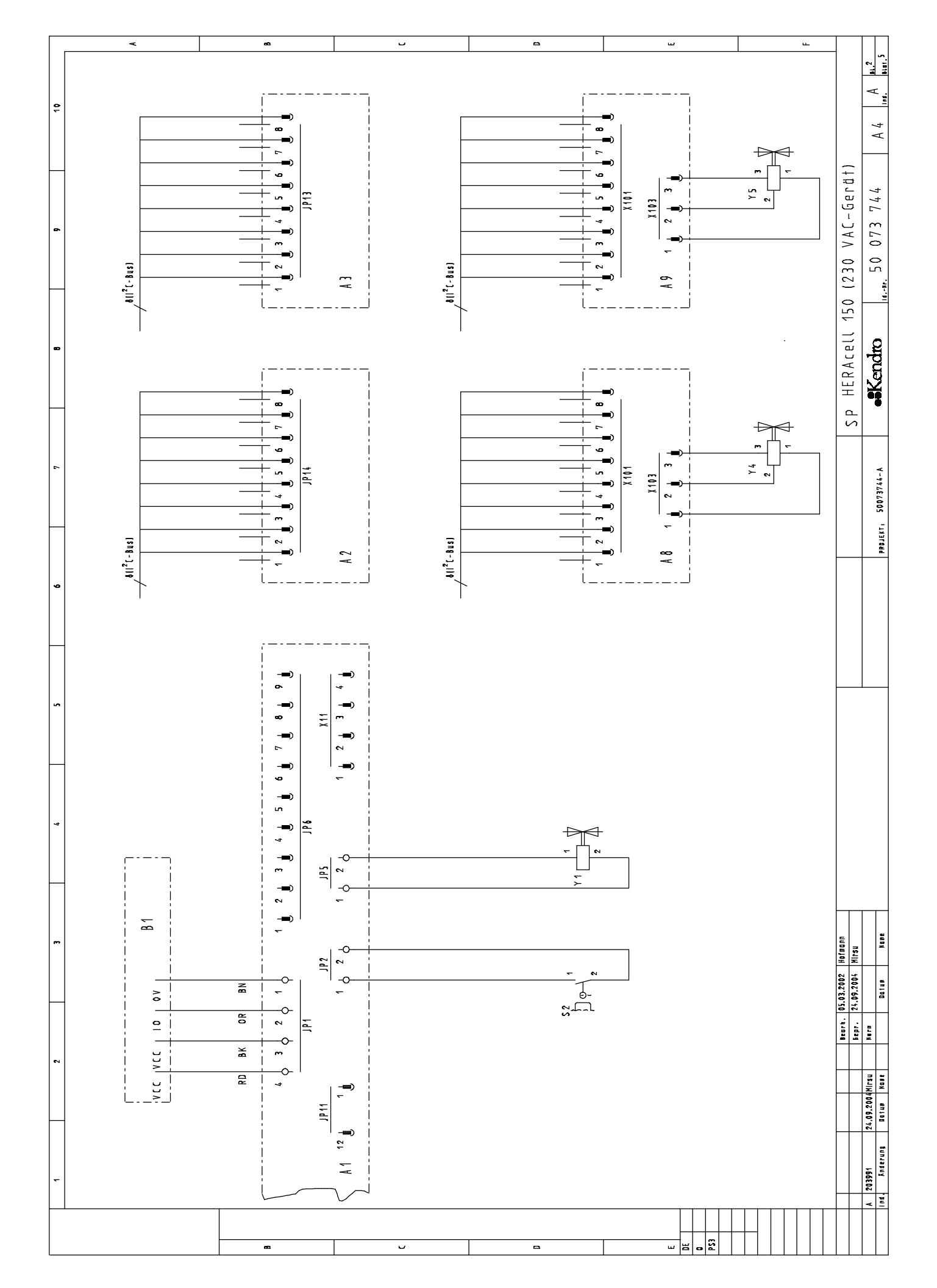

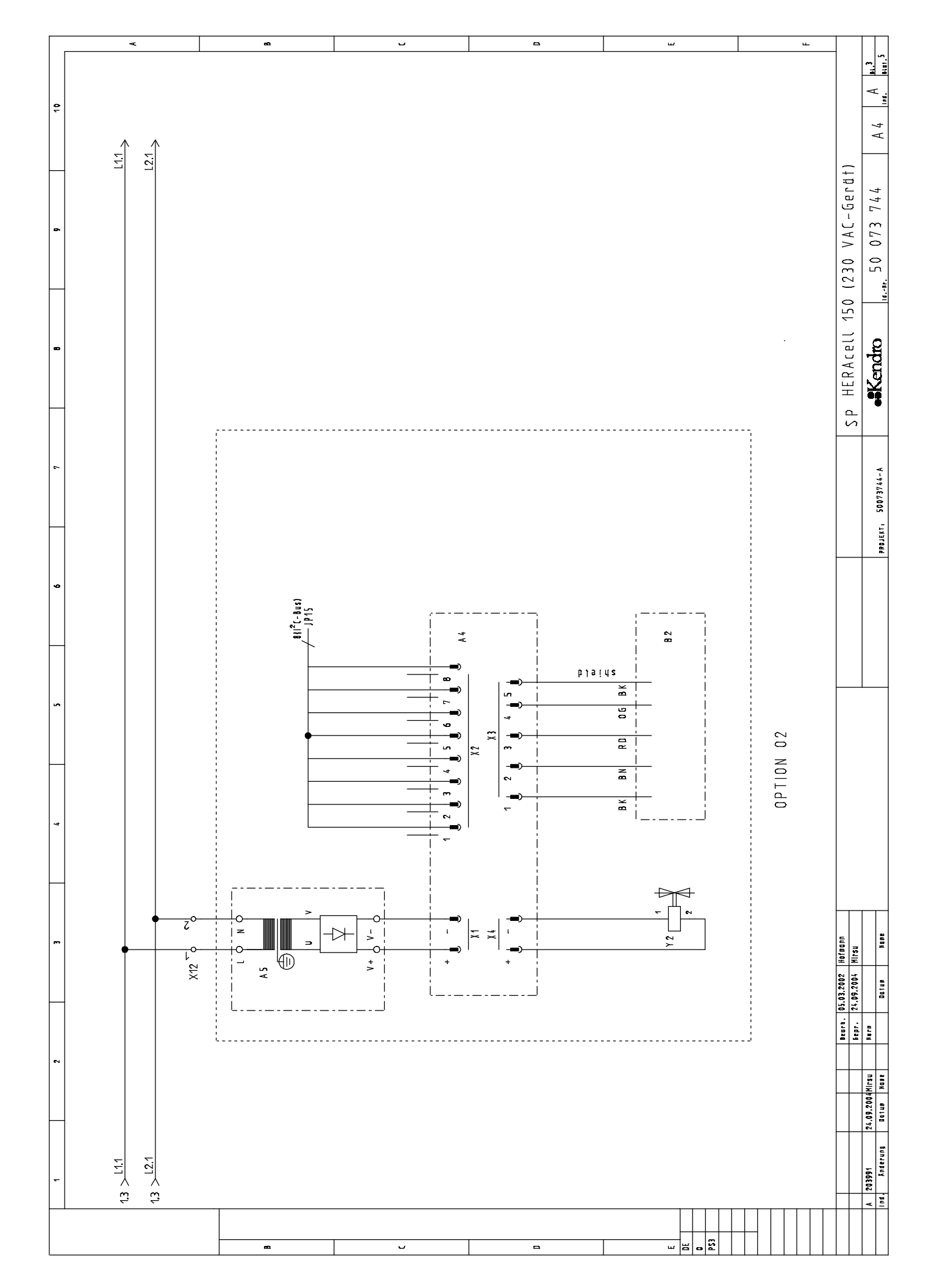

|            | +             | 2                                             |                                |                    | 4            | 5                                                | 9                                                 | 7             |        | Ð               | 6                 | 10       |               |
|------------|---------------|-----------------------------------------------|--------------------------------|--------------------|--------------|--------------------------------------------------|---------------------------------------------------|---------------|--------|-----------------|-------------------|----------|---------------|
|            | LEGENI        | DE ZU : SP HERAce                             | 11 150 (2                      | 30 VAC)            |              | JE ZU : SP HERACEL                               | [ 150 [230 VAC]                                   |               | LEGEND | E ZU : SP HERAC | ell 150 (230 VAC) |          |               |
|            | NAME          | BETRIEBSMITTEL                                |                                |                    | NAME         | BETRIEBSMITTEL                                   |                                                   |               | NAME   | BETRIEBSMITTEL  |                   |          | ~             |
|            | A1            | Platine, Steuer- und                          | Regeleinheit                   |                    | X            | Netzanschluß                                     |                                                   |               |        |                 |                   |          |               |
|            | A2<br>A3      | Platine, Messzelle<br>Platine, Bedien- und    | Anzeigeeinhe                   | 11                 | X2<br>X3     | Steckverbindung, Netzs<br>Steckverbindung, Türhe | ichalter<br>Tzung                                 |               |        |                 |                   |          |               |
| -          | 44            | Platine, 02 Sensor                            |                                |                    | X4           | Steckverbindung, Hzg.                            | Innenbehölter Boden                               |               |        |                 |                   |          |               |
|            | A5            | Netzteil 02 Sensor                            |                                |                    | X5           | Steckverbindung, Hzg.                            | Innenbehölter Seite Lii                           | nks           |        |                 |                   |          |               |
|            | 40<br>40      | Platine, buswuchter<br>Platine Gaswitchter 1  | LUZ<br>17                      |                    | ×7           | Steckverbindung, Hzg.<br>Steckverhindunn Hzn     | Innenbehilter Selle Fer<br>Innenhehilter Rückwund | CD15          |        |                 |                   |          |               |
| <b>6</b> 2 | :             |                                               | 1                              |                    | 8×           | Steckverbindung, Hzg.                            | Innenbehülter Front                               |               |        |                 |                   |          | *             |
|            | B1            | Fallstandsensor                               |                                |                    | X9           | Steckverbindung, Hzg.                            | Außengehtuse Front (n.                            | eingebaut)    |        |                 |                   |          |               |
|            | B2            | 02 Sensor                                     |                                |                    | X 10<br>X 11 | Steckverbindung, Hzg.<br>Steckverbindung, Poten  | Sterilisation {nicht e<br>tialfreier Kontakt      | ingebout)     |        |                 |                   |          |               |
|            | E1.1-E1.2     | ? Türheizung                                  |                                |                    |              | <b>R</b>                                         |                                                   |               |        |                 |                   |          |               |
|            | <b>3</b>      | Innenbehölter Seite                           | Links                          |                    | τ.           | Magnetventil                                     |                                                   |               |        |                 |                   |          |               |
|            | E4<br>E       | Innenbeholter Seite                           | rech†s<br>ad                   |                    | Y2<br>vi     | Magnetventil, 02                                 | , 100<br>100                                      |               |        |                 |                   |          |               |
|            | C 4           | Matrix Innenhehalter                          | nu<br>Front                    |                    | + 14         | Mognetventil, Goswornt<br>Mognetventil, Goswornt | EF LU2<br>Pr N7                                   |               |        |                 |                   |          |               |
| J          | , ,<br>, , ,  | Innenhehilter Frent                           |                                |                    |              |                                                  | 11 <b>W</b> 2                                     |               |        |                 |                   |          | J             |
|            | E6.2          | Innenbeholter Decke                           | (nur Edelstah                  | vlaerāte)          |              |                                                  |                                                   |               |        |                 |                   |          |               |
|            | 68            | Innenbehdlter Boden                           |                                |                    |              |                                                  |                                                   |               |        |                 |                   |          |               |
|            | H             | Netzmeldeleuchte                              |                                |                    |              |                                                  |                                                   |               |        |                 |                   |          |               |
|            |               |                                               |                                |                    |              |                                                  |                                                   |               |        |                 |                   |          |               |
|            | 1P1           | Klemmenleiste, Wasse.                         | rstand                         |                    |              |                                                  |                                                   |               |        |                 |                   |          |               |
|            | JP2           | Klemmenleiste, Türsc                          | halter<br>6 a :: ;             |                    |              |                                                  |                                                   |               |        |                 |                   |          |               |
| •          | ۲۲<br>۱۹4     | Steckverbindung, I_2<br>Sterkverhindunn   21  | L-Bus, Haup⊺r<br>Γ-Bus Hnuntn  | oldtine<br>Vintine |              |                                                  |                                                   |               |        |                 |                   |          | •             |
|            | 291           | Klemmenteiste, Venti                          | (                              |                    |              |                                                  |                                                   |               |        |                 |                   |          |               |
|            | JP6           | Steckverbindung, Sch.                         | nittstelle RS                  | 232                |              |                                                  |                                                   |               |        |                 |                   |          |               |
|            | E1 91         | Steckverbindung, 1_2                          | C-Bus, Türe                    | :                  |              |                                                  |                                                   |               |        |                 |                   |          |               |
|            | JP14<br>JP15  | Steckverbindung, 1_2<br>Steckverbindung, 1_21 | C-Bus. Messze<br>C-Bus. Option | elle<br>1 02       |              |                                                  |                                                   |               |        |                 |                   |          |               |
|            | NN<br>N       | Doctor Tiskai                                 |                                |                    |              |                                                  |                                                   |               |        |                 |                   |          |               |
|            | 2             | עבאיבו, יוויובו עווע                          |                                |                    |              |                                                  |                                                   |               |        |                 |                   |          |               |
| ; 3        | -<br>51       | Netzschalter                                  |                                |                    |              |                                                  |                                                   |               |        |                 |                   |          | 5             |
|            | - 22          | Türscholter                                   |                                |                    |              |                                                  |                                                   |               |        |                 |                   |          |               |
| 2          |               |                                               |                                |                    |              |                                                  |                                                   |               |        |                 |                   |          |               |
|            |               |                                               |                                |                    |              |                                                  |                                                   |               |        |                 |                   |          |               |
|            |               |                                               |                                |                    |              |                                                  |                                                   |               |        |                 |                   |          |               |
|            |               |                                               |                                |                    |              |                                                  |                                                   |               |        |                 |                   |          |               |
|            |               |                                               |                                |                    |              |                                                  |                                                   |               |        |                 |                   |          | -             |
|            |               |                                               |                                |                    |              |                                                  |                                                   |               |        |                 |                   |          |               |
|            |               |                                               | 105 03 9009 He                 |                    |              |                                                  |                                                   |               |        |                 |                   |          | ]             |
|            |               |                                               | 24.09.2004 MI                  | 'rsu               |              |                                                  |                                                   |               | SР     | HERAcell 150    | (230 VAC-Gerü     | t)       |               |
|            | A 203991      | 24.09.2004Mirsu Nern                          |                                |                    |              |                                                  |                                                   |               |        |                 | 50 073 744        | V 7      | A bi.4        |
|            | Ind. Anderung | Batus Nase                                    | Batun                          | None               |              | _                                                | PROJEKI                                           | T1 50075744-A | ·      | 1               | [                 | -<br>+ L | nd.   Biat. 5 |

|                                                                                                    |    |                   | ×         |                       |                                 |                                 |                        |                                                | ÷                        |                        |                                                  |               |                                    |                        | -                      | ,                 |                 |                 | <br>                              | -               |                 |                                    |                                    |                                    |                 | Ψ |           |   |      | <br>ч.<br> |                  |            |
|----------------------------------------------------------------------------------------------------|----|-------------------|-----------|-----------------------|---------------------------------|---------------------------------|------------------------|------------------------------------------------|--------------------------|------------------------|--------------------------------------------------|---------------|------------------------------------|------------------------|------------------------|-------------------|-----------------|-----------------|-----------------------------------|-----------------|-----------------|------------------------------------|------------------------------------|------------------------------------|-----------------|---|-----------|---|------|------------|------------------|------------|
|                                                                                                    | 10 | A C 1             |           |                       |                                 |                                 |                        |                                                |                          |                        |                                                  |               |                                    |                        |                        |                   |                 |                 |                                   |                 |                 |                                    |                                    |                                    |                 |   |           |   |      |            | -                | -          |
| 1   2   3   3   4   3   4   4     1   2   2   3   4   3   4   4     1   1   2   2   1   3   1   1   1   1   1     1   1   2   1   1   1   1   1   1   1   1   1   1   1   1   1   1   1   1   1   1   1   1   1   1   1   1   1   1   1   1   1   1   1   1   1   1   1   1   1   1   1   1   1   1   1   1   1   1   1   1   1   1   1   1   1   1   1   1   1   1   1   1   1   1   1   1   1   1   1   1   1   1   1   1   1   1   1   1   1   1   1   1   1   1   1   1   1   1   1   1   1   1   1   1   1   1   1   1   1   1   1   1   1   1   1 <td>5-</td> <td>RAcell 150 (230 V</td> <td></td> <td></td> <td></td> <td></td> <td></td> <td></td> <td></td> <td></td> <td></td> <td></td> <td></td> <td></td> <td></td> <td></td> <td></td> <td></td> <td></td> <td></td> <td></td> <td></td> <td></td> <td></td> <td></td> <td></td> <td></td> <td></td> <td></td> <td></td> <td>230 VAC-Gerül</td> <td></td>                                                                                                    | 5- | RAcell 150 (230 V |           |                       |                                 |                                 |                        |                                                |                          |                        |                                                  |               |                                    |                        |                        |                   |                 |                 |                                   |                 |                 |                                    |                                    |                                    |                 |   |           |   |      |            | 230 VAC-Gerül    |            |
| 1   1   5   3   5   5   1     10060001100000000000000000000000000000                                                                                                    | 60 | LATURE TO : SP HE | EQUIPMENT |                       |                                 |                                 |                        |                                                |                          |                        |                                                  |               |                                    |                        |                        |                   |                 |                 |                                   |                 |                 |                                    |                                    |                                    |                 |   |           |   |      |            | HFRArpii 150 1   |            |
| 1   1   5   3   4   5   6   4     1   5   1   1   1   1   1   1   1   1     1   1   1   1   1   1   1   1   1   1   1     1   1   1   1   1   1   1   1   1   1   1     1   1   1   1   1   1   1   1   1   1   1   1     1   1   1   1   1   1   1   1   1   1   1   1   1     1   1   1   1   1   1   1   1   1   1   1   1   1     1   1   1   1   1   1   1   1   1   1   1   1   1   1   1   1   1   1   1   1   1   1   1   1   1   1   1   1   1   1   1   1   1   1   1   1   1   1   1   1   1   1   1   1   1   1   1   1   1   1   1 <td></td> <td>NOMENC</td> <td>NAME</td> <td></td> <td></td> <td></td> <td></td> <td></td> <td></td> <td></td> <td></td> <td></td> <td></td> <td></td> <td></td> <td></td> <td></td> <td></td> <td></td> <td></td> <td></td> <td></td> <td></td> <td></td> <td></td> <td></td> <td></td> <td></td> <td></td> <td></td> <td>L<br/>L</td> <td>-</td>                                                                                                    |    | NOMENC            | NAME      |                       |                                 |                                 |                        |                                                |                          |                        |                                                  |               |                                    |                        |                        |                   |                 |                 |                                   |                 |                 |                                    |                                    |                                    |                 |   |           |   |      |            | L<br>L           | -          |
| 4   3   3   1   5   9   6     1   FGL correction for 10   29   MEAA Eact 150 (230 ML)   100 MCLATURE 10   59   MEAA Eact 150 (230 ML)     1   FGL correction for 10   29   MEAA Eact 150 (230 ML)   MME   50   100 MCLATURE 10   59   MEAA Eact 150 (230 ML)     1   FGL correction for 10   20   MME   Eact 10   27   MME   100 MCLATURE 10   100 MCLATURE 10   100 MCLAT                                                                                                    | 7  | VAC )             |           |                       |                                 | base                            | left side              | right side                                     | front                    | ing (not inst)         | {not install}                                    |               |                                    |                        |                        |                   |                 |                 | <br>                              |                 |                 |                                    |                                    |                                    |                 |   |           |   | <br> | <br>       |                  |            |
| 4   2   3   4   5   5     MARE   EQUIPRENT   MARE   EQUIPRENT   MARE   EQUIPRENT   5   8     MARE   EQUIPRENT   MARE   EQUIPRENT   MARE   EQUIPRENT   5   9   9   10   10   10   10   10   10   10   10   10   10   10   10   10   10   10   10   10   10   10   10   10   10   10   10   10   10   10   10   10   10   10   10   10   10   10   10   10   10   10   10   10   10   10   10   10   10   10   10   10   10   10   10   10   10   10   10   10   10   10   10   10   10   10   10   10   10   10   10   10   10   10   10   10   10   10   10   10   10   10   10   10   10   10   10   10   10   10   10   10   10   10   10   10   10   10   10   10   10   10   10 </td <td>Q</td> <td>Acell 150 (230</td> <td></td> <td></td> <td>ns power switch<br/>• bortor</td> <td>ter, inner cosing,</td> <td>ter, inner cosing,</td> <td>ter, inner cosing.<br/>Per inner roring</td> <td>ter, inner cosing,</td> <td>ter, exterior housi</td> <td>ter, sterilization<br/>ential free contact</td> <td></td> <td></td> <td>1rd C02</td> <td>grd 02</td> <td></td> <td></td> <td></td> <td></td> <td></td> <td></td> <td></td> <td></td> <td></td> <td></td> <td></td> <td></td> <td></td> <td></td> <td></td> <td></td> <td></td>                                                                                                    | Q  | Acell 150 (230    |           |                       | ns power switch<br>• bortor     | ter, inner cosing,              | ter, inner cosing,     | ter, inner cosing.<br>Per inner roring         | ter, inner cosing,       | ter, exterior housi    | ter, sterilization<br>ential free contact        |               |                                    | 1rd C02                | grd 02                 |                   |                 |                 |                                   |                 |                 |                                    |                                    |                                    |                 |   |           |   |      |            |                  |            |
| A   2   3   4     NAME   COUPMENT   NAME   COUPMENT     NAME   COUPMENT   NAME   COUPMENT     NAME   COUPMENT   NAME   COUPMENT     NAME   COUPMENT   NAME   COUPMENT     NAME   COUPMENT   NAME   NAME     NAME   COUPMENT   NAME   NAME     NAME   COUPENT   NAME   NAME     NAME   COUPENT <td>5</td> <td>VTURE TO : SP HER</td> <td>QUIPMENT</td> <td>ains power connection</td> <td>lug in connector, mai</td> <td>tug in connector, hen</td> <td>'lug in connector, hea</td> <td>lug in connector, hea<br/>lug is connector, hea</td> <td>lug in connector, head</td> <td>'lug in connector, hen</td> <td>'lug in connector, hea<br/>lug in connector, poti</td> <td>-<br/>-</td> <td>lagnetic valve<br/>sametic valve 02</td> <td>agnetic volve, gos qui</td> <td>agnetic valve, gas gui</td> <td></td> <td></td> <td></td> <td></td> <td></td> <td></td> <td></td> <td></td> <td></td> <td></td> <td></td> <td></td> <td></td> <td></td> <td></td> <td></td> <td></td>                                                               | 5  | VTURE TO : SP HER | QUIPMENT  | ains power connection | lug in connector, mai           | tug in connector, hen           | 'lug in connector, hea | lug in connector, hea<br>lug is connector, hea | lug in connector, head   | 'lug in connector, hen | 'lug in connector, hea<br>lug in connector, poti | -<br>-        | lagnetic valve<br>sametic valve 02 | agnetic volve, gos qui | agnetic valve, gas gui |                   |                 |                 |                                   |                 |                 |                                    |                                    |                                    |                 |   |           |   |      |            |                  |            |
| 1   2   3     NOMENCLATURE TO : SP MERACELI 150 (230 VAC)     NAME   EQUIPMENT     AN   PCB. control and requision     AN   PCB. control and requision     AN   PCB. control and region     AN   PCB. control and requision     AN   PCB. control and region     AN   PCB. control and region     AN   PCB. control and region     AN   PCB. control and redin     AN                                                                                                    | 4  | N D M E N C T /   | NAME      | X1                    | X2<br>Y3<br>D                   | - 4<br>7X                       | X5                     | X6 F                                           | - 4<br>- 8<br>- 8<br>- 8 | д<br>6Х                | X10<br>X11 P                                     |               | ۲۲<br>۲۳                           | - Ψ<br>- Ψ             | Y5 M                   |                   |                 |                 | <br>                              |                 |                 |                                    |                                    |                                    |                 |   |           |   | <br> | <br>       |                  |            |
| A 2 P(B) Control and regulation<br>NAME EQUIPMENT<br>NAME EQUIPMENT<br>A P(B) Control and regulation<br>A P(B) control and regulation<br>A P(B) operator and display panel<br>A P(B) as guard 02<br>A P(B) as guard 02<br>A P(B) as guard 02<br>B P(B) ag guard 02<br>B P(B) ag guard 02<br>B P(B) ag guard 02<br>B P(B) ag guard 02<br>B P(B) ag guard 02<br>B P(B) ag guard 02<br>B P(B) ag guard 02<br>A P(B) ag guard 02<br>B P(B) ag guard 02<br>B P(B) ag guard 02<br>B P(B) ag guard 02<br>B P(B) ag guard 02<br>B P(B) ag guard 02<br>B P(B) ag guard 02<br>B P(B) ag guard 02<br>A P(B) ag guard 02<br>B P(B) ag guard 02<br>B P(B) ag ag guard 02<br>B P(B) ag guard 02<br>B P(B) ag ag guard 02<br>B P(B) ag ag guard 02<br>B P(B) ag ag guard 02<br>B P(B) ag ag ag ag ag ag ag ag ag ag ag ag ag                                                                                                    |    | AC)               |           |                       |                                 |                                 |                        |                                                |                          |                        |                                                  |               |                                    |                        |                        | 1 :   2 4         | 1               |                 |                                   |                 |                 |                                    |                                    |                                    |                 |   |           |   |      |            |                  |            |
| i   2     NAME   EQUIPMENT     NAME   EQUIPMENT     NAME   EQUIPMENT     A1   PCB, control and regulator     A2   PCB, operator and display pai     A3   PCB, gestard and display pai     A4   PCB, gestard and display pai     A5   PCB, gestard and display pai     A6   PCB, gestard and display pai     A7   PCB, gestard and display pai     A8   PCB, gestard and and display pai     A9   PCB, gestard and and display pai     A9   PCB, gestard and and display pai     A6   PCB, gestard and display pai     A8   PCB, gestard and display pai     A9   PCB, gestard and display pai     A9   PCB, gestard and display pai     A9   PCB, gestard and display pai     B1   Level sensor     B3   Level sensor     B4   Inner casing, tetf side     E4   Inner casing, rettor     D91   Plug in connector, 1_2C-bus, JP1     D91   Plug in connector, 1_2C-bus, JP1     D91   Plug in connector, 1_2C-bus, JP1     D91   Plug in connector, 1_2C-bus, JP1     D91   Plug in connector, 1_2C-bus, JP1     D91   Plug in connector, 1_2C-bus, JP1                                                                                                    | •  | 150 (230 V        |           |                       |                                 | ובו                             |                        |                                                |                          |                        |                                                  |               |                                    |                        |                        | ettan laata e.    |                 | ( amp           |                                   | main PCB        | main PCB        | terfare                            | door                               | metering cell<br>option 02         |                 |   |           |   |      |            | 02 Hofmann       |            |
| 1   2     A1   PCB. confrol and<br>A2     NAME   EQUIPMENT     A3   PCB. operator and<br>A4     A4   PCB. operator and<br>A4     A5   PCB. gas guard C0     A6   PCB. gas guard C0     A7   PCB. gas guard C0     A8   PCB. gas guard C0     A9   PCB. gas guard C0     A9   PCB. gas guard C0     A9   PCB. gas guard C0     A9   PCB. gas guard C0     A9   PCB. gas guard C0     A9   PCB. gas guard C0     A9   PCB. gas guard C0     A9   PCB. gas guard C0     A9   PCB. gas guard C0     A9   PCB. gas guard C0     A9   PCB. gas guard C0     A9   PCB. gas guard C0     A9   PCB. gas guard C0     A9   PCB. gas guard C0     A1   Narrix Inner cosing. Lef     E1.1.1-E1.2   Door heater     E1.1.1   Door heater     E1.1.1   PCB. gas guard C0     A9   PCB. gas guard C0     A9   PCB. gas guard C0     A11   PCB. gas guard C0     A11   PCB. gas guard C0     A11   PCB. gas guard C0     A12   PCB. gas guard C0 <td></td> <td>HERAcell</td> <td></td> <td>regulator</td> <td>l<br/>dienlav nan</td> <td>und fundenn i</td> <td>ensor</td> <td>21</td> <td></td> <td></td> <td></td> <td></td> <td>t side<br/>ht cide</td> <td>r wall</td> <td>nd, front</td> <td>unt<br/>an fodalai</td> <td>יבו וטוער.</td> <td>y indicator</td> <td>voter level<br/>nor switch</td> <td>, l_2C-bus,</td> <td>,  _2C-bus,</td> <td>rolve<br/>RS 737 int</td> <td>, 1_2C-bus,</td> <td>, l_2C-bus.<br/>, l_2C-bus.</td> <td>eater</td> <td></td> <td>=</td> <td></td> <td></td> <td></td> <td>Beart. 05.03.20(</td> <td>10 DV 76 -</td> |    | HERAcell          |           | regulator             | l<br>dienlav nan                | und fundenn i                   | ensor                  | 21                                             |                          |                        |                                                  |               | t side<br>ht cide                  | r wall                 | nd, front              | unt<br>an fodalai | יבו וטוער.      | y indicator     | voter level<br>nor switch         | , l_2C-bus,     | ,  _2C-bus,     | rolve<br>RS 737 int                | , 1_2C-bus,                        | , l_2C-bus.<br>, l_2C-bus.         | eater           |   | =         |   |      |            | Beart. 05.03.20( | 10 DV 76 - |
| A1<br>NOME C<br>A2<br>A3<br>A3<br>A4<br>A4<br>A4<br>A4<br>A4<br>A5<br>PC<br>A5<br>A6<br>A6<br>A6<br>A6<br>A6<br>A6<br>A6<br>A6<br>A6<br>A6                                                                                                    | 2  | URE TO SP         | UIPMENT   | 8. control and        | B, metering cel<br>2 occurs and | B, Vpeluivi unt<br>B, O2 Sensor | wer supply 02-s        | B, gas guard (G<br>1. ans nuard 02             | ze u u u u u u u u       | vel sensor             | sensor                                           | or heater     | ner cosing, lef<br>ver rosinn rin  | ner cosing, reo        | trix Inner casi        | ner casind, fro   | ner casind, bas | ins power suppl | rminal strip, w<br>aminal strip d | ug in connector | ug in connector | rminat Strip. V<br>un in ronnertor | ug in connector<br>ug in connector | ug in connector<br>ug in connector | Julatar, door h |   | or switch |   |      |            |                  |            |
|                                                                                                    | Ŧ  | NOMENCLAT         | NAME EQ   | A1 PCI                | A2 PC                           | A4 PCI                          | A5 po                  | A8 PC                                          | P. 1                     | B1 le                  | B2 02                                            | E1.1-E1.2 Do. |                                    | E5                     | *E6 Ma                 | E6.1 In           | E8 In           | H1 Ma           | <br>JP1 Te                        | JP3 PL          | JP4 PL          |                                    | JP13 P1                            | JP14 PL                            | N1              |   | 52 Dou    |   | <br> | <br>       |                  |            |
|                                                                                                    |    |                   |           |                       |                                 |                                 |                        |                                                |                          |                        |                                                  | 1             |                                    |                        |                        |                   |                 |                 |                                   |                 |                 |                                    |                                    |                                    |                 |   |           | 8 |      |            |                  | -          |

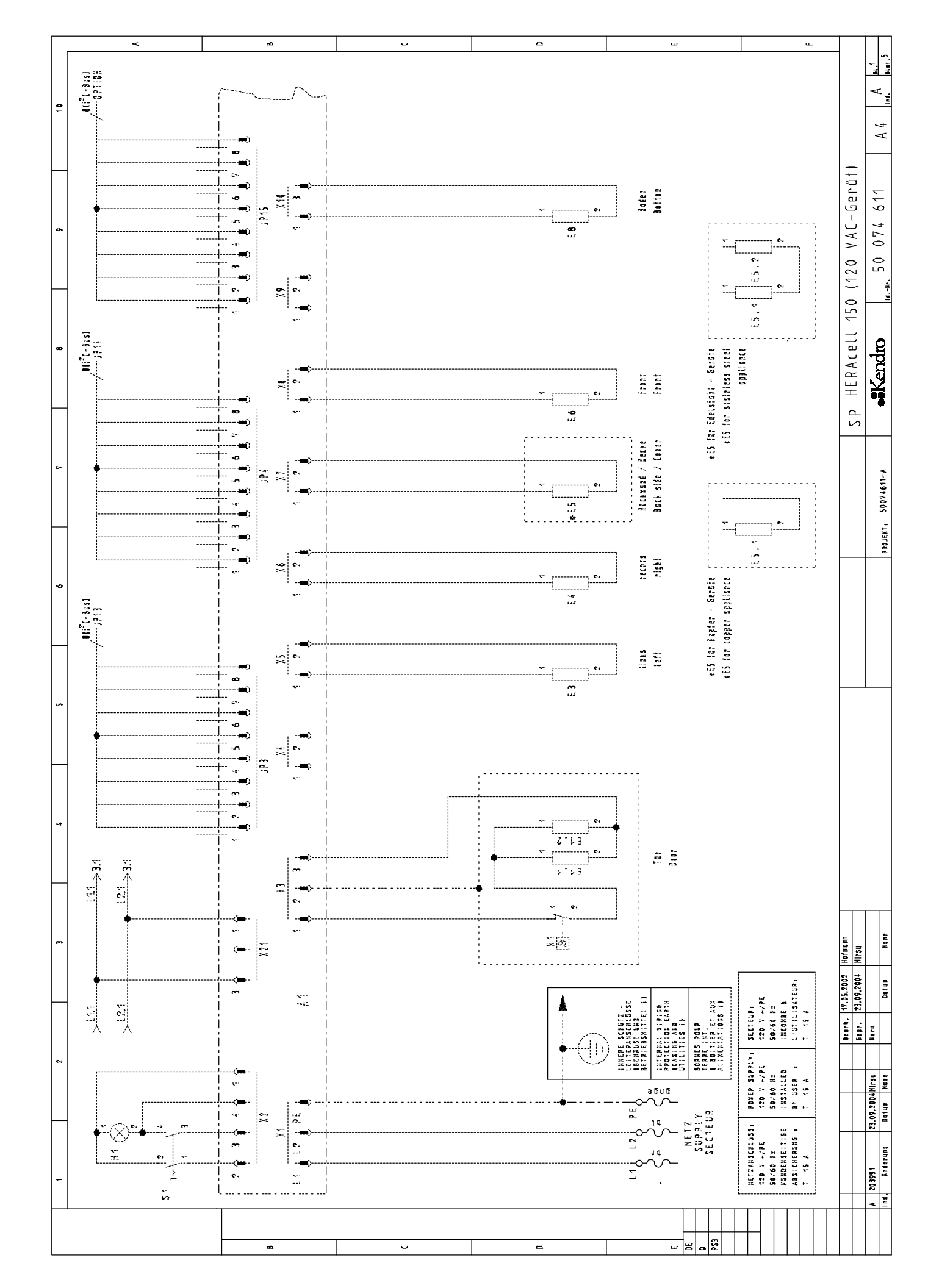

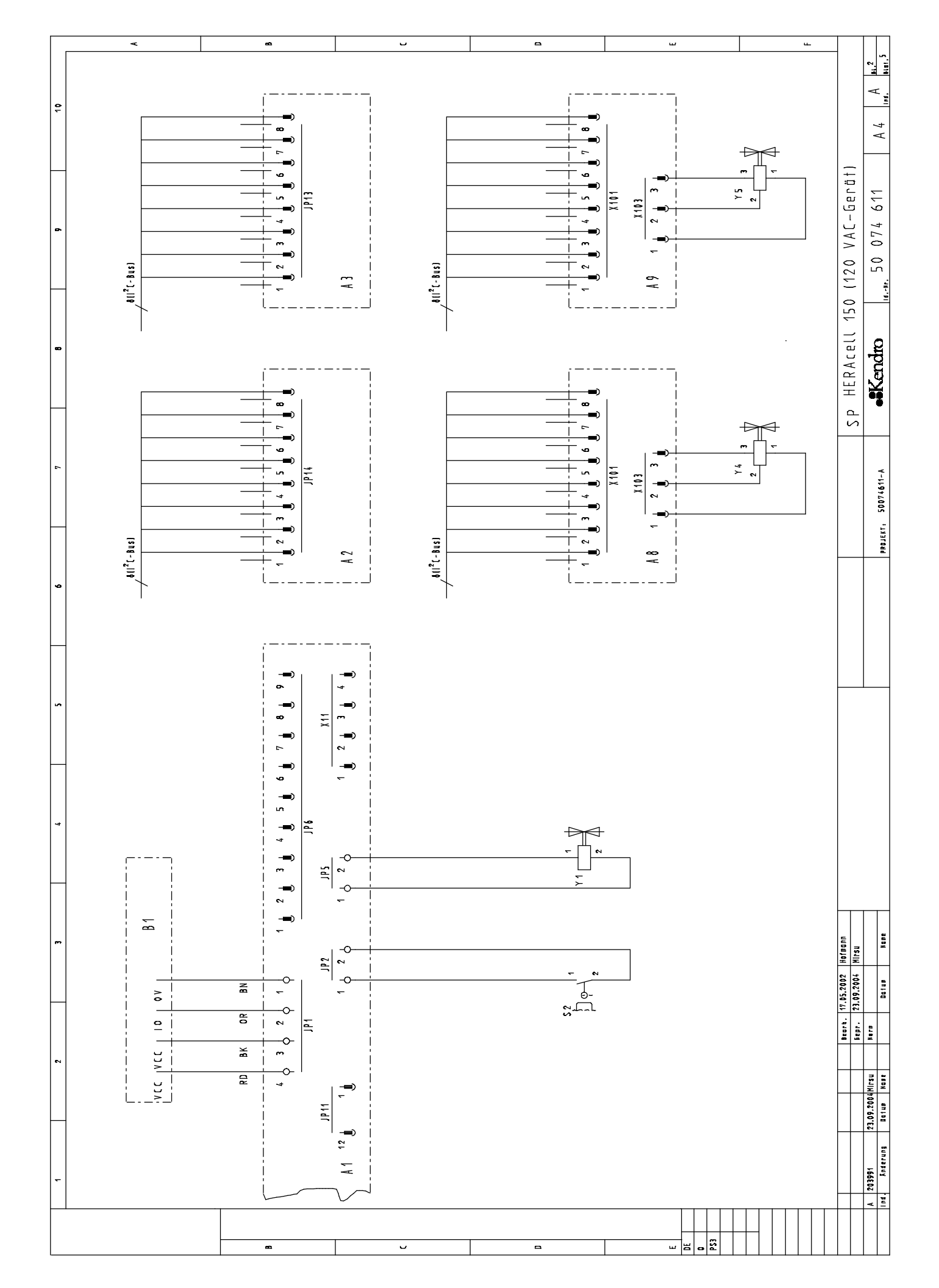

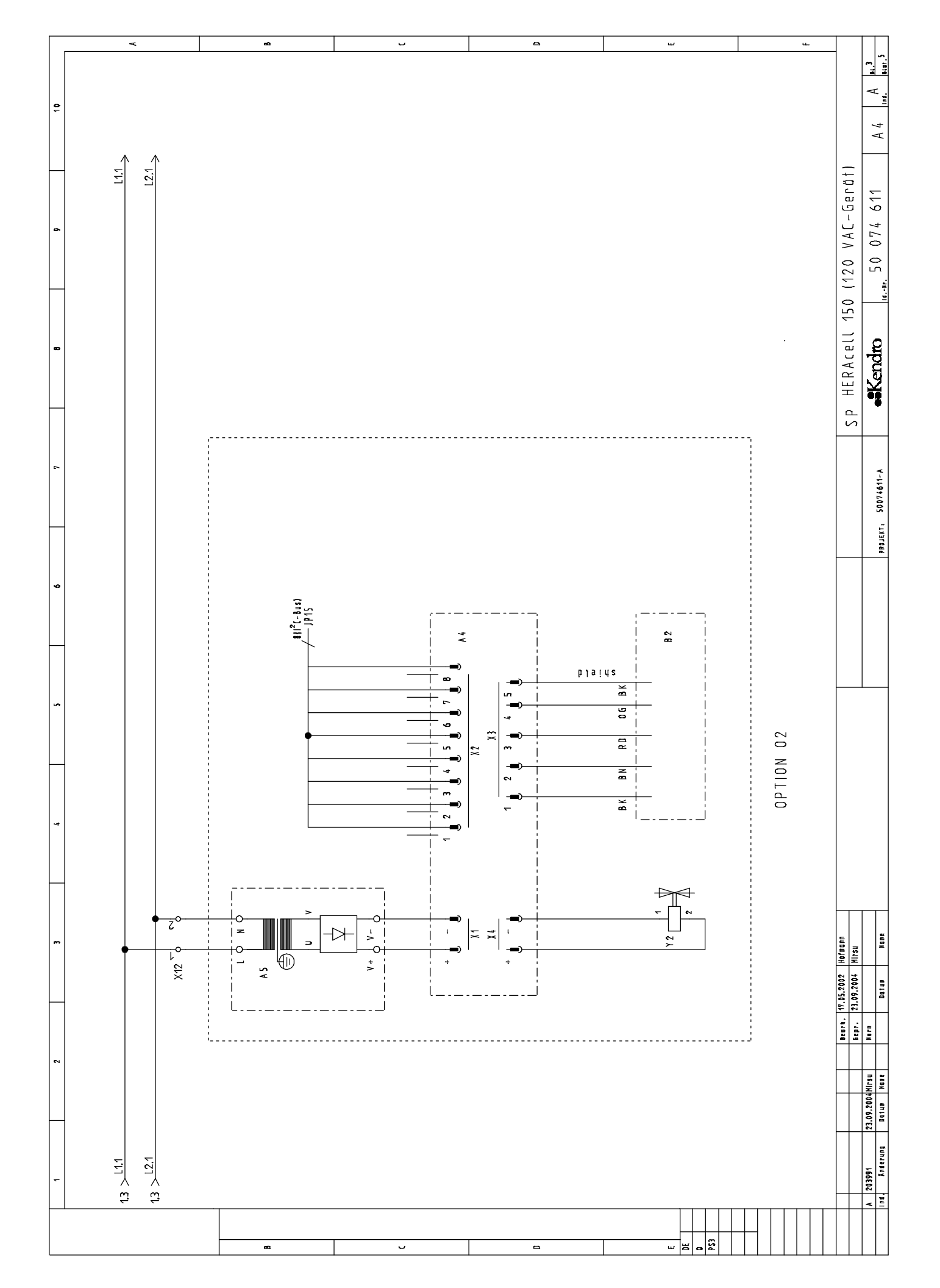

|                                     | c .                                                                    | <u></u>                                                                                                    |                                                                                                    | -                                                                                                    | w                                                                                                    | ц.                                                                                                    | $-\top$                            | 5                    |
|-------------------------------------|------------------------------------------------------------------------|----------------------------------------------------------------------------------------------------|----------------------------------------------------------------------------------------------------|----------------------------------------------------------------------------------------------------|----------------------------------------------------------------------------------------------------|----------------------------------------------------------------------------------------------------|------------------------------------|----------------------|
|                                     |                                                                        |                                                                                                    |                                                                                                    |                                                                                                    |                                                                                                    |                                                                                                    |                                    | 14 A Aut             |
| 150 (120 VAC)                       |                                                                        |                                                                                                    |                                                                                                    |                                                                                                    |                                                                                                    |                                                                                                    | 0 (120 VAC-Gerät)                  | 50 074 611 1         |
| DE ZU : SP HER/<br>BETRIEBSMITTEL   |                                                                        |                                                                                                    |                                                                                                    |                                                                                                    |                                                                                                    |                                                                                                    | HERAcell 15                        | -Kendm               |
| L E G E N<br>N A M E                |                                                                        |                                                                                                    |                                                                                                    |                                                                                                    |                                                                                                    |                                                                                                    | SP                                 |                      |
| RACELL 150 [120 VAC]                | 1. Hzg. Sterilisation {nicht eingebaut}<br>1. Potentialfreier Kontakt  | 12<br>ugswachter (02<br>ugswachter 02                                                                                                    |                                                                                                    |                                                                                                    |                                                                                                    |                                                                                                    |                                    | C0074644-A           |
| IE ZU : SP HE<br>Betriebsmitt       | Steckverbindung<br>Steckverbindung                                     | Magnerventil.<br>Magnerventil.<br>Magnerventil. E                                                                                                    |                                                                                                    |                                                                                                    |                                                                                                    |                                                                                                    |                                    |                      |
| L E G E N C<br>N A M E              | X10<br>X11                                                             | 7 7 7 7 7 7 7 7 7 7 7 7 7 7 7 7 7 7 7                                                                                                    |                                                                                                    |                                                                                                    |                                                                                                    |                                                                                                    |                                    |                      |
|                                     |                                                                        |                                                                                                    |                                                                                                    |                                                                                                    |                                                                                                    | L I nks<br>rechts<br>nd<br>n.eingebaut 1                                                                                                    |                                    |                      |
| 150 (120 VAC)                       | eleinheit<br>eigeeinheit                                               |                                                                                                    | s<br>its<br>kvand<br>Edelstahlgerate)                                                                                                    | ind<br>er<br>is, Hauptplatine<br>s, Hauptplatine<br>stelle AS 232<br>s. Tare<br>s. Messzelle<br>s. Optionen                                                                                                    | alter<br>ung<br>nenbehölter Boden                                                                                                    | nenbehdlter Seite<br>nenbehdlter Seite<br>nenbehdlter Rückwa<br>nenbehdlter Front<br>gengehduse Front (                                                              | .05.2002 Hofmann<br>.09.2004 Mirsu |                      |
| ZU : SP HERAcell .<br>Etriebsmittel | atine, Steuer- und Rege<br>atine, Messzelle<br>atine, Bedien- und Anze |                                                                                                    | neobendlier Seite link:<br>neobendlier Seite rech-<br>trix Inneobendlier Ruck<br>inenbendlier Ruckwond<br>inenbendlier Decke (nur<br>inenbendlier Front<br>inenbendlier Boden<br>irzmeldeleuchie | emmenteiste. Wasserstat<br>emmenteiste. Türschultt<br>teckverbindung. I_2C-Bu:<br>veckverbindung. I_2C-Bu:<br>emmenteiste. ventit<br>eckverbindung. I_2C-Bus<br>eckverbindung. I_2C-Bus<br>eckverbindung. I_2C-Bus | egler. Tarheizung<br>eisschalter<br>irschatter<br>irsanschluß<br>eckverbindung. Metzschr<br>eckverbindung. Hzg. Inn<br>eckverbindung. Hzg. Inn | teckverbindung, Hzg. Ini<br>leckverbindung, Hzg. Ini<br>reckverbindung, Hzg. Ini<br>reckverbindung, Hzg. Ini<br>eckverbindung, Hzg. Auf<br>eckverbindung, Hzg. Auf   | Beart, 17.<br>Eepr. 23.            | 1.09.2004 Mirsu Nera |
| LEGENDE<br>NAME BE                  | A1<br>A2<br>A2<br>A3<br>PL                                             | A4 PL<br>A5 Ne<br>A8 PL<br>A9 PL<br>B1 FD<br>B1 FD<br>B1 FD<br>B1 FD<br>B1 FD<br>B1 FD<br>B1 FD<br>B1 FD<br>B1 FD<br>B1 FD<br>B1 FD<br>FD<br>FD<br>FD<br>FD<br>FD<br>FD<br>FD<br>FD<br>FD<br>FD<br>FD<br>FD<br>F | E3<br>E4<br>In<br>*E5<br>E5.1<br>In<br>E5.2<br>In<br>E6<br>In<br>H1<br>Ne                                                                                                    | JP1 KI<br>JP2 KI<br>JP2 KI<br>JP4 S1<br>JP4 S1<br>JP13 S1<br>JP14 S1<br>JP15 S1<br>JP15 S1<br>S1<br>JP15 S1                                                                                                    | N1 R6<br>51 N8<br>52 10<br>52 70<br>X1 N8<br>X2 51<br>X3 51<br>X4 51                                                                           | X5<br>X6<br>X7<br>X7<br>X8<br>X8<br>X9<br>X9<br>X9<br>X9<br>X9<br>X9<br>X9<br>X9<br>X9<br>X1<br>X1<br>X1<br>X1<br>X1<br>X1<br>X1<br>X1<br>X1<br>X1<br>X1<br>X1<br>X1 |                                    | 203991               |
|                                     |                                                                        |                                                                                                    |                                                                                                    |                                                                                                    |                                                                                                    |                                                                                                    |                                    | A                    |

|                                         | ¥         |                                                                              |                                                   |                                                                                     | <u>~</u>                  |                                         | 5                                                                                                    |                                   |                                                                                                    | -                                                                                                    |                                                                |                                   | ω                                                               |                                                                         |                                                                                |                                                                                | ц.                                    | - |                              | I I                  |
|-----------------------------------------|-----------|------------------------------------------------------------------------------|---------------------------------------------------|-------------------------------------------------------------------------------------|---------------------------|-----------------------------------------|----------------------------------------------------------------------------------------------------|-----------------------------------|----------------------------------------------------------------------------------------------------|----------------------------------------------------------------------------------------------------|----------------------------------------------------------------|-----------------------------------|-----------------------------------------------------------------|-------------------------------------------------------------------------|--------------------------------------------------------------------------------|--------------------------------------------------------------------------------|---------------------------------------|---|------------------------------|----------------------|
| VCLATURE TD : SP HERACELL 150 [120 VAC) | EQUIPMENT |                                                                              |                                                   |                                                                                     | <u>σ</u>                  |                                         |                                                                                                    |                                   |                                                                                                    |                                                                                                    |                                                                |                                   | <u> </u>                                                        |                                                                         |                                                                                |                                                                                |                                       |   | HERAcell 150 (120 VAL-berät) | ekanden En 07/641 A  |
| NOMEN                                   | NAME      |                                                                              |                                                   |                                                                                     |                           |                                         |                                                                                                    |                                   |                                                                                                    |                                                                                                    |                                                                |                                   |                                                                 |                                                                         |                                                                                |                                                                                |                                       |   | SР                           |                      |
| 20 VAC)                                 |           | tion (not install)<br>intact                                                 |                                                   |                                                                                     |                           |                                         |                                                                                                    |                                   |                                                                                                    |                                                                                                    |                                                                |                                   |                                                                 |                                                                         |                                                                                |                                                                                |                                       |   |                              | raan1/244            |
| ATURE TO : SP HERACELL 150 (1           | EQUIPMENT | Plug in connector, heater, steriliza<br>Plug in connector, potential free co | Magnetic valve<br>Massetis valve a2               | rugheric vulve. uz<br>Mognetic valve, gas guard CO2<br>Mognetic valve. gas guard O2 |                           |                                         |                                                                                                    |                                   |                                                                                                    |                                                                                                    |                                                                |                                   |                                                                 |                                                                         |                                                                                |                                                                                |                                       |   |                              |                      |
| N D M E N C I                           | N A M E   | X10<br>X11                                                                   | 71                                                | γ4<br>Υ5                                                                            |                           |                                         |                                                                                                    |                                   |                                                                                                    |                                                                                                    |                                                                |                                   |                                                                 |                                                                         |                                                                                |                                                                                |                                       |   |                              |                      |
| 120 VAC)                                |           |                                                                              |                                                   |                                                                                     |                           |                                         | units only)                                                                                                    |                                   |                                                                                                    | ן נפוו                                                                                                    |                                                                |                                   |                                                                 | ing, base                                                               | ing. Left side<br>ing. right side                                              | ing, rear wall<br>ing, front                                                   | housing {not inst}                    |   | _                            |                      |
| ICLATURE TO : SP HERACELL 150 (*        | EQUIPMENT | PCB, control and regulator<br>PCB, metering cell                             | PCB, operator and display panel<br>PCB, 02 Sensor | power supply O2-sensor<br>PCB, gas guard CO2<br>PCB, gas guard O2                   | level sensor<br>02 sensor | 2 Door heater<br>Inner rasion left side | Inner cosing, right side<br>Marrix, Inner cosing, rear wall<br>Inner cosing, rear wall<br>Inner cosing, rear wall<br>Inner cosing, front<br>Inner cosind, front<br>Inner cosind, base | Mains power supply indicator lamp | Terminal strip, wajer level<br>Terminal strip, door switch<br>Plug in connector, 1_2C-bus, main PCB<br>Plug in connector, 1_2C-bus, main PCB | Terminal strip, valve<br>Plug in connecior, RS 232 interface<br>Plug in connecior, I_2C-bus, door<br>Plug in connecior, I_2C-bus, metering | Plug in connector, i_2C-bus, options<br>Regulator, door heater | Mains power switch<br>Door switch | Mains power connection<br>Plug in connector, mains power switch | Plug in connecior, door heater<br>Plug in connecior, heater, inner casi | Plug in connector, heater, inner casi<br>Plug in connector, heater, inner casi | Plug in connector, heater, inner casi<br>Plua in connector, heater, inner casi | Plug in connector, heater, exterior h |   | EEPr. 23.09.2004 MIrsu       | 23.09.2004Mirsu Nern |
| NOME                                    | NAME      | A1<br>A2                                                                     | A3<br>A4                                          | A5<br>A8<br>A9                                                                      | B1<br>B2                  | E1.1-E1.<br>F3                          | E E E E E E E E E E E E E E E E E E E                                                                                                    | H1                                | 191<br>291<br>291<br>491                                                                                                    | JP5<br>JP6<br>JP13<br>JP14                                                                                                    | JP15<br>N1                                                     | 51<br>52                          | Х1<br>Х2                                                        | X4<br>X4                                                                | X6<br>X6                                                                       | 7X<br>8X                                                                       | <b>6</b> X                            |   |                              | 03991                |
|                                         |           | I                                                                            |                                                   |                                                                                     | <b>a</b>                  |                                         | J                                                                                                    |                                   |                                                                                                    |                                                                                                    |                                                                |                                   | ы<br>Ш<br>Ш<br>Ш                                                |                                                                         |                                                                                |                                                                                |                                       |   |                              | A 2                  |

| Component | Description                              | Beschreibung                                |   | Use    | l On   |         |
|-----------|------------------------------------------|---------------------------------------------|---|--------|--------|---------|
|           |                                          |                                             |   |        | -      |         |
|           |                                          |                                             | Я | HC 240 | HC 150 | 240 Adv |
|           |                                          |                                             |   |        |        |         |
|           | Inner Chamber                            | Innengehäuse                                |   |        |        |         |
|           |                                          |                                             |   |        |        |         |
| 50011380  | Support rail for drawer                  | Auflagebügel für Schublade                  | × | х      | X      | Х       |
| 50072122  | Humidifier SS                            | Gasbefeuchtung VA                           |   |        | ×      | ×       |
| 50073523  | Humidifier Copper                        | Gasbefeuchtung CU                           |   |        | ×      | ×       |
| 50071935  | Roller (bottle turner)                   | Rolle FLD                                   |   |        |        | ×       |
| 50048350  | Roller Support (bottle turner)           | Leiste FLD                                  |   |        |        | ×       |
| 50076386  | Shelf 2 thick mm copper                  | Einlageblech 2mm dick 560X500 CU            |   | ×      |        | ×       |
| 50074093  | Shelf 2 mm thick stainless steel         | Einlageblech 2mm dick 560X500 VA            |   | ×      |        | ×       |
| 50106263  | Powered Roller (bottle turner)           | Rolle mit antrieb FLD                       |   |        |        | ×       |
| 50074739  | Plug with sinter metal filter            | Stopfen mit sintermetallfilter              | × | ×      | ×      | ×       |
| 50063193  | Shelf support rail                       | Auflagebügel HC240 für Einlegeblech         |   | ×      |        | ×       |
| 50052858  | Shelf support rail                       | Auflagebügel HERAcell/BB16 für Einlegeblech | × |        | ×      |         |
| 50050923  | Shelf support, front SS                  | Tragprofil, vorne VA                        | × | X      | ×      | ×       |
| 50050924  | Shelf support, rear SS                   | Tragprofil, hinten VA                       | × | ×      | ×      | ×       |
| 50051420  | Shelf support, front CU                  | Tragprofil, vorne CU                        | × | X      | ×      | ×       |
| 50051421  | Shelf support rear, CU                   | Tragprofil, hinten CU                       | × | ×      | ×      | ×       |
|           |                                          |                                             |   |        |        |         |
|           | Outer Door                               | Aussentür                                   |   |        |        |         |
|           |                                          |                                             |   |        |        |         |
| 50052958  | Set covers for door reversal             | Abdeckung für frontrahmen                   | × | ×      | ×      | ×       |
| 03672305  | Main door 230 V                          | Gerätetür HERAcell 230 V                    | × |        |        |         |
| 03672304  | Main door for 120 V                      | Gerätetür HERAcell 120 V                    | × |        |        |         |
| 50077893  | Main door HERA 150 for 230 V (right)     | Gerätetür HERAcell 150 230 V (right)        |   |        | ×      |         |
| 50077894  | Main door HERA 150 for 230 V (left)      | Gerätetür HERAcell 150 230 V (links)        |   |        | ×      |         |
| 50077895  | Main door HERA 150 for 120 V (right)     | Gerätetür HERAcell 150 120 V (rechts)       |   |        | ×      |         |
| 50077896  | Main door HERA 150 for 120 V (left)      | Gerätetür HERAcell 150 120 V (links)        |   |        | ×      |         |
| 50069296  | Main door HERA 240 for 230 V (left)      | Gerätetür HERAcell 240 230 V (links)        |   | ×      |        |         |
| 50069297  | Main door HERA 240 for 230 V (right)     | Gerätetür HERAcell 240 230 V (rechts)       |   | X      |        |         |
| 50069299  | Main door HERA 240 for 120 V (left)      | Gerätetür HERAcell 240 120 V (links)        |   | ×      |        |         |
| 50069300  | Main door HERA 240 for 120 V (right)     | Gerätetür HERAcell 240 120 V (rechts)       |   | X      |        |         |
| 50074893  | Main door HERA 240 Adv for 230 V (left)  | Gerätetür HERAcell 240 Adv 230 V (links)    |   |        |        | ×       |
| 50074894  | Main door HERA 240 Adv for 230 V (right) | Gerätetür HERAcell 240 Adv 120 V (rechts)   |   |        |        | ×       |
| 50074895  | Main door HERA 240 Adv for 120 V (left)  | Gerätetür HERAcell 240 Adv 230 V (links)    |   |        |        | ×       |
| 50074896  | Main door HERA 240 Adv for 120 V (right) | Gerätetür HERAcell 240 Adv 120 V (rechts)   |   |        |        | ×       |
| 50063111  | Display housing HERAcell 240             | Bedienpanel HERAcell 240                    |   | ×      |        | ×       |
| 50058545  | Guide set for unit door HERAcell         | Leistensatz gerätetür HERAcell              | × |        |        |         |
| 50062721  | Guide set for unit door HERAcell 240     | Leistensatz gerätetür HERAcell 240          |   | ×      |        | ×       |
| 50083928  | GUIDE SET, OUTER DOOR HERACELL 150       | LEISTENSATZ GERAETETUER HERACELL 150        |   |        | ×      |         |
| 50049711  | Magnetic door seal, HERAcell             | Türdichtung, magnetisch HERAcell            | × |        | ×      |         |
| 50063335  | Magnetic door seal, HERAcell 240         | Türdichtung, magnetisch HERAcell 240        |   | X      |        | ×       |
| 50051418  | Cover plug, unit door, bottom            | Blindstopfen gerätetür unten HERAcell       | × |        | ×      |         |

| Component | Description                                                      | Beschreibung                                         |    | Used   | On     |         |
|-----------|------------------------------------------------------------------|------------------------------------------------------|----|--------|--------|---------|
|           |                                                                  |                                                      |    |        |        |         |
|           |                                                                  |                                                      | НС | HC 240 | HC 150 | 240 Adv |
| 50051419  | Cover plug, unit door, top                                       | Blindstopfen gerätetür oben HERAcell                 | X  |        | ×      |         |
| 50050459  | Cover plug, unit door HERAcell 240, bottom                       | Blindstopfen gerätetür unten HERAcell 240            |    | ×      |        | Х       |
| 50068686  | Cover plug, unit door HERAcell 240, top                          | Blindstopfen gerätetür oben HERAcell 240             |    | ×      |        | Х       |
| 50049683  | Front foil, HERAcell CO2                                         | Frontfolie HERAcell, CO2                             | X  |        |        |         |
| 50075656  | Front foil, HERAcell 150 CO2                                     | Frontfolie HERAcell 150, CO2                         |    |        | ×      |         |
| 50075657  | Front foil, HERAcell 150 O2                                      | Frontfolie HERAcell 150, O2                          |    |        | ×      |         |
| 50078212  | Panel with Front foil, HERAcell 240 CO2                          | Panel mit Frontfolie HERAcell 240, CO2               |    | ×      |        |         |
| 50078213  | Panel with Front foil, HERAcell 240 Adv CO2                      | Panel mitFrontfolie HERAcell 240 Adv CO2             |    |        |        | ×       |
| 50078214  | Panel with Front foil, HERAcell 240 Adv CO2 + O2                 | Panel mit Frontfolie HERAcell 240 Adv CO2 + O2       |    |        |        | ×       |
| 50078215  | Panel with Front foil, HERAcell 240 Adv CO2 + bottle turner      | Panel mit Frontfolie HERAcell 240 Adv CO2 + FLD      |    |        |        | ×       |
| 50078216  | Panel with Front foil, HERAcell 240 Adv CO2 + O2 + bottle turner | Panel mit Frontfolie HERAcell 240 Adv CO2 + O2 + FLD |    |        |        | ×       |
| 50049233  | Door bearing and foot, bottom                                    | Türlagen unten                                       | ×  | ×      | ×      | ×       |
| 50049234  | Door bearing, top                                                | Türlagen oben                                        | ×  | ×      | ×      | X       |
| 50084100  | Outer Door Handle                                                | Griffleiste (halbrund) HERAcell 240                  |    | ×      |        | X       |
| 50051345  | Door panel, heated, for 230 VAC units                            | Türblech beheizt HERAcell 230 V                      | ×  |        |        |         |
| 50077196  | Door panel, heated, for 230 VAC units                            | Türblech beheizt HERAcell 230 V                      |    |        | ×      |         |
| 50051690  | Door panel, heated, for 120 VAC units                            | Türblech beheizt HERAcell 120 V                      | ×  |        |        |         |
| 50077197  | Door panel, heated, for 120 VAC units                            | Türblech beheizt HERAcell 120 V                      |    |        | ×      |         |
| 50069358  | Door panel HERA 240, heated, 230 VAC units                       | Türblech beheizt HERAcell 240 230 V                  |    | ×      |        | Х       |
| 50069359  | Door panel HERA 240, heated, 120 VAC units                       | Türblech beheizt HERAcell 240 120 V                  |    | ×      |        | Х       |
| 50052323  | Bi-metall regulator on the heated door panel                     | Temperaturregler türblech HERAcell                   | ×  |        | ×      |         |
| 50067106  | Bi-metall regulator on the heated door panel                     | Temperaturregler türblech HERAcell 240               |    | ×      |        | Х       |
| 50072430  | Door lock upgrade kit                                            | NRS Türverschluss                                    | ×  | ×      | ×      | X       |
| 50084100  | Door Reversal Kit                                                | Umbausatz Tür                                        |    | ×      |        | X       |
|           |                                                                  |                                                      |    |        |        |         |
|           | Electrical                                                       | Elektrische                                          |    |        |        |         |
|           |                                                                  |                                                      |    |        |        |         |
| 50049363  | Mains power switch                                               | Netzschalter                                         | ×  | ×      | ×      | Х       |
| 50050735  | BUS CableTCD (1.5M)                                              | BUS Kable WLD (1.5M)                                 | ×  |        | ×      |         |
| 50062943  | BUS Cable TCD (1.7M)                                             | BUS Kable WLD (1.7M)                                 |    | ×      |        | Х       |
| 50049713  | BUS Cable Display (3.1M)                                         | BUS Kable Anzeige (3.1M)                             | ×  |        | ×      |         |
| 50065580  | BUS Cable Display (3.6M)                                         | BUS Kable Anzeige (3.6M)                             |    | ×      |        | Х       |
| 03672281  | Operator and display PCB HERAcell                                | Bedien & anzeigeplatine für HERAcell                 | ×  | ×      |        |         |
| 50077892  | Operator and display PCB HERAcell 150 Adv                        | Bedien & anzeigeplatine für HERAcell 150 Adv         |    |        | ×      |         |
| 50074892  | Operator and display PCB HERAcell 240 Adv                        | Bedien & anzeigeplatine für HERAcell 240 Adv         |    |        |        | Х       |
| 50072902  | Main PCB HERAcell                                                | Hauptplatine HERAcell                                | ×  | ×      |        |         |
| 50074891  | Main PCB HERAcell Adv                                            | Hauptplatine HERAcell Adv                            |    |        | ×      | Х       |
| 03002641  | Main fuse (T 6.3 A)                                              | G - Sicherung einsatz 6,3 A 250v T                   | ×  | ×      | ×      | Х       |
| 50053397  | Mains fuse holder                                                | Sicherungs halter für netzsicherungen                | ×  | ×      |        |         |
| 50050738  | CO2 Solenoid Valve                                               | Magnetventil                                         | ×  | ×      | ×      | ×       |
| 50050736  | Connector, orange, for zero-potential contact                    | Stecker, orange mit zugenlastung                     | ×  | ×      | ×      | Х       |
| 50051461  | Draining pump, 230 VAC                                           | Elektr wasserpumpe 230 V                             | ×  | ×      | ×      | ×       |
| 50051937  | Draining pump, 120 VAC                                           | Elektr wasserpumpe 120 V                             | ×  | ×      | ×      | ×       |

| Component | Description                                                       | Dochrohuna                                                          |    |        | 207    |         |
|-----------|-------------------------------------------------------------------|---------------------------------------------------------------------|----|--------|--------|---------|
|           | Description                                                       | Descrineinang                                                       |    | ACO    |        |         |
|           |                                                                   |                                                                     | НС | HC 240 | HC 150 | 240 Adv |
| 50050438  | Door switch                                                       | Türschalter                                                         | ×  | ×      | ×      | X       |
| 50071363  | PCB for Bottle Turner (serialnumber below 40518421)               | LP flaschendrehvor. (Fabriknummer kleiner 40518421)                 |    |        |        | Х       |
| 50106128  | PCB Bottle Turuning Device HERAcell 240 (s/n 40518421 and higher) | LP HERAcell 240 Flaschendrehvor. 2 BEST. (s/n 402518421 und größer) |    |        |        |         |
| 50071933  | O2 Solenoid Valve                                                 | Magnetventil O2 HERAcell 240 Adv                                    |    |        | ×      | ×       |
| 50071776  | Air Pump                                                          | Membranpumpe HERAcell 240 Adv                                       |    |        |        | ×       |
| 50072121  | Power Supply 24v, 25w                                             | Netzteil 25 W 24 V                                                  |    |        |        | Х       |
| 50066588  | Cable Assy, Data BUS (0.320M)                                     | Drahsatz daten BUS L = 0.320M                                       |    |        |        | Х       |
| 50074804  | Power Supply 12v, 25w                                             | Netzteil 25 W 12 V                                                  |    |        |        | ×       |
| 50075864  | Gas Guard PCB                                                     | LP Gaswaechter                                                      |    |        | X      |         |
|           |                                                                   |                                                                     |    |        |        |         |
|           | Glass Door                                                        | Glastür                                                             |    |        |        |         |
|           |                                                                   |                                                                     |    |        |        |         |
| 50070610  | Silicon seal for glass door                                       | Türdichtung                                                         | ×  | ×      | ×      | ×       |
| 50051620  | Glass door for 3 door screen (old)                                | Glastür VST gasblende                                               | X  |        |        |         |
| 50067225  | 6 Door gas screen                                                 | Gasblende HERAcell 240                                              |    | ×      |        | Х       |
| 50030020  | Glass Door for 6 Door Screen, Left                                | Glastuer VST, Links HERAcell 240 (OL)                               |    |        |        |         |
| 50030021  | Glass Door for 6 Door Screen, Left with hole                      | Glastuer VST, Links HERAcell 240 ML)                                |    |        |        |         |
| 50030022  | Glass door for 6 Door Screen, Right                               | Glastuer VST, Rechts HERAcell 240                                   |    | ×      |        | Х       |
| 50077587  | Glass gas screen                                                  | Gasblende HERAcell 150                                              |    |        | X      |         |
| 50077912  | Glass door for Gas screen HERAcell 150 without hole               | GLASTUER VST GASBLENDE HERACELL 150 (OL)                            |    |        | ×      |         |
| 50077913  | Glass door for Gas screen HERAcell 150 with hole                  | GLASTUER VST GASBLENDE HERACELL 150 (ML)                            |    |        | ×      |         |
| 50077046  | Seal 3 Door screen                                                | Türdichtung gasblendetür                                            |    |        | ×      |         |
| 50050077  | Threaded cap for glass door                                       | Hohlschraube M4 für glastürscharn.                                  | ×  | ×      | ×      | Х       |
| 50050067  | Glass door bearing, bottom                                        | Gegenlager unten (glastür)                                          | ×  | ×      | ×      | ×       |
| 50050066  | Glass door bearing, top                                           | Gegenlager oben (glastür)                                           | ×  | ×      | ×      | Х       |
| 50050779  | Glass door HERAcell                                               | Glastür HERAcell                                                    | X  |        | X      |         |
| 50062577  | Glass door HERAcell 240                                           | Glastür HERAcell 240                                                |    | ×      |        | ×       |
| 50060281  | Hinge, complete glass door                                        | Schamier für glastür                                                | Х  | ×      | X      | Х       |
| 50058542  | Glass door lock, complete                                         | Verschluss für glastür                                              | X  | ×      | X      | ×       |
| 50071261  | Glass door lock, 6 door screen                                    | Verschluss für gasblende                                            |    | ×      |        |         |
| 26139262  | Silicon CO2 aspiration port for glass door                        | Silikondurchfürhrung                                                | ×  | ×      | ×      | ×       |
| 50041536  | Silicone Seal 6 Door                                              | Profildichtung für gasblende                                        |    | ×      |        | Х       |
| 50077805  | Door lock glass door, green (3 door screen)                       | Verschluss für gasblende (3 türig grün)                             |    |        | ×      |         |
| 50077914  | Door lock for frame, gray (3 door screen)                         | Verschluss für gasblende (3 türig grau)                             |    |        | ×      |         |
|           |                                                                   |                                                                     |    |        |        |         |
|           | Sensors                                                           | Sensoren                                                            |    |        |        |         |
|           |                                                                   |                                                                     |    |        |        |         |
| 50084764  | Water Level Sensor                                                | Wasserstandsensor                                                   |    |        | ×      | ×       |
| 03672279  | TCD detector                                                      | Messzelle WLD HERAcell                                              | ×  | ×      |        |         |
| 50077891  | TCD Detector HERAcell 150 Adv                                     | Messzelle WLD HERAcell 150 Adv                                      |    |        | ×      |         |
| 50049690  | TCD motor                                                         | Lüftermotor 12 VDC für messzelle                                    | ×  | ×      | ×      | ×       |
| 50049692  | Fan wheel for TCD, stainless steel                                | Lüfterrad für messzelle VA                                          | ×  | ×      | ×      | ×       |
| 50051184  | Fan wheel for TCD, copper                                         | Lüfterrad für messzelle CU                                          | ×  | ×      | ×      | ×       |

| Component | Description                                 | Beschreibung                               |    | Use    | d On   |         |
|-----------|---------------------------------------------|--------------------------------------------|----|--------|--------|---------|
|           |                                             |                                            |    |        |        |         |
|           |                                             |                                            | нс | HC 240 | HC 150 | 240 Adv |
| 50051728  | Fan cover, stainless steel                  | Drahtkorb für lüfter VA                    | Х  | ×      | ×      | Х       |
| 50051725  | Fan cover, copper                           | Drahtkorb für lüfter CU                    | ×  | ×      | ×      | ×       |
| 50066022  | Fan motor cover                             | Abdeckung für motor                        | X  | ×      | ×      | X       |
| 50054735  | IR CO2 Sensor & Retrofit                    | Messzelle IR HERAcell & NRS                |    |        | ×      | ×       |
| 50074890  | TCD CO2 Detector (auto zero)                | Messzelle WLD auto zero HERAcell           |    |        |        | Х       |
| 50053406  | Gasket for TCD                              | Dichtungsring WLD HERAcell                 | ×  | ×      | ×      | ×       |
| 50071138  | 02 Sensor Complete 1 - 21%                  | 02 sensor VST (1 - 21% 02)                 |    |        | ×      | Х       |
| 50072105  | 02 Sensor Complete 5 - 90%                  | O2 sensor VST (5 - 90% O2)                 |    |        | ×      | ×       |
|           |                                             |                                            |    |        |        |         |
|           | Filters and Tubing                          | Filter und Schlauch                        |    |        |        |         |
|           |                                             |                                            |    |        |        |         |
| 50050737  | Filter for gas inlet                        | Filter für Gaseinlass                      | ×  | ×      | ×      | ×       |
| 50062701  | Hose set                                    | Anschlussschlauchsatz                      | ×  | ×      |        | ×       |
| 50077523  | Hose set HERAcell 150 Adv                   | Anschlussschlauchsatz HERAcell 150 Adv     |    |        | ×      |         |
| 50052933  | Tube 4 x 3 mm                               | Schlauch 4 x 3                             | ×  | ×      | ×      | ×       |
| 03719098  | Y - connector for tube distribution Di=4 mm | Y verbinder - YS 4. Di = 4 mm              | X  | ×      | ×      | ×       |
| 50062978  | Straight tube connector für Di=4 mm         | Schlauchverbinder GS 4. di = 4 mm          | X  | ×      | ×      | Х       |
|           |                                             |                                            |    |        |        |         |
|           | Outer Casing                                | Aussengehäuse                              |    |        |        |         |
|           |                                             |                                            |    |        |        |         |
| 50049232  | Power switch housing with foot              | Netzschalter modul mit fuss, ohne schalter | ×  | ×      | ×      | ×       |
| 50049237  | Rear foot                                   | Gerätefuss hinten                          | ×  |        | ×      |         |
| 50067195  | Rear foot 240                               | Gerätefuss hinten 240                      |    | ×      |        | ×       |
| 50052444  | Securing clip for rear foot                 | Kunststoffspange für gerätefuss            | Х  | ×      | ×      | ×       |
| 50049939  | Height adjusting foot                       | Fuss hoehenverstellbar                     | ×  | ×      | ×      | ×       |
| 50049238  | Stacking foot on housing top                | Stapelfuss decke                           | X  | ×      | ×      | Х       |
| 50063283  | Plug in the hose pass-through Di=42 mm      | Stopfen für rohrdurchf. Di = 42 mm         | Х  | ×      | ×      | Х       |
| 50062694  | Access Tube 41 x 90                         | Rohrdurchfuerung 41 x 90                   | Х  | ×      | ×      | ×       |
| 50050216  | Access Tube 16 x 90                         | Rohrdurchfuerung 16 x 90                   | ×  | ×      | ×      | ×       |
| 50074739  | Cap for Pressure Relief Tube                | Einsatz für Druckausgleichsöffnung         | Х  | ×      | ×      | ×       |
| 50077186  | Cover for water sensor access hole          | Schild Abdeckung ausbruch bodenteil        |    |        | ×      | Х       |
|           |                                             |                                            |    |        |        |         |
|           |                                             |                                            |    |        |        |         |
|           |                                             |                                            |    |        |        |         |
|           |                                             |                                            |    |        |        |         |
|           |                                             |                                            |    |        |        |         |
|           |                                             |                                            |    |        |        |         |
|           |                                             |                                            |    |        |        |         |
|           |                                             |                                            |    |        |        |         |
|           |                                             |                                            |    |        |        |         |
|           |                                             |                                            |    |        |        |         |
|           |                                             |                                            |    |        |        |         |
|           |                                             |                                            |    |        |        |         |

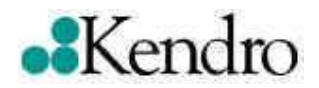

#### Ersatzteil Spare part

# Glastürdichtung für CO<sub>2</sub> - Inkubatoren Glass door seal for CO<sub>2</sub> Incubators

#### Glastürdichtung

Die beiliegende Türdichtung kann in allen  $CO_2$  – Inkubatoren, die in der Tabelle aufgeführt sind, verwendet werden.

- Schneiden Sie die Türdichtung auf die richtige Länge für Ihren Inkubator zurecht. Entnehmen Sie die Länge aus der Tabelle. Achten Sie darauf, dass der Schnitt gerade ausgeführt wird.
- 2. Nehmen Sie die alte Türdichtung heraus.
- 3. Setzen Sie die neue Türdichtung ein.

#### **Glass door seal**

The enclosed door seal can be used on all  $\text{CO}_2$  incubators shown in the table below.

- 1. Using the table below, cut the seal to the correct length. Make sure that the seal is cut at right angles.
- 2. Remove the old seal.
- 3. Fit the new seal.

| Gerät / Unit                    | Länge / Lenght |
|---------------------------------|----------------|
| B 5060 / B 5061                 | 2,47 m         |
| cytoperm 8080 / cytoperm 8088   | 2,47 m         |
| BB 6060                         | 1,75 m         |
| BB 6220 / cytoperm 2 / BBD 6220 | 2,56 m         |
| BK 6160                         | 2,16 m         |
| BB 16                           | 2,16 m         |
| HERAcell                        | 2,50 m         |
| HERAcell 240                    | 3,00 m         |
| Cytomat 6000 / Cytomat 6001     | 2,56 m         |
| Cytomat 2                       | 2,20 m         |

#### Deutschland Anschrift

Kendro Laboratory Products GmbH Heraeusstraße 12-14 D – 63450 Hanau **Telefon** Vertrieb: + 49 (0) 1805 - 536376 Service: + 49 (0) 1805 - 112 110 **Fax** Service & Vertrieb: + 49 (0) 1805 - 112 114

#### USA

Address Kendro Laboratory Products 31 Pecks Lane Newtown, CT 06470-2337

| Telephone: | 1-800-522-7746 |
|------------|----------------|
| Fax:       | 1-203-270-2210 |

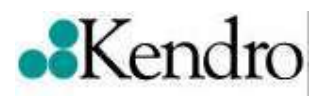

## Accessories for CO<sub>2</sub> - incubators

## Illustrations and describtion

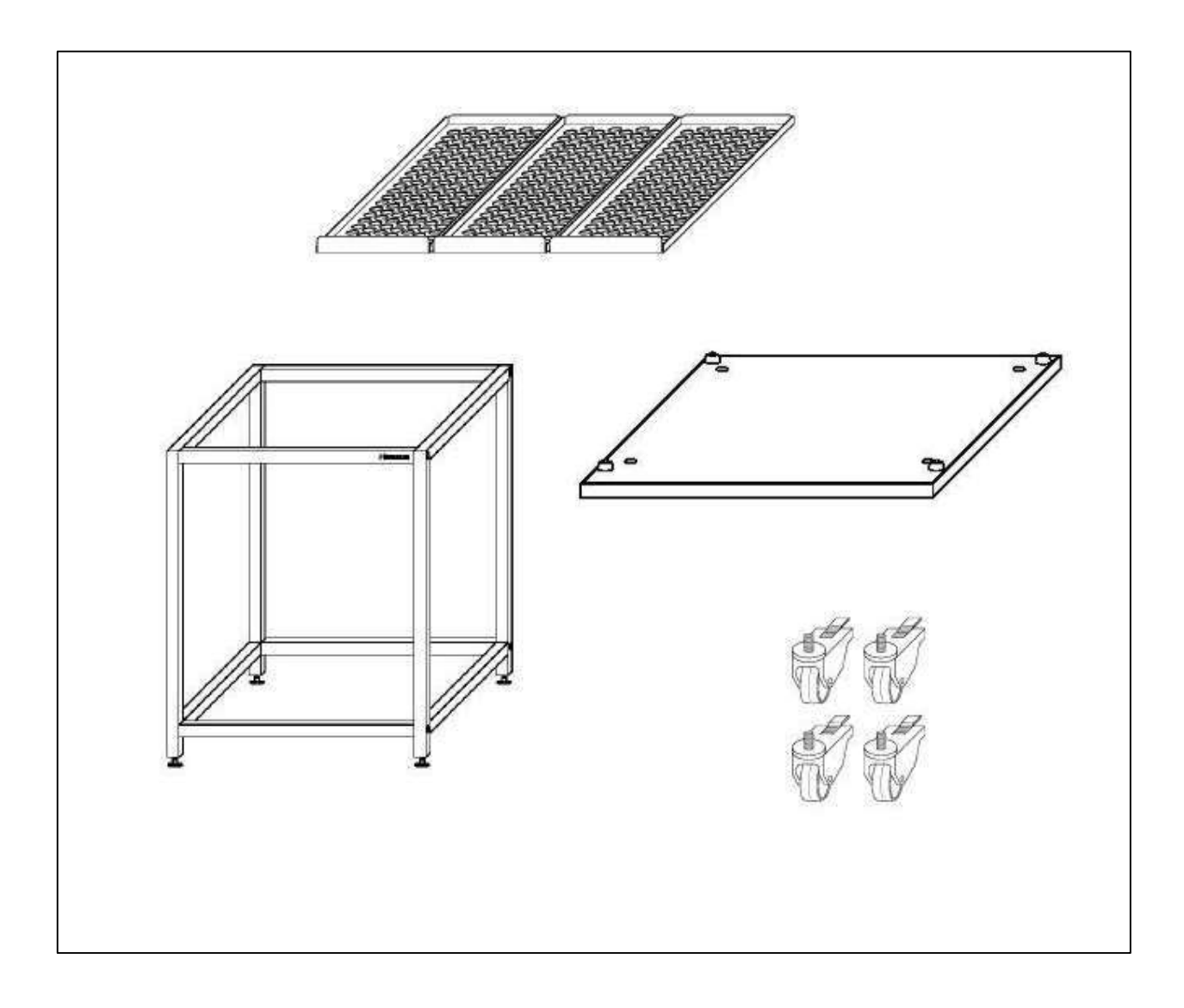

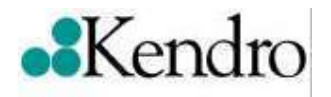

## List of contents

| Li | ist of | f contents                             | 2 |
|----|--------|----------------------------------------|---|
| 1  | A      | ccessories for HERAcell / HERAcell 150 | 3 |
|    | 1.1    | Support frames                         | 3 |
|    | 1.2    | Shelves / HERAtrays                    | 4 |
|    | 1.3    | Stack adapters                         | 4 |
| 2  | A      | ccessories for HERAcell 240            | 5 |
|    | 2.1    | Support frames                         | 5 |
|    | 2.2    | Shelves / HERAtrays                    | 6 |
|    | 2.3    | Stack adapters                         | 7 |
| 3  | A      | ccessories for cytoperm 2 / BBD 6220   | 8 |
|    | 3.1    | Support frames                         | 8 |
|    | 3.2    | Shelves / HERAtrays                    | 0 |
|    | 3.3    | Stack adapter                          | 1 |

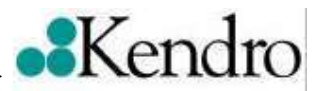

## 1 Accessories for HERAcell / HERAcell 150

## 1.1 Support frames

| 1. | Support frame 200 mm<br>Width: 637 mm<br>Height: 200 mm<br>Depth: 600 mm                                                                         | 50 051 376 |  |
|----|----------------------------------------------------------------------------------------------------|------------|--|
| 2. | Support frame 780 mm<br>Width: 637 mm<br>Height: 780 mm<br>Depth: 600 mm                                                                         | 50 051 436 |  |
| 3. | Support frame 185 mm (with castors)<br>Width: 637 mm<br>Height: 185 mm<br>Depth: 600 mm                                                          | 50 057 161 |  |
| 4. | Support cart with drawers and<br>castors<br>Width: 637 mm<br>Height: 890 mm<br>Depth: 600 mm                                                     | 50 056 459 |  |
| 5. | Castors set for 1 & 2 above (Set of 4)<br>Information:<br>When fitting the castors will increase<br>the height of the support frame by<br>90 mm. | 50 052 528 |  |

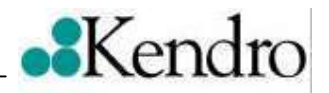

#### 1.2 Shelves / HERAtrays

|    |                                                                                                    |                          | _ |
|----|----------------------------------------------------------------------------------------------------|--------------------------|---|
| 1. | Standart Shelf<br>Full width inc. support rails, SS<br>Full width inc. support rails, Cu<br>Width: 423 mm (Overall)<br>Depth: 465 mm (Overall)<br>Thickness: 1 mm | 50 051 909<br>50 051 910 |   |
| 2  | HERAtray 1/3 width SS (3 pcs.)<br>HERAtray 1/3 width Cu (3 pcs)<br>Width: 135 mm (Overall)<br>Depth: 440 mm (Overall)<br>Thickness: 1 mm                          | 50 051 913<br>50 051 914 |   |
| 3. | HERAtray 1/2 width SS (2 pcs.)<br>HERAtray 1/2 width Cu (2 pcs.)<br>Width: 205 mm (Overall)<br>Depth: 440 mm (Overall)<br>Thickness: 1 mm                         | 50 058 672<br>50 061 050 |   |

#### 1.3 Stack adapters

| 1. | Plate for stacking a HERAcell or<br>HERAcell 150 on aHERAcell 240<br>Width: 780 mm<br>Depth: 772 mm      | 50 068 677 |  |
|----|----------------------------------------------------------------------------------------------------|------------|--|
| 2. | Plate for stacking a HERAcell or<br>HERAcell 150 on a BB 16<br>Width: 647mm<br>Depth: 660 mm             | 50 051 938 |  |
| 3. | Plate for stacking a HERAcell or<br>HERAcell 150 on a BB 6220<br>Width: 920 mm<br>Depth: 670 mm          | 50 060 612 |  |
| 3. | Plate for stacking a HERAcell or<br>HERAcell 150 on a B 5060 or B 5061<br>Width: 890 mm<br>Depth: 665 mm | 50 060 736 |  |

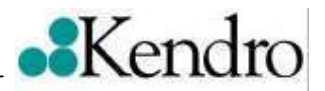

## 2 Accessories for HERAcell 240

## 2.1 Support frames

| 1. | Support frame 200 mm<br>Width: 780 mm<br>Height: 200 mm<br>Depth: 652 mm                                                                        | 50 065 754 |  |
|----|----------------------------------------------------------------------------------------------------|------------|--|
| 2. | Support frame 780 mm<br>Width: 780 mm<br>Height: 780 mm<br>Depth: 652 mm                                                                        | 50 065 753 |  |
| 3. | Support frame 185 mm (with castors)<br>Width: 780 mm<br>Height: 185 mm<br>Depth: 652 mm                                                         | 50 067 224 |  |
| 4. | Castors set for 1 & 2 above (Set of 4)<br>Information:<br>When fitting the castors will increase<br>the hight of the support frame by<br>90 mm. | 50 052 528 |  |

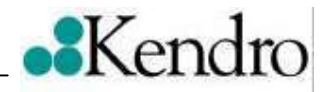

## 2.2 Shelves / HERAtrays

| 1. | Standart Shelf<br>Full width inc. support rails, SS<br>Full width inc. support rails, Cu<br>Width: 560 mm (Overall)<br>Depth: 500 mm (Overall)<br>Thickness: 1 mm                              | 50 065 793<br>50 065 794 |  |
|----|----------------------------------------------------------------------------------------------------|--------------------------|--|
| 2. | Reinforced shelf (Strengthen shelf)<br>Full width inc. support rails, SS<br>Full width inc. support rails, Cu<br>Width: 560 mm (Overall)<br>Depth: 500 mm (Overall)<br>Thickness: 2 mm         | 50 077 367<br>50 077 365 |  |
| 3. | HERAtray 1/4 width, SS (3 pcs.)<br>HERAtray 1/4 Width; Cu (3 pcs.)<br>Width: 135 mm (Overall)<br>Depth: 485 mm (Overall)<br>Thickness: 1 mm                                                    | 50 065 807<br>50 065 808 |  |
| 4. | HERAtray 1/3 width, SS (3 pcs.)<br>HERAtray 1/3 Width; Cu (3 pcs.)<br>Width: 180 mm (Overall size)<br>Depth: 485 mm (Overall size)<br>Thickness: 1 mm                                          | 50 065 805<br>50 065 806 |  |
| 5. | Shelf for units with gas screen<br>Half width incl. support rails, SS<br>Half width incl. support rails, Cu<br>Width: 260 mm (Overall size)<br>Depth: 500 mm (Overall size)<br>Thickness: 1 mm | 50 065 795<br>50 065 796 |  |
| 6. | Shelf for units with gas screen<br>HERAtray 1/2 width, SS (2 pcs.)<br>HERAtray 1/2 width, Cu (2 pcs.)<br>Width: 125 mm<br>Depth: 485 mm<br>Thickness: 1 mm                                     | 50 065 809<br>50 065 810 |  |

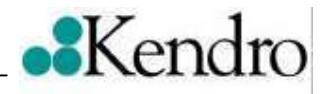

#### 2.3 Stack adapters

| 1. | Plate for stacking 2 x HERAcell 240<br>or for stacking a HERAcell or<br>HERAcell 150 with a HERAcell 240<br>Width: 780 mm<br>Depth: 772 mm                                                  | 50 068 677 |  |
|----|----------------------------------------------------------------------------------------------------|------------|--|
| 2. | Plate for stacking a HERAcell 240<br>with a BB 6220 or BBD 6220 or<br>cytoperm 2 or B 5060 or B 5061<br>Width: 895 mm<br>Depth: 721 mm<br>Information:<br>The BBD 6220 or cytoperm 2 should | 50 066 094 |  |

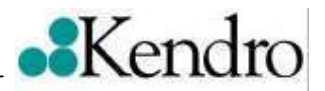

## 3 Accessories for cytoperm 2 / BBD 6220

## 3.1 Support frames

| 1. | Support frame 300 mm<br>Width: 885 mm<br>Heidht: 300 mm<br>Depth: 645 mm                                                                                                    | 50 031 348 |  |
|----|----------------------------------------------------------------------------------------------------|------------|--|
| 2. | Support frame 780 mm<br>Width: 885 mm<br>Height: 780 mm<br>Depth: 645 mm                                                                                                    | 50 029 597 |  |
| 3. | Stacking frame with castors for<br>stacking 2 x BBD 6220 or cytoperm 2<br>Support frame for lower unit:<br>Width: 920 mm<br>Height: 200 mm<br>Depth: 670 mm<br>Support frame for upper unit:<br>Width: 1080 mm<br>Height: 1215 mm<br>Depth: 770 mm<br>Information:<br>Alternatively another unit can<br>bestacked in upper position, e.g.<br>BB 6220 oder HERAcell 240. | 50 053 628 |  |

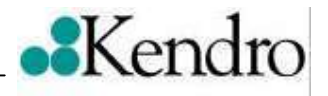

| 4. | Castors set for 1 & 2 above (Set of 4)                                                                | 50 052 528 | I I |
|----|----------------------------------------------------------------------------------------------------|------------|-----|
|    | Information:<br>When fitting the castors will increase<br>the hight of the support frame by<br>90 mm. |            |     |

\_

-----

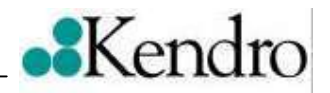

## 3.2 Shelves / HERAtrays

| 1. | Standart Shelf<br>Full width inc. support rails, SS<br>Full width inc. support rails, Cu<br>Width: 560 mm (Overall)<br>Depth: 500 mm (Overall)<br>Thickness: 1 mm | 50 029 945 | \^ |  |
|----|----------------------------------------------------------------------------------------------------|------------|----|--|
| 3. | HERAtray 1/4 width, SS (3 pcs.)<br>Width: 135 mm (Overall)<br>Depth: 485 mm (Overall)<br>Thickness: 1 mm                                                          | 50 065 807 |    |  |
| 4. | HERAtray 1/3 width, Cu (3 pcs.)<br>Width: 180 mm (Overall)<br>Depth: 485 mm (Overall)<br>Thickness: 1 mm                                                          | 50 065 805 |    |  |
| 5. | Shelf for units with gas screen<br>Half width incl. support rails, SS<br>Width: 260 mm (Overall size)<br>Depth: 500 mm (Overall size)<br>Thickness: 1 mm          | 50 029 943 |    |  |
| 6. | Shelf for units with gas screen<br>HERAtray 1/2 width, SS (2 pcs.)<br>Width: 125 mm<br>Depth: 485 mm<br>Thickness: 1 mm                                           | 50 065 809 |    |  |

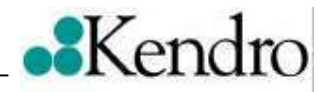

#### 3.3 Stack adapter

| 1. | Plate for stacking a HERAcell 240<br>with a BB 6220 or BBD 6220 or<br>cytoperm 2 or B 5060 or B 5061<br>Width: 895 mm<br>Depth: 721 mm | 50 066 094 |  |
|----|----------------------------------------------------------------------------------------------------|------------|--|
|    | Information:<br>The BBD 6220 or cytoperm 2 should<br>stand on the adapterplate.                                                        |            |  |

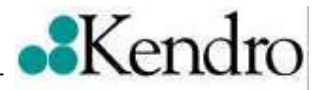

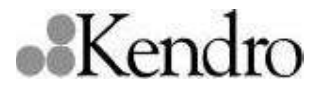

Anschrift: Kendro Laboratory Products GmbH Robert – Bosch – Straße 1 D - 63505 Langenselbold Deutschland

#### Telefon:

Vertrieb/ Service

+ 49 (0) 6184 / 906940

Fax:

Vertrieb/ Service

+ 49 (0) 6184 / 907474

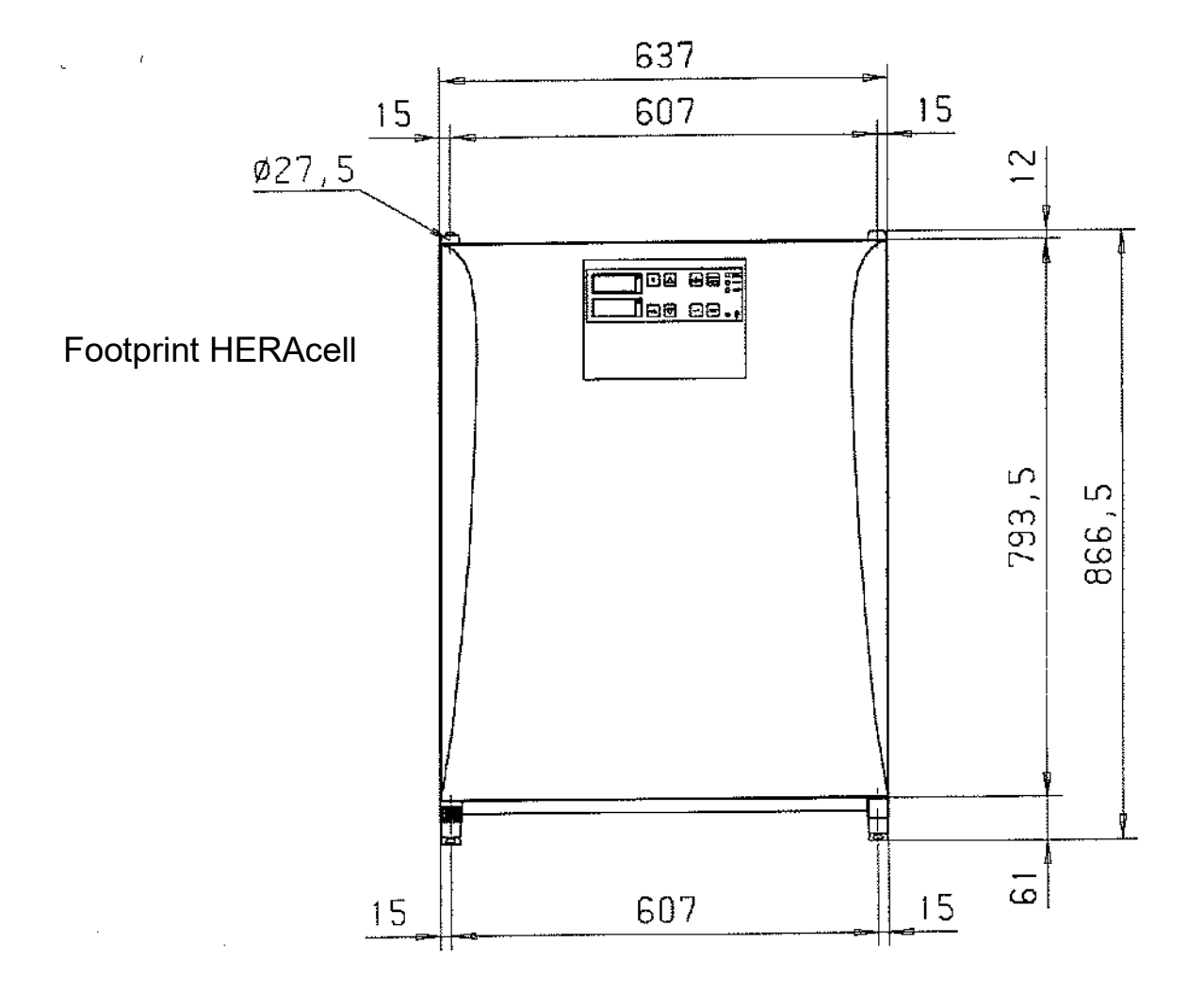

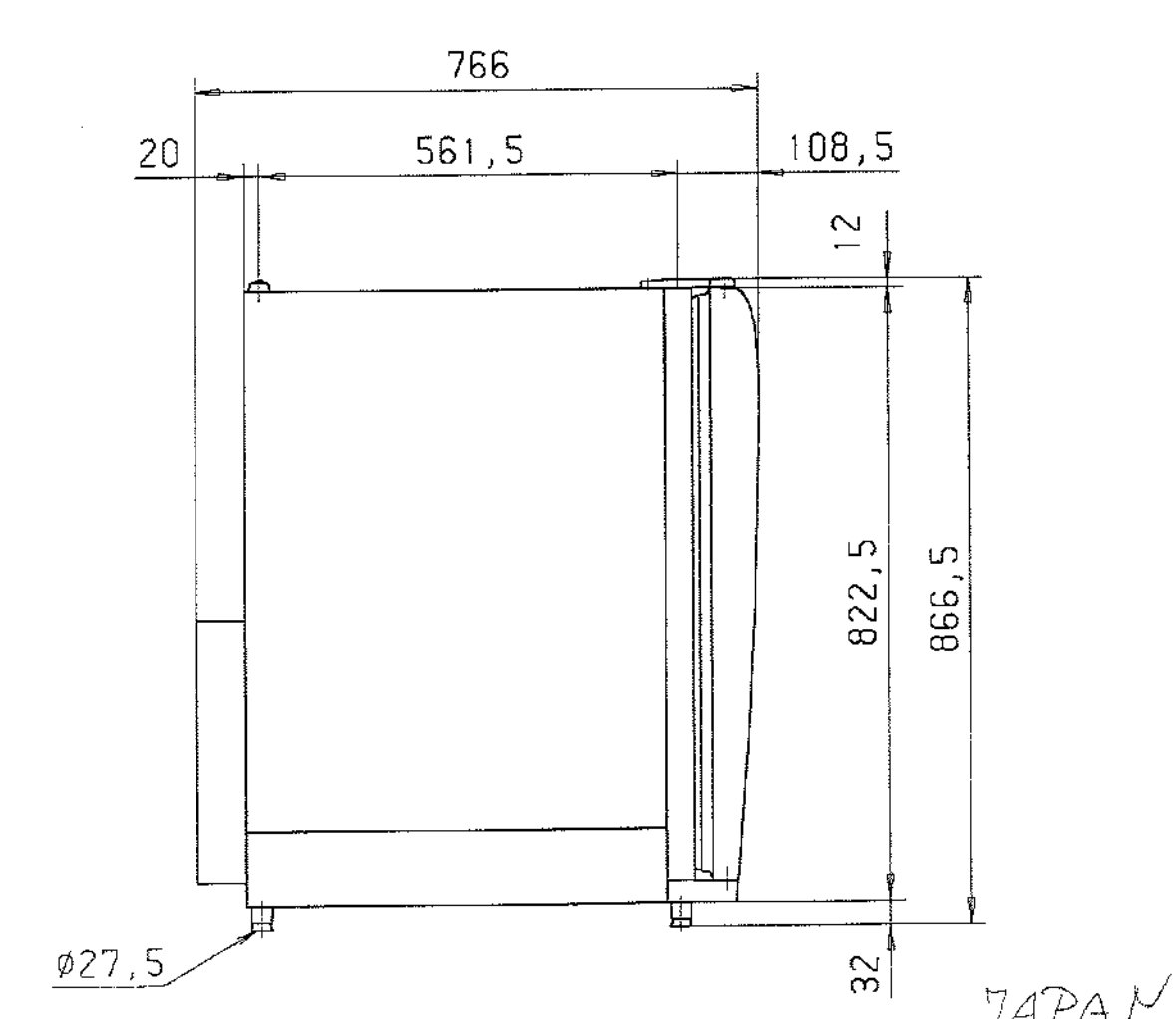

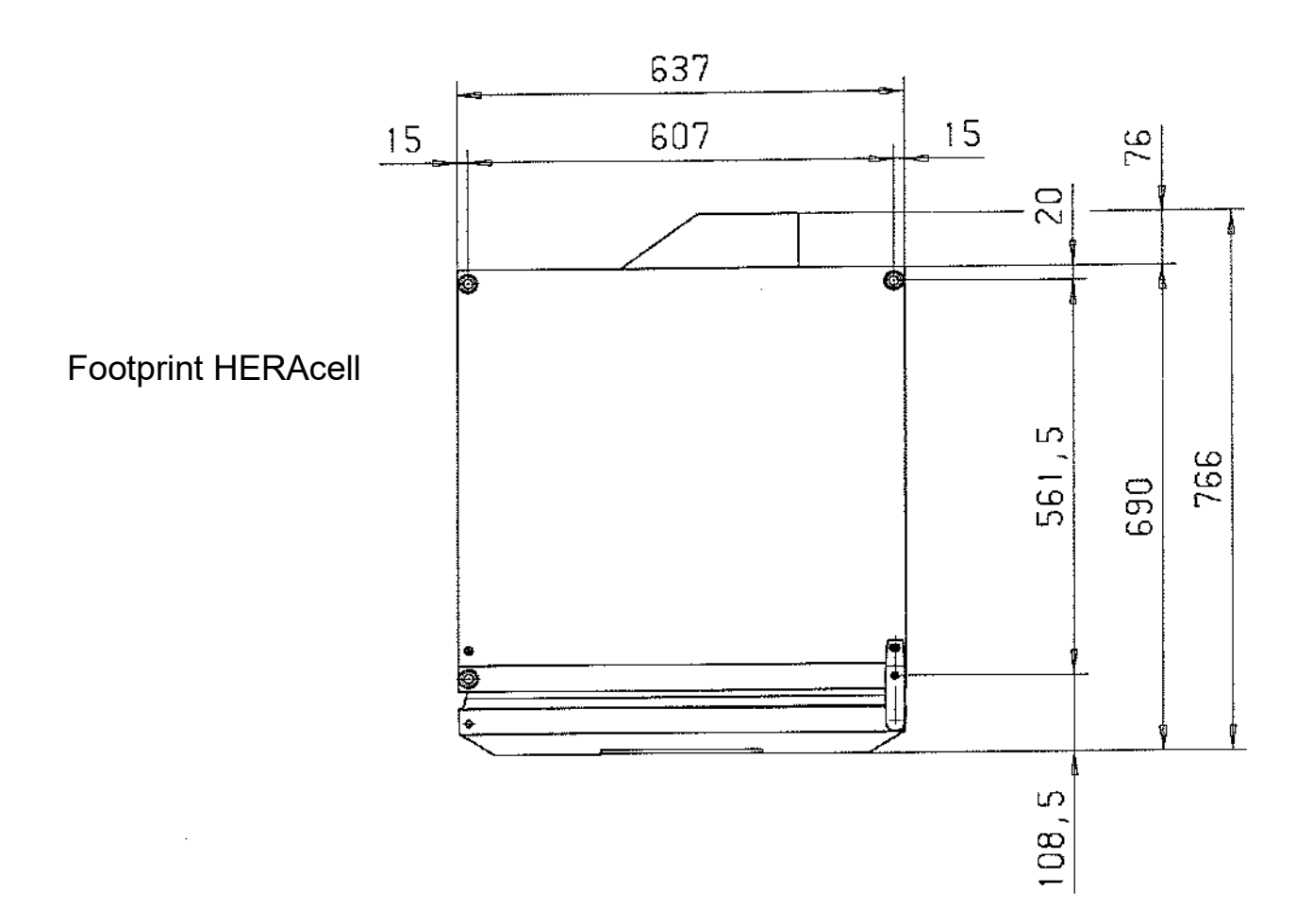

I

*j.* 

. .**.** 

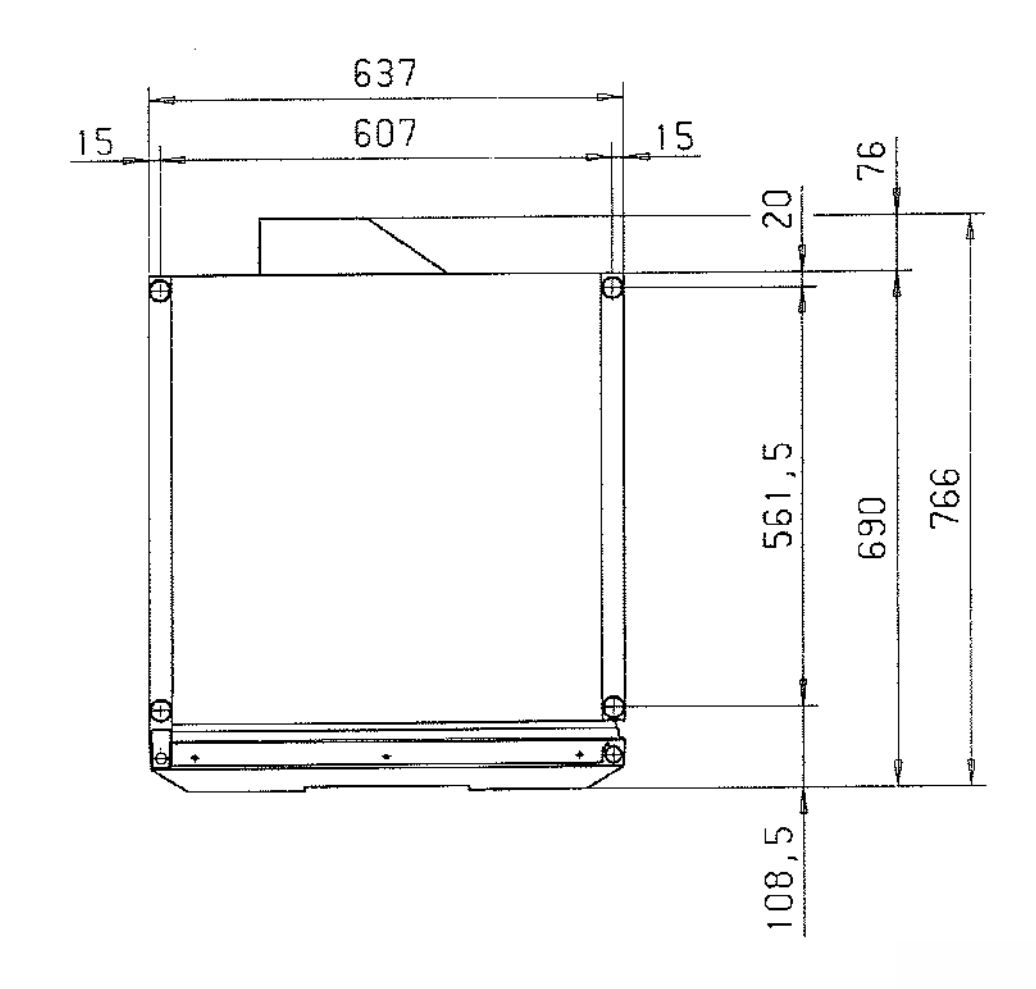

| Thermo Service & Support<br>Service Bulletin                         |                                            |  |  |  |  |  |
|----------------------------------------------------------------------|--------------------------------------------|--|--|--|--|--|
| Product Line                                                         | Product Line Equipment Bulletin Issue Date |  |  |  |  |  |
| Incubator - Heraeus HERAcell 150/240 0504-LSB-INC-007 21. April 2005 |                                            |  |  |  |  |  |

#### New Water Level Sensor

#### PURPOSE:

To inform the field of a new water level sensor for HERAcell 150/240.

#### **EQUIPMENT AFFECTED:**

All HERAcell 150/240 Advance

#### **DESCRIPTION / INFORMATION:**

Due to poor reliability 50075590 water level sensor for HERAcell has been replaced with a new more robust device.

The spare part number for the new sensor is 50084764 and is available immediately.

#### **ADDITIONAL INFORMATION:**

The new sensor is a direct replacement for the old and should be wired as follows:

| Sensor Wire     | JP1 Pin |
|-----------------|---------|
| Red (+5v)       | 4       |
| Orange (signal) | 2       |
| Brown (0v)      | 1       |

Note – Pin 3 is no longer used.

Existing stocks of 50075590 should be scrapped.

The new sensor has been used in the production of all HERAcell with a serial number of 40481146 and higher.

| Author       | Reviewed By |
|--------------|-------------|
| R Bloomfield | S Czwak     |

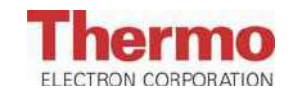